# 第1世代テナント - Horizon Cloud デプロイ ガイド

コンテンツは、2023 年 11 月以降のサービスを反映しています。 VMware Horizon Cloud Service

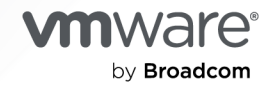

VMware by Broadcom の Web サイトで最新の技術ドキュメントを確認できます

https://docs.vmware.com/jp/

VMware by Broadcom 3401 Hillview Ave. Palo Alto, CA 94304 www.vmware.com

Copyright<sup>©</sup> 2017-2024 Broadcom. All Rights Reserved. 「Broadcom」という語表現は、Broadcom Inc. およびその 子会社のいずれかまたは両方を指します。詳細については、https://www.broadcom.com を参照してください。本書に記載さ れるすべての商標、製品名、サービス マークおよびロゴは、各社に帰属します。 著作権および商標情報。

# 目次

第1世代テナント - Horizon Cloud のポッドのデプロイとオンボーディング 6

- 第1世代テナント Horizon Cloud および Horizon 制御プレーン サービスに関する情報 13
  - 第1世代テナント Horizon Cloud 使用可能な環境、オペレーティング システムのサポート、VMware エコシ ステム内の緊密な連携、互換性情報、TLS プロトコルと暗号スイートのサポート 17
  - 第 1 世代テナント Horizon Cloud Windows 11 ゲスト OS のサポート 考慮事項、 既知の制限、 および 既知の 問題 22
  - 第1世代テナント 既存のクラウド接続ポッドを使用している現在のユーザー向け Horizon Cloud Service リ リースについて 23
  - 第1世代テナント VMware Horizon Cloud Service on Microsoft Azure サービスの制限 52
  - 第1世代テナント Horizon Cloud Active Directory ドメイン構成 54
  - 第1世代 Horizon Cloud 既知の制限事項 55
  - 第1世代テナント Horizon Cloud 既知の問題 61
- 第1世代テナント Horizon テナントの基本的な概念 クラウド サービス、制御プレーン、 Horizon Universal Console、およびクラウド接続されたポッド 77
- 3 第1世代テナント 2023 年 11 月 2 日のサービス更新以降の新しいポッド デプロイに対する VMware Horizon Cloud Service on Microsoft Azure 要件チェックリスト 81
- 4 第1世代の Horizon Cloud 制御プレーンを使用する VMware Horizon 8 ポッド 要件チェ ックリスト - 2023 年 11 月 2 日のサービス更新に合わせて適切に更新されました 99
- 5 第1世代テナント Horizon ポッドをオンボーディングしてそのポッドで第1世代の Horizon 制御プレーン サービスを使用する 105
  - 第1世代テナント 第1世代 Horizon Cloud を使用した Horizon ポッドのデプロイ アーキテクチャ 107
  - 第 1 世代テナント Horizon ポッドの第 1 世代の Horizon Cloud 制御プレーンへのオンボーディング 111
  - 第1世代テナント Horizon Cloud Connector と Horizon ポッドを使用するときの DNS、ポート、およびプロ トコルの要件 115
  - 第1世代テナント Horizon ポッドと Horizon Cloud Connector 第1世代の制御プレーン サービスにオンボ ーディングする準備 122

Horizon Cloud Connector の既知の考慮事項 124

- 第1世代テナント 第1世代 Horizon Cloud Service を既存の Horizon ポッドに接続してクラウド ホスト型サ ービスを使用する 125
  - 第1世代テナント Horizon Cloud Connector をダウンロードしてポッドの環境にデプロイする 131
  - 第1世代テナント Horizon ポッドと仮想アプライアンスの第1世代 Horizon 制御プレーンとのペアリングの準備ができていることを確認する 167
  - 第1世代テナント Horizon Cloud Connector 構成ポータルを使用して Horizon ポッドと第1世代 Horizon Cloud のペアリングを完了する 168
  - Horizon Cloud Connector 2.0 以降 Horizon Cloud Connector クラスタへのワーカー ノードの追加 178

6 第1世代 Horizon Cloud on Microsoft Azure のデプロイ - 主な特性 181

- 第1世代テナント 事前検証のための簡素化された Horizon Cloud Service on Microsoft Azure ポッド環境 の使用開始 187
- 第1世代テナント Horizon Cloud on Microsoft Azure のデプロイ 概要レベルの手順 270
- 第1世代テナント 第1世代 Horizon Cloud ポッドを Microsoft Azure にデプロイする前の準備 274
  - 第1世代テナント Microsoft Azure の Horizon Cloud ポッドに対する Microsoft Azure 仮想マシンの 要件 279
  - 第1世代 Horizon Cloud Microsoft Azure での必要な仮想ネットワークの構成 288
  - 第1世代テナント ポッドのデプロイの前に、Microsoft Azure の VNet で Horizon Cloud ポッドに必要な サブネットを作成する 292
  - 第1世代テナント Microsoft Azure で Horizon Cloud ポッド用に既存のサブネットを使用する場合 295
  - 第1世代テナント Microsoft Azure の Horizon Cloud ポッドに使用する VNet トポロジに必要な DNS サーバの設定 297
  - 第1世代テナント Horizon Cloud on Microsoft Azure のデプロイ ホスト名解決の要件、DNS 名 299
  - 第1世代テナント Horizon Cloud ポッド ポートとプロトコルの要件 329
  - 第1世代テナント ポッドのサブスクリプションでの Horizon Cloud アプリケーション登録の作成 346
  - 第1世代テナント 組織が第1世代 Horizon Cloud のアプリケーション登録にカスタム ロールを使用することを希望する場合 353
  - 第1世代テナント Horizon Cloud ポッドのデプロイ ウィザードのためのサブスクリプション関連情報 369
  - 第1世代テナント 第1世代 Horizon Cloud で Microsoft Azure サブスクリプションにおける状態が登録 済みになっている必要があるリソース プロバイダ 370
  - 第1世代テナント 第1世代 Horizon Cloud ポッドのデプロイに必要な PEM 形式への証明書ファイルの変換 371
- 第1世代テナント Microsoft Azure へのポッドの自動デプロイを実行するための第1世代 Horizon Universal Console の使用 374
  - 第1世代テナント 第1世代のポッド デプロイ ウィザードを実行するための前提条件 377
  - 第1世代テナント ポッド マネージャ ベースのポッドをデプロイするためのポッド デプロイ ウィザードの起動 382
  - 第 1 世代テナント 新しい Horizon Cloud ポッドの Microsoft Azure サブスクリプション情報の指定 385
  - 第1世代テナント デプロイ ウィザードを使用して Microsoft Azure にデプロイする Horizon Cloud ポッ ドのポッド構成情報の指定 389
  - 第1世代テナント Horizon Cloud ポッドのゲートウェイ構成の指定 395
  - 第1世代テナント 検証と続行、およびポッドのデプロイ プロセスの開始 409
- 第1世代テナント 第1世代 Horizon Cloud ポッドのデプロイまたは初めてのドメイン バインドで問題が発生した場合のトラブルシューティング 413

Horizon Cloud ポッドのデプロイのトラブルシューティング - SSH キー ペアを作成する 416

Microsoft Azure サブスクリプションにテスト用仮想マシンを作成する 419

SSH を使用してテスト用仮想マシンに接続する 421

Microsoft Azure 環境でネットワークを確認するためのテストを実行する 424

テストの完了後にテスト用仮想マシンを削除する 428

- **7** 第1世代テナント 最初のポッドのデプロイが完了し、第1世代 Horizon Cloud に接続されました 430
- 8 リビジョン履歴 変更ログ Microsoft Azure および Horizon ポッドの Horizon Cloud へのオンボーディング 431

# 第1世代テナント - Horizon Cloud のポッドの デプロイとオンボーディング

このドキュメント ページとその内容は、VMware ナレッジベースの記事 KB92424 で説明する承認された例外が ある場合にのみ適用されます。

**重要:** KB92424 で説明されているように、第1世代の制御プレーンへのアクセスは提供終了 (EOA) となりました。

KB92424 で説明するように、第1世代の制御プレーンにオンボーディングする承認された例外を受け取った場合にのみ、このドキュメント ページと「ポッドのデプロイとオンボーディング」のページ コレクションを使用します。

それ以外の場合は、Horizon Cloud Service - next-gen ドキュメントの次世代のオンボーディング ドキュメント ページを使用する必要があります。

#### Horizon Plus サブスクライバ

このページも、「ポッドのデプロイとオンボーディング」のページ セットも使用しないでください。Horizon Plus サブスクライバの場合、Horizon Plus サブスクリプションでライセンス供与された機能を使用するには、 これらの Horizon デプロイを次世代の制御プレーンにオンボーディングする必要があります。次世代の制御プ レーンにオンボーディングして Horizon Edge のデプロイを開始する最初の手順について、このページの Horizon Plus に関する情報を参照してください。

# 第一世代のデプロイとポッドのオンボーディングの概要

ポッドのデプロイとオンボーディングのページ コレクションでは、最初のポッドを第1世代テナントにデプロイする 前の Day-O タスクと、最初のポッドをその第1世代テナントにオンボーディングする Day-1 タスクについて説明 します。この特定のページは、このコレクションのエントリ ページとして機能します。

**ヒント:** 第1世代のテナントのポッド フリートにすでに少なくとも1つのクラウド接続されたポッドがある場合 は、Day-2 操作に関する情報について、このオンボーディングのトピック セットの代わりに、関連する第1世代の 管理の一連のページを使用してください。

# 第1世代のクラウド プレーン ユーザー インターフェイスへの初期ア クセス

**重要**: 次の内容は、オンボーディング ワークフローの一部として第1世代 Horizon Cloud 制御プレーンにアクセ スする承認された例外がある場合にのみ適用されます。 新しい第1世代のテナント環境は、単一の Horizon Universal Console 画面とその画面内のクラウドホスト型ワ ークフロー アクションの小さなサブセットへのアクセスを提供します。次のスクリーンショットは、グリーンフィー ルド環境としてコンソールにアクセスした時点のコンソールを示しています。

ヒント: ログイン後、[全般的なセットアップ] バーをクリックして、次に示す主要なアクションを確認します。

|                               | VMware Cloud Services プラットフォームをオンボーディグして、さらに多くの機能を利用可能にします。    オンボーディング |                                                                                          |                     |  |
|-------------------------------|-------------------------------------------------------------------------|------------------------------------------------------------------------------------------|---------------------|--|
| vmw Horizon Universal Console |                                                                         | ⑦   ● 日本語 ~                                                                              | wby22@example.com v |  |
| 《<br>》                        | はじめに                                                                    |                                                                                          |                     |  |
| < 割り当て<br>第 インペントリ<br>③ 設定    | ^ キャパシティ                                                                |                                                                                          | 無期限キーの表示 ①          |  |
|                               | <ul> <li>選 VMware SDDC, oボッド</li> <li>完了していません</li> </ul>               | VMware SDDC ベースのブラットフォーム上の Horizon ポッドをパブリ<br>ック クラウドまたはブライベート データセンターにデブロイまたは接続<br>します。 | 追加                  |  |
|                               | <ul> <li>Microsoft Azure®, 0ボッド<br/>売了していません</li> </ul>                 |                                                                                          | <b>管理 ~</b>         |  |
|                               | ◇ 全般的なセットアップ 2/5終了しました                                                  |                                                                                          | ٢                   |  |
|                               | ◇ デスクトップ割り当て 0/3終了しました                                                  |                                                                                          | ٢                   |  |
|                               | ◇ アプリケーションの割り当て 0/4終了しました                                               |                                                                                          | ٢                   |  |

第1世代ポッドをオンボーディングする前に、これらの主要なアクションは、この画面の行から使用できます。

#### [キャパシティ] セクション

第1世代のテナントとログインがライセンスとロールの要件を満たしている場合は、コンソールの[はじめに]ペ ージで[無期限キーの表示]リンクを確認できます。

| vmw Horizon Universal Console |                                                                          | ⑦ 🗍 🌐 日本語 🗸 🗍 wby22@example.com 🗸                                                        |
|-------------------------------|--------------------------------------------------------------------------|------------------------------------------------------------------------------------------|
| ×                             | はじめに                                                                     |                                                                                          |
| ≪ 割り当て<br>※ インペントリ            | ヘ キャパシティ                                                                 | 無期限キーの表示 ①                                                                               |
| ◎ 設定                          | <ul> <li>         の 選 VMware SDDC, のポッド         完了していません     </li> </ul> | VMware SDDC ベースのブラットフォーム上の Horizon ボッドを<br>パブリック クラウドまたはブライベート データセンターにデブロ<br>イまたは接続します。 |

このリンクをクリックすると、テナントに関連付けられている基本的な VMware 製品の無期限キーを表示、コ ピー、および生成できるユーザー インターフェイス画面が表示されます。

Horizon Universal Console を使用したライセンス情報の取得では、テナントに関連付けられている可能性の ある VMware 基本製品のキーを表示、コピー、および生成するための要件を確認できます。

#### [VMware SDDC] 行

[追加] をクリックして、Horizon Cloud Connector をダウンロードし、Horizon ポッドを第1世代の Horizon Cloud テナントに接続する方法を確認します。このタイプのポッドは、クラウドプレーン テナントに 接続する前にデプロイしておく必要がある Connection Server ソフトウェアをベースとしています。この行 から [追加] をクリックした後、画面に表示されている [ダウンロード] リンクに従ってください。これらの手順 は、Horizon ポッドをオンボーディングする場合のワークフローの概要に記載されています。これらの手順により、前提条件、DNS およびポートの要件、および後続の手順に関する情報へのリンクが得られるため、現時点で最もスムーズに操作を進めることができます。

```
        図
        VMware SDDC、 0 ボッド
        VMware SDDC ベースのプラットフォーム上の Horizon ボッドをパブ
リック クラウドまたはプライベート データセンターにデプロイまたは
接続します。
```

#### [Microsoft Azure] 行

Microsoft Azure のサブスクリプションへの Horizon Cloud ポッドのデプロイを自動化する自動ウィザード を起動します。これらのポッドは VMware Horizon Cloud のポッドマネージャ テクノロジーをベースとし ています。

🔘 🔥 Microsoft Azure®, ० म७ १

完了していません

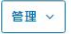

#### [全般的なセットアップ] セクション - My VMware アカウント

Horizon Cloud Connector のオンボーディングおよび構成ポータル、および Horizon Universal Console (テナント環境へのポータル)にログインする権限を付与する管理者の最初のセットを追加します。最初のライセンス購入者のアカウントがデフォルトで事前入力されています。その結果、その行には緑色のチェック マークが付けられていることがわかります。ただしこれは、テナント環境の作成時にテナント アカウントに関連付けられた最初のアカウントが常に1つあるからのみです。

**ヒント:** ユーザーが会社や組織を離れる場合など、何らかの理由で最初の購入者のアカウントが非アクティブ になったために第1世代のテナント環境、Horizon Cloud Connector オンボーディングおよび構成ポータル からロックアウトされるのを防ぐため、最初のポッドがオンボーディングされる前でも、[Horizon Service へ ようこそ] Eメールを受信したらすぐに最初の管理者セットを追加することを推奨します。最初の購入者が組織 の Horizon デプロイの管理者でない場合は、管理者となる少なくとも1人のユーザーは、VMware Customer Connect アカウントを新しいサービス テナント アカウントに対して許可するようサポートに要求する必要が あります。許可されると、そのユーザーはログインし、この [My VMware アカウント] の行を使用してさらに 管理者を追加できます。この要求を行うには、ナレッジベースの記事 KB2006985 に記載されている手順を使 用して、技術以外のサポート リクエストを発行します。

| ] |
|---|
|---|

#### [全般的なセットアップ] セクション - Cloud Monitoring Service (CMS)

[全般的なセットアップ] セクションで、必要な Cloud Monitoring Service (CMS) の設定を確認します。 CMS はデフォルトで有効になっているため、緑色のチェック マークが付いた行が表示されます。この時点で、 ポッドをオンボーディングする前でも、その機能を無効にすることができます。

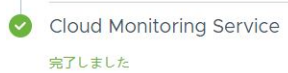

監視とレポートの目的で、セッション、アプリケーション、およびデ スクトップ データを収集して保存します。

編集

**ヒント:** 上記の 4 つのアクションのほかに、ポータルの他のアクションとワークフローにアクセスするには、オン ボーディングされたポッドがあり、そのポッドがオンラインで、クラウド管理プレーンと通信し、テナント環境に Active Directory ドメインが登録されている必要があります。コンソールは、Active Directory ドメイン登録ワ ークフローが完了するまで、他の管理アクションへのアクセスをブロックします。このワークフローの詳細について は、Horizon Cloud 環境での最初の Active Directory ドメイン登録の実行を参照してください。

# バナー - VMware Cloud Services のエンゲージメント プラットフ ォームへのオンボーディング

Horizon Cloud のテナント レコードが、VMware Cloud Services エンゲージメント プラットフォームにオンボ ーディングするオプションを使用して構成されていて、テナントが VMware Cloud Services の組織にまだ関連付 けられていない場合、ウィンドウの上部に青いバナーが表示され、そのオンボーディング プロセスを有効にする方法 を提供します。次のスクリーンショットは、テナント レコードがこれらの条件を満たしている場合の表示を示してい ます。

VMware Cloud Services プラットフォームをオンボーディグして、さらに多くの機能を利用可能にします。 オンボーディング

このプロセスの詳細については、Horizon Cloud テナントを VMware Cloud Services にオンボーディングする を参照してください。Horizon Cloud タイルをクリックして Workspace ONE 環境からこのポータルにアクセ スしている場合、青いバナーは表示されません。テナント レコードがプラットフォームにオンボーディングするオプ ションを使用して構成されていない場合、青いバナーは表示されません。

# 第1世代のオンボーディング要件チェックリスト

最初の第1世代ポッド オンボーディングが Horizon ポッド デプロイの場合に、第1世代のクラウドベースのサー ビスを使用する

4 章 第 1 世代の Horizon Cloud 制御プレーンを使用する VMware Horizon 8 ポッド - 要件チェックリス ト - 2023 年 11 月 2 日のサービス更新に合わせて適切に更新されましたの項目を確認します。このページで は、第 1 世代の Horizon 8 を使用して Horizon Cloud Connector ポッドをクラウド プレーンに正常に接続

するために必要なさまざまな前提条件の要素について説明します。

最初の第1世代ポッドのオンボーディングが第1世代の Horizon Cloud on Microsoft Azure デプロイである 場合

3 章 第 1 世代テナント - 2023 年 11 月 2 日のサービス更新以降の新しいポッド デプロイに対する VMware Horizon Cloud Service on Microsoft Azure 要件チェックリストの項目を確認します。このページでは、 第 1 世代の Horizon Cloud ポッド デプロイ ウィザードを開始する前に必要となるさまざまな前提条件の要素 について説明します。

# これらのオンボーディング トピックのリビジョン履歴

このドキュメントのトピック セットは、製品がリリースされるたびに、あるいは必要に応じて更新されます。これま でに行われた大幅な改訂のセットについては、8 章 リビジョン履歴 - 変更ログ - Microsoft Azure および Horizon ポッドの Horizon Cloud へのオンボーディングを参照してください。

# 対象読者

このドキュメントは、以下の領域の知識がある経験豊富なデータセンター管理者を対象としています。

- VMware Horizon および VMware Horizon Connection Server
- VMware Horizon Cloud Connector
- VMware Unified Access Gateway<sup>™</sup>
- VMware Workspace ONE® Access<sup>TM</sup>
- 仮想化テクノロジー
- ネットワーク
- VMware Cloud™ on AWS および Amazon Web Services EC2 (AWS EC2)
- Microsoft Azure、およびその Marketplace
- Azure VMware Solution (AVS)
- Google Cloud Platform (GCP) および Google Cloud VMware Engine (GCVE)

# Horizon Cloud コミュニティ

以下のコミュニティを使用して質問をしたり、その他のユーザーからの質問への回答を検索したり、役に立つ情報へのリンクにアクセスしたりすることができます。

- https://communities.vmware.com/community/vmtn/horizon-cloud-service にある VMware Horizon Cloud Service コミュニティ
- https://communities.vmware.com/community/vmtn/horizon-cloud-service/horizon-cloud-onazure にある VMware Horizon Cloud on Microsoft Azure サブコミュニティ (VMware Horizon Cloud Service コミュニティのサブコミュニティ)。

# VMware サポートへのお問い合わせ

第1世代の Horizon Cloud 環境でなにかお困りの場合は、VMware のサポートにお問い合わせください。

- VMware Customer Connect アカウントを使用して、オンラインで VMware サポートにサポート リクエス トを発行するか、お電話でお問い合わせください。
- KB 2144012 カスタマ サポートのガイドライン から、発生した問題に応じてサポートを受ける方法が参照できます。
- コンソールにおいて、[1] [サポート] をクリックすると、KB 2144012 へのリンクも表示されます。

# これらの First-Gen デプロイ ガイド ページで使用される選択したポ ッド関連の用語

第1世代の Horizon Cloud のドキュメント ページ全体にわたり、以下の語句が見られます。これらの語句には、 次のような意味があります。

#### Horizon ポッド

Horizon Connection Server ソフトウェアと関連ソフトウェア コンポーネントを使用して構築されたポッド。Horizon Connection Server コンポーネントは、VMware がこのようなポッドの使用をサポートするインフラストラクチャで動作しています。Horizon ポッドには、通常、VMware SDDC (Software-Defined Data Center) が必要です。VMware SDDC の例としては、オンプレミスの vSphere 環境、VMware Cloud on AWS、Google Cloud VMware Engine (GCVE)、Azure VMware Solution (AVS) などがあります。

#### Horizon Cloud ポッド、Microsoft Azure 上の Horizon Cloud ポッド

Microsoft Azure サブスクリプションへのデプロイを自動化する第1世代の Horizon Cloud のポッド デプ ロイ ウィザードを実行して構成されるポッド。このタイプのポッドは第1世代の VMware Horizon Cloud ポッド マネージャ テクノロジーをベースとしており、Microsoft Azure でのみ実行できます。

注: Microsoft Azure 上の Horizon ポッドは、Azure VMware Solution (AVS) 上の Horizon ポッド とは別個のエンティティです。これら 2 つは完全に異なるテクノロジーに基づいています。1 つは Horizon Connection Server テクノロジーに基づいており、もう1 つは Horizon Cloud ポッド マネージャ テクノロ ジーに基づいています。

#### コネクション ブローカ

コネクション ブローカーは、エンドユーザー クライアントを仮想デスクトップ仮想マシンまたはファーム仮想 マシンに接続し、各エンドユーザーのクライアントと、接続した仮想マシンで実行されているエージェント間で 接続セッションを設定します。英語のブローカ(名詞)には、一般的に、取引について交渉する人という意味が あるため、この「ブローカ」(名詞)という言葉を使用しています。

デスクトップ仮想化ソフトウェアのユースケースでは、コネクション ブローカがエンドユーザーのクライアント 要求を受信し、仮想デスクトップ仮想マシンまたはファーム仮想マシンとの接続を確立します。次に、コネクシ ョン ブローカは要求を適切にルーティングし、いずれか1台の仮想マシンで実行されているエージェントとその エンドユーザー クライアント間の接続セッションをネゴシエートします。このネゴシエーションでは、ポッドプ ロビジョニングされ、エンドユーザーが接続資格を付与されているリソースのタイプが考慮されます。

第1世代の Horizon 制御プレーン サービスの1つが Universal Broker サービスです。Universal Broker はマルチテナントのクラウドベース サービスであり、複数のポッドにまたがるリソースの仲介を可能にし、ユー ザーとポッドの地理的サイトに基づいて仲介の決定を行います。

Horizon ポッドの Connection Server または Horizon Cloud ポッドのポッド マネージャ仮想マシンは、エ ンドユーザー クライアントからクライアントの接続要求を満たすポッド内のリソースへのルーティングを容易 にするコンポーネントです。

# スクリーンショットについて

スクリーンショットは通常次のようになっています。

- ユーザーインターフェイス画面全体の一部のみを表示し、必ずしもユーザーインターフェイス全体を表示する ことはありません。表示されている部分は、通常、その部分を説明するドキュメントテキストに対応していま す。
- データの匿名性を維持するため、適宜ぼかしを入れています。
- PDF 形式では、幅が6インチを超えるスクリーンショットイメージは自動的にサイズ変更されます。その結果、そのようなイメージは PDF 形式でぼやけて表示されることがあります。パラレル HTML ページで画像を フルサイズで表示するには、スクリーンショットをクリックしてみてください。

**注**: 一部のスクリーンショットは高解像度で取得しています。このため、PDF を 100% で表示したときに、読み にくい場合があります。このような画像は、200% に拡大すると明瞭になり、読みやすくなります。

# VMware の技術ドキュメントの用語集

VMware の技術ドキュメントには、専門的な用語などを集約した用語集があります。VMware の技術ドキュメントで使用されている用語の定義については、http://www.vmware.com/support/pubs をご覧ください。

# 第1世代テナント - Horizon Cloud および Horizon 制御プレーン サービ スに関する情報

第1世代 Horizon Cloud または第1世代 Horizon 制御プレーン サービスを使用する準備をするとき、ポッドのオ ンボーディング中、および日常操作中は、次の情報とリンク先の記事を使用してください。

重要: この情報は、第1世代の制御プレーンで第1世代のテナント環境にアクセスできる場合にのみ適用されます。 KB-92424 で説明されているように、第1世代の制御プレーンは提供終了 (EOA) となりました。詳細については、 該当記事を参照してください。

# セットアップの前提条件、ソフトウェアのダウンロード、ユーザー設 定のパーシステンス、製品ドキュメント、追加の役立つリソース

#### セットアップの前提条件

Microsoft Azure 環境で、デプロイを開始する前にセットアップの前提条件を確認してください。

- VMware Horizon Cloud Service on Microsoft Azure 要件チェックリスト
- 第1世代テナント 第1世代 Horizon Cloud ポッドを Microsoft Azure にデプロイする前の準備

ライセンス サービスを含むクラウドプレーン サービスの Horizon ポッドをオンボーディングする場合は、ポッドが使用しているデプロイ アーキテクチャのタイプの説明とオンボーディングのガイダンスを確認します。次の場所にある情報を参照してください。

- 5章 第1世代テナント Horizon ポッドをオンボーディングしてそのポッドで第1世代の Horizon 制御 プレーン サービスを使用する - Horizon ポッドをクラウド プレーンにオンボーディングします。
- VMware Digital Workspace Tech Zone の「Horizon Reference Architecture」ページ。
   techzone.vmware.com/search#browser にアクセスし、[Horizon] [Reference Architecture]
   を選択します。次に、使用するデプロイ プラットフォームを選択します。
- ポッドの Connection Server ソフトウェア バージョンに従ったインストールおよびリリース ノートの ドキュメント:
  - バージョン 7.13 Horizon 7 のドキュメントで入手できます。
  - VMware Horizon 8 バージョン Horizon のドキュメントで入手できます。

#### ソフトウェアのダウンロード

環境で使用するソフトウェアのダウンロードを VMware Customer Connect で確認します。これらのダウ ンロードは特定のデプロイを開始する前のオプションですが、ユースケース シナリオによっては、デプロイの前 に確認することができます。VMware Horizon Cloud Service のダウンロード ページを参照し、最新のサー ビス リリース日を見つけて、そのダウンロード リンクに移動します。同じページ内に Horizon Cloud Connector の行が表示され、[ダウンロードに移動] をクリックすると、Horizon Cloud Connector と VMware Universal Broker プラグイン インストーラの両方の最新バージョンを入手できます。どのバージ ョンの VMware Universal Broker プラグイン インストーラがどの Horizon Connection Server に使用 できるかについては、Horizon ポッド - Connection Server への Universal Broker プラグインスト ールトピック内の表を参照してください。

#### ユーザー設定のパーシステンス

すべての Microsoft Azure のデプロイで、フォルダ リダイレクト機能を備えた VMware Dynamic Environment Manager™ を使用して、ユーザー プロファイルのパーシステンスを提供できます。「VMware Horizon Cloud Service のダウンロード ページ」を参照して、このリリースのダウンロード リンクに進み、 このリリースでの使用がサポートされている Dynamic Environment Manager ソフトウェアをダウンロー ドできます。

#### 製品ドキュメントと追加の役立つリソース

さまざまなデプロイ モデルについてのすべての製品ドキュメントにアクセスするには、VMware Horizon Cloud Service のドキュメントの Web サイトを参照してください。

役に立つヒントを参照したり質問をしたりする場合はコミュニティ サイトにアクセスしてください。Horizon Cloud の製品ページのリソース セクションでテクニカル ペーパーも入手できます。

# Day-0 の役に立つ情報

デプロイ タイプを実行する前に

- Horizon Cloud 環境が Workspace ONE 環境と統合されていない場合、クラウドベースのコンソールへのログイン認証は VMware Cloud services プラットフォームでのアカウント認証情報の認証に依存します。そのサービスが必要な認証要求を完了できない場合、コンソールへのログインは失敗します。コンソールの最初のログイン画面でログインの問題が発生する場合は、VMware Workspace ONE ステータスページ (https://status.workspace.com) で最新のシステム ステータスを確認してください。そのページでは、アップデートを定期受信にすることもできます。
- コンソールのポッド デプロイヤ ウィザードを使用してポッドをデプロイする場合、および Horizon Cloud Connector を使用して Horizon ポッドを接続する場合は、特定の DNS 名にアクセス可能で、特定のポ ートとプロトコルが許可されている必要があります。接続要件については、第1世代テナント - Horizon Cloud Connector と Horizon ポッドを使用するときの DNS、ポート、およびプロトコルの要件、第1 世代テナント - Horizon Cloud on Microsoft Azure のデプロイ - ホスト名解決の要件、DNS 名、およ び第1世代テナント - Horizon Cloud ポッド - ポートとプロトコルの要件を参照してください。
- Horizon Cloud 制御プレーンにペアリングされ、同じユーザー アカウントに関連付けられている各ポッド は、それらのポッドに接続された Active Directory ドメインへの線を持っていて、その線に沿って一方向

または双方向の信頼関係を設定している必要があります。たとえば、3 つのポッドがあり、そのうちの1つ は Microsoft Azure 内に、1つはオンプレミスに、もう1つは VMware Cloud on AWS 内にある場 合、これらのポッドのそれぞれが線を持ち、同じ Active Directory ドメインのセットに対して一方向また は双方向の信頼関係を設定している必要があります。

#### Microsoft Azure のデプロイの前に

- サブスクリプションとポッドの数: crosoft Azure サブスクリプションに展開するポッド数については、 特に大規模に各ポッドを実行させる予定がある場合は、十分に考慮しておいてください。複数のポッドを1 つの Microsoft Azure サブスクリプションにデプロイできますが、すべてを1つのリージョンにデプロイ しても、複数のリージョンにわたりデプロイしても、Microsoft Azure では1つのサブスクリプション内 で一定の制限がかかります。このような Microsoft Azure の制限が原因で、多数のポッドを1つのサブス クリプションにデプロイすると、それらの制限に到達する可能性が高くなります。それらの制限に関わるの は、ポッドの数、各ポッド内のファームと割り当ての数、各ポッド内のサーバの数、各割り当て内のデスク トップの数などの多くの変数、およびそれらの変数の組み合わせです。大規模にポッドを実行する予定があ る場合は、複数のサブスクリプションを1つの Microsoft Azure アカウントで利用する方法を採用するこ とを検討してください。Microsoft Azure のユーザーは、この方法を使用する方が、サブスクリプション の進行中の管理に対していくつかのメリットを得られるため、都合がよい可能性があります。この方法を使 用すると、サブスクリプションあたり1つのポッドを展開し、それらのサブスクリプションを1つの「プラ イマリ アカウント」にロール アップして、1つのサブスクリプションに対して適用される Microsoft Azure の制限に達する可能性を排除します。
- デプロイのポッド マネージャ仮想マシンで使用される Microsoft Azure 仮想ネットワーク (VNet) で は、アウトバウンド インターネット アクセスが必要です。プロキシベースの認証は、Horizon Cloud on Microsoft Azure デプロイでサポートされます。ポッドのデプロイ ウィザードでプロキシの詳細を指定 する必要があります。ポッドのデプロイでは、特定の DNS 名にアクセス可能で、特定のポートとプロトコ ルが許可されている必要があります。接続要件については、第1世代テナント - Horizon Cloud on Microsoft Azure のデプロイ - ホスト名解決の要件、DNS 名を参照してください。
- サブネットのサイズ:ポッドのデプロイ後に、ポッドのサブネットのサイズを拡張することは現在サポート されていません。このため、本番環境では、次の要件に十分対応できるサブネットサイズを使用する必要が あります。
  - 管理サブネット:ポッドをデプロイする場合、2019 年 3 月の時点では、ポッドの管理サブネットには 最小で CIDR /27 が必要です。以前のリリースでは最小でこれより低い CIDR /28 が許可されていま した。この変更は、サブネット内に使用可能な IP アドレスがないためにポッドのアップデート中に発 生する可能性がある問題の発生を低減する目的で行われました。/27 の CIDR では、32 個の IP アド レスが提供されます。
  - 仮想マシン サブネット プライマリ:予測される VDI デスクトップ、RDS イメージ、およびポッドの RDS ファーム内のすべての仮想マシンの接続に対応できる十分な範囲の CIDR を使用します。ポッド マネージャ仮想マシンと Unified Access Gateway 仮想マシンも、このサブネットからの IP アドレスを必要とします(合計 12 のアドレスを使用して、両方のタイプのゲートウェイを備えた HA 対応ポッドのブルー/グリーン更新に対応します)。一般的に、/24 ~ /21 の範囲は典型的なユースケースを提供します。注:この仮想マシン サブネットは、デスクトップ サブネットまたはテナント サブネットと呼ばれることもあります。

- 2020年7月のサービスリリースとポッドマニフェスト2298.0以降、VDIデスクトップとRDSファーム仮想マシンに追加のテナントサブネットを使用するための新機能が提供されます。これらの追加のサブネットは、ポッドと同じVNetまたはピアリングされたVNetに含めることができます。マニフェスト2298.0以降のポッドでは、ポッドの構成を編集して、追加のサブネットを含めることができます。その後、プライマリの仮想マシンサブネットを使用するのではなく、ファームおよびVDIデスクトップ割り当ての定義でこれらの追加のテナントサブネットを使用するように指定できます。ファーム仮想マシンおよびVDIデスクトップ仮想マシンにこれらのセカンダリサブネットを使用すると、どのテナントサブネットおよびVNetにどのファームおよびVDIデスクトップを割り当てるかを指定できるため、管理が簡素化されます。
- 外部ゲートウェイを独自の VNet にデプロイする機能を使用するには、VNet をピアリングする必要があります。そのため、デプロイ ウィザードを実行する前に、サブネットを手動で作成する必要があります。外部ゲートウェイの VNet の場合、その管理サブネットとバックエンド サブネットはそれぞれ、同じ最低限の CIDR/27 に準拠する必要があります。

#### Horizon Cloud Connector を使用してポッドを接続する前に

- 新しいデプロイでは、VMware Customer Connect で入手可能で、ポッドの Horizon Connection Server ソフトウェア バージョンと互換性のある最新バージョンの Horizon Cloud Connector をダウ ンロードして使用する必要があります。最新バージョンを使用すると、最新の修正と改善が提供されます。 Horizon Cloud Connector と Horizon Connection Server の互換性マトリックスについては、 VMware 製品の相互運用性マトリックスにアクセスし、[VMware Horizon Cloud Connector] と [VMware Horizon] としてリストされている 2 つのソリューション名の相互運用性を確認してください。
- Horizon Cloud Connector でサービスのクラウド プレーンと通信するには、特にライセンスの詳細を受け取るために、アウトバウンド インターネット アクセスが必要です。特定の DNS 名にアクセス可能で、特定のポートとプロトコルが許可されている必要があります。接続要件については、第1世代テナント Horizon Cloud Connector と Horizon ポッドを使用するときの DNS、ポート、およびプロトコルの要件を参照してください。
- Horizon Cloud Connector のオンボーディング プロセスを使用して最初の Horizon ポッドを接続した 後、第2の Horizon ポッドを Horizon Cloud に接続する前に、Horizon Cloud 管理コンソールにログ インして Active Directory ドメイン登録プロセスを完了する必要があります。Active Directory ドメ イン登録を完了する前に複数の Horizon ポッドを Horizon Cloud とペアリングすると、コンソールにロ グインしてドメイン登録プロセスを試みたときに予期しない結果が発生することがあります。
- 既知の問題により、オンプレミスの Active Directory ドメインを使用して VMware Cloud on AWS でポッドにサービスを実行している場合、オンプレミスの Active Directory ドメインと VMware Cloud on AWS のポッド間のネットワークの遅延またはネットワークの輻輳が原因でアクセス時間が遅 くなり、ドメインの呼び出しがタイムアウトになることがあります。通常、この遅延には、Active Directory ログイン画面でタイムアウトになる前にログインを完了できない場合が含まれます。このよう な状況が発生した場合は、各クラウドのソフトウェア定義データセンター (SDDC) で書き込み可能ドメイ ン コントローラを構成すると役立つことがあります。

# 一部のサービスの運用 E メールについて

2021 年 4 月のサービス リリース以降、指定された VMware 顧客アカウントの担当者に関連付けられているすべ ての顧客レコードについて、システムの運用 E メールの一部には、デフォルトで、指定された VMware 顧客アカウ ントの担当者のメール アドレスが BCC フィールドに含まれます。これらの E メールの BCC フィールドに VMware 顧客アカウントの担当者を含める目的は、オンボーディングとビジネス継続性を向上させることです。

BCC フィールドに VMware 顧客アカウントの担当者が含まれる運用 E メールは次のとおりです。

- サービスの顧客レコードの最初の作成時に、顧客名とメール アドレスは新しく作成された顧客レコードに 所有者 として指定されます。その 所有者 顧客名に関連付けられているメール アドレスに「ようこそ」 E メールが送信されます。
- その所有者に関連する更新が発生すると(メールアドレスの更新など)、通知 E メールが送信されます。
- 顧客レコードの Horizon ライセンスに関連する更新が発生すると、通知 E メールが送信されます。

次のトピックを参照してください。

- 第1世代テナント Horizon Cloud 使用可能な環境、オペレーティング システムのサポート、VMware エ コシステム内の緊密な連携、互換性情報、TLS プロトコルと暗号スイートのサポート
- 第1世代テナント Horizon Cloud Windows 11 ゲスト OS のサポート 考慮事項、既知の制限、および既 知の問題
- 第1世代テナント 既存のクラウド接続ポッドを使用している現在のユーザー向け Horizon Cloud Service リリースについて
- 第1世代テナント VMware Horizon Cloud Service on Microsoft Azure サービスの制限
- 第1世代テナント Horizon Cloud Active Directory ドメイン構成
- 第1世代 Horizon Cloud 既知の制限事項
- 第1世代テナント Horizon Cloud 既知の問題

# 第1世代テナント - Horizon Cloud - 使用可能な環境、オペレーティ ング システムのサポート、VMware エコシステム内の緊密な連携、 互換性情報、TLS プロトコルと暗号スイートのサポート

このドキュメントのトピックでは、第1世代 Horizon Cloud と一緒に使用できる環境とオペレーティング システムについて説明します。また、このトピックでは、Horizon Cloud と VMware エコシステムとの緊密な連携についても説明し、VMware の相互運用性マトリックスへの便利なポインタについても取り上げます。

重要: この情報は、第1世代の制御プレーンで第1世代のテナント環境にアクセスできる場合にのみ適用されます。 KB-92424 で説明されているように、第1世代の制御プレーンは提供終了 (EOA) となりました。詳細については、 該当記事を参照してください。

### Microsoft Azure クラウド環境

Microsoft Azure デプロイに対して、このサービスは現在、次の Microsoft Azure クラウド環境で利用できます。

- Microsoft Azure(商用)
- Microsoft Azure (中国)
- Microsoft Azure Germany (公開)
- Microsoft Azure Government (バージニア州政府、アリゾナ州政府、テキサス州政府)

### サポートされる Microsoft Windows オペレーティング システム

サービスの Microsoft Azure 環境では、Azure Marketplace における次の Microsoft Windows オペレーティ ング システムのエディションおよびバージョンは、本リリースでのイメージのデプロイ方法が自動か手動かにかかわ らず、本リリースでの使用がサポートされています。

- サポートされている Windows 10 または 11 以外のオペレーティング システムについては、VMware ナレッジベースの記事 KB78170 を参照してください。
- サポートされている Windows 10 または Windows 11 オペレーティング システムについては、VMware ナレッジベースの記事 KB70965 を参照してください。

サービスの Windows 11 のサポートには、現在既知の考慮事項、制限事項、および問題があります。これらの詳細 については、Windows 11 ゲスト OS のサポート - 考慮事項、既知の制限、および既知の問題を参照してください。

### VMware エコシステム内の緊密な連携

幅広い VMware エコシステムから入手可能な次の製品とともに、Horizon Cloud を使用することができます。

#### VMware Carbon Black

VMware Carbon Black Cloud 間の統合と、Horizon Cloud ポッドによってプロビジョニングされたファー ムおよび VDI デスクトップでの VMware Carbon Black センサーの使用については、VMware Carbon Black と Horizon Cloud Service on Microsoft Azure の相互運用性 (KB81253) を参照してください。

#### VMware Workspace ONE<sup>®</sup> Hub サービスと VMware Workspace ONE<sup>®</sup> Access™ クラウド

この統合によって、VMware Horizon® Service Universal Broker™ を使用して仲介されたデスクトップと リモート アプリケーションの割り当ては、VMware Workspace ONE® Intelligent Hub カタログに自動的 に同期して、エンド ユーザーが表示および起動するために Hub を介して使用できるようになります。現在のリ リースでは、この統合はブラウザベースの Hub カタログ、Workspace ONE Intelligent Hub for Windows、および Workspace ONE Intelligent Hub for macOS のクライアントを使用したエンドユーザ ー アクセスをサポートします。このサポートに必要な Windows および macOS デスクトップ アプリケーシ ョンの最小バージョンは 21.05 です。

#### VMware Workspace ONE® UEM

Workspace ONE UEM を使用して、Horizon Cloud ポッドによってプロビジョニングされた Microsoft Windows 10 専用 VDI デスクトップを管理できます。詳細については、VMware Workspace ONE UEM のドキュメントを参照してください。

#### VMware Workspace ONE<sup>®</sup> Assist<sup>™</sup> for Horizon<sup>®</sup>

Workspace ONE Assist for Horizon を使用すると、Horizon Cloud 管理者は、Horizon Universal Console にあるヘルプ デスク ツールから直接リモート サポート セッションを起動できます。この製品を使用 すると、管理者はリモート表示および制御機能を活用して、仮想デスクトップについて従業員を支援できます。 詳細については、VMware Workspace ONE Assist のドキュメントを参照してください。

注: Workspace ONE Assist for Horizon との統合には、関連する VDI デスクトップからのアウトバウン ド通信のための追加の DNS、ポート、およびプロトコル要件が含まれます。詳細については、VMware Workspace ONE Assist のドキュメントを参照してください。

#### VMware NSX-T<sup>™</sup> Data Center

Horizon Cloud on Microsoft Azure バージョンと NSX-T Data Center バージョン間の互換性は、最新バ ージョンの Horizon Cloud Service on Microsoft Azure の VMware 製品の相互運用性マトリックスで利 用できます。Horizon Cloud ドキュメントは、マトリックスで互換性があると表示されているバージョンに従 って、最新の構成手順を反映しています。

ポッドでバージョン 2010 より前の Horizon Cloud Service on Microsoft Azure バージョンのマニフェ ストが実行されている状態で、そのようなポッドで NSX-T Data Center 2.4 または 2.5 を使用するようにす でに構成している場合、構成は引き続き動作します。ただし、Horizon Cloud システムがこれらのポッドを更 新する必要があるとコンソールに表示する場合は、これらのポッドを更新する必要があります。

#### VMware NSX<sup>®</sup> Advanced Load Balancer™

Horizon Cloud は、Microsoft Azure の Horizon Cloud ポッドのゲートウェイ構成で NSX Advanced Load Balancer の使用をサポートします。NSX Advanced Load Balancer は、VMware の一部となった、Avi Networks の Avi Vantage ロード バランシング機能を提供します。リファレンス設計、一連の手順、および適用可能な構成情報は、Azure 環境での Horizon Cloud の UAG のロード バランシングというタイトルの Avi Networks の記事に記載されています。

**注**: Horizon Cloud ポッドとのこの統合のいくつかの側面では、全体的な構成を完了するために VMware Horizon Cloud Service チームの支援が必要になる可能性があります。この統合を開始する前に最新情報を 取得するには、Customer Connect でサポート リクエストを発行する方法 (VMware KB 2006985)の説明 に従って、Horizon Cloud Service チームにサービス リクエスト (SR) を発行してください。

#### VMware Horizon<sup>®</sup> Client<sup>™</sup> 製品ライン

クラウド接続されたポッド フリート内のポッドによって仲介されるデスクトップおよびリモート アプリケーションと互換性のある Horizon Client 製品ラインの特定のバージョンを確認するには、VMware 製品の相互運 用性マトリックスを参照してください。ポッドのタイプに応じて、ドロップダウン メニューで Horizon Cloud Service on Microsoft Azure または VMware Horizon を選択し、VMware Horizon Client を選択しま す。 一般的に、さまざまな種類の Horizon Client と VMware Horizon HTML Access クライアントで、使用事 例ごとに同じ機能やプロトコルのセットが必ずしもサポートされているとは限りません。このドキュメントが執 筆されている時点では、次のようなバリエーションがあります。

- VMware Horizon HTML Access クライアントは、モバイル ブラウザで使用すると、一部の機能がサポ ートされなくなります。また、出荷状態の Horizon Client がクライアントのローカル システムと仮想マシ ンの間でテキストのコピー アンド ペーストをサポートしていても、Web クライアントの場合は、エンド ユーザーがこの機能を使用するために、機能の構成が必要になります。
- VMware Horizon Client for Mac には、RDP プロトコルを使用するメニュー オプションはありません。
- Horizon Client は、RDSH アプリケーションでの RDP プロトコルの使用をサポートしていません。

Horizon Client と Horizon Cloud Service on Microsoft Azure の間でサポートされる機能のマトリック スをダウンロードするには、VMware ナレッジベースの記事: Horizon Cloud on Azure の Horizon Client 機能のマトリックス (80386)を参照してください。現時点では、マトリックスの情報は、最善の努力で最新の 状態に保持されています。

#### 注:

- VDI セッションのゲスト OS 内でディスプレイの解像度などのディスプレイ設定を変更することは、公式に はサポートされていません。VMware のベスト プラクティスは、Horizon Client の機能を使用して、リ モート デスクトップのディスプレイの解像度とスケーリングをカスタマイズすることです。たとえば、 Horizon Windows クライアントの場合、このページではクライアントを使用してディスプレイの解像度 とスケーリングをカスタマイズする方法について説明します。
- Microsoft Azure の Horizon Cloud ポッドでのゼロ クライアントの使用はサポートされていません。
- Universal Broker でのゼロ クライアントの使用はサポートされていません。

オペレーティング システム固有の Horizon Client を使用して、Universal Broker によって仲介されたリモ ート リソースにアクセスする場合、次のクライアント バージョンがサポートされます。クライアントで使用す るための Universal Broker の接続 FQDN をエンド ユーザーに提供する必要があります。その接続 FQDN を構成する方法については、Universal Broker 設定の構成を参照してください。

- オペレーティング システムの場合は Horizon Client 5.4 以降。
- Windows ユーザーは、Horizon Client for Windows 5.3 以降を実行できます。

エンド ユーザーは、Horizon HTML Access を使用して Web ブラウザから Universal Broker サービスに 接続することもできます。次の場合、Web ベースのクライアントを使用している場合、エンド ユーザーが仲介 されたデスクトップを起動すると、標準ブラウザの「安全でない」というメッセージが表示されます。

- ポッドの Unified Access Gateway セットアップのロード バランサが、ロード バランサの名前と正確に 一致する共通名を持たないか、既知の認証局 (CA) によって署名されていない SSL 証明書で構成されてい る場合。
- ポッドに外部 Unified Access Gateway があるが、内部 Unified Access Gateway セットアップがなく、エンド ユーザーのアクセスが内部ネットワークを介している場合。
- ポッドに Unified Access Gateway セットアップがまったくない場合。

(証明書の共通名と、証明書のインストール先のホスト名との関係の詳細については、https:// support.dnsimple.com/articles/what-is-common-name/ を参照してください)。

#### VMware Horizon® ポッド

Horizon ポッドは、Horizon Connection Server ソフトウェアに基づいて構築されたポッド タイプです。 Horizon Cloud Connector を使用して、これらのポッドを Horizon Cloud に接続します。Horizon Cloud Connector の新しいデプロイは、バージョン N、N-1、N-2 を使用してサポートされます。N は、一般公開さ れた最新の Horizon Cloud Connector バージョンです。一般公開された最新の Horizon Cloud Connector バージョンのバージョン番号は、Horizon Cloud Service リリース ノート ドキュメントの上部 に表示されます。

Horizon Cloud Connector の N、N-1、N-2 バージョンに対応する Horizon ポッド ソフトウェアのマトリ ックスについては、VMware 製品の相互運用性マトリックスを参照してください。クラウドに接続された Horizon ポッドでのみ使用可能な高度な機能のメリットを活用するには、デプロイで Horizon Cloud Connector および Horizon ポッド ソフトウェアの最新バージョンを使用する必要があります。VMware Horizon Cloud Service ダウンロード ページ内にある Horizon Cloud Connector セクションに移動して、 最新の Horizon Cloud Connector アプライアンスと VMware Universal Broker プラグイン インストー ラをダウンロードできます。

**注**: 2021 年 1 月以降、1.6.x より前のバージョンの Horizon Cloud Connector はクラウド制御プレーンに 接続できなくなります。2020 年の後半に、以前のバージョンに基づいてデプロイされた既存のすべてのテナン トにはコネクタを更新するように通知が送信されました。

### 他の VMware 製品との互換性

この製品と他の VMware 製品との互換性に関する最新情報については、VMware 製品の相互運用性マトリックス を参照してください。

### IPv6の使用について

Horizon Cloud は IPv6 の使用をサポートしていません。

### TLS プロトコルと暗号スイート

Horizon Cloud Service は、次の TLS プロトコルと暗号スイートをサポートします。

- TLS 1.3 128 ビット TLS\_AES\_128\_GCM\_SHA256
- TLS 1.3 256 ビット TLS AES 256 GCM SHA384
- TLS 1.2 128 ビット TLS\_ECDHE\_RSA\_AES128\_GCM\_SHA256
- TLS 1.2 256 ビット TLS\_ECDHE\_RSA\_AES256\_GCM\_SHA384

#### Horizon Cloud Service on Microsoft Azure のデプロイに固有

Microsoft Azure 上の Horizon Cloud ポッドのデプロイでは、TLS 1.2 は、ポッドのストレージ アカウントとサービスの提供の一部としてデプロイされる Azure PostgreSQL サービスの両方の最小 TLS バ

ージョンとして設定されます。これらのストレージ アカウントと Azure PostgreSQL サービスは、ポッド マネージャ インスタンスなどのサービス コンポーネントでのみ使用されます。このため、ポッドによる TLS 1.2 の使用が、Microsoft Azure サブスクリプションの顧客管理のアーティファクトに影響すること はありません。

- デフォルトでは、Horizon Cloud ポッドの Unified Access Gateway アプライアンスをデプロイするためのウィザード ユーザー インターフェイスは、それらのアプライアンスに次の TLS プロトコルと暗号スイートを構成します。
  - TLS v1.2 TLS ECDHE RSA WITH AES 128 GCM SHA256
  - TLS v1.2 TLS ECDHE RSA WITH AES 256 GCM SHA384

デプロイ ウィザードのユーザー インターフェイスの詳細については、「Horizon Cloud ポッドのゲートウェイ構成の指定」を参照してください。デプロイ ウィザードのユーザー インターフェイスまたは Horizon Universal Console を使用して、ポッドの Unified Access Gateway アプライアンスで他の TLS プロトコルと暗号スイートを構成する機能は、現在使用できません。

### 対応ブラウザ

クラウドベースの管理コンソールは、Google Chrome、Mozilla Firefox、Microsoft Edge の最新バージョンに 対応しています。Microsoft Internet Explorer 11 でのコンソールの使用は非推奨であり、最適なエクスペリエン スは提供されません。Apple Safari でのコンソールの使用はサポートされていません。ただし、Apple Safari で 使用してみることはできます。Microsoft Internet Explorer 11 などの最新でないブラウザを使用してコンソール にアクセスしようとすると、最新のブラウザの使用を求める情報メッセージがコンソールに表示されます。最高のユ ーザー エクスペリエンスを実現するには、Google Chrome、Mozilla Firefox、および Microsoft Edge の最新 バージョンを使用してください。

# 第1世代テナント - Horizon Cloud - Windows 11 ゲスト OS のサ ポート - 考慮事項、既知の制限、および既知の問題

第 1 世代 Horizon Cloud Service で Windows 11 ゲスト OS を使用する場合は、次の考慮事項、制限事項、およ び問題が確認されています。

**重要**: この情報は、第1世代の制御プレーンで第1世代のテナント環境にアクセスできる場合にのみ適用されます。 KB-92424 で説明されているように、第1世代の制御プレーンは提供終了 (EOA) となりました。詳細については、 該当記事を参照してください。

#### 考慮事項

- ポッドは v2204 リリース以降のマニフェストを実行している必要があります。
- ゴールド イメージは、Horizon Agents Installer v22.1.0 以降を実行している必要があります。

■ Gen 1/Gen 2 および Windows 10/Windows 11 のサポート マトリックス。

| Azure 仮想マシン モデル | Windows 10 | Windows 11 |
|-----------------|------------|------------|
| Gen 1 仮想マシン     | サポートされています | サポート対象外    |
| Gen 2 仮想マシン     | サポート対象外    | サポートされています |

制限事項

- コンソールベースの App Volumes アプリケーション キャプチャ ワークフローは現在サポートされていません。Windows 11 VDI デスクトップで Azure の App Volumes を使用するには、Windows 10 ゴールド イメージを使用してコンソールベースのキャプチャ ワークフローを実行し、アプリケーションをキャプチャします。次に、それらのアプリケーションをユーザーに割り当てて、Windows 11 ベースのデスクトップで使用します。
- Windows 11 イメージを手動でインポートするには、直接ソースとして Azure Marketplace からインポート する必要があります。共有イメージ ギャラリー (SIG)、Azure 管理対象イメージ、Azure 仮想マシン スナップ ショットなど、その他のソースからのインポートは現在サポートされていません。
- vTPM は現在サポートされていません。
- AMD ドライバを実行している仮想マシンで Windows 11 を使用することは、現在サポートされていません。

既知の問題

GPO を使用してタイム ゾーン リダイレクトを有効にすると、デスクトップのちらつきと、エクスプローラ プロセスのクラッシュが発生します。詳細は、KB88086 を参照してください。

既知の問題を回避するには、Windows 11 マルチセッション仮想マシンのタイム ゾーン同期 GPO を有効にしないようにします。

# 第1世代テナント - 既存のクラウド接続ポッドを使用している現在の ユーザー向け - Horizon Cloud Service リリースについて

このページの情報は、第1世代 Horizon Cloud Service のリリース ノートの「新機能」と併せて使用してください。

**注意:** ナレッジベースの記事 KB92424 で説明されているように、第1世代の Horizon Cloud 制御プレーンの提供終了が発表されました。この発表に合わせて、第1世代の Horizon Cloud 製品ドキュメントが更新されました。

### この内容の紹介

**注目:** この情報は、第1世代の制御プレーンで第1世代のテナント環境にアクセスできる場合にのみ適用されます。 KB-92424 で説明されているように、第1世代の制御プレーンは提供終了 (EOA) となりました。詳細については、 該当記事を参照してください。

2022 年 8 月の時点で、Horizon Cloud Service - next-gen は一般公開され、独自の『Horizon 制御プレーン next-gen の使用』ガイドを入手できます。

次世代と第1世代のどちらの環境を使用しているかは、環境にログインし、Horizon Universal Console ラベルに 表示されるブラウザの URL フィールドのパターンで確認することができます。次世代環境の場合、コンソールの URL アドレスには /hcsadmin/ のような部分が含まれます。第1世代コンソールの URL の場合は、異なるセク ション (/horizonadmin/) があります。

リリース ノート ドキュメントにリストされている項目に加えて、このページは、直近のサービス更新日以前にすで にクラウドに接続された既存のポッドを環境にオンボーディングしているか、以前に Horizon Cloud の機能および ワークフローを使用した経験がある方を対象としています。このページでは、ユーザーおよびそれらのポッドにとっ て今回の新機能と変更点が持つ重要性について説明します。機能とワークフローの重要な変更のみが記載されていま す。管理コンソールの新しいレイアウトや配色などの軽微な変更はワークフローに大幅な変更をもたらすことはない ので、ここでは詳しく説明しません。

第1世代サービスの直近のサービス更新日は、サービスのリリース ノート ドキュメントに記載されています。 Horizon Cloud テナント環境で実行されるさまざまなワークフローに関する最新情報を表示するには、Horizon Cloud Service ドキュメント ページからリンクされている個々のガイドに記載されているドキュメントのトピック を参照してください。

次のセクションは 2019 年 9 月に戻ります。以前のリリースについて、同様の情報を公開することはできません。

重要: このページで使用されている用語を理解するうえで重要な情報については、このページの情報を読む前に、 リリース ノートのドキュメントに記載されている情報を参照してください。リリース ノート ドキュメントには、 Microsoft Azure にデプロイされるポッドの最新のポッド マニフェスト番号など、重要な関連情報が含まれていま す。また、次のセクションで説明する重要な事実はすべての Horizon Cloud リリースに当てはまることに注意して ください。

### すべての Horizon Cloud リリースに関する重要な事実

- ポッドのマニフェスト バージョン レベル、Horizon Cloud Connector のバージョン レベル、Horizon ポッ ドのバージョン レベル、または制御プレーンの地域の違いに依存しない、クラウド プレーン ベースのすべての 新しい機能は、既存ユーザーと新規ユーザーの両方に自動的に提供されます。一例として、以下に特に記載され ていない、または製品ガイドに記載されていない限り、クラウド プレーンからポッドへの API 呼び出し用の新 しい API に依存しない、または Horizon Cloud Connector に関連する新しいユーザー インターフェイス機 能は、既存のユーザーに表示され、利用できます。
- VMware Horizon Cloud Service チームは、継続的かつ定期的に、そして暦年の任意の週に、ポッドのマニフェスト バージョン レベルや Horizon Cloud Connector バージョン レベル、または Horizon ポッド バージョン レベルに依存しない、新しいクラウド プレーン ベースの機能を公開します。リリース ノートのドキュメント には、これらの機能の公開日が含まれています。

- そのマニフェスト バージョンがクラウド制御プレーンで初めて使用された日から、ポッドを Microsoft Azure にデプロイするためのポッド デプロイヤは、常に最新のポッド マニフェスト バージョンでポッドをデプロイし ます。
- 新しいポッドマニフェストバージョンがクラウドプレーンで初めて使用される前にサービステナントに存在するデプロイ済みのポッドは、リリースの新しいマニフェストに更新されるまで、既存のマニフェストバージョンで実行され続けます。次の事実が当てはまります。
  - 最新のマニフェスト レベルを必要とする API への依存度がゼロの新しいサービス機能は、これらの既存の ポッドで利用できます。
  - 最新のマニフェスト レベルの API に依存する新しいサービス機能は、それらのポッドが更新されるまで既存のポッドでは利用できません。
  - 一部の新しいサービス機能は、テナント アカウントが配置されているクラウド プレーンのリージョンに依存する場合があります。これらの機能については、該当するドキュメントに記載されています。制御プレーンの地域は、ユーザー アカウントが作成されたときに送信される「Horizon Service へようこそ」Eメールに記載されています。Microsoft Azure および Horizon ポッドの Horizon Cloud へのデプロイとオンボーディングを参照してください。
- コンソールの [Marketplace からの仮想マシンのインポート] ウィザードは、ポッド マニフェストに組み込ま れている Horizon Agents Installer (HAI) を使用します。その結果、最新のマニフェスト バージョンでデプ ロイされたポッドには最新の HAI が組み込まれ、[仮想マシンのインポート] ウィザードを実行して最新レベル でポッドを選択すると、その最新の HAI からエージェントがインストールされます。最新のマニフェスト レベ ルにまだ更新されていないポッドの場合、[Marketplace からの仮想マシンのインポート] ウィザードは、それ ぞれのポッド マニフェストがビルトされたときに提供されていた HAI バージョンを使用します。
- 当該ポッドでのサブスクリプション ライセンスの使用のアクティベーションと、Horizon Cloud が Horizon ポッドに提供するクラウドホスト型サービスの使用の有効化という 2 つの主なユースケースでは、Horizon ポ ッドが Horizon Cloud にオンボーディングされています。各ポッドは Horizon Cloud Connector を使用 してオンボーディングされます。これらのユースケースは、Horizon ポッドでのサブスクリプション ライセン スのアクティベーションのために、Horizon 7 バージョン 7.6 環境と Horizon Cloud Connector 1.0 で初 登場しました。その後、新しいバージョンの Horizon Connection Server をそれぞれ新しいバージョンの Horizon Cloud Connector と組み合わせることにより、Horizon Connection Server の最新バージョンを Horizon Cloud Connector の最新バージョンと組み合わせて実行しているクラウド接続された Horizon ポ ッドで追加のクラウドホスト型サービスを利用できるようになります。Horizon Cloud Connector の新しい デプロイは、バージョン N、N-1、N-2 を使用してサポートされます。N は、Horizon Cloud Connector の 最新バージョンです。N-2 バージョンよりも前のバージョンの Horizon Cloud Connector を使用している デプロイでは、新機能およびセキュリティと回復性の修正を活用するために、最新バージョンに更新することを お勧めします。Horizon Cloud Connector の最新の N バージョンについては、リリース ノート ドキュメン トの上部を参照してください。また、Horizon Cloud Connector で現在サポートされているバージョンの Horizon ポッド ソフトウェアについては、VMware 製品の相互運用性マトリックスを参照してください。マ トリックスに一致しなくなった Horizon Connection Server と Horizon Cloud Connector のバージョン の組み合わせを実行している場合は、サポートされている組み合わせに更新してください。

### 2023 年 11 月 - v2310

2023 年 4 月よりも前からクラウド接続されたポッドを使用している既存のユーザーであり、v2310 リリースのリ リース ノートに記載されている機能が操作性に与える影響について確認する必要がある場合は、次の情報を使用して ください。

#### 次のキー バイナリの新しいバージョンが 2023 年 11 月に初登場しました。

Horizon Cloud on Microsoft Azure デプロイの修正とセキュリティ アップデートを含む新しいポッド マニ フェスト バージョンと、更新されたエージェントを含む新しいバージョンの Horizon Agents Installer (HAI)。

### 2023年11月2日

- VMware ナレッジベースの記事 KB92424 で説明されているように、第1世代 Horizon Cloud 制御プレーンの提供終了 (EOA) が発表されました。第1世代 Horizon Cloud Service のドキュメントのポッド デプロイコンテンツは、そのナレッジベースの記事に合わせて更新されています。
- VMware ナレッジベースの記事 KB93762 で説明されているように、Horizon インフラストラクチャの監視 機能は廃止されました。この廃止およびナレッジベースの記事の情報に合わせて、この機能に関連するコンテン ツは第1世代 Horizon Cloud Service のドキュメントから削除されました。

### 2023年7月3日

「VMware ナレッジベースの記事 KB91183」で説明されているように、VMware Workspace ONE Intelligence for Horizon は、サブスクリプション ライセンス VMware Horizon Universal、Horizon Apps Universal、Horizon Apps Standard を持つ第1世代の Horizon Cloud テナントで使用できます。この可用性により、ナレッジベースの記事には次の情報が記載されています。

- 第1世代コンソールが提供していた履歴ダッシュボードとレポートは、Workspace ONE Intelligence を通じて利用できるようになります。
- 2023 年 6 月 30 日時点で、これらの履歴ダッシュボードとレポートは第1世代コンソールでは使用できなくなりました。
- これらの変更により、コンソールの更新に合わせて、『管理ガイド』の「Horizon Universal Console の [レポ ート]ページ」、「Horizon Cloud ダッシュボード - ポッド フリートおよびテナント環境の健全性の可視性および洞察」、「Horizon Cloud - ユーザー カード機能(別称:ヘルプ デスク)について」、「Horizon Universal Console で提供される Cloud Monitoring Service の統合された可視性および洞察、健全性監視、およびヘ ルプ デスク機能の紹介」の各ページが更新されています。
- 第1世代テナントでユーザー セッション データの監視が無効になっている場合、使用率、傾向、および履歴の 分析に関連するレポートは無効になり、Workspace ONE Intelligence では使用できなくなります。監視が 無効になっている場合、システムはリアル タイムの管理を可能にするためにそのようなユーザー セッション情 報を限られた期間で収集し、ユーザー名をハッシュします。その間、そのユーザー情報の履歴および集計の表示 は無効になります。その結果、セッション レポートなど、そのデータの履歴および集計を表示するレポートは利 用できなくなります。テナントでこの監視が無効になっているかどうかを確認するには、[設定]-[全般設定]-[監視]のコンソール設定に移動します。

詳細については、「Digital Employee Experience for Horizon」、「Horizon Cloud First-Gen の統合」、および「Intelligence レポートの Horizon Cloud データへのアクセス」を参照してください。

### 2023 年 5 月

2023 年 5 月よりも前からクラウド接続されたポッドを使用している既存のユーザーであり、2023 年 5 月のリリ ース ノートに記載されている機能が操作性に与える影響について確認する必要がある場合は、次の情報を使用してく ださい。

要求別有効化の機能の有効化を要求するには、VMware ナレッジベースの記事 KB2006985 に記載されているように、サポート リクエストを発行します。

#### 次のキー バイナリの新しいバージョンが 2023 年 5 月に初登場しました。

Horizon Cloud Connector の新しいバージョン。

#### Horizon Cloud Connector v2.4 の新機能

- Horizon Cloud Connector で構成された Horizon Connection Server 認証情報を変更できるように なりました。登録済みの Active Directory 認証情報を更新するを参照してください。
- SSL オフロードが送信トラフィック用に構成されている場合に、Horizon Cloud Connector で証明書を 構成して、制御プレーンへの接続を許可できるようになりました。カスタムの CA 署名証明書の構成を参照 してください。
- アプライアンスは、証明書の有効期限に達する前に、Kubernetes クラスタ証明書を自動的に更新します。 また、有効期限までの残り日数もユーザーインターフェイスに表示されます。Kubernetes クラスタ証明 書の警告とシステムの自動更新への対応を参照してください。

### 2023年4月-v2303

2023 年 4 月よりも前からクラウド接続されたポッドを使用している既存のユーザーであり、2023 年 4 月および v2303 リリースのリリース ノートに記載されている機能が操作性に与える影響について確認する必要がある場合 は、次の情報を使用してください。

要求別有効化の機能の有効化を要求するには、VMware ナレッジベースの記事 KB2006985 に記載されているように、サポート リクエストを発行します。

#### 次のキー バイナリの新しいバージョンが 2023 年 4 月に初登場しました。

Horizon Cloud on Microsoft Azure 環境用の新しいポッド マニフェスト バージョン、および Horizon Agents Installer (HAI) の新しいバージョン。

#### Microsoft Azure のサービスがデプロイしたポッドに関連する新しい項目

マニフェスト バージョン 4136 以降のポッドでは、[インポートされた仮想マシン] ページの [インポート]
 ウィザードを使用する場合、および [イメージ - マルチポッド] ページを使用してマルチポッド イメージを

公開する場合、エージェント オプションで Skype for Business のオプションが提供されなくなりました。Horizon Agent for Windows v2303 の新機能で説明されているように、VMware Virtualization Pack for Skype for Business と呼ばれる機能は、v2303 Horizon Agent 以降ではサポートされなくなりました。

#### イメージに関連する新しい項目

サポートが追加された Windows ゲスト OS は次のとおりです。

- Windows 10 Enterprise 22H2
- Windows 10 Enterprise マルチセッション 22H2
- Windows 11 Enterprise 22H2
- Windows 11 Enterprise マルチセッション 22H2
- Windows Server 2022 データセンター

### 2022年10月-v2210

2022 年 10 月よりも前からクラウド接続されたポッドを使用している既存のユーザーであり、2022 年 10 月および v2210 リリースのリリース ノートに記載されている機能が操作性に与える影響について確認する必要がある場合は、次の情報を使用してください。

要求別有効化の機能の有効化を要求するには、VMware ナレッジベースの記事 KB2006985 に記載されているように、サポート リクエストを発行します。

#### 次のキー バイナリの新しいバージョンが 2022 年 10 月に初登場しました。

Horizon Cloud on Microsoft Azure 環境用の新しいポッド マニフェスト バージョン、Horizon Cloud Connector の新しいバージョン、および Horizon Agents Installer (HAI) の新しいバージョン。

#### Microsoft Azure のサービスがデプロイしたポッドに関連する新しい項目

- 管理者は、ゲートウェイ デプロイの Unified Access Gateway インスタンスで NTP 設定を構成して、 ポッド マネージャ インスタンスで使用される NTP 設定を継承できるようになりました。このリリースよ り前にテナントに存在していたゲートウェイ構成を持つポッドの場合、[ポッドを編集] ワークフローを使用 してこの機能を使用し、Unified Access Gateway インスタンスがポッド マネージャ インスタンスで使 用される NTP 設定を継承するようにすることができます。
- APIの問題により、Horizon Cloud Service on Microsoft Azure デプロイの Unified Access Gateway インスタンスに Syslog サーバを構成する v2201 コンソールの機能は、API の問題が解決され るまでオフになっています。Horizon Universal Console でこの機能がオフにされていると同時に、機能 がコンソールに戻るまで、この機能への参照も Horizon Cloud Service のドキュメントから削除されてい ます。

#### イメージ管理サービス (IMS) に関連する新しい項目

Horizon 8 2209 以降の Horizon ポッドのデプロイの場合、ゴールド イメージの管理方法に応じて、プール とファーム内のゴールド イメージとスナップショット ソースを vCenter Server からイメージ カタログへ、 またはその逆に変更できます。この新機能を利用するには、VMware Horizon Console の操作を使用して既 存のプールとファームの編集およびインスタント クローンのメンテナンスを行い、関連するソース エンティティを変更します。

- 自動化されたフル クローン デスクトップ プールの作成と管理
- インスタント クローン ファームのメンテナンス
- インスタント クローン デスクトップ プールのメンテナンス

#### Universal Broker および Horizon ポッドに関連する新しい項目

 Unified Access Gateway バージョン 2209 で Unified Access Gateway 管理コンソールが機能強 化されたため、Horizon 環境でそのバージョンを使用するときに、JWT 設定のユーザー インターフェイ ス ラベルがわずかに変更されます。関連するドキュメント ページ Horizon ポッド - Universal Broker で使用するための Unified Access Gateway の構成が更新され、デプロイに Unified Access Gateway バージョン 2209 以降が含まれる場合の適切な要素についての説明が追加されました。

### 2022年8月-v2207

2022 年 8 月および v2207 リリースよりも前からクラウド接続されたポッドを使用している既存のユーザーであ り、2022 年 8 月のリリース ノートに記載されている機能が操作性に与える影響について確認する必要がある場合 は、次の情報を使用してください。

要求別有効化の機能の有効化を要求するには、VMware ナレッジベースの記事 KB2006985 に記載されているように、サポート リクエストを発行します。

#### 次のキー バイナリの新しいバージョンが v2207 で初登場しました。

Horizon Cloud on Microsoft Azure 環境および Horizon Agents Installer (HAI) 用の新しいポッド マニ フェスト バージョン。

#### Microsoft Azure のサービスがデプロイしたポッドに関連する新しい項目

- 管理者は、クライアントが Unified Access Gateway マシンに接続したときに受け入れられる暗号スイ ートを構成できるようになりました。このリリースより前にテナントに存在していたゲートウェイ構成のポ ッドの場合は、ポッドの詳細ページを使用して、これらのゲートウェイ構成で構成された暗号スイートを確 認します。[ポッドの編集] ワークフローを使用して、構成された暗号スイートを変更できます。
- アップグレードのメンテナンス中は、Unified Access Gateway セッション数を使用してタイミングを最 適化し、エンドユーザー セッションの中断を減らします。
- ジャンプボックスとも呼ばれる一時的なポッド デプロイ エンジンは、新しい Horizon Cloud on Microsoft Azure 環境と更新のアーキテクチャから削除されました。一時的なジャンプ ボックスのキャ パシティが必要になるのは、ユーザーがサポート リクエストを開いて、VMware のサポートでそのリクエ ストに対応する方法がサポート関連のジャンプ ボックス仮想マシンをその監督下でデプロイすることであ ると判断した場合のみです。
- Microsoft Azure Cloud による今後の一部の仮想マシン モデルの廃止による影響を回避し、GPU 対応の 仮想マシンのインポートにより適切に対応し、シングルポッドおよびマルチポッド イメージのインポートの ための仮想マシン モデルを標準化するために、v2207 リリース以降、サービスの自動化された [Marketplace からの仮想マシンのインポート] ウィザードでデフォルトで使用される仮想マシン モデル が変更されました。

ウィザードは、シングルポッドイメージとマルチポッドイメージの両方に示されている次のモデルを使用 するようになりました。ポッドの Azure サブスクリプションで仮想マシン ファミリの割り当てを確認し、 ウィザードを使用して作成する予定のイメージに対して使用可能な割り当てがあることを確認することをお 勧めします。

[Marketplace からの仮想マシンのインポート] ウィザードで以下が作成されます。

- 非 GPU、Windows 11 以外、Standard\_DS2\_v2 仮想マシン
- 非 GPU、Windows 11 使用、Standard\_D4s\_v3 仮想マシン
- GPU 対応、Standard\_NV12s\_v3 仮想マシン

#### その他の注意事項

 すべてのサブスクリプションには、Horizon Universal Console を使用して追加できる Workspace ONE Access テナントが含まれているため、Horizon Universal Console 内から新しい Workspace ONE Access テナントを作成できます。この変更は、VMware のビジネス運用に対応しています。

### 2022年5月-v2204

2022 年 5 月よりも前からクラウド接続されたポッドを使用している既存のユーザーであり、2022 年 5 月のリリ ース ノートに記載されている機能が操作性に与える影響について確認する必要がある場合は、次の情報を使用してく ださい。

要求別有効化の機能の有効化を要求するには、VMware ナレッジベースの記事 KB2006985 に記載されているように、サポート リクエストを発行します。

#### 次のキー バイナリの新しいバージョンが v2204 で初登場しました。

Horizon Cloud on Microsoft Azure 環境用の新しいポッド マニフェスト バージョン、Horizon Cloud Connector、Universal Broker プラグイン インストーラ、および Horizon Agents Installer (HAI) の新し いバージョン。

#### Microsoft Azure のサービスがデプロイしたポッドに関連する新しい項目

 Windows 11 は、Horizon Cloud on Microsoft Azure 環境で使用するゲスト OS としてサポートされ るようになりました。サービスで Windows 11 を使用する場合の既知の考慮事項、制限事項、および問題 については、Windows 11 ゲスト OS のサポート - 考慮事項、既知の制限、および既知の問題ページを参 照してください。この機能を使用するには、ポッドがこのリリースのマニフェスト以降を実行している必要 があります。

この Windows 11 のサポートに関連するいくつかの追加ポイント:

 手動のインポート方法を使用して Windows 11 の仮想マシンをインポートする場合は、エージェント のインストールに Horizon Agents Installer (HAI) バージョン 22.1 以降が使用されていることを確 認する必要があります。Windows 11 のサポートには、HAI v22.1 によって提供される最小エージェ ント バージョンが必要です。

- Windows 11 ゴールド イメージを使用したコンソールの App Volumes キャプチャ ワークフローの 使用は、現在サポートされていません。回避策として、Windows 10 ゴールド イメージを使用してパ ッケージをキャプチャし、それらのパッケージをエンド ユーザーに割り当てて、割り当てられた Windows 11 単一セッションまたはマルチセッション デスクトップで使用することができます。
- 新しい Horizon Cloud on Microsoft Azure ポッドは、常に高可用性が有効な状態でデプロイされます。
- マルチポッド イメージは、ユーザー ネットワークからインターネットに送信されるイメージ操作(自動化 された [Marketplace からの仮想マシンのインポート] ウィザードを使用する場合など) に対して構成され たプロキシ設定を利用するようになりました。
- Azure Marketplace から AMD GPU およびグラフィックス ドライバを使用する仮想マシンを手動でインポートし、それらのインポートされた仮想マシンをゴールド イメージに使用するためのサポート。このサポートでは、Azure 仮想マシン モデル Standard\_NV4as\_v4 と、このリリースのマニフェスト以降を実行しているポッドを使用する必要があります。
- 既存の専用割り当てでは、個々のユーザーのニーズに基づいて、プロビジョニングされた仮想マシンのワークロード CPU、メモリ、またはディスクを調整できるようになりました。これを行うと、プールタイプが 混合タイプに変更されます。この機能の使用は、このリリースのマニフェスト以降を実行するポッドでサポートされています。
- 推奨される Horizon Agents Installer バージョンがコンソールの [キャパシティ] 画面に表示されるよう になりました。エージェントを最新の状態に保つためのリマインダとして定期的な通知が生成されます。こ の機能は、このリリースのマニフェスト以降を実行しているポッドで提供されます。
- ゲスト OS のシャットダウンによって [停止] 状態になった、サービスによって作成された Microsoft Azure 仮想マシンは、請求が継続されるのを防ぐために自動的に [割り当て解除] 状態に移行します。この 機能の使用は、このリリースのマニフェスト以降を実行するポッドでサポートされています。
- Horizon Cloud ポッドの App Volumes 領域に関する機能強化。この機能を使用するには、ポッドでこのリリースのマニフェスト レベル以降が実行されている必要があります。
  - ユーザーがデスクトップと [スタート] メニューからアプリケーションをクリックして起動すると、アプリケーションをオンデマンドで配信できるようになりました。この動作は、アプリケーションがすでにWindows マシンにネイティブでインストールされている場合と同じです。この設定は、新しく作成したパッケージで使用できます。
- Microsoft Azure の問題による影響を軽減するため、v2204 サービス リリース以降、サービスの自動化 された [Marketplace からの仮想マシンのインポート] ウィザードで、デフォルトで非 GPU Windows 10 OS イメージに使用される仮想マシン モデルが変更されました。報告された問題の詳細については、 VMware ナレッジベースの記事 KB88343 を参照してください。

このウィザードでは、この v2204 リリースで新たに追加された Windows 11 サポートに対して特定のモ デルも使用します。 ウィザードは次のモデルを使用するようになりました。ポッドの Azure サブスクリプションで仮想マシン ファミリの割り当てを確認し、ウィザードを使用して作成する予定のイメージに対して使用可能な割り当て があることを確認することをお勧めします。

シングルポッド イメージ - [Marketplace からの仮想マシンのインポート] ウィザードでは、以下が作成 されます。

- 非 GPU Windows 10 OS または Windows 10 Enterprise マルチセッション OS シングルポッド イ メージ、Standard\_DS2\_v2 仮想マシン
- 非 GPU Windows Server OS 仮想マシン シングルポッド イメージ、Standard\_D2\_v3 仮想マシン
- GPU 対応の Windows 10 OS、Windows 10 Enterprise マルチセッション OS、または Windows Server OS シングルポッド イメージ、Standard\_NV6 仮想マシン
- 非 GPU Windows 11 OS または Windows 11 Enterprise マルチセッション OS シングルポッド イメ ージ、Standard\_D4s\_v3 仮想マシン
- GPU 対応の Windows 11 OS または Windows 11 Enterprise マルチセッション OS シングルポッド イメージ、Standard\_NC6s\_v3 仮想マシン
- 非 GPU Windows 7 OS シングルポッド イメージ、Standard\_DS2\_v2 仮想マシン(Windows 7 で は GPU がサポートされない)

マルチポッド イメージ - [Marketplace からの仮想マシンのインポート] ウィザードでは、以下が作成されます。

- 非 GPU Windows 10 OS、Windows 10 Enterprise マルチセッション OS、または Windows Server OS マルチポッド イメージ、Standard\_DS2\_v2 仮想マシン
- GPU 対応の Windows 10 OS、Windows 10 Enterprise マルチセッション OS、または Windows Server OS マルチポッド イメージ、Standard\_NV6 仮想マシン
- 非 GPU Windows 11 OS または Windows 11 Enterprise マルチセッション OS マルチポッド イメージ、Standard\_D4s\_v3 仮想マシン
- GPU 対応の Windows 11 OS または Windows 11 Enterprise マルチセッション OS マルチポッド イ メージ、Standard\_NC6s\_v3 仮想マシン
- 非 GPU Windows 7 OS マルチポッド イメージ、Standard\_DS2\_v2 仮想マシン(Windows 7 では GPU がサポートされない)

#### その他の注意事項

- Horizon オンプレミス ポッドの IMS サポートでは:
  - イメージョピーのターゲットポッドの vCenter Server でデータストアとネットワークを選択する オプションが提供されます。
  - マルチクラスタ化された vCenter Server での IMS の使用がサポートされるようになりました。
  - このポッド タイプでは、公開が失敗したときに公開を再試行する [再公開] オプションが提供されるようになりました。

### 2022年3月-v2203

2022 年3月よりも前からクラウド接続されたポッドを使用している既存のユーザーであり、2022 年3月のリリース ノートに記載されている機能が操作性に与える影響について確認する必要がある場合は、次の情報を使用してください。

要求別有効化の機能の有効化を要求するには、VMware ナレッジベースの記事 KB2006985 に記載されているように、サポート リクエストを発行します。

**注**: Horizon Agents Installer、Horizon Cloud Connector、および Universal Broker プラグイン インス トーラの一般公開されたバージョンは、この v2203 リリースでは変更されていません。

#### 次のキー バイナリの新しいバージョンが v2203 で初登場しました。

サービスのデプロイ ウィザードによって Microsoft Azure にデプロイされた Horizon Cloud ポッドの新し いポッド マニフェスト バージョン。このマニフェストには、ポッド マネージャが初めて実装された機能の一部 に必要とするバックエンド サポートの提供に加えて、信頼性のためのプラットフォーム コードの改善が含まれ ています。

#### Microsoft Azure のサービスがデプロイしたポッドに関連する新しい項目

- VDI デスクトップ割り当ての [サマリ] タブにある新しい [編集] ボタンを使用すると、割り当ての詳細を簡単に編集できます。
- ファームの [サマリ] タブには、ファームの作成日時、Azure リソース グループ名、そのファーム ID など、追加の有用な情報が表示されます。
- ポッド デプロイヤでは、ポッドのデプロイ中に Azure Key Vault を作成する必要がなくなりました。[ポ ッドの追加] ウィザードは、ファームと VDI デスクトップ割り当てのディスク暗号化機能の使用をサポート するために、サブスクリプションの Microsoft.KeyVault リソース プロバイダが Registered 状態であ ることを引き続き検証することに注意してください。この機能では、ディスク暗号化機能の使用を選択する ときに、ポッド マネージャのリソース グループに Key Vault を作成する必要があります。

重要: 既存のユーザーは、VMware のサポートの指示がない限り、Horizon Cloud on Microsoft Azure デプロイに存在する Key Vault を削除しないでください。Key Vault を手動で削除すると、デプ ロイがサポート対象外の状態になります。

RSA SecurID は、ポッドのゲートウェイ構成での2要素認証構成のオプションです。デプロイ済みのゲートウェイ構成でこの機能を使用するには、ポッドがマニフェスト 3139 以降を実行している必要があります。この機能は、2022年3月中旬までに[ポッドの追加]ウィザードと[ポッドの編集]ウィザードに導入される予定です。オプションは、その時点でこれらのウィザードに表示されるようになります。

#### その他の注意事項

 Horizon ポッドでの Horizon インフラストラクチャの監視機能の使用はサポートされなくなりました。
 その結果、これらの機能を Horizon ポッドで使用することに関するすべての参照がドキュメントから削除 されます。(Horizon ポッドは、Connection Server を実行するポッドです。)

## 2022年2月-v2201

2022 年 2 月よりも前からクラウド接続されたポッドを使用している既存のユーザーであり、2022 年 2 月のリリース ノートに記載されている機能が操作性に与える影響について確認する必要がある場合は、次の情報を使用してください。

**注**: Horizon Agents Installer、Horizon Cloud Connector、および Universal Broker プラグイン インス トーラの一般公開されたバージョンは、この v2201 リリースでは変更されていません。

#### 次のキー バイナリの新しいバージョンが v2201 で初登場しました。

サービスのデプロイ ウィザードによって Microsoft Azure にデプロイされた Horizon Cloud ポッドの新し いポッド マニフェスト バージョン。このマニフェストには、ポッド マネージャが初めて実装された機能の一部 に必要とするバックエンド サポートの提供に加えて、パフォーマンスと信頼性のためのプラットフォーム コー ドの改善が含まれています。

#### Microsoft Azure のサービスがデプロイしたポッドに関連する新しい項目

- Active Directory 環境をテナントに登録するときに、プロトコルとして LDAPS を選択できるようになり ました。この機能は、テナントが明示的に有効になっていて、すべてのポッドがこのリリースのマニフェス トレベルを実行している場合に使用できます。有効化を要求するには、VMware のナレッジベースの記事 KB2006985 の説明に従ってサポート リクエストを発行する必要があります。
- ポッドのアップグレードがスケジュールされている間、コンソールのポッドの詳細ページにバナーが表示されます。これは、ポッドとその Unified Access Gateway インスタンスのアップグレード後に、Unified Access Gateway インスタンスのアップグレード後に、Unified Access Gateway インスタンス の NIC からの許可されたクライアント接続として RADIUS サーバで構成されている IP アドレスの更新が必要になる場合があることを示します。ポッドにゲートウェイ構成がある場合、そのポッドが新しいマニフェスト バージョンに更新されると、Unified Access Gateway インスタンスも更新されます。この機能を使用すると、アップグレードがスケジュールされている期間に、コンソールのポッドの詳細ページで、ゲートウェイ構成で RADIUS 設定が構成されている場合に、ゲートウェイ NIC がアップグレード後に使用する IP アドレスからのクライアント接続を許可するために RADIUS サーバ設定が更新されていることを確認する追加のアクションが必要になる場合があることを警告します。

#### イメージ管理サービス (IMS) に関連する新しい項目

 マルチポッド イメージをコピーするポッドを選択できるようになりました。以前は、デフォルトでイメージ がすべてのポッドにコピーされていました。

#### Universal Broker に関連する新しい項目

- ヘルプ デスク ツールでは、Universal Broker を介して接続しているユーザーのセッション データにログ イン セグメントの内訳が表示されます。
- Universal Broker と Dynamic Environment Manager を使用する場合、スマート ポリシーを適用す るために、Dynamic Environment Manager で内部ユーザーと外部ユーザーを区別できるようになりま した。
- Horizon ポッドで、VDI マルチクラウド割り当てワークフローが Windows Server 2019 を実行しているプールをサポートするようになりました。

# 2021年11月-v2111

2021 年 10 月よりも前からクラウド接続されたポッドを使用している既存のユーザーであり、この月のリリースで サービスに初めて登場した機能が操作性に与える影響について確認する必要がある場合は、次の情報を使用してくだ さい。

次のキー バイナリの新バージョンは、2021 年 11 月に初めて登場しました:サービスがデプロイしたポッドの新し いポッド マニフェスト バージョン、新しいバージョンの Horizon Cloud Connector、Universal Broker プラグ イン インストーラ、および Horizon Agents Installer (HAI)。

#### Microsoft Azure のサービスがデプロイしたポッドに関連する新しい項目

- 既存の VDI デスクトップ割り当ての仮想マシン モデル タイプを編集できるようになりました。ポッドは、 このリリースのマニフェスト レベルを実行している必要があります。
- マルチポッド イメージ管理で、マルチセッション オペレーティング システムがサポートされるようになり ました。このようなマルチポッド イメージからファームを作成できるようになりました。ポッドはマニフ ェスト 2915.x 以降を実行している必要があります。
- シングルポッド ブローカが有効になっているテナントでは、同じ Horizon Cloud ポッドによってプロビジョニングされた VDI デスクトップ割り当て間で個々の仮想マシンを移動できるようになりました。この機能を使用するには、テナントがこれに対し明示的に有効になっており、ポッドがこのリリースのマニフェストレベルを実行している必要があります。テナントでのこの機能の有効化を要求するには、VMware ナレッジベース記事 KB2006985 に記載されているように、サポート リクエストを発行します。
- エージェントの自動更新の領域では、エージェントが仮想マシンで停止し、実行されていない場合に、不完 全または失敗したエージェントの更新を修正できるようになりました。ポッドは、このリリースのマニフェ ストレベルを実行している必要があります。
- Horizon Cloud ポッドの App Volumes 領域に関する機能強化。ポッドは、このリリースのマニフェス
   トレベルを実行している必要があります。
  - アプリケーション パッケージは、そのアプリケーションの最後に割り当てられたユーザーが Windows 10 Enterprise マルチセッション システムからログオフすると、自動的に接続解除される ようになりました。以前は、パッケージを接続解除するためには仮想マシンのシャットダウンが必要で した。
  - App Volumes は、Windows 10 Enterprise マルチセッション オペレーティング システムでの VMware Dynamic Environment Manager をサポートするようになりました。
  - App Volumes バッチ ファイルを使用して、App Volumes ワークフローを構成できます。この機能 は、『App Volumes 管理ガイド』の App Volumes ワークフロー用のバッチ スクリプトというタイ トルのページで説明しています。
  - RunAsUser.exe ユーティリティが App Volumes Agent に含まれるようになり、App Volumes 詳細構成バッチ ファイルから実行可能ファイルを実行できるようになりました。通常、これ らのバッチ ファイルのコードはシステムの範囲で実行され、このユーティリティを使用して、現在ログ インしているユーザーのコンテキストでコードを実行できます。この機能は、『App Volumes 管理ガ イド』の App Volumes バッチ スクリプト用に RunAsUser を使用するというタイトルのページで 説明しています。

 Windows 10 Enterprise マルチセッション オペレーティング システムでの印刷スプーラ再起動動 作の改善。

#### Universal Broker に関連する新しい項目

このリリース以降、Horizon Cloud on Microsoft Azure のグリーンフィールド デプロイでは、Universal Broker がデフォルトで有効なブローカになります。

#### 現在のユーザーに対する追加の注意事項

- テナントからアラートと通知を受信するメール アドレスを指定できるようになりました。これらのアドレスをテナント管理者ロールに関連付ける必要はありません。この機能の前は、テナント管理者のみが Eメールでアラートと通知を受信できました。
- テナントの Horizon ユニバーサル ライセンスに VMware vCenter、vSAN、vSphere などの VMware SDDC コンポーネントのライセンスが含まれている場合は、Horizon Universal Console を使用してこ れらのキーを取得できます。コンソールで、取得するキーのバージョンを選択し、それらのキーをいつでも 表示できます。コンソールを使用してキーを生成するには、テナントでスーパー管理者ロールを持ち、この テナントに関連付けられている EA の Customer Connect ユーザーである必要があります。
- Workspace ONE リダイレクトがテナント レベルで有効になっている場合、エンド ユーザー クライアン トがポッドの Unified Access Gateway 構成の FQDN に直接接続している場合でも、エンド ユーザー は適切に Workspace ONE Hub にリダイレクトされます。以前は、このようなエンド ユーザー接続はデ スクトップを直接取得していました。

### 2021年10月-v2110

2021 年 10 月よりも前からクラウド接続されたポッドを使用している既存のユーザーであり、この月のリリースで サービスに初めて登場した機能が操作性に与える影響について確認する必要がある場合は、次の情報を使用してくだ さい。

**注**: Horizon Agents Installer、Horizon Cloud Connector、および Universal Broker プラグイン インス トーラの一般公開されたバージョンは、この v2110 リリースでは変更されていません。

また、サービスのデプロイ ウィザードによって Microsoft Azure にデプロイされた Horizon Cloud ポッドのポ ッド マニフェスト バージョンは 3000.x のままです。重要な修正が必要な場合、3000.1、3000.2 などのパッチ が利用可能になります。

#### Microsoft Azure のサービスがデプロイしたポッドに関連する新しい項目

- Horizon Universal Console では、組み込みの事前定義済みロールのデスクトップ割り当てとファームに 対する狭い範囲の権限がサポートされるようになりました。この機能を使用するには、テナントがこれに対 し明示的に有効になっており、すべての Horizon Cloud ポッドがマニフェスト 2915.x 以降を実行してい る必要があります。テナントでのこの機能の有効化を要求するには、VMware ナレッジベース記事 KB2006985 に記載されているように、サポート リクエストを発行します。
- [新規ポッド] ワークフローと [ポッドの編集] ワークフローで、管理者はポッドの Unified Access Gateway インスタンス上の Blast Extreme の TCP ポートとして 8443 を選択できるようになりまし た。この機能より前は、Blast Extreme TCP ポートはデフォルトで 443 に設定され、これを変更するた めのウィザード オプションはありませんでした。ポート 8443 は、クライアントからゲートウェイへのト
ラフィックのパフォーマンスが向上し、Unified Access Gateway インスタンス上のリソース使用率が低 くなるため、強く推奨されます。Blast Extreme TCP ポートに 8443 を使用すると、インスタンスでの CPU 輻輳によりクライアントからのトラフィック遅延が発生する可能性が低くなります。[ポッドの編集] ワークフローを使用して、既存のゲートウェイ構成の Blast Extreme TCP ポートを変更できます。

マルチセッション デスクトップを使用する App Volumes アプリケーションの場合、アプリケーション パッケージの分離は、そのパッケージを最後に割り当てたユーザーがログオフした後に実行されるようにな りました。ボリュームを接続解除するために基盤となるファーム仮想マシンをシャットダウンする必要はな くなりました。以前は、仮想マシンのシャットダウン時にアプリケーション パッケージの分離が実行されて いました。

#### Universal Broker に関連する新しい項目

- Universal Broker およびマルチクラウド割り当てでは、Google Cloud VMware Engine (GCVE) を 使用するポッドのデスクトップとアプリケーションの仲介がサポートされるようになりました。
- Universal Broker では、仮想デスクトップ、公開デスクトップ、公開アプリケーションの起動を特定のク ライアントおよびバージョンに制限し、警告メッセージをクライアントに提供する機能がサポートされるようになりました。
- Universal Broker では、エンド ユーザーが、Windows ベースのデスクトップで使用するためのオプションとして RDP プロトコルを提供する Horizon Clients 内からの RDP プロトコルを使用して VDI デスクトップおよび公開デスクトップに接続する機能がサポートされるようになりました。

#### Horizon Cloud Connector およびクラウド接続された Horizon ポッドに関連する新しい項目

- Google Cloud Platform 用 Horizon Cloud Connector バージョン 2.0 ネイティブ バイナリの登場 により、フェデレーション アーキテクチャでデプロイされた Horizon ポッドに対してクラウド プレーンが 提供するすべてのクラウドプレーン サービスが、このようなポッドでサポートされるようになりました。こ のようなポッドでは、管理コンポーネントに Google Cloud Platform、デスクトップ コンポーネントに Google Cloud VMware Engine (GCVE) がそれぞれ使用されます。この完全なサポートを取得するに は、Horizon Cloud Connector バージョン 2.0 を使用します。現在、イメージ管理サービス (IMS) はオ ンプレミスの Horizon ポッドでのみサポートされ、クラウドベースの Horizon ポッド デプロイではサポ ートされていません。
- Amazon EC2 用 Horizon Cloud Connector バージョン 2.0 ネイティブ バイナリの登場により、フェ デレーション アーキテクチャでデプロイされた Horizon ポッドに対してクラウド プレーンが提供するす べてのクラウドプレーン サービスが、このようなポッドでサポートされるようになりました。このようなポ ッドでは、管理コンポーネントに Amazon EC2、デスクトップ コンポーネントに VMware Cloud on AWS がそれぞれ使用されます。この機能を使用するには、バージョン 2.0 以上の Horizon Cloud Connector が必要です。新しいデプロイでは、最新バージョンを使用する必要があります。現在、イメー ジ管理サービス (IMS) はオンプレミスの Horizon ポッドでのみサポートされ、クラウドベースの Horizon ポッド デプロイではサポートされていません。
- Horizon Cloud Connector バージョン 2.0 OVA が、Horizon on VMware Cloud on Dell EMC での使用ができるようになりました。これらのポッドは、オールイン SDDC デプロイです。Cloud Monitoring Service (CMS) およびイメージ管理サービス (IMS) を除き、クラウド プレーンがオールイン SDDC デプロイの Horizon ポッドに対して提供するクラウドプレーン サービスは、このデプロイ タイプでサポートされます。

### 2021年9月-v2109

2021 年9月よりも前からクラウド接続されたポッドを使用している既存のユーザーであり、2021 年9月のリリースノートに記載されている機能が操作性に与える影響について確認する必要がある場合は、次の情報を使用してください。

**注**: Horizon Agents Installer、Horizon Cloud Connector、および Universal Broker プラグイン インス トーラの一般公開されたバージョンは、この v2109 リリースでは変更されていません。

#### 次のキー バイナリの新しいバージョンが v2109 で初登場しました。

サービスのデプロイ ウィザードによって Microsoft Azure にデプロイされた Horizon Cloud ポッドの新し いポッド マニフェスト バージョン。このマニフェストには、ポッド マネージャが初めて実装された機能の一部 に必要とするバックエンド サポートの提供に加えて、パフォーマンスと信頼性のためのプラットフォーム コー ドの改善が含まれています。

#### Microsoft Azure のサービスがデプロイしたポッドに関連する新しい項目

- Horizon Agent 更新では、割り当て内の個々のデスクトップでエージェントの更新をターゲットにできる ようになりました。この機能を使用するには、このリリースのマニフェスト レベルで実行されているポッド が必要です。
- テナントの Universal Broker 設定に 2 要素認証が含まれていない限り、ポッド デプロイ ウィザードとポッドの編集ウィザードで Unified Access Gateway 構成が必須ではなくなりました。以前は、ウィザードはポッドで少なくとも1つの Unified Access Gateway を使用する必要がありました。
- テナントがシングルポッド仲介を使用するように構成されている場合、RDP プロトコルを使用した VDI デスクトップまたはファームベースのセッション デスクトップへの接続がサポートされるようになりました。
  この機能は、マニフェスト 3000.x 以降を実行するポッドでサポートされています。
- シングルポッド ブローカ テナントを Universal Broker に移行するためのシステム要件には、次のシナリ オを除いて、すべてのポッドに少なくとも1つの内部または外部の Unified Access Gateway 構成が含 まれるという要件がなくなりました。
  - 移行のスケジュール設定ウィザードの Universal Broker 設定で2要素認証を有効にすることを選択した場合。ウィザードの Universal Broker で2要素認証が有効になっている場合、移行ではテナントのフリート内のすべてのポッドに外部 Unified Access Gateway が必要です。
  - テナントのフリートに Horizon ポッドも含まれていて、コンソールの [ブローカ] 画面に Universal Broker 構成で 2 要素認証がすでに有効であることが示されている場合。この場合も、移行では、テナ ントのフリート内のすべてのポッドに外部 Unified Access Gateway が必要です。
- マルチセッション デスクトップを使用する App Volumes アプリケーションの場合、アプリケーション パッケージの分離は、そのパッケージを最後に割り当てたユーザーがログオフした後に実行されるようにな りました。ボリュームを接続解除するために基盤となるファーム仮想マシンをシャットダウンする必要はな くなりました。以前は、仮想マシンのシャットダウン時にアプリケーション パッケージの分離が実行されて いました。

#### Horizon Cloud Connector およびクラウド接続された Horizon ポッドに関連する新しい項目

- Horizon Cloud Connector アプライアンスで vSphere の高可用性機能を使用するための文書化された 手順が利用できるようになりました。この機能は、vSphere 高可用性機能に依存するため、オンプレミス およびオールイン SDDC ポッド アーキテクチャに固有です。これらのデプロイ アーキテクチャでは、 Horizon Cloud Connector は vSphere インフラストラクチャにデプロイされます。
- Google Cloud Platform と Google Cloud VMware Engine (GCVE) を使用するフェデレーション デプロイ設計でデプロイされた Cloud Monitoring Service およびポッドの使用がサポートされるように なりました。
- 管理対象状態への変更ウィザードでは、テナントの Universal Broker 設定に 2 要素認証が含まれていない限り、Unified Access Gateway 構成が必須ではなくなりました。以前は、ウィザードはポッドで少なくとも1つの Unified Access Gateway を使用する必要がありました。

#### Universal Broker に関連する新しい項目

内部ネットワーク上のエンド ユーザーの場合、Universal Broker はクライアント、仮想デスクトップおよびリ モート アプリケーション (VDI および RDSH) 間の直接接続をサポートするようになりました。このサポート により、これらの内部接続用に仮想デスクトップとリモート アプリケーションを起動するために内部 Unified Access Gateway は不要になりました。これらの内部クライアントによる仮想デスクトップとリモート アプ リケーションの起動をサポートするには、コンソールの [ブローカ] - [ネットワーク範囲] を使用して出力方向 NAT アドレスの範囲を指定し、Universal Broker が指定された範囲を内部ネットワークからの発信範囲とし て認識できるようにする必要があります。

### 2021年8月-v2108

2021 年 8 月よりも前からクラウド接続されたポッドを使用している既存のユーザーであり、2021 年 8 月のリリース ノートに記載されている機能が操作性に与える影響について確認する必要がある場合は、次の情報を使用してください。

**注**: Horizon Agents Installer、Horizon Cloud Connector、および Universal Broker プラグイン インス トーラの一般公開されたバージョンは、この v2108 リリースでは変更されていません。

#### 次のキー バイナリの新しいバージョンが v2108 で初登場しました。

サービスのデプロイ ウィザードによって Microsoft Azure にデプロイされた Horizon Cloud ポッドの新し いポッド マニフェスト バージョン。このマニフェストには、パフォーマンスと信頼性に関するプラットフォー ム コードの改善が含まれています。

#### Microsoft Azure のサービスがデプロイしたポッドに関連する新しい項目

第1世代テナント - 組織が第1世代 Horizon Cloud のアプリケーション登録にカスタム ロールを使用することを希望する場合で説明するように、サービス プリンシパルがサブスクリプションで使用する必要のある一連の操作に2つの追加操作が追加されました。これらの2つの追加操作は、Microsoft Azure Marketplace で事前構成されたイメージを使用して、サービスが新しいポッドのデプロイとポッドのアップグレードにかかる時間を短縮できるようにする今後の機能をサポートするためのものです。サービス プリンシパルがカスタム ロールを使用する場合、そのロールにはこれらの2つの追加操作を実行する権限が必要です。

- App Volumes 割り当てを作成するときに、ウィザードには [OS ファミリ] 選択メニューが表示されなく なります。1つのタイプの Windows オペレーティング システムを実行している仮想マシンでキャプチャ されたパッケージは、これらのポッドで使用できるタイプの Windows オペレーティング システムを実行 しているデスクトップと互換性があるため、割り当てのために OS ファミリを指定する必要はなくなったと 判断されました。そのため、機能を保持したまま、メニューをウィザードから削除できます。この変更は、 このリリースより前に作成された App Volumes 割り当てにも適用されます。このような既存の App Volumes 割り当てを編集するときに、割り当ての作成時に [OS ファミリ] が選択されていた場合でも、 [OS ファミリ] の選択がシステムで不要になったため、編集ウィンドウにはそのフィールドが表示されなく なります。
- エージェントの自動更新中に発生する障害に関するレポート機能の領域における追加の改善。ポッドがこの リリースの新しいマニフェスト バージョンを実行している場合、ダウンロード可能な CSV レポートには、 エージェントの更新プロセスが失敗したデスクトップ仮想マシンに加えて、プロセスが成功またはスキップ されたデスクトップ仮想マシンの名前も表示されるようになりました。

#### 現在のユーザーに対する追加の注意事項

新しい VMware 製品である VMware Workspace ONE Assist for Horizon との連携により、Horizon Cloud 管理者は、Horizon Universal Console にあるヘルプ デスク ツールから直接リモート サポート セッションを起動できます。管理者は、仮想デスクトップ セッションに関連するタスクや問題についてエンド ユー ザーを支援できます。VMware Workspace ONE Assist for Horizon は、VMware Workspace ONE UEM 製品ラインの一部です。この新しい製品で提供される機能を使用するためのすべての要件については、Workspace ONE for Horizon と Horizon Cloud ドキュメントの「Workspace ONE Assist を使用した Horizon Cloud の要件」トピックを参照してください。

Horizon Universal Console の [全般設定] ページの [連絡先情報] セクションは削除されました。これは、そのフィールドがどのワークフロー、ユースケース、またはシステム操作にも必要ないためです。

### 2021年7月-v2106

2021 年7月よりも前からクラウド接続されたポッドを使用している既存のユーザーであり、2021 年7月のリリースノートに記載されている機能が操作性に与える影響について確認する必要がある場合は、次の情報を使用してください。

次のキー バイナリの新バージョンは、2021 年 7 月に初めて登場しました : サービスがデプロイしたポッドの新しい ポッド マニフェスト バージョン、新しいバージョンの Horizon Cloud Connector、Universal Broker プラグイ ン インストーラ、および Horizon Agents Installer (HAI)。

#### Horizon Cloud Connector および Horizon ポッドでの使用に関連する新しい項目

- Horizon Cloud Connector のバージョン 2.0 では、ライセンス サービスにサービス レベルのフォルト トレランスが追加されています。この機能に関するドキュメントについては、『管理ガイド』のトピック Horizon Cloud Connector 2.0 - クラスタとサービス レベルのフォルト トレランスおよびそのサプト ピックを参照してください。
- Horizon Cloud Connector のバージョン 2.0 では、SNMP を使用したアプライアンスの監視がサポー トされます。管理者は、この標準ベースの監視機能を使用して、Horizon Universal Console にログイン

していない場合でも、ライセンス、アップグレード、コネクタのライフサイクルなど、コネクタ関連の重要 なサービスをプロアクティブに監視して関連するアラートを受信できます。この機能に関するドキュメント については、『管理ガイド』のトピック Horizon Cloud Connector 2.0 - SNMP を使用したアプライア ンスの監視を参照してください。

#### Microsoft Azure のサービスがデプロイしたポッドに関連する新しい項目

- マルチポッドイメージ管理は、単一セッションの VDI イメージを Microsoft Azure の 2 つ以上の Horizon Cloud ポッドに公開して複製し、1 回の操作で複数の VDI マルチクラウド割り当てを更新するた めの簡単な方法を提供します。Horizon Cloud ポッドを使用したマルチポッド イメージ管理の機能は、 VDI マルチクラウド割り当てを使用するように構成されたテナントと、マニフェスト 2632.x 以降を実行す る Horizon Cloud ポッドでのみ使用できます。この機能に関するドキュメントについては、クラウドから の Horizon イメージの管理およびそのサブトピックを参照してください。
- エージェントの自動更新に関する機能強化:
  - スケジュール設定されたエージェントの更新に先立ち、システムはデフォルトでエージェントの更新プロセス用に選択された仮想マシンを自動的に再起動するようになりました。この自動再起動により、エージェントの更新操作を実行する前に、仮想マシンとそのオペレーティングシステム内で実行されているソフトウェアおよびサービスが既知の状態であることを確認できます。
  - エージェントの自動更新中に発生する障害に関するレポート機能が向上しました。割り当てでエージェントの更新プロセスが進行中のときでも、エージェントの更新プロセスが失敗したデスクトップ仮想マシンの名前の CSV レポートをダウンロードできます。CSV レポートは、ポッドがこのリリースの新しいマニフェスト バージョンを実行しているときにダウンロードして入手できます。

### 2021年5月-v2105

2021 年 5 月よりも前からクラウド接続されたポッドを使用している既存のユーザーであり、2021 年 5 月のリリー スが操作性に与える影響について確認する必要がある場合は、次の情報を使用してください。

**注**: Horizon Agents Installer、Horizon Cloud Connector、および Universal Broker プラグイン インス トーラの一般公開されたバージョンは、この v2105 リリースでは変更されていません。

#### 次のキー バイナリの新しいバージョンが v2105 で初登場しました。

サービスのデプロイ ウィザードによって Microsoft Azure にデプロイされた Horizon Cloud ポッドの新し いポッド マニフェスト バージョン。このマニフェストには、パフォーマンスと信頼性に関するプラットフォー ム コードの改善が含まれています。

#### Horizon Cloud Connector および Horizon ポッドでの使用に関連する新しい項目

Universal Broker は、VMware SDDC 上の Horizon ポッド用に公開されたデスクトップとアプリケーショ ンをサポートするようになりました。このサポートを使用するには、ポッドで VMware Horizon 8 ソフトウ ェア バージョン 2103 以降および Universal Broker プラグイン インストーラ バージョン 21.03 以降が実行 されている必要があります。

### 2021年4月-v2104

2021 年 4 月よりも前からクラウド接続されたポッドを使用している既存のユーザーであり、2021 年 4 月のリリー スが操作性に与える影響について確認する必要がある場合は、次の情報を使用してください。

注: Horizon Cloud Connector および Universal Broker プラグイン インストーラのバージョンは、この v2104 リリースでは変更されていません。テナント環境では、これらのコンポーネントの 2021 年 3 月バージョン を引き続き使用できます。

#### 次のキー バイナリの新しいバージョンが v2104 で初登場しました。

- サービスのデプロイ ウィザードによって Microsoft Azure にデプロイされた Horizon Cloud ポッドの 新しいポッド マニフェスト バージョン。このマニフェストには、パフォーマンスと信頼性に関するプラッ トフォーム コードの改善が含まれています。
- 新しい HAI バージョンには、Horizon Agent からデータを受信する Cloud Monitoring Service に関 連する断続的な問題を解決するための修正が含まれています(問題レポート 2742816)。

#### Microsoft Azure のサービスがデプロイしたポッドに関連する新しい項目

コンソールを使用して App Volumes アプリケーション間で App Volumes パッケージを移動するためのサ ポート。新しくインポートされたパッケージを適切なアプリケーションに移動するためのサポートが含まれてい ます。

#### 現在のユーザーに対する追加の注意事項

一部の機能は、制限付き機能として初登場しています。このような機能は、テナントごとに、通常は、要求ベースで有効になります。

### 2021年3月-v2103

2021 年 3 月よりも前からクラウド接続されたポッドを使用している既存のユーザーであり、新しい機能が操作性に 与える影響について確認する必要がある場合は、次の情報を使用してください。

次のキー バイナリの新バージョンは、2021 年 3 月に初めて登場しました。サービスがデプロイしたポッドの新しい ポッド マニフェスト バージョン、新しいバージョンの Horizon Cloud Connector、Universal Broker プラグイ ン インストーラ、および Horizon Agents Installer (HAI)。

#### Horizon Cloud Connector および Horizon ポッドでの使用に関連する新しい項目

バージョン 1.10 の Horizon Cloud Connector で修正とセキュリティ アップデートが提供されます。

#### Microsoft Azure のサービスがデプロイしたポッドに関連する新しい項目

- Microsoft Azure 上の Horizon Cloud ポッドの既存のデプロイで Universal Broker およびマルチク ラウド割り当てを使用できるようになりました。
- コンソールのポッドの詳細ページに、優先メンテナンスウィンドウを指定するために使用される新しいメン テナンス機能が追加されています。この機能を使用して、ポッドのメンテナンスアクティビティが行われるのに必要な時間と曜日をシステムに通知します。

- このリリースのポッドマニフェストから、Microsoft Azure 上の Horizon Cloud ポッドの App Volumes は Microsoft Windows 10 Enterprise マルチセッションをサポートするようになり、複数の ユーザーがそれぞれのアプリケーション割り当てを使用して個々のセッションにログインできます。以前 は、Horizon Cloud ポッドの App Volumes による Microsoft Windows 10 Enterprise マルチセッ ションの使用は Tech Preview でした。この機能は、このリリースのポッド マニフェストのバージョン以 降と、このリリースの App Volumes Agent バージョン以降の環境でサポートされていることに注意して ください。
- Microsoft Azure 上の Horizon Cloud ポッドの App Volumes を使用し、App Volumes コマンドラ イン キャプチャ プログラムを使用して Horizon Cloud アプリケーション インベントリにインポートす るためのアプリケーションをキャプチャするユーザー向けに、App Volumes 4 バージョン 2103 で新し いオプションが導入されました。このオプションは、App Volumes Manager コンソールを必要とせず にアプリケーションをパッケージングできるだけでなく、VHD 形式や MSIX アプリケーション接続形式の パッケージで動作するその他のツールも提供します。詳細については、App Volumes 4 バージョン 2103 リリース ノートの「新機能」を参照してください。

#### 現在のユーザーに対する追加の注意事項

一部のクラウドプレーン ベースの機能は、v2103 リリースの前の週に初登場しました。

Universal Broker およびマルチクラウド割り当てが Azure VMware Solutions (AVS) 上の Horizon ポッドをサポートするようになりました。ハイブリッドおよびマルチクラウドのデプロイ全体でマルチクラウド割り当ての統合仲介が可能になり、Horizon ポッドと Microsoft Azure 上の Horizon Cloud ポッドの両方が サポートされます。

新しい名前 Horizon Universal Console を反映するようにコンソールが拡張されました。

一部の機能は、制限付き機能として初登場しています。このような機能は、テナントごとに、通常は、要求ベースで有効になります。

このリリースでは、Horizon ポッドの管理コンソール(Horizon Console と呼ぶ)で、[クラウド ブローカ] オプションが動作しません。このオプションは、VMware Horizon 8 バージョン 2103 (8.2) を実行している クラウド管理 Horizon ポッドの RDS デスクトップ プール設定およびアプリケーション プール設定に表示さ れます。[クラウド ブローカ] オプションを有効にしても、この Horizon Cloud リリースには影響はありませ ん。

### 2021年1月 - v2101

2021年1月よりも前からクラウド接続されたポッドを使用している既存のユーザーであり、新しい機能が操作性に 与える影響について確認する必要がある場合は、次の情報を使用してください。

次のキー バイナリの新バージョンは、2021年1月に初めて登場しました:サービスがデプロイしたポッドの新しい ポッド マニフェスト バージョン、新しいバージョンの Horizon Cloud Connector、Universal Broker プラグイ ン インストーラ、および Horizon Agents Installer (HAI)。

#### Horizon Cloud Connector および Horizon ポッドでの使用に関連する新しい項目

 Horizon Cloud Connector 1.9 では、自動更新機能によってネットワークの詳細をより簡単に構成できる ようになりました。アップグレードのために、新しいアプライアンスに対して未割り当ての固定 IP アドレ スを指定することのみが必要です。  Horizon Cloud Connector 1.9 は、Horizon Cloud Connector アプライアンスのトラブルシューティ ングを行う際に、よりセキュアなアクセス方法を提供します。アプライアンスの root ユーザーの SSH ア クセスが無効になり、新しいカスタム ユーザー (ccadmin) を SSH アクセスで使用できるようになりまし た。これには、パスワード認証情報ではなく SSH パブリック キーを使用することのサポートが含まれてい ます。

#### Microsoft Azure のサービスがデプロイしたポッドに関連する新しい項目

ポッドで、エージェントの更新に失敗した場合に専用デスクトップを以前の使用可能な状態にロールバックする 機能をサポートするようになりました。また、更新プロセスを停止して残りのデスクトップをスキップするフェ イルファースト メカニズムを提供する、構成可能な障害しきい値もサポートします。以前から存在しているポッ ドでこの機能を使用するには、まずそのポッドをマニフェスト 2632.0 以降に更新する必要があります。

#### 現在のユーザーに対する追加の注意事項

一部のクラウドプレーンベースの機能は、v2101 リリースの前の週に初登場しました。

2474.0 以降のポッド マニフェストの場合、ドメイン参加アカウントの Active Directory 権限のセットが少 なくなり、テナントの柔軟性が向上しています。ただし、システムがテナントのフリート内のすべてのポッドで ドメイン参加関連の操作のために同じドメイン参加アカウントを使用するため、2474.0 以前のマニフェストの ポッドが含まれている場合は、そのポッドに必要な以前の権限セットがドメイン参加アカウントに含まれている ことを確認する必要があります。Microsoft Azure のすべての Horizon ポッドがポッド マニフェスト 2474.0 以降にアップデートされると、ドメイン参加アカウントに対して、より新しい Active Directory 権限 セットを採用できます。ドメイン参加アカウントの権限については、Horizon Cloud の運用に必要なサービス アカウントと、更新されたセクションを参照してください。

新しい用語を反映するためにコンソールが拡張されました。以前は、オンプレミスの vSphere インストールま たは VMware Cloud on AWS SDDC (Software-Defined Data Center) にインストールされているクラ ウド接続された Horizon ポッドを参照するときに、[オンプレミス] または [VMware Cloud on AWS] など のラベルがコンソールで表示されていました。これらは Horizon Connection Server ソフトウェアに基づい たポッドです。Azure VMware Solution (AVS) 上の Horizon ポッドおよび Google Cloud VMware Engine (GCVE) 上の Horizon ポッドなど、追加のクラウドホスト型 VMware SDDC での Horizon ポッド のデプロイが利用可能であることにより、テナントのポッド フリートに含まれる該当メンバーを参照する際に、 コンソールは [VMware SDDC] というラベルを使用するようになりました。

Microsoft Windows Server 2019 で登録サーバを実行するためのサポートが追加されました。登録サーバ は、True SSO 機能のために使用されます。Microsoft Windows Server 2008 への登録サーバのインスト ールはサポートされなくなりました。

### 2020年10月-v2010

2020 年 10 月よりも前からクラウド接続されたポッドを使用している既存のユーザーであり、新しい機能が操作性 に与える影響について確認する必要がある場合は、次の情報を使用してください。 次のキー バイナリの新バージョンは、2020 年 10 月に初めて登場しました : サービスがデプロイしたポッドの新し いポッド マニフェスト バージョン、新しいバージョンの Horizon Cloud Connector、Universal Broker プラグ イン インストーラ、および Horizon Agents Installer (HAI)。

#### Horizon Cloud Connector および Horizon ポッドでの使用に関連する新しい項目

- Horizon Cloud Connector バージョン 1.8 は、OVA と VHD の両方の形式でリリースされます。
- Horizon Cloud Connector 1.8 では、デプロイ プロファイルを選択して、サブスクリプション ライセン ス サポートのみで有効にするか、Horizon Cloud 機能を使用して有効にするかを選択できます。この選択 は、アプライアンスのデプロイ時に行われます。
- Horizon Cloud Connector は Azure VMware Solution (AVS) にデプロイされた Horizon ポッド をサポートするようになりました。現在このサポートは、これらのデプロイでのサブスクリプション ライセ ンスの使用に限定されています。クラウドホスト型サービスの完全なセットは、これらのデプロイ タイプに はまだ提供されていません。

#### Microsoft Azure のサービスがデプロイしたポッドに関連する新しい項目

Horizon Cloud on Microsoft Azure ポッドは、ポッドのデプロイまたはゲートウェイのデプロイ中にカスタ ムの Azure リソース タグを指定する機能をサポートするようになりました。ポッド デプロイヤは、指定された タグをポッド デプロイヤが作成するリソース グループに適用します。ポッド デプロイヤが作成するリソース グループの説明については、Microsoft Azure にデプロイされたポッド用に作成されたリソース グループを参 照してください。この新機能は、ポッドのマニフェスト バージョンに依存しません。

### 2020年7月-v3.1

2020 年 7 月よりも前からクラウド接続されたポッドを使用していて、新しい機能が操作性に与える影響について確認する必要がある場合は、次の情報を使用してください。

#### 既存のクラウド接続された Horizon ポッドの場合

Horizon Cloud Connector 1.7 の登場。

#### Microsoft Azure の既存のポッドの場合

以下の新機能を既存のポッドで使用するには、そのポッドを最初にマニフェスト 2298.0 以降に更新して機能を 利用する必要があります。

- ファームおよび VDI デスクトップ割り当てで使用する複数のテナント サブネット。この機能は、 Universal Broker で構成されたテナントで使用されているマルチクラウド デスクトップ割り当てではま だ使用できません。
- RDSH ファームでの高度なセッション ロード バランシングの使用。
- デスクトップの自動割り当てとファームのサイズ変更のサポートにより、キューに登録済みまたは実行中の 状態にあるデスクトップとファームの拡張タスクの両方をキャンセルできるようになりました。この機能 は、Universal Broker で構成されたテナントで使用されているマルチクラウド デスクトップ割り当てでは まだ使用できません。

- エンド ユーザーのログイン時間を向上させるために、パワーオフ状態にあって、エンド ユーザーのデスク トップへの要求を満たすためにパワーオンにする必要があるポッド プロビジョニングされたデスクトップ 仮想マシンに対して、仮想マシンがエージェント準備完了状態になるまでにかかる時間が短縮されました。
- App Volumes 機能の使用 ポッドをこのリリースのマニフェスト バージョンに更新する必要があり、またお使いのユーザー アカウントが、次の Horizon Cloud 制御プレーン リージョンのいずれかにある必要があります: USA-2 (PROD1\_NORTHCENTRALUS2\_CP1)、Europe-2 (PROD1\_NORTHEUROPE\_CP1)、または Australia-2 (PROD1\_AUSTRALIAEAST\_CP1)。制御プレーンの地域は、「Horizon Cloud Service へようこそ」という件名の E メールに記載されています。

ポッドにゲートウェイ構成をデプロイする場合、以前のリリースの Standard\_A4\_v2 仮想マシン サイズに加え て、各 Unified Access Gateway インスタンスにより多くの vCPU を提供する Standard\_F8s\_v2 仮想マ シン サイズを使用することもできるようになりました。既存のポッドの場合、ポッドを編集してそのポッドに新 しいゲートウェイ構成を追加すると、この新しい機能を使用できます。

#### 現在のユーザーに対する追加の注意事項

既存のすべてのユーザーに対して、コンソールのヘッダー バーで製品フィードバックを送信する拡張機能を利用 できるようになりました。

高可用性 (HA) 機能を備えたポッドが、Microsoft Azure Government (米国バージニア州政府、米国アリゾ ナ州政府、米国テキサス州政府) でサポートされるようになりました。この機能が必要な既存のポッドが Microsoft Azure Government にある場合は、有効化について VMware の担当者にお問い合わせください。

### 2020年3月-v3

2020 年 3 月よりも前からクラウド接続されたポッドを使用していて、新しい機能が操作性に与える影響について確認する必要がある場合は、次の情報を使用してください。

#### 既存のクラウド接続された Horizon ポッドの場合

Horizon Cloud Connector 1.6.x の登場によって、Horizon Cloud Connector がポッドを Horizon Cloud と正常にペアリングするために必要な Horizon ポッドのシステム コンポーネントとサービスの健全性 を確認するためのコマンドライン診断ツールが提供されます。Web ベースの構成ポータルにログインしてポッ ドの構成ウィザードを実行する前に、この診断ツールを実行して、正常な結果を妨げる可能性のある項目を確認 できます。問題が発見された場合、ツールはコンポーネント名、詳細、および推奨される修復手順をレポートし ます。

#### Microsoft Azure の既存のポッドの場合

以下の新機能を既存のポッドで使用するには、特に記載されていない限り、そのポッドを最初にマニフェスト 1976.0以降に更新して機能を利用する必要があります。

外部 Unified Access Gateway 構成用に個別のサブスクリプションを使用する場合に高度なデプロイ構成をサポートするには、ポッド デプロイヤによって作成されたデフォルトのリソース グループではなく、ユーザーが作成した既存のリソース グループに Unified Access Gateway リソースをデプロイすることを選択できます。既存のポッドでこの機能を利用するには、まずポッドを少なくともマニフェスト バージョン 1763 以降(2019 年 12 月のマニフェスト)に更新する必要があります。次に、外部ゲートウェイ構成に個別のサブスクリプション、VNet、およびカスタム リソース グループを使用するには、文書化された要件をすべて満たす必要があります。その要件には、使用する VNet をポッドの VNet とピアリングし、使

用するサブスクリプションでリソース グループを作成することなどが含まれます。次に、コンソールのワー クフローを使用して既存の外部ゲートウェイを削除し、ポッドの既存の外部 Unified Access Gateway 構成を削除する必要があります。削除が正常に完了したら、[ポッドの編集] ワークフローを実行して、新し いオプションを使用して外部ゲートウェイを追加し、外部 Unified Access Gateway を既存のリソース グループに配置できます。

- 管理者は、VDI デスクトップ仮想マシンがエンドユーザーに割り当てられると、デスクトップ仮想マシン名ではなく、専用 VDI デスクトップ割り当ての名前をエンドユーザー クライアントに表示するように指定できるようになりました。以前は、エンドユーザーが特定の VDI デスクトップ仮想マシンを要求すると、そのクライアントはデフォルトでデスクトップ仮想マシンの名前を表示し、それを変更することはできませんでした。このオプションによって、Workspace ONE Access を経由するエンドユーザー接続に対する表示内容が変更されることはありません。Workspace ONE Access は、常に専用 VDI デスクトップ割り当て名を表示し、エンドユーザーが Workspace ONE Access からデスクトップ仮想マシンを起動すると、デスクトップ名がエンドユーザー クライアントに表示されます。[全般設定] ページにこの機能のオプションが表示されますが、この機能を利用できるようにするには、ポッドで 1976.0 以降のマニフェストが実行されている必要があります。
- ポッドマニフェスト 1976.0 以降では、管理者が個々のファーム仮想マシンをメンテナンス モードに切り 替えて、仮想マシンでメンテナンス アクションを実行できるようにすることができます。この機能を活用し て仮想マシンごとのメンテナンス モードを設定する前に、ポッドでこのリリースのマニフェスト バージョ ンを実行する必要があります。また、コンソールの既知の問題により、この機能のオプションがコンソール のファームの [サーバ] タブに表示されますが、ファームの仮想マシンのエージェントがバージョン 20.1.0 以降を実行するまで、これらのユーザー インターフェイス オプションはモードを設定しません。

#### 現在のユーザーに対する追加の注意事項

コンソールの [レポート] ページと [ダッシュボード] ページで利用可能なレポートの機能が拡張されました。こ れらのレポートのデータは、Cloud Monitoring Service によって提供されます。既存のポッドでこの機能を 利用できます。

### 2019年12月-v2.2

2019 年 12 月よりも前からクラウド接続されたポッドを使用していて、新しい機能が操作性に与える影響について 確認する必要がある場合は、次の情報を使用してください。

#### 既存のクラウド接続された Horizon ポッドの場合

このリリース以降:

- vCenter Server 環境のデータストア容量が不十分であるために更新に対応できないなどの、ユーザーが制 御可能な条件によって、Cloud Connector の正常な自動更新が妨げられる可能性があります。このリリー ス以降、Horizon Cloud テナント アカウントで自動更新が有効になっている場合、そのようなアイテムは コンソールで識別されるため、それらのアイテムに対処してクリアできます。
- VMware Cloud on AWS にデプロイされた Horizon ポッドでは、Horizon Cloud Connector の自動 アップグレードはサポートされていません。

 Horizon Cloud Connector のオンボーディング成功画面が強化されて、コネクタのコンポーネントの健 全性ステータスが表示され、また Horizon Cloud Connector アプライアンスで SSH を有効/無効にする オプションが提供されます。

#### Microsoft Azure の既存のポッドの場合

以下の新機能を既存のポッドで使用するには、特に記載されていない限り、そのポッドを最初にマニフェスト 1763.0 以降に更新して機能を利用する必要があります。

- 高度なデプロイ構成をサポートするために、ポッド デプロイヤは次のオプションを提供します。
  - ポッドの VNet およびコア ポッド要素とは別に、外部ゲートウェイ構成の Unified Access
    Gateway インスタンスに個別の VNet を使用します。VNet をピア接続する必要があります。
  - コアポッド要素に使用されるサブスクリプションとは別に、外部 Unified Access Gateway 構成に 個別のサブスクリプションを使用します。VNet はサブスクリプションにスコープ指定されるため、個 別のサブスクリプション デプロイ シナリオは、個別の VNet シナリオでもあります。VNet をピア接 続する必要があります。
  - 既存のポッドでこの機能を利用するには、最初にポッドをマニフェスト 1763.0 以降に更新する必要があります。次に、その VNet をポッドの VNet とピアリングするなど、外部ゲートウェイ構成に個別の VNet を使用するには、文書化された要件をすべて満たす必要があります。次に、コンソールのワークフローを使用して既存の外部ゲートウェイを削除し、ポッドの既存の外部 Unified Access Gateway 構成を削除する必要があります。削除が正常に完了したら、[ポッドを編集]ワークフローを実行して、新しいオプションを使用して外部ゲートウェイを追加できます。
- このリリースのマニフェスト以降、VDI デスクトップ割り当ておよび RDSH ファームで SSD ディスク タ イプを使用できます。
- このリリースのマニフェスト以降、VDI デスクトップ割り当ておよび RDSH ファームの OS ディスク サ イズをカスタマイズできます。以前のポッド マニフェストで、OS のディスク サイズは公開された基本イ メージと同じに設定されており、これはデフォルトで 127 GB であり変更できませんでした。
- このリリースの新機能として、[Marketplace から仮想マシンをインポート] ウィザードには、作成される 仮想マシンを Active Directory ドメインに参加させないようにする設定が表示されます。以前は、このワ ークフローで仮想マシンがデフォルトでドメインに参加していたため、その動作を変更できませんでした。 この新しいトグルは、このリリースのマニフェスト バージョンよりも前の既存のポッドで使用できます。
- このリリースでの[容量]ページの再設計により、[タイプ]ビューは削除されました。[容量]ページの[タイプ]ビューの削除により、そのビューから以前にアクセスしたアイテムについて注意するべき 2 つの変更があります。ポッドのサブスクリプションの Microsoft Azure 制限のうちのポッドの現在の使用量を表示するアクションがポッドの詳細ページに移動し、そのビュー内に存在していた [サブスクリプションを削除] アクションが完全に削除されました。

#### 現在のユーザーに対する追加の注意事項

- 管理コンソールの [レポート] 画面で利用可能なレポートの機能が拡張されました。これらのレポートのデ ータは、Cloud Monitoring Service によって提供されます。
- Horizon Cloud 管理コンソールの [キャパシティ] 画面の機能強化。ポッドの詳細ページにドリルダウン してポッドの構成可能な詳細を変更したり、テナント環境からポッドを削除したりするのではなく、[キャパ

シティ] 画面からポッドの編集とポッドの削除ワークフローを開始できるようになりました。この再設計の 結果として、以前は [キャパシティ] 画面の [場所] ビューを使用して実行していた場所情報の変更ワークフ ローが、[ポッドを編集] ワークフローのオプションになりました。たとえば、新しい場所の名前を指定する には、ポッドで [編集] アクションを使用し、[ポッドの編集] ワークフローのオプションとして新しい場所 の名前を指定できます。Microsoft Azure サブスクリプションに関連付けられたすべてのポッドが削除さ れたときに、保存されているサブスクリプション情報を削除するために以前の [場所] ビューのワークフロー を使用することはできなくなりましたので注意してください。

- 以前の製品名 VMware Identity Manager は、VMware Workspace ONE<sup>TM</sup> Access という名前に 変更されました。
- Horizon Agents Installer は、休止状態の DaaS Agent をインストールしません。以前のリリースでは、HAI によって DaaS Agent の MSI がゲスト OS にインストールされましたが、休止状態だったため使用されませんでした。今回のリリースでは、MSI はまったくインストールされません。

### 2019年9月-v2.1

2019 年 9 月よりも前からクラウド接続されたポッドを使用していて、新しい機能が操作性に与える影響について確認する必要がある場合は、次の情報を使用してください。

#### 既存のクラウド接続された Horizon ポッドの場合

このリリース以降:

- Cloud Connector バージョン 1.3 および 1.4 で自動更新がサポートされるようになりました。この機能 を利用するには、以前のバージョンの Cloud Connector を最新のバージョンに更新することをお勧めし ます。
- セッションの使用率が詳細にわかるクラウド監視サービス (CMS) 機能が Horizon Cloud Service に含 まれています。

#### Microsoft Azure の既存のポッドの場合

以下の新機能を既存のポッドで使用するには、特に記載されていない限り、そのポッドを最初にマニフェスト 1600.0 以降に更新して機能を利用する必要があります。

- 今回のリリースでポッド アーキテクチャが変更されました。2019 年 9 月リリースのマニフェスト バージョンのすべてのポッドには、ポッドの Microsoft Azure ロード バランサと Microsoft Azure Database for PostgreSQL サーバ インスタンス(第5世代のメモリ最適化ティア)が含まれます。このため、既存のポッドをこのリリースのマニフェスト バージョンに更新する前に、既存のネットワーク構成が、ポッドの Microsoft Azure ロード バランサと Microsoft Azure Database for PostgreSQL サーバインスタンスに対応するために必要な DNS、ポート、およびプロトコルを満たしていることを確認する必要があります。特定のポートおよびプロトコルをブロックするファイアウォールまたはネットワーク セキュリティ グループがある場合は、現在のネットワーク構成を次のトピックの情報と比較し、必要に応じてネットワーク構成を更新します。
  - Microsoft Azure での Horizon Cloud ポッドの DNS の要件
  - 2019 年 9 月のリリースのマニフェスト レベルでの Horizon Cloud ポッドのポートとプロトコルの 要件

- このリリースでは、解決のためにユーザーのアクションが必要なポッドの更新エラーのアラートが強化されています。ユーザーが完全に制御できるいくつかの要素により、ポッドの正常な更新が妨げられる可能性があります。たとえば、ポッドの更新を調整するジャンプボックス仮想マシンを作成するために、十分なコア数がポッドの関連付けられたサブスクリプションにない、というような状況が該当します。このリリース以降、このような問題はコンソールで特定されるため、これらの問題に対処して解消することができます。
- このリリース以降、すでにデプロイ済みのポッドで、2要素認証設定を持たないゲートウェイにその設定を 追加、ゲートウェイの2要素認証設定の編集、ゲートウェイのセッション仲介のタイムアウト設定の変更な どの、ゲートウェイ関連設定の修正を行うことができます。以前のリリースでは、ポッドが最初にデプロイ されたときに RADIUS 2 要素認証を構成する必要があり、後でそれらの設定を変更することができません でした。また、このリリースでは、すでにデプロイされたポッドからゲートウェイを削除したり、Azure ロ ード バランサ上にパブリック IP アドレスではなく、代わりにプライベート IP アドレスを持つ外部ゲート ウェイを使用するように新しいポッドをデプロイすることができます。
- Horizon Cloud on Microsoft Azure の新しい専用/フローティング VDI デスクトップ割り当てまたは 新しいファームを作成するときの Microsoft Azure リソース タグの定義をサポートします。
- 高可用性が利用できるようになりました。Microsoft Azure でのポッドの高可用性をサポートするため、 ポッド アーキテクチャは、Microsoft Azure Database for PostgreSQL サービス(更新された第5世 代のメモリ最適化ティア)、Microsoft Azure ロードバランサ、および可用性セットを使用するように更 新されています。このリリースで新しくデプロイされるポッドの場合、デプロイ時にそのポッドの高可用性 を有効にするか、後で有効にするかを選択できます。このリリースより前に存在していたポッドについては、 高可用性のためにこれらのポッドを有効にする前に、最初にそれらを1600.0 マニフェスト以降に更新する こと、およびポッドのイメージ、ファーム、および VDI デスクトップ割り当てのエージェントをこのリリ ースのレベルに更新することが必要となります。ポッドの更新とエージェントの更新が完了すると、管理コ ンソールのポッドの詳細画面からポッドを編集して、ポッドの高可用性を有効にすることができます。この 新機能を使用する場合、ユーザー作成のサブネットをポッドが使用しているときにポッドの管理サブネット で Microsoft.SQL サービス エンドポイントを有効にするための要件、およびポート 5432 のアウトバウ ンド アクセスを許可するための要件が、追加で発生します。

2019 年 9 月の時点で、この Microsoft Azure のポッドの高可用性 (HA) 機能は、Microsoft Azure の 商用リージョン (標準グローバル リージョン) にデプロイされたポッドでのみサポートされます。ポッド HA 機能は現在、中国の Microsoft Azure、ドイツの Microsoft Azure、および Microsoft Azure Government (米国バージニア州政府、米国アリゾナ州政府、米国テキサス州政府) に展開されているポ ッドではサポートされていません。VMware チームは、上記のクラウド環境のポッドに対する HA 機能の サポートの追加に取り組んでいます。Microsoft Azure in China、Microsoft Azure Germany、 Microsoft Azure Government の既存のポッドを HA なしで今回のリリースのマニフェスト バージョ ンに更新する場合は、VMware の担当者にお問い合わせの上サポートを受けてください。

標準の Microsoft Azure グローバル リージョンの 1 つで既存のポッドをマニフェスト 1600 以降に更新 する前に、新しいポッド アーキテクチャでは Microsoft Azure Database for PostgreSQL サービスが 使用されているため、次の項目を確認する必要があります。

ポッドがカスタム管理サブネットを使用している場合は、ポッドの更新プロセスの前に、
 Microsoft.SQL サービス エンドポイントをその管理サブネットに追加する必要があります。
 Microsoft Azure で Horizon Cloud ポッド用の既存のサブネットを使用する場合の手順を参照してください。

- ファイアウォール ルールとネットワーク セキュリティ グループが、管理サブネットを介した Microsoft Azure PostgreSQL データベース サーバとのポッド通信を許可していることを確認する 必要があります。Microsoft Azure での Horizon Cloud ポッドの DNS の要件の TCP ポート 5432 のエントリを参照してください。
- ポッドに関連付けられたサブスクリプションに、アプリケーションの登録と必要なサービス プリンシパルの作成の手順8にリストされているリソース プロバイダが含まれていることを確認します。
- Horizon Agent ペアリング プロセスの回復性を高めるために、このリリースでは DaaS Agent 機能の Horizon Agent への移行がさらに進展しています。DaaS Agent は Horizon Agent に組み込まれる ようになりました。以前のリリースと同様、自動化されたイメージのインポート ワークフローと Horizon Agents Installer の手動インストールはどちらも、ゲスト OS に DaaS Agent の MSI をインストールし ますが、このリリース以降、DaaS Agent は休止状態となり使用されません。ただし、DaaS Agent のサ ービスは、Windows サービスのリストに引き続き表示されます。そのサービスは開始しないでください。 予期しない結果が発生する可能性があります。
- Horizon View Agent への DaaS Agent 機能の移行によって、Azure Marketplace からのイメージの 自動インポートのワークフローと、ベース仮想マシンを手動で構築する手順の両方が変更されました。以前 は、自動ワークフローの結果として生成されたベース仮想マシンがワークフローの終わりでクラウドとペア リングされました。手動で作成した仮想マシンの場合は、手動でのブートストラップと仮想マシンのペアリ ングが必要でした。現在は、新規またはこのリリース バージョンに更新されたポッド内のベース仮想マシン では、結果として作成されたベース仮想マシンが [ペアなし]のエージェント ステータスで [インポートさ れた仮想マシン] 画面に表示されるようになりました。仮想マシンをペアリングするには、次のいずれかを 実行します。
  - カスタマイズの前にクラウドとペアリングする場合は、[インポートされた仮想マシン] 画面にリストされている仮想マシンで [[エージェント ペアリングをリセット]] アクションを実行します。
  - 仮想マシンに必要なすべてのカスタマイズがあり、それを公開する準備ができている場合、仮想マシンで[新しいイメージ]アクションを直接実行します。この場合、[新しいイメージ]ワークフローは最初にペアリングプロセスを実行してエージェントをアクティブにします。その後、残りのフィールドに入力し、[公開]をクリックしてイメージを公開できます。
- Horizon View Agent への DaaS Agent 機能の移行により、インポートされた仮想マシン、ファーム サ ーバ仮想マシン、および専用 VDI デスクトップ割り当てのデスクトップ仮想マシンで、エージェント ペア リングをリセットするワークフローが使用できるようになりました。ファームの詳細または専用 VDI デス クトップ割り当ての詳細で、ファーム サーバ仮想マシンまたはデスクトップ仮想マシンの [エージェントの ステータス] 列にエラー状態が表示される場合、コンソールで [エージェント ペアリングをリセット] アク ションを使用して、その仮想マシンのペアリング状態を修復できます。(フローティング VDI デスクトップ 割り当てでは、このアクションは使用できません。) [インポートされた仮想マシン] 画面では、[エージェン ト ペアリングをリセット] アクションを使用して、ペアリングされていない仮想マシンを最初にペアリング するか、以前にペアリングされた仮想マシンのペアリング状態を修復できます。
- ディスク暗号化機能は新しい AzureDiskEncryption v2.2 を使用するようになりました。この新しいバ ージョンでは、インターネットと通信するように設定されたゲスト内プロキシを使用して、仮想マシンのデ ィスク暗号化をサポートできます。この新しいサポートを利用するには、仮想マシンのエージェントをバー ジョン 19.3.0 以降に更新します。

- ファームと VDI デスクトップ割り当てに最低でも 2 個の CPU が搭載された仮想マシンのモデルを使用す るようにガイダンスを更新しました。VMware のスケール テストでは、本番環境において最低 2 個の CPU を使用することによって、予期しないエンドユーザー接続の問題を回避していることが示されていま す。システムによって、単一の CPU を搭載した仮想マシン モデルの選択が妨げられることはありません が、このような仮想マシン モデルはテスト用または事前検証用にのみ使用する必要があります。
- [仮想マシンのタイプとサイズ] 画面の操作性が向上しました。

#### 現在のユーザーに対する追加の注意事項

- Unified Dashboard のインタラクティブマップビューの使いやすさと最適化が向上し、たとえばポッドの位置とズーム機能がより正確に反映されるようになりました。
- 管理コンソールの [レポート] 画面で利用可能なレポートの機能が拡張されました。これらのレポートのデ ータは、Cloud Monitoring Service によって提供されます。
- クラウドに接続された Horizon 7 ポッドの場合は、ポッドの詳細画面に追加の詳細が表示されます。この 機能を表示するには、ポッドと Cloud Connector が最新バージョンである必要があります。
- 以前の製品名 VMware User Environment Manager™ は、VMware Dynamic Environment Manager™ という名前に変更されました。

### 第1世代テナント - VMware Horizon Cloud Service on Microsoft Azure サービスの制限

このトピックでは、サポートされる最大値とも呼ばれる第1世代 VMware Horizon Cloud Service on Microsoft Azure のいくつかの一般的な制限について説明します。このトピックは現在、単一のサブスクリプショ ンでデプロイ可能なデスクトップおよびファーム RDSH 仮想マシンの数と、第1世代 Horizon Cloud ポッドごと の同時実行される接続セッションの合計数の両方について、サポートされる最大値を記載しています。時間の経過と ともにこのトピックは更新され、既知の制限が追加されます。

**重要**: この情報は、第1世代の制御プレーンで第1世代のテナント環境にアクセスできる場合にのみ適用されます。 KB-92424 で説明されているように、第1世代の制御プレーンは提供終了 (EOA) となりました。詳細については、 該当記事を参照してください。

これらのサポートされている最大値は、これらの最大値までのサービスをテストした結果です。

#### サプスクリプションあたり最大 2,000 のデスクトップ仮想マシンとファーム RDSH 仮想マシン

この制限は、単一のサブスクリプションに対して適用される Microsoft Azure API の制限に基づいています。 標準の操作でこれらの API 制限を守るため、Horizon Cloud はサブスクリプションあたり最大 2,000 のデス クトップ仮想マシンとファーム RDSH 仮想マシンをサポートします。 サブスクリプションあたり 2,000 という制限には、VDI デスクトップ仮想マシンとファーム RDSH 仮想マシンが含まれ、単一のサブスクリプションのすべてのポッドが対象です。たとえば、サブスクリプションに1つの ポッドがある場合、そのポッドに最大 2,000 の VDI デスクトップを接続することも、1,950 の VDI デスクト ップと 50 のファーム RDSH 仮想マシンを接続することもできます。サブスクリプションに複数のポッドがあ る場合でも、すべてのポッドに接続された VDI デスクトップとファーム RDSH 仮想マシンの数は合計で 2,000 を超えることはできません。

#### Horizon Cloud ポッドあたりの同時接続セッションの最大数

各 Horizon Cloud ポッドは最大 2,000 のアクティブな同時セッションをサポートできます。この数には、 Windows クライアント タイプのオペレーティング システムを使用する VDI 単一セッション デスクトップ、 Windows 10 または 11 Enterprise マルチセッションまたは Windows 11 Enterprise マルチセッションを 使用するマルチセッション デスクトップ、Windows Server オペレーティング システムに基づくマルチセッ ション デスクトップ、およびポッドによって提供される RDS ベースのアプリケーションへの個々の接続が含ま れます。

たとえば、ポッドに 400 台の VDI 単一セッション デスクトップへのアクティブなユーザー セッションが 400 あり、Windows 10 または 11 マルチセッション マシンへのアクティブなユーザー セッションが 1,500 あり、Windows Server 2016 マルチセッション マシンへのアクティブなユーザー セッションが 100 ある場 合、ポッドの最大値の 2,000(400 + 1500 + 100 = 2,000)に達します。

1つのポッドでは、2,000を超えるアクティブ セッションはサポートされません。

また、ポッドが Unified Access Gateway 構成を使用するように設定されている場合、この 2,000 という数 は、 $F8s_v2$  仮想マシン モデルが Unified Access Gateway アプライアンスで使用される場合にのみサポートされます。

- F8s\_v2 仮想マシン モデルが Unified Access Gateway アプライアンスに使用されている場合、ポッド は最大 2,000 のセッションをサポートできます。環境内の使用量が、ポッドで 1,000 を超えるアクティ ブ セッションになると予測される場合は、ゲートウェイのデプロイ ウィザードで F8s\_v2 仮想マシン モデ ルを指定する必要があります。
- A4\_v2 仮想マシン モデルが Unified Access Gateway アプライアンスに使用されている場合、ポッドは 最大 1,000 のアクティブ セッションのみをサポートできます。この選択が十分に機能するのは、ポッドで のアクティブ セッション数が 1,000 を超えないことが分かっている PoC (事前検証)環境、パイロット環 境、または小規模な環境のみとなります。

Unified Access Gateway アプライアンスのリソース使用率は、セッション内のユーザー アクティビティに 依存し、ユーザー プロファイルやユーザーのタイプによって異なる場合があります。

#### VDI マルチクラウド割り当てあたりの Horizon Cloud ポッドの最大数

1つの VDI マルチクラウド割り当てでサポートされる Horizon Cloud ポッドの最大数は 5 です。5 つを超え ると、VDI マルチクラウド割り当てで使用するためにテナント環境で構成される仲介テクノロジーである、 Universal Broker の同時負荷が増大します。同時負荷が増大することによって、エンド ユーザーがクライアン トで割り当ての表示タイルをクリックして、サービスがそのユーザーを仮想デスクトップにログインさせようと するときに、エラーが発生する可能性があります。 VDI マルチクラウド割り当てごとに 5 つのポッドの上限に従うだけでなく、VDI マルチクラウド割り当てに追加で 3% 分のデスクトップ キャパシティを含めるようにすることで、クライアントで割り当ての表示タイルを クリックした際にエンド ユーザーに障害が発生する可能性をさらに減らすことができます。たとえば、1,000 台の仮想デスクトップを 1,000 ユーザーにプロビジョニングするための VDI マルチクラウド割り当てを定義 する場合は、割り当てのサイズを 1,030 台のデスクトップに設定します。

# 第1世代テナント - Horizon Cloud - Active Directory ドメイン構成

Horizon Cloud 環境では、少なくとも1つの Active Directory (AD) ドメインを Horizon Cloud ポッドに登録 する必要があります。このトピックでは、Microsoft Azure の Horizon Cloud ポッドでの使用がサポートされて いる構成について説明します。

重要: この情報は、第1世代の制御プレーンで第1世代のテナント環境にアクセスできる場合にのみ適用されます。 KB-92424 で説明されているように、第1世代の制御プレーンは提供終了 (EOA) となりました。詳細については、 該当記事を参照してください。

サポートされる構成は以下のとおりです。

- オンプレミスの Active Directory サーバと、VPN/MPLS または Microsoft Azure Express Route を使用したそのオンプレミス Active Directory と Microsoft Azure 環境との接続。
- Microsoft Azure 環境で実行する Active Directory サーバ。
- Microsoft Azure の Active Directory ドメイン サービスの使用。Microsoft Azure が提供するこれらの サービスの概要については、Microsoft のドキュメントでこの Azure Active Directory ドメイン サービスの 記事を参照してください。

サポートされている各構成の技術的な詳細説明や、各構成のいくつかのオプション、および各構成のメリットとデメ リットについては、VMware のテクニカル ペーパー『VMware Horizon Cloud を使用した Microsoft Azure でのネットワークおよび Active Directory についての考慮事項』を参照してください。

**重要**: クラウド接続されたポッドのフリートは、Microsoft Azure の Horizon Cloud ポッドと、VMware SDDC (Software-Defined Data Center) にインストールされている Horizon ポッドで構成できます。 VMware SDDC はそのようなポッドでサポートされている必要があります。そのため、クラウド接続されたすべて のポッドは、同じ Active Directory ドメインのセットとの通信路を確立している必要があります。ポッドのフリー トがすでにクラウド接続された Horizon ポッドで構成され、最初の Horizon Cloud ポッドを Microsoft Azure にデプロイしている場合は、そのポッドがすでに Horizon Cloud 環境に登録されている Active Directory ドメイ ンを認識できることを確認する必要があります。詳細については、Horizon Cloud 環境の使用を開始するのトピッ クからリンクされたすべての Active Directory 関連のトピックを参照してください。

### 第1世代 Horizon Cloud - 既知の制限事項

第1世代 Horizon Cloud を使用して最高の結果を得ることができるよう、次の既知の制限に注意してください。

重要: この情報は、第1世代の制御プレーンで第1世代のテナント環境にアクセスできる場合にのみ適用されます。 KB-92424 で説明されているように、第1世代の制御プレーンは提供終了 (EOA) となりました。詳細については、 該当記事を参照してください。

### すべてのデプロイ タイプ

 Horizon Cloud テナントに関連付けられ、Horizon Cloud に接続されているすべてのポッドは、同じ Active Directory ドメインのセットに対する見通しを持つ必要があります。テナントのポッド フリートにポッド タイ プの組み合わせ(Horizon 8 タイプと Horizon Cloud タイプの両方など)がある場合は、この見通しの要件 に加えて、同じ Horizon Cloud テナントに登録されているすべてのドメイン間で一方向の信頼または双方向の 信頼が必要です。

**注**: この場合の見通しは、特定のポッドがステータス チェックのためにそのドメインにアクセスできるよう に、各ドメインへのネットワーク アクセスが必要であることを意味します。

システムは、使用率、同時実行、セッション履歴、および上位アプリケーションレポートのデータを、1日に一度、指定のUTC時間に取得します。使用率および同時実行レポートのデータは午前2時、セッション履歴レポートのデータは午前2時10分、上位アプリケーションレポートのデータは午前2時30分(いずれもUTC)に取得されます。その結果、管理コンソールに表示されるレポート情報には、前回取得した時間からコンソールでレポートを表示している時間までの間に収集されたデータが反映されないことがあります。たとえば、同時実行レポートのユーザーおよびピーク時の同時実行データのロジックはデータの取得日単位で計算されるため、4月23日のユーザーアクティビティのデータは、4月24日(翌日)の午前2時(UTC)の時点で計算されます。その時点が過ぎた後、システムが収集されたデータを取得すると、レポートには4月23日のデータが表示されます。エンドユーザーの1人が4月23日の午前2時(UTC)以降にセッションを開始した場合、そのユーザーのセッションのデータは4月24日の午前2時(UTC)が過ぎるまで画面のレポートに反映されません。

### デプロイ - Microsoft Azure の Horizon Cloud ポッド

Horizon Cloud ポッドは、Horizon Cloud ポッド マネージャ テクノロジー上に構築されたタイプです。

- Microsoft Azure VNet では、同時にサブネットの作成および削除操作を処理する仕組みに制限があるため、 同じ VNet を同時に変更する必要があるポッド関連の同時操作を実行すると、それらの操作を完了できなくなる 場合があります。この問題が発生しないようにするには、サブネットが関与するポッドのデプロイ、ポッドの削 除、またはポッドの編集操作をそれらのポッドが同じ VNet を使用しているときに同時に実行しないようにしま す。以下に、VNet の変更を伴うポッド関連の同時操作の例をいくつか示します。これらの操作では、VNet で 同時サブネット アクションが発生する可能性があり、その結果、操作を完了できません。
  - 事前にサブネットを作成せずに、ポッド デプロイヤが CIDR を使用してサブネットを作成し、同じ VNet 上で2つのポッドの作成を同時に開始します。これらのサブネットは、両方のポッドの作成で同時に VNet に追加されます。
  - 1つのポッドのデプロイ中に、同じ VNet で別のポッドの削除を開始します。サブネットは、他のポッドの サブネットが同じ VNet から削除されると同時に、デプロイするポッドの VNet に追加されます。

- 別のポッドの削除が進行しているときに、ポッドを編集して、CIDR ブロックを使用してポッドの VNet に 外部ゲートウェイ構成を追加します。サブネットは、他のポッドのサブネットが VNet から削除されると同時に、ゲートウェイ構成の VNet に追加されます。
- ポッドのデプロイ後に、ポッドのサブネットのサイズを拡張することは現在サポートされていません。ポッドを デプロイする前に、デプロイウィザードで指定するサブネットのアドレス空間で、想定される使用状況に対応で きる十分な容量が確保されることを確認する必要があります。

注: この制限を回避するために、マニフェスト 2298.0 以降のポッドで利用できるようになった新機能では、 ポッドがデプロイされた後、テナント サブネットを追加してファームと VDI デスクトップ割り当てで使用する ことができます。この機能により、ポッドのデプロイ後にファームとデスクトップ仮想マシンで使用するために、 ポッドの同じ VNet またはピアリングされた VNet にあるテナント サブネットを柔軟に追加できます。詳細 については、『管理ガイド』を参照してください。

 複数のポッドが、Unified Access Gateway 構成に使用されている同一の完全修飾ドメイン名を共有すること はできません。Unified Access Gateway インスタンスで構成された各ポッドはその固有の完全修飾ドメイン名 (FQDN) を必要とします。FQDN にアンダースコアを含めることはできません。

注: 2020年12月15日時点のクラウドプレーンの更新では、ポッドの外部ゲートウェイと内部ゲートウェ イの構成で異なる FQDN を使用することがサポートされます。2020年12月15日以前は、システムにより強 制的にマニフェスト 2298以降のポッドに同じ FQDN を使用するようになっていました。ユーザーは現在、ポ ッドのゲートウェイで異なる FQDN を使用するか、同じ FQDN を使用するかを任意に選択できるようになり ました。両方のゲートウェイで同じ FQDN を使用する場合は、ポッドのデプロイ後、スプリット DNS(スプ リット Domain Name System)を構成して、エンド ユーザー クライアントの DNS クエリのオリジン ネッ トワークに応じて、外部ゲートウェイまたは内部ゲートウェイのいずれかにゲートウェイ アドレスを解決しま す。次に、エンド ユーザー クライアントで使用されているのと同じ FQDN で、クライアントがインターネッ ト上にある場合は外部ゲートウェイにルーティングし、クライアントが内部ネットワーク上にある場合は内部ゲ ートウェイにルーティングできます。

- ポッドが Microsoft Azure にデプロイされた後にポッドのプロキシ設定を編集または更新することは、現在サポートされていません。また、プロキシ設定なしでデプロイされたデプロイ済みポッドにプロキシ構成を追加することは、現在サポートされていません。
- このリリースの NSX Cloud 機能は Microsoft Windows Server 2019 ではサポートされていません。
- 以前にデプロイされた Horizon Cloud ポッドに True SSO をすでに設定した後に Microsoft Azure で Horizon Cloud ポッドをデプロイする場合、システムによって新しいポッドが登録サーバと自動的にペアリン グされることはありません。手動でペアリング バンドルをエクスポートして登録サーバにインポートする手順 を繰り返す必要があります。手順については、Horizon Cloud 環境で使用するための True SSO の構成およ びそのサブトピックを参照してください。
- ファーム、イメージ、および割り当ての作成など、システムで仮想マシンが作成されるワークフローでは、作成 するアイテムに対してシステムでサポートされる長さを超える名前を入力しようとすると、システムはサポート される文字数を超える文字の入力を受け付けません。サポートされるアイテムの名前の文字数は、ワークフロー によって異なります。
- Microsoft Azure の複数ポッド環境では、1つのポッドに使用した名前は、別のポッドでアイテムを作成する 際に再使用することはできません。その理由は、複数ポッド環境のポッドが、同じ Active Directory ドメイン

および同じ VNet を共有するためです。そのような複数ポッド環境で名前が共有されると、予期しない動作が発 生することがあります。この制限が適用されるのは、イメージ、ファーム、および VDI デスクトップ割り当て の名前です。イメージ、ファーム、および VDI デスクトップ割り当てには一意の名前が使用されるようにして ください。

- 管理コンソールで文字を入力するときは、次のルールに従います。
  - ユーザー名とパスワードの入力、および DaaS SSL ブートストラップ ファイルをダウンロードするための パスワードの入力には、標準の ASCII 文字のみを使用します。これらの項目に ASCII 以外の文字を使用す ると、予期しない結果が発生する可能性があります。
  - インポートしたイメージ、ファーム、割り当てなど、Microsoft Azure で仮想マシンを作成する際に使用 するアセットの名前を入力するときは、12 文字を超える名前を入力しないでください。
  - ユーザー パスワードにはコンマを使用しないでください。
  - [仮想マシンのインポート] ウィザードを使用して Microsoft Azure Marketplace から基本イメージ仮 想マシンを作成する場合:
    - 仮想マシンの管理者ユーザー名とパスワードに対する Microsoft Azure 要件に従ってユーザー名と パスワードを入力します。詳細については、「Microsoft Azure FAQ のページ」を参照してください。
    - 最後の文字がハイフン (-) のイメージ名を入力しないでください。
    - イメージ名にアンダースコア文字 (\_) を含めないでください。

### Microsoft Azure の Horizon Cloud ポッドの更新

- ポッドを以前のソフトウェアレベルから最新のレベルにアップデートする処理中に、エンドユーザーがセッションをアップデートしているノードに接続している場合は、それらのアクティブなセッションを切断することになります。セッションをサービスしている RDSH ファームまたは VDI デスクトップ割り当てで [切断済みセッションのログオフ]を [ただちに] に設定している場合を除いて、データが失われることはありません。そのようなファームおよび VDI デスクトップ割り当てでは、切断されたセッションもただちにログオフされ、そのような状況で進行中のユーザーの作業も失われます。アップデート処理の完了後、それらのユーザーは再接続できます。ポッドの更新プロセスにかかる時間は、通常、30 分未満です。ただし、一部のポッドの更新には、これよりも時間がかかることがあります。
- 2020年10月リリースの2474以前のマニフェストでポッドを実行していて、2474以降に更新されたときに、Microsoft Azure ポータルを使用して、サブスクリプション内のHorizon Cloud によって作成されたリソースまたはリソースグループに直接タグを手動で追加した場合、たとえばファームまたは VDI デスクトップ割り当てのリソースグループにカスタムタグを作成した場合、これらのポッドが更新されると、ポッドの更新プロセスでは、Microsoft Azure ポータルを使用して直接追加したカスタムタグが保持されません。これらのカスタムタグは削除されます。ポッドを更新した後は、Horizon Universal Console 機能を使用してファームと VDI デスクトップ割り当てを編集し、システムによってそれらのファームと VDI デスクトップ割り当てのリソース グループにこれらのタグが適用されるようにする必要があります。コンソールの [Azure リソースタ

グ] 機能の使用は、ファームおよび VDI デスクトップ割り当てのためにポッドで作成されたリソース グループ にリソース タグを追加する方法としてサポートされています。次の各ドキュメント トピックで、[Azure リソ ース タグ] フィールドの説明をお読みください。ファームまたは VDI デスクトップ割り当てを編集するときに 同じフィールドが使用されます。

- ファームの作成
- Microsoft Azure のシングル ポッドによってプロビジョニングされる専用 VDI デスクトップ割り当ての 作成
- Microsoft Azure のシングル ポッドによってプロビジョニングされるフローティング VDI デスクトップ 割り当ての作成
- Microsoft Azure の Horizon Cloud ポッド Horizon Cloud テナント環境での VDI マルチクラウド 割り当ての作成

### インポートされた仮想マシン、ゴールド イメージ、ファーム、または VDI デス クトップ割り当て - Microsoft Azure の Horizon Cloud ポッド

 コンソールでは、コンソールのワークフローで Azure Marketplace 以外のオリジンから取得したイメージを 使用することはできますが、そのようなイメージの使用はサポートされていません。Horizon Cloud on Microsoft Azure で使用できるようにするには、インポートされたすべての基本イメージを、Azure Marketplace をソースとする Windows ベースの仮想マシンから構築する必要があります。他のオリジンか ら取得したイメージを試し、コンソールがコンソール ワークフロー内でのイメージの使用を妨げない場合でも、 そのような画像の使用はサポートされていません。

また、Windows 11 イメージの場合は、Azure Marketplace から直接提供される必要があり、後で処理する ことはできません。共有イメージ ギャラリー (SIG)、Azure 管理対象イメージ、Azure 仮想マシン スナップシ ョットなど、その他のソースからの Windows 11 仮想マシンのインポートは現在サポートされていません。

- 現在、第2世代の Azure 仮想マシンは、Windows 11 単一セッション オペレーティング システムおよび Windows 11 Enterprise マルチセッション オペレーティング システムでのみ使用できます。
- 現在、AMD Radeon Instinct グラフィックス ドライバを使用する Azure GPU 対応の NVv4 仮想マシンは、 カスタム インポート方法を使用してインポートされた場合にのみ使用できます。カスタム インポート方法は、 このドキュメントでは手動インポートとも呼ばれます。自動化された [Marketplace からの仮想マシンのイン ポート] ウィザードでは、この機能は現在提供されていません。

また、このサービスは現在、これらの NVv4 仮想マシンおよび AMD Radeon Instinct グラフィックス ドラ イバでの Windows 11 の使用をサポートしていません。この使用は認定されていません。

- サービスの Windows 11 のサポートには、既知の考慮事項、制限事項、および問題があります。これらの詳細については、Windows 11 ゲスト OS のサポート 考慮事項、既知の制限、および既知の問題を参照してください。
- Windows 10 バージョン 2004、Windows 10 バージョン 20H2、Windows Server バージョン 2004、 または Windows Server バージョン 20H2 を実行しているイメージに基づいて、セッション デスクトップ、 リモート アプリケーション、または VDI デスクトップで True SSO を使用するには、これらのオペレーティ

ング システムに Microsoft パッチをインストールする必要があります。このパッチは、True SSO がこれらの オペレーティング システムで認証されるのをブロックする Microsoft の問題を修正します。詳細については、 Microsoft Update KB 4598291 を参照する VMware のナレッジベース記事 KB79644 を参照してくださ い。

- Microsoft Azure Government クラウドのポッドでは、ファームおよび VDI デスクトップ割り当てへのディ スク暗号化機能の使用は現在サポートされていません。
- 現在、VMware Logon Monitor サービスという Horizon Agent 機能の使用はサポートされていません。デ フォルトでは、Horizon Agents Installer により、インストーラがデフォルトで実行するすべてのインストー ルで VMware Logon Monitor サービスが無効になります。
- VMware Horizon Client for Android を使用して Horizon Cloud 環境により提供される仮想デスクトップとリモート アプリケーションにアクセスする場合、USB リダイレクト機能はサポートされません。
- サーバタイプのオペレーティング システムに基づく GPU 対応のゴールド イメージに対しては、エンド ユーザ ー セッションの数が制限されないように、Microsoft Windows Server バージョン 2016 および 2019 を使 用することをお勧めします。Windows Server 2012 R2 に対する NVIDIA ドライバの制限により、RDS デ スクトップ サーバごとの最大セッション数は 20 です。
- Microsoft Windows 10 1709 (RS3) を使用しているイメージがあり、それを Windows 10 1803 (RS4) または Windows 10 1809 (RS5) にアップデートする場合は、まず Windows 10 1709 を最新の Horizon Agent バージョン 19.4 にアップグレードし、その後 Windows オペレーティング システムをアップグレードします。
- デフォルトでは、Windows Server 2012 オペレーティング システムを持つイメージの作成で自動化された [Marketplace からの仮想マシンのインポート] ウィザードを使用する場合、結果として生成されるイメージで は Desktop Experience が有効にされていません。結果として生成されるイメージに Desktop Experience を表示するには、結果として生成されるイメージで Desktop Experience を手動で有効にする 必要があります。
- デスクトップのイメージへの変換を開始しても、タスクが終了する前にキャンセルした場合、再度デスクトップ をイメージに変換すると失敗することがあります。この問題を回避するには、デスクトップをパワーオフして、 再度パワーオンしてから、もう一度イメージに変換してください。
- URL リダイレクトのカスタマイズでは、Horizon Client によって URL パターンが受信されるときに大文字と 小文字が区別されます。たとえば、パターン \*google.com がリダイレクトされるとしても、\*GOOGLE.com お よび \*Google.com として指定された URL パターンに対しては URL リダイレクトは発生しません。指定され たパターンがターゲット ファイル システムで実際に使用されている大文字と小文字のパターンに一致しない場 合、エンド ユーザーのリダイレクトは発生しません。

### デプロイ - Horizon ポッド

Horizon ポッドは、Horizon Connection Server ソフトウェアに基づくタイプです。Horizon ポッドで使用され るさまざまなデプロイ アーキテクチャの背景情報については、第1世代テナント - 第1世代 Horizon Cloud を使 用した Horizon ポッドのデプロイ アーキテクチャを参照してください。さまざまなクラウドプレーン サービスの 詳細については、管理ガイドを参照してください。 現在のリリースでは次の制限が適用され、Horizon Cloud Service のリリースごとに該当する場合は更新されます。

- Horizon Cloud Connector の自動更新機能は、オンプレミスでデプロイされた Horizon ポッドでのみサポー トされます。 クラウド環境にデプロイされた Horizon ポッドとペアリングされた Horizon Cloud Connector インスタンスを更新するには、 Horizon Cloud Connector 仮想アプライアンスの手動更新の手 順に従います。
- Horizon Image Management Service (IMS) は現在、VMware Tech Zone の『Horizon リファレンス アーキテクチャ』で説明されている Horizon デプロイ モデルのサブセットでのみ使用できます。IMS で現在サ ポートされている特定のデプロイ モデルの詳細については、IMS システム要件を参照してください。『Horizon リファレンス アーキテクチャ』のより多くのモデルが IMS サポートの対象になるにつれて、新しくサポートさ れたモデルがリストに追加されます。

### Workspace ONE Hub サービスと Universal Broker - 統合

- この機能は VMware Workspace ONE<sup>®</sup> Access<sup>™</sup> Cloud でのみ使用できます。オンプレミスの VMware Workspace ONE Access ではサポートされません。
- この統合により、エンド ユーザーは Hub カタログから Horizon Cloud デスクトップおよびアプリケーション にアクセスできます。Workspace ONE Access: Horizon Cloud との統合のための Intelligent Hub の構 成の説明に従って、VMware Workspace ONE<sup>®</sup> Intelligent Hub に必要な設定を構成していることを確認 します。
- このリリースでは、この統合はブラウザベースの Hub カタログ、Workspace ONE Intelligent Hub for Windows、および Workspace ONE Intelligent Hub for macOS のクライアントを使用したエンドユーザ ー アクセスをサポートします。このサポートに必要な Windows および macOS デスクトップ アプリケーシ ョンの最小バージョンは 21.05 です。
- 新しい Workspace ONE Access テナントでは、パスワードのキャッシュはデフォルトでオンになっていま せん。Horison 環境で True SSO が有効になっていない場合、パスワードのキャッシュを有効にして、ユーザ ーのパスワードをキャッシュすることができます。これにより、Horizon Cloud デスクトップとアプリケーシ ョンの起動時にパスワードを再入力する必要がなくなります。詳細については、仮想アプリケーションのパスワ ードキャッシュを構成する(Workspace ONE Access クラウドのみ)を参照してください。
- Workspace ONE Access で設定したアクセス ポリシーは、Universal Broker が有効になっている Horizon Cloud 環境からアプリケーションやデスクトップには適用されません。
- 同じ物理クライアントエンドポイント上の複数のクライアントで同時に複数のエンドユーザーセッションを起動することはサポートされていません。つまり、エンドユーザーは、割り当てが専用デスクトップ割り当てかフローティング VDI デスクトップ割り当てかに関係なく、割り当てられた複数の仮想デスクトップまたはリモートアプリケーションに対して、物理クライアントエンドポイントごとに複数のセッションを起動できません。たとえば、システムは、1台の物理クライアントシステムを2台のモニターに並べて接続し、その同じクライアントシステムから2つの個別の仮想デスクトップセッションを同時に実行して、1台のデスクトップを1台のモニターに表示するといったエンドユーザーエクスペリエンスを実行できません。この制限は、設計どおりのシステムの動作です。

### Horizon Universal Console - 関連する注意点と制限事項

- コンソールは、割り当ての詳細ですでに指定されている Active Directory ユーザーおよびグループの現在の有効な名前を取得しません。Active Directory でユーザーまたはグループの名前を変更すると、コンソールの割り当ての詳細には、ユーザーまたはグループの以前の名前が引き続き表示されます。これは、ユーザーまたはグループが最初に割り当てに追加されたときの名前です。割り当てを編集し、検索フィールドでユーザーまたはグループを検索すると、ユーザーまたはグループの現在の有効な名前がコンソールに表示されます。ただし、更新された割り当てを保存した後でも、割り当ての詳細には初期の古い名前が表示されたままになります。この制限による機能上の影響はありません。
- Web ベースの管理コンソールは Apple Safari ブラウザでサポートされていません。一部のユーザー インタ ーフェイスが正常に機能しない場合があります。Mac OS では、Apple Safari の代わりに Chrome または Firefox ブラウザを使用できます。
- コンソールへの認証された(ログイン)セッションは、コンソールの[全般設定] 画面で設定された時間が経過す るとタイムアウトになります。デフォルトは 30 分です。クラウド接続されたポッドが1つ以上ある場合は、デ フォルトの設定を 30 分から 180 分までの値に変更できます。ほとんどの場合、構成された時間が経過すると、 システムはユーザーを明示的に自動でログアウトし、再度ログインする必要があるというメッセージを表示しま す。ただし、システムが認証済みのセッションを終了したときに、ユーザーが明示的にログアウトされない場合 があります。この場合は、コンソールで特定のタスクを実行するときに、現在の状態を正確に反映していないエ ラーメッセージが表示される可能性があります。たとえば、ノードのデプロイ ウィザードがサブスクリプショ ンエントリの検証に失敗する、ドロップダウンメニューに値が表示されない、あるいはファームを作成するた めに利用できるノードがないというファームページのレポートや、「タイプ identity\_node の service\_sessions が提供されていません」というようなエラー メッセージが表示されます。このようなメッ セージが表示され始め、コンソールを 30 分以上使用している場合は、手動でログアウトして再度ログインして ください。

### 第1世代テナント - Horizon Cloud - 既知の問題

このトピックでは、サービスの使用時に発生する可能性のある既知の問題および既知の回避策(ある場合)を示しま す。

重要: この情報は、第1世代の制御プレーンで第1世代のテナント環境にアクセスできる場合にのみ適用されます。 KB-92424 で説明されているように、第1世代の制御プレーンは提供終了 (EOA) となりました。詳細については、 該当記事を参照してください。

このドキュメントのトピックでは、Horizon Cloud Connector の既知の問題について説明します。ただし、 Horizon Cloud Connector を使用して Horizon ポッドを Horizon Cloud に接続する場合でも、これらの Horizon ポッド内で実行されているソフトウェアの既知の問題については、ポッドの Connection Server のソフ トウェア バージョンに応じて、次の場所にあるリリース ノートを参照してください。

- バージョン 7.13 Horizon 7 のドキュメントで入手できます。
- VMware Horizon 8 バージョン Horizon のドキュメントで入手できます。

すべての Horizon Cloud のユーザーが本番環境で利用できる Image Management Service (IMS) 機能に関連 する IMS の既知の問題については、『Cloud からの Horizon イメージの管理』の既知の問題のページを参照してく ださい。

注: それぞれの既知の問題の末尾に記載された括弧内の数字は、VMware 内部の問題追跡システムに関連します。

### ログインに関する既知の問題

#### バックスラッシュ (\) を含む My VMware アカウントのパスワードを正常に作成した場合でも、これらの認証情報 を使用した Horizon Cloud へのログインが失敗する (2595757)

My VMware の認証情報を使用して Horizon Cloud にログインする場合、バックスラッシュを含むパスワードはサポートされません。サポートされている特殊文字の一覧を表示するには、my.vmware.com にログインし、プロファイルの [パスワードの変更] セクションに移動します。このページには、サポートされている特殊文字が表示されます。回避策: My VMware アカウントのパスワードを新しいパスワードにリセットし、新しいパスワードにバックスラッシュ (\) が含まれていないことを確認します。

### Active Directory に関する既知の問題

#### 管理コンソールで Active Directory に関連する操作を行わない限りプライマリ バインド アカウントのロックア ウトが検出されない。(2010669)

この問題により、Web ベースの管理コンソールにログインした管理者は、ユーザーを割り当てに追加するため に Active Directory を検索するなどの、Active Directory に関連する操作をユーザー インターフェイスで 実行するまで、プライマリ バインド アカウントのロックアウト通知が表示されません。基盤となるサービスが ロックアウトされたサービス アカウントを検出するのは、(ユーザーまたはグループを)認証または検索するた めに Active Directory との対話を要求するときのみです。回避策:なし。

### Web ベースの管理コンソールがプライマリ ドメイン パインド アカウントのロックアウトまたはロック解除された 状態を反映するのに最大 15 分かかる(2009434)

Active Directory へのシステムの接続オブジェクトは 15 分間キャッシュされます。この結果、プライマリ バ インド アカウントがロックされてからシステムが管理者へ通知するまで 15 分かかる可能性があります。また、 管理者がアカウントのロックアウト状態をクリアした後、システムがそのクリア済みのアカウントについての通 知を停止するまでにも、15 分かかる可能性があります。回避策:なし。

### Microsoft Azure のポッド内のファームでは、同じ Active Directory フォレスト内の別のドメインと同じファー ム名を再使用すると、重複するサービス プロバイダ名 (SPN) が原因でドメイン参加が失敗する可能性がある (1969172)

Microsoft Windows Server 2012 R2 以降でのドメイン コントローラの新機能により、ドメイン コントロ ーラでの重複する SPN チェックが原因でドメイン参加が失敗します。Microsoft のナレッジベースの記事 KB3070083 を参照してください。回避策:

ファーム名を再使用しないようにします。

 Microsoft のナレッジベースの記事の説明に従って、Active Directory ドメインでの重複する SPN チェ ックを無効にします。

### Azure AD Domain Services を使用している場合、Active Directory の登録ワークフローはドメインへの参加 ステップで失敗し、パスワードのリセット権限がないというエラーが発生します。(2218180)

Horizon Cloud チームは、ポッドで Azure Active Directory (AD) ドメイン サービスを使用するときに、 他の Active Directory ドメインのデプロイのときと同じように、必要なドメイン参加アカウント権限を追加で きることを確認しました。組み込みコンテナ AADDC コンピュータについて説明した Microsoft のドキュメ ント トピック Azure AD Domain Services のマネージド ドメインに組織単位 (OU) を作成するを参照して ください。また、このトピックの冒頭の、Azure AD Domain Services とのパスワード ハッシュ同期の有効 化に関する重要な注意事項も参照してください。ドメイン参加サービス アカウントの権限を設定する前に、ドメ イン参加サービス アカウントの Azure AD Domain Services へのパスワード ハッシュ同期の有効化に関す る Microsoft のドキュメントに従うことが重要です。Microsoft のドキュメントに従っても Active Directory の登録ワークフローでドメイン参加権限エラーが発生する場合は、VMware サポートに連絡し、問 題レポート番号 2218180 について問い合わせてください。

### Microsoft Azure サブスクリプションに関連する既知の問題

Horizon Universal Console を使用してポッドの Azure サブスクリプション設定のプライベート キーを更新し た後、新しい認証情報を有効にするにはポッド マネージャ仮想マシンを再起動する必要がある(2979394、 3007687、3017415)

この既知の問題により、コンソールの [サブスクリプションの管理] ウィンドウで [アプリケーション キー] 設定 を編集して保存した後、仮想マシンのオペレーティング システムで管理サービスが再開されるまで、新しく入力 したプライベート キーがポッド マネージャ仮想マシンで有効になりません。管理サービスが再起動されない場 合、サービスがサブスクリプション内のリソースを操作するために使用する API 呼び出しが失敗し始めます。回 避策:ポッドのサブスクリプション プライベート キーを何らかの理由(有効期限が近づいている、または有効 期限が切れているなど)で更新する必要がある場合、サービス リクエストを開いて、VMware のサポートと Horizon Cloud オペレーション チームの支援を受け、一連の手順が正常に完了するようにします。概要レベル では、手順は次のとおりです。

- 1 Azure ポータルで、新しいプライベート キーを生成します。
- 2 Horizon Universal Console で、デプロイされた Horizon Cloud ポッドに関連付けられたサブスクリプ ション情報の変更、修正、更新ページの説明に従って、標準の手順に従って、古いキーに関連付けられてい るポッドで使用されるプライベート キーを更新します。
- 3 両方のポッド マネージャ仮想マシンで管理サービスの再起動を実行するように VMware のサポートに依頼します。

管理サービスを再起動する特定のコマンドを実行できるのは VMware チームだけであるため、ここでコマンド を公開することはできません。これらのチームは、社内の問題 3007687-update-9 を参照できます。

### Cloud Connector に関連する既知の問題

Connection Server Monitoring Service (CSMS) のステータスが、Horizon Cloud Connector 構成ポータ ルの [健全性] 領域に [準備ができていません] と表示される (3236634) 「VMware KB91124」で説明されているように、Horizon Cloud Connector バージョン 2.3 の場合、 Horizon Cloud Connector アプライアンスの再起動後、またはアプライアンスの Kubernetes クラスタの 再起動後に、CSMS のステータスが [準備ができていません] と表示されます。

この問題は、バージョン 2.4 以降の Horizon Cloud Connector で解決されています。以前のバージョンでこの問題を回避するには、ナレッジベースの記事に記載されている手順に従ってください。

#### 証明書の有効期限の問題 (3083444)

Horizon Cloud Connector バージョン 2.4 より前のバージョンの証明書には、アプライアンスのデプロイ時 から1年で有効期限が切れるという問題が見つかりました。この証明書の有効期限が切れると、Horizon Cloud Connector は Horizon Cloud 制御プレーンに接続できなくなり、Horizon Cloud Connector によ って提供されるクラウドベースのサービスが動作不能になります。修正の詳細と手順については、KB90505 を 参照してください。

Horizon Cloud Connector バージョン 2.4 以降では、期限切れ前に証明書が自動的に更新されます。

#### OVF テンプレートのデプロイ時に [プロキシなし] フィールドで指定されたプロキシなしのホスト構成は、デプロイ されたアプライアンスに保存されない(2454245、2466306、2467017、DPM-5388)

この問題は、Horizon Cloud Connector バージョン 1.6 以降では解決されています。vSphere 環境で [OVF テンプレートのデプロイ] ワークフローを実行するときに、プロキシなしのホスト構成を [プロキシなし] フィールドに指定するオプションがあります。ただし、この既知の問題により、入力した設定はデプロイされた アプライアンスの構成ファイルにキャプチャされません。その結果、デプロイされたアプライアンスは、指定さ れたプロキシなしのホスト設定を考慮しません。

### Horizon Cloud ポッドのゲートウェイ構成に関する既知の問題

ゲートウェイ構成で Syslog サーバ設定を有効にするための Horizon Universal Console 機能は、デフォルトで オフになっています。(3005985、3023935、3026855)

Syslog サーバ情報を使用して Unified Access Gateway 構成を更新するシステムの API 呼び出しで特定された問題により、以前にリリースされた機能はコンソールで使用しないよう切り替えられています。回避策:なし。

### Universal Broker 関連の既知の問題

### Horizon Cloud Connector の Horizon Universal Broker クライアントは、アプライアンスが最初にデプロイ された後でコネクタ アプライアンスに対して行ったプロキシ関連の更新を使用しない (HD-35551)

この問題は、Horizon Cloud Connector バージョン 1.6 以降では解決されています。コネクタ アプライアン スの Horizon Universal Broker クライアントは、アプライアンスの初回起動時にプロキシの詳細を取得しま す。初回の起動は、OVF テンプレートをデプロイした後、アプライアンスを初めてパワーオンしたときにのみ 実行されるため、アプライアンスのプロキシ設定に対するその後の変更は、Horizon Universal Broker クラ イアントによって使用されません。この既知の問題と OVF テンプレートのデプロイ中のプロキシなしの構成 に関する上記の既知の問題の存在により、Horizon Universal Broker に関連するホストをプロキシなしのホ ストとして設定できなくなります。

### ブラウザの Horizon Client または Horizon HTML Access が Universal Broker への接続を開始すると、エ ラー メッセージ「Connection Server への接続に失敗しました」が表示される (2714266)

この問題は、エンド ユーザーのデスクトップを仲介するために Universal Broker を使用するように構成され たテナント内でマニフェスト 2632.x を実行している Microsoft Azure の Horizon Cloud ポッドに影響し ます。この問題のもう1つの兆候は、次の両方が同時に発生することです。

- デスクトップ仮想マシンが存在するポッドの詳細ページで、ポッドマネージャ仮想マシンの健全性がすべてのポッドのポッドマネージャ仮想マシンに対して「エラー」として報告される。
- ブラウザの Horizon Client または Horizon HTML Access が Universal Broker への接続を開始する と、エラーメッセージ「このデスクトップは現在使用できません。後でもう一度このデスクトップへの接続 を試みるか、システム管理者にお問い合わせください。」と表示される。

この問題は、ポッド マネージャ インスタンスが再起動された場合に、マニフェスト 2632.x を実行している Microsoft Azure の Horizon Cloud ポッドで断続的に発生する可能性があります。ポッド マネージャ イン スタンスが再起動されたとき(まれな、通常ではない状況)、ポッド マネージャ インスタンスがパワーオンさ れ、Universal Broker がポッドへの接続を試みた後に、認証された接続を確立できない場合があります。回避 策:なし。このような状況が発生した場合は、サービス リクエストを開き、内部問題レポート番号 2714266 を 伝えて、サポートを依頼します。

マニフェスト 2747.x 以降のポッドでは、この問題は解決されています。

### イメージ、ファーム、割り当てに関する既知の問題

ここに記載した既知の問題は Microsoft Azure にデプロイされたポッドに適用されます。

### イメージの公開中にタイムアウト エラーが発生し、仮想マシンがパワーオンされたままになり、公開フローが正常に 完了しない(2954270、2962049)

この問題は、公開プロセスの sysprep 手順を実行するときに発生する Microsoft Azure ハイパーバイザーの 問題の結果です。この問題は、一部の Azure 仮想マシン モデルで発生します。詳細については、VMware ナ レッジベースの記事 KB88343 を参照してください。

Microsoft Azure チームの推奨事項に基づいて、Horizon Cloud ユーザーに解決策を提供するために、サー ビスの自動化された [Marketplace からの仮想マシンのインポート] ウィザードで使用されるデフォルトの Azure 仮想マシン モデルは、サービスの v2204 リリースで変更され、GPU 以外の Windows 10 仮想マシ ン (単一セッションとマルチセッションの両方) の自動インポートに Standard\_DS2\_v2 モデルが使用されま す。

- シングルポッド イメージの場合、自動化のデフォルトの仮想マシン モデルは、以前に使用された Standard\_D4\_v3 仮想マシン モデルから、Standard\_DS2\_v2 を使用するように変更されました。
- マルチポッド イメージの場合、自動化のデフォルトの仮想マシン モデルは、以前に使用された Standard\_D2\_v2 モデルから、Standard\_DS2\_v2 を使用するように変更されました。

v2204 リリースの時点で、ポッドの Azure サブスクリプションに Azure DSv2 シリーズの割り当てを含めて ください。

### Microsoft Azure サブスクリプションで仮想マシンとその関連リソースが完全に削除されないことがあります。 (2824239、2681761、2750176)

この問題は、ポッドマニフェスト 2915.x 以降で解決されています。以前のマニフェストのポッドでこの問題が 発生すると、VDI割り当ての拡張などの問題が発生する可能性があります。この問題は、Microsoft の Azure Resource Manager (ARM)の問題と、Microsoft Azure クラウドの複数のリージョン間でリソースのステ ータスを複製する際の遅延が原因で発生します。この Microsoft ARM の問題により、これらの仮想マシン関連 リソースの一部が削除されずに残り、Azure サブスクリプションの仮想マシンに接続されないことがあります。 このような接続されていないアイテムの例として、ディスクや NIC があります。回避策:この問題は、2915.x 以降のマニフェストを実行しているポッドで解決されています。この問題が発生した場合は、サービス リクエス ト (SR)を発行して、古いデータのクリアに関するサポートを要求し、ポッドのアップグレードをスケジュール して問題の再発を防止してください。SR を発行する手順については、ナレッジベースの記事 KB2006985 を 参照してください。

## Microsoft Azure Government クラウド サプスクリプションにデプロイされたポッドの場合、ファームとデスクトップ割り当てでディスク暗号化機能を使用すると失敗する。(2572579)

ポッドが Microsoft Azure Government クラウドにある場合、ディスク暗号化機能を選択してファームまた は VDI 割り当てを作成しようとすると、エラー Azure error encrypting the VM により、作成プロセス が失敗します。回避策:なし。

### 既存のファームの [サーバ] タブでは、すべてのユーザー ログイン モードの選択によって、Horizon Agent を更新 する必要があることを示すエラー メッセージが表示されます。(2528295)

管理コンソールを使用してユーザー ログイン モードを設定するには、ファーム仮想マシンで実行されているエ ージェント バージョン 20.1.0 の検出に依存します。ただし、既存のファーム仮想マシン内のエージェントを更 新するために使用するクラウド制御プレーンでは、そのバージョンのエージェントはまだ利用できないことがあ ります。回避策:なし。エージェントの 20.1.0 バージョンがクラウド プレーンで使用可能で、ポッドがそのエ ージェントのバージョンを使用できるマニフェスト バージョンに更新された場合、ユーザー ログイン モードの 選択を使用するために、ファーム仮想マシンをそのエージェントに更新できます。

#### 大規模なフローティング VDI デスクトップ割り当ての一部のデスクトップ仮想マシンで、エージェントのステータ スが不明として報告されることがある(DPM-3201)

多数のデスクトップ仮想マシンがあるフローティング VDI デスクトップ割り当てでは、既知の問題により、 Horizon Agent の Blast サービスや Microsoft Azure サービスなどの一部の Windows サービスが起動 しない、または起動に時間がかかることが原因で、これらのデスクトップ仮想マシンの一部において不明なエー ジェント状態になる可能性があります。その結果、管理コンソールで、エージェントのエラーが報告されるとと もに、これらのデスクトップ仮想マシンの [エージェントのステータス] 列に [不明] の状態が表示されます。回 避策:コンソールで、[再起動] アクションを使用して、これらの仮想マシンを再起動します。

#### [Marketplace からの仮想マシンのインポート] ウィザードでデスクトップ環境が有効にならないまま、Windows Server 2012 イメージが作成される。(2101856)

既知の問題により、Windows Server 2012 オペレーティング システムでのイメージの作成で自動化された [Marketplace からの仮想マシンのインポート] ウィザードを使用する場合、結果として生成されるイメージで は Desktop Experience が有効にされていません。回避策:結果として生成されるイメージに Desktop Experience を表示するには、結果として生成されるイメージで Desktop Experience を手動で有効にする 必要があります。Windows Server 2012 オペレーティング システムでは、Horizon Agent をスキャナ リ ダイレクト オプション付きでインストールするには Desktop Experience がオペレーティング システムで 有効にされていることが必要であることにも注意してください。

# インポートされた仮想マシンを公開(シーリング)しようとすると、プロセスがタイムアウトになる、または sysprepの障害により公開が失敗する(2036082、2080101、2120508、2118047)

インポートされた仮想マシンで [デスクトップへの変換] をクリックし、公開済み (シールド状態) のイメージに するためにその仮想マシンについて [公開] をクリックすると、その仮想マシンに対して多くの処理が行われま す。その処理には、Windows System Preparation (sysprep) プロセスの実行、仮想マシンのシャットダ ウン、電源オフなどが含まれます。Windows sysprep プロセスおよび仮想マシンのカスタマイズについての 業界内で既知の問題により、公開プロセスはさまざまな原因で失敗することがあります。[アクティビティ] 画面 には、「タイムアウト エラー: 仮想マシンがパワー オフするのを 20 分間待機しました。(Timeout Error Waited 20 minutes for virtual machine to power off.)」のようなメッセージ、およびその他の sysprep 失敗メッセージが表示されます。

一般的に、[Marketplace からの仮想マシンのインポート] ウィザードを使用して仮想マシンを作成し、ウィザ ードの [Windows イメージを最適化] トグルで [はい] を選択すると、このような sysprep 問題を回避できま す。このオプションを使用しなかったインポートされた仮想マシンでこのエラーが発生している場合や、その仮 想マシンを手動で作成した場合は、Microsoft のナレッジベースの記事 KB2769827、Microsoft MVP 記事 615 を参照して、イメージの公開時に sysprep 問題が発生する確率を最小限に抑えるためのイメージ仮想マシ ンの構成に関するベスト プラクティスを確認してください。sysprep の問題が解決されない場合は、自動化さ れた [Marketplace からの仮想マシンのインポート] ウィザードを使用して sysprep の問題の変更を削減す る方法につて、記事[Marketplace からの仮想マシンのインポート] を使用する場合の Windows イメージの 最適化の決定および「デスクトップのインポート] ウィザードを使用する場合の 「Windows ストア アプリを削 除] オプションの使用を参照してください。タイムアウト エラーが [アクティビティ] 画面に表示された場合、 この回避策を [イメージ] 画面で試行し、そのイメージで [デスクトップへのイメージの変換] アクションを使用 します。[アクティビティ] 画面に、デスクトップへのイメージの変換が正常に完了したと示されている場合は、 [インポートされた仮想マシン] 画面に移動します。仮想マシンに接続し、ナレッジベースに記載されているベス ト プラクティスを適用します。[インポートされた仮想マシン]ページに仮想マシンがパワーオンされたことを 示す画面が表示されたら、仮想マシンを選択して [イメージに変換] をクリックして、公開プロセスを再度実行し ます。

# ファームの作成中に、サーバ仮想マシンがカスタマイズの手順から先に進めなくなる場合がある(2010914, 2041909)

ファームのサーバ仮想マシン上での sysprep プロセスで、tiledatamodelsvc という名前の Windows サー ビスにより、sysprep が、sysprep のカスタマイズ プロセスの完了に必要な Windows ファイルにアクセス できなくなることがあります。この結果として、ファームのサーバ仮想マシンはカスタマイズ ステップ以降に移 動できません。sysprep エラー ログに、「Error SYSPRP setupdigetclassdevs failed with error O」と いう行が含まれています。回避策:この問題が発生し、sysprep エラー ログ ファイルにそのエラー メッセー ジがある場合は、イメージの tiledatamodelsvc サービスを停止して無効にすることを試してください。その 後に、ファームを作成します。

#### イメージを複製した後や Microsoft Azure でイメージを手動で作成した後に、エージェントのステータスが [イン ポートされた仮想マシン] 画面で「定義されていません」として表示される(2002798)

公開済みのイメージのクローンを作成するために [複製] ボタンを [イメージ] 画面で使用する場合や、 Microsoft Azure でイメージ仮想マシンを手動で作成する場合に、結果として生成される仮想マシンが [イン ポートされた仮想マシン] 画面のリストに表示されます。この問題により、仮想マシンが完全にパワーオンにな っているときでも、エージェントのステータスが「定義されていません」として表示されることがあります。し かし、仮想マシンを選択して公開するために [イメージへの変換] を選ぶと、ユーザー インターフェイスでエー ジェントが「アクティブ」状態であると報告されます。回避策:なし。[エージェント ペアリングをリセット]、 [新しいイメージ] または [イメージに変換] のワークフローでエージェントが「アクティブ」であると報告され る場合は、[インポートされた仮想マシン] 画面での「未定義」ステータスを無視してかまいません。

### Microsoft Azure 内のポッドの App Volumes に関連する既知の問題

ここに記載した既知の問題は Microsoft Azure にデプロイされたポッドに適用されます。

### 異なる時刻にキャプチャされた同じファイル名を持つアプリケーション パッケージ(.vhd ファイル)を同じ場所 (ファイル共有) にアップロードすると、ユーザーがログインしたときに App Volumes サービスがアプリケーショ ンを VDI デスクトップに接続できなくなる (2783560)

App Volumes がアプリケーション パッケージ (.vhd ファイル) をキャプチャするたびに、システムは一意の GUID を生成してボリュームやキャプチャ セッションを識別します。以前にアップロードしたファイル名 (.vhd) を使用して、Horizon Cloud Azure ポッドのステージング ファイル共有にアプリケーション パッケー ジをアップロードすることを試みると、Horizon Cloud Azure ポッドとクラウド サービスにすでに存在する GUID 間で不一致が発生します。

Horizon Cloud Azure ポッドで実行されている App Volumes Manager サービスは、ファイル共有からア プリケーション パッケージを定期的にインポートします。Horizon Universal Console のインポートの [イ ンベントリ] - [アプリケーション] ページからアプリケーションをインポートすることを試みると、新しくイン ポートされたアプリケーション パッケージとそれらに対応する GUID が、Horizon Cloud Azure ポッドを実 行している App Volumes Manager サービスにある GUID と一致しません。この不一致のため、割り当てら れたアプリケーションは資格のあるユーザーに接続されません。

#### コンソールの App Volumes 割り当てから一部のユーザーまたはグループを削除すると、割り当て内の残りのユー ザーまたはグループの一部から資格が削除される場合がある (2704889)

この問題により、一連のアプリケーションと指定されたユーザーまたはグループを含む App Volumes 割り当 てを作成し、その割り当てを編集して特定のユーザーまたはグループをいくつか削除したシナリオにおいて、そ の割り当てに残っている構成されたユーザーとグループの一部に対して、資格が付与されたデスクトップでアプ リケーションが表示されません。

この問題はポッド マニフェスト 2747 以降で解決されましたが、以前のバージョンのマニフェストのポッドで この問題が発生する可能性があります。この問題が発生した場合は、必要なアプリケーションとユーザーとグル ープを使用して新しい App Volumes 割り当てを作成し、以前に作成した App Volumes 割り当てを削除す ることで問題を回避できます。

### Microsoft Azure に複数のポッドがある環境では、プロセスの完了後に、キャプチャ プロセスが不明な状態になる ことがある。(2600573)

環境内に App Volumes を使用している複数のポッドがある場合、キャプチャ プロセスの実行後に、仮想マシ ンのキャプチャ プロセスが完了しているにもかかわらず、コンソールでキャプチャが不明な状態であることが示 されます。この問題を回避するには、[インベントリ] - [アプリケーション] - [新規] - [インポート] を使用して アプリケーション パッケージを再インポートします。その結果、アプリケーション パッケージは個別のアプリ ケーションとして正常にインポートされ、その後の割り当てとアプリケーション起動が機能します。

#### Microsoft Windows 10 Enterprise のマルチセッション展開で、別のユーザーが同じマシンにログインすると、 印刷ジョブが終了する場合がある。

この環境では、プリンタ ドライバを含むアプリケーション パッケージ割り当てを持つユーザーが初めてログイ ンすると、そのマルチセッション マシン上の別のユーザーで進行中の印刷ジョブがエラー状態になる場合があり ます。この問題を回避するには、数分以上待って印刷ジョブが終了してから、印刷ジョブを再試行します。関連 するベスト プラクティス情報については、『Horizon Cloud テナント環境およびオンボーディング ポッドの管 理』ガイドを参照してください。

### Microsoft Windows 10 Enterprise マルチセッション展開で、アプリケーション パッケージが割り当てられて いないユーザーがアプリケーションのイメージを受け取る

この環境では、プロビジョニング中にアプリケーションの自動更新をオフにしないと、マルチセッション デスク トップのすべてのユーザー(アプリケーションを割り当てられたユーザーだけではない)にデスクトップ ショー トカットやアプリケーション バイナリの形式など、アプリケーションの更新された部分が誤って表示されること があります。この問題を回避するには、自動更新サービスを使用するアプリケーションの場合、アプリケーショ ンサービス名をマルチストリング svservice レジストリ構成 DisableAppServicesList に追加して、自 動更新サービスが開始されないようにします。関連するベスト プラクティス情報については、『Horizon Cloud テナント環境およびオンボーディング ポッドの管理』ガイドを参照してください。

### エージェントのアップデートに関連する既知の問題

ここに記載した既知の問題は Microsoft Azure にデプロイされたポッドに適用されます。

### Windows Update が保留中になっているイメージに対してエージェントを更新しようとすると、更新プロセスが 失敗することがある(2234964)

イメージに対して Windows OS のアップデートが必要な場合、OS 以外のマイナーなアップデートの場合とは 対照的に、OS リソースがオフラインになりエージェントの更新で使用できなくなることがあります。回避策: Windows のアップデートが完了するまで待ってから、エージェントの更新を再試行します。すべての Windows アップデートが完了したことを確認するには、イメージをオフラインにし、すべての保留中のアップ デートを実行し、エージェントの更新を開始する前にイメージを再公開します。

### 関連する既知の問題のレポートと監視

ここに記載した既知の問題は Microsoft Azure にデプロイされたポッドに適用されます。

#### ユーザー アクティビティ レポートで、週の平均(時間)の表示が直感的でない(1817065)

この問題により、週の統計は時間に合わせて変動します。これは、計算ロジックが現在の週の期間を7で除算 し、1週間への切り上げを行わないことが原因です。たとえば、直近の30日間を選択すると、完了した週のデ ータは変更されませんが、現在の週のデータは7で除算されます。現在のロジックは、週の平均(時間)=1日 の平均(時間)\*7日であるため、直近の30日間の週平均=(合計期間/30日)\*7日となります。回避策: なし

[デスクトップの健全性] レポートで、ファーム名または VDI デスクトップ割り当て名の変更後1時間経過するまで、 その新しいファーム名または VDI デスクトップ割り当て名が反映されない(1756889) ファーム名または VDI デスクトップ割り当て名を変更すると、[デスクトップの健全性] レポートの [割り当て] ドロップダウン メニューおよび [割り当て] 列で新しい名前が反映されるのに1時間かかります。回避策:新し い名前がレポートに表示されるまで1時間お待ちください。

[レポート] のユーザー インターフェイスの画面からエクスポート可能な一部の CSV ファイルのフォーマットが画 面上の表と一致しない。(2015500)

一部の[レポート] 画面のサブ画面で、表示されたデータを CSV 形式でエクスポートする機能が利用できます。 この問題により、デスクトップの健全性、同時実行、セッション履歴のレポートからエクスポートされた CSV ファイルのフォーマットが、画面上に表示されるものと正確に一致しなくなります。たとえば、列の見出しが異なる場合や、CSV ファイルに画面上の表よりも多くのデータ列が含まれることがあります。回避策:なし。

### ID 管理、Workspace ONE Access、True SSO に関連する既知の問題

ここに記載した既知の問題は Microsoft Azure にデプロイされたポッドに適用されます。

1763 より前のマニフェスト バージョンのポッドがマニフェスト 1763 以降に更新され、そのポッドの Unified Access Gateway インスタンスに 2 要素 RADIUS が構成されており、Workspace ONE Access とも統合されている場合は、プラウザを使用して Workspace ONE Access からデスクトップを起動すると、ユーザー名フィールドにあらかじめユーザーの UPN が入力された RADIUS ログイン フォームが表示されます。(2248160)

この症状は VMware Horizon HTML Access 4.10 でリリースされた変更が原因で発生します。以前の Horizon Cloud リリースの Microsoft Azure のボッドが Unified Access Gateway インスタンスと 2 要素 RADIUS 認証で構成されていて、Workspace ONE Access を使用するようにそのポッドを構成した場 合、以前はブラウザを使用して Workspace ONE Access からデスクトップを起動すると、RADIUS ログイ ンフォームでユーザー名とパスコードの入力が求められていました。これに応じて、エンド ユーザーはフォー ムにユーザー名とパスコードを入力していました。ただし、この既知の問題により、そのポッドをこのリリース にアップグレードした後に同じ手順を使用してデスクトップを起動すると、RADIUS ログイン フォームのユー ザー名フィールドに、ドメイン ユーザーの UPN が事前入力されるようになります。これは、ブラウザを使用し てデスクトップを起動する場合にのみ発生します。Horizon Client を使用する場合は発生しません。回避策: これが発生した場合、エンド ユーザーは事前入力されたユーザー名フィールドを消去して、自分自身の情報を入 力することができます。通常、Workspace ONE Access と統合されているほとんどの環境では、2 要素認証 は Workspace ONE Access で構成され、基盤となる Unified Access Gateway インスタンスには構成さ れません。この場合、この問題は発生しません。

# Horizon Client を使用して Workspace ONE Access から 2 台目のデスクトップを起動すると、「このデスクトップまたはアプリケーションを実行する権限がありません (You are not entitled to that desktop or application)」のメッセージとともに失敗することがある。(1813881, 2201599)

この症状は、次のような状況で発生します。ユーザーが、1つのグループ資格を通じて2つの専用 VDI 割り当 てに対する資格を保持している場合。ユーザーがログインすると、両方の専用 VDI デスクトップ割り当てが Workspace ONE Access に表示されます。ユーザーは Horizon Client を使用して最初のデスクトップを 起動します。デスクトップが接続される。次にもう1つの割り当てから同じく Horizon Client を使用して別 のデスクトップを起動する。この場合、ユーザーに資格がないというエラーが表示され、2 台目のデスクトップ の起動が失敗します。ただし、これは2 台目のデスクトップで最初の試行時にのみ見られる問題です。ユーザー がブラウザを使用して2 台目のデスクトップを起動すると、以降、Horizon Client を使用した2 台目のデスク トップの起動は成功します。回避策:この状況が起きた場合は、2 台目のデスクトップはブラウザで起動してく ださい。

#### Workspace ONE Access で、Horizon Cloud 管理コンソールから設定したリモート アプリケーションの表示 名が表示されない。(2131583)

この問題は Workspace ONE Access Connector バージョン 19.03 を使用することで解決されます。 19.03 より前のバージョンの Workspace ONE Access Connector の既知の問題により、Workspace ONE Access が Horizon Cloud から同期するリモート アプリケーションを表示すると、Horizon Cloud で リモート アプリケーションに設定した表示名が Workspace ONE Access に表示されません。Horizon Cloud が表示名を Workspace ONE Access に送信した場合でも、Workspace ONE Access はリモート アプリケーションの launchID を代わりに使用します。その結果、Workspace ONE Access はリモート ア プリケーションの基底名を表示します。

### ユーザー インターフェイスに関する既知の問題

既知の問題に特に記載がない限り、ここに記載されている既知の問題は、Microsoft Azure にデプロイされている ポッドに適用されます。

セッション ダッシュポードで表示されるログイン セグメント チャートにデータがない。

この問題は、すべてのタイプのポッドに適用されます。VMware Logon Monitor サービスにより、セッショ ン ダッシュボードに表示するログイン セグメント チャートのデータが提供されます。ただし今回のリリースで は、VMware Logon Monitor の使用がサポートされず、Horizon Agents Installer では、対象となるすべ てのインストールで VMware Logon Monitor サービスがデフォルトで無効になります。このため、ログイン セグメント チャートで表示可能なデータがないと報告されても、セッション ダッシュボードにはログイン セグ メント チャートが表示されることになります。回避策:なし。

1 つのプラウザ タブで管理コンソールを使用するときに、同じプラウザの別のプラウザ タブにある切断されたデスク トップを起動しようとすると、HTML Access ポータルもログオフされ、HTML Access ポータル自身に再度ログ インしなければならない。(2118293)

通常、デスクトップを起動し、デスクトップからログアウトせずに切断すると、HTML Access ポータル自身 にログインされたままになり、HTML Access ポータルの認証情報を入力しなくても切断されたデスクトップ に再接続できます。この問題のために、ブラウザ内の1つのブラウザ タブでコンソールにログインし、別のブラ ウザ タブを使用して HTML Access ポータルにログインしてデスクトップを起動すると、そのデスクトップか ら切断して再度接続する際に、HTML Access ポータルはログオフします。その後、そのデスクトップに再接 続するには、HTML Access ポータルの認証情報を再入力する必要があります。回避策:この問題を回避する には、HTML Access ポータルのある場所とは別のブラウザ ウィンドウを使用して管理コンソールにログイン します。この動作は、HTML Access ポータルを使用しているのと同じブラウザ ウィンドウのブラウザ タブで コンソールにもログインしている場合にのみ発生します。

特定のユーザーの [ユーザー カード] 画面で、VDI 専用デスクトップ割り当てが、ユーザーがその割り当てから専用 デスクトップを初めて起動した後に [割り当て] タブから削除される(1958046)

ユーザーが Active Directory グループとしてではなく、個々のユーザーとして VDI 専用デスクトップ割り当 て内で指定されると、ユーザーがその割り当てから専用デスクトップを初めて起動するまで、そのユーザーのみ の VDI 専用デスクトップ割り当てが [ユーザー カード] 画面の [割り当て] タブに表示されます。ユーザーがそ の割り当てから VDI 専用デスクトップを最初に起動すると、ユーザー カードの [割り当て] タブには、そのユー ザーの VDI 専用デスクトップ割り当てが表示されなくなります。ユーザーの最初の起動により、そのユーザー は割り当てによって定義された基盤となるプールから特定の専用デスクトップを要求し、システムはその特定の 専用デスクトップをユーザーにマッピングします。このマッピングにより、特定の専用デスクトップは「割り当 て済み」の状態になり、そのユーザーのユーザー カードの [デスクトップ] タブに表示されます。

回避策:この場合、特定のユーザーに割り当てられた起動済みの VDI 専用デスクトップを表示するには、ユー ザーカードの[割り当て] タブではなく、[デスクトップ] タブを使用します。そのユーザーとデスクトップのマ ッピングが実行される特定の VDI 専用デスクトップ割り当てを見つける必要がある場合は、ユーザーカードの [デスクトップ] タブからデスクトップ名を取得し、上部バナーにある仮想マシン別の検索機能を使用して、特定 のデスクトップ仮想マシンをリストします。仮想マシン別の検索結果で名前をクリックし、該当の専用デスクト ップがある特定の割り当てページを開きます。これで、割り当ての詳細からユーザーを見つけることができます。

#### 以前にオプションを選択して [新機能] 画面が表示されないように設定した後も、[新機能] 画面が表示される (2075825)

この問題は、すべてのポッド タイプの環境で発生します。この問題のため、ブラウザのキャッシュをクリアする か、以前に [新機能] 画面を表示しないというオプションを選択したブラウザとは別のブラウザを使用すると、管 理コンソールにログインしたときにこの画面が表示されることがあります。[新機能] 画面を表示するかどうか のフラグは、ユーザーごとに保存されるのではなく、ブラウザのローカル キャッシュに保存されます。回避策: なし。

# イメージ作成のプロセスが完全に完了していない場合でも、[はじめに] 画面の [イメージの作成] 手順に [完了] と表示される(2100467)

この問題のため、[イメージの作成] 手順が完了していないのに [完了] と表示されます。回避策: [アクティビティ] 画面を使用して、イメージの作成プロセスが完了したことを確認します。

# 管理コンソールを使用しているときに、実際のテキスト文字列の代わりにプレースホルダが表示される場合や、ページのボタンをクリックしても何も起こらない場合がある。(2045967)

この問題は、すべてのポッド タイプの環境で発生します。VMware は Web ベースのコンソールをホストする クラウド内の管理環境を定期的にアップデートします。この問題が発生するのは、最新のクラウド内アップデー トよりも前に、ブラウザで静的コンテンツがキャッシュされているときです。これは一時的な問題で、ブラウザ のキャッシュがクリアされると解決されます。回避策:コンソールからログアウトし、ブラウザのキャッシュを クリアしてから、ブラウザを再起動してコンソールに再びログインしてください。

### エンド ユーザーが Workspace ONE Access を使用してアプリケーションにアクセスすると、アプリケーション 名が小文字で表示される。(1967245)

Horizon Cloud 環境が Workspace ONE Access に統合されている場合、エンド ユーザーは Workspace ONE Access を使用して割り当てられたデスクトップおよびアプリケーションにアクセスします。この既知の 問題により、アプリケーション名に大文字が使用されていても、表示されるアプリケーション名はすべて小文字 になります。この制限は、Workspace ONE Access が古い Horizon Cloud REST API を使用して Horizon Cloud から起動 ID を作成する方法に関係します。回避策:なし。

# デスクトップの健全性レポートに対して報告され、デスクトップの健全性アラートのために使用されるメモリ使用量の割合は、コミットされているメモリの割合に基づく。これは、物理メモリとページファイルのサイズの合計に等しく、物理メモリのみの割合に基づくものではない。(2015772)
デスクトップ仮想マシンでコミットされたメモリは物理メモリにページファイル サイズを加えたものとして計 算されます。デスクトップのメモリ使用量の割合を計算するときに、システムはその合計(物理メモリとページ ファイルのサイズ)に使用される割合を示します。デスクトップの健全性アラートと、デスクトップの健全性レ ポート内のメモリ使用率レポートの両方で、その割合の計算が使用されます。ただし、デスクトップ仮想マシン にログインして Windows タスク マネージャーを開き、デスクトップの Windows オペレーティング システ ムのメモリ使用量を表示する場合、Windows タスク マネージャーには物理メモリのみに基づく割合が表示さ れます。このため、デスクトップの Windows タスク マネージャーに表示されるメモリ使用量の割合は、デス クトップの健全性レポートまたはデスクトップの健全性アラートに表示されるメモリ使用量の割合と一致しませ ん。回避策:デスクトップの Windows タスク マネージャーによって報告されるメモリ使用量の割合と、コン ソールのデスクトップの健全性レポートとデスクトップの健全性アラートでそのデスクトップについて報告され るメモリ使用量の割合の比較を実施する場合は、この差異を考慮します。

### デスクトップ仮想マシンの CPU 使用率が 100% または 100% に近い場合に、デスクトップ アラートがトリガされ ない(1446496)

デスクトップ仮想マシンのアプリケーションなどによって仮想マシンの CPU 使用率が 100% に到達すると、 CPU がビジー状態のため、デスクトップ エージェントは通常で Horizon Cloud に送信可能な量のデータ サン プルを送信することができません。返されるサンプル数が少ないことにより、デスクトップ アラートをトリガす るためにシステムによって使用される計算に影響します。回避策:なし。

### エンド ユーザー、Horizon Agent、Horizon Client 関連の既知の問題

ここに記載した既知の問題は Microsoft Azure にデプロイされたポッドに適用されます。

### 最近開いているオプション (またはクライアント タイプに基づく同等のオプション) を使用して Horizon Client から専用デスクトップを起動すると、専用デスクトップが正しく起動しないことがある (SR23422432704、 HCS-39121)

さまざまな Horizon Client は、クライアントが以前に起動したデスクトップまたはリモート アプリケーション を記憶するメカニズムを提供します。エンド ユーザーは、資格が付与されているデスクトップとアプリケーショ ンの完全なリストに移動することなく、以前に開いたデスクトップまたは公開アプリケーションを起動できます。

たとえば、Horizon Client for iOS と Horizon Client for Android では、[最近使用したアイテム] というラ ベルの付いた画面から、以前に起動したデスクトップやリモート アプリケーションにアクセスできます。 『VMware Horizon Client for Mac 製品のドキュメント』で説明されているように、Horizon Client for Mac では、最近使用したデスクトップとリモート アプリケーションを開く方法として、クライアントの [ファ イル] - [最近使用したアイテムを開く] オプションを使用する方法と、Dock のアイコンを使用してクライアン トを Dock に追加する方法の 2 つがあります。『VMware Horizon Client for Windows 製品のドキュメン ト』で説明されているように、Horizon Client for Windows には、ジャンプ リスト統合と呼ばれる GPO 設 定があり、通常はデフォルトで有効になっています。これにより、ユーザーは Windows タスクバーの Horizon Client アイコンを使用して最近使用したデスクトップや公開アプリケーションに接続できます。

Horizon Cloud on Microsoft Azure によってプロビジョニングされた専用デスクトップの場合、最初のデス クトップの起動後に、Horizon Client がデスクトップの正しい ID を最近の起動として保存しないことがありま す。

この問題により、エンド ユーザーが上記のクライアントの recent メカニズムのいずれかを使用してデスクト ップを再度開くと、デスクトップが起動しないことがあります。 この問題は、Horizon Cloud on Microsoft Azure デプロイで Workspace ONE Access が使用され、 Horizon Client がユーザーを Workspace ONE にリダイレクトして専用デスクトップの起動を調整する場 合にも発生する可能性があります。エンド ユーザーが以前に Workspace ONE ポータルからデスクトップを 直接起動したことがあり、その後、ユーザーがクライアントの recent メカニズムのいずれかを使用してデス クトップを起動しようとした場合、クライアントが起動を調整するために Workspace ONE にリダイレクト すると、この問題が原因でデスクトップが起動しないことがあります。

回避策:この問題が発生しないようにするには、常にクライアントの完全なデスクトップリストからデスクトッ プを直接選択してデスクトップを起動するか、すべての起動を Workspace ONE ポータルから実行する必要 があるように環境が構成されている場合は、Workspace ONE ポータル内でデスクトップを選択して起動を開 始します。クライアントの recent メカニズムを使用しないでください([ファイル]-[最近使用したアイテム を開く]、[最近使用したアイテム]リスト、またはクライアントによって提供される recent メカニズムを使用 しないでください)。

**注**: Horizon Cloud on Microsoft Azure デプロイで Workspace ONE リダイレクトが有効になってい て、エンド ユーザーが recent メカニズムを使用し、デスクトップの起動に失敗すると、起動に失敗したこと を示す Workspace ONE 監査イベントが書き込まれます。

# Microsoft Windows 10 Enterprise マルチセッション 2004 以降を実行している仮想マシンの場合、DPI の同期とディスプレイのスケーリング機能に問題がある(2587685、DPM-6352)

Microsoft Windows 10 Enterprise マルチセッション 2004 以降を実行している仮想マシンで現在の DPI をクエリできないため、これらの仮想マシンの当該機能は、Horizon Client ドキュメントに記載されていると おりに機能しません。DPI の同期とディスプレイのスケーリング機能は、PCoIP セッションの再接続では動作 しません。DPI スケーリング機能は、Blast セッションの再接続では動作しません。回避策:セッションからロ グアウトし、ログインし直します。

### Microsoft Windows 10 Enterprise クライアント オペレーティング システム 1903 以降を実行している仮想 マシンの場合、DPI の同期とディスプレイのスケーリング機能に問題がある (2589129)

Microsoft Windows 10 Enterprise クライアント オペレーティング システム 1903 以降を実行している仮 想マシンで現在の DPI をクエリできないため、PCoIP または Blast セッションを再接続すると、これらの機能 が Horizon Client のドキュメントに記載されたとおりに動作しません。回避策:セッションからログアウト し、ログインし直します。

### VMware HTML Access を使用して VDI デスクトップを起動するときに、接続解除に関するエラー メッセージが 表示され、その後に起動に成功することがある(2243471)

VDI デスクトップ仮想マシンにはデフォルトのセッション接続タイムアウトが設定されており、タイムアウトに 達するとセッションは切断されます。デスクトップを起動するときに、デスクトップのデフォルトのセッション 接続タイムアウトに達した場合にエンド ユーザーの HTML Access セッションがタイムアウトすると、デスク トップで最初にそのエラーが発生し、デスクトップの起動を続行することがあります。回避策:なし。

VDI デスクトップ割り当てにディスク暗号化を選択していて、1 つまたは 2 つのコアの仮想マシンがあり、かつデス クトップの基盤となる仮想マシンの電源がオフの場合、Horizon Client の自動再試行オプションが接続できないこ とがある(2167432)

VDI デスクトップ割り当ての電源管理設定により、VDI デスクトップの仮想マシンの電源がオフの場合、仮想 マシンの電源をオンにして準備完了になってから、エンド ユーザーがそのデスクトップに接続できるようになり ます。エンド ユーザーが VDI デスクトップ割り当ての仮想マシンへの接続を試みたときに仮想マシンがオフに なっていると、システムはその仮想マシンでの起動を開始します。暗号化されていない仮想マシンの場合、通常、 この仮想マシンは 10 分以内にクライアント接続を受け入れる準備を完了します。ただし、暗号化された仮想マ シンに備えられているコアが1~2個の場合、1つの接続に対する準備を完了するのに通常、10分以上かかりま す。Horizon Client の [クライアントの再試行] オプションには 12 分間の上限が設けられています。[クライ アントの再試行]オプションではこの上限が適用されるため、デスクトップの基盤となる仮想マシンに電源が投 入され、準備を実施している間、12 分以内に接続が完了する前に、エンド ユーザー側からクライアントに対し て自動的に接続が再試行されると、クライアントの自動再試行が放棄されます。暗号化された仮想マシンでは通 常、クライアント接続を準備するまでに 12 分以上要するため、エンド ユーザーは Horizon Client の自動再試 行が失敗し、暗号化デスクトップ仮想マシンへの接続が完了しなかったと判断することがあります。回避策:VDI デスクトップ割り当てにディスク暗号化を設定する場合は、2 つ以上のコアを持つ仮想マシン モデルを選択しま す。また別の方法として、VDI デスクトップ割り当てにディスク暗号化が選択され、1つの仮想マシン モデルに 1つ以上のコアが選択されている場合、エンド ユーザーに対し、暗号化されたデスクトップの仮想マシンに [[ク ライアントの再試行]] オプションを使用すると、この問題が生じることがあるということを通知します。

### 専用 VDI デスクトップ割り当ての仮想デスクトップの場合、Horizon Client の [最近使用したアイテム] 画面でシ ョートカット リンクをクリックしてもデスクトップが起動しないことがある(1813881、HD-3686、DPM-1140)

Horizon Client の iOS および Android バージョンの場合、[最近使用したアイテム] 画面に最近起動したデス クトップのリンクが表示されます。ユーザーが専用プールの仮想デスクトップを初めて起動するときに、デスク トップが通常どおり起動し、クライアントが [最近使用したアイテム] ページに起動アイコンを作成します。ユー ザーがデスクトップを切断した後で [最近使用したアイテム] ページからデスクトップを起動しようとすると、起 動アイコンがデスクトップ名の短縮バージョンを使用するため、デスクトップを起動できません。回避策:[最近 使用したアイテム] 画面ではなく、クライアントのメイン画面からデスクトップを起動してください。

### 1976.0 マニフェスト バージョンのポッドとエージェント レベル 19.4 を実行しているファーム仮想マシン: HTML Access (Blast) および PCoIP プロトコルを使用している場合、ユーザーはデスクトップまたはリモート アプリケーション セッションから 1 時間後に切断されます。(2519400)

この問題は、Microsoft Windows 10 Enterprise マルチセッション システムの Microsoft ターミナル サー ビスの問題によるものです。Microsoft Windows 10 Enterprise マルチセッション オペレーティング シス テムに基づいた RDSH ファームからプロビジョニングされるセッション ベースのデスクトップおよびリモー ト アプリケーションの場合、エンド ユーザーが HTML Access (Blast) または PCoIP プロトコルを使用して 既存のデスクトップまたはリモート アプリケーション セッションに再接続した後、1 時間が経過すると、ユーザ ーのセッションは強制的に切断されます。データが失われることはありません。ユーザーは再接続でき、セッシ ョンが切断時と同じ状態ですが、この動作が繰り返され、再接続されたセッションが1 時間後にまた強制的に切 断されます。

この問題は、Horizon Agents Installer (HAI) 20.1 以降を使用して解決されています。1976.0 ポッドが 1976.1 以降のマニフェストに更新されると、[Marketplace からの仮想マシンのインポート] ウィザードによ り、この修正が適用されたエージェント ソフトウェアが自動的にインストールされます。ポッドのマニフェスト レベルがまだ 1976.0 にある場合、ウィザードを実行しても、問題のあるエージェント ソフトウェアがインスト ールされます。ただし、仮想マシンをシールすると、[イメージ] ページに青色のドットが表示されます。これは エージェントのアップデート機能を使用してエージェントを修正が適用されたレベルにアップデートできること を意味します。

### マニフェスト バージョン 2298 より前のポッド: クライアントでプロトコルを切り替えるときに、[ログアウトして 再接続] ではなく [接続] を選択すると、クライアントが応答しなくなることがあります。(2528014)

この問題は、マニフェスト 2298 以降に更新されたポッドで解決されています。この問題は、1つのプロトコル を使用して RDSH ファームへのセッションを確立した後に、クライアントでプロトコルを切り替えると発生し ます。1つのプロトコルを使用してデスクトップまたはアプリケーションを起動するときに、そのセッションを 切断し、クライアントのメニューを使用して別のプロトコルに切り替え、同じデスクトップまたはアプリケーシ ョンを起動すると、クライアントは、「このデスクトップはサーバ上で開いていますが、異なるプロトコルを実行 しています」というダイアログ ボックスを表示します。接続するか、ログアウトして再接続するかを選択できま す。[接続] ボタンを選択すると、ダイアログが再度表示されます。もう一度 [接続] を選択すると、クライアン トが応答しなくなります。

### エージェントのアップデート機能を使用して 18.2.2 パージョンより前のエージェントを含むイメージを更新する と、アップデート プロセスが失敗することがある (2200962)

マニフェスト レベルが 965 以前のノードで作成したイメージで、この問題が生じることがあります。場合によっては、イメージの RunOnce レジストリに、エージェントのアップデート プロセスの実行を妨げる値が生じることがあります。回避策:エージェントのアップデートを再度実行し、[エージェントのアップデート] ウィザードの [コマンド ライン] タブで次のコマンド ライン引数を追加します。 VDM\_SUPPRESS\_RUNONCE\_CHECK=1

2

第1世代テナント - Horizon テナント の基本的な概念 - クラウド サービス、 制御プレーン、Horizon Universal Console、およびクラウド接続された ポッド

この記事では、第1世代 Horizon 制御プレーンおよび第1世代 Horizon Cloud Service の使用に関連するいくつ かの基本的な概念の概要について説明します。テナント環境全体は、VMware Cloud ベースのサービス、制御プレ ーン、およびオンプレミス、VMware SDDC、またはパブリック クラウド環境にデプロイされ、制御プレーンに接 続されたポッドで構成されます。単一のクラウドベースの Horizon Universal Console から、ポッドが物理的に 配置されている場所に関係なく、ポッド フリート全体で仮想デスクトップとアプリケーションを効率的にデプロイ、 管理、および監視できます。

**注目:** この情報は、第1世代の制御プレーンで第1世代のテナント環境にアクセスできる場合にのみ適用されます。 KB-92424 で説明されているように、第1世代の制御プレーンは提供終了 (EOA) となりました。詳細については、 該当記事を参照してください。

2022 年 8 月の時点で、Horizon Cloud Service - next-gen は一般公開され、独自の『Horizon 制御プレーン next-gen の使用』ガイドを入手できます。

次世代と第1世代のどちらの環境を使用しているかは、環境にログインし、Horizon Universal Console ラベルに 表示されるブラウザの URL フィールドのパターンで確認することができます。次世代環境の場合、コンソールの URL アドレスには /hcsadmin/ のような部分が含まれます。第1世代コンソールの URL の場合は、異なるセク ション (/horizonadmin/) があります。

# Horizon 制御プレーン

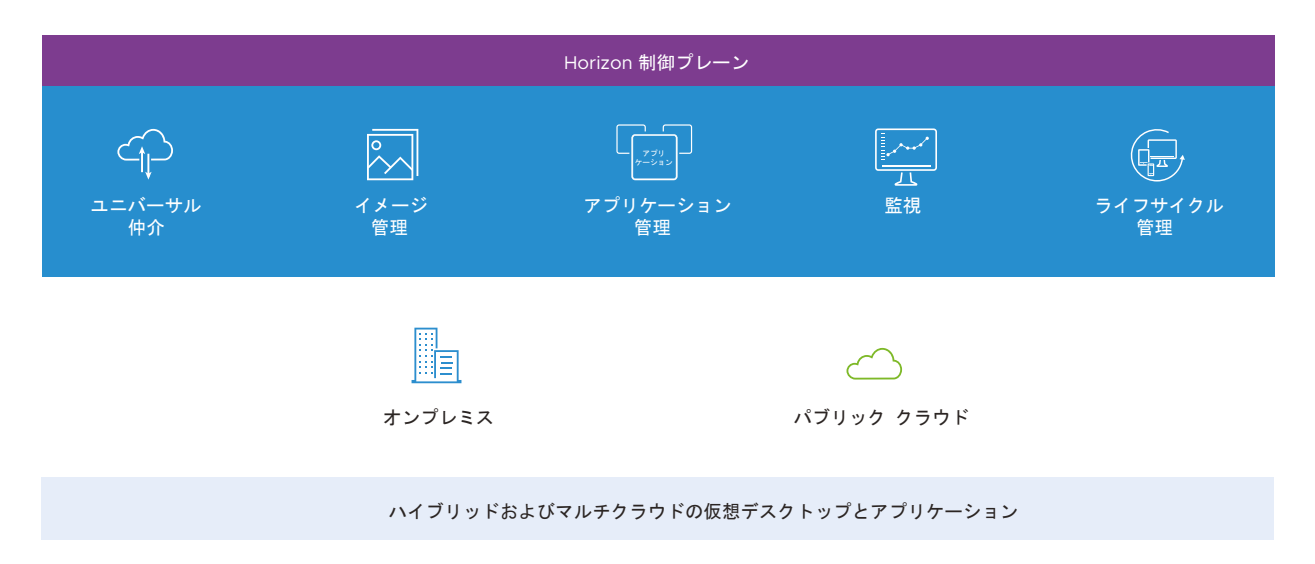

VMware は制御プレーンをクラウドでホストします。各制御プレーン サービスは、Horizon 環境と仮想デスクト ップおよびアプリケーションの管理を簡素化するために機能します。Horizon サブスクリプション ライセンスにサ インアップすると、VMware はこの制御プレーンにテナント環境を作成し、そのライセンスの条件に従って構成し ます。

VMware は、責任を持ってサービスをホスティングし、SaaS(サービスとしてのソフトウェア)環境の機能を更新 および強化しています。Horizon Cloud はマルチテナント環境であり、いくつかのリージョンの制御プレーン イン スタンスがあります。リージョンの制御プレーン インスタンスはそれぞれ、VMware Horizon サービスの説明お よびサービス レベル アグリーメントのページから入手可能なサービスの説明ドキュメントに記載されているよう に、ホストの地理的なデータセンターに対応します。テナント アカウントは、アカウントの作成時に特定のリージョ ン インスタンスに関連付けられます。

制御プレーンの詳細については、Tech Zone の Horizon 制御プレーン サービスのアーキテクチャを参照してください。

## Horizon Universal Console

制御プレーンは、Horizon Universal Console(または単にコンソール)と呼ばれる、共通のクラウドベースおよび Web ベースの管理ユーザー インターフェイスもホストします。このコンソールは、業界標準のブラウザで実行されます。このコンソールは、ユーザー割り当て、仮想デスクトップ、リモート デスクトップ セッション、およびアプリケーションに関与する管理タスクを IT 管理者のために1つにまとめた場所です。このコンソールは、テナントの現在の状態を動的に反映し、時間や場所に関係なくアクセスできるので、非常に柔軟に利用できます。

次のスクリーンショットは、テナントのポッド フリートに 4 つのポッドがある場合のコンソールの [キャパシティ] ページの [ポッド] タブを示しています。

| www Horizon Universal Console                                                                                             | Q 1-#- *                            | ここで検索                |                 |                  |          |      |   |                              |   |              |
|----------------------------------------------------------------------------------------------------|-------------------------------------|----------------------|-----------------|------------------|----------|------|---|------------------------------|---|--------------|
| <ul> <li>ご 監視</li> <li>&gt;</li> <li>ペ デスクトップおよびアプー、&gt;</li> <li>同 インペントリ</li> <li>&gt;</li> <li>※</li> <li>※</li> </ul> | キャパシテ<br><u>ポッド</u> サイト<br>新潟、 (編集) | <b>イ</b><br>リソース<br> | 詳細 ~            |                  |          |      |   |                              |   |              |
| 全般設定                                                                                                    | ステータス                               | 8H                   | 〒   タイプ         | ⊤ パージョン          | <b>T</b> | 状態   | Ŧ | 地所                           | Ŧ | サイト          |
| Active Directory                                                                                                    | 0 0                                 | view84               | プライベート データセンター  | 2.2.0.0-19185015 |          | 管理对象 |   | Palo Alto, CA, United States |   | Default-Site |
| ユーザー & グループ                                                                                                    | 0 0                                 | view82               | プライベート データセンター  | 2.2.0.0-19185015 |          | 管理対象 |   | Palo Alto, CA, United States |   | Default-Site |
| 役割と許可                                                                                                    | 0                                   | walle                | Microsoft Azure | 3139.2           |          | 管理对象 |   | Palo Alto, CA, United States |   | Default-Site |
| キャパシティ                                                                                                    | 0.                                  | Wall-next            | Microsoft Azure | 3338.0           |          | 管理对象 |   | Palo Alto, CA, United States |   | Default-Site |
| ライセンス<br>仮想マシンのタイプとサイズ<br>はじめに<br>プローカ                                                                                    |                                     |                      |                 |                  |          |      |   |                              |   |              |

### クラウド接続されたポッド

Horizon デプロイでは、ポッドは主に概念的なエンティティです。ポッドは、パブリック クラウド、VMware SDDC、オンプレミス データセンターなど、サポートされている環境にデプロイされたさまざまなソフトウェア コ ンポーネントに基づいています。ポッドの相互に関連するコンポーネントは、仮想デスクトップとアプリケーション のプロビジョニングを提供し、エンド ユーザー クライアントの要求をその使用資格のある仮想デスクトップまたは アプリケーションにルーティングすることを容易にします。

クラウド接続されたポッドを構成するソフトウェア コンポーネントの特定のコレクションは、ポッドの構築に使用されるデプロイのタイプによって異なります。現在のサービス リリースでは、テナントでの次のポッド構造の使用がサポートされています。

#### Horizon ポッド

Horizon Connection Server ソフトウェアおよび関連するソフトウェア コンポーネント上に構築されます。 コンポーネントは、オンプレミス、オールイン SDDC アーキテクチャ、フェデレーション アーキテクチャな ど、VMware がそのようなポッドでの使用をサポートするアーキテクチャに従ってデプロイされます。これら のデプロイには、VMware SDDC が何らかの形式で含まれます。このポッド構造は、基盤となるソフトウェア が Horizon Connection Server であるため、Horizon ポッドと呼ばれています。簡単な概要については、第 1世代テナント - 第1世代 Horizon Cloud を使用した Horizon ポッドのデプロイ アーキテクチャを参照し てください。

#### Horizon Cloud ポッド

Microsoft Azure クラウドおよび Microsoft Azure 仮想デスクトップで使用するための Horizon Cloud ポッド マネージャ テクノロジー上に構築されます。ポッド コンポーネントは、Horizon Cloud on Microsoft Azure デプロイ ウィザードを実行してデプロイされます。ウィザードは、Microsoft Azure サブスクリプションへのポッドのデプロイを自動化します。概要については、Horizon Cloud on Microsoft Azure を参照してください。

### 最初のテナント環境

テナント環境は、クラウド接続されたポッドのないクリーンスレートで新たに起動します。最初の必要な手順は、そのクリーンスレート環境にポッドをオンボーディングすることです。そのポッドは、テナントのクラウド接続された 最初のポッドになります。 次のスクリーンショットは、管理者が初めてログインしたときに、新しい Horizon Cloud 環境がどのように表示さ れるかを示しています。このクリーン スレート画面は、サービスにオンボーディングできるポッド タイプ (Horizon ポッドと Microsoft Azure の Horizon Cloud ポッド)を中心にしています。1つのポッドがオンボーディングさ れ、Active Directory ドメイン登録が完了するまで、左側のナビゲーションにある他のすべてのユーザー インター フェイス ページにアクセスできません。

|                               | VMware Cloud Services プラットフォームをオンポーディグして                                                    | 、さらに多くの機能を利用可能にします。 オンボーディング                                                             |                     |
|-------------------------------|---------------------------------------------------------------------------------------------|------------------------------------------------------------------------------------------|---------------------|
| vmw Horizon Universal Console |                                                                                             | ⑦ 🗍 🌐 日本語 🗸                                                                              | wby22@example.com 🗸 |
| 《<br>図 監視<br>ピ 朝日志子           | はじめに                                                                                        |                                                                                          |                     |
| い インペントリ                      | ヘ キャバシティ                                                                                    |                                                                                          | 無期限キーの表示 ①          |
| <ul> <li>設定</li> </ul>        | <ul> <li>         ・ 選 VMware SDDC, oボッド         ・ボッド         ・<br/>完了していません     </li> </ul> | VMware SDDC ベースのブラットフォーム上の Horizon ポッドをパブリ<br>ック クラウドまたはブライベート データセンターにデブロイまたは接続<br>します。 | <u>tá bu</u>        |
|                               | <ul> <li>Microsoft Azure®, o ボッド<br/>完了していません</li> </ul>                                    |                                                                                          | 管理 ~                |
|                               | ◇ 全般的なセットアップ 2/5終了しました                                                                      |                                                                                          | ٢                   |
|                               | ◇ デスクトップ割り当て ○/3終了しました                                                                      |                                                                                          | ٥                   |
|                               | ◇ アプリケーションの割り当て 0/4総了しました                                                                   |                                                                                          | ٢                   |

最初のポッドをポッド フリートに追加するために必要な項目については、ポッドのタイプ(Horizon ポッドまたは Horizon Cloud ポッド)に対応する要件チェックリストを参照してください。

- Horizon ポッド 要件チェックリスト
- Horizon Cloud ポッド 要件チェックリスト

# 第1世代テナント - 2023 年 11 月 2 日 のサービス更新以降の新しいポッド デ プロイに対する VMware Horizon Cloud Service on Microsoft Azure 要件チェックリスト

このチェックリストの目的は、第1世代 Horizon Cloud on Microsoft Azure のデプロイに必要な要素について 通知することです。このチェックリストに従って、ポッド デプロイヤを正常に実行し、Day-1タスクを完了します。

注目: この情報は、第1世代の制御プレーンで第1世代のテナント環境にアクセスできる場合にのみ適用されます。 KB-92424 で説明されているように、第1世代の制御プレーンは提供終了 (EOA) となりました。詳細については、 該当記事を参照してください。

2022 年 8 月の時点で、Horizon Cloud Service - next-gen は一般公開され、独自の『Horizon 制御プレーン next-gen の使用』ガイドを入手できます。

次世代と第1世代のどちらの環境を使用しているかは、環境にログインし、Horizon Universal Console ラベルに 表示されるブラウザの URL フィールドのパターンで確認することができます。次世代環境の場合、コンソールの URL アドレスには /hcsadmin/ のような部分が含まれます。第1世代コンソールの URL の場合は、異なるセク ション (/horizonadmin/) があります。

### チェックリスト対象者

このチェックリストは、主に、2023 年 11 月 2 日のサービス更新以前に、テナント環境で Horizon Cloud on Microsoft Azure をデプロイしたことがない Horizon Cloud ユーザー アカウントを対象としています。クリー ンスレート環境またはグリーンフィールド環境と呼ばれるこのようなテナントについて聞いたことがあるかもしれま せん。

ここで説明するセットは、主に本番環境用です。通常、試用版およびほとんどの事前検証のためのデプロイは、第1 世代テナント - 事前検証のための簡素化された Horizon Cloud Service on Microsoft Azure ポッド環境の使用 開始に示すようにサブセットで処理できます。

新しいポッドのデプロイ ウィザードを実行する前に、以下に示すセクションの一部を配置する必要があります。

一部の項目は、デプロイが完了して実行されるまで延期できます。

一部の項目は、Horizon Cloud on Microsoft Azure デプロイの選択に関連するため、オプションとして表示されます。

たとえば、新しいポッド ウィザードを実行するときに、Unified Access Gateway 構成を選択せずに、後でゲートウェイ構成を追加できます。この場合、後でゲートウェイ構成を追加するまで、Unified Access Gateway の要件を満たす必要はありません。

| 新しいポッド ウィザードを実行する前に以下を実<br>行する |                               | ポッドのデプロイ後に実行可能                             |  |  |  |
|--------------------------------|-------------------------------|--------------------------------------------|--|--|--|
|                                | 制御プレーン テナント アカウント             | <ul> <li>Active Directory</li> </ul>       |  |  |  |
| -                              | Microsoft Azure サブスクリプション項目   | ■ オプションの Unified Access Gateway (デプロイ後に追加) |  |  |  |
|                                | ネットワーク                        | <ul> <li>Universal Broker</li> </ul>       |  |  |  |
| -                              | ポートおよびプロトコル                   | ■ DNS レコード                                 |  |  |  |
|                                | オプションの Unified Access Gateway | ゴールド イメージ、デスクトップ、ファームのキャパシティ               |  |  |  |
|                                | 項目                            | ■ Microsoft Windows オペレーティング システム ライセンス    |  |  |  |

### いくつかの重要な考慮事項

試用版または事前検証のための Horizon Cloud on Microsoft Azure デプロイを行う場合は、デプロイに使用す る Microsoft Azure サブスクリプションの所有者である可能性があります。または、サブスクリプションを所有す る組織に代わって、事前検証を行う可能性があります。

サブスクリプションの所有者は、ポッドのサブスクリプションで有効な Microsoft Azure ポリシーがポッドのコン ポーネントの作成をブロック、拒否、または制限しないようにする必要があります。

これは、ポッドのデプロイ中に、ポッドのデプロイヤが API 呼び出しを使用して、新規ポッド ウィザードで指定さ れたサブスクリプション内にリソースを作成するためです。そのサブスクリプションでポッドのコンポーネントの作 成をブロック、拒否、または制限する Microsoft Azure ポリシーが有効になっている場合、デプロイは失敗し、 VMware のサポートへのサポート リクエストが必要になります。

一例として、ポッド デプロイヤは、ポッドのサブスクリプションで有効になっている Microsoft Azure ポリシーの いずれもが Azure ストレージ アカウントでのコンポーネントの作成をブロック、拒否、または制限していないこと を要求します。

新しいポッド ウィザードを実行する前に、サブスクリプションの所有者に、Microsoft Azure ポリシーの組み込み ポリシー定義がポッドのコンポーネントの作成をブロック、拒否、または制限していないことを確認します。

## Horizon Cloud 制御プレーンの要件

VMware によって Horizon Cloud 制御プレーンにログインするように構成されている VMware Customer Connect アカウント。
 このアカウントと Horizon Cloud テナント アカウントの関係の概要については、Horizon Service のポッドのデプロイとオンボーディングページを参照してください。

# Microsoft Azure サブスクリプションの要件

| サポートされている Microsoft Azure 環境 (Azure Commercial、Azure China、Azure Government) で有効な<br>Microsoft Azure サブスクリプション。外部 Unified Access Gateway を専用のサブスクリプションを使用して個別の<br>VNet にデプロイする場合、同じ Microsoft Azure 環境に追加の有効な Microsoft Azure サブスクリプションを取得します。<br>注: Horizon Cloud は、大部分の Microsoft Azure リージョンをサポートしています。現在サポートされていない<br>Microsoft Azure リージョンのリストについては、VMware ナレッジベースの記事「Microsoft Azure Regions with<br>Horizon Cloud Service on Microsoft Azure (77121)」を参照してください。                                                                                                    |
|----------------------------------------------------------------------------------------------------|
| Microsoft Azure ポータルを使用して、第1世代テナント - 第1世代 Horizon Cloud ポッドを Microsoft Azure にデプロイ<br>する前の準備を実行するための Microsoft Azure サブスクリプションで有効な Microsoft Azure 管理者権限。                                                                                                    |
| ボッドのサブスクリプションで作成された、Horizon Cloud アプリケーションの登録とクライアント プライベート キー。第1世<br>代テナント - ボッドのサブスクリプションでの Horizon Cloud アプリケーション登録の作成を参照してください。<br>管理者または組織がボッドのサブスクリプションとは別のサブスクリプションで外部ゲートウェイ構成をデプロイするためにこの<br>機能を使用する場合、そのゲートウェイ サブスクリプションにも Horizon Cloud アプリケーションの登録とクライアント プライ<br>ベート キーが必要です。                                                                                                    |
| サブスクリプションで Horizon Cloud アプリケーションの登録を作成すると、標準の Microsoft Azure の動作によってサービ<br>ス プリンシバルが自動的に作成されます。<br>このサービス プリンシバルには、Horizon Cloud がポッドのサブスクリプションで API 呼び出しを行うことができるロールを割<br>り当てます。<br>通常、ポッドのサブスクリプション レベルで Contributor ロールが割り当てられます。<br>または、ポッドのサブスクリプション レベルでカスタム ロールを割り当てることもできます。<br>外部ゲートウェイ構成を別のサブスクリプション レベルでカスタム ロールを割り当てることもできます。<br>外部ゲートウェイ構成を別のサブスクリプションの既存のリソース グループにデプロイする場合は、そのゲートウェイ サブスクリ<br>プションのサービス プリンシバルにカスタム ロールまたは Contributor ロールを割り当てることができます。<br>ユーザーまたはユーザーの組織が、Horizon Cloud アプリケーションの登録でカスタム ロールを使用する場合は、カスタム ロー<br>ルに必要なアクションについて説明している次のページ(第1世代テナント - 組織が第1世代 Horizon Cloud のアプリケーショ<br>ン登録にカスタム ロールを使用することを希望する場合)を参照してください。<br>注: ロールは、Horizon Cloud アプリケーションの登録のサービス プリンシバルに直接割り当てる必要があります。このサー<br>ビス プリンシバルへのロールのグループ ベースの割り当ての使用はサポートされていません。 |
| 必要なリソース プロバイダが各 Microsoft Azure サブスクリプションで登録されていること。リソース プロバイダの登録を参<br>照してください。                                                                                                    |
| デプロイ ウィザードで指定するサブスクリプションに対して特定されたサブスクリプション ID、ディレクトリ ID、アプリケーション ID およびキー。                                                                                                    |
| サブスクリプションでは、Azure StorageV2 アカウント タイプの使用を許可する必要があります。サブスクリプションの<br>Microsoft Azure ポリシーが、Azure StorageV2 アカウント タイプを必要とするコンテンツの作成を制限したり拒否したりし<br>ないようにします。                                                                                                    |

| ボッドのデプロイ ウィザードでカスタム リソース タグを指定しない限り、サブスクリプションは、タグを持たないリソース グル<br>ープの作成を許可する必要があります。ボッドのデプロイ プロセスでは、ウィザードでカスタム リソース タグを指定しない限り、<br>タグなしでボッドのサブスクリプションにリソース グループが作成されます。<br>デプロイ ウィザードの [カスタム リソース タグ] 機能を使用する予定がない場合は、Microsoft Azure ボリシーによって、ボッ<br>ドのタグなしリソース グループをターゲット サブスクリプションで作成できることを確認する必要があります。ウィザードでカス<br>タム リソース タグが指定されておらず、Microsoft Azure サブスクリプションに何らかの種類のリソース タグ要件がある場合、<br>そのサブスクリプションにポッドをデプロイしようとすると、ボッドのデプロイが失敗します。または、ボッドの更新時やボッドに<br>ゲートウェイ構成を追加する際に、ボッドのデプロイが失敗します。デプロイヤが作成したリソース グループの名前については、<br>Microsoft Azure にデプロイされたポッド用に作成されたリソース グループを参照してください。                                                                                                    |
|----------------------------------------------------------------------------------------------------|
| 任意。組織によっては、ボッドのサブスクリプションとは別の VNet とサブスクリプションで、外部の Unified Access<br>Gateway 用に組織が命名する、特定の事前作成済みリソース グループを使用するように指定されている場合があります。また、<br>組織は、組織が命名する特定の事前に作成されたリソース グループを使用する必要があり、ユーザーは、この機能を使用して、外<br>部の Unified Access Gateway を独自の名前を付けられたリソース グループにデプロイします。この機能を使用して、外<br>ポッド デプロイヤは独自の命名規則でリソース グループを自動的に作成します。<br>この機能を使用するには、ポッド デプロイヤを実行する前に、サブスクリプションにそのリソース グループを作成する必要があり<br>ます。また、ポッド デプロイヤが Unified Access Gateway 構成をそのリソース グループにデプロイし、構成を管理し、標準<br>のポッド更新プロセスで Unified Access Gateway 状成をそのリソース グループにデプロイし、構成を管理し、標準<br>のポッド更新プロセスで Unified Access Gateway ソフトウェアを更新するために必要な権限が設定されていることを確認す<br>る必要があります。カスタム ロールに含める必要がある権限の詳細については、第1世代テナント - 組織が第1世代 Horizon<br>Cloud のアプリケーション登録にカスタム ロールを使用することを希望する場合を参照してください。 |

## Microsoft Azure のキャパシティの要件

次の表で Microsoft Azure のキャパシティを参照している場合、手動インストールは必要ありません。指定された キャパシティがサブスクリプションで使用可能である限り、ポッド デプロイヤは説明された仮想マシンを自動的にイ ンスタンス化します。

仮想マシン ファミリに関連するキャパシティの場合、Microsoft Azure ポータルでは「割り当て」という用語も使用されます。

| コアの Horizon Cloud ポッド アーティファクトをそのサブスクリプションにデプロイするための Microsoft Azure キャパシ<br>ティ(このリストには、オプションの Unified Access Gateway 構成と、予想されるデスクトップおよびアプリケーションのワ<br>ークロードに必要なキャパシティは含まれていません)。                                                                                                    |
|----------------------------------------------------------------------------------------------------|
| ポッド                                                                                                    |
| <ul> <li>ポッド マネージャ - Standard_D4_v3 x 2 (リージョン内に Standard_D4_v3 がない場合は Standard_D3_v2 x</li> <li>2)</li> </ul>                                                                                                    |
| ■ Microsoft Azure Database for PostgreSQL サービス - 第 5 世代、メモリ最適化、2 つの vCore、10 GB ストレ<br>ージ                                                                                                    |
| ■ ボッドを使用する準備ができたら、Microsoft Azure クラウドのキャパシティは、インボートされた仮想マシン、ゴールド<br>イメージ、仮想デスクトップ、RDSH ファーム、およびそのポッドで作成する App Volumes アプリキャプチャ仮想マシン<br>にも対応する必要があります。以下の Horizon Cloud ゴールド イメージ、デスクトップ、およびファームのセクションを参<br>照してください。                                                                                                    |
| ユーザーがサポート リクエストを発行し、VMware のサポートがそのリクエストに対応する方法として、サポート関連のジャンプ ボックス仮想マシンを一時的にデプロイすることを決定した特別な状況では、ユーザーのキャパシティは、その時点での Standard_F2 モデル仮想マシンのデプロイに対応する必要があります。                                                                                                    |
| 任意。ポッドに Unified Access Gateway の使用を指定する場合に必要なキャパシティ。                                                                                                    |
| 注: A4_v2 仮想マシン モデルが十分に機能するのは、ポッドでのアクティブなセッション数が 1,000 を超えないことが分かっている PoC(事前検証)環境、バイロット環境、または小規模な環境のみとなります。                                                                                                    |
|                                                                                                    |
| ポッドの同じ VNet 内の外部 Unified Access Gateway                                                                                                    |
| ポッドの同じ VNet 内の外部 Unified Access Gateway<br>Standard_A4_v2 x 2 または Standard_F8s_v2 x 2                                                                                                    |
| ポッドの同じ VNet 内の外部 Unified Access Gateway<br>Standard_A4_v2 x 2 または Standard_F8s_v2 x 2<br>独自の VNet 内の外部 Unified Access Gateway                                                                                                    |
| <b>ポッドの同じ VNet 内の外部 Unified Access Gateway</b><br>Standard_A4_v2 x 2 または Standard_F8s_v2 x 2<br><b>独自の VNet 内の外部 Unified Access Gateway</b><br>■ 外部ゲートウェイ コネクタ — Standard_A1_v2 x 1                                                                                                    |
| <ul> <li>ポッドの同じ VNet 内の外部 Unified Access Gateway</li> <li>Standard_A4_v2 x 2 または Standard_F8s_v2 x 2</li> <li>独自の VNet 内の外部 Unified Access Gateway</li> <li>外部ゲートウェイ コネクタ - Standard_A1_v2 x 1</li> <li>外部 Unified Access Gateway - 2 x Standard_A4_v2 または 2 x Standard_F8s_v2.</li> </ul>                                                                             |
| <ul> <li>ポッドの同じ VNet 内の外部 Unified Access Gateway</li> <li>Standard_A4_v2 x 2 または Standard_F8s_v2 x 2</li> <li>独自の VNet 内の外部 Unified Access Gateway</li> <li>外部ゲートウェイ コネクタ - Standard_A1_v2 x 1</li> <li>外部 Unified Access Gateway - 2 x Standard_A4_v2 または 2 x Standard_F8s_v2.</li> <li>内部 Unified Access Gateway</li> </ul>                                          |
| <ul> <li>ポッドの同じ VNet 内の外部 Unified Access Gateway</li> <li>Standard_A4_v2 x 2 または Standard_F8s_v2 x 2</li> <li>独自の VNet 内の外部 Unified Access Gateway</li> <li>外部ゲートウェイ コネクタ - Standard_A1_v2 x 1</li> <li>外部 Unified Access Gateway - 2 x Standard_A4_v2 または 2 x Standard_F8s_v2.</li> </ul> <b>内部 Unified Access Gateway</b> Standard_A4_v2 x 2 または Standard_F8s_v2 x 2 |

# ネットワーク要件

| 必要なサブネットをカバーする適切なアドレス空間を使用して、ターゲットの Microsoft Azure リージョンに Microsoft<br>Azure 仮想ネットワーク (VNet) が作成済みであること。第1世代 Horizon Cloud - Microsoft Azure での必要な仮想ネッ<br>トワークの構成を参照してください。<br>外部 Unified Access Gateway をポッドの VNet とは別の独自の VNet にデプロイする場合、ポッドの VNet と同じ<br>Microsoft Azure リージョンに必要なサブネットをカバーする適切なアドレス空間を持つ Unified Access Gateway VNet<br>を作成し、2 つの VNet をピアリングします。                                                                                                    |
|----------------------------------------------------------------------------------------------------|
| ポッド の VNet の重複していない 3 つのアドレス範囲(CIDR 形式)がサブネット用に予約済みであること。<br>■ 管理サブネット - /27 以上<br>■ 仮想マシン サブネット - プライマリ (テナント) - /27 以上。/24 ~ /22 を推奨 (デスクトップおよび RDS サーバの数に基                                                                                                    |
| づく)<br>■ DMZ サブネット — ポッドの VNet に Unified Access Gateway がデプロイされている場合は /28 以上(オプション)                                                                                                    |
| サブネットは、VNet 上で手動で作成することも、デプロイ中に Horizon Cloud によって作成することもできます。手動で作成<br>されたサブネットを使用する場合、他のリソースは接続できません。                                                                                                    |
| <b>ヒント:</b> ポッドがデプロイされた後に、ポッドを編集して、ファームおよびデスクトップ割り当ての仮想マシンで使用するための<br>テナント サブネットを追加できます。追加のテナント サブネットは、ポッドがデプロイされているのと同じ VNet、またはピアリ<br>ングされた VNet に配置できます。詳細については、複数のテナント サブネットの使用の概要を参照してください。                                                                                                    |
| 外部 Unified Access Gateway をポッドの VNet とは別の独自の VNet にデプロイする場合、Unified Access Gateway の VNet で 3 つの重複しないアドレス範囲(CIDR 形式)がサブネット用に予約されていること。 ■ 管理サブネット - /27 以上                                                                                                    |
| ■ バックエンド サブネット - /27 以上。/24 ~ /22 を推奨(デスクトップおよび RDS サーバの数に基づく)                                                                                                    |
| ■ DMZ(フロント エンド)サブネット — /28 以上                                                                                                    |
| サブネットは、VNet 上で手動で作成することも、デプロイ中に Horizon Cloud によって作成することもできます。手動で作成                                                                                                    |
| されたサブネットを使用する場合、他のリソースは接続できません。この使用事例では通常、サブネットは手動で作成されます。こ<br>の使用事例では、バックエンド サブネットの目的は、前述の表の行に記載されている [仮想マシンのサブネット(プライマリ)] の<br>目的と同様です。                                                                                                    |
| されたサブネットを使用する場合、他のリソースは接続できません。この使用事例では通常、サブネットは手動で作成されます。こ<br>の使用事例では、バックエンド サブネットの目的は、前述の表の行に記載されている [仮想マシンのサブネット(プライマリ)] の<br>目的と同様です。<br>Horizon Cloud ポッドおよび Unified Access Gateway インスタンスからアクセス可能な1つまたは複数の NTP サーバ。                                                                                                    |
| されたサブネットを使用する場合、他のリソースは接続できません。この使用事例では通常、サブネットは手動で作成されます。こ<br>の使用事例では、バックエンド サブネットの目的は、前述の表の行に記載されている [仮想マシンのサブネット(プライマリ)]の<br>目的と同様です。<br>Horizon Cloud ポッドおよび Unified Access Gateway インスタンスからアクセス可能な 1 つまたは複数の NTP サーバ。<br>内部マシン名と外部名の両方を解決できる有効な DNS サーバを参照するように VNet (仮想ネットワーク) DNS サーバを構成し<br>ていること。                                                                                                    |
| されたサブネットを使用する場合、他のリソースは接続できません。この使用事例では通常、サブネットは手動で作成されます。こ<br>の使用事例では、バックエンド サブネットの目的は、前述の表の行に記載されている [仮想マシンのサブネット(プライマリ)] の<br>目的と同様です。<br>Horizon Cloud ポッドおよび Unified Access Gateway インスタンスからアクセス可能な 1つまたは複数の NTP サーバ。<br>内部マシン名と外部名の両方を解決できる有効な DNS サーバを参照するように VNet (仮想ネットワーク) DNS サーバを構成し<br>ていること。<br>ポッドおよびゲートウェイのデプロイに使用している VNet 上のアウトバウンド インターネット アクセスは、特定のポートおよび<br>プロトコルを使用して特定の DNS 名を解決し、アクセスする必要があります。これは、デプロイおよび継続的な運用に必要です。<br>DNS 名とポートのリストについては、第 1 世代テナント - Horizon Cloud on Microsoft Azure のデプロイ - ホスト名解決の<br>要件、DNS 名および第 1 世代テナント - Horizon Cloud ポッド - ポートとプロトコルの要件を参照してください。                                                                                            |
| されたサブネットを使用する場合、他のリソースは接続できません。この使用事例では通常、サブネットは手動で作成されます。こ<br>の使用事例では、バックエンド サブネットの目的は、前述の表の行に記載されている [仮想マシンのサブネット(プライマリ)]の<br>目的と同様です。<br>Horizon Cloud ポッドおよび Unified Access Gateway インスタンスからアクセス可能な 1 つまたは複数の NTP サーバ。<br>内部マシン名と外部名の両方を解決できる有効な DNS サーバを参照するように VNet (仮想ネットワーク) DNS サーバを構成し<br>ていること。<br>ポッドおよびゲートウェイのデブロイに使用している VNet 上のアウトバウンド インターネット アクセスは、特定のポートおよび<br>プロトコルを使用して特定の DNS 名を解決し、アクセスする必要があります。これは、デブロイおよび継続的な運用に必要です。<br>DNS 名とポートのリストについては、第 1 世代テナント - Horizon Cloud on Microsoft Azure のデブロイ - ホスト名解決の<br>要件、DNS 名および第 1 世代テナント - Horizon Cloud ポッド - ポートとブロトコルの要件を参照してください。<br>任意。プロキシ サーバ情報(VNet での外部へのインターネット アクセスに必要な場合)。Horizon Cloud 環境のデプロイおよ<br>び継続的な運用で使用されます。 |

# ポートとプロトコルの要件

| ポッドのオンボーディングと Horizon Cloud 環境の継続的な運用には特定のポートとプロトコルが必要です。第1世代テナント |
|-------------------------------------------------------------------|
| - Horizon Cloud ポッド - ポートとプロトコルの要件を参照してください。                      |

## Unified Access Gateway の要件

Unified Access Gateway 構成を選択せずに新しいポッド ウィザードを実行し、後でゲートウェイ構成を追加で きます。この場合、後でゲートウェイ構成を追加するまで、Unified Access Gateway の要件を満たす必要はあり ません。定義上、外部 Unified Access Gateway は外部ネットワーク上のクライアントが仮想デスクトップとア プリケーションを起動できるようにし、内部 Unified Access Gateway は内部ネットワーク上のクライアントが 信頼された HTML Access (Blast) 接続を確立することができるようにします。インターネットからのエンドユー ザー接続をサポートし、仮想デスクトップおよびアプリケーションを起動できるようにするには、ポッドで外部 Unified Access Gateway が構成されている必要があります。

新しいポッド ウィザード内で Unified Access Gateway オプションを選択すると、ウィザードは以下の特定の項 目を必須にします。

| Unified Access Gateway 構成の FQDN。                                                                                                    |
|----------------------------------------------------------------------------------------------------|
| FQDN に一致する PEM 形式の Unified Access Gateway の証明書。<br>注: この目的で提供する1つまたは複数の証明書が、特定の DNS 名を参照する CRL (証明書失効リスト) または OCSP (オン<br>ライン証明書ステータス プロトコル) の設定を使用する場合、次に、それらの DNS 名への VNet 上のアウトバウンド インター<br>ネット アクセスが解決可能で到達可能であることを確認する必要があります。Unified Access Gateway ゲートウェイ構成で<br>提供された証明書を構成するときに、Unified Access Gateway ソフトウェアはこれらの DNS 名にアクセスして、証明書の失<br>効ステータスを確認します。これらの DNS 名にアクセスできない場合、ポッドのデプロイは接続中フェーズにおいて失敗します。<br>これらの名前は、証明書の取得に使用した CA に大きく依存しているため、VMware のコントロールには含まれません。                                                                                                    |
| オプション (エンド ユーザーが 2 要素認証を使用する場合を除く)。この場合、Unified Access Gateway は、Horizon Cloud<br>on Microsoft Azure デプロイでの使用がサポートされている認証システム タイプのいずれかを使用する 2 要素認証用に構成す<br>る必要があります。<br>構成には以下のものが含まれている必要があります。<br>■ 当該認証サーバの名前を解決するための Unified Access Gateway の DNS アドレス<br>■ 当該認証サーバのネットワーク ルーティングを解決するための Unified Access Gateway のルート<br>注: ポッドをデプロイした後、Universal Broker 設定で 2 要素認証を構成した場合、内部エンド ユーザーにもその 2 要素認<br>証の使用をスキップさせるには、いくつかの追加構成が必要です。ポッドに内部 Unified Access Gateway 構成がある場合、そ<br>の構成はそのような内部エンド ユーザーの仮想デスクトップとアプリケーションに接続要求をルーティングします。Universal<br>Broker で内部エンド ユーザーの 2 要素認証手順をスキップする場合は、ポッドをデプロイして、Universal Broker を構成し<br>た後、内部エンドユーザー トラフィックに対応する出力 NAT アドレスの範囲を入力します。これらの範囲により、2 要素認証を<br>スキップする目的で、Universal Broker は内部エンド ユーザーからのクライアント トラフィックを外部エンド ユーザーからの<br>クライアント トラフィックと区別できます。詳細については、ドキュメント トピック Universal Broker の内部ネットワーク範<br>囲の定義を参照してください |

## ポッドのデプロイ ワークフロー

上記の項目は、ポッドのデプロイ ウィザードを開始する前に必要です。上記の項目が整っていることを確認したら、 第1世代テナント - Horizon Cloud on Microsoft Azure のデプロイ - 概要レベルの手順 のポッド デプロイの 手順 4 までを実行してポッドをデプロイします。

ポッドが正常にデプロイされたら、次のセクションで説明する項目を確認し、概要レベル ワークフローの残りの主要 な手順を完了します。

## Active Directory の要件

コンソールの Active Directory 登録ワークフローでは、次の項目が必須です。このワークフローをよく理解するには、Horizon Cloud 環境での最初の Active Directory ドメイン登録の実行を参照してください。

| <ul> <li>サポートされている次の Active Directory 構成のいずれか:</li> <li>VPN/ExpressRoute を介して接続されたオンプレミス Active Directory サーバ</li> <li>Microsoft Azure にある Active Directory サーバ</li> <li>Microsoft Azure の Active Directory ドメイン サービス</li> </ul>                                                                                                    |
|----------------------------------------------------------------------------------------------------|
| サポートされる Microsoft Windows Active Directory Domain Services (AD DS) ドメイン機能レベル:<br>Microsoft Windows Server 2008 R2<br>Microsoft Windows Server 2012 R2<br>Microsoft Windows Server 2016                                                                                                    |
| 同じ Horizon Cloud 顧客アカウントのすべてのクラウド接続されたポッドは、それらのポッドをデプロイするときに、Active<br>Directory ドメインの同じセットを認識できる必要があります。この要件は、最初のポッドの後に Microsoft Azure にデプロイ<br>する追加のポッドだけでなく、Horizon Cloud Connector を使用して同じ顧客アカウントにクラウド接続されるすべての<br>Horizon ポッドにも適用されます。                                                                                                    |
| <ul> <li>ドメインパインドアカウント</li> <li>SAMAccountName 属性を持つ Active Directory ドメインパインドアカウント(読み取りアクセス権限を持つ標準ユーザー)。SAMAccountName 属性は 20 文字以下にする必要があります。また、"/ \ []:;  =, + * ? &lt;&gt; の文字を含めることはできません。</li> <li>アカウントは、以下の権限を持つ必要があります。</li> <li>コンテンツの一覧表示</li> <li>すべてのプロパティの読み取り</li> <li>アクセス許可の読み取り</li> <li>tokenGroupsGlobalAndUniversal の読み取り(すべてのプロパティの読み取りにより暗黙に含まれる)</li> <li>また、アカウントのパスワードを 無期限 に設定して、Horizon Cloud 環境にログインするために引き続きアクセスできるようにする必要があります。</li> <li>VMware Horizon オンプレミス製品に精通しているのであれば、上記の権限は、Horizon オンプレミス製品のセカンダリ認証情報アカウントに必要なセットと同じであることがわかります。</li> <li>一般的に、ドメイン パインド アカウントには、Microsoft Active Directory デブロイで認証されたユーザーに通常付与される、デフォルトの特別な設定は不要の読み取りアクセス関連の権限が付与されている必要があります。ただし、組織の Active Directory 管理者が通常ユーザーの読み取りアクセス権に関連する権限をロックダウンすることを選択した場合は、それらの Active Directory 管理者に、Horizon Cloud に使用するドメイン パインド アカウントの認証済みユーザーの標準デフォルト設定を保持するように要求する必要があります。</li> <li>Horizon Cloud の運用に必要なサービス アカウントを参照してください。</li> </ul> |

#### 補助ドメイン パインド アカウント

メインのドメイン バインド アカウントとは別にする必要があります。ユーザー インターフェイスでは、両方のフィールドで同 じアカウントを再利用しません。

sAMAccountName 属性を持つ Active Directory ドメイン バインド アカウント (読み取りアクセス権限を持つ標準ユーザー)。sAMAccountName 属性は 20 文字以下にする必要があります。また、"/ \ []:; | = , + \* ? < > の文字を含めることはできません。

アカウントは、以下の権限を持つ必要があります。

- コンテンツの一覧表示
- すべてのプロパティの読み取り
- アクセス許可の読み取り
- tokenGroupsGlobalAndUniversalの読み取り(すべてのプロパティの読み取りにより暗黙に含まれる)

また、アカウントのパスワードを 無期限 に設定して、Horizon Cloud 環境にログインするために引き続きアクセスできるようにする必要があります。

- VMware Horizon オンプレミス製品に精通しているのであれば、上記の権限は、Horizon オンプレミス製品のセカンダ リ認証情報アカウントに必要なセットと同じであることがわかります。
- 一般的に、ドメインバインドアカウントには、Microsoft Active Directory デプロイで認証されたユーザーに通常付 与される、デフォルトの特別な設定は不要の読み取りアクセス関連の権限が付与されている必要があります。ただし、組織 の Active Directory 管理者が通常ユーザーの読み取りアクセス権に関連する権限をロックダウンすることを選択した場 合は、それらの Active Directory 管理者に、Horizon Cloud に使用するドメイン バインド アカウントの認証済みユ ーザーの標準デフォルト設定を保持するように要求する必要があります。

Horizon Cloud の運用に必要なサービス アカウントを参照してください。

| ドメイン参加アカウント                                                                                                    |
|----------------------------------------------------------------------------------------------------|
| システムが Sysprep 操作を実行し、仮想コンピュータをドメインに参加させるために使用できる Active Directory ドメイ<br>ン参加アカウント。通常は、この明確な目的のために作成する新しいアカウントです。(ドメイン参加ユーザー アカウント)                                                                                                    |
| このアカウントには、sAMAccountName 属性が必須です。sAMAccountName 属性は 20 文字以下にする必要がありま<br>す。また、"/ \ [ ] : ;   = , + * ? < > の文字を含めることはできません。                                                                                                    |
| アカウントのユーザー名に空白を使用することは、現在サポートされていません。                                                                                                    |
| また、Horizon Cloud が継続して Sysprep 操作を実行し、仮想コンピュータをドメインに参加させるために、アカウントの<br>パスワードを 無期限 に設定する必要があります。                                                                                                    |
| このアカウントには、コンピュータ OU、またはコンソールのドメイン参加ユーザー インターフェイスに入力する OU に適用<br>される次の Active Directory 権限が必要です。                                                                                                    |
| ■ すべてのプロパティの読み取り:このオブジェクトのみ                                                                                                    |
| ■ コンピュータ オブジェクトの作成:このオブジェクトとすべての子孫オブジェクト                                                                                                    |
| ■ コンピュータ オブジェクトの削除:このオブジェクトとすべての子孫オブジェクト                                                                                                    |
| ■ すべてのプロパティの書き込み:子孫コンピュータ オブジェクト                                                                                                    |
| ■ パスワードのリセット:子孫コンピュータ オブジェクト                                                                                                    |
| ファームおよび VDI デスクトップ割り当てに使用するターゲット組織単位 (OU) については、このアカウントには、そのター<br>ゲット組織単位 (OU) のすべての子孫オブジェクトに対する「すべてのプロパティの書き込み」という名前の Active<br>Directory 権限も必要です。                                                                                                    |
| 詳細については、Horizon Cloud の運用に必要なサービス アカウントを参照してください。                                                                                                    |
| Microsoft Active Directory では、新しい組織単位 (OU) を作成するときに、システムは、新しく作成された OU およびすべ<br>ての子孫オブジェクトの [すべての子オブジェクトの削除] 権限に Deny を適用する Prevent Accidental Deletion 属性を<br>自動的に設定する場合があります。その結果、ドメイン参加アカウントに [コンピュータ オブジェクトの削除] 権限を明示的に割り<br>当てた場合、新しく作成された OU の場合、Active Directory は、明示的に割り当てられた [コンピュータ オブジェクトの削<br>除] 権限に上書きを適用した可能性があります。[誤削除の防止] フラグをオフにしても、Active Directory が [すべての子オブジ<br>ェクトの削除] 権限に適用した Deny が自動的にオフにならない場合があるため、新しく追加された OU の場合、Horizon Cloud<br>コンソールでドメイン参加アカウントを使用する前に、OU およびすべての 子 OU の [すべての子オブジェクトの削除] に対して<br>設定した Deny 権限を確認して手動でクリアする必要がある場合があります。 |

| オプションの補助ドメイン参加アカウント                                                                                                    |
|----------------------------------------------------------------------------------------------------|
| システムが Sysprep 操作を実行し、仮想コンピュータをドメインに参加させるために使用できる Active Directory ドメイ<br>ン参加アカウント。通常は、この明確な目的のために作成する新しいアカウントです。(ドメイン参加ユーザー アカウント)                                                                                                    |
| このアカウントには、sAMAccountName 属性が必須です。sAMAccountName 属性は 20 文字以下にする必要がありま<br>す。また、"/ \ [ ] : ;   = , + * ? < > の文字を含めることはできません。                                                                                                    |
| アカウントのユーザー名に空白を使用することは、現在サポートされていません。                                                                                                    |
| また、Horizon Cloud が継続して Sysprep 操作を実行し、仮想コンピュータをドメインに参加させるために、アカウントの<br>パスワードを 無期限 に設定する必要があります。                                                                                                    |
| このアカウントには、コンピュータ OU、またはコンソールのドメイン参加ユーザー インターフェイスに入力する OU に適用<br>される次の Active Directory 権限が必要です。                                                                                                    |
| ■ すべてのプロパティの読み取り:このオブジェクトのみ                                                                                                    |
| ■ コンピュータ オブジェクトの作成:このオブジェクトとすべての子孫オブジェクト                                                                                                    |
| ■ コンピュータ オブジェクトの削除:このオブジェクトとすべての子孫オブジェクト                                                                                                    |
| ■ すべてのプロパティの書き込み:子孫コンピュータ オブジェクト                                                                                                    |
| ■ パスワードのリセット:子孫コンピュータ オブジェクト                                                                                                    |
| ファームおよび VDI デスクトップ割り当てに使用するターゲット組織単位 (OU) については、このアカウントには、そのター<br>ゲット組織単位 (OU) のすべての子孫オブジェクトに対する「すべてのプロパティの書き込み」という名前の Active<br>Directory 権限も必要です。                                                                                                    |
| 詳細については、Horizon Cloud の運用に必要なサービス アカウントを参照してください。                                                                                                    |
| Microsoft Active Directory では、新しい組織単位 (OU) を作成するときに、システムは、新しく作成された OU およびすべ<br>ての子孫オブジェクトの [すべての子オブジェクトの削除] 権限に Deny を適用する Prevent Accidental Deletion 属性を<br>自動的に設定する場合があります。その結果、ドメイン参加アカウントに [コンピュータ オブジェクトの削除] 権限を明示的に割り                                                        |
| 当てた場合、新しく作成された OU の場合、Active Directory は、明示的に割り当てられた [コンピュータ オブジェクトの削除] 権限に上書きを適用した可能性があります。[誤削除の防止] フラグをオフにしても、Active Directory が [すべての子オブジェクトの削除] 権限に適用した Deny が自動的にオフにならない場合があるため、新しく追加された OU の場合、Horizon Cloud コンソールでドメイン参加アカウントを使用する前に、OU およびすべての 子 OU の [すべての子オブジェクトの削除] に対して |
| 設定した Deny 権限を確認して手動でクリアする必要がある場合があります。                                                                                                    |

| Active Directory グループ                                                                                                    |
|----------------------------------------------------------------------------------------------------|
| <ul> <li>Horizon Cloud 管理者 — Horizon Cloud 管理者の Active Directory セキュリティ グループ。Horizon Cloud 管理<br/>者ユーザーが含まれます。このグループには、Horizon Cloud でスーパー管理者ロールが付与されます。</li> </ul>                                                                                                    |
| ■ Horizon Cloud ユーザー – Horizon Cloud の仮想デスクトップおよび RDS セッションベースのデスクトップと公開済<br>みアプリケーションにアクセスするユーザーの Active Directory セキュリティ グループ。                                                                                                    |
| Horizon Cloud では、管理者ログインとエンド ユーザー資格の両方で Active Directory セキュリティ グループの使用がサポ<br>ートされます。ネストされたグループがサポートされます。グループ メンバーシップは、tokenGroups コンピューティング属性<br>を要求することによって評価されます。つまり、Horizon Cloud にはネストの深さの制限はなく、Active Directory で設定さ<br>れたものは何でもサポートされます。                                                                                                    |
| Active Directory グループおよび Horizon Cloud、Universal Broker、Workspace ONE Access Cloud の組み合わせ<br>に関して、追加の考慮事項または追加の制限があるかどうかを尋ねられた場合、その質問に対する答えは、「いいえ、ありません」<br>になります。                                                                                                    |
| テナント環境の Microsoft Azure に 1600.0 より古いマニフェストを実行している Horizon Cloud ポッドがある場合、ドメイン参加アカウントと補助ドメイン参加アカウントも Horizon Cloud 管理者グループ、または Horizon Cloud でスーパー管理者<br>ロールが付与された Active Directory グループに含まれている必要があります。                                                                                                    |
| 仮想デスクトップおよび RDS セッションベースのデスクトップまたは公開アプリケーション、またはその両方の Active<br>Directory 組織単位 (OU)。                                                                                                    |
| Microsoft Active Directory では、新しい組織単位(OU)を作成するときに、システムは、新しく作成された OU およびすべ<br>ての子孫オブジェクトの[すべての子オブジェクトの削除]権限に Deny を適用する Prevent Accidental Deletion 属性を<br>自動的に設定する場合があります。その結果、ドメイン参加アカウントに[コンピュータオブジェクトの削除]権限を明示的に割り<br>当てた場合、新しく作成された OU の場合、Active Directory は、明示的に割り当てられた[コンピュータオブジェクトの削<br>除]権限に上書きを適用した可能性があります。[誤削除の防止] フラグをオフにしても、Active Directory が[すべての子オブジ<br>ェクトの削除]権限に適用した Deny が自動的にオフにならない場合があるため、新しく追加された OU の場合、Horizon Cloud<br>コンソールでドメイン参加アカウントを使用する前に、OU およびすべての子 OU の[すべての子オブジェクトの削除] に対して<br>設定した Deny 権限を確認して手動でクリアする必要がある場合があります。 |
|                                                                                                    |

LDAPS 用に構成された Active Directory を使用する場合、LDAP でサポートされている機能の有効化を Horizon Cloud テナントで要求する必要があります。詳細については、LDAPS 用に構成された Active Directory 環境の使用を参照してください。

## Universal Broker 構成

Universal Broker 構成の場合は、次の表に記載されている項目のうち、目的のオプションに該当する項目を満たしていることを確認してください。詳細については、Universal Broker の構成を参照してください。

| ポッドに対して使用している VNet 上のアウトバウンド インターネット アクセスでは、特定のポートとプロトコルを使用して特定<br>の DNS 名を解決し、その名前にアクセスする必要があります。これは Universal Broker の構成および継続的な運用のために必<br>要です。DNS 名とポートのリストについては、第1世代テナント - Horizon Cloud on Microsoft Azure のデプロイ - ホスト<br>名解決の要件、DNS 名 と 第1世代テナント - Horizon Cloud ポッド - ポートとプロトコルの要件 を参照してください。 |
|----------------------------------------------------------------------------------------------------|
| 提供するエンドユーザー接続のタイプに応じて、以下の構成が必要です。                                                                                                    |
| <ul> <li>インターネットからのエンドユーザー接続で、仮想デスクトップおよびアプリケーションを起動する場合は、ボッドで外部<br/>Unified Access Gateway が構成されている必要があります。</li> </ul>                                                                                                    |
| ■ すべてのエンドユーザー接続が常に内部ネットワークからのものである場合、ポッドでは Unified Access Gateway は必要 ありません。ただし、Universal Broker でこれらの内部エンドユーザー接続に 2 要素認証を適用する場合は除きます。                                                                                                    |

| 任意。Universal Broker で 2 要素認証を適用する場合、ボッドには、Horizon Cloud on Microsoft Azure デプロイでの使<br>用がサポートされている認証システム タイプの 1 つを使用する 2 要素認証用に構成された外部 Unified Access Gateway が<br>必要です。 |
|----------------------------------------------------------------------------------------------------|
| Universal Broker は認証要求を Unified Access Gateway に渡します。後者は認証サーバと通信し、応答を中継して<br>Universal Broker に返します。                                                                    |
| この外部 Unified Access Gateway 構成には、次の項目が必要です。                                                                                                    |
| ■ 認証サーバの名前を解決するための Unified Access Gateway の DNS アドレス                                                                                                    |
| ■ 認証サーバへのネットワーク ルーティングを解決する Unified Access Gateway のルート                                                                                                    |
| オプション:カスタムの FQDN。エンド ユーザーがこれを使用して Universal Broker サービスおよびその FQDN に基づく証<br>明書にアクセスします。VMware 提供の仲介 FQDN を使用する場合、カスタム FQDN は必要ありません。                                     |

### DNS レコードの要件

ポッドが Microsoft Azure クラウドにデプロイされた後、ビジネス状況および使用する機能に応じて、完全修飾ド メイン名 (FQDN) をポッド関連の IP アドレスにマッピングするレコードを DNS サーバに設定することが重要で す。DNS レコード マッピングの背景情報については、Microsoft クラウド サービスのドキュメント ページ Azure クラウド サービスのカスタム ドメイン名の構成を参照してください。

**注**: 外部と内部のゲートウェイ構成で同じ FQDN を使用しているポッドをデプロイした場合は、ポッドのデプロ イ後、スプリット DNS (スプリット Domain Name System)を構成して、エンド ユーザー クライアントの DNS クエリのオリジン ネットワークに応じて、外部ゲートウェイまたは内部ゲートウェイのいずれかにゲートウェイ ア ドレスを解決します。

#### カスタム FQDN を使用してテナントの Universal Broker を構成する場合

| Universal Broker 構成で、カスタム FQDN を VMware 提供の仲介 FQDN にマッピングするパブリック DNS レコード |
|---------------------------------------------------------------------------|
| を作成します。Universal Broker の構成 を参照してください。                                    |

#### ポッドに外部 Unified Access Gateway がある場合

| 外部ゲートウェイ構成の FQDN に一致する外部エンドユーザー アクセス用のパブリック DNS レコードを作成します。こ                    |
|---------------------------------------------------------------------------------|
| の DNS レコードは、その FQDN をポッドの外部 Unified Access Gateway 構成の Microsoft Azure 外部ロード バラ |
| ンサにポイントします。                                                                     |
| DNS レコード マッピングの背景情報については、Microsoft のドキュメント ページ Azure クラウド サービスのカスタム             |
| ドメイン名の構成を参照してください。                                                              |

#### ポッドに内部 Unified Access Gateway がある場合

| 内部ゲートウェイ構成の FQDN に一致する内部エンドユーザー アクセス用の内部 DNS レコードを作成します。この DNS                |
|-------------------------------------------------------------------------------|
| レコードは、その FQDN をポッドの内部 Unified Access Gateway 構成の Microsoft Azure 内部ロード バランサにポ |
| イントします。                                                                       |

# Horizon Cloud ゴールド イメージ、デスクトップ、およびファーム

Microsoft Azure サブスクリプションは、デプロイされたポッドからプロビジョニングするゴールド イメージ、 VDI デスクトップ、および RDS ファームの種類に応じて、次の要件を満たす必要があります。

**注**: アカウントで App Volumes の機能を使用できるようになっていて、コンソールの[キャプチャ]アクションを使用して App Volumes アプリケーションをインベントリに追加すると、システムは、2 台のデスクトップ仮 想マシンのデスクトップ割り当てを生成して、キャプチャ ワークフローをサポートします。キャパシティは、キャプ チャ ワークフローの実行中に、これらのデスクトップの作成にも対応する必要があります。環境のアプリケーション のキャプチャが完了したら、そのデスクトップ割り当てを削除できます。

また、Microsoft Azure 仮想マシン モデルの第1世代仮想マシン、第2世代仮想マシンを使用する場合は、 Windows 10 および Windows 11 のゲスト OS に関する次のサポート マトリックスに注意してください。

| Azure 仮想  | マシン モデル                                                                                                    | Windows 10                                                                                                    | Windows 11                                                                                                    |
|-----------|----------------------------------------------------------------------------------------------------|----------------------------------------------------------------------------------------------------|----------------------------------------------------------------------------------------------------|
| 第1世代仮想マシン |                                                                                                    | サポートされています                                                                                                    | サポート対象外                                                                                                    |
| 第2世代仮想    | 見マシン                                                                                                    | サポート対象外                                                                                                    | サポートされています                                                                                                    |
|           |                                                                                                    |                                                                                                    |                                                                                                    |
|           | ゴールド イメージの基本 - サポ-<br>■ Standard_DS2_v2                                                                                                   | - トされている1つまたは複数の Microsoft Azu                                                                                                    | ıre 仮想マシン構成。                                                                                                    |
|           | Standard_NV12s_v3 (サ<br>ンポート、および NVIDIA (<br>グラフィックス ドライバのセ                                                                               | +ービスの自動化された [Marketplace からの仮?<br>GRID グラフィックス ドライバの場合)、Standa<br>易合)                                                                                                    | 想マシンのインポート] ウィザードまたは手動イ<br>ırd_NV8as_v4(手動インポート方法と AMD                                                                                                    |
|           | Standard_D4s_v3                                                                                                    |                                                                                                    |                                                                                                    |
|           | コンソールの自動化された [Mar<br>合、システムはデフォルトで上記<br>特定のオペレーティング システム                                                                                  | ketplace からの仮想マシンのインポート] ウィち<br>の仮想マシン サイズの1つを自動的に使用します<br>ム (OS) に基づいています。                                                                                                    | ザードを使用してベース仮想マシンを作成する場<br>⁻。システムのデフォルトの選択は、内部設定と                                                                                                    |
|           | システムは、シングルポッド イン                                                                                                    | ↓ージとマルチポッド イメージの両方に示されてい                                                                                                    | いるモデルを使用します。                                                                                                    |
|           | [Marketplace からの仮想マシ                                                                                                    | ンのインポート] ウィザードで以下が作成されます                                                                                                    | •                                                                                                    |
|           | ■ 非 GPU、Windows 11                                                                                                    | 以外、Standard_DS2_v2 仮想マシン                                                                                                    |                                                                                                    |
|           | ■ 非 GPU、Windows 11                                                                                                    | l 使用、Standard_D4s_v3 仮想マシン                                                                                                    |                                                                                                    |
|           | ■ GPU 対応、Standard                                                                                                    | _NV12s_v3 仮想マシン                                                                                                    |                                                                                                    |
|           | VDI デスクトップ割り当てのデス<br>Azure 仮想マシン構成のいずれ                                                                                                    | スクトップ仮想マシンのモデル選択 - Microsoft ル<br>か(Horizon Cloud デスクトップ操作と互換性の                                                                                                    | Azure リージョンで使用可能な Microsoft<br>Dない構成を除く)。                                                                                                    |
|           | 本番環境の場合、VMware スケ                                                                                                    | ール テストでは、最低 2 つの CPU を持つモデル                                                                                                    | レを使用することをお勧めします。                                                                                                    |
|           | ファームの RDSH 仮想マシンの<br>いずれか(Horizon Cloud RD!                                                                                               | モデル選択 - Microsoft Azure リージョンで使/<br>S ファーム操作と互換性のない構成を除く)。                                                                                                    | 用可能な Microsoft Azure 仮想マシン構成の                                                                                                    |
|           | この要件は、Microsoft Windo<br>行している仮想マシンが Horizo<br>ュメントの Microsoft Window<br>Enterprise マルチセッションは<br>時対話型セッションを許可する R<br>Cloud ワークフローは、Micros | ows 10 Enterprise マルチセッションまたは Wi<br>on Cloud で使用されている場合にも適用されます<br>vs Enterprise マルチセッション FAQ で説明さ<br>な、以前は Microsoft Windows Server オペレ<br>Remote Desktop Session Host (RDSH) タイ<br>soft Windows Enterprise マルチセッションに | indows 11 Enterprise マルチセッションを実<br>。 Microsoft Azure Virtual Desktop ドキ<br>れているように、Microsoft Windows<br>ーティング システムのみが提供できた複数の同<br>くプです。RDS サーバに適用される Horizon<br>ご適用できます。 |
|           | 本番環境の場合、VMware スケ                                                                                                    | ール テストでは、最低 2 つの CPU を持つモデル                                                                                                    | レを使用することをお勧めします。                                                                                                    |

### Image Management Service (IMS)の要件

2021 年 7 月のリリースより、Horizon Cloud ポッドがすべてマニフェスト 2632 以降を実行していて、テナント で Universal Broker が有効になっている場合、それらのポッドで Horizon Image Management Service 機能 を使用することができます。このサービスが提供するマルチポッド イメージ機能を使用する場合、追加要件がありま す。これらの機能を使用するためのシステム要件の詳細については、Horizon Image Management Service の システム要件の [Microsoft Azure] セクションを参照してください。ポッドのサブスクリプションに関する追加要 件の概要と、マルチポッド イメージを使用する場合のそのサブスクリプションの Horizon Cloud アプリケーション 登録とそのサービス プリンシパルの概要を次の表に示します。

| マルチポッド イメージに参加しているポッドによって使用されるサブスクリプションは、単一の Microsoft Azure Active Directory (AAD) テナント内にある必要があります。                                                                                                    |
|----------------------------------------------------------------------------------------------------|
| <ul> <li>マルチポッド イメージに参加しているボッドによって使用される Horizon Cloud アプリケーション登録のサービス プリンシパルは、以下の要件のいずれか 1 つを満たす必要があります。</li> <li>参加しているすべてのボッドとサブスクリプションで同じサービス プリンシパルが使用されている。</li> <li>各サービス プリンシパルに、参加しているボッドで使用されるすべての Microsoft Azure サブスクリプションへの読み取り<br/>アクセス権がある。</li> </ul>                                  |
| ポッドは異なるサブスクリプションに含まれている可能性が高いため、この読み取りアクセス権の要件により、参加している各ポッドのサブスクリプションは他の参加しているポッドのサブスクリプションを認識できるようになります。このように認識できることは、サービスにとって、マルチボッド イメージを作成するために Azure 共有イメージ ギャラリーの機能を使用する際に必要となります。                                                                                                    |
| 参加しているポッドのサービス プリンシパルによって使用される任意のカスタム ロールには、Azure 共有イメージ ギャラリーの<br>使用に関連する次の権限が含まれている必要があります。<br>Microsoft.Compute/galleries/read<br>Microsoft.Compute/galleries/write<br>Microsoft.Compute/galleries/delete<br>Microsoft.Compute/galleries/images/*<br>Microsoft.Compute/galleries/images/versions/* |

## Microsoft Windows オペレーティング システムのライセンス

項目は、インポートされた仮想マシン、ゴールド イメージ、RDSH 対応のファーム仮想マシン、および仮想デスク トップ仮想マシンの Microsoft Windows オペレーティング システムに関連します。Horizon Cloud がサポー トする Microsoft Windows オペレーティング システムのリストについては、VMware ナレッジベースの記事 KB78170 および VMware ナレッジベースの記事 KB70965 を参照してください。

Horizon Cloud は、Horizon Cloud ワークフローを使用する過程で使用する Microsoft Windows オペレーティング システムの使用に必要なゲスト OS ライセンスを提供しません。ユーザーは、Horizon Cloud テナント環境 で使用するために選択した Windows ベースのデスクトップ仮想マシンおよび RDSH 仮想マシンの作成、ワークフ ローの実行、および操作を行う資格が付与される有効で適格な Microsoft ライセンスを所有している責任がありま す。必要なライセンスは、使用目的によって異なります。

**ヒント:** Windows 11 Enterprise マルチセッション、Windows 10 Enterprise マルチセッション、および Windows 7 Enterprise に固有の Microsoft Azure Virtual Desktop ライセンスの詳細については、 Microsoft Azure のドキュメント トピック Azure Virtual Desktop の価格設定を参照してください。

| 次のいずれかのタイプのライセンス: Microsoft Windows 7 Enterprise、Microsoft Windows 10、Microsoft Windows 11 (単一セッション、VDI クライアント タイプ) |
|----------------------------------------------------------------------------------------------------|
| Microsoft Windows 10 Enterprise マルチセッションまたは Microsoft Windows 11 Enterprise マルチセッションのラ<br>イセンス                      |
| 次のいずれかのタイプのライセンス: Microsoft Windows Server 2012 R2、Microsoft Windows 2016、Microsoft<br>Server 2019                  |
| Microsoft Windows RDS ライセンス サーバ — 高可用性のために冗長ライセンス サーバを推奨                                                            |
| Microsoft RDS ユーザーまたはデバイス CAL(またはその両方)                                                                              |

# リファレンス アーキテクチャ

以下のアーキテクチャ ダイアグラムを参照してください。

図 3-1. ポッドが外部および内部ゲートウェイの両方で構成された Horizon クラウド ポッド アーキテクチャの図 (外部ゲートウェイはポッドと同じ VNet にデプロイされた;外部ゲートウェイ仮想マシンに 3 つの NIC、内部ゲー トウェイ仮想マシンに 2 つの NIC がある;外部ゲートウェイのロード バランサに対してパブリック IP アドレスが 有効)

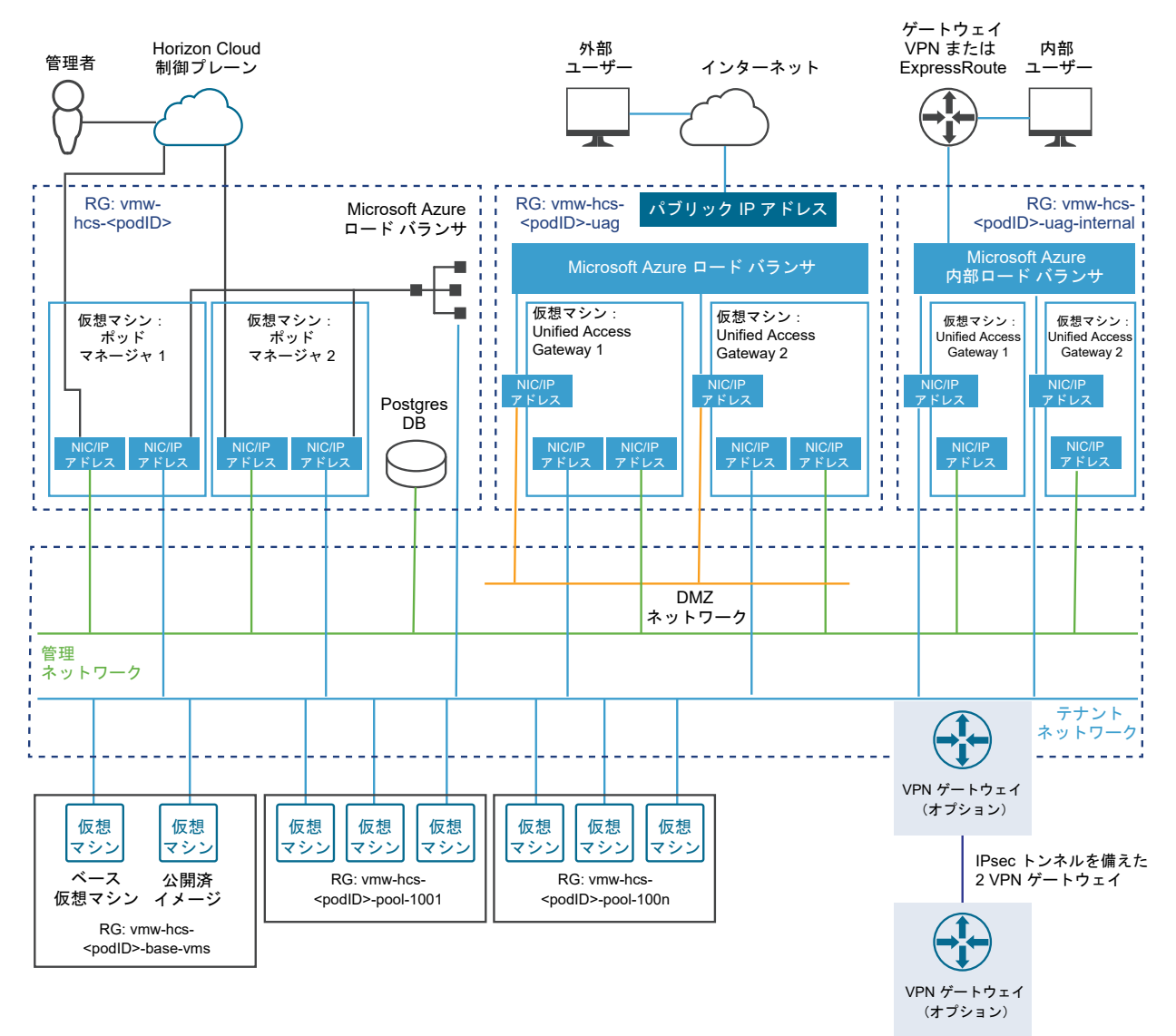

外部ネットワークに接続

図 3-2. 外部ゲートウェイが独自の VNet にデプロイされ、3 つの NIC を備えたポッドの VNet から切り離され、 ポッド デプロイヤによって作成されたリソース グループにデプロイされたときの、外部ゲートウェイのアーキテク チャ要素の図

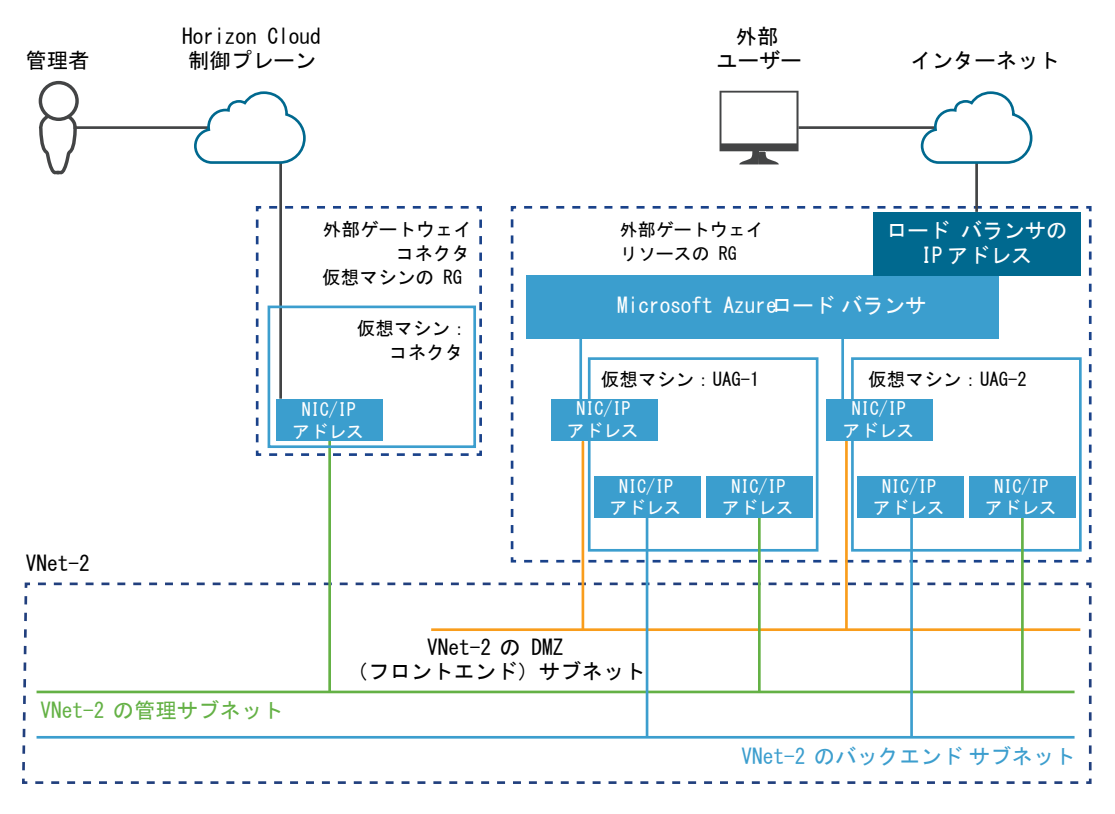

第1世代の Horizon Cloud 制御プレ ーンを使用する VMware Horizon 8 ポッド - 要件チェックリスト - 2023 年11月2日のサービス更新に合わせ て適切に更新されました

このページは、第1世代の Horizon Cloud 環境があり、Horizon ポッドをその環境にオンボーディングする場合 にのみ使用します。

**注目:** この情報は、第1世代の制御プレーンで第1世代のテナント環境にアクセスできる場合にのみ適用されます。 KB-92424 で説明されているように、第1世代の制御プレーンは提供終了 (EOA) となりました。詳細については、 該当記事を参照してください。

2022 年 8 月の時点で、Horizon Cloud Service - next-gen は一般公開され、独自の『Horizon 制御プレーン next-gen の使用』ガイドを入手できます。

次世代と第1世代のどちらの環境を使用しているかは、環境にログインし、Horizon Universal Console ラベルに 表示されるブラウザの URL フィールドのパターンで確認することができます。次世代環境の場合、コンソールの URL アドレスには /hcsadmin/ のような部分が含まれます。第1世代コンソールの URL の場合は、異なるセク ション (/horizonadmin/) があります。

**重要**: Horizon Plus サブスクライバの場合は、このページを使用してポッドをオンボーディングしないでください。Horizon Plus サブスクライバの場合、Horizon Plus サブスクリプションでライセンス供与された機能を使用 するには、これらの Horizon デプロイを次世代の制御プレーンにオンボーディングする必要があります。このページの内容は、第1世代の制御プレーンのみを対象としています。

Horizon Plus サブスクライバの場合は、次世代の制御プレーンにオンボーディングして Horizon Edge のデプロ イを開始する最初の手順について、このページの Horizon Plus に関する情報を参照してください。

### 概要

次のタスクを完了して、ポッドを第1世代の Horizon Cloud 制御プレーンにオンボーディングするために Horizon 8 ポッドのコンポーネントを準備します。オンボーディングを正常に完了するために、以下のセクションの 説明に従って、要件を満たしていることを確認します。

注: 本書の執筆時点では、第1世代の Horizon Cloud は Horizon 7 バージョン 7.13 および Horizon 8 バージ ョン1以降をサポートしています。Horizon ポッドと Horizon 8 ポッドの名前は、第1世代のドキュメントで同じ 意味で使用され、Horizon Connection Server タイプのポッドのサポート対象バージョンを意味します。

## チェックリスト対象者

このチェックリストは、主に、2023 年 5 月のサービス リリース以前に、ポッドがテナント環境にオンボーディン グされていないクリーンスレート、グリーンフィールドの Horizon Cloud ユーザー アカウントを対象としていま す。

次のセクションに記載されている要件の一部は、ポッドでサブスクリプション ライセンスを使用する目的で Horizon ポッドを正常にオンボーディングするために必要なものです。一部の要件は、ポッドでの Horizon Cloud 制御プレーン サービスの使用を有効にするために最初のオンボーディング後に実行する主要なタスクに必要なもの です。

参考までに、Horizon ポッドをクラウド接続するワークフローの概要については、Horizon ポッドの Horizon Cloud 制御プレーンへのオンボーディングを参照してください。

## Horizon Cloud 制御プレーンの要件

| Horizon Cloud 制御プレーンにログインするためのアクティブな VMware Customer Connect アカウント(My VMware という名前は、VMware Customer Connect の以前の名前でした)。 |
|----------------------------------------------------------------------------------------------------|
| 有効な Horizon ユニバーサル ライセンス。このライセンスの詳細については、Horizon ユニバーサル ライセンスページを参照し<br>てください。                                          |

## Horizon ポッドと Horizon Cloud Connector の要件

|  | VMware 相互運用性マトリックスに記載されているように、Horizon Cloud Connector バージョンと Horizon バージョン間 の相互運用性のためには Horizon ポッドが 7.13.0 より前のバージョンで実行されていてはなりません。また、クラウド接続され たポッドで最新のクラウド サービスと機能を使用するには、最新バージョンの Horizon ポッド ソフトウェアを実行している必要 があります。                                     |
|--|----------------------------------------------------------------------------------------------------|
|  | 重要: Horizon Connection Server の複製されたインスタンスをクラウド プレーンに接続するユースケースはサポートされ<br>ていません。クラウド プレーンにすでに接続されている Horizon Connection Server インスタンスがあり、その Horizon<br>Connection Server インスタンスを複製し、その複製されたインスタンスをクラウド プレーンに接続しようとすると、予期しな<br>い結果が発生します。                    |
|  | 本書の執筆時点では、新しいデプロイの場合は、Horizon Cloud Connector パージョン 2.2.x 以降を使用することを強くお勧めします。最新パージョンの 2.2.x より前のパージョンは、最新の修正および改善が含まれていないため、新しいデプロイには使用しないでください。<br>クラウド接続されたポッドで最新のクラウド サービスおよび機能を使用し、最新のセキュリティの修正を適用するには、最新パージョンの Horizon Cloud Connector を実行している必要があります。 |
|  | Horizon Cloud Connector アプライアンスのデプロイ手順では、次を使用します。<br>■ 固定 IP アドレス                                                                                                    |
|  | ■ DNS 正引きおよび逆引き参照レコード                                                                                                    |

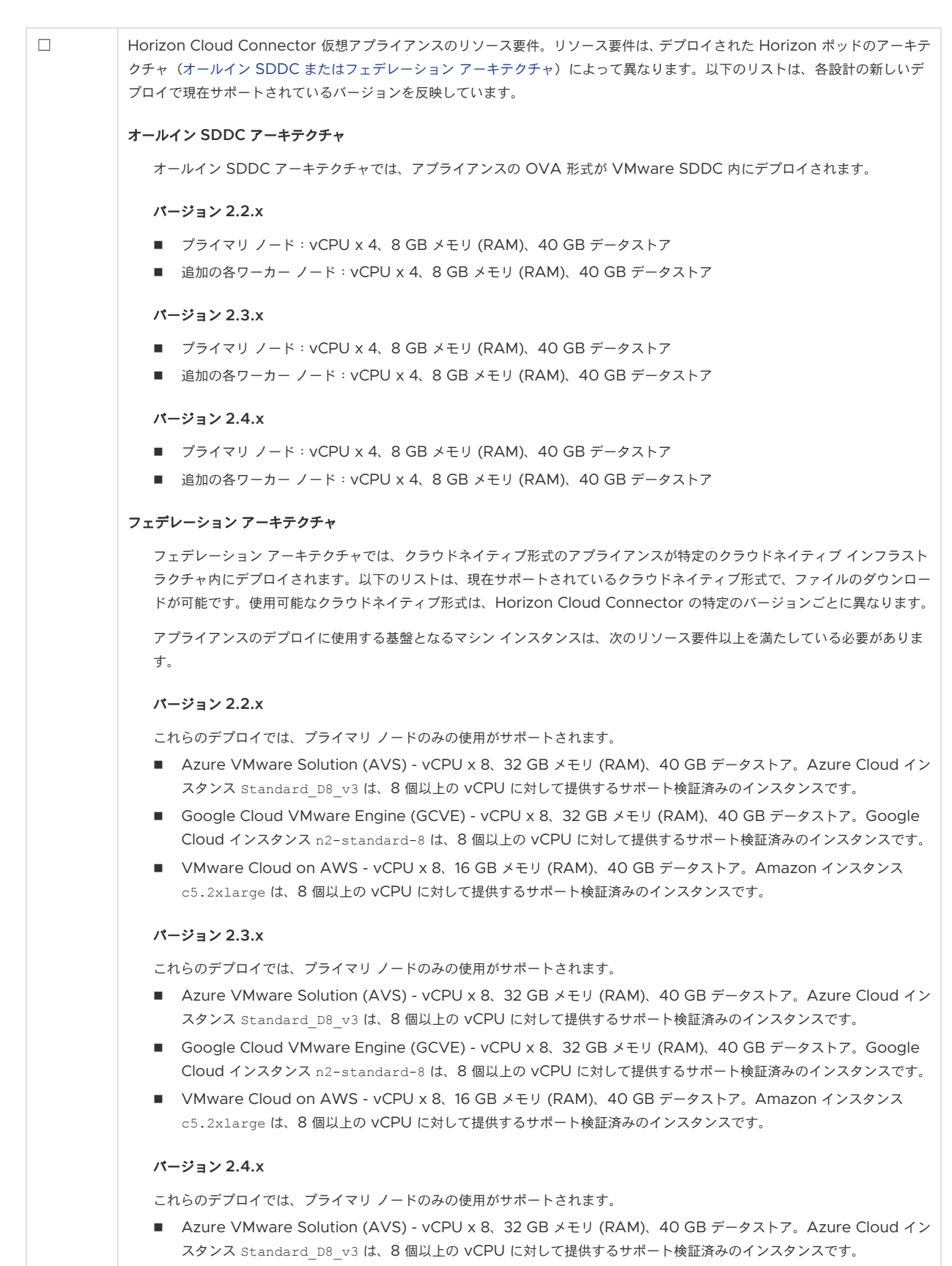

Google Cloud VMware Engine (GCVE) - vCPU x 8、32 GB メモリ (RAM)、40 GB データストア。Google Cloud インスタンス n2-standard-8 は、8 個以上の vCPU に対して提供するサポート検証済みのインスタンスです。

| <ul> <li>VMware Cloud on AWS - vCPU x 8、16 GB メモリ (RAM)、40 GB データストア。Amazon インスタンス<br/>c5.2xlarge は、8 個以上の vCPU に対して提供するサポート検証済みのインスタンスです。</li> </ul>                                                                                                    |
|----------------------------------------------------------------------------------------------------|
| Horizon Cloud Connector とポッドの Connection Server をペアリングするときにポッドのオンボーディング プロセスに<br>必須の Active Directory ユーザー。この Active Directory ユーザーには、ボッドの Horizon Console ([グローバル管理者<br>ビュー] - [ロールの権限] - [管理者]) に示すように、root アクセス グループにポッドの事前定義された 管理者 ロールが必要で<br>す。つまり、ポッドのソフトウェア パージョンに適用される VMware Horizon 7 または VMware Horizon 8 ドキュメントの<br>『Horizon 管理』ガイドまたは『Horizon Console 管理』ガイドで説明されているように、ポッドのオンボーディング プロセス<br>に指定された Active Directory ユーザーはそのポッドのスーパー ユーザーです。 |

## Active Directory ドメイン - ライセンスを超えて完全なコンソール サービスとクラウド プレーン サービスが必要な場合を除き、Horizon 8 ポッドのオプション

**ヒント:** 第1世代の管理ガイドの「Active Directory ドメイン登録」で説明されているように、Active Directory ドメイン登録は省略することができ、クラウド接続された Horizon ポッドのデプロイは引き続きライセンスを受け 取ります。少なくとも1つのドメインが構成されるまで、コンソールの「はじめに」ページで使用できるいくつかの 機能を除き、ほとんどのコンソールはロックされたままで使用できなくなります。

コンソールを使用してクラウド接続された Horizon ポッドの Active Directory ドメインを登録する場合は、次の 要件を満たしていることを確認してください。

**注**: テナントの最初のポッドが Horizon Connection Server タイプのポッドである場合は、コンソールを使用 して Active Directory ドメインを登録するときに、ドメイン参加アカウント情報の入力を省略することができ、こ のようなポッドのクラウド プレーン サービスは正常に動作します。

ただし、ドメイン参加アカウント情報の入力を省略することを選択し、後でこの同じテナントに Horizon Cloud ポッド デプロイを追加し、そのポッドが以前に登録した Active Directory ドメイン内のエンド ユーザーにリソース をプロビジョニングするように計画する場合は、そのポッドをデプロイした後にドメイン参加情報を構成することを 忘れないでください。Horizon Cloud ポッドをデプロイした後、ドメイン参加情報が構成解除されたことがコンソ ールから自動的に通知されることはなく、そのポッドからエンドユーザー リソースをプロビジョニングするには、ド メイン参加情報が必要です。このようなポッドのドメイン参加要件については、Horizon Cloud ポッドのチェック リストを参照してください。

| サポートされる Microsoft Windows Active Directory Domain Services (AD DS) ドメイン機能レベル:                                                                                                    |  |  |  |
|----------------------------------------------------------------------------------------------------|--|--|--|
| <ul> <li>Microsoft Windows Server 2008 R2</li> </ul>                                                                                                    |  |  |  |
| <ul> <li>Microsoft Windows Server 2012 R2</li> </ul>                                                                                                    |  |  |  |
| <ul> <li>Microsoft Windows Server 2016</li> </ul>                                                                                                    |  |  |  |
| 同じ Horizon Cloud テナントのすべてのクラウド接続されたポッドは、それらのポッドをクラウド制御プレーンにオンボーディ<br>ングするときに、Active Directory ドメインの同じセットを認識できる必要があります。この認識要件は、最初のポッドの後に<br>ポッド フリートにオンボーディングされる追加の Horizon ポッドだけでなく、同じクラウド テナントを使用して Microsoft<br>Azure にデプロイされる Horizon Cloud ポッドにも適用されます。 |  |  |  |

| <ul> <li>ドメインバインドアカウント。</li> <li>SAMAccountName 属性を持つ Active Directory ドメインバインドアカウント(読み取りアクセス権限を持つ標準ユーザー)。SAMAccountName 属性は 20 文字以下にする必要があります。また、"/ \ [ ] :;   =, + * ? &lt;&gt; の文字を含めることはできません。</li> <li>アカウントは、以下の権限を持つ必要があります。</li> <li>コンテンツの一覧表示</li> <li>すべてのプロパティの読み取り</li> <li>アクセス許可の読み取り</li> <li>tokenGroupsGlobalAndUniversal の読み取り(すべてのプロパティの読み取りにより暗黙に含まれる)</li> <li>VMware Horizon オンプレミス製品に精通しているのであれば、上記の権限は、この Horizon オンプレミスのドキュメントトビックに記載されている、Horizon オンプレミス製品に精通しているのであれば、上記の権限は、この Horizon オンプレミスのドキュメントトビックに記載されている、Horizon オンプレミス製品のセカンダリ認証情報アカウントに必要なセットと同じであることがわかります。</li> <li>一般的に、ドメインパインドアカウントには、Microsoft Active Directory デブロイで認証されたユーザーに通常付与される、デフォルトの特別な設定は不要の読み取りアクセス関連の権限が付与されている必要があります。ただし、組織のActive Directory 管理者に、Horizon Cloud に使用するドメインパインドアカウントの認証済みユーザーの標準デフォルト設定を保持するように要求する必要があります。</li> <li>また、アカウントのパスワードを 無期限 に設定して、Horizon Cloud 環境にログインするために引き続きアクセスできるようにする必要があります。</li> </ul>                                                                     |
|----------------------------------------------------------------------------------------------------|
| <ul> <li>補助ドメイン バインド アカウント (上記と同じアカウントは使用できません)。</li> <li>SAMAccountName 属性を持つ Active Directory ドメイン バインド アカウント (読み取りアクセス権限を持つ標準ユーザー)。SAMAccountName 属性は 20 文字以下にする必要があります。また、"/ \ [ ] : ;   = , + * ? &lt; &gt; の文字を含めることはできません。</li> <li>アカウントは、以下の権限を持つ必要があります。</li> <li>コンテンツの一覧表示 <ul> <li>すべてのプロパティの読み取り</li> <li>アクセス許可の読み取り</li> <li>すくてのプロパティの読み取り</li> <li>tokenGroupsGlobalAndUniversal の読み取り (すべてのプロパティの読み取り により暗黙に含まれる)</li> </ul> </li> <li>VMware Horizon オンプレミス製品に精通しているのであれば、上記の権限は、この Horizon オンプレミスのドキュメントトビックに記載されている、Horizon オンプレミス製品のセカンダリ認証情報アカウントに必要なセットと同じであることがわかります。</li> <li>一般的に、ドメイン パインド アカウントには、Microsoft Active Directory デプロイで認証されたユーザーに通常付与される、デフォルトの特別な設定は不要の読み取りアクセス関連の権限が付与されている必要があります。ただし、組織のActive Directory 管理者が通常ユーザーの読み取りアクセス構定関連する権限をロックダウンすることを選択した場合は、それらの Active Directory 管理者に、Horizon Cloud に使用するドメイン バインド アカウントの認証済みユーザーの標準デフォルト設定を保持するように要求する必要があります。</li> <li>床た、アカウントのパスワードを 無期限に設定して、Horizon Cloud 環境にログインするために引き続きアクセスできるようにする必要があります。</li> </ul> |
| <ul> <li>Active Directory グループ</li> <li>Horizon Cloud 管理者 – Horizon Cloud 管理者の Active Directory セキュリティ グループ。Horizon Cloud 管理<br/>ユーザーとドメイン参加アカウントが含まれています。このグループには、Horizon Cloud でスーパー管理者ロールが付与さ<br/>れます。</li> <li>Horizon Cloud ユーザー – Horizon Cloud の仮想デスクトップおよび RDS セッションベースのデスクトップと公開済<br/>みアプリケーションにアクセスするユーザーの Active Directory セキュリティ グループ。</li> </ul>                                                                                                    |

# DNS、ポートおよびプロトコルの要件

特定のポートとプロトコルは、Horizon ポッドを Horizon Cloud にオンボーディングするため、およびポッド、そのポッドとペ アリングされた Horizon Cloud Connector、Horizon Cloud 制御プレーンを使用する Horizon Cloud Connector での継 続的な運用のために必要です。Horizon Cloud Connector と Horizon ポッドを使用するときの DNS、ポート、およびプロト コルの要件を参照してください。

## Universal Broker

コンソールを使用してテナントの Universal Broker を構成する場合は、次の表に記載されている項目のうち、目的のオプションに該当する項目を満たしていることを確認してください。詳細については、Universal Brokerの構成を参照してください。

| ボッドのペアリングされた Horizon Cloud Connector からのアウトバンド通信は、特定のボートおよびプロトコルを使用して<br>特定の DNS 名を解決し、アクセスする必要があります。これは Universal Broker の構成および継続的な運用のために必要で<br>す。Horizon ボッド - Universal Broker のポートとプロトコルの要件を参照してください。                                                                                                    |
|----------------------------------------------------------------------------------------------------|
| 提供するエンドユーザー接続のタイプに応じて、以下の構成が必要です。<br>■ インターネットからのエンドユーザー接続で、仮想デスクトップおよびアプリケーションを起動する場合は、ボッドで外部<br>Unified Access Gateway が構成されている必要があります。<br>■ すべてのエンドユーザー接続が常に内部ネットワークからのものである場合、ボッドでは Unified Access Gateway は必要<br>ありません。ただし、Universal Broker でこれらの内部エンドユーザー接続に 2 要素認証を適用する場合は除きます。                                                                                                    |
| オプション: カスタムの FQDN。エンド ユーザーがこれを使用して Universal Broker サービスおよびその FQDN に基づく証<br>明書にアクセスします。VMware 提供の仲介 FQDN を使用する場合、カスタム FQDN は必要ありません。                                                                                                    |
| <ul> <li>任意。Universal Broker で 2 要素認証を適用する場合、ポッドには、認証サーバへの 2 要素認証用に構成された外部 Unified Access Gateway が必要です。Universal Broker は認証要求を Unified Access Gateway に渡します。後者は認証サーバと通信し、応答を中継して Universal Broker に返します。この外部 Unified Access Gateway 構成には、次の項目が必要です。</li> <li>認証サーバの名前を解決するための Unified Access Gateway の DNS アドレス</li> <li>認証サーバへのネットワーク ルーティングを解決する Unified Access Gateway のルート</li> </ul> |

# Microsoft Windows オペレーティング システムのライセンス

Horizon Cloud は、Horizon Cloud ワークフローを使用する過程で使用する Microsoft Windows オペレーティング システムの使用に必要なゲスト OS ライセンスを提供しません。ユーザーは、Horizon Cloud テナント環境 で使用するために選択した Windows ベースのデスクトップ仮想マシンおよび RDSH 仮想マシンの作成、ワークフ ローの実行、および操作を行う資格が付与される有効で適格な Microsoft ライセンスを所有している責任がありま す。必要なライセンスは、使用目的によって異なります。

| 次のいずれかのタイプのライセンス:Microsoft Windows 7、Microsoft Windows 10                                          |
|----------------------------------------------------------------------------------------------------|
| 次のいずれかのタイプのライセンス: Microsoft Windows Server 2012 R2、Microsoft Windows 2016、Microsoft<br>Server 2019 |
| Microsoft Windows RDS ライセンス サーバ — 高可用性のために冗長ライセンス サーバを推奨                                           |
| Microsoft RDS ユーザーまたはデバイス CAL(またはその両方)                                                             |

# 第1世代テナント - Horizon ポッドを オンボーディングしてそのポッドで第 1世代の Horizon 制御プレーン サー ビスを使用する

Horizon ポッドを第1世代の Horizon Cloud テナント環境にオンボーディングし、そのポッドでクラウド ホスト 型のサービスを使用します。このようなクラウド ホスト型サービスには、クラウド接続されたポッド向けの機能およ びワークフローが含まれます。どちらのユースケースでも、Horizon のデプロイを Horizon Cloud のクラウドベ ース管理プレーンに接続するコンポーネントである VMware Horizon® Cloud Connector™ を使用する必要が あります。この接続により、クラウド接続された Horizon ポッドにサブスクリプション ライセンスが適用され、ポ ッドでの Cloud Monitoring Service (CMS) や Universal Broker などの制御プレーン サービスが有効になり ます。

注目: この情報は、第1世代の制御プレーンで第1世代のテナント環境にアクセスできる場合にのみ適用されます。 KB-92424 で説明されているように、第1世代の制御プレーンは提供終了 (EOA) となりました。詳細については、 該当記事を参照してください。

2022 年 8 月の時点で、Horizon Cloud Service - next-gen は一般公開され、独自の『Horizon 制御プレーン next-gen の使用』ガイドを入手できます。

次世代と第1世代のどちらの環境を使用しているかは、環境にログインし、Horizon Universal Console ラベルに 表示されるブラウザの URL フィールドのパターンで確認することができます。次世代環境の場合、コンソールの URL アドレスには /hcsadmin/ のような部分が含まれます。第1世代コンソールの URL の場合は、異なるセク ション (/horizonadmin/) があります。

サポートされるポッド タイプを第1世代のクラウド制御プレーンに初めてオンボーディングするプロセスの概要に ついては、「第1世代テナント - Horizon Cloud のポッドのデプロイとオンボーディング」を参照してください。

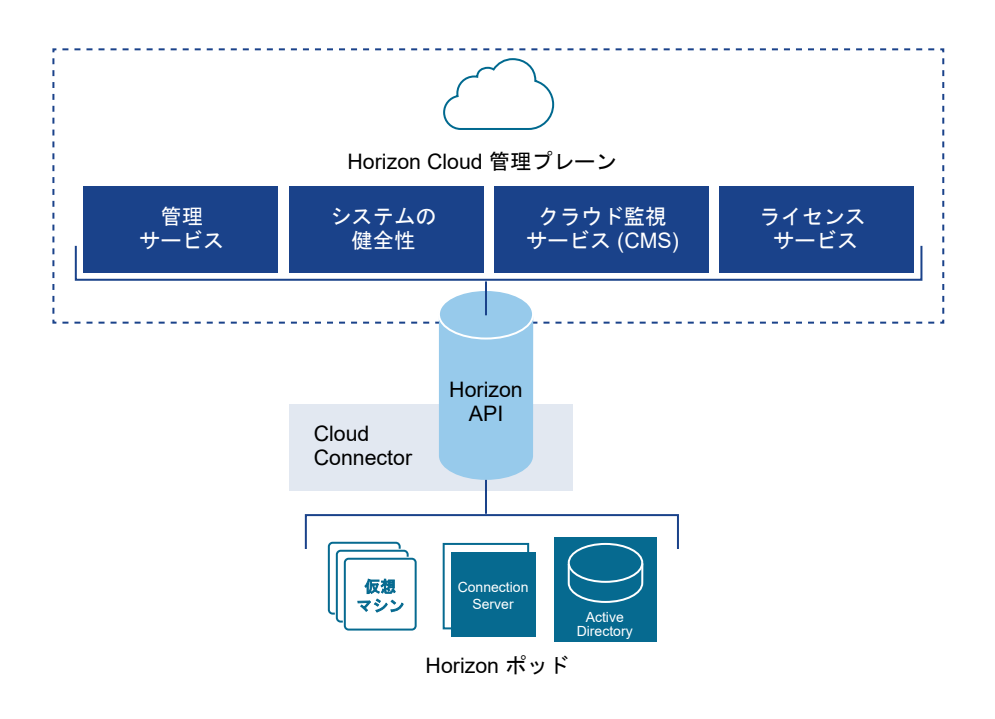

重要: テナントのポッド フリートは、Horizon Cloud ポッドと Horizon ポッドの両方で構成できます。ポッド フリート内のすべてのポッドは、同じ Active Directory ドメインのセットを認識できる必要があります。フリート 内にすでに Horizon Cloud のポッドがあり、最初の Horizon ポッドを接続する場合は、Horizon ポッドを接続し たときに Horizon ポッドがすでに Horizon Cloud テナントに登録されている Active Directory ドメインを認 識できることを確認する必要があります。Active Directory のドメイン登録ワークフローの詳細については、 Horizon Cloud 環境での最初の Active Directory ドメイン登録の実行を参照してください。

## Horizon Cloud Connector を使用した、Horizon ポッド向けのサブ スクリプション ライセンスのアクティブ化と、クラウド ホスト型サー ビスの有効化

Horizon Cloud Connector は、Horizon ポッドと Horizon Cloud の橋渡しをする仮想アプライアンスです。 Horizon Cloud Connector は、Horizon サブスクリプション ライセンス、健全性ステータス ダッシュボード、 および Horizon ヘルプ デスク ツールなどを含む、お使いの Horizon ポッドでのクラウド ホスト型のサービスを使 用するために必要となります。

### Horizon サブスクリプション ライセンス

Horizon サブスクリプション ライセンスは、スタンドアローンの Horizon パッケージとして利用できます。 また、Workspace ONE エンタープライズ バンドルの一部としても使用できます。Horizon サブスクリプシ ョン ライセンスでは、同じ製品をより「柔軟な展開」オプションがある状態で提供します。Horizon サブスク リプション ライセンスにより、データセンター、プライベート クラウド、および VMware Cloud on AWS などのサポートされているパブリック クラウドでの Horizon のデプロイが可能になります。Horizon Cloud Connector を使用してポッドを Horizon Cloud にオンボーディングする手順を完了すると、VMware はサ ブスクリプション ライセンスをアクティブ化します。48 時間以内に、ライセンス サービスはそのクラウド接続 されたポッドにライセンスを適用し、Horizon 管理のライセンス画面に次のメッセージが表示されます。

| ライセンスと何                        | 吏用状济 | 况                          |                                        |  |  |  |  |
|--------------------------------|------|----------------------------|----------------------------------------|--|--|--|--|
| ライセンス 使用量 カスタマー エクスペリエンス プログラム |      |                            |                                        |  |  |  |  |
| ライセンスを編集                       | Ū    | 無期限ライセンスを使用する              | 0                                      |  |  |  |  |
| ライセンスキー                        |      | ⊘Horizon サブス               | クリプション ライセンス                           |  |  |  |  |
|                                |      | License Service に接続されています。 |                                        |  |  |  |  |
|                                |      | Horizon は、Lice<br>イセンスを使用し | nse Service に接続され、サブスクリプション ラ<br>ています。 |  |  |  |  |
| ライセンスの有効期限                     |      | Mon Mar 01 2027            | 08:00:00 GMT+0800 (中国標準時)              |  |  |  |  |

https://my.vmware.com から Horizon ライセンスを購入するには、アクティブな My VMware アカウン トが必要です。Horizon Cloud Connector を OVA ファイルとしてダウンロードできるリンクがようこそ E メールで届きます。

vSphere Web Client から Horizon Cloud Connector 仮想アプライアンスをデプロイする場合、Cloud Connector を、サブスクリプション ライセンスまたはクラウド ホスト型サービスを使用するために Horizon Cloud に接続するポッドの Connection Server とペアリングします。ペアリング プロセスにおいて、 Horizon Cloud Connector 仮想アプライアンスが Connection Server を Horizon Cloud に接続し、 Horizon サブスクリプション ライセンスおよびその他のサービスを管理します。Horizon サブスクリプショ ン ライセンスがある場合、VMware Horizon 製品のアクティベーションのための Horizon ライセンス キー を手動で入力する必要はありません。ただし、vSphere、App Volumes などのサポート コンポーネントを有 効にするには、ライセンス キーを使用する必要があります。

#### Horizon ポッド用のクラウド ホスト型サービス

Horizon ポッドをクラウド接続されたポッド フリートに追加すると、Cloud Monitoring Service (CMS) な どの Horizon Cloud が提供するクラウド ホスト型サービス、機能、およびワークフローを活用できます。 [Horizon Cloud で提供されるクラウド監視サービスの統合された可視性、健全性監視、およびヘルプ デスク 機能の紹介」を参照してください。

次のトピックを参照してください。

- 第1世代テナント 第1世代 Horizon Cloud を使用した Horizon ポッドのデプロイ アーキテクチャ
- 第1世代テナント Horizon ポッドの第1世代の Horizon Cloud 制御プレーンへのオンボーディング
- 第1世代テナント Horizon Cloud Connector と Horizon ポッドを使用するときの DNS、ポート、および プロトコルの要件
- 第1世代テナント Horizon ポッドと Horizon Cloud Connector 第1世代の制御プレーン サービスにオ ンボーディングする準備
- 第1世代テナント 第1世代 Horizon Cloud Service を既存の Horizon ポッドに接続してクラウド ホスト 型サービスを使用する

## 第1世代テナント - 第1世代 Horizon Cloud を使用した Horizon ポッドのデプロイ アーキテクチャ

この記事では、Horizon ポッドで使用されるさまざまなデプロイ アーキテクチャについて説明します。Horizon ポ ッドを第1世代 Horizon Cloud にオンボーディングする前に、まずそのデプロイ アーキテクチャを特定する必要 があります。これで、Horizon Cloud Connector アプライアンスをそのアーキテクチャにデプロイするために実 行する必要がある手順が決定されます。

重要: この情報は、第1世代の制御プレーンで第1世代のテナント環境にアクセスできる場合にのみ適用されます。 KB-92424 で説明されているように、第1世代の制御プレーンは提供終了 (EOA) となりました。詳細については、 該当記事を参照してください。

Horizon ポッドは、[オンプレミス]、[オールイン SDDC]、または [フェデレーション] のいずれかのデプロイ アー キテクチャを使用してデプロイできます。

### オンプレミス デプロイ アーキテクチャ

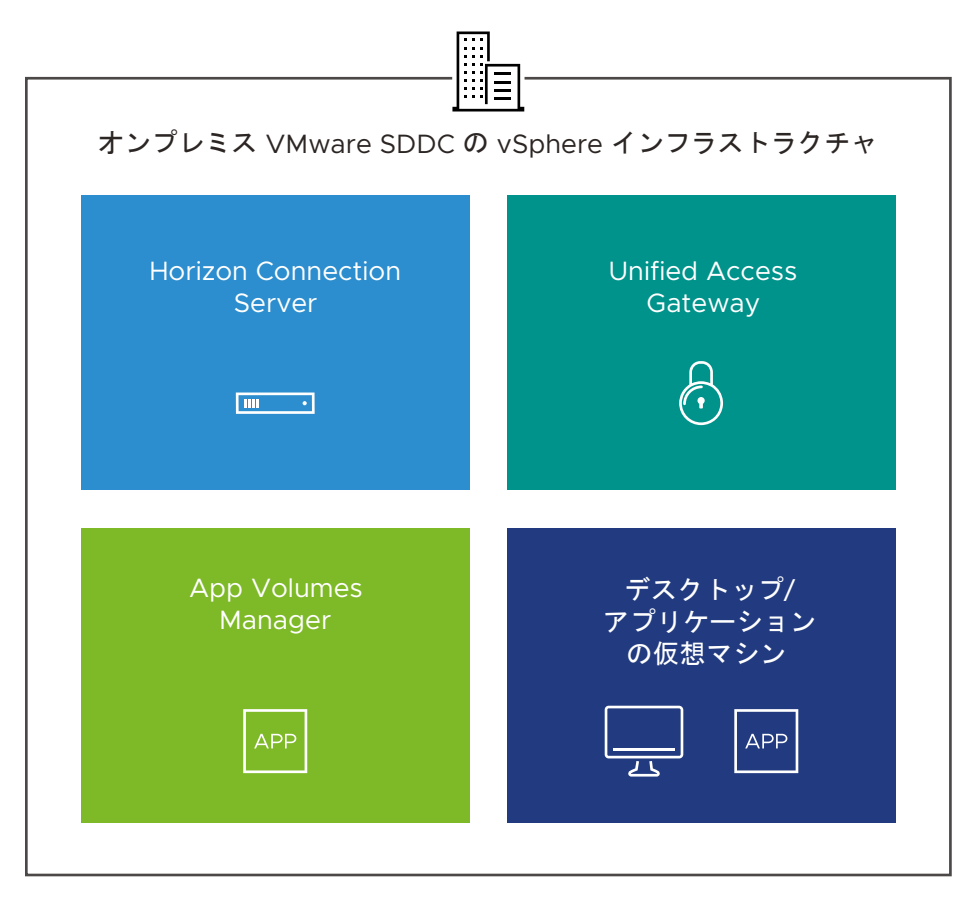

オンプレミス デプロイ アーキテクチャ

Horizon ポッドがオンプレミスでデプロイされると、ポッド コンポーネントは次のようにデプロイされます。
| ポッド コンポーネント: |                                | デプロイ先:                                  |  |  |
|--------------|--------------------------------|-----------------------------------------|--|--|
| -            | Horizon Connection Server      | オンプレミス VMware SDDC の vSphere インフラストラクチャ |  |  |
|              | Unified Access Gateway         |                                         |  |  |
| -            | App Volumes Manager            |                                         |  |  |
| -            | 仮想デスクトップ、公開デスクトップ、公開アプリケーション用の |                                         |  |  |
|              | 仮想マシン (VM)                     |                                         |  |  |

**注**: オンプレミス ポッドを Horizon Cloud にオンボーディングする場合は、Horizon Cloud Connector をオ ンプレミス VMware SDDC の vSphere インフラストラクチャにデプロイする必要があります。

# オールイン SDDC デプロイ アーキテクチャ

オールイン SDDC デプロイ アーキテクチャ

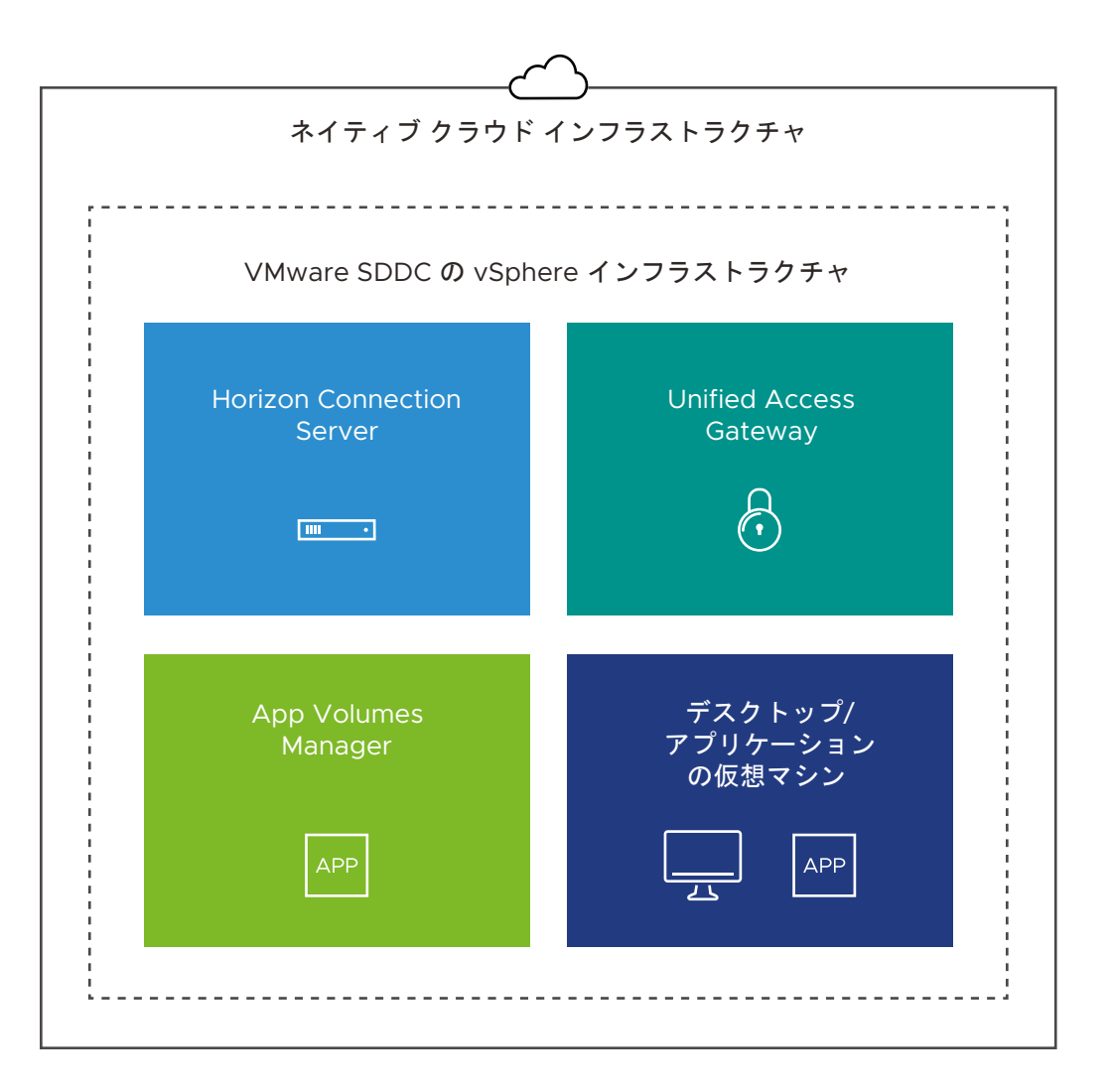

Horizon ポッドがオールイン SDDC アーキテクチャを使用してクラウド環境にデプロイされる場合、ポッド コン ポーネントは次のようにデプロイされます。

| ポッド コンポーネント:                                                                                                    | デプロイ先:                                  |
|----------------------------------------------------------------------------------------------------|-----------------------------------------|
| <ul> <li>Horizon Connection Server</li> <li>Unified Access Gateway</li> <li>App Volumes Manager</li> <li>仮想デスクトップ、公開デスクトップ、公開アプリケーション用の</li></ul> | クラウド環境内の VMware SDDC の vSphere インフラストラク |
| 仮想マシン                                                                                                    | チャ                                      |

**注**: オールイン SDDC ポッドを Horizon Cloud にオンボーディングする場合は、Horizon Cloud Connector を VMware SDDC の vSphere インフラストラクチャにデプロイする必要があります。

たとえば、VMware Cloud on AWS にデプロイされたオールイン SDDC ポッドについて考えてみます。この場合:

- すべてのポッド コンポーネントは、VMware Cloud on AWS の vSphere インフラストラクチャ内にあります。
- Horizon Cloud Connector を VMware Cloud on AWS の vSphere インフラストラクチャにデプロイ する必要があります。

# フェデレーション デプロイ アーキテクチャ

フェデレーション デプロイ アーキテクチャ

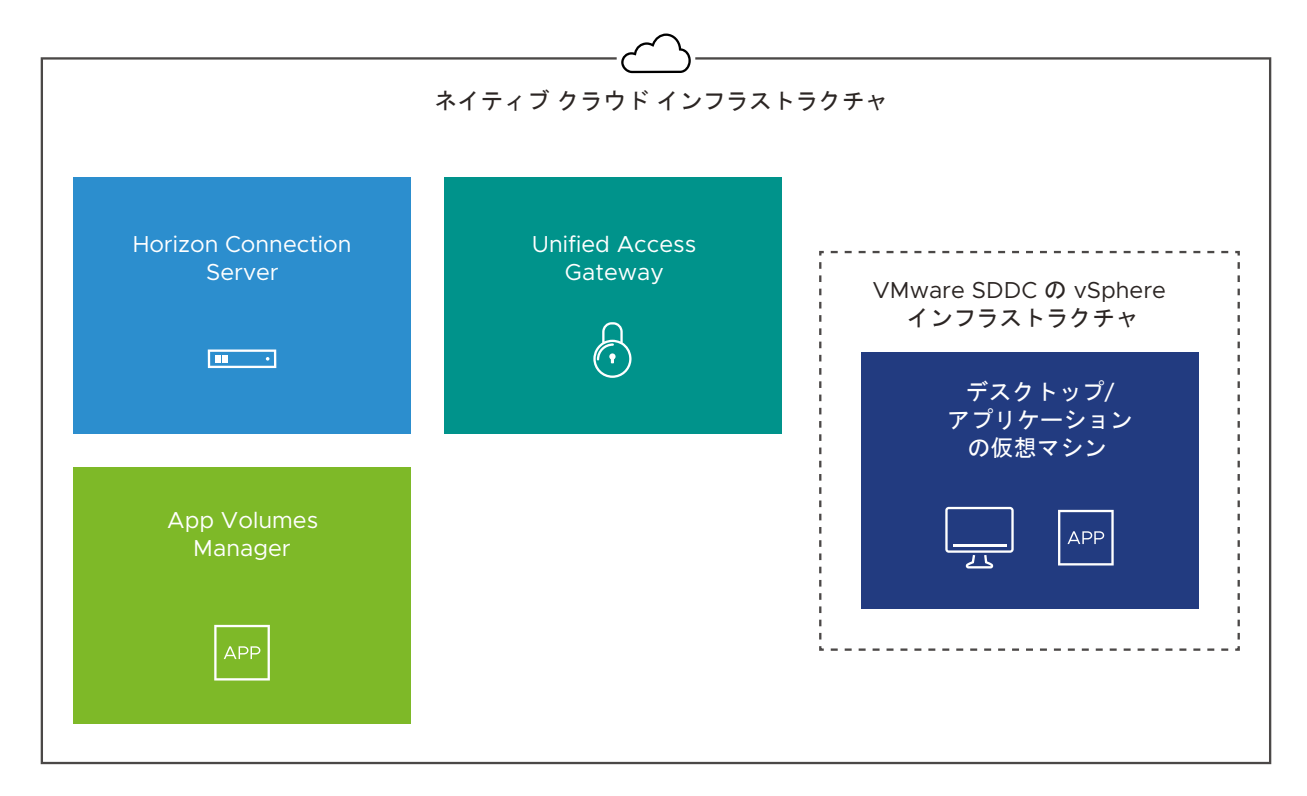

Horizon ポッドがフェデレーション アーキテクチャを使用してクラウド環境にデプロイされる場合、ポッド コンポ ーネントは次のようにデプロイされます。

| ポッド コンポーネント:                                                                                           | デプロイ先:                                        |  |  |
|----------------------------------------------------------------------------------------------------|-----------------------------------------------|--|--|
| 仮想デスクトップ、公開デスクトップ、公開アプリケーション用の仮想<br>マシン                                                                | クラウド環境内の VMware SDDC の vSphere インフラストラク<br>チャ |  |  |
| <ul><li>Horizon Connection Server</li><li>Unified Access Gateway</li><li>App Volumes Manager</li></ul> | VMware SDDC 外のネイティブ クラウド インフラストラクチャ           |  |  |

**注**: 連携したポッドを Horizon Cloud にオンボーディングする場合は、Horizon Cloud Connector を VMware SDDC 外のネイティブ クラウド インフラストラクチャにデプロイする必要があります。

たとえば、Google Cloud VMware Engine (GCVE) にデプロイされた連携したポッドについて考えてみましょう。この場合:

- 仮想デスクトップ、公開デスクトップ、公開アプリケーション用の仮想マシンは、GCVEのvSphere インフ ラストラクチャ内にあります。
- Horizon Connection Server、Unified Access Gateway、および App Volumes Manager はすべて、 GCVE の外部にあるネイティブの Google Cloud Platform (GCP) インフラストラクチャにあります。
- Horizon Cloud Connector を GCVE 外のネイティブ GCP インフラストラクチャにデプロイする必要があります。

# 第1世代テナント - Horizon ポッドの第1世代の Horizon Cloud 制御プレーンへのオンボーディング

このリストは、最初のポッドを第1世代の制御プレーンにオンボーディングしていて、そのポッドがサポートされて いるデプロイ アーキテクチャのいずれかを使用してすでに有効になっている既存の Horizon ポッドである場合の 手順の概要です。Horizon ポッドは、Horizon Connection Server ソフトウェアに基づいています。

重要: この情報は、第1世代の制御プレーンで第1世代のテナント環境にアクセスできる場合にのみ適用されます。 KB-92424 で説明されているように、第1世代の制御プレーンは提供終了 (EOA) となりました。詳細については、 該当記事を参照してください。

次の図は、全体的なフローを示しています。

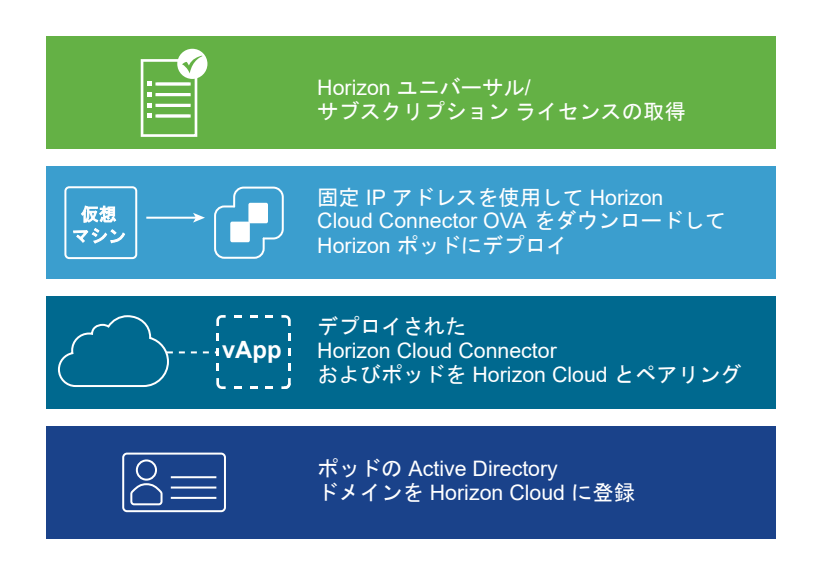

## オンボーディングの理由

Horizon ポッドを第1世代のクラウド プレーンにオンボーディングして、第1世代のクラウド プレーンが Horizon ポッドに提供する Cloud Monitoring Service (CMS) などのクラウド ホスト型サービスの使用を有効 にします。CMS は、Horizon Cloud で提供される中心的なサービスの1つです。CMS は、クラウドに接続された ポッドに可視性、健全性監視、ヘルプ デスク サービスを提供します。

第1世代の制御プレーンにオンボーディングすると、そのポッドの Horizon Universal サブスクリプション ライセ ンスも有効になります。

クラウド接続された最初のポッドに対してこれらのオンボーディング手順を完了すると、オンボーディングされたポッドのサブスクリプション ライセンスが有効になります。さらに、Cloud Monitoring Service (CMS) など、制御 プレーンがそのポッド タイプに提供するクラウドホスト型サービスの使用を開始できます。その時点で、追加のポッ ドをオンボーディングすることもできます。

## 開始する前にポッドをすべて準備する

このワークフローを開始する前に、サポートされているデプロイ設計のいずれかを使用して Horizon ポッドをデプ ロイしておく必要があります。次のリソースから特定のポッド デプロイ手順を取得します。

- Horizon 7 のドキュメント、Horizon のドキュメント。
- Horizon on VMware Cloud on AWS の製品ページ。
- Tech Zone の Horizon on Azure VMware Solution アーキテクチャ、Tech Zone の Horizon on Azure VMware Solution 構成。
- Tech Zone の Horizon on Google Cloud VMware Engine アーキテクチャ。

## シーケンス

**重要**: 最初のポッドを Horizon Cloud に完全に接続する完全なシーケンスを完了してから、追加の Horizon ポ ッドを使用して Horizon Cloud Connector をデプロイします。このリリースの既知の問題により、Active Directory ドメイン登録およびスーパー管理者ロール割り当ての手順を一度も完了することなく Horizon Cloud Connector を使用して複数のポッドをクラウドに接続すると、Active Directory ドメイン登録の手順が失敗しま す。その時点で、必要な Active Directory ドメイン登録とスーパー管理者ロールの割り当ての手順を正常に完了す る前に、クラウド接続された Horizon ポッドの1つ以外のすべてを接続解除する必要があります。

- Horizon ユニバーサル ライセンスなどの Horizon サブスクリプション ライセンスの取得を含む前提条件を満 たします。ポッドをクラウド制御プレーンにオンボーディングするプロセスの概要については、Horizon Cloud のデプロイとポッドのオンボーディングも参照してください。
- 2 Horizon ポッドを Horizon Cloud と接続するための DNS、ポート、およびプロトコルの要件が満たされていることを確認します。第1世代テナント Horizon Cloud Connector と Horizon ポッドを使用するときのDNS、ポート、およびプロトコルの要件を参照してください。
- 3 ご使用の環境で Horizon Cloud Connector 仮想アプライアンスがインターネットにアクセスするためにプロキシ サーバを使用する必要がある場合は、必要なプロキシ設定を取得して、アプライアンスをポッドの環境に デプロイするときに指定できるようにします。
- 4 必要に応じて Horizon Cloud テナント ポータルにログインし、テナント環境に追加の管理者を構成します。

**ヒント:** テナント環境に最初に関連付けられている My VMware アカウントのみを使用して次の手順を実行 してポッドをオンボーディングすることができますが、このプロセスの開始時に追加の管理者を構成することを お勧めします。テナント アカウントに関連付けられている My VMware アカウントが1つだけの場合に認証 情報にアクセスできなくなると、新しい My VMware アカウントをテナント アカウントに関連付けるために VMware へのサービス リクエストを開く必要があるため、遅延が発生する可能性があります。このような遅延 を防ぐには、最初に関連付けられた My VMware アカウントで cloud.horizon.vmware.com のテナント ポ ータルにログインし、画面の [全般設定] セクションの行を使用して [Horizon Cloud テナント環境にログイン する管理者を追加する] に説明されている手順を実行します。

| <ul> <li>My VMware アカウント</li> <li>最初の MyVMware アカウントを作成し、より多くのユーザーにアクセスを許可します。</li> <li>追加</li> </ul> | ha |
|----------------------------------------------------------------------------------------------------|----|
|----------------------------------------------------------------------------------------------------|----|

5 Horizon Cloud Connector 仮想アプライアンスをポッドの環境にデプロイします。Horizon Cloud Connector をダウンロードしてデプロイするの手順に従います。

注: Horizon Cloud Connector 1.9 をデプロイし、CMS などの Horizon Cloud Service の使用を有効に する場合は、デプロイ中に [フル機能] プロファイルを選択する必要があります。 6 仮想アプライアンスがパワーオンされた後、仮想アプライアンスへの SSH アクセスを有効にして、アプライアンスのオペレーティング システムでコマンドをリモートで実行できるようにします。コマンド ライン インターフェイスの使用による Horizon Cloud Connector への SSH アクセスの有効化の手順に従います。

**注**: SSH を有効にする手順は、ポッドがまだ Horizon Cloud とペアリングされていないときに使用されま す。ポッドが Horizon Cloud と正常にペアリングされると、ブラウザベースの Horizon Cloud Connector 構成ポータルを使用して、仮想アプライアンスへの SSH アクセスを有効または無効にできます。

- 7 環境でプロキシを使用する必要があり、OVF デプロイ ウィザードでプロキシ関連の設定を指定しなかった場合 は、仮想アプライアンスのプロキシ関連の設定を構成します。詳細については、Horizon Cloud Connector 1.6 以降のプロキシ設定の変更を参照してください。
- 8 Horizon Cloud Connector 仮想アプライアンスの IP アドレスを使用する代わりに、完全修飾ドメイン名 (FQDN) を使用してブラウザベースの Horizon Cloud Connector 構成ポータルにアクセスする場合は、 FQDN を仮想アプライアンスの IP アドレスにマッピングする正引き参照と逆引き参照のレコードを DNS サ ーバに作成します。
- 9 Horizon Cloud Connector 仮想アプライアンスへの SSH セッションを開き、precheck.sh 診断スクリプト を実行して、ポッドのシステム コンポーネントとサービスの健全性を確認します。詳細については、第1世代テ ナント - Horizon ポッドと仮想アプライアンスの第1世代 Horizon 制御プレーンとのペアリングの準備がで きていることを確認するを参照してください。
- 10 マッピングされた FQDN または仮想アプライアンスの IP アドレスを使用して、ブラウザベースの Horizon Cloud Connector 構成ポータルにログインし、コネクタとポッドの Connection Server をペアリングする オンボーディング手順を完了します。第1世代テナント - Horizon Cloud Connector 構成ポータルを使用し て Horizon ポッドと第1世代 Horizon Cloud のペアリングを完了するで説明する手順を実行します。

**ヒント:** コネクタと Connection Server が正常にペアリングされると、Horizon Cloud Connector 構成 ポータルに完了メッセージが表示されます。この時点で、VMware はサブスクリプション ライセンスをアクテ ィベーションします。通常、アクティベーションは 30 分後に完了しますが、場合によっては最大 4 時間かかる ことがあります。ライセンスが有効になると、ポッドの Web ベースのコンソールの [製品ライセンスと使用] 画面に「ライセンス サービスに接続されました」というメッセージが表示されます。

| 71277619   | 2用1人) | 兀                                                          |
|------------|-------|------------------------------------------------------------|
| ライセンス 使用量  | カス・   | タマー エクスペリエンス プログラム                                         |
| ライセンスを編集   | ©     | 無期限ライセンスを使用する                                              |
| ライセンスキー    |       | ⊘Horizon サブスクリプションライセンス                                    |
|            |       | License Service に接続されています。                                 |
|            |       | Horizon は、License Service に接続され、サブスクリプション<br>イセンスを使用しています。 |
| ライセンスの有効期限 |       | -<br>Mon Mar 01 2027 08:00:00 GMT+0800 (中国標準時)             |

11 チームの標準的なプラクティスと環境に応じて、CA 署名付き証明書の構成や、アプライアンスの root ユーザ ーのパスワード有効期限の設定などの領域で、Horizon Cloud Connector 仮想アプライアンスをオプション で構成します。このような一般的なタスクのリストと手順へのリンクについては、ペアリングされた Horizon Cloud Connector の一般的な管理およびメンテナンス タスクを参照してください。

12 デプロイ済みのポッドで Active Directory ドメインを登録します。ここでは、サービス アカウントの名前を 提供することも含まれます。これらのサービス アカウントが、Horizon Cloud の運用に必要なサービス アカウ ントで説明されている要件を満たしていることを確認します。

**ヒント:** Active Directory ドメイン登録ワークフローを完了すると、Cloud Monitoring Service (CMS) など、すべてのクラウド ホスト型サービスを利用できます。ポッドの Active Directory ドメインがテナント 環境に登録されるまで、これらの機能を含むコンソールの領域にはアクセスできません。

13 まれな、通常ではない状況として、テナント環境に 1600.0 より古いマニフェストを実行している Microsoft Azure の Horizon Cloud ポッドがすでにある場合、ドメイン参加アカウントをメンバーとして含む Active Directory グループに Horizon Cloud スーパー管理者ロールを付与する必要があります。『管理ガイド』の Active Directory グループへの Horizon Cloud 管理ロールの割り当てのトピックを参照してください。

# 第1世代テナント - Horizon Cloud Connector と Horizon ポッド を使用するときの DNS、ポート、およびプロトコルの要件

Horizon Cloud Connector 仮想アプライアンスを Horizon ポッドとともに使用しているときに、アプライアンス が必要なドメイン ネーム サービス (DNS) のアドレスにアクセスできるように、ファイアウォールを構成する必要が あります。さらに、このトピックで説明するように、プロキシ設定には構成済みのポートとプロトコルが必要で、 DNS は特定の名前を解決する必要があります。次に、Horizon Cloud Connector 仮想アプライアンスがデプロイ され、ポッドを Horizon Cloud に正常に接続するための手順が完了したら、Horizon Cloud と仮想アプライアン ス間の継続的な運用のために、特定のポートとプロトコルが必要となります。

重要: この情報は、第1世代の制御プレーンで第1世代のテナント環境にアクセスできる場合にのみ適用されます。 KB-92424 で説明されているように、第1世代の制御プレーンは提供終了 (EOA) となりました。詳細については、 該当記事を参照してください。

[Horizon ポッドをオンボーディングし、そのポッドで Horizon サブスクリプション ライセンスまたはクラウド ホ スト型のサービスを使用する場合] で説明されているように、Horizon Cloud Connector 仮想アプライアンスは、 Horizon デプロイでサブスクリプション ライセンスをアクティブ化し、その Horizon デプロイでクラウド ホスト 型のサービスを使用できるようにします。

**注**: (Horizon Cloud Connector 2.0 以降)特に指定がない限り、次の DNS、ポート、およびプロトコルの要件は、Horizon Cloud Connector アプライアンスのプライマリ ノードとワーカー ノードに同様に適用されます。

VMware エコシステム内の緊密な連携で説明されているように、Horizon Cloud は、幅広い VMware エコシス テムから入手可能な他の製品と併用できます。これらの他の製品には、追加の DNS 要件がある場合があります。こ のような追加の DNS 要件については、ここでは詳しく説明しません。このような DNS 要件については、クラウド 接続された Horizon ポッドと統合する特定の製品のドキュメント セットを参照してください。

### テナント全体に適用されるポッドの接続およびサービス運用の DNS 要件

このセクションでは、テナント全体に適用されるポッドの接続およびサービス運用の DNS 要件について説明します。

Horizon Cloud Connector を使用して Horizon Cloud と Horizon ポッドを接続するための手順には、ブラウ ザを使用して Horizon Cloud Connector アプライアンスの IP アドレスに移動し、ログイン画面が表示される手 順が含まれています。そのログイン画面を表示するためには、Horizon Cloud Connector アプライアンスと Horizon Cloud クラウド制御プレーン間のインターネット接続が必要です。アプライアンスは最初に HTTPS を 使用して Horizon Cloud クラウド制御プレーンへの接続を確立してから、アウトバウンド インターネット ポート 443 を使用して永続的な WebSocket 接続を開きます。継続的な運用のために、Horizon Cloud Connector ア プライアンスと Horizon Cloud 間の接続では、ポート 443 を使用するアウトバウンド インターネット接続が常に 開いている必要があります。以下の Domain Name Service (DNS) 名が解決可能であり、以下の表に記載されて いる特定のポートおよびプロトコルを使用してアクセス可能であるようにする必要があります。

重要: 次の重要な点に注意してください。

- すべてのテナント アカウントで、DNS 名 cloud.horizon.vmware.com へのアクセスが必要です。テナント アカウントで指定されているリージョンの地域別制御プレーンの DNS 名へのアクセスに加えて、 cloud.horizon.vmware.com へのアクセスが必要です。
- Horizon Cloud Connector は、業界で信頼されている認証局 (CA) である DigiCert によって署名された SSL 証明書を使用します。これらの証明書は、DigiCert ドメインの特定の DNS 名を参照する CRL (証明書失 効リスト) と OCSP (オンライン証明書ステータス プロトコル) クエリを使用します。Horizon Cloud Connector 接続を確保するには、これらの DNS 名を、解決可能で仮想アプライアンスからアクセスできるよ うに構成する必要があります。これらの DNS 名にアクセスできない場合、Horizon Cloud Connector 構成 ポータルにアクセスできなくなります。特定の名前は DigiCert によって決定されるため、VMware によって 管理されません。
- ポッドで Universal Broker の使用を有効にする場合は、DNS 名に加えて接続性の要件があります。詳細については、Universal Broker のシステム要件 およびその関連トピックを参照してください。

「Horizon Service へようこそ」Eメールには、自分のテナント アカウントがどの地域の制御プレーン インスタン スで作成されたかが示されます。「ようこそ」Eメールが送信されたときに存在していた既知の問題により、受信し た Eメールには判読可能な名前ではなく、リージョンで使用されているシステム文字列名が表示されることがありま す。「ようこそ」Eメールにシステム文字列の名前が表示されている場合は、次の表を使用して、Eメールに表示さ れる文字列と地域別制御プレーンの DNS 名を関連付けることができます。

表 5-1. 地域別制御プレーンの DNS 名にマッピングされた「ようこそ」E メール内の地域

| 「ようこそ」E メール内の記載                         | 地域別の DNS 名                              |
|-----------------------------------------|-----------------------------------------|
| USA                                     | cloud.horizon.vmware.com                |
| EU_CENTRAL_1 <b>または</b> Europe          | cloud-eu-central-1.horizon.vmware.com   |
| AP_SOUTHEAST_2 または Australia            | cloud-ap-southeast-2.horizon.vmware.com |
| PROD1_NORTHCENTRALUS2_CP1 または USA-2     | cloud-us-2.horizon.vmware.com           |
| PROD1_NORTHEUROPE_CP1 または Europe-2      | cloud-eu-2.horizon.vmware.com           |
| PROD1_AUSTRALIAEAST_CP1 または Australia-2 | cloud-ap-2.horizon.vmware.com           |
| Japan                                   | cloud-jp.horizon.vmware.com             |

## 表 5-1. 地域別制御プレーンの DNS 名にマッピングされた「ようこそ」E メール内の地域 (続き)

| 「ようこそ」E メール内の記載 | 地域別の DNS 名                  |
|-----------------|-----------------------------|
| UK              | cloud-uk.horizon.vmware.com |
| Europe-3        | cloud-de.horizon.vmware.com |

| ソース                                                                                                    | ターゲット (DNS 名)                                                                                                    | ポート | プロトコル | 目的                                                                                                    |
|----------------------------------------------------------------------------------------------------|----------------------------------------------------------------------------------------------------|-----|-------|----------------------------------------------------------------------------------------------------|
| Horizon Cloud<br>Connector                                                                                     | Horizon Cloud テナント アカウントで指定されて<br>いる地域別制御ブレーン インスタンスに応じた、次の<br>いずれかの名前の cloud.horizon.vmware.com<br>plus one。地域別のインスタンスは、Microsoft<br>Azure および Horizon ポッドの Horizon Cloud<br>ヘのデブロイとオンボーディングの記載どおりに、ア<br>カウントの作成時に設定されます。<br>cloud-eu-2.horizon.vmware.com<br>cloud-eu-2.horizon.vmware.com<br>cloud-ap-<br>southeast-2.horizon.vmware.com<br>cloud-ap-2.horizon.vmware.com<br>cloud-ip.horizon.vmware.com<br>cloud-uk.horizon.vmware.com<br>cloud-de.horizon.vmware.com | 443 | TCP   | <ul> <li>地域別制御ブレーンイ<br/>ンスタンス。</li> <li>注:以下に示すよう<br/>に、地域のインスタン<br/>スに加えて、すべての<br/>テナントアカウントで<br/>Horizon Cloud<br/>Connector が<br/>cloud.horizon.v</li> <li>ボ国:<br/>cloud.horizon.v</li> <li>米国:<br/>cloud.horizon.v</li> <li>ボware.com</li> <li>ヨーロッパ:<br/>cloud-<br/>central-1.horizon</li> <li>ヨーロッパ:<br/>cloud-<br/>central-1.horizon</li> <li>マジアパシフィ<br/>ック: cloud-<br/>eu-2.horizon.v</li> <li>ボware.com</li> <li>アジアパシフィ<br/>ック: cloud-<br/>ap-2.horizon.v</li> <li>アジアパシフィ<br/>ック: cloud-<br/>ap-2.horizon.v</li> <li>田本: cloud-<br/>ap-2.horizon.v</li> <li>田本: cloud-<br/>ap-2.horizon.v</li> <li>ボンボンマン・<br/>マジロ・<br/>マジロ・<br/>マジロ・<br/>マジロ・<br/>としつ・<br/>につい、<br/>マジロ・<br/>マジロ・<br/>マジロ・<br/>マジロ・<br/>マジロ・<br/>マジロ・<br/>マジロ・<br/>マジロ・</li></ul> |
| 注: (Horizon Cloud<br>Connector 2.0 また<br>はそれ以降) この要件<br>は、プライマリノードに<br>のみ適用されます。<br>Horizon Cloud<br>Connector | <ul> <li>ンが指定されているかに応じて異なります。</li> <li>北米: kinesis.us-east-1.amazonaws.com</li> <li>ヨーロッパ、ドイツ: kinesis.eu-<br/>central-1.amazonaws.com</li> <li>オーストラリア: kinesis.ap-<br/>southeast-2.amazonaws.com</li> </ul>                                                                                                    |     |       | Service (CMS)                                                                                                    |

| ソース                        | ターゲット (DNS 名)                                                                                                    | ポート    | プロトコル      | 目的                                                          |
|----------------------------|----------------------------------------------------------------------------------------------------|--------|------------|-------------------------------------------------------------|
|                            | <ul> <li>日本: kinesis.ap-<br/>northeast-1.amazonaws.com</li> <li>英国: kinesis.eu-west-2.amazonaws.com</li> </ul>                                                                                                    |        |            |                                                             |
| Horizon Cloud<br>Connector | <ul> <li>*.digicert.com</li> <li>許可される DNS 名にワイルドカードを使用することを組織が推奨しない場合は、代わりに特定の名前を許可できます。たとえば、この記事の執筆時点では、証明書の検証に必要な特定の DNS 名は次のとおりです。</li> <li>ocsp.digicert.com</li> <li>crl3.digicert.com</li> <li>crl4.digicert.com</li> <li>crl4.digicert.com/CPS</li> <li>chらの DNS 名は、DigiCert によって決定され、変更される可能性があります。証明書に必要な特定の<br/>名前を取得する方法については、VMware ナレッジ<br/>ベースの記事 KB79859 を参照してください。</li> </ul> | 80、443 | HTTP、HTTPS | 認証局 DigiCert から<br>検証を取得するために<br>使用される CRL また<br>は OCSP クエリ |

| ソース                        | ターゲット (DNS 名)                                                                                                    | ポート | プロトコル | 目的                                                                                                    |
|----------------------------|----------------------------------------------------------------------------------------------------|-----|-------|----------------------------------------------------------------------------------------------------|
| Horizon Cloud<br>Connector | Horizon Cloud テナント アカウントで指定されて<br>いる地域別制御プレーンのインスタンスに応じた、次<br>のいずれかの名前。地域別のインスタンスは、<br>Microsoft Azure および Horizon ポッドの<br>Horizon Cloud へのデプロイとオンボーディングの<br>記載どおりに、アカウントの作成時に設定されます。<br>connector-azure-<br>eu.vmwarehorizon.com<br>connector-azure-<br>aus.vmwarehorizon.com<br>connector-azure-uk.vmwarehorizon.com<br>connector-azure-<br>de.vmwarehorizon.com | 443 | TCP   | Universal Broker           ビスのリージョン           米国:           connector-           azure-           us.vmwarehori           zon.com           ヨーロッパ:           connector-           azure-           us.vmwarehori           zon.com           コーロッパ:           connector-           azure-           eu.vmwarehori           zon.com           オーストラリブ:           connector-           azure-           aus.vmwarehori           zon.com           日本:           connector-           azure-           aus.vmwarehori           zon.com           日本:           connector-           azure-           uk.vmwarehori           zon.com           英国:           connector-           azure-           uk.vmwarehori           zon.com           ドイツ:           connector-           azure-           uk.vmwarehori           zon.com           ドイツ:           connector-           azure- </td |
| Horizon Cloud<br>Connector | hydra-softwarelib-cdn.azureedge.net                                                                                                    | 443 | TCP   | Horizon Cloud<br>Connector の自動更<br>新中に CDN リポジト<br>リから必要な OVF お<br>よび VMDK ファイル<br>をダウンロードするた<br>めに使用されます。                                                                                                    |

# Horizon Cloud Connector 仮想アプライアンスで必要となるポートとプロト コル

Horizon Cloud Connector と Horizon Cloud の間の継続的な運用のためには、次の表のポートとプロトコルが 必要です。

### 表 5-2. Horizon Cloud Connector のポート

| ソース                                                                                                    | ターゲット                                                                                                    | ポート   | プロトコル | 説明                                                                                                    |
|----------------------------------------------------------------------------------------------------|----------------------------------------------------------------------------------------------------|-------|-------|----------------------------------------------------------------------------------------------------|
| Horizon Cloud<br>Connector                                                                              | Horizon Cloud                                                                                                    | 443   | HTTPS | Horizon Cloud Connector<br>を Horizon Cloud とペアリ<br>ングしてデータを転送するため<br>に使用されます。                                                                                                    |
| Horizon Cloud<br>Connector                                                                              | Connection Server                                                                                                    | 443   | HTTPS | Connection Server への<br>API 呼び出し。                                                                                                    |
| Horizon Cloud<br>Connector                                                                              | Connection Server                                                                                                    | 4002  | ТСР   | Cloud Connector と<br>Connection Server との間<br>の Java Message Service<br>(JMS) 通信                                                                                                    |
| Horizon Cloud<br>Connector アプライア<br>ンスの新しいバージョン                                                         | Horizon Cloud<br>Connector アプライア<br>ンスの既存のバージョン                                                                                | 22    | SSH   | 更新プロセスの開始要求を待機<br>します。                                                                                                    |
| Web ブラウザ                                                                                                | Horizon Cloud<br>Connector                                                                                                    | 443   | HTTPS | ペアリング プロセスの開始を<br>待機します。                                                                                                    |
| ネットワーク上のクラウ<br>ド接続された Horizon<br>ポッドからのデスクトッ<br>プまたはサーバ仮想マシ<br>ンの Cloud<br>Monitoring Service<br>エージェント | Horizon Cloud<br>Connector アプライア<br>ンス                                                                                         | 11002 | ТСР   | サーバまたはデスクトップ仮想<br>マシン上の Cloud<br>Monitoring Service エージ<br>ェントがデータを Horizon<br>Cloud Connector に送信す<br>るために使用されます。                                                                                                    |
| Horizon Cloud<br>Connector                                                                              | vCenter Server の<br>SDK エンドポイント。<br>例 : https:// <i><vcenter< i=""><br/><i>Server の</i><br/><i>FQDN&gt;</i>/sdk</vcenter<></i> | 443   | ТСР   | このオプションのポート構成<br>は、自動更新機能で使用するた<br>めに必要です。自動更新機能は<br>デフォルトで無効になってお<br>り、リクエストがあった場合の<br>みポッドごとに有効にできま<br>す。Horizon Cloud<br>Connector 仮想アプライア<br>ンスの自動更新の構成を参照し<br>てください。                                                     |
| Horizon Cloud<br>Connector                                                                              | vCenter Server の<br>SDK エンドポイント。<br>例 : https:// <i><vcenter< i=""><br/><i>Server の</i><br/><i>FQDN&gt;</i>/sdk</vcenter<></i> | 443   | HTTPS | このオプションのポート構成<br>は、Horizon Image<br>Management Service で使<br>用するために必要です。テナン<br>トアカウントで Horizon<br>Image Management<br>Service 機能が有効になって<br>いる場合にのみ、このポートと<br>プロトコルを構成する必要があ<br>ります。『クラウドからの<br>Horizon イメージの管理』を<br>参照してください。 |

# 第1世代テナント - Horizon ポッドと Horizon Cloud Connector - 第1世代の制御プレーン サービスにオンボーディングする準備

Horizon ポッドをオンボーディングして第1世代の Horizon 制御プレーン サービスを使用する場合は、Horizon Cloud Connector アプライアンスをデプロイしてオンボーディング ウィザードを実行する前に、以下の項目を確認します。

**重要**: この情報は、第1世代の制御プレーンで第1世代のテナント環境にアクセスできる場合にのみ適用されます。 KB-92424 で説明されているように、第1世代の制御プレーンは提供終了 (EOA) となりました。詳細については、 該当記事を参照してください。

- 4章第1世代の Horizon Cloud 制御プレーンを使用する VMware Horizon 8 ポッド 要件チェックリスト 2023 年 11 月 2 日のサービス更新に合わせて適切に更新されましたに記載されている前提条件を満たしていることを確認する。
- Horizon Cloud Connector 仮想アプライアンスとペアリングするポッドの Connection Server インスタンスを決定し、その Connection Server インスタンスの FQDN を確認する。一度に、Horizon Cloud Connector 仮想アプライアンスを1つのみポッドのインストール済みの Connection Server インスタンス とペアリングできます。
- Connection Server と Horizon Cloud Connector をペアリングするときに指定するポッドの管理者アカウントを決定し、その管理者アカウントがペアリングに必要な要件を満たしていること。この Active Directory ユーザーには、ポッドの Web ベースのコンソール ([グローバル管理者ビュー] [ロールの権限] [管理者]) に示すように、root アクセス グループに Horizon で事前定義された 管理者 ロールが必要です。つまり、Horizon ドキュメントの『Horizon Console 管理ガイド』で説明されているように、ポッドのオンボーディング プロセスに指定された Active Directory ユーザーはそのポッドのスーパー ユーザーです。
- https://my.vmware.com に有効な My VMware アカウントがあり、そのアカウントに Horizon サブスク リプション ライセンスが関連付けられていること。このアカウントは、Horizon Cloud Connector オンボー ディング ワークフローを実行してポッドを特定のサービス テナントとペアリングし、クラウドベースの管理コ ンソールにログインして、テナントへの管理者の追加を含む管理タスクを実行するために必要です。
- その My VMware アカウントに、サービス テナントにログインする権限があること。ユーザーがサービスの最初のサブスクライバである、または最初のサブスクライバがユーザーの My VMware Eメールを管理者としてテナントに追加した、あるいは組織の既存の管理者がユーザーの My VMware Eメールを管理者としてテナントに追加している可能性があります。これらのケースはすべて、権限のあるアカウントを作成します。My VMware アカウントにサービス テナントにログインする権限があるかどうかを確認するには、https:// cloud.horizon.vmware.com に移動し、My VMware アカウントの認証情報を入力します。システムにログインできた場合、アカウントに権限があるということです。ログインできない場合、組織のテナント管理者の1人にサービス テナントにログインしてユーザーを追加するよう依頼するか、ナレッジベース記事 KB2006985の手順を使用して Customer Connect で技術以外のサポート リクエストを提出し、ユーザーを組織の既存の テナント レコードに追加するよう要求する必要があります。
- Horizon Cloud Connector バイナリ コンポーネントは、customerconnect.vmware.com のページ URL https://customerconnect.vmware.com/downloads/info/slug/desktop\_end\_user\_computing/ vmware\_horizon\_service/1\_x 内にある [Horizon Cloud Connector] という行からダウンロードする必 要があります。

- Microsoft Internet Explorer Web ブラウザを使用している場合は、互換モードが無効であることを確認します。この設定により、その Web ブラウザで Horizon Cloud Connector アプライアンスのオンボーディング ユーザー インターフェイスが表示されます。
- 第1世代テナント Horizon Cloud Connector と Horizon ポッドを使用するときの DNS、ポート、および プロトコルの要件を満たしていることを確認する。
- Horizon Cloud Connector 仮想アプライアンスに使用する固定 IP アドレスを決定する。この IP アドレス は、Horizon Cloud Connector アプライアンスをデプロイするときに必要になります。

**注**: Horizon Cloud Connector 仮想アプライアンスで IPv6 を使用しないでください。IPv6 はサポートされていません。

 DNS 検索ドメイン、DNS サーバの IP アドレス、デフォルトのゲートウェイ アドレス、サブネット マスクな ど、ポッドの環境に Horizon Cloud Connector アプライアンスをデプロイするときに使用する、環境に適し た一般的なネットワーク情報があることを確認する。

**注**: Horizon Cloud Connector 仮想アプライアンスの自己署名証明書では、プロキシの SSL 設定を使用で きません。

仮想アプライアンスの強力な root パスワードを決定すること。オールイン SDDC デプロイの場合、OVF デプロイ ウィザードで大文字、数字、特殊文字をそれぞれ1個以上含む8文字以上のパスワードを求められます。 フェデレーション デプロイの場合、パスワードはネイティブ クラウド プラットフォームの要件に従っている必要があります。

重要: オールイン SDDC デプロイでは、OVF デプロイ ウィザードを使用してアプライアンスを VMware SDDC にデプロイします。OVF テンプレートをデプロイするときは、強力なパスワードのセキュリティ基準を 満たす root パスワードを指定する必要があります。ただし、既知の制限により、特殊文字を含まない root パスワードを指定した場合でも、OVF デプロイ ウィザードは仮想アプライアンスのデプロイを続行します。この 場合、デプロイは成功しますが、デプロイ後は仮想アプライアンスのオペレーティング システムへのログインが ブロックされます。

仮想アプライアンスのデプロイ後も仮想アプライアンスへのアクセスを確保するには、OVF デプロイ ウィザードのプロンプトに従って、必ず少なくとも1つの特殊文字を含む強力な root パスワードを指定します。

- Horizon ポッドで Horizon サブスクリプション ライセンスを使用する最小のユースケースについて、上記の 記載に加えて、以下の前提条件を満たしていることを確認する。
  - Horizon Cloud Connector とペアリングする Connection Server インスタンスは、バージョン 7.10 以降を実行している必要がある。バージョン 7.10 は、クラウド サービスとペアリングできる最小バージョ ンです。

**ヒント:** 技術的には、最新のバージョンよりも古いバージョンを実行している Horizon ポッドをペアリン グすることもできますが、クラウドでホストされる最新の機能をそのポッドで取得するためには、ポッドの Connection Server に最新バージョンのソフトウェアを使用することを推奨します。Connection Server と Horizon Cloud Connector の最新バージョンの組み合わせを使用することによってのみ、そ のポッドでサブスクリプション ライセンスを使用するだけでなく、クラウドでホストされる最新の機能にも アクセスできます。

## Horizon Cloud Connector の既知の考慮事項

Horizon Cloud Connector を使用している場合は、これらの考慮事項に留意してください。

- Horizon Cloud Connector アプライアンスを VMware SDDC 環境にデプロイする場合は、vSphere Client または vSphere Web Client を使用してデプロイする必要があります。アプライアンスを ESXi ホス トに直接デプロイしないでください。
- Horizon Cloud Connector 仮想アプライアンスでの IPv6 の使用はサポートされていません。
- Horizon Cloud Connector 仮想アプライアンスのデプロイ中は、プロキシの SSL 設定を使用できません。
- デプロイされた Horizon Cloud Connector 仮想アプライアンスの固定 IP アドレスとプロキシの設定に関する情報は、特定のコンテナ ファイルに保存されます。仮想アプライアンスでこれらの設定を変更する場合は、仮想アプライアンスに接続し、それらのコンテナ ファイルを編集する必要があります。デプロイされた仮想アプライアンスの固定 IP アドレスを変更する場合、仮想アプライアンスのオペレーティング システムで適切なコンテナ ファイルを編集し、コマンドを実行して、仮想アプライアンスに依存するポッドのすべてのコンポーネントで新しい IP アドレスが共有されるようにする必要があります。Horizon Cloud Connector 仮想アプライアンスの固定 IP アドレスの更新を参照してください。
- Horizon Cloud Connector 仮想アプライアンスをデプロイ先の環境から削除する前に、Horizon Cloud Connector アプライアンスの IP アドレスにブラウザをポイントし、[接続解除] アクションを使用して、ポッ ドと Horizon Cloud 間の接続を削除します。
- Horizon ポッドとペアリングされた Horizon Cloud Connector の個別の vdmadmin アカウントを使用す るのがベスト プラクティスです。個別の vdmadmin アカウントを使用すると、クラウド管理とオンプレミス 管理の間で構成が上書きされるのを回避できます。個別のアカウントを使用することで、クラウドベースの操作 の監査も容易になります。
- Horizon Cloud Connector と Horizon Cloud 間の接続には、インターネットの送信ポート 443 を使用し ます。コネクタに必要なすべての DNS、ポート、およびプロトコルについては、第1世代テナント - Horizon Cloud Connector と Horizon ポッドを使用するときの DNS、ポート、およびプロトコルの要件を参照して ください。
- デプロイの際に、Horizon Cloud Connector 仮想アプライアンスの root ユーザーのパスワードを設定します。デフォルトでは、このパスワードに有効期限はありません。ただし、組織のセキュリティ ポリシーによっては、root ユーザーに有効期限ポリシーを設定して root パスワードを定期的に更新することをお勧めします。 手順については、Horizon Cloud Connector の root ユーザーのパスワード有効期限ポリシーの設定を参照してください。
- Connection Server が自己署名証明書を使用していて、ポッドを Horizon Cloud にペアリングした後に自己 署名証明書を置き換える場合は、Horizon Cloud Connector 構成ポータルにログインし、[再構成] ワークフ ローを使用して新しい自己署名証明書で証明書の検証手順を再度実行する必要があります。Horizon Cloud Connector 構成ポータルにログインしたら、[再構成] をクリックしてウィザードの手順を完了し、 Connection Server からの新しい自己署名証明書を使用して通信を確認することができます。

同様に、Connection Server をアップグレードすると、自己署名証明書が変更される場合があります。新しい 証明書を確実に検証するには、Connection Server をアップグレードした後に、Horizon Cloud Connector の[再構成] ワークフローを実行します。  Connection Server の IP アドレスを解決するために、/etc/hosts ファイルにエントリを追加した場合は、 hze-core および csms サービスを再起動する必要があります。次のコマンドを使用します。

```
systemctl restart hze-core systemctl restart csms
```

- Horizon Cloud および必要な Connection Server インスタンスで Horizon Cloud Connector 仮想アプ ライアンスが確実に正しく認証されるようにするには、仮想アプライアンスの時刻を NTP サーバと同期する必 要があります。詳細については、Horizon Cloud Connector 仮想アプライアンスと NTP サーバの同期 を参 照してください。
- Horizon Cloud Connector 構成ポータルで接続の問題が発生した場合は、VMware ナレッジベース (KB)の 記事 79859 のトラブルシューティング情報を参照してください。
- Horizon Cloud Connector バージョン 2.3.x 以前 Horizon Cloud Connector がポッドとペアリングされたときに構成ポータルで使用された Active Directory ドメイン アカウント([Horizon 認証情報])の認証情報が変更された場合は、[再構成] アクションを使用して、保存されている Active Directory ドメイン アカウントの詳細を新しいパスワードに変更し、ライセンス プッシュ エラーを回避する必要があります。構成ポータルで[再構成] をクリックし、手順に従ってウィザードを完了します。
- Horizon Cloud Connector 2.4.x 以降 [Horizon 認証情報] アカウントのパスワードが変更された場合は、 [Horizon Cloud Connector 2.4 以降 - Horizon Cloud Connector が Horizon Connection Server で 使用する登録済みの Active Directory 認証情報を更新する」に記載されている手順に従って、Horizon Cloud Connector を更新し、更新された認証情報を使用できます。

### 廃止された旧バージョン

Horizon Cloud Connector の新しいデプロイは、バージョン N、N-1、N-2 を使用してサポートされます。N は、 Horizon Cloud Connector の最新バージョンです。以前のバージョンは廃止され、使用できません。既存のデプ ロイは、同じバージョンにアップデートすることが期待されます。最新バージョンの数字については、リリース ノー トを参照してください。

# 第1世代テナント - 第1世代 Horizon Cloud Service を既存の Horizon ポッドに接続してクラウド ホスト型サービスを使用する

このページは、第1世代のテナント環境にアクセスできる場合にのみ使用します。VMware ナレッジベースの記事 KB92424 で説明されているように、第1世代の制御プレーンは提供終了 (EOA) となりました。

重要: この情報は、第1世代の制御プレーンで第1世代のテナント環境にアクセスできる場合にのみ適用されます。 KB-92424 で説明されているように、第1世代の制御プレーンは提供終了 (EOA) となりました。詳細については、 該当記事を参照してください。

既存の Horizon ポッドを第1世代 Horizon Cloud Service に接続する場合は、複数の手順を実行します。 VMware Customer Connect から Horizon Cloud Connector 仮想アプライアンスをダウンロードします。 次に、仮想アプライアンスをインストールしてパワーオンします。仮想アプライアンスがパワーオンされ、必要なポ ッド コンポーネントとサービスの健全性を確認した後、コネクタのオンボーディング ワークフローを使用して、そ のサブスクリプション ライセンスを使用するポッド内の Connection Server とペアリングします。成功したペア リング プロセスの一部として、Horizon Cloud Connector 仮想アプライアンスは Connection Server を第1 世代 Horizon Cloud Service にブリッジし、クラウド管理プレーンが Horizon サブスクリプション ライセンス、 および現在クラウド接続されているポッドの他のクラウド ホスト型サービスを管理できるようにします。

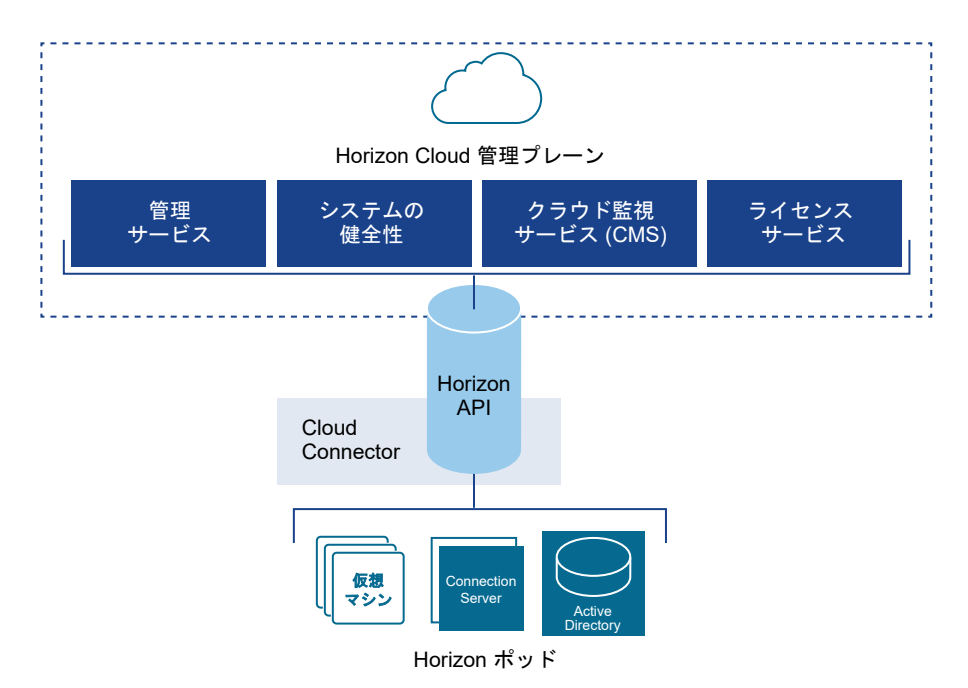

**ヒント:** Horizon Cloud のオンボーディング プロセス全体の概要については、「第1世代テナント - Horizon Cloud のポッドのデプロイとオンボーディング」を参照してください。

ここの手順を使用して、既存の Horizon ポッドをクラウド管理プレーンに接続します。ポッドを Horizon Cloud Service に接続すると、そのポッドでクラウド ホスト型サービスを利用していない場合でも、そのポッドで Horizon サブスクリプション ライセンスを使用できます。Horizon サブスクリプション ライセンスでは、ポッドのライセン スをアクティブ化するために手動でライセンス キーを入力する必要はありません。ペアリングが完了すると、通常ポッドをクラウド制御プレーンとペアリングしてから 4 時間以内に、VMware はサブスクリプション ライセンスをア クティブ化します。VMware がサブスクリプション ライセンスをアクティブ化すると、ポッドの Web ベースの管 理コンソールに Horizon 環境がサブスクリプション ライセンスを使用しているというメッセージが表示されます。

| 2102700    | ~/11/// | /6                         |                                          |  |  |
|------------|---------|----------------------------|------------------------------------------|--|--|
| ライセンス 使用量  | 1 カス・   | タマー エクスペリエンス プログラム         |                                          |  |  |
| ライセンスを編集   | Ū       | 無期限ライセンスを使用する              | ٥                                        |  |  |
| ライセンスキー    |         | ⊘Horizon サブス               | パクリプションライセンス                             |  |  |
|            |         | License Service (          | License Service に接続されています。               |  |  |
|            |         | Horizon は、Lice<br>イセンスを使用し | inse Service に接続され、サブスクリプション ラ<br>っています。 |  |  |
| ライセンスの有効期限 |         | Mon Mar 01 2027            | 7 08:00:00 GMT+0800 (中国標準時)              |  |  |

ライヤンスと体田状況

第1世代テナント - Horizon Cloud のポッドのデプロイとオンボーディングで説明するように、Horizon ポッドを Horizon Cloud にオンボーディングするプロセスには、次の基本概念が含まれます。

- Horizon サブスクリプション ライセンスは、クラウド管理プレーン、すなわち Horizon Cloud から管理され ます。
- そのため、Horizon ポッドでサブスクリプション ライセンスを使用する場合は、ポッドをそのクラウド管理プレーンに接続する必要があります。ポッドをクラウド管理プレーンに接続しないようにする場合、そのポッドでサブスクリプション ライセンスを使用することはできません。
- 既存の Horizon ポッドをクラウド管理プレーンに接続するには、Horizon Cloud Connector という名前のコネクタが必要です。クラウド管理プレーンはコネクタと通信し、コネクタはポッドの Connection Server インスタンスの1つと通信します。コネクタは、一度にポッドのインストール済みの Connection Server インスタンスの1つのみとペアリングできます。
- Horizon Cloud Connector は、クラウド管理プレーンと、それをペアリングするポッドの接続サーバインス タンスの両方に到達する必要があるため、Horizon Cloud Connector とポッドのペアリング、および継続的 な操作を成功させるために特定の第1世代テナント - Horizon Cloud Connector と Horizon ポッドを使用 するときの DNS、ポート、およびプロトコルの要件を満たす必要があります。ポッドでサブスクリプション ラ イセンスを使用する最小の使用事例でも、それらの DNS、ポート、およびプロトコルの要件を満たす必要があ ります。
- Horizon サブスクリプション ライセンスを取得し、クラウド管理プレーンで認証してコネクタをセットアップ し、ポッドでそのサブスクリプション ライセンスを使用するための接続を確立するには、VMware Customer Connect アカウントが必要です。
- Horizon ポッドでサブスクリプション ライセンスのみを使用することも、そのポッドでクラウド ホスト型サービスを追加で使用することもできます。どのユースケースでも、サブスクリプション ライセンスが必要です。
- 最新の機能とセキュリティおよびバグ修正を取得するには、VMware Customer Connect で入手可能で、ポッドの Horizon Connection Server ソフトウェア バージョンと互換性のある最新バージョンの Horizon Cloud Connector を使用する必要があります。Horizon Cloud Connector と Horizon Connection Server の互換性マトリックスについては、VMware 製品の相互運用性マトリックスにアクセスし、[VMware Horizon Cloud Connector] と [VMware Horizon] としてリストされている 2 つのソリューション名の相互運用性を確認してください。

このプロセスの手順の概要は次のとおりです。

- 1 VMware Customer Connect アカウントを取得します。
- 2 そのアカウントを使用して、Horizon サブスクリプション ライセンスにサインアップします。
- 3 ライセンスにサインアップすると、その VMware Customer Connect アカウントに関連付けられているメー ル アドレスにようこそ E メールが送信されます。このようこそ E メールには、VMware Customer Connect サイト内の Horizon Cloud Connector ダウンロード ページから Horizon Cloud Connector イメージをダウンロードするためのリンクが含まれます。
- 4 ようこそ E メールのリンクを使用して、Horizon Cloud Connector イメージをダウンロードします。
- 5 固定 IP アドレスを使用して、そのアプライアンスをポッドの環境にデプロイします。仮想アプライアンスのデ プロイ プロセスが完了したら、仮想アプライアンスをパワーオンします。

- 6 Horizon Cloud Connector とポッド内の Connection Server インスタンスをペアリングし、Connection Server インスタンス、Horizon Cloud Connector、およびクラウド管理プレーン間の接続を完了するための ペアリング ワークフローを開始するために使用する URL アドレスを取得します。
- 7 ペアリングワークフローを開始する前に、precheck.sh スクリプトを実行してポッドのシステムコンポーネントとサービスの健全性を確認します。
- 8 以前に取得した URL アドレスを使用して、ペアリング ワークフローを開始します。Horizon Cloud からログ イン画面が表示されるので、VMware Customer Connect アカウントの認証情報を使用してログインしま す。その時点でワークフローのユーザー インターフェイスがブラウザに表示されるので、このトピックで説明す る以下の手順を完了します。

**重要**: このポッドを接続している Horizon Cloud 環境にすでにクラウド接続ポッドがある場合は、それらのクラ ウド接続ポッドすべてが同じ Active Directory ドメインのセットを認識できる必要があります。未接続のポッド を接続する手順を実行するときは、ポッドが、すでに Horizon Cloud 環境に登録されている Active Directory ド メインを認識できるようにする必要があります。

たとえば、ご使用の環境内にすでに Microsoft Azure のポッドがあり、Horizon ポッドを接続している場合は、 次のことを確認する必要があります。

- 以降の手順を使用して接続している Horizon ポッドが、Microsoft Azure の既存のポッドで使用される Active Directory ドメインを認識できること(これらのドメインはすでに環境のクラウド プレーンに登録され ているため)。
- Microsoft Azure の既存のクラウド接続ポッドが、Horizon ポッドの Active Directory ドメイン (以降の 手順で Horizon Cloud Connector 仮想アプライアンスと Horizon ポッドの Connection Server をペア リングするために使用するドメイン)を認識できること。

#### 前提条件

「第1世代テナント - Horizon ポッドと Horizon Cloud Connector - 第1世代の制御プレーン サービスにオン ボーディングする準備」に記載されているすべての項目を満たしていることを確認します。

Horizon ポッドと Horizon Cloud をペアリングするために Horizon Cloud Connector を使用する場合、第1 世代テナント - Horizon Cloud Connector と Horizon ポッドを使用するときの DNS、ポート、およびプロトコ ルの要件を満たしていることを確認します。

デプロイされた Horizon Cloud Connector がポッドの Connection Server の FQDN を解決するために、ネットワークトポロジ内の DNS 構成が提供されることを確認します。デプロイされた Horizon Cloud Connector が DNS を使用して Connection Server を解決できない場合、ポッドのドメイン認証情報を入力するステップで オンボーディング ウィザードに予期しないエラーが発生します。

Horizon Cloud Connector の既知の考慮事項を確認して、これらのアイテムを認識していることを確認します。

Horizon Cloud Connector 仮想アプライアンスは、インターネットにアクセスして Horizon Cloud 制御プレー ンと通信する必要があります。ご使用の環境で、仮想アプライアンスがインターネットにアクセスするためにプロキ シサーバとプロキシ構成を使用する必要がある場合、プロキシ設定を Horizon Cloud Connector アプライアンス で使用するときのプロキシ関連の情報、既知の制限、既知の問題を認識していることを確認します。第1世代テナン ト - Horizon ポッドと Horizon Cloud Connector - 第1世代の制御プレーン サービスにオンボーディングする 準備、Horizon Cloud Connector の既知の考慮事項、および Horizon Cloud Connector 1.6 以降のプロキシ設 定の変更のプロキシ関連情報を参照してください。

### 手順

- 第1世代テナント Horizon Cloud Connector をダウンロードしてポッドの環境にデプロイする Horizon Cloud Connector をダウンロードしてデプロイするには、ご利用の Horizon ポッドのデプロイ ア ーキテクチャに適用されるサブトピックの手順に従ってください。
- **2** 第1世代テナント Horizon ポッドと仮想アプライアンスの第1世代 Horizon 制御プレーンとのペアリング の準備ができていることを確認する

Horizon ポッドを第1世代 Horizon 制御プレーン サービスにオンボーディングするこのワークフローのス テップでは、precheck.sh 診断ツールを実行して、ポッドと Horizon Cloud Connector の両方ともペア リング プロセスの準備ができていることを確認します。最初に診断を実行し、システム コンポーネントおよび 構成で見つかった障害となっている問題を修正することにより、ペアリング プロセスが成功する可能性を最大 限に高めることができます。

**3** 第1世代テナント - Horizon Cloud Connector 構成ポータルを使用して Horizon ポッドと第1世代 Horizon Cloud のペアリングを完了する

Horizon ポッドを第1世代 Horizon Cloud にオンボーディングするワークフローのこの手順では、Horizon Cloud Connector 構成ポータルを使用して、Horizon Cloud Connector が Horizon ポッドの Connection Server とのペアリングに使用する詳細を指定します。これらの手順を正常に完了すると、ポッドが第1世代 Horizon Cloud テナント環境に接続されます。

4 Horizon Cloud Connector 2.0 以降 - Horizon Cloud Connector クラスタへのワーカー ノードの追加 Horizon Cloud Connector のサービス レベルのフォルト トレランスをサポートするには、プライマリ ノー ドを含んでいるクラスタにワーカー ノードを追加して、デュアル ノード クラスタを作成します。ワーカー ノ ードは、Horizon Cloud Connector アプリケーション サービスのレプリカを含んでいます。

#### 結果

Horizon ポッドが Horizon Cloud に正常に接続された場合、Horizon Cloud Connector 構成ポータルに「セットアップが完了しました」というメッセージが表示されます。この時点から、この同じ構成ポータルを使用して、 Horizon Cloud Connector コンポーネントの健全性ステータスの確認、Horizon Cloud Connector 仮想アプラ イアンスへの SSH アクセスの有効化または無効化などの管理タスク、およびその他の同様のタスクを実行します。 詳細については、Horizon ポッドと Horizon Cloud のペアリング後に Horizon Cloud Connector で実行する 一般的な管理およびメンテナンス タスクのトピックを参照してください。

#### 次のステップ

現在のクラウド接続ポッドでサブスクリプション ライセンスを使用することが唯一の目標である場合、追加の手順は ありません。ただし、Horizon Cloud Connector とクラウド制御プレーン間の接続を維持するために、DNS、ポ ート、およびプロトコルの要件が引き続き満たされていることを確認する必要があります。サブスクリプション ライ センスは Cloud 制御プレーンによって管理されるため、Horizon Cloud Connector はサブスクリプション ライ センス情報を受け取るためにポッドの Cloud 制御プレーンに引き続き到達できる必要があります。

重要: Horizon Cloud Connector をインストールすると、インターネットの送信ポート 443 でクラウド制御プ レーンへの接続が確立されます。最新のサブスクリプション ライセンス情報をポッドに同期するなど、さまざまな目 的でクラウド制御プレーンと通信するために、この接続は常に開いたままにする必要があります。 Horizon サブスク リプション ライセンスの使用は、クラウド制御プレーン、Horizon Cloud Connector インスタンス、およびその Horizon Cloud Connector インスタンスとペアリングされたポッドの間の正常に動作する通信チェーンに依存し ます。通信チェーン内のリンクが動作していない場合(Horizon Cloud Connector の電源がオフになっている場 合やネットワークの中断が発生した場合など)、クラウド プレーンは、このポッドとその Horizon Cloud Connector とのペアリングを期限切れとしてマークする前に、サービス定義の時間間隔に従って通信チェーンに沿 って、サブスクリプション ライセンス情報の同期を試みます。このサービスで定義された期間中、クラウド プレー ンと Horizon Cloud Connector およびポッドの間の通信チェーンが動作していない場合でも、ポッドのライセン スは有効なままで、エンドユーザー接続は機能します。サービスは、このサービス定義の同期の有効期限を提供して、 通信チェーンを再度動作可能にするときに、ポッドのライセンス機能が引き続き適切に動作できるようにします。通 信チェーンの非動作状態がシステム定義の期間全体にわたって維持され、定義された期間の終了までに正常な同期が 行われない場合、 クラウド プレーンはこの Horizon Cloud Connector とポッドとのペアリングを期限切れとして マークします。その場合は、VMware のサポートに問い合わせる必要があります。詳細については、Horizon ユニ バーサル ライセンスの監視を参照してください。期間全体を通じて、システム定義の期間が終了するまでの残り時間 については、Horizon Universal Consoleのアラートと通知で通知されます。また、コンソールの監査ログには、 通信チェーンの問題が示されて、修正方法を特定するのに役立ちます。

クラウドに接続されたポッドでクラウド ホスト型サービスを利用するには、管理コンソールにログインし、ポッドの Active Directory ドメインを Horizon Cloud に登録する Active Directory 登録ワークフローを完了する必要 があります。このワークフローの詳細については、『Horizon Cloud 管理ガイド』の「Horizon Cloud 環境での最 初の Active Directory ドメイン登録の実行」を参照してください。

## 第1世代テナント - Horizon Cloud Connector をダウンロードしてポッドの 環境にデプロイする

Horizon Cloud Connector をダウンロードしてデプロイするには、ご利用の Horizon ポッドのデプロイ アーキ テクチャに適用されるサブトピックの手順に従ってください。

**注目:** この情報は、第1世代の制御プレーンで第1世代のテナント環境にアクセスできる場合にのみ適用されます。 KB-92424 で説明されているように、第1世代の制御プレーンは提供終了 (EOA) となりました。詳細については、 該当記事を参照してください。

2022 年 8 月の時点で、Horizon Cloud Service - next-gen は一般公開され、独自の『Horizon 制御プレーン next-gen の使用』ガイドを入手できます。

次世代と第1世代のどちらの環境を使用しているかは、環境にログインし、Horizon Universal Console ラベルに 表示されるブラウザの URL フィールドのパターンで確認することができます。次世代環境の場合、コンソールの URL アドレスには /hcsadmin/ のような部分が含まれます。第1世代コンソールの URL の場合は、異なるセク ション (/horizonadmin/) があります。

Horizon ポッドのデプロイ アーキテクチャの背景情報については、第1世代テナント - 第1世代 Horizon Cloud を使用した Horizon ポッドのデプロイ アーキテクチャを参照してください。

| Horizon ポッドのデプロイ アーキテクチャ:                                                | 参照する Horizon Cloud Connector デプロイ手順:                                                                                               |
|--------------------------------------------------------------------------|----------------------------------------------------------------------------------------------------|
| <ul> <li>オンプレミス ボッド</li> <li>オールイン SDDC ボッド</li> </ul>                   | 第1世代テナント - オンプレミスおよびオールイン SDDC Horizon ポッド:<br>Horizon Cloud Connector をダウンロードして、ポッドの vSphere 環境<br>にデプロイする                        |
| 連携したポッド - Microsoft Azure クラウドおよび Azure<br>VMware Solution (AVS)         | 第1世代テナント - Horizon ポッド - Azure VMware Solution を使用し<br>たフェレデーション アーキテクチャ : Horizon Cloud Connector をダウン<br>ロードしてポッドの環境にデプロイする      |
| 連携したポッド - Google Cloud Platform および Google<br>Cloud VMware Engine (GCVE) | 第1世代テナント - Horizon ポッド - Google Cloud VMware Engine を<br>使用したフェレデーション アーキテクチャ : Horizon Cloud Connector を<br>ダウンロードしてポッドの環境にデプロイする |
| 連携したポッド - Amazon Web Services EC2 および<br>VMware Cloud on AWS             | 第1世代テナント - Horizon ポッド - VMware Cloud on AWS を使用し<br>たフェレデーション アーキテクチャ : Horizon Cloud Connector をダウン<br>ロードしてポッドの環境にデプロイする        |

### 第1世代テナント - オンプレミスおよびオールイン SDDC Horizon ポッド : Horizon Cloud Connector をダウンロードして、ポッドの vSphere 環境にデプロイする

次の手順に従って、Horizon Cloud Connector をダウンロードし、オンプレミスまたはオールイン SDDC アー キテクチャのクラウド環境にデプロイされた Horizon ポッドの vSphere インフラストラクチャにデプロイしま す。これらの手順の結果、Horizon Cloud Connector 仮想アプライアンスがデプロイされ、vSphere 環境で実行 されます。

重要: この情報は、第1世代の制御プレーンで第1世代のテナント環境にアクセスできる場合にのみ適用されます。 KB-92424 で説明されているように、第1世代の制御プレーンは提供終了 (EOA) となりました。詳細については、 該当記事を参照してください。 この手順では、Horizon ポッドをオンプレミスまたはオールイン SDDC アーキテクチャのクラウド環境にデプロイ した場合に、ポッドの vSphere 環境に Horizon Cloud Connector をデプロイする必要がある場合の対処方法に ついて説明します。

**注**: Horizon ポッドのデプロイ アーキテクチャの背景情報については、第1世代テナント - 第1世代 Horizon Cloud を使用した Horizon ポッドのデプロイ アーキテクチャを参照してください。

Horizon Cloud Connector 2.0 以降をダウンロードする場合、以下の手順の説明は、仮想アプライアンスのプラ イマリノードをポッドの vSphere 環境にデプロイする方法になります。

Horizon Cloud Connector 1.10 をダウンロードする場合、以下の手順の説明は、仮想アプライアンスをポッドの vSphere 環境にデプロイする方法になります。

**注**: 特に指定がない限り、この手順の内容は Horizon Cloud Connector のすべてのバージョンに適用されます。 これらの手順では、「仮想アプライアンス」という用語を使用して、アプライアンスのプライマリ ノード(Horizon Cloud Connector 2.0 以降)または仮想アプライアンス (Horizon Cloud Connector 1.10) を指します。

**重要**: vSphere Client を使用して、ポッドの vSphere 環境に Horizon Cloud Connector をデプロイする必要があります。Horizon Cloud Connector を ESXi ホストに直接デプロイしないでください。

### 前提条件

- 第1世代テナント Horizon ポッドと Horizon Cloud Connector 第1世代の制御プレーン サービスにオ ンボーディングする準備に記載されているコネクタ関連の前提条件を満たしていることを確認します。
- Horizon ポッドと Horizon Cloud をペアリングするために Horizon Cloud Connector を使用するための 第1世代テナント - Horizon Cloud Connector と Horizon ポッドを使用するときの DNS、ポート、および プロトコルの要件を満たしていることを確認します。
- Horizon Cloud 制御プレーンと通信するには、Horizon Cloud Connector 仮想アプライアンスがインター ネットにアクセスできる必要があります。ご使用の環境で、デプロイされたアプライアンスがインターネットに アクセスするためにプロキシ サーバとプロキシ構成を使用する必要がある場合、プロキシ設定を Horizon Cloud Connector アプライアンスで使用するときのプロキシ関連の情報、既知の制限、既知の問題を認識して いることを確認します。第1世代テナント - Horizon ポッドと Horizon Cloud Connector - 第1世代の制 御プレーン サービスにオンボーディングする準備、Horizon Cloud Connector の既知の考慮事項、および Horizon Cloud Connector 1.6 以降のプロキシ設定の変更のプロキシ関連情報を参照してください。
- アプライアンスをポッドにペアリングする前に、推奨されるレベルのセキュリティでアプライアンスへの SSH アクセスを有効にする場合は、SSH パブリック キーを生成します。アプライアンスのデプロイ時に SSH パブ リック キーを登録する必要があります。

手順

1 前提条件リストに記載されているように、サブスクリプション E メールに記載されているリンクを使用して Horizon Cloud Connector アプライアンスをダウンロードします。

Horizon Cloud Connector アプライアンスは、OVA ファイルとして使用できます。このファイルには、 VMware Customer Connect のメインの [VMware Horizon Service のダウンロード] にある [VMware Horizon Cloud Connector] 行から移動できます。その [VMware Horizon Service のダウンロード] ペ ージで、[VMware Horizon Cloud Connector] 行の [ダウンロードに移動] というラベルのリンクをクリッ クして、OVA ファイルを含む Horizon Cloud Connector ページを開きます。

重要: 最新の製品修正、セキュリティ修正、および最新機能を使用するには、ダウンロードしたバージョンが 一般公開された最新バージョン以降であることを確認してください。現在、バージョン 2.4.x が最新の一般公開 されたバージョンです。以前に 2.4.x より前のバージョンの Horizon Cloud Connector OVA をダウンロ ードした場合は、customerconnect.vmware.com にログインし、ポッドのペアリングに使用する最新バー ジョンを取得します。

**2** vSphere Client を使用して、Horizon Cloud Connector アプライアンスを OVF テンプレートとして Horizon ポッドにデプロイします。

OVF テンプレートのデプロイに関する一般的な情報については、VMware vSphere のドキュメントページに ある『vSphere 仮想マシン管理』ガイドを参照してください。

OVF デプロイ ウィザードには、OVF デプロイのためにホスト、データストア、ネットワークなどの一般的な 選択を行うためのいくつかのステップがあります。[テンプレートのカスタマイズ] 手順では、Horizon Cloud Connector アプライアンスに固有の詳細を指定します。

**3** ウィザードの [テンプレートのカスタマイズ] 手順で、必要な項目を完了し、お使いの環境に適した項目を指定し ます。

この手順での入力は、仮想アプライアンスの構成に使用されます。

a 仮想アプライアンスの root パスワードを指定します。

注: 新しいパスワードが強力なパスワードのセキュリティ基準を満たしていることを確認します。パスワードは8文字以上で、少なくとも1つの大文字、1つの数字、および1つの特殊文字を含んでいることを確認します。

重要: 既知の制限により、特殊文字を含まない root パスワードを指定しても、OVF デプロイ ウィザー ドは引き続き仮想アプライアンスをデプロイします。この場合、デプロイは成功しますが、デプロイ後は仮 想アプライアンスのオペレーティング システムへのログインがブロックされます。仮想アプライアンスが デプロイされた後、その仮想アプライアンスに確実にアクセスできるようにするには、パスワードに少なく とも1つの特殊文字が含まれていることを確認します。

b (Horizon Cloud Connector 2.0 以降) アプライアンスのプライマリ ノードをデプロイするには、[ワー カー ノード] オプションが無効になっていることを確認します。デフォルトでは、このオプションは無効に なっています。 c ccadmin アカウントで SSH パブリック キー認証を使用するには、先ほど生成した SSH パブリック キー を入力します。

詳細については、コマンド ライン インターフェイスの使用による Horizon Cloud Connector への SSH アクセスの有効化を参照してください。

アプライアンスとポッドをペアリングする前に、アプライアンスへの SSH アクセスを必要としない場合は、 この手順をスキップできます。アプライアンスとポッドのペアリングが完了するまで、パブリック キーの登 録と SSH アクセスの有効化を遅らせることができます。

d 仮想アプライアンスに固定 IP アドレスを指定します。

Horizon Cloud Connector 仮想アプライアンスで IPv6 を使用しないでください。IPv6 はサポートされていません。

- e [ネットワーク] セクションで [ポッド ネットワーク] および [サービス ネットワーク] フィールドはオプションです。これらのネットワークは、仮想マシン内の Kubernetes によって使用され、仮想マシンの外部からアクセスすることはできません。顧客の社内ネットワークと重複しない限り、デフォルト値にする必要があります。Kubernetes CNI のデフォルトでは、サブネット 192.168.240.0/21 は [ポッド ネットワーク] の構成に使用され、192.168.236.0/23 は [サービス ネットワーク] に使用されます。[ワーカー ノード] を構成している場合、これらの設定は適用されません。
- f 仮想アプライアンスがインターネットにアクセスするために HTTP プロキシ サーバを使用する必要がある 環境では、プロキシ関連の設定を行います。

重要: 次の考慮事項を念頭に置いてください。

- Horizon Cloud Connector 仮想アプライアンスの自己署名証明書では、プロキシの SSL 設定を使用 できません。
- HTTP プロキシ経由でインターネット ルートへの送信要求のみを行うには、アプライアンスからの内 部要求を受信するときに、プロキシ サーバをバイパスするプロキシなしのホストを構成します。このユ ースケースでは、[プロキシなし] には少なくとも Horizon Cloud Connector とペアリングされるポ ッドに関連付けられた Connection Server と vCenter Server インスタンスの DNS サブドメイ ンを入力します。

[プロキシなし] では、次の例のように複数の値を区切るためにカンマを使用し、空白スペースをゼロに します。この例に示すように、フィールドは IP アドレス範囲も受け入れます。

### .ad-domain.example.com,10.109.\*

[プロキシなし] 設定を空白のままにすると、仮想アプライアンスは管理者によって提供された、または 検出された Connection Server ホスト名を取得します。アプライアンスは、ポッドをクエリして Connection Server のホスト名を検出します。検出されたホストは、暗黙的なプロキシなしのホスト として構成されます。

4 vSphere Client を使用して、Horizon Cloud Connector アプライアンスをパワーオンします。

- 5 アプライアンスが完全にパワーオンされたら、vSphere Client のオプションを使用して Horizon Cloud Connector アプライアンスのコンソールを起動します。
  - (Horizon Cloud Connector 2.0 以降) Kubernetes が初期化プロセスを完了するまでに最大 10 分か かります。この間、システムは青色の起動画面に「Horizon Cloud Connector(プライマリ)を構成して います…」というメッセージが表示されます。初期化が完了すると、プライマリ ノードの URL アドレスを 含む青いコンソール画面が表示されます。この URL は、オンボーディング ワークフロー用としてブラウザ にロードします。
  - (Horizon Cloud Connector 1.10) アプライアンスの青いコンソール画面が仮想アプライアンスの URL アドレスと共に表示されるまで待機します。この URL は、オンボーディング ワークフロー用としてブラウ ザにロードします。

次のスクリーンショットは、アドレス https://10.92.245.255/ を持つデプロイ済みアプライアンスの例で

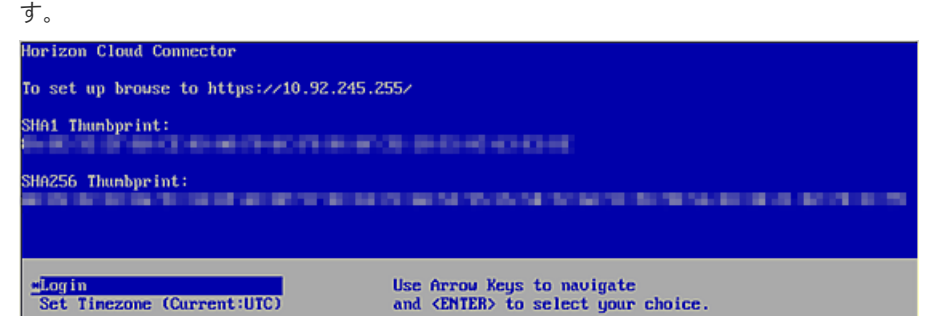

- 6 コマンド ライン インターフェイスの使用による Horizon Cloud Connector への SSH アクセスの有効化の 手順を完了させます。
- 7 Horizon Cloud Connector 仮想アプライアンスの完全修飾ドメイン名 (FQDN) でホスト名を解決する場合 は、その FQDN を Horizon Cloud Connector 仮想アプライアンスの固定 IP アドレスにマッピングする正 引き参照と逆引き参照のレコードを DNS サーバに作成します。
- 8 第1世代テナント Horizon ポッドと仮想アプライアンスの第1世代 Horizon 制御プレーンとのペアリング の準備ができていることを確認するに進み、ポッドのオンボーディング ワークフローを続行します。

## 第1世代テナント - Horizon ポッド - VMware Cloud on AWS を使用したフェレデーショ ン アーキテクチャ : Horizon Cloud Connector をダウンロードしてポッドの環境にデプロイ する

次の手順に従って、VMware Cloud on AWS を使用したフェレデーション アーキテクチャを使用するポッド環境 の Horizon Cloud Connector アプライアンスをダウンロードしてデプロイします。フェレデーション アーキテ クチャでは、ポッドの環境内のネイティブの Amazon Elastic Computer Cloud (EC2) インフラストラクチャに Horizon Cloud Connector をデプロイする必要があります。

重要: この情報は、第1世代の制御プレーンで第1世代のテナント環境にアクセスできる場合にのみ適用されます。 KB-92424 で説明されているように、第1世代の制御プレーンは提供終了 (EOA) となりました。詳細については、 該当記事を参照してください。

Horizon ポッドのデプロイ アーキテクチャの背景情報については、第1世代テナント - 第1世代 Horizon Cloud を使用した Horizon ポッドのデプロイ アーキテクチャを参照してください。

以下は、ポッドの環境内のネイティブの Amazon EC2 インフラストラクチャに Horizon Cloud Connector を デプロイするために必要な手順の概要です。

- VMDK 形式の Horizon Cloud Connector ファイルをダウンロードします。
- Amazon EC2 に Amazon Simple Storage Service (S3) バケットを作成し、アプライアンスの VMDK フ ァイルをそのバケットにアップロードします。
- アップロードした VMDK ファイルからカスタム イメージを作成します。
- カスタム イメージから Horizon Cloud Connector 仮想マシン (VM) インスタンスを作成します。

**重要**: Horizon Cloud Connector をネイティブの Amazon EC2 インフラストラクチャにデプロイすると、次 の Horizon Cloud サービスがデフォルトで無効になります。アプライアンスをデプロイした後、オプションで第1 世代テナント - ネイティブの Amazon EC2 の Horizon Cloud Connector に対し第1世代の Horizon Cloud 制御プレーン サービスを手動で有効にすることができます。

- Cloud Monitoring Service
- クラウド ブローカ クライアント サービス
- イメージ ローカリティ サービス

#### 前提条件

- 第1世代テナント Horizon ポッドと Horizon Cloud Connector 第1世代の制御プレーン サービスにオ ンボーディングする準備に記載されているコネクタ関連の前提条件を満たしていることを確認します。
- Horizon ポッドと Horizon Cloud をペアリングするために Horizon Cloud Connector を使用するための 第1世代テナント - Horizon Cloud Connector と Horizon ポッドを使用するときの DNS、ポート、および プロトコルの要件を満たしていることを確認します。
- Horizon Cloud Connector 仮想アプライアンスは、インターネットにアクセスして Horizon Cloud 制御プレーンと通信する必要があります。ご使用の環境で、デプロイされたアプライアンスがインターネットにアクセスするためにプロキシサーバとプロキシ構成を使用する必要がある場合、プロキシ設定を Horizon Cloud Connector アプライアンスで使用するときのプロキシ関連の情報、既知の制限、既知の問題を認識していることを確認します。第1世代テナント Horizon ポッドと Horizon Cloud Connector 第1世代の制御プレーンサービスにオンボーディングする準備、Horizon Cloud Connector の既知の考慮事項、および Horizon Cloud Connector 1.6 以降のプロキシ設定の変更のプロキシ関連情報を参照してください。
- 多くの手順では、AWS コマンドラインを使用する必要があります。ただし、AWS マネジメント コンソールまたは AWS コマンド ライン インターフェイス (CLI) を使用して実行できるデプロイ手順もあります。
   Amazon EC2 環境の操作の詳細については、https://docs.aws.amazon.com/ec2/index.html にある Amazon Elastic Compute Cloud のドキュメントを参照してください。以下の手順では、特定のタイプの Amazon Elastic Compute Cloud ドキュメントを参照することをお勧めすることがよくあります。

### 手順

1 サブスクリプション メールに記載されているリンクを使用して、Horizon Cloud Connector ディスク イメー ジをダウンロードします。

**注**: アプライアンスの Amazon EC2 環境へのデプロイをサポートするには、バージョン 2.0 以降の Horizon Cloud Connector ディスク イメージをダウンロードする必要があります。

Horizon Cloud Connector ディスク イメージは、My VMware アカウントの認証情報を使用して my.vmware.com にログインした後、VMDK ファイルとして利用できます。VMDK ファイルをローカル シ ステムにダウンロードします。

ディスク イメージ ファイルを Amazon EC2 環境にアップロードする前に、まず Amazon S3 バケットを作 成する必要があります。

- **2** Amazon EC2 環境で Amazon S3 バケットを作成します。詳細な手順については、Amazon Elastic Compute Cloud のドキュメントを参照してください。
- 3 ダウンロードした VMDK ファイルを Amazon S3 バケットにアップロードします。この手順は、AWS マネ ジメント コンソールまたは AWS コマンドライン インターフェイス (CLI) を使用して実行できます。
  - (AWS マネジメント コンソール) Amazon EC2 環境の AWS マネジメント コンソールにログインしま す。S3 サービスに移動し、以前に作成したバケットを選択し、そのバケットに VMDK ファイルをアップ ロードします。
  - (AWS CLI) AWS CLI にアクセスし、次のコマンドを実行します。

aws s3 cp <file-path-to-VMDK-file> <S3URI>

cp コマンドの実行の詳細については、Amazon Elastic Compute Cloud のドキュメントを参照してく ださい。

AWS マネジメント コンソールでは、VMDK ファイルは [オブジェクト] タブに表示されます。

- 4 サービス ロールとポリシーを作成し、ポリシーをロールに添付します。
  - a この手順に必要な3つの新しい JSON ファイルの最初のファイルを作成します。

この特定の JSON ファイルの目的は、サービスとロールの情報を格納することです。ファイルに任意の名前を付けます。この手順では、このファイルのファイル名の例は trust-policy.json です。

b 任意の名前でサービス ロールを作成し、新しい JSON ファイルにロール情報を保存します。

たとえば、CLIを使用して、次のようなコマンドを実行します。 次のコマンドは一般的な例です。

```
aws iam create-role --role-name <role-name> --assume-role-policy-document <file-path>
```

次のコマンドの例では、プレースホルダ *<role-name>*を特定の例 vmimport に置き換え、プレースホル ダ *<file-path>*を特定の例 trust-policy.json に置き換えています。

```
aws iam create-role --role-name vmimport --assume-role-policy-document file://trust-policy.json
```

create-role コマンドの実行の詳細については、Amazon Elastic Compute Cloud のドキュメント を参照してください。

次のテキストは、上記のコマンドを実行した後の JSON ファイルの内容の例です。

```
{
    "Version":"2012-10-17",
    "Statement":[
        {
            "Sid":"",
            "Effect":"Allow",
            "Principal":{
                "Service": "vmie.amazonaws.com"
            },
            "Action":"sts:AssumeRole",
            "Condition":{
                "StringEquals":{
                    "sts:ExternalId":"vmimport"
                }
            }
        }
   ]
}
```

c この手順に必要な3つの新しい JSON ファイルの2番目のファイルを作成します。

以下の例で使用する *<bucket-name>*など、VMDK ファイルをアップロードするバケットの名前を指定 します。

この特定の JSON ファイルの目的は、新しいポリシーを新しいロールに添付することです。ファイルに任 意の名前を付けます。この手順では、このファイルのファイル名の例は role-policy.json です。

次のテキストは、サンプルの role-policy.json ファイルの内容の例です。

```
{
    "Version":"2012-10-17",
    "Statement":[
        {
            "Effect":"Allow",
            "Action":[
                "s3:ListBucket",
                "s3:GetBucketLocation"
            ],
            "Resource":[
                "arn:aws:s3:::<bucket-name>"
            ]
        },
        {
            "Effect":"Allow",
            "Action":[
                "s3:GetObject"
            ],
            "Resource":[
                "arn:aws:s3:::<bucket-name>/*"
            ]
        },
        {
            "Effect":"Allow",
            "Action":[
                "ec2:ModifySnapshotAttribute",
                "ec2:CopySnapshot",
                "ec2:RegisterImage",
                "ec2:Describe*"
            ],
            "Resource":"*"
        }
   ]
}
```

d ポリシーを作成し、新しいロールに添付して、新しく作成した JSON ファイルに保存します。

たとえば、CLI を使用して、次のようなコマンドを実行します。

次のコマンドは一般的な例です。

aws iam put-role-policy --role-name <role-name> --policy-name <policy-name> --policydocument <file-path> 次の具体例では、プレースホルダ *<role-name>* を、vmimport という名前のポリシーの具体例に置き換 え、プレースホルダ *<policy-name>* を以前に名前を付けたロール、つまり vmimport という名前のロー ルの具体例に置き換え、プレースホルダ *<file-path>* を以前に名前を付けた JSON ファイル rolepolicy.json の具体例に置き換えます。

aws iam put-role-policy --role-name vmimport --policy-name vmimport --policy-document file://role-policy.json

put-role-policy コマンドの実行の詳細については、Amazon Elastic Compute Cloud のドキュメ ントを参照してください。

- 5 インポートされた VMDK ファイルからスナップショットをインポートします。
  - a この手順に必要な3つの新しい JSON ファイルの3番目のファイルを作成します。

このファイルに次の情報を含めます。

- バケット名(次の例で使用されている < bucket-name> など)。
- Amazon S3 バケットにアップロードした VMDK ファイルのファイル名(次の例で使用されている <vmdk-file-name-uploaded-to-S3> など)。

この特定の JSON ファイルの目的は、インポートされた VMDK ファイルのスナップショットを格納する ことです。ファイルに任意の名前を付けます。この手順では、このファイルのファイル名の例は container.json です。

次のテキストは、container.json ファイルの内容の例です。

```
{
   "Description": "Adapter-VM",
   "Format": "vmdk",
   "UserBucket": {
        "S3Bucket": "<bucket-name>",
        "S3Key": "<vmdk-file-name-uploaded-to-S3>"
   }
}
```

b コマンドを実行して、インポートした VMDK ファイルから新しく作成した JSON ファイルにスナップショットをインポートします。

CLI を使用して、次のタイプのコマンドを実行します。

```
aws ec2 import-snapshot --role-name <role-name> --description <description> --disk-
container <file-path>
```

import-snapshot コマンドの実行の詳細については、Amazon Elastic Compute Cloud のドキュメ ントを参照してください。

次のコマンドは、import-snapshot コマンドの具体例です。ここでは、role-name パラメータはオ プションで使用されておらず、説明は "Adapter-VM" で、コンテナのファイル名は container.json です。

```
aws ec2 import-snapshot --description "Adapter-VM" --disk-container file:// container.json
```

import-snapshot コマンドは完了まで数分かかることがあります。ただし、コマンドを実行すると、コマンドの出力が作成されます。この出力には、タスクの進行状況の追跡に使用できる ImportTaskId 行が 含まれています。次の出力に一例を示します。

```
{
    "ImportTaskId": "import-snap-05b4c84af4xxxxxx",
    "Description": "Adapter-VM",
    "SnapshotTaskDetail": {
        "StatusMessage": "pending",
        "UserBucket": {
    }
}
```

```
"S3Bucket": "awsbucket",
    "S3Key": "horizon-cloud-connector-2.0.0.0-18191154_OVF10-disk1.vmdk"
    },
    "Progress": "0",
    "Status": "active",
    "Description": "Adapter-VM",
    "DiskImageSize": 0.0
}
```

- c import-snapshot コマンド出力の ImportTaskId 値を書き留めます。
- 6 import-snapshot タスクの進行状況を追跡し、スナップショット ID を取得するには、次のコマンドを実行 します。

aws ec2 describe-import-snapshot-tasks --import-task-ids <import-task-id>

<import-task-id>プレースホルダを import-snapshot コマンド出力にリストされた値に置き換えます。 上記の出力例にリストされている値の例は import-snap-05b4c84af4xxxxxxx です。describeimport-snapshot-tasks コマンドの実行の詳細については、Amazon Elastic Compute Cloud のドキ ュメントを参照してください。

describe-import-snapshot-tasks コマンドは、import-snapshot タスクの進行状況を示す出力 を提供し、タスクが完了すると、イメージの登録に必要なスナップショット ID を提供します。次に例を示しま す。

- "Progress": "43"。この行のような出力の行は、import-snapshot タスクの進行状況の割合を示し ます。この例では、タスクは 43% 完了しています。
- "Status": "completed"。この行のような出力の行は、import-snapshot タスクが完了したことを示します。
- "SnapshotId": "snap-06d42e043bxxxxxx"。タスクが完了すると、出力にこのような行が含まれます。この例では、スナップショット ID は snap-06d42e043bxxxxxxx です。
- 7 describe-import-snapshot-tasks コマンドの出力からスナップショット ID を書き留めます。
- 8 スナップショット イメージを登録するには、register-image コマンドを実行します。

aws ec2 register-image --region us-west-2 --name <image-name> --architecture x86\_64 --rootdevice-name '/dev/sda1' --virtualization-type hvm --ena-support --block-device-mappings DeviceName=/dev/sda1,Ebs={SnapshotId=<SnapshotId>}

ここでは、--region、--architecture など、各オプションのデプロイに固有の応答を提供する必要があり ます。register-image コマンドの実行の詳細については、Amazon Elastic Compute Cloud のドキュ メントを参照してください。

次の情報は、--name オプションと SnapshotId パラメータに固有です。

■ --name - 文字列の制約に従って、イメージの名前を指定します。

 SnapshotId - describe-import-snapshot-tasks コマンド出力からのスナップショット ID を 指定します。

```
register-image コマンドは、Amazon Machine Image (AMI) の ID を含む出力を提供します。次の例 は、典型的な register-image 出力です。
```

```
{
    "ImageId": "ami-0721ee000321c4685"
}
```

register-image コマンド出力に示されている AMI は、AWS マネジメント コンソールの AMI のリストの 中にも表示されます。

9 Horizon Cloud Connector AMI インスタンスの作成と構成をサポートするには、次の例のような起動スクリプトを準備します。

```
#! /bin/bash
/usr/bin/python3 /opt/vmware/bin/configure-adapter.py --sshEnable
sudo useradd ccadmin
echo -e 'password\npassword' | passwd ccadmin
echo 'cs ip cs fqdn' >> /etc/hosts
```

この例では、スクリプトが次の構成をサポートしています。

- Horizon Cloud Connector アプライアンスへの SSH アクセスの有効化。
- 定義されたパスワード (password) を使用したアプライアンス上での ccadmin ユーザー アカウントの作成。強力なパスワードを定義してください。強力なパスワードは 8 文字以上で、1 つ以上の数字、大文字と 小文字、特殊文字を含める必要があります。
- Connection Server のホスト名 (*cs\_fqdn*) から Connection Server の IP アドレス (*cs\_ip*) への解決。

Horizon Cloud Connector AMI インスタンスを起動する次の手順で、このスクリプトをユーザー データに追加する必要があります。

**10** Horizon Cloud Connector の AMI インスタンスを起動します。

重要: インスタンスで十分な機能が提供されるようにするには、モデル c5.2xlarge 以上を使用します。

インスタンスは、AWS マネジメント コンソールまたは CLI を使用して起動できます。いずれの場合も、 register-image コマンドの出力で提供される Amazon Machine Image (AMI) の ID を使用し、前の手 順で準備した起動スクリプトをユーザー データに追加します。

**重要**: ユーザー データは AMI インスタンスの最初の起動シーケンスでのみ実行されるため、この時点で起動 スクリプトを追加する必要があります。

CLI を使用するには、Amazon Elastic Compute Cloud のドキュメントを参照して、run-instances コ マンドの実行の詳細を確認してください。

AWS マネジメント コンソールを使用するには、Amazon Elastic Compute Cloud のドキュメントで詳細 (インスタンスの起動ウィザードを使用したインスタンスの起動など)を参照してください。 AWS マネジメント コンソールを使用してインスタンスを起動する場合、イメージ ID で新しい AMI を探して、 AMI を選択し、[起動] をクリックします。その後、デプロイの詳細を指定してウィザードを続行できます。

**11** Horizon Cloud Connector AMI が起動したら、AMI インスタンスの構成を編集し、起動スクリプトを削除し ます。

### 次のステップ

第1世代テナント - Horizon ポッドと仮想アプライアンスの第1世代 Horizon 制御プレーンとのペアリングの準備ができていることを確認するの手順に従って、ポッドのオンボーディング ワークフローを続行します。第1世代テ ナント - Horizon Cloud Connector 構成ポータルを使用して Horizon ポッドと第1世代 Horizon Cloud のペ アリングを完了する に進みます。

**注**: デフォルトで無効になっている1つ以上のクラウドプレーン サービスを有効にする場合は、ポッドとクラウド プレーンのペアリングを完了する前にそれらを有効にする必要があります。第1世代テナント - ネイティブの Amazon EC2 の Horizon Cloud Connector に対し第1世代の Horizon Cloud 制御プレーン サービスを手動 で有効にするを参照してください。

第1世代テナント - Horizon ポッド - Azure VMware Solution を使用したフェレデーショ ン アーキテクチャ : Horizon Cloud Connector をダウンロードしてポッドの環境にデプロイ する

次の手順に従って、Azure VMware Solution (AVS) を使用したフェレデーション アーキテクチャを使用するポ ッド環境の Horizon Cloud Connector アプライアンスをダウンロードしてデプロイします。フェデレーション アーキテクチャでは、ポッドの環境内のネイティブの Microsoft Azure インフラストラクチャに Horizon Cloud Connector をデプロイする必要があります。

重要: この情報は、第1世代の制御プレーンで第1世代のテナント環境にアクセスできる場合にのみ適用されます。 KB-92424 で説明されているように、第1世代の制御プレーンは提供終了 (EOA) となりました。詳細については、 該当記事を参照してください。

Horizon ポッドのデプロイ アーキテクチャの背景情報については、第1世代テナント - 第1世代 Horizon Cloud を使用した Horizon ポッドのデプロイ アーキテクチャを参照してください。AVS 環境の操作の詳細については、 https://docs.microsoft.com/en-us/azure/azure-vmware/ にある Microsoft Azure のドキュメントを参照してください。

以下は、ポッドの環境内のネイティブの Azure インフラストラクチャに Horizon Cloud Connector をデプロイ するために必要な手順の概要です。

- Horizon Cloud Connector VHD ファイルをダウンロードします。
- Azure ストレージ コンテナを作成し、そのストレージ コンテナにアプライアンスの VHD をアップロードします。
- アップロードされた VHD から仮想マシン イメージを作成します。
- 仮想マシン イメージから Horizon Cloud Connector 仮想マシンを作成します。
#### 前提条件

- 第1世代テナント Horizon ポッドと Horizon Cloud Connector 第1世代の制御プレーン サービスにオ ンボーディングする準備に記載されているコネクタ関連の前提条件を満たしていることを確認します。
- Horizon ポッドと Horizon Cloud をペアリングするために Horizon Cloud Connector を使用するための 第1世代テナント - Horizon Cloud Connector と Horizon ポッドを使用するときの DNS、ポート、および プロトコルの要件を満たしていることを確認します。
- Horizon Cloud Connector 仮想アプライアンスは、インターネットにアクセスして Horizon Cloud 制御プレーンと通信する必要があります。ご使用の環境で、デプロイされたアプライアンスがインターネットにアクセスするためにプロキシ サーバとプロキシ構成を使用する必要がある場合、プロキシ設定を Horizon Cloud Connector アプライアンスで使用するときのプロキシ関連の情報、既知の制限、既知の問題を認識していることを確認します。第1世代テナント Horizon ポッドと Horizon Cloud Connector 第1世代の制御プレーン サービスにオンボーディングする準備、Horizon Cloud Connector の既知の考慮事項、および Horizon Cloud Connector 1.6 以降のプロキシ設定の変更のプロキシ関連情報を参照してください。
- 必要な仮想マシンのサイジングについては、4章第1世代の Horizon Cloud 制御プレーンを使用する
   VMware Horizon 8 ポッド 要件チェックリスト 2023 年 11 月 2 日のサービス更新に合わせて適切に更新されましたを参照してください。

#### 手順

1 サブスクリプション E メールに記載されているリンクを使用して、Horizon Cloud Connector ディスク イメ ージをダウンロードします。

Horizon Cloud Connector ディスク イメージは、My VMware アカウントの認証情報を使用して my.vmware.com にログインした後、ZIP パッケージに圧縮された VHD ファイルとして取得できます。 VHD ファイルをダウンロードし、ローカル システムに展開します。

**重要**: 最新の機能を有効にするには、バージョン 1.10 以降の Horizon Cloud Connector ディスク イメー ジをダウンロードします。バージョン 1.10 以降では、Horizon Cloud Connector の自動更新を除いた、すべ ての Horizon Cloud 機能とサービスがサポートされています。

Horizon Cloud Connector 1.9 以前とペアリングされている場合、AVS の Horizon ポッドでは、次の機能 とサービスはサポートされません。

- Horizon Cloud Connector の自動更新
- Universal Broker およびマルチクラウド割り当て
- クラウド監視サーバ (CMS)
- Horizon Image Management Service

ディスク イメージ ファイルを AVS 環境にアップロードする前に、まず Azure ストレージ コンテナを作成し、 共有アクセス署名を使用して共有する必要があります。 2 Azure ポータルで、ストレージ アカウントに移動し、VHD ファイルのストレージ コンテナを作成します。詳細については、https://docs.microsoft.com/en-us/azure/storage/common/storage-account-overview を参照してください。

共有アクセス署名の作成時に、SAS トークンが生成されます。SAS トークンをストレージ コンテナの URL に 追加して、ディスク イメージ ファイルのストレージ アカウント URL を作成する必要があります。

- a [ストレージ アカウント] [プロパティ] [URL] の順に移動してストレージ コンテナを開きます。次の手 順のために、ストレージ コンテナの URL をメモしておきます。
- b 共有アクセス署名を作成します。[ストレージアカウント] [共有アクセス署名] [リソース タイプを選択し、SAS と接続文字列を生成する] に移動します。次の手順のために、生成された SAS トークンをメモしておきます。
- c 次の形式を使用して、ストレージ アカウントの URL を作成します。

<StorageContainerPath>/HorizonCloudConnectorDiskImageName.vhd<SAS-Token>

次に、ストレージ アカウントの URL の例を示します。

```
https://azurestorage1.blob.core.windows.net/vmware/horizon-cloud-
connector-1.8.0.0-16488286.vhd?
sv=2020-01-01&ss=bfqt&srt=sco&sp=rwdlapx&se=2020-01-01T12:00:00Z&st=2020-01-01T06:00:00
Z&spr=https&sig=dUPu17414K0ah%2FdoCpaTTjY4t2Js8kBY%3D
```

- 3 作成したストレージ アカウント URL にディスク イメージ ファイルをアップロードします。
  - a AzCopy ユーティリティをダウンロードして、Horizon Cloud Connector ディスク イメージを含む VHD ファイルを抽出したローカル システムにインストールします。

AzCopy ユーティリティの詳細については、https://docs.microsoft.com/en-us/azure/storage/ common/storage-use-azcopy-v10 を参照してください。

b VHD ファイルをアップロードするには、AzCopy ユーティリティで次のコマンドを実行します。

azcopy cp <Path to extracted VHD file> "<StorageAccountURL>" --blobtype PageBlob

以下に、ローカル Windows コンピュータから発行されたアップロード コマンドの例を示します。

```
azcopy cp c:\horizon-cloud-connector-1.9.0.0-16488286.vhd "https://
azurestoragel.blob.core.windows.net/vmware/horizon-cloud-
connector-1.8.0.0-16488286.vhd?
sv=2020-01-01&ss=bfqt&srt=sco&sp=rwdlapx&se=2020-01-01T12:00:00Z&st=2020-01-01T06:00:00
Z&spr=https&sig=dUPu17414K0ah%2FdoCpaTTjY4t2Js8kBY%3D" --blob-type PageBlob
```

- **4** アップロードされた VHD ファイルから仮想マシン イメージを作成します。
  - a Azure ポータルで、[イメージ] に移動し、新しい仮想マシン イメージを作成します。イメージの名前を入 力し、ターゲットの場所とリソース グループを指定します。
  - b 以下のオプションを指定します。
    - [OS タイプ] オプションを [Linux] に設定します。
    - [仮想マシン生成]オプションを [Gen1] に設定します。
  - c ストレージ BLOB の場合は、作成したストレージ アカウントとコンテナを参照し、アップロードした VHD ファイルを選択します。
  - d [作成] をクリックして、VHD ファイルから仮想マシン イメージを作成します。
- **5** 仮想マシン イメージからアプライアンス仮想マシンを作成して、Horizon Cloud Connector アプライアンス をデプロイします。
  - a Azure ポータルで、前の手順で作成した仮想マシン イメージを開きます。[仮想マシンの作成] をクリック します。
  - b 以下の設定を指定します。
    - 新しい仮想マシンの名前を入力します。これは Horizon Cloud Connector アプライアンスのホス ト名になります。
    - [仮想マシンのサイジング]については、4章第1世代の Horizon Cloud 制御プレーンを使用する VMware Horizon 8 ポッド - 要件チェックリスト - 2023 年 11 月 2 日のサービス更新に合わせて 適切に更新されましたを参照してください。
  - c 管理者アカウントには、ユーザー名として ccadmin を指定します。アプライアンスへの SSH アクセスを 許可するには、この ccadmin ユーザー アカウントを作成する必要があります。
  - d SSH アクセスには、[SSH パブリック キー] 認証方法を指定します。

**注**: SSH パブリック キーとパスワードの両方の認証方法がサポートされています。ただし、より強力な セキュリティを提供する SSH パブリック キーが推奨されます。

- e [ファイアウォール]設定には、次のポートを設定します。
  - HTTPS 用のポート 443
  - SSH 用のポート 22

アプライアンスのファイアウォールとプロキシ サーバを構成する場合は、特定のパブリック URL を許可す るようにアプライアンスを構成する必要もあります。詳細については、第1世代テナント - Horizon Cloud Connector と Horizon ポッドを使用するときの DNS、ポート、およびプロトコルの要件を参照 してください。

- f [ネットワーク] 設定には、パブリック ネットワークを介してアプライアンスへのアクセスを許可する必要が ある場合は、パブリック IP アドレスの割り当てを指定します。また、HTTPS および SSH のパブリック受 信ポートを指定します。
- g [仮想マシンのプロパティ] に移動して、アプライアンス仮想マシンの IP アドレスと FQDN をメモします。 後でブラウザベースの Horizon Cloud Connector 構成ポータルにアクセスするときに、この情報が必要 になります。
- 6 仮想アプライアンスがインターネットにアクセスするために HTTP プロキシ サーバを使用する必要がある環境 では、Horizon Cloud Connector 1.6 以降のプロキシ設定の変更の説明に従って、アプライアンスのプロキシ 関連の設定を構成します。
- **7** 必要な証明書を構成します(Horizon Cloud Connector 仮想アプライアンスの CA 署名付き証明書の構成を 参照)。
- 8 コマンド ライン インターフェイスの使用による Horizon Cloud Connector への SSH アクセスの有効化の 手順を完了させます。
- 9 Horizon Cloud Connector 仮想アプライアンスの完全修飾ドメイン名 (FQDN) でホスト名を解決する場合 は、その FQDN を Horizon Cloud Connector アプライアンスの固定 IP アドレスにマッピングする正引き 参照と逆引き参照のレコードを DNS サーバに作成します。

#### 次のステップ

第1世代テナント - Horizon ポッドと仮想アプライアンスの第1世代 Horizon 制御プレーンとのペアリングの準備ができていることを確認するの手順に従って、ポッドのオンボーディング ワークフローを続行します。第1世代テ ナント - Horizon Cloud Connector 構成ポータルを使用して Horizon ポッドと第1世代 Horizon Cloud のペ アリングを完了する に進みます。

# 第1世代テナント - Horizon ポッド - Google Cloud VMware Engine を使用したフェレ デーション アーキテクチャ : Horizon Cloud Connector をダウンロードしてポッドの環境に デプロイする

次の手順に従って、Google Cloud VMware Engine (GCVE) を使用したフェレデーション アーキテクチャを使 用するポッド環境の Horizon Cloud Connector アプライアンスをダウンロードしてデプロイします。フェデレ ーション アーキテクチャでは、ポッドの環境のネイティブ Google Cloud Platform (GCP) インフラストラクチャ に Horizon Cloud Connector をデプロイする必要があります。

重要: この情報は、第1世代の制御プレーンで第1世代のテナント環境にアクセスできる場合にのみ適用されます。 KB-92424 で説明されているように、第1世代の制御プレーンは提供終了 (EOA) となりました。詳細については、 該当記事を参照してください。

Horizon ポッドのデプロイ アーキテクチャの背景情報については、第1世代テナント - 第1世代 Horizon Cloud を使用した Horizon ポッドのデプロイ アーキテクチャを参照してください。GCVE 環境の操作の詳細について は、https://cloud.google.com/vmware-engine/docs にある Google Cloud のドキュメントを参照してくだ さい。

以下は、ポッドの環境内のネイティブの GCP インフラストラクチャに Horizon Cloud Connector をデプロイす るために必要な手順の概要です。

Horizon Cloud Connector TAR ファイルをダウンロードします。

- Google Cloud Storage バケットを作成し、アプライアンスの TAR をそのバケットにアップロードします。
- アップロードした TAR ファイルからカスタム イメージを作成します。
- カスタム イメージから Horizon Cloud Connector 仮想マシン (VM) インスタンスを作成します。

#### 前提条件

- 第1世代テナント Horizon ポッドと Horizon Cloud Connector 第1世代の制御プレーン サービスにオ ンボーディングする準備に記載されているコネクタ関連の前提条件を満たしていることを確認します。
- Horizon ポッドと Horizon Cloud をペアリングするために Horizon Cloud Connector を使用するための 第1世代テナント - Horizon Cloud Connector と Horizon ポッドを使用するときの DNS、ポート、および プロトコルの要件を満たしていることを確認します。
- Horizon Cloud Connector 仮想アプライアンスは、インターネットにアクセスして Horizon Cloud 制御プレーンと通信する必要があります。ご使用の環境で、デプロイされたアプライアンスがインターネットにアクセスするためにプロキシサーバとプロキシ構成を使用する必要がある場合、プロキシ設定を Horizon Cloud Connector アプライアンスで使用するときのプロキシ関連の情報、既知の制限、既知の問題を認識していることを確認します。第1世代テナント Horizon ポッドと Horizon Cloud Connector 第1世代の制御プレーンサービスにオンボーディングする準備、Horizon Cloud Connector の既知の考慮事項、および Horizon Cloud Connector 1.6 以降のプロキシ設定の変更のプロキシ関連情報を参照してください。
- Google Cloud のグラフィカル ユーザー インターフェイス (GUI) または Google Cloud のコマンドライン インターフェイス (CLI) のいずれかを使用して、デプロイ手順の一部を実行できます。CLI を使用するには、必 要なコンポーネントを最初にローカル システムにインストールする必要があります。
  - gsutil ツール。手順については、Google Cloud Storage のドキュメントを参照してください。
  - Google Cloud SDK。手順については、Google Cloud SDK のドキュメントを参照してください。

#### 手順

1 サブスクリプション メールに記載されているリンクを使用して、Horizon Cloud Connector ディスク イメー ジをダウンロードします。

Horizon Cloud Connector ディスク イメージは、My VMware アカウントの認証情報を使用して my.vmware.com にログインした後、.GZ パッケージに圧縮された TAR ファイルとして取得できます。TAR ファイルをローカル システムにダウンロードします。

**注**: アプライアンスを GCVE 環境にデプロイするには、バージョン 1.10 以降の Horizon Cloud Connector ディスク イメージをダウンロードします。

ディスク イメージ ファイルを GCVE 環境にアップロードする前に、まず Google Cloud Storage バケット を作成する必要があります。

2 GCVE 環境に Google Cloud Storage バケットを作成します。詳細な手順については、Google Cloud のド キュメントを参照してください。

- 3 ダウンロードした TAR ファイルを Google Cloud Storage バケットにアップロードします。Google Cloud のグラフィカル ユーザー インターフェイス (GUI) または Google Cloud のコマンドライン インター フェイス (CLI) のいずれかを使用して、この手順を実行できます。
  - (GUI) GCVE 環境の Google Cloud Platform にログインします。[Cloud Storage] ページに移動し、 以前に作成したバケットを選択し、そのバケットに TAR ファイルをアップロードします。
  - (CLI) gsutil コンソールを開き、次のコマンドを実行します。

gsutil cp <file-path-to-TAR-file> gs://<bucket-name>

- 4 アップロードした TAR ファイルからカスタム イメージを作成します。
  - (GUI) Google Cloud Platform で、[Compute Engine] [イメージ] ページに移動します。イメージを 作成するオプションを選択します。イメージの作成ページで、ソースとして [Cloud Storage] を指定し、 バケット内でアップロードされた TAR ファイルを参照します。必要に応じて他のイメージ プロパティを 指定し、イメージの作成に進みます。

新しいイメージが [イメージ] リストに表示されていることを確認します。

(CLI) gsutil コンソールで、次の例に類似したイメージ作成コマンドを実行します。

```
gcloud compute --project <project-name> images create <image-name> --description
<image-description> --source-uri <TAR-file-uri>
```

**注**: 必要に応じて、適切なパラメータを使用してコマンドをカスタマイズできます。詳細については、 Google Cloud SDK のリファレンス ドキュメントを参照してください。

5 Horizon Cloud Connector 仮想マシン インスタンスの作成と構成をサポートするには、次の例のような起動 スクリプトを準備します。

```
#! /bin/bash
/usr/bin/python3 /opt/vmware/bin/configure-adapter.py --sshEnable
sudo useradd ccadmin
echo -e 'password\npassword' | passwd ccadmin
echo 'cs ip cs fqdn' >> /etc/hosts
```

この例では、スクリプトが次の構成をサポートしています。

- Horizon Cloud Connector アプライアンスへの SSH アクセスの有効化。
- 定義されたパスワード (password) を使用したアプライアンス上での ccadmin ユーザー アカウントの作成。
- Connection Server のホスト名 (*cs\_fqdn*) から Connection Server の IP アドレス (*cs\_ip*) への解決。

- 6 カスタム イメージから Horizon Cloud Connector 仮想マシン インスタンスを作成します。仮想マシンのサ イズ設定またはマシン タイプに対して、最小で [n2-standard-8] を構成していることを確認します。
  - (GUI) Google Cloud Platform で、[イメージ]ページに移動し、以前に作成したカスタム イメージを選択し、仮想マシン インスタンスを作成するオプションを選択します。仮想マシンのサイズ設定またはマシン タイプに対して、最小で [n2-standard-8]を指定し、起動ディスクとしてカスタム イメージを指定し、事前に準備した起動スクリプトを追加します。必要に応じて他の仮想マシン プロパティを指定し、仮想マシン インスタンスの作成に進みます。

Horizon Cloud Connector 仮想マシンが仮想マシン インスタンスのリストに表示されることを確認します。

(CLI) gsutil コンソールで、次の例に類似したインスタンス作成コマンドを実行します。

gcloud compute --project <project-name> instances create <instance-name>
--zone <zone> --machine-type <n2-standard-8-minimum> --network <network>
--subnet <subnet> --maintenance-policy <maintenance-policy> --scopes <scope>
--image <custom-TAR-image> --metadata startup-script=<startup-script>

注: 必要に応じて、適切なパラメータを使用してコマンドをカスタマイズできます。詳細については、 Google Cloud SDK のリファレンス ドキュメントを参照してください。

**7** Horizon Cloud Connector 仮想マシンが起動したら、仮想マシン インスタンスの構成を編集し、起動スクリ プトを削除します。

重要: 起動スクリプトをインスタンスから削除して、Horizon Cloud Connector が再起動するたびにスク リプトが実行されることがないようにする必要があります。

#### 次のステップ

第1世代テナント - Horizon ポッドと仮想アプライアンスの第1世代 Horizon 制御プレーンとのペアリングの準備ができていることを確認するの手順に従って、ポッドのオンボーディング ワークフローを続行します。第1世代テ ナント - Horizon Cloud Connector 構成ポータルを使用して Horizon ポッドと第1世代 Horizon Cloud のペ アリングを完了する に進みます。

# コマンド ライン インターフェイスの使用による Horizon Cloud Connector への SSH アク セスの有効化

Horizon Cloud Connector 2.0 以降では、アプライアンスとポッドをペアリングする前にプライマリ ノードとの SSH 接続を使用する場合、またはワーカー ノードへの SSH アクセスを有効にする場合に、これらの手順を使用し ます。Horizon Cloud Connector 1.10 以前では、これらの手順を使用して、ポッドとペアリングする前にデプロ イされたアプライアンスへの SSH アクセスを有効にします。

アプライアンスとポッドをペアリングする前に Horizon Cloud Connector への SSH アクセスを必要としない場合は、アプライアンスがポッドとペアリングされてから SSH アクセスを有効にすることができます。『管理ガイド』の構成ポータルを使用して Horizon Cloud Connector アプライアンスで SSH を有効または無効にするを参照してください。

#### 前提条件

オンプレミスまたは VMware Cloud on AWS にある Horizon ポッドの場合は、次のタスクを実行します。

- 第1世代テナント Horizon Cloud Connector をダウンロードしてポッドの環境にデプロイするのサブトピックで説明されているように、Horizon Cloud Connector アプライアンスがポッドの環境に正常にデプロイされ、まだ Connection Server とペアリングされていないことを確認します。
- (Horizon Cloud Connector 1.9 以降) SSH アクセスのために推奨されるパブリック キー認証を使用するには、SSH パブリック キーを生成して、アプライアンスのデプロイ中にキーを登録します。第1世代テナント -オンプレミスおよびオールイン SDDC Horizon ポッド: Horizon Cloud Connector をダウンロードして、 ポッドの vSphere 環境にデプロイするを参照してください。

デプロイ中にパブリック キーを登録しない場合は、このトピックの後の手順で説明するとおりに、SSH アクセ スを有効にした後に、パブリック キーを適切なキー ファイルにコピーできます。

オンプレミスまたは VMware Cloud on AWS にある Horizon ポッドに対して、Horizon Cloud Connector 1.9 以降へのパブリック キー認証による SSH アクセスを有効にする

**重要**: Horizon Cloud Connector 1.9 以降、root ユーザー アカウントの SSH アクセスはサポートされなくな りました。セキュリティを強化するために、SSH アクセスは、パブリック キー(強く推奨)またはパスワード認証 を使用した ccadmin ユーザー アカウントでのみサポートされます。

引き続き root アカウントを使用して、アプライアンスで SSH 以外の管理タスクを実行することができます。

次の手順を使用して、ccadmin ユーザーの Horizon Cloud Connector への SSH アクセスを有効にします。セキ ュリティのベスト プラクティスとして、アプライアンスに ccadmin ユーザーを認証するための SSH パブリック キ ーを構成することを強くお勧めします。

- 1 vSphere Client を使用して、デプロイされたアプライアンスのコンソールを起動し、OVA を vSphere にデ プロイしたときに設定した root アカウントとパスワードを使用してアプライアンスにログインします。
- 2 ccadmin アカウントのパスワードを設定します。

passwd ccadmin

注: 新しいパスワードが強力なパスワードのセキュリティ基準を満たしていることを確認します。パスワードは8文字以上で、少なくとも1つの大文字、1つの数字、および1つの特殊文字を含んでいることを確認します。

3 次のコマンドを実行して、SSH アクセスを有効にします。

/opt/vmware/bin/configure-adapter.py --sshEnable

- 4 次のいずれかの方法を使用して、パブリックキー認証を構成します。
  - アプライアンスのデプロイ ウィザードの [テンプレートのカスタマイズ] 手順で SSH パブリック キーを登録した場合、パブリック キー認証はすでに構成されており、追加の手順を行う必要はありません。

詳細については、第1世代テナント - オンプレミスおよびオールイン SDDC Horizon ポッド : Horizon Cloud Connector をダウンロードして、ポッドの vSphere 環境にデプロイするを参照してください。

 アプライアンスのデプロイ中に SSH パブリック キーを登録していなかった場合は、クライアント システム から次のコマンドを実行し、 <IP\_appliance> を Horizon Cloud Connector アプライアンスの IP アド レスに置き換えます。確認の画面が表示されたら、ccadmin のパスワードを入力します。

ssh-copy-id ccadmin@<IP appliance>

ssh-copy-id コマンドは、パブリック キーを ccadmin ユーザーの ~/.ssh/authorized\_keys ファ イルにコピーします。

注: パブリック キー認証を構成しない場合は、パスワード認証情報を使用して、SSH アクセスに ccadmin ユ ーザーを認証します。セキュリティを強化するために、SSH アクセスにはパスワード認証ではなく、パブリック キー認証を使用することを強くお勧めします。

これで、アプライアンスへの SSH アクセスが有効になります。

注: 昇格された権限を持つ ccadmin ユーザーとしてコマンドを実行するには、SSH セッションのコマンドに sudo プリフィックスを追加します。

## オンプレミスまたは VMware Cloud on AWS にある Horizon ポッドの Horizon Cloud Connector 1.8 以 前への SSH アクセスを有効にする

Horizon Cloud Connector 1.8 以前への SSH 接続を開くには、SSH アクセスを有効にして、root ユーザーとし てログインする必要があります。

- 1 vSphere Client を使用して、デプロイされたアプライアンスのコンソールを起動し、OVA を vSphere にデ プロイしたときに設定した root アカウントとパスワードを使用してアプライアンスにログインします。
- 2 次のコマンドを実行して、SSH アクセスを有効にします。

/opt/vmware/bin/configure-adapter.py --sshEnable

これで、アプライアンスへの SSH アクセスが有効になります。

### オンプレミスまたは VMware Cloud on AWS にある Horizon ポッドの Horizon Cloud Connector への SSH アクセスを無効にする

アプライアンスへの SSH アクセスを無効にする必要がある場合、次のコマンドを使用します。

/opt/vmware/bin/configure-adapter.py --sshDisable

## Azure VMware Solution (AVS) にある Horizon ポッドの Horizon Cloud Connector への SSH アクセス を有効にする

- 1 Azure ポータルで、Horizon Cloud Connector 仮想マシンに移動します。[実行コマンド] アクションを開始 して、[RunPowerShellScript] を選択します。
- 2 次のコマンドを実行して、SSH アクセスを有効にします。

/opt/vmware/bin/configure-adapter.py --sshEnable

これで、アプライアンスへの SSH アクセスが有効になります。

3 Horizon Cloud Connector 1.7 をデプロイし、SSH パブリック キー認証を使用する場合は、次の追加コマンドを実行します。

chmod 744 /home/ccadmin

# Google Cloud VMware Engine (GCVE) にある Horizon ポッドの Horizon Cloud Connector への SSH アクセスを有効にする

GCVE のポッドとアプライアンスをペアリングする前に Horizon Cloud Connector への SSH アクセスを有効 にするには、Horizon Cloud Connector 仮想マシン インスタンスを作成する際に、起動スクリプトに適切な行を 含めます。第1世代テナント - Horizon ポッド - Google Cloud VMware Engine を使用したフェレデーション アーキテクチャ: Horizon Cloud Connector をダウンロードしてポッドの環境にデプロイするを参照してくださ い。

#### 次の手順

第1世代テナント - Horizon ポッドと仮想アプライアンスの第1世代 Horizon 制御プレーンとのペアリングの準備ができていることを確認するに進みます。次に、第1世代テナント - Horizon Cloud Connector 構成ポータル を使用して Horizon ポッドと第1世代 Horizon Cloud のペアリングを完了するに進みます。ペアリングが正常に 完了すると、Horizon Cloud Connector の Web ベースの構成ポータルにトグルが表示され、アプライアンスの SSH アクセスを無効にしたり、無効になっていた SSH を再度有効にしたりできます。

## Horizon Cloud Connector 1.6 以降のプロキシ設定の変更

Horizon Cloud Connector OVF テンプレートのデプロイ中に HTTP プロキシを設定できます。デプロイ後に これらのプロキシ設定を変更する場合は、configure-webproxy.py コマンドを使用する必要があります。 configure-webproxy.py コマンドは、デプロイされた Horizon Cloud Connector アプライアンスの /opt/ vmware/bin ディレクトリにあります。

注: プロキシ設定とアプライアンスの更新については、次のガイドラインに従ってください。

- Horizon Cloud Connector 1.6 以降を新しいバージョンに手動で更新する場合は、プロキシ設定を再構成する 必要があります。元のプロキシ構成は、手動でのアプライアンスの更新後に引き継がれません。
- Horizon Cloud Connector 1.6 以降が新しいバージョンに自動的に更新された場合は、自動更新によってプロ キシ設定が引き継がれます。プロキシ設定を再構成する必要はありません。
- Horizon Cloud Connector 仮想アプライアンスの既存のプロキシ設定を表示するには、次のコマンドを実行 します。

cat /opt/container-data/cc-settings/proxy.conf

#### configure-webproxy.py を使用するための構文

configure-webproxy.py でスクリプトを作成するには以下の構文を使用します。

configure-webproxy.py [argument1 [value1]] [argument2 [value2]] ...

コマンドの使用方法と使用可能な引数のリストを表示するには、configure-webproxy.py -h または configure-webproxy.py --help を実行します。

#### configure-webproxy.py の引数

すべての引数は、configure-webproxy.py スクリプトではオプションです。

|                       | 説明                                                                                                    |
|-----------------------|----------------------------------------------------------------------------------------------------|
| proxyHost             | HTTP プロキシ サーバのホスト名または IP アドレス                                                                                                    |
| proxyPort             | プロキシ接続のポート番号                                                                                                    |
| noProxyFor            | HTTP プロキシをバイバスするように構成されたホストまたはネットワ<br>ーク範囲。複数の値を入力する場合は、コンマで区切ります。                                                                                      |
| proxySsl              | プロキシ接続に SSL を使用するかどうかを指定します。使用できる値<br>は、true または false です。                                                                                              |
| proxyUsername         | HTTP プロキシのユーザー名                                                                                                    |
| proxyPassword         | HTTP プロキシのパスワード                                                                                                    |
| implicitNonProxyHosts | ペアリングされたポッドの Connection Server と vCenter Server<br>を、HTTP プロキシをバイパスするホストのリストに暗黙的に追加する<br>かどうかを指定します。使用できる値は、true または false です。デ<br>フォルトは、true です。       |
|                       | ご使用の環境でプロキシを経由するために Connection Server およ<br>び vCenter Server への内部リクエストが必要な場合、この引数を<br>false に設定します。この場合、noProxyFor によって明示的に指<br>定されたホストのみがプロキシをバイバスします。 |

## サンプル スクリプト

このサンプル スクリプトは、次のプロキシ設定を構成します。

- PROXYEXAMPLE はプロキシ サーバです。
- プロキシ接続では、ポート 80 が使用されます。
- プロキシ接続では、SSL は使用されません。
- .AD-DOMAIN.EXAMPLE.COM および 10.109\* に該当するホストはプロキシをバイパスします。
- また、ペアリングされたポッドの Connection Server と vCenter Server はデフォルトで暗黙的にプロキシ をバイパスします。

# Horizon Cloud Connector 仮想アプライアンスの CA 署名付き証明書の構成

セキュリティを強化するために、Horizon Cloud Connector 仮想アプライアンスのカスタム CA 署名付き証明書 を構成できます。

#### 前提条件

- 完全な証明書チェーンが PEM 形式で使用できることを確認します。
- PEM ファイルがパスフレーズではなくプライベート キーを使用して生成されていることを確認します。
- 発行された証明書に FQDN と Subject Alt Name が含まれていることを確認します。

#### 手順

- 1 デプロイされた Horizon Cloud Connector 仮想アプライアンスへの SSH セッションを開きます。
- 2 ディレクトリ /root/server.crt に CA 署名付き証明書をコピーします。
- 3 ディレクトリ /root/server.key に CA 署名キーをコピーします。
- 4 既存の証明書をバックアップします。
  - (Horizon Cloud Connector バージョン 1.4 以降)次のコマンドを使用します。

cp /opt/container-data/certs/hze-nginx/server.crt /opt/container-data/certs/hze-nginx/ server.crt.orig

■ (Horizon Cloud Connector バージョン 1.3 以前)次のコマンドを使用します。

cp /etc/nginx/ssl/server.crt /etc/nginx/ssl/server.crt.orig

- 5 既存のキーをバックアップします。
  - (Horizon Cloud Connector バージョン 1.4 以降)次のコマンドを使用します。

cp /opt/container-data/certs/hze-nginx/server.key /opt/container-data/certs/hze-nginx/ server.key.orig

■ (Horizon Cloud Connector バージョン 1.3 以前)次のコマンドを使用します。

cp /etc/nginx/ssl/server.key /etc/nginx/ssl/server.key.orig

- 6 既存の nginx conf ファイルをコピーします。
  - (Horizon Cloud Connector バージョン 1.4 以降)次のコマンドを使用します。

cp /opt/container-data/conf/hze-nginx/nginx.conf /opt/container-data/conf/hze-nginx/ nginx.conf.orig

■ (Horizon Cloud Connector バージョン 1.3 以前)次のコマンドを使用します。

cp /etc/nginx/nginx.conf /etc/nginx/nginx.conf.orig

- 7 お使いの仮想アプライアンスのバージョンに適したディレクトリに CA 証明書をコピーします。
  - (Horizon Cloud Connector バージョン 1.4 以降)次のコマンドを使用します。

cp /root/server.crt /opt/container-data/certs/hze-nginx/server.crt

■ (Horizon Cloud Connector バージョン 1.3 以前)次のコマンドを使用します。

cp /root/server.crt /etc/nginx/ssl/server.crt

- 8 お使いの仮想アプライアンスのバージョンに適したディレクトリに CA 証明書のキー ファイルをコピーします。
  - (Horizon Cloud Connector バージョン 1.4 以降)次のコマンドを使用します。

cp /root/server.key /opt/container-data/certs/hze-nginx/server.key

■ (Horizon Cloud Connector バージョン 1.3 以前)次のコマンドを使用します。

cp /root/server.key /etc/nginx/ssl/server.key

- 9 証明書とキーファイルの所有者と権限を確認します。
  - (Horizon Cloud Connector バージョン 1.4 以降)次のコマンドを使用します。

```
chown -R hze-nginx:hze-nginx /opt/container-data/certs/hze-nginx
chmod 644 /opt/container-data/certs/hze-nginx/server.crt
chmod 600 /opt/container-data/certs/hze-nginx/server.key
```

■ (Horizon Cloud Connector バージョン 1.3 以前)次のコマンドを使用します。

```
chown -R root:root /etc/nginx/ssl
chmod -R 600 /etc/nginx/ssl
```

- **10** 証明書内の発行された FQDN が、nginx の構成ファイルにあるサーバ リスン 443 ブロックのサーバ名ディレ クティブと一致することを確認します。
  - (Horizon Cloud Connector バージョン 1.4 以降) nginx の構成ファイルは /opt/containerdata/conf/hze-nginx/nginx.conf にあります。
  - (Horizon Cloud Connector バージョン 1.3 以前) nginx の構成ファイルは /etc/nginx/ nginx.conf にあります。
- **11** nginx を確認して再起動します。
  - (Horizon Cloud Connector バージョン 2.0 以降)次のコマンドを使用します。

kubectl rollout restart daemonset hze-nginx -n hze-system

(Horizon Cloud Connector バージョン 1.4 ~ 1.10) 次のコマンドを使用します。

```
docker exec -i hze-nginx sudo nginx -t
systemctl restart hze-nginx
```

(Horizon Cloud Connector バージョン 1.3 以前)次のコマンドを使用します。

```
nginx -t
systemctl restart nginx
```

- 12 [ようこそ] 画面で SSL サムプリントを更新します。
  - (Horizon Cloud Connector バージョン 2.0 以降)次のコマンドを使用します。

```
/opt/vmware/bin/configure-welcome-screen.py
/usr/bin/killall --quiet vami_login
```

(Horizon Cloud Connector バージョン 1.4 ~ 1.10) 次のコマンドを使用します。

```
docker exec -i hze-core sudo /opt/vmware/bin/configure-welcome-screen.py
/usr/bin/killall --quiet vami_login
```

- **13** 新しい証明書をテストするには、Web ブラウザで Horizon Cloud Connector ユーザー インターフェイスの URL を再ロードします。
- 14 (オプション) 証明書が正常に動作する場合は、バックアップ ファイルを削除します。
  - (Horizon Cloud Connector バージョン 1.4 以降)次のコマンドを使用します。

```
rm /opt/container-data/certs/hze-nginx/server.crt.orig
rm /opt/container-data/certs/hze-nginx/server.key.orig
rm /opt/container-data/conf/hze-nginx/nginx.conf.orig
```

■ (Horizon Cloud Connector バージョン 1.3 以前)次のコマンドを使用します。

```
rm /etc/nginx/ssl/server.crt.orig
rm /etc/nginx/ssl/server.key.orig
rm /etc/nginx/nginx.conf.orig
```

15 ルート ディレクトリにコピーした CA 証明書とキー ファイルを削除します。

次のコマンドを使用します。

rm /root/server.crt

rm /root/server.key

# Horizon Cloud Connector 仮想アプライアンスと NTP サーバの同期

Horizon Cloud Connector 仮想アプライアンスがクラウド制御プレーンおよび必要な Connection Server インスタンスで正しく認証されるようにするには、仮想アプライアンスのクロックを NTP (Network Time Protocol) サーバと同期する必要があります。ホスト自身が NTP サーバと適切に同期していることを最初に確認した後、Horizon Cloud Connector 仮想アプライアンスのクロックを仮想アプライアンスが存在する物理 ESXi ホストのクロックと同期します。

手順

- ◆ (推奨される方法) Horizon Cloud Connector 仮想アプライアンスを、仮想アプライアンスが存在する物理 ESXi ホストと同期します。
  - a ESXi ホストのクロックが NTP サーバと適切に同期していることを確認します。

詳細については、VMware vSphere のドキュメントを参照してください。

b vSphere Client を使用して Horizon Cloud Connector 仮想アプライアンスの [設定の編集] ウィンド ウを開き、[ホストとの時刻の同期] オプションを有効にします。

詳細な手順については、VMware vSphere のドキュメントを参照してください。

**注**: Horizon Cloud Connector 1.5 以降では、[ホストとの時刻の同期] がデフォルトで有効になってい ます。

◆ (代替方法) Horizon Cloud Connector 仮想アプライアンスを物理 ESXi ホストと同期できない場合は、仮想 アプライアンスを NTP サーバと直接同期できます。

**注**: 時刻同期に推奨される方法は、仮想アプライアンスを物理 ESXi ホストと同期することです。推奨される 方法を実行できない場合にのみ、次の手順を実行します。

- a Horizon Cloud Connector 仮想アプライアンスへの SSH 接続を開き、root ユーザーとしてログインします。
- b vi などのテキスト エディタを使用して、編集する timesyncd.conf ファイルを開きます。

vi /etc/systemd/timesyncd.conf

c 次の例のように、[Time] セクションを編集します。*ntpAddress* を、使用する NTP サーバのドメイン名 に置き換えます。

```
[Time]
#FallbackNTP=time1.google.com time2.google.com time3.google.com time4.google.com
NTP=ntpAddress
```

変更を timesyncd.conf ファイルに保存し、テキスト エディタを終了します。

d 仮想アプライアンスのネットワーク サービスを再起動します。

systemctl restart systemd-networkd

e 仮想アプライアンスの timesync サービスを再起動します。

systemctl restart systemd-timesyncd

f 仮想アプライアンスのクロックが、指定された NTP サーバと同期していることを確認します。

# [ベーシック機能] プロファイルを持つ Horizon Cloud Connector 1.8 または 1.9 : Horizon Cloud サービスを手動で有効にする

Horizon Cloud Connector 1.8 または 1.9 をデプロイし、デプロイ ウィザードで [ベーシック機能] プロファイル を選択した場合は、Horizon サブスクリプション ライセンス サービスのみが有効になります。Horizon Cloud Connector が提供する追加のクラウドベース サービスを有効にするには、この記事で説明する手順を実行します。 コマンドは、Horizon Cloud Connector アプライアンスで SSH セッションを使用して実行します。

Horizon Cloud Connector 1.8 または 1.9 アプライアンスをデプロイして [ベーシック機能] プロファイルを選択 すると、次のコンポーネントがデプロイされたアプライアンスでデフォルトで無効になります。この手順を使用して、 これらのコンポーネントの1つ以上を手動で有効にすることができます。各コンポーネントでは、特定のクラウドプ レーン サービスを使用できます。

#### Connection Server 監視サービス (CSMS)

このコンポーネントでは、Horizon ポッドで Cloud Monitoring Service (CMS) を使用できます。Horizon Cloud Connector が [ベーシック機能] プロファイルでデプロイされたときに CMS を使用する場合、以下の 手順を実行して、このコンポーネントを有効にする必要があります。CMS については、Cloud Monitoring Service の統合された可視性とインサイトの概要のページを参照してください。

### クラウド プローカ クライアント サービス (CBCS)

このコンポーネントでは、Horizon ポッドで Universal Broker を使用できます。Universal Broker を使用 し、Horizon ポッドのリソースに基づいてマルチクラウド割り当てを構成する場合は、このコンポーネントを有 効にする必要があります。Universal Broker については、Universal Broker のシステム アーキテクチャと コンポーネントのページを参照してください。

#### イメージ ローカリティ サービス (ILS)

このコンポーネントでは、Horizon ポッドで Horizon Image Management Service を使用できます。 Horizon Image Management Service を使用して Horizon ポッドからシステム イメージを追跡および管 理する場合は、このイメージ ローカリティ サービスを有効にする必要があります。Horizon Image Management Service については、クラウドからの Horizon イメージの管理のページを参照してください。

重要: 次のガイドラインに従います。

- アプライアンスのデプロイ時に Horizon Cloud Connector 1.8 または 1.9 をデプロイし、[ベーシック機能] プロファイルを選択した場合にのみ、これらの手順を使用してサービスを有効にします。
- 他のバージョンの Horizon Cloud Connector には、これらの手動による有効化手順を実行しないでください。これらの手順は、その他のバージョンには適用されません。
- [フル機能] プロファイルでバージョン 1.8 または 1.9 をデプロイした場合は、これらの手動による有効化手順を 実行しないでください。このシナリオでは、Horizon ポッドでの使用がサポートされているクラウド管理サービ スは、デフォルトですでに有効で、実行されています。
- サービスを有効にした後は、手動で無効にしないでください。サービスを無効にすると、予期しない結果が生じる可能性があります。
- Horizon Cloud Connector で CSMS サービスを無効のままにする場合、sync failed メッセージが表示されないようにするには、ポッドのペアリングを完了する前にテナント アカウントの CMS をオフに切り替える必要があります。Horizon Cloud Connector で CSMS サービスを無効にしておく場合に、同期失敗メッセージが表示されないようにする方法を参照してください。

#### 手順

1 デプロイされている Horizon Cloud Connector 1.8 または 1.9 アプライアンスに移動し、有効にする追加の サービスに必要なリソース キャパシティを構成します。

| 有効にする追加サービス                        | 最小リソース                                       |
|------------------------------------|----------------------------------------------|
| Connection Server 監視サービス<br>(CSMS) | 合計 7 個の vCPU、8 GB のメモリ (RAM)、40 GB のデータストア   |
| クラウド プローカ クライアント サービス<br>(CBCS)    | 合計 6 個の vCPU、8 GB のメモリ (RAM)、40 GB のデータストア   |
| イメージ ローカリティ サービス (ILS)             | 合計 6 個の vCPU、7.5 GB のメモリ (RAM)、40 GB のデータストア |
| 2 個以上                              | 合計 8 個の vCPU、8 GB のメモリ (RAM)、40 GB のデータストア   |

- 2 使用する各サービスを有効にして起動します。
  - a Horizon Cloud Connector アプライアンスで SSH (Secure Shell) セッションを開き、root ユーザー としてログインします。
  - b 有効にする各サービスに対応するコマンドを実行します。

| サービス                                                       | ド                                               |
|------------------------------------------------------------|-------------------------------------------------|
| Connection Server 監視サービス<br>(Cloud Monitoring Service に必要) | systemctl enable csms<br>systemctl restart csms |
| クラウド ブローカ クライアント サービス                                      | systemctl enable cbcs<br>systemctl restart cbcs |
| イメージ ローカリティ サービス                                           | systemctl enable ils<br>systemctl restart ils   |

次のステップ

Connection Server 監視サービス (CSMS) を有効にした場合は、テナントの Cloud Monitoring Service 設定 でサービスを同期するようにし、CSMS によって送信される監視データを受信するようにする必要もあります。

- ブラウザで、テナント ログイン認証情報を使用して、cloud.horizon.vmware.com の Horizon Universal Console にログインし、[はじめに] ページに移動して、ページの [全般的なセットアップ] セクションを展開 し、[Cloud Monitoring Service] 行で [編集] をクリックします。
- 2 [Cloud Monitoring Service] トグルの現在の状態に応じて、次のいずれかの手順を実行します。

トグルがオフになっている場合は、オンに切り替えます。

トグルがすでにオンになっている場合は、まずトグルをオフにして、数分待ちます。その後、トグルをオンに戻します。この組み合わせにより、サービスは、新しく有効化された CSMS からのデータの受信を開始します。

# 第1世代テナント - ネイティブの Amazon EC2 の Horizon Cloud Connector に対し第1 世代の Horizon Cloud 制御プレーン サービスを手動で有効にする

ネイティブの Amazon EC2 インフラストラクチャに Horizon Cloud Connector をデプロイすると、サブスク リプション ライセンス サービスのみが有効な状態になります。Horizon Cloud Connector で提供される追加の クラウドベース サービスを有効にするには、以下の手順にあるように、Horizon Cloud Connector アプライアン スで SSH セッションを使用します。

#### 重要:

- これらのサービスを1つ以上有効にする場合は、Horizon ポッドを第1世代 Horizon Cloud とペアリングす る前に有効化を実行します。Horizon ポッドと仮想アプライアンスのペアリングの準備ができていることを確 認するを参照してください。
- Horizon Cloud Connector で CSMS サービスを無効のままにする場合、sync failed メッセージが表示されないようにするには、ポッドのペアリングを完了する前にテナント アカウントの CMS をオフに切り替える必要があります。Horizon Cloud Connector で CSMS サービスを無効にしておく場合に、同期失敗メッセージが表示されないようにする方法を参照してください。

オプションで、Horizon Cloud Connector の次のサービスを1つ以上有効にすることができます。

#### Connection Server 監視サービス (CSMS)

このコンポーネントでは、Horizon ポッドで Cloud Monitoring Service (CMS) を使用できます。この Horizon Cloud Connector デプロイとそのペアの Horizon ポッドで CMS を使用できるようにするには、 以下の手順を使用して、このコンポーネントを有効にする必要があります。CMS については、Cloud Monitoring Service の統合された可視性とインサイトの概要のページを参照してください。

#### クラウド ブローカ クライアント サービス (CBCS)

このコンポーネントでは、Horizon ポッドで Universal Broker を使用できます。Universal Broker を使用 し、Horizon ポッドのリソースに基づいてマルチクラウド割り当てを構成する場合は、このコンポーネントを有 効にする必要があります。Universal Broker については、Universal Broker のシステム アーキテクチャと コンポーネントのページを参照してください。

#### イメージ ローカリティ サービス (ILS)

このコンポーネントでは、Horizon ポッドで Horizon Image Management Service を使用できます。 Horizon Image Management Service を使用して Horizon ポッドからシステム イメージを追跡および管 理する場合は、このコンポーネントを有効にする必要があります。Horizon Image Management Service については、クラウドからの Horizon イメージの管理のページを参照してください。

注: 現在のリリースでは、Horizon 環境での Horizon Image Management Service (IMS) の使用は、オ ンプレミス環境でのみサポートされています。オンプレミス以外の Horizon 環境での IMS の使用は現在サポ ートされていません。したがって、次の手順を使用して、フェデレーション デプロイのネイティブ Amazon EC2 にデプロイされた Horizon Cloud Connector でイメージ ローカリティ サービス コンポーネントを有 効にできますが、現在、そのフェデレーション デプロイ タイプでは、対応する機能の実際の使用はサポートさ れていません。

#### 前提条件

デプロイされている Horizon Cloud Connector 仮想マシンのバージョンが 4 章 第 1 世代の Horizon Cloud 制 御プレーンを使用する VMware Horizon 8 ポッド - 要件チェックリスト - 2023 年 11 月 2 日のサービス更新に 合わせて適切に更新されましたに記載されているリソース要件を満たしていることを確認します。

#### 手順

- 1 ポッドの環境内の Amazon EC2 インフラストラクチャのデプロイされた Horizon Cloud Connector アプ ライアンスに移動します。
- 2 使用する各サービスの有効化手順を実行します。
  - a Horizon Cloud Connector アプライアンスで SSH (Secure Shell) セッションを開き、root ユーザー としてログインします。
  - b /opt/container-data/conf/container-info ファイルのバックアップを作成します。

cp /opt/container-data/conf/container-info /opt/container-data/conf/container-infobackup

c /opt/container-data/conf/container-info ファイルを編集のために開きます。

vi /opt/container-data/conf/container-info

d 有効にする各サービス (クラウド ブローカ クライアント サービス (CBCS)、Connection Server 監視サ ービス (CSMS)、イメージ ローカリティ サービス (ILS))の "enabled" フラグを "n" から "y" に更新し ます。

```
{
     "name": "cbcs",
     "namespace": "cbcs-system",
     "buildNumber": "1593-b1b5139",
     "enabled": "y",
     "firstboot": "y",
     "profile": "all",
     "imgUrl": "hcs-docker-local.artifactory.eng.vmware.com/hcs-broker/dev/websocket-
client:1593-b1b5139"
   },
     "name": "csms",
     "namespace": "cms-system",
     "buildNumber": "ultron-10",
     "enabled": "y",
     "firstboot": "y",
     "profile": "all",
     "imgUrl": "eucsupp-docker-local.artifactory.eng.vmware.com/cloudmonitoring/
csms:ultron-10"
   },
     "name": "ils",
     "namespace": "ils-system",
     "buildNumber": "9",
     "enabled": "y",
     "firstboot": "y",
     "profile": "all",
     "imgUrl": "hcs-docker-local.artifactory.eng.vmware.com/image-locality-service/
ils-k8-1/image-locality-service:9"
   }
```

- e ファイルを保存します。
- f Horizon Cloud Connector で有効化する各サービスに適切なコマンドを実行します。

次のコマンドを実行して、クラウド ブローカ クライアント サービスを有効にします。

kubectl apply -f /opt/vmware/docker-container/cbcs/charts/cbcs-component.yaml

次のコマンドを実行して、Cloud Monitoring Service を有効にします。

kubectl apply -f /opt/vmware/docker-container/csms/charts/csms-component.yaml

次のコマンドを実行して、イメージ ローカリティ サービスを有効にします。

kubectl apply -f /opt/vmware/docker-container/ils/charts/ils-component.yaml

#### 次のステップ

Connection Server 監視サービス (CSMS) を有効にした場合は、テナントの Cloud Monitoring Service 設定 でサービスを同期するようにし、ポッドが Horizon Cloud Connector とペアリングされた後に CSMS によって 送信される監視データを受信するようにする必要もあります。

- ブラウザで、テナント ログイン認証情報を使用して、cloud.horizon.vmware.com の Horizon Universal Console にログインし、[はじめに] ページに移動して、ページの [全般的なセットアップ] セクションを展開 し、[Cloud Monitoring Service] 行で [編集] をクリックします。
- 2 [Cloud Monitoring Service] トグルの現在の状態に応じて、次のいずれかの手順を実行します。

トグルがオフになっている場合は、オンに切り替えます。

トグルがすでにオンになっている場合は、まずトグルをオフにして、数分待ちます。その後、トグルをオンに戻します。この組み合わせにより、サービスは、CSMSからのデータの受信を開始します。

# Horizon Cloud Connector で CSMS サービスを無効にしておく場合に、同期失敗メッセージが表示されないようにする方法

このページでは、Horizon Cloud Connector で CSMS サービスを無効にしておく場合のベスト プラクティスに ついて説明します。クラウド プレーン内のすべてのテナントが作成されると、CMS が最初にデフォルトで有効にな り、明示的にオフに切り替えない限り、そのままになります。CSMS サービスがポッドの Horizon Cloud Connector 内で無効な状態で、テナント アカウントで Cloud Monitoring Service (CMS) 設定がオンに切り替 えられると、そのポッドに対して sync failed エラーが報告されます。

Horizon Cloud Connector で CSMS を無効のままにする場合、ベスト プラクティスとして Horizon Universal Console にログインし、ポッドを Horizon Cloud Connector とペアリングする前にテナント アカウントの CMS 設定をオフに切り替えます。Cloud Monitoring Service (CMS) は各テナントに提供されるクラウドプレー ン サービスの 1 つで、CSMS サービスは、クラウド プレーンの CMS と通信するために Horizon Cloud Connector 内で実行されるマイクロサービスです。バージョン 1.9 で基本プロファイルの使用を選択した場合な ど、Horizon Cloud Connector アプライアンスの一部のデプロイでは、CSMS サービスがデフォルトで無効にな ります。このようなデプロイでは、クラウドプレーンの Cloud Monitoring Service の機能を利用できる場合、オ プションで CSMS サービスを有効にできます。

ただし、テナントで CMS トグルが有効になっているときに CSMS サービスが Horizon Cloud Connector で実 行されていない場合は、そのポッドに対して sync failed エラーが報告されます。CSMS マイクロサービスを無 効のままにする場合、この sync failed メッセージが表示されないようにするには、ポッドを Horizon Cloud Connector とペアリングする前にテナント アカウントの Cloud Monitoring Service をオフに切り替える必要 があります。

テナント アカウントの Cloud Monitoring Service をオフに切り替えるには、Horizon Universal Console (cloud.horizon.vmware.com) にログインします。テナントにまだポッドがない場合は、ログイン直後にコンソー ルの [はじめに] ページが表示されます。CMS トグルは、[全般的なセットアップ] メニューの [Cloud Monitoring Service] 行にあります。[全般的なセットアップ] を展開して、[Cloud Monitoring Service] 行内の [編集] をク リックし、Cloud Monitoring Service をオフに切り替えます。オフに切り替えた後、CSMS マイクロサービスが Horizon Cloud Connector で実行されないままポッドのペアリングを続行し、同時に sync failed メッセージ が表示されないようにすることができます。

# 第1世代テナント - Horizon ポッドと仮想アプライアンスの第1世代 Horizon 制御プレーンとのペアリングの準備ができていることを確認する

Horizon ポッドを第1世代 Horizon 制御プレーン サービスにオンボーディングするこのワークフローのステップ では、precheck.sh 診断ツールを実行して、ポッドと Horizon Cloud Connector の両方ともペアリング プロセ スの準備ができていることを確認します。最初に診断を実行し、システム コンポーネントおよび構成で見つかった障 害となっている問題を修正することにより、ペアリング プロセスが成功する可能性を最大限に高めることができま す。

**注**: precheck.sh 診断ツールは Horizon Cloud Connector 1.6 以降でのみ使用できます。Horizon Cloud Connector 1.5 以前のバージョンをダウンロードしてデプロイした場合は、次の手順を無視して直接第1世代テナント - Horizon Cloud Connector 構成ポータルを使用して Horizon ポッドと第1世代 Horizon Cloud のペアリングを完了するに進みます。

precheck.sh 診断ツールは、制御プレーンと Horizon ポッドを正常にペアリングするために必要なサービスとコ ンポーネントの健全性を検証します。さらに、ツールは以下を確認します。

- 証明書とプロキシ設定に関連する構成が正しいこと。
- 制御プレーンおよび Horizon Connection Server との Horizon Cloud Connector の接続を確立できます。
- Horizon Cloud Connector に SSL 関連の問題があるかどうか。

#### 前提条件

次の項目を確認します。

- 第1世代テナント Horizon Cloud Connector をダウンロードしてポッドの環境にデプロイするの手順が完 了しました。コマンド ライン インターフェイスの使用による Horizon Cloud Connector への SSH アクセ スの有効化を行う手順、およびクラウドホスト型サービスのいずれかを有効にする場合は、これらのサービスを 手動で有効にする手順も含まれます。
- Horizon Cloud Connector 仮想アプライアンスがパワーオンされていること。

#### 手順

- 1 デプロイされた Horizon Cloud Connector 仮想アプライアンスへの SSH セッションを開きます。
- 2 次のコマンドを使用して診断ツールを実行します。CS-FQDNをポッドの Connection Server の完全修飾ド メイン名 (FQDN) に置き換えます。

sudo /opt/vmware/bin/precheck.sh CS-FQDN

診断ツールは、正常なペアリング プロセスを妨げる問題を検出すると、次の情報をレポートします。

- 問題のあるコンポーネントまたはサービスの名前
- 問題のあるコンポーネントまたはサービスのステータス
- 関連するエラー メッセージと詳細

コンポーネントまたはサービスを健全で準備が完了した状態に復元するために推奨される修正手順(該当する場合)

注: 診断ツールは、予想される状態として、常に次のいずれかまたは両方を出力の一部として報告します。オ ンボーディング ワークフローのこの段階では、どちらの状態も正常で予想されるものです。どちらもペアリング プロセスをブロックしません。

 Component/Service Name: "Cloud Broker Client Service" Status: "NOT\_INITIALIZED" Message: Service is not initialized.

この状況は、制御プレーンの Universal Broker サービスに関連しています。このサービスは、マルチクラ ウド割り当てのための Horizon Universal Broker のセットアップの説明に従って有効化されるまで、 NOT\_INITIALIZED 状態を維持します。Universal Broker が NOT\_INITIALIZED 状態のままでも、 Horizon ポッドを正常にペアリングすることができます。したがって、この状態はブロックの問題を表すも のではなく、無視してもかまいません。

 Component/Service Name: "Connector Client Service" Status: "FAIL" Message: Connector service is initialized post on-boarding.

初期化プロセスには制御プレーンへの接続が必要であるため、ペアリング プロセスの完了後に Horizon Cloud Connector クライアント サービスが初期化されます。そのため、オンボーディング ワークフロー のこの段階では FAIL 状態が予想されます。ペアリング プロセスが成功すると、Horizon Cloud Connector クライアント サービスが初期化され、FAIL 状態がクリアされます。

3 診断ツールがペアリング プロセスを妨げる問題を報告した場合は、影響を受けるコンポーネントまたはサービス を調査し、推奨される修復手順を実行します。すでに説明したように、「Cloud Broker Client Service」およ び「Connector Client Service」のエラー状態は、ブロックの問題ではないため無視してかまいません。

必要に応じて、手順2と3を繰り返して診断ツールを再度実行し、ペアリングプロセスを妨げるブロックの問題がツールから報告されなくなるまで問題に対してトラブルシューティングを行います。これで、Horizonポッドと Horizon Cloud Connector をペアリングするプロセスの準備が整いました。

**注**: 診断ツールによって報告されたブロックの問題を最初にクリアせずにペアリング プロセスを試行すると、 ペアリング プロセスが失敗する場合があります。

4 第1世代テナント - Horizon Cloud Connector 構成ポータルを使用して Horizon ポッドと第1世代 Horizon Cloud のペアリングを完了するの手順に従って、ポッドのオンボーディング ワークフローを続行します。

# 第1世代テナント - Horizon Cloud Connector 構成ポータルを使用して Horizon ポッドと第1世代 Horizon Cloud のペアリングを完了する

Horizon ポッドを第1世代 Horizon Cloud にオンボーディングするワークフローのこの手順では、Horizon Cloud Connector 構成ポータルを使用して、Horizon Cloud Connector が Horizon ポッドの Connection

Server とのペアリングに使用する詳細を指定します。これらの手順を正常に完了すると、ポッドが第1世代 Horizon Cloud テナント環境に接続されます。

重要: この情報は、第1世代の制御プレーンで第1世代のテナント環境にアクセスできる場合にのみ適用されます。 KB-92424 で説明されているように、第1世代の制御プレーンは提供終了 (EOA) となりました。詳細については、 該当記事を参照してください。

**注目:** Horizon サブスクリプション ライセンスとその他のクラウド ホスト型サービスがポッドに対して適切に機 能するようにするには、1つの Horizon Cloud Connector アプライアンスのみをポッドとペアリングする必要が あります。複数のアプライアンスと1つのポッドのペアリングは、アプライアンスの更新やトラブルシューティング の手順など、特別な状況でのみ許可されています。

ペアリング プロセスでの Horizon ポッド、第1世代 Horizon Cloud、および Horizon Cloud Connector の相 互の関係を示す図については、「第1世代テナント - 第1世代 Horizon Cloud Service を既存の Horizon ポッド に接続してクラウド ホスト型サービスを使用する」に示されている図を参照してください。

**注**: Horizon Cloud Connector 構成ポータルで接続の問題が発生した場合は、VMware ナレッジベースの記事 KB79859 のトラブルシューティング情報を参照してください。

#### 前提条件

必要な準備の手順を完了していることを確認します。

- 第1世代テナント Horizon Cloud Connector をダウンロードしてポッドの環境にデプロイするの下の該 当するサブトピックの手順を完了していることを確認します。
- 第1世代テナント Horizon ポッドと仮想アプライアンスの第1世代 Horizon 制御プレーンとのペアリング の準備ができていることを確認するの手順を完了していることを確認します。

また、次のことも確認します。

- プライマリノード(Horizon Cloud Connector 2.0 以降)または仮想アプライアンス(Horizon Cloud Connector 1.10 以前)がパワーオンされていること。
- ブラウザベースの Horizon Cloud Connector 構成ポータルを表示するための URL があること。URL は仮 想アプライアンスの IP アドレス (https://IP-address/ など)に基づいています。ここで、IP-address にはアプライアンスの IP アドレスが入ります。あるいは、DNS サーバで完全修飾ドメイン名 (FQDN) を Horizon Cloud Connector 仮想アプライアンスの IP アドレスにマッピングした場合、構成ポータルの URL はその FQDN になります。

第1世代テナント - Horizon ポッドと Horizon Cloud Connector - 第1世代の制御プレーン サービスにオンボ ーディングする準備に記載されているすべての項目を満たしていることを確認します。特に以下について確認しま す。

 Horizon ポッドと Horizon Cloud をペアリングするために Horizon Cloud Connector を使用する場合、
 第1世代テナント - Horizon Cloud Connector と Horizon ポッドを使用するときの DNS、ポート、および プロトコルの要件を満たしていること。

- ネットワークトポロジ内の DNS 構成で、デプロイされた Horizon Cloud Connector がポッドの Connection Server の FQDN を解決できること。デプロイされた Horizon Cloud Connector が DNS を使用して Connection Server を解決できない場合、ポッドのドメイン認証情報を入力するステップでオン ボーディング ウィザードに予期しないエラーが発生します。
- Horizon Cloud Connector 仮想アプライアンスがインターネットにアクセスして Horizon Cloud 制御プレ ーンと通信し、ブラウザベースの構成ポータルを表示していること。ご使用の環境で、デプロイされたアプライ アンスにプロキシ サーバとプロキシ構成を使用する必要がある場合、環境に必要なプロキシ設定を使用してデプ ロイ済みの Horizon Cloud Connector アプライアンスを構成したことを確認します。第1世代テナント -Horizon ポッドと Horizon Cloud Connector - 第1世代の制御プレーン サービスにオンボーディングする 準備、Horizon Cloud Connector の既知の考慮事項、および Horizon Cloud Connector 1.6 以降のプロキ シ設定の変更のプロキシ関連情報を参照してください。
- ポッドをペアリングする Horizon Cloud のユーザー アカウントに関連付けられている My VMware アカウントの認証情報があること。第1世代テナント 第1世代 Horizon Cloud Service を既存の Horizon ポッドに接続してクラウド ホスト型サービスを使用するで説明するように、クラウド管理プレーンに対して認証してコネクタをセットアップし、Horizon サブスクリプション サービスでそのライセンスを使用するための接続を確立するには、My VMware アカウントが必要です。
- ウィザードの最初のセットアップ手順では、次の情報を指定します。
  - Horizon Connection Server の FQDN
  - Active Directory ドメインの NETBIOS 名
  - そのドメインの Active Directory ユーザーのアカウント名。ユーザー名の SAM タイプを入力します。 UPN (ユーザー プリンシパル名) は入力しないでください。このユーザー アカウントは、Horizon Cloud 制御プレーンを使用した Horizon ポッド - 要件チェックリストの Horizon ポッドおよび Horizon Cloud Connector 要件セクションに記載されている要件を満たしている必要があります。

注: ベスト プラクティスは、パスワードが変更されないサービス アカウントを使用することです。 Horizon Cloud Connector は、サブスクリプション ライセンス情報を送信するなど、時間の経過ととも にこれらの認証情報を使用して Horizon Connection Server と通信します。Horizon Cloud Connector バージョン 2.4 以降では、組織でこのアカウントのパスワードのローテーションが必要な場合 は、「Horizon Cloud Connector 2.4 以降 - Horizon Cloud Connector が Horizon Connection Server で使用する登録済みの Active Directory 認証情報を更新する」の手順を使用して認証情報を更新 できます。

#### 手順

- 1 Web ベースの構成ポータルを起動するための URL を取得します。
  - (オンプレミスまたは VMware Cloud on AWS の Horizon ポッド)アプライアンスの青いコンソール画 面から URL を取得します。

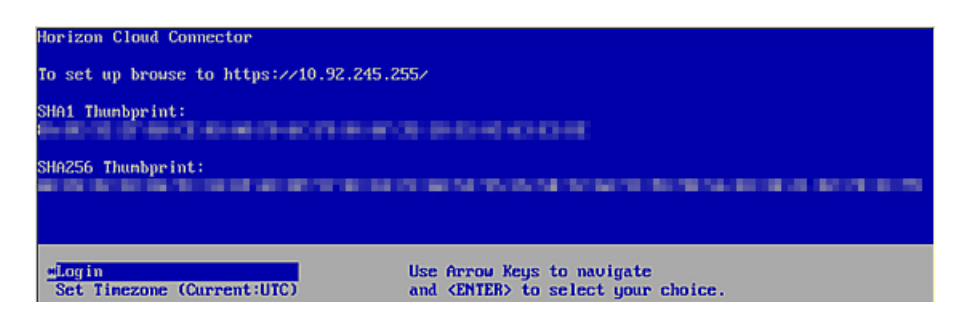

- (Azure VMware Solution の Horizon ポッド) URL を取得するには、Azure ポータルのアプライアン ス仮想マシンの [仮想マシンのプロパティ] に移動して、アプライアンス仮想マシンの IP アドレスまたは FQDN をメモします。https://IP-address または https://FQDN/ のように URL を構成しま す。
- 2 ブラウザを使用して、前の手順で取得した URL に移動します。

**重要**: このステップでは、Horizon Cloud Connector が Horizon Cloud に接続してログイン画面を表示 します。これはクラウド制御プレーンで My VMware アカウントの認証情報を認証するために使用されます。 この接続は、ポート 443 を使用する送信 HTTPS です。ログイン画面が表示されない場合は、第1世代テナン ト - Horizon Cloud Connector と Horizon ポッドを使用するときの DNS、ポート、およびプロトコルの要 件を満たしていることを確認します。

Horizon Cloud Connector 構成ポータルにログインするためのログイン画面が表示されます。

**3** ログイン画面で、My VMware アカウントの認証情報を入力し、[ログイン] をクリックします。

次のスクリーンショットは、[ログイン]をクリックする前に入力された認証情報を使用したログイン画面の例です。

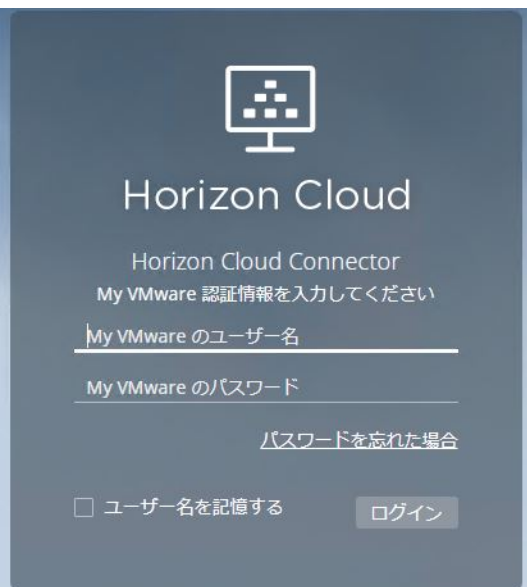

サービス条件のメッセージが表示された場合は、[承認]をクリックして続行します。

構成ポータルには、ポッドのオンボーディング ウィザードの最初の手順が表示されます。次のスクリーンショットは、フィールドの入力を完了する前のこの手順の例を示します。

| Cloud Connector のパージョン: 2.2.0.0-19569899 |   | ログのダウンロード ログアウト |
|------------------------------------------|---|-----------------|
| セットアップ 1/3: Horizon ポッドに接続               |   |                 |
| Horizon Connection Server                |   |                 |
| * Horizon Connection Server に接続          | 0 |                 |
| Horizon Connection Server 証明書            |   |                 |
| サムプリント (SHA-1):                          |   |                 |
| 件名:                                      |   |                 |
| 発行者。                                     |   |                 |
| 有效期間開始日:                                 |   |                 |
| 有効期間終了日:                                 |   |                 |
|                                          |   |                 |
|                                          |   |                 |
| Horizon 認証情報                             |   |                 |
| * ドメイン:                                  | 0 |                 |
| • ユーザー名:                                 | O |                 |
| *パスワード:                                  | ٥ |                 |
|                                          |   |                 |

**注**: この時点で、システムは Horizon Cloud Connector 環境が正しく構成されていないかどうかを検出し ます。正しく構成されていない場合、構成を修正するために必要なクリーンアップ タスクを実行するように求め るメッセージが表示されます。

**4** [Horizon Connection Server に接続] フィールドに、Horizon Cloud Connector とペアリングするポッドの Connection Server インスタンスの FQDN を入力します。

| フィール | ドに入力すると、 | [接続] ボタンが表示されます。 |
|------|----------|------------------|
|------|----------|------------------|

|   | * Horizon Connection Server に接続: | cn            | 0 | 接続 | リセット |
|---|----------------------------------|---------------|---|----|------|
| 5 | FODN を入力したら                      | 「接続]をクリックします。 |   |    |      |

| * Horizon Connection Server に接続: | cs-cxunp.origami-ad.local | 0 | 接続 |
|----------------------------------|---------------------------|---|----|

Horizon Cloud Connector は、指定された Connection Server と通信し、その証明書情報を取得しようと します。このプロセスには数分かかることがあります。通信が確立されると、ページには取得した証明書情報が 表示されます。

Connection Server に有効なルート CA 証明書がない場合、証明書を自動的に検証できないことを示す警告メッセージが表示されます。 チェック ボックスをクリックして、有効であることを確認する必要があります。 次の スクリーンショットは、この状況の例です。

| *H                      | orizon Connection Server に接続: | cs-cxunp.origami-ad.local                      | 0                        | A            | リセット       |
|-------------------------|-------------------------------|------------------------------------------------|--------------------------|--------------|------------|
| prizon Connection Serve | r証明書                          |                                                |                          |              |            |
|                         | ▲ サーバ証明書を自動的                  | りに検証することはできません。下記の証明書の詳細を確認し                   | て、有効であることを確              | 認してください      |            |
|                         | サムプリント (SHA-1):               | 3C:CB:4D:5F:BE:F2:D4:74:1C:F3:AF:E1:E3:ED:E6   | E6:AB:87:72:95           |              |            |
|                         | 件名:                           | CN=cs-cxunp.origami-ad.local, OU=VMware Horizo | n View default certifica | ite, O="VMwa | ire, Inc." |
|                         | 発行者:                          | CN=cs-cxunp.origami-ad.local, OU=VMware Horizo | n View default certifica | ite, O="VMwa | ire, Inc." |
|                         | 有効期間開始日:                      | 2022-03-09                                     |                          |              |            |
|                         | 有効期間終了日:                      | 2024-06-11                                     |                          |              |            |
|                         |                               |                                                |                          |              |            |

このメッセージが表示された場合は、表示された証明書情報が正確であることを確認し、チェック ボックスをク リックして次の手順に進みます。

**注**: Connection Server に有効なルート CA 証明書がある場合、ウィザードが自動的に情報を検証し、次の 手順に進むことができます。

次のスクリーンショットは、チェック ボックスをクリックした後の画面を示します。

| Horizon Connection Server |                                                 |                                      |             |  |
|---------------------------|-------------------------------------------------|--------------------------------------|-------------|--|
|                           | cs-cxunp.origami-ad.local                       | 0 📀                                  | リセット        |  |
|                           |                                                 |                                      |             |  |
| ED:E6:E6:AB:87:           | 3C:CB:4D:5F:BE:F2:D4:74:1C:F3:AF:E1:E3:ED       | 1:87:72:95                           |             |  |
| Horizon View del          | CN=cs-cxunp.origami-ad.local, OU=VMware Ho      | <i>i</i> default certificate, O="VMv | ware, Inc." |  |
| Horizon View del          | CN=cs-cxunp.origami-ad.local, OU=VMware Ho      | / default certificate, O="VMv        | ware, Inc." |  |
|                           | 2022-03-09                                      |                                      |             |  |
|                           | 2024-06-11                                      |                                      |             |  |
|                           | 上記の証明書を確認したので続行します。                             |                                      |             |  |
|                           | 2022-03-09<br>2024-06-11<br>上記の証明書を確認したので続行します。 |                                      |             |  |

- 6 認証情報セクションで、この Connection Server に関連付けられている Active Directory ドメイン名を入 力します。
- **7** ドメイン名の後に、そのドメインの Active Directory ユーザーのアカウント名の SAM タイプと、それに関連 するパスワードを入力し、[接続] をクリックします。
  - ドメイン名の部分を除いて、ユーザー名の SAM タイプを入力します。UPN (ユーザー プリンシパル名) は入力しないでください。ユーザー インターフェイス フィールドが UPN 形式を受け入れて、拒否に失敗 する場合でも、ここで UPN フォームを入力すると、以降のオンボーディング タスクが失敗します。
  - この管理者アカウントには、ポッドの root アクセス権を持つ Horizon 管理者ロールが事前に定義されて いる必要があります。管理者アカウントの要件の詳細については、第1世代テナント - Horizon ポッドと Horizon Cloud Connector - 第1世代の制御プレーン サービスにオンボーディングする準備を参照して ください。

次のスクリーンショットは、画面のこの領域を示しています。

| *ドメイン:  | origami-ad.local | O |  |
|---------|------------------|---|--|
| *ユーザー名: | administrator    | 0 |  |
| *パスワード: | []               | 0 |  |
|         |                  |   |  |

注: この時点で、システムは、指定した Connection Server インスタンスがすでに Horizon Cloud Connector の別のインスタンスとペアリングされているかどうかを検出します。この場合、ページには、既存 のペアリングを削除し、この Connection Server と新しい Horizon Cloud Connector インスタンスとの ペアリングを実行する [新規インストール] アクションを実行するかを尋ねるメッセージが表示されます。新し い Horizon Cloud Connector インスタンスが既存のインスタンスよりも新しいバージョンである場合は、 Horizon Cloud Connector 仮想アプライアンスの手動更新で説明されているように、既存のアプライアンス 構成を新しい Horizon Cloud Connector インスタンスにコピーする [アップグレード] アクションを実行す るオプションもあります。

メッセージの適切なアクション ボタンをクリックして、次の手順を使用してポッドのペアリングを続行します。

ウィザードの手順2が表示されます。

8 このウィザードの手順では、ポッドの詳細を指定します。

次のスクリーンショットは、この手順が完了した例です。

| Cloud Connector のバージョン: 2.2.0.0-19569899 |                  |         | ログのダウンロード ログアウト |
|------------------------------------------|------------------|---------|-----------------|
| セットアップ 2/3: Horizon ポッドの構成               |                  |         |                 |
| 詳細                                       |                  |         |                 |
| *名前:                                     | Cluster-CS-CXUNP | Ø       |                 |
| * データセンターの場所:                            | Beijing, China 🗸 | ① 新規 編集 |                 |
| 詳細:                                      | Beijing          | Φ       |                 |
|                                          | li li            |         |                 |
|                                          |                  |         |                 |

戻る

保存

これらの詳細は、ペアリングされた Connection Server インスタンスと Horizon Cloud Connector を Horizon Cloud テナント環境に関連付けるためにクラウド管理プレーンで使用されます。たとえば、指定した 名前、場所、および説明が管理コンソールに表示されるため、制御プレーンに接続されている他のポッドからこ のポッドを識別できます。

| オプション      | 説明                                                                                                    |
|------------|----------------------------------------------------------------------------------------------------|
| 名前         | Horizon Cloud テナント環境でこのボッドを識別するためのわかりやすい名前を入力します。                                                                  |
| データセンターの場所 | このボッドを使用する既存の場所を選択するか、[新規]をクリックして新しい場所を指定しま<br>す。クラウドベースの管理コンソールでは、ポッドは指定した場所に従ってグループ化されて<br>表示されます。               |
|            | [市区町村名] テキスト ボックスに、市区町村の名前を入力します。システムは自動的にバック<br>エンドの地理参照テーブルにある、入力した文字に一致する世界の市区町村名表示するので、<br>そのリストから市区町村を選択できます。 |
|            | <ul> <li>注: システムのオートコンプリート リストから市区町村を選択する必要があります。現在、</li> <li>既知の問題により、ロケーション名はローカライズされていません。</li> </ul>           |
| 説明         | オプション:このポッドの説明を入力します。                                                                                              |

9 [保存]をクリックして、次のウィザード手順に進みます。

ウィザードの構成手順が表示されます。システムは、指定した Connection Server インスタンスへの接続を チェックし、最後の構成手順を完了します。次のスクリーンショットは、この手順の例です。

| oud Connector のバージョン: 2.2.0.0-19569899                                         | ログアウト             |
|--------------------------------------------------------------------------------|-------------------|
| セットアップ 3/3: 構成                                                                 |                   |
| コネクタがセットアップされるまでしばらくお待ちください                                                    |                   |
| 接続の確認 rs-crump.origami-ad.local                                                |                   |
| Connection Server の一部に接続できませんでした。下の「続行」をクリックして続行できますが、コネクタを完全に機能させるた<br>すめします。 | めに、この問題に対処することをおす |
| Street States                                                                  |                   |
|                                                                                |                   |
|                                                                                |                   |
|                                                                                |                   |
| 戻る                                                                             | 続行                |

ポッドが Horizon Cloud 制御プレーンに正常に接続されたことをシステムが判断すると、正常な完了を示す画 面に、構成後の管理タスクのためのいくつかのガイダンス テキストとアクション ボタンが表示されます。この 画面には、アクティブ化されたクラウド ホスト型サービスの健全性ステータスも表示されます。灰色のダッシュ アイコンは、サービスが非アクティブになっているため、健全性ステータスが表示されないことを示しています。 次のスクリーンショットは、正常に完了したことを示す画面の例です。

|                                                                                                    |                                                                                                    | 87077778                                                                                                    |
|----------------------------------------------------------------------------------------------------|----------------------------------------------------------------------------------------------------|----------------------------------------------------------------------------------------------------|
| VMware Hor                                                                                                    | izon Cloud Connector のセットアップ                                                                                                    |                                                                                                    |
| vCenter Server とネッ                                                                                                    | ットワークの詳細の設定 SNMP の構成 SSH の構成 再構                                                                                                    | l成 接続解释                                                                                                    |
| セットアップが完                                                                                                    | 了しました。                                                                                                    |                                                                                                    |
| Horizon Cloud Conne                                                                                                    | ector は正常に展開されました。                                                                                                    |                                                                                                    |
| ポッド名:                                                                                                    | cs-crqzr                                                                                                    |                                                                                                    |
| ポッドの状態:                                                                                                    | 監視対象                                                                                                    |                                                                                                    |
| /Mware Cloud かテノ<br>と。                                                                                                    | クロイされまし 全般 ①                                                                                                    |                                                                                                    |
| Horizon サブスクリ<br>表示されます。ラ                                                                                                    | リプション ライセンスのアクティベーションとライセンス期間の間<br>イセンス情報が 4 時間以内に表示されない場合は、VMware のサ7                                                                                                    | 報は、1 時間以内に Horizon Console の [製品のライセンスと使用状況] タブに<br>ニートにお問い合わせください。                                                                                                    |
| ・ Horizon /<br>・ 追加の N<br>・ ユーザー<br>Horizon Cloud Conr                                                                                                    | uouo <u>douan norzón vmlváře čom</u> ) にビソインします<br>か VMvare ユーザーに Horizon Cloud Service 管理プレーンへの管<br>を管理しやすくするために Active Directory ドメインを登録します<br>hector の構成ステータス                                                                                                    | 理教権現を付与します<br>。管理者の追加、権限の付与、またはユーザーへの副り当てを行います                                                                                                    |
| ステータス 構成                                                                                                    |                                                                                                    |                                                                                                    |
| •                                                                                                    | nter Server とえットワーク                                                                                                    |                                                                                                    |
| VCei VCei                                                                                                    |                                                                                                    |                                                                                                    |
|                                                                                                    | MP - 80001adc01c0a8f38730263971 ①                                                                                                    |                                                                                                    |
| sni     ssh                                                                                                    | MP - 80001adc01c0a8f38730263971                                                                                                    |                                                                                                    |
| SINN<br>SSH                                                                                                    | AP - 80001adc01c0a8f38730263971 ①                                                                                                    | 最新の更新 - 下午5.55:19                                                                                                    |
| SNN     SNN     SSH Ioud Connector Øł                                                                                                    | AP-80001adc01c0a8f38730263971 ①<br>■<br>壁全性<br>コンポーネント                                                                                                    | 最新の更新 - 下午5:55:19<br>バージョン                                                                                                    |
|                                                                                                    | AP - 80001 adc01 c0 a8 f38 730263971 ①<br>弾全性<br>ごンボーネント<br>Cloud Broker Client Service                                                                                                    | 最新の更新 - 下午5:55:19<br>バージョン                                                                                                    |
| vCei     sN/k     SN/k     SSH  cloud Connector のA  ステータス                                                                                                    | AP - 80001 adc01 c0 a8f38730263971 ①<br>↓<br>弾全性 ②<br>コンポーネント<br>Cloud Broker Client Service<br>Cloud Proxy Service                                                                                                    | 最新の更新 - 下午5:55:19<br>パージョン<br>2.1                                                                                                    |
| vCei     vCei     sNi     SNi     SSH  loud Connector の  ステータス                                                                                                    | AP - 80001 adc01c0 a8f38730263971 ①<br>I<br>I<br>I<br>I<br>I<br>I<br>I<br>I<br>I<br>I<br>I<br>I<br>I                                                                                                    | 最新の更新 - 下午5:55:19<br>パージョン<br>2.1<br>1.10.0-628(5413eab)                                                                                                    |
| •         vCei           •         SNh           •         SSH           loud Connector ØJ           27-92           •           •           •           •           •           •           •           •           •           •           •           •           •           •           •           •           •           •           •           •           •           •           •                                                                                                    | AP - 80001 adc01 c0 a8f38730263971 ①<br>I<br>I<br>I<br>I<br>I<br>I<br>I<br>I<br>I<br>I<br>I<br>I<br>I                                                                                                    | 最新の更新 - 下午5:55:19<br>バージョン<br>2.1<br>1.10.0-628(5413eab)<br>2.0                                                                                                    |
| vCei     vCei     sNh     SSH loud Connector の     ステータス                                                                                                    | AP - 80001adc01c0a8f38730263971 ①<br>I<br>I<br>I<br>I<br>I<br>I<br>I<br>I<br>I<br>I<br>I<br>I<br>I                                                                                                    | 県新の更新 - 下午5:55:19<br>パージョン 2.1 2.1 2.0 1.10.0-628(5413eab) 2.0 1.1                                                                                                    |
| vCei     vCei     vCei     vCei     sNh     sSh     sSh                                                                                                    | AP - 80001 adc01 c0 as f38730263971 ①<br>I<br>歴全社 ◇<br>コンポーネント<br>Cloud Broker Client Service<br>Cloud Proxy Service<br>Connection Server Monitoring Service<br>Connection Server Proxy Service<br>Connector Client Service<br>Edge Device                                                                                                    | 最新の更新 - 下午5:55:19  バージョン  2.1  2.0  1.1  2.0  2.0  2.0  2.0  2.0                                                                                                    |
| •         vCei           •         SNIA           •         SSH           toud Connector ØA           ステータス           •           •           •           •           •           •           •           •           •           •           •           •           •           •           •           •           •           •           •           •           •           •           •           •           •           •           •           •           •           •           •           •           •           •           •           •           •           •           •           •           •           •           •           •           •      •           •     <                                                                                                    | AP - 80001 adc01c0 a6/38730263971 ①<br>I<br>I<br>I<br>I<br>I<br>I<br>I<br>I<br>I                                                                                                    | 最新の更新 - 下午5:55:19<br>パージョン<br>2.1<br>1.10.0-628(5413eab)<br>2.0<br>1.1<br>2.0<br>1.1<br>2.0<br>1.00                                                                                                    |
|                                                                                                    | PP - 80001 adc01 c0 a8f38730263971 ①<br>PP - 80001 adc01 c0 a8f38730263971 ①<br>W全社 ◇<br>Cloud Broker Client Service<br>Cloud Broker Client Service<br>Cloud Broky Service<br>Connection Server Proxy Service<br>Connector Client Service<br>Edge Device<br>Edge Device<br>Image Locality Service<br>Keybox Service                                    | 最新の更新 - 下午5:55:19<br>パージョン<br>2.1<br>1.10.0-628(5413eab)<br>2.0<br>1.1<br>2.0<br>1.1<br>2.0<br>1.0<br>2.0                                                                                                    |
| •         •         •         •         •         •         •         •         •         •         •         •         •         •         •         •         •         •         •         •         •         •         •         •         •         •         •         •         •         •         •         •         •         •         •         •         •         •         •         •         •         •         •         •         •         •         •         •         •         •         •         •         •         •         •         •         •         •         •         •         •         •         •         •         •         •         •         •         •         •         •         •         •         •         •         •         •         •         •         •         •         •         •         •         •         •         •         •         •         •         •         •         •         •         •         •         •         •         •         •         •         •         •         •         •         •         • | P - 80001adc01c0a8f38730263971 ①<br>P - 80001adc01c0a8f38730263971 ①<br>健全性 ◇<br>ごンポーネント<br>Cloud Broker Client Service<br>Cloud Proxy Service<br>Cloud Proxy Service<br>Connection Server Proxy Service<br>Connection Server Proxy Service<br>Connector Client Service<br>Edge Device<br>Image Locality Service<br>Keybox Service<br>View InfraModule | 最新の更新・下午5:55:19<br>パージョン<br>2.1<br>1.10.0-628(5413eab)<br>2.0<br>1.1<br>2.0<br>1.1<br>2.0<br>1.0<br>2.0<br>1.0<br>2.0<br>1.0<br>2.0<br>1.0<br>2.0<br>2.0<br>2.0<br>2.0<br>2.0<br>2.0<br>2.0<br>2.0<br>2.0<br>2 |

**注**: 非アクティブの状態で常に表示されるコンポーネントが表示される場合があります。これらのコンポーネントは、今後のサービス リリースで使用される予定です。

# Connection Server が vSphere インフラストラクチャに配置されている場合、[Horizon Cloud Connector vCenter Server の詳細] ウィンドウが自動的に表示される

Horizon Cloud Connector とそのペアリングされている Connection Server が、VMware SDDC または オンプレミスの vSphere インフラストラクチャにインストールされている場合、[Horizon Cloud Connector vCenter Server の詳細] ウィンドウが構成画面の前で自動的に開きます。

Horizon Cloud Connector と Connection Server がパブリック クラウド インフラストラクチャにネイティブでインストールされている場合 (フェデレーション デプロイ タイプの場合など)、この機能は適用されません。

入力された値は、Horizon Cloud Connector 仮想アプライアンスの自動更新をサポートするためのものです。

このウィンドウを閉じるには、『管理ガイド』の Horizon Cloud Connector 仮想アプライアンスの自動更新の 記事の説明に従って vCenter Server とネットワークの詳細を入力する必要があります。自動更新機能はポッ ドごとに有効にできるオプション機能ですが、これらの詳細の構成は必須です。 必須の情報を入力せずに [Horizon Cloud Connector vCenter Server の詳細] ウィンドウを閉じる場合、 [vCenter Server とネットワークの詳細の設定] ボタンをクリックして詳細を入力するまで、警告メッセージが 継続して表示されます。

次のスクリーンショットは、最初に表示されるウィンドウの例を示しています。

| Horizon Cloud Connector vCenter Server    |                            |  |  |
|-------------------------------------------|----------------------------|--|--|
| ・vCenter Server の FQDN:                   | <ol> <li>証明豊の取得</li> </ol> |  |  |
| Horizon Cloud Connector vCenter Server 証  | 明書                         |  |  |
| サムプリント (SHA-1):                           |                            |  |  |
| 件名:                                       |                            |  |  |
| 発行者:                                      |                            |  |  |
| 有効期間開始日:                                  |                            |  |  |
| 有効期間終了日:                                  |                            |  |  |
| Horizon Cloud Connector vCenter Server 諕? | 证情報                        |  |  |
| *ユーザー名:                                   | Û                          |  |  |
| *7620-16:                                 | 0                          |  |  |
| Cloud Connector のアップグレードで使用する             | らその他の固定 IP アドレスの詳細         |  |  |
| * 田文 旧 マドレス                               | 0                          |  |  |

#### 結果

この時点で、ペアリングのワークフローが完了します。ポッドをクラウド制御プレーンとペアリングしてから通常 30 分以内に、VMware はサブスクリプション ライセンスをアクティブ化します。VMware がサブスクリプショ ン ライセンスをアクティブ化すると、ポッドの Web ベースの管理コンソールにポッドがサブスクリプション タイ プのライセンスを使用していることを示すメッセージが表示されます。次のスクリーンショットは、図のサンプルで す。

注目: 4 時間経過しても、ポッドの Web ベースの管理コンソールのライセンス領域に「ライセンス サービスに接続されました」というメッセージが表示されない場合は、VMware の担当者にお問い合わせください。

| vmw VMware Horizon*                                                | ポッド Cluster-CS-CXUNP              | Q. ユーザー検索 ノバージョン情報 ♥ ● ▲ administrator ∨                                                                               |
|--------------------------------------------------------------------|-----------------------------------|----------------------------------------------------------------------------------------------------|
| ◇ 更新日時: 2022/03/31 12:23 C<br>セッション 0<br>問題のある vCenter 仮想 0<br>マシン | ライセンスと使用状況<br>ライセンス 使用量 カスタマーエクスペ | ペリエンス プログラム                                                                                                    |
| 問題のある RDS ホス 0<br>ト<br>イペント 0                                      | ライセンスを編集 ① 無期限ライ                  | センスを使用する 〇                                                                                                    |
| システムの健全性 3<br>✓ 監視<br>ダッシュポード                                      | ライセンスキー                           | ●Horizon サブスクリブション ライセンス<br>License Service に接続されています。<br>Horizon は、License Service に接続され、サブスクリブション ラ<br>イセンスを使用しています。 |
| イベント                                                               | ライセンスの有効期限                        | Mon Mar 01 2027 08:00:00 GMT+0800 (中国標準時)                                                                              |
| セッション                                                              | デスクトップ ライセンス                      | 有効                                                                                                    |
| ヘルプデスク<br>                                                         | アプリケーションのリモート処理ライセンス              | 有効                                                                                                    |
| ユーザーとグループ<br>マインペントリ                                               | View Composer ライセンス               | 有効                                                                                                    |
| デスクトップ                                                             | インスタント クローン ライセンス                 | 有効                                                                                                    |
| アプリケーション                                                           | ヘルプデスク ライセンス                      | 有効                                                                                                    |
| ファームマシン                                                            | セッション共同作業ライセンス                    | 有効                                                                                                    |
| パーシステントディスク                                                        | 使用モデル                             | 指定ユーザー                                                                                                    |
| ◇設定                                                                |                                   |                                                                                                    |

#### 次のステップ

この時点から、ポッドは Horizon Cloud と正常にペアリングされます。通常この時点から実行される Horizon Cloud Connector の管理およびメンテナンス タスクの詳細については、『管理ガイド』の Horizon ポッドと Horizon Cloud のペアリング後に Horizon Cloud Connector で実行する一般的な管理およびメンテナンス タスクのトピックを参照してください。

(Horizon Cloud Connector 2.0 以降) サービス レベルのフォルト トレランスをサポートするには、ワーカー ノードをデプロイします。Horizon Cloud Connector 2.0 以降 - Horizon Cloud Connector クラスタへのワーカー ノードの追加を参照してください。

# Horizon Cloud Connector 2.0 以降 - Horizon Cloud Connector クラスタ へのワーカー ノードの追加

Horizon Cloud Connector のサービス レベルのフォルト トレランスをサポートするには、プライマリ ノードを 含んでいるクラスタにワーカー ノードを追加して、デュアル ノード クラスタを作成します。ワーカー ノードは、 Horizon Cloud Connector アプリケーション サービスのレプリカを含んでいます。

ワーカー ノードをクラスタに追加するには、まず vSphere Client を使用して、ワーカー ノードをポッドの vSphere 環境にデプロイします。次に、コマンドを実行して、プライマリ ノードを含んでいるクラスタにワーカー ノードを参加させます。 Horizon Cloud Connector のノード、クラスタ、およびフォルト トレランス機能の概要については、Horizon Cloud Connector クラスタ、ノードレベルの高可用性、およびサービス レベルのフォルト トレランスを参照して ください。

**注**: このリリースでは、次のタイプのポッドとペアリングされたアプライアンスでのみ、デュアル ノード クラス タ、ノード レベルの高可用性、およびサービス レベルのフォルト トレランスがサポートされます。

- オンプレミスにデプロイされた Horizon ポッド
- オールイン SDDC アーキテクチャの VMware Cloud on AWS にデプロイされた Horizon ポッド

他のすべての環境にデプロイされた Horizon ポッドは、プライマリ ノードのみで構成される単一ノード クラスタを サポートし、ノード レベルの高可用性およびサービス レベルのフォルト トレランスはサポートしません。

#### 前提条件

次の前提条件のタスクを完了したことを確認します。

- ポッドの vSphere 環境に Horizon Cloud Connector をダウンロードしてデプロイするの記載通りに、クラ スタのプライマリ ノードをデプロイし、Horizon Cloud Connector を Horizon ポッドとペアリングします。
- Horizon Cloud と Horizon Cloud Connector 仮想アプライアンスとの間での継続的な運用のための、 DNS、ポート、およびプロトコル要件を満たしていることを確認します。

#### 手順

- 1 ワーカー ノードをデプロイするには、ポッドの vSphere 環境に Horizon Cloud Connector をダウンロード してデプロイするの記載通りに、Horizon Cloud Connector アプライアンスを OVF テンプレートとしてデ プロイする一般的な手順を実行します。次のオプションを確実に構成してください。
  - [テンプレートのカスタマイズ] ウィザードページで、[ワーカーノード] オプションを有効にします。デフ ォルトでは、[ワーカーノード] オプションは無効になっており、プライマリノードのデプロイになります。
  - ワーカー ノードの ccadmin ユーザーに対する SSH パブリック キーを構成します。この手順の後半で必要なコマンドを実行するには、ワーカー ノードへの SSH アクセスを有効にする必要があります。
- デプロイが完了したら、vSphere Client を使用してワーカー ノード仮想マシンをパワーオンします。青いコン ソール画面で、Horizon Cloud Connector 構成ポータルを起動するためのノードの URL を書き留めます。
- **3** ccadmin アカウントのワーカー ノードへの SSH アクセスを有効にします。コマンド ライン インターフェイ スの使用による Horizon Cloud Connector への SSH アクセスの有効化を参照してください。
- 4 クラスタ内のプライマリ ノードへの SSH セッションを開き、次のコマンドを実行します。ここでの *<WORKER\_IP>*は、先ほど取得したワーカー ノードの IP アドレスです。

/opt/vmware/sbin/primary-cluster-config.sh -as <WORKER IP>

5 ワーカー ノードへの接続を続行するかを確認するプロンプトが表示されたら、yes と入力します。

6 中断されることなくコマンドを実行できるようにします。コマンド出力の最後で、次の例のような行を探します。 ここでの <PRIMARY\_IP> は、プライマリ ノード仮想マシンの IP アドレスです。

Please run the following command on worker node to join the cluster: /opt/vmware/sbin/worker-cluster-config.sh -a <PRIMARY\_IP> <TOKEN 1> <TOKEN 2>

この cluster-join コマンドを書き留めます。

7 ワーカー ノードへの SSH セッションを開き、前の手順で取得した cluster-join コマンドを実行します。

/opt/vmware/sbin/worker-cluster-config.sh -a <PRIMARY\_IP> <TOKEN 1> <TOKEN 2>

8 ワーカー ノードをクラスタに参加させた後、プライマリ ノード仮想マシンで次のコマンドを実行して、新しい クラスタ メンバーシップを確認します。

kubectl get nodes -o wide

コマンドによって返される出力で、プライマリ ノードとワーカー ノードの両方が、IP アドレスで識別された、 クラスタの登録済みメンバーとして表示されていることを確認します。
# 第1世代 Horizon Cloud on Microsoft Azure のデプロイ - 主な特 性

このドキュメント ページでは、第1世代 Horizon Cloud on Microsoft Azure のデプロイの主な特性について説 明します。これらの環境は、Horizon Cloud ポッドとも呼ばれます。

重要: この情報は、第1世代の制御プレーンで第1世代のテナント環境にアクセスできる場合にのみ適用されます。 KB-92424 で説明されているように、第1世代の制御プレーンは提供終了 (EOA) となりました。詳細については、 該当記事を参照してください。

### 簡単な紹介

Horizon Cloud ポッドは、Horizon Cloud ポッド マネージャ テクノロジーに基づいています。このポッド マネ ージャ テクノロジーは Microsoft Azure サブスクリプションでのみ実行され、VMware SDDC を必要としません。

Horizon Cloud on Microsoft Azure 環境は、Horizon Connection Server ソフトウェア コンポーネントを含 む他の Horizon 環境タイプとは異なります。

以下も参照してください。

- 第1世代テナント Horizon Cloud のポッドのデプロイとオンボーディング:テナント アカウントが新しく作 成されたときの操作の概要、最初のポッドをデプロイする前の Day-0 タスク、ポッドをオンボーディングする Day-1 タスクについて説明します。
- 第1世代テナント 事前検証のための簡素化された Horizon Cloud Service on Microsoft Azure ポッド環境の使用開始の図。

## デプロイ

第1世代 Horizon Cloud on Microsoft Azure をデプロイするときは、自動化されたポッド デプロイ ウィザード を使用してポッド マネージャ ベースのポッドをデプロイします。Microsoft Azure でクラウド キャパシティのサ ブスクリプションを取得し、そのサブスクリプション情報を用いてクラウド キャパシティを Horizon Cloud テナン トとペアリングさせる必要があります。

このウィザードでは、必要な VMware ソフトウェア コンポーネントを Microsoft Azure クラウド サブスクリプ ションにデプロイして、環境を作成します。

デプロイした VMware ソフトウェアがポッドというエンティティを作成し、適切に構成します。このエンティティ が制御プレーンとペアリングされます。 このポッドがデプロイされたら、制御プレーンを使用して VDI デスクトップと RDSH をプロビジョニングして、デ スクトップとリモート アプリケーションへのアクセスをエンド ユーザーに付与します。

Microsoft Azure に Horizon Cloud によってデプロイされたポッドには、Microsoft Azure クラウド内に物理 的な配置場所があります。ポッド デプロイ ウィザードで、Microsoft Azure サブスクリプションで使用可能なリー ジョンに基づいてポッドの配置場所を選択します。選択したリージョンでポッドが使用する既存の仮想ネットワーク (VNet) も選択します。ポッドで外部ゲートウェイ構成をデプロイするオプションがあります。このオプションで は、その外部ゲートウェイのリソースをポッドと同じ VNet にデプロイするか、ポッドの VNet とピアリングされ る別の VNet にデプロイします。

注: ポッドの VNet (およびその構成オプションを使用する場合は外部ゲートウェイ VNet)を使用して、 Microsoft Azure 環境を事前に構成します。ポッドと外部ゲートウェイの構成に必要なサブネットを事前に作成す るか、デプロイ中にポッド デプロイヤによってサブネットを作成することができます。事前にサブネットを作成しな い場合は、ポッド デプロイヤが環境内で必要な仮想マシンとリソースをデプロイすると同時にサブネットを作成しま す。ポッド デプロイヤによって必要なサブネットを作成するよう選択した場合、デプロイ ウィザードを開始する前 に、ポッドのサブネットに使用する IP アドレス空間を把握しておく必要があります。サブネットを事前に作成する ことを選択した場合は、デプロイ プロセスを開始する前にサブネットが特定の要件を満たしていることを確認する必 要があります。事前にサブネットを作成するときの要件の詳細については、第1世代テナント - ポッドのデプロイの 前に、Microsoft Azure の VNet で Horizon Cloud ポッドに必要なサブネットを使用する場合を参照してください。

複数のポッドを Microsoft Azure にデプロイし、同じ管理コンソールですべてのポッドを一元管理できます。最初 のポッドの後にデプロイするポッドは、最初のポッドと同じ VNet を再利用することも、別の VNet を使用するこ ともできます。また、各ポッドは別の Microsoft Azure リージョンに配置することもできます。この場合は、各リ ージョンの VNet を使用します。

**重要**: Microsoft Azure では、このポッドはテナントではありません。このポッドの特性は、テナントを定義す る特性や、ユーザーがテナントに対して期待する特性とまったく同じものにはなり得ません。たとえば、テナントが Active Directory ドメインに対して1対1でマッピングされていて、他のテナントから分離されている場合でも、 同じ Horizon Cloud 顧客アカウント レコードを使用して展開されている Microsoft Azure 内のすべての Horizon Cloud ポッドは同じ Active Directory サーバにアクセスできる必要があるとともに、DNS 構成でこれ らのすべての Active Directory ドメインを解決する必要があります。

マルチ テナント状態を実行するには、複数の Horizon Cloud 顧客アカウント レコードを設定します。Horizon Cloud Service を使用するために VMware で登録を行ったときに作成され、VMware Customer Connect 認 証情報に関連付けられる Horizon Cloud 顧客アカウント レコードは、よりテナントに近いものになります。 Horizon Cloud 顧客アカウント レコードは、他の Horizon Cloud 顧客アカウント レコードから分離されます。1 つの顧客アカウント レコードは複数のポッドにマッピングされます。また、誰かが管理コンソールにログインするためにその顧客アカウント レコードに関連付けられたいずれかのアカウント認証情報を使用するときに、その顧客アカ ウント レコードにマッピングされているすべてのポッドがコンソールで反映されます。

ポッドのデプロイ プロセスで、一連のリソース グループが Microsoft Azure キャパシティに自動的に作成されま す。リソース グループは、環境が必要として作成する次のような資産の整理に使用します。

- ポッドマネージャインスタンスの仮想マシン。
- Unified Access Gateway インスタンスとそのロード バランサの仮想マシン

- ポッドの VNet とは別の VNet に外部ゲートウェイ構成をデプロイする場合の、その構成のコネクタ仮想マシンの仮想マシン
- RDSH 対応ゴールド イメージの仮想マシン
- VDI デスクトップ ゴールド イメージの仮想マシン
- ゴールド イメージから作成された割り当て可能な(公開済み、シールド済み) イメージの仮想マシン
- RDSH デスクトップとリモート アプリケーションを提供する RDSH ファームの仮想マシン
- VDI デスクトップの仮想マシン
- ネットワーク インターフェイス、IP アドレス、ディスク、キー コンテナ、Microsoft Azure Database for PostgreSQL サーバ リソースなど、サポートされている操作のために仮想マシンおよび環境で必要となる追加 のアセット、およびそれらに関連するさまざまなアイテム。ポッドのデプロイ プロセスは、デプロイ ウィザー ドで指定する値を使用して、必要な仮想サブネットを作成することもできます。

次の図は、外部と内部の両方のタイプのゲートウェイ構成があり、外部ゲートウェイがポッド自身と同じ VNet に存 在するデプロイされたポッドを示しています。この図では、RG はリソース グループを意味します。

外部ゲートウェイ構成の Unified Access Gateway インスタンスは、非武装地帯 (DMZ) ネットワーク上に NIC があります。外部ゲートウェイ構成を使用すると、インターネットや企業ネットワーク外部のエンド ユーザーは、その構成を介してポッドがプロビジョニングされた仮想デスクトップおよびアプリケーションにアクセスできます。内部ゲートウェイ構成を使用すると、イントラネットや企業ネットワーク内部のエンド ユーザーは、そのゲートウェイを介してポッドがプロビジョニングされた仮想デスクトップおよびアプリケーションとの間で信頼された接続を確立できます。

ポッド デプロイヤは、両方の構成を事前に使用してポッドをデプロイするオプションを提供します。または、ポッド を1つのゲートウェイ構成のみでデプロイするか、まったく構成せずにデプロイし、デプロイされたポッドを後で編 集して、選択されていないゲートウェイ構成を追加できます。どちらのタイプも使用せずに最初にポッドをデプロイ して、後で追加することもできます。

システムは、高可用性でポッドをデプロイします。デフォルトでは、2 台のポッド マネージャ仮想マシンがありま す。 図 6-1. ポッドが外部および内部ゲートウェイの両方で構成された Horizon クラウド ポッド アーキテクチャの図 (外部ゲートウェイはポッドと同じ VNet にデプロイされた;外部ゲートウェイ仮想マシンに 3 つの NIC、内部ゲー トウェイ仮想マシンに 2 つの NIC がある;外部ゲートウェイのロード バランサに対してパブリック IP アドレスが 有効)

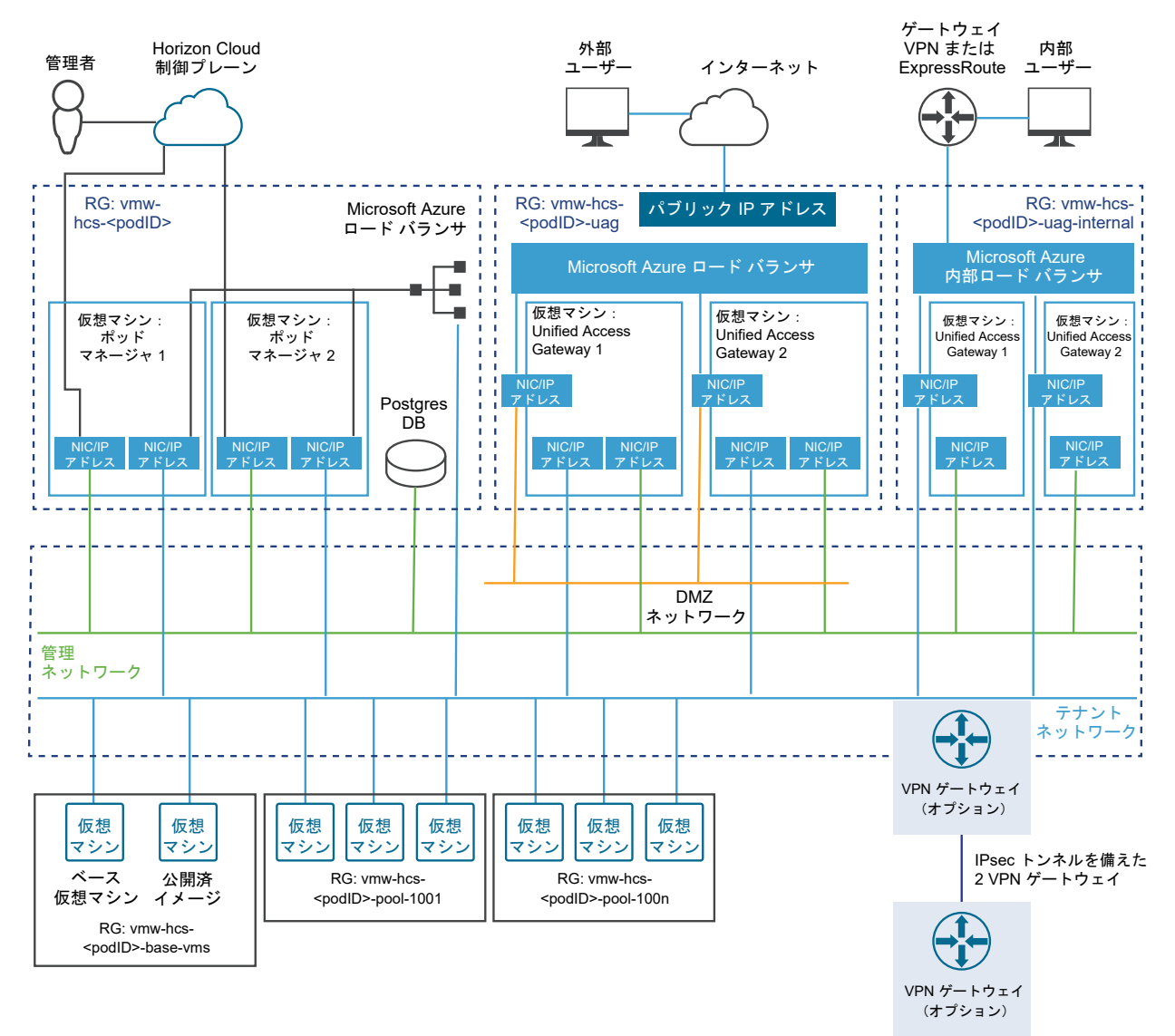

外部ネットワークに接続

次の図は、外部ゲートウェイをポッドの VNet とは別の専用の VNet に配置するオプションを選択したときにデプ ロイされるリソースを示しています。2 つの VNet をピアリングする必要があります。この図は、ポッドで使用され るものとは異なる Microsoft Azure サブスクリプションを使用して外部ゲートウェイのリソースをデプロイする オプションを選択した場合にも適用されます。VNet は複数のサブスクリプションにまたがることはできないため、 外部ゲートウェイを専用のサブスクリプションにデプロイすることは、外部ゲートウェイを専用の VNet に配置する ように選択することの一部です。

**ヒント:** 外部ゲートウェイ構成を専用の VNet にデプロイすると、これらの Horizon Cloud ポッドを、 Microsoft Azure のハブ - スポーク ネットワーク トポロジを使用する複雑な Microsoft Azure 環境にデプロイ できます。

図 6-2. 外部ゲートウェイがポッドの VNet とは別の専用の VNet にデプロイされている場合の外部ゲートウェイ のアーキテクチャ要素の図

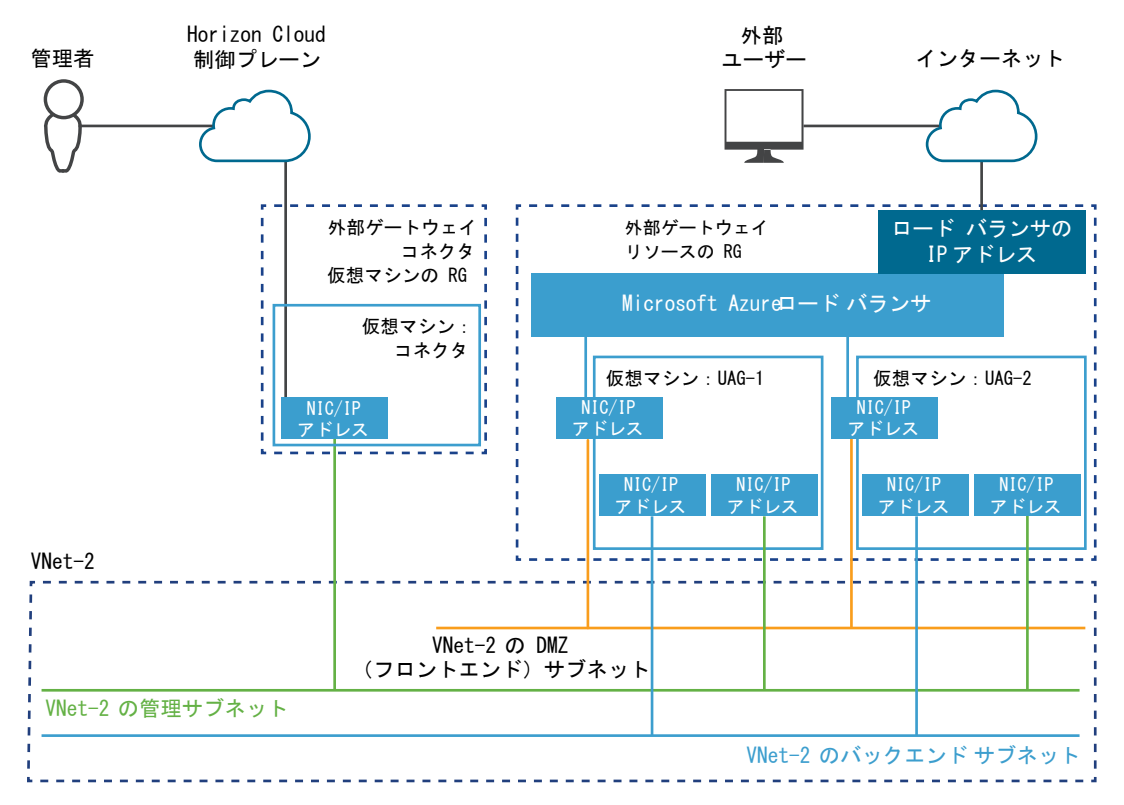

### Microsoft Azure の専門用語とリファレンス

VMware Horizon Cloud Service on Microsoft Azure 製品のドキュメントでは、必要に応じて VMware Horizon Cloud Service on Microsoft Azure ワークフローの説明とタスクの手順に Microsoft Azure の専門 用語が使用されています。Microsoft Azure の専門用語に慣れていない場合は、以下の Microsoft Azure 製品ドキュメントに関連するリファレンスを参照してください。

**注**: 以下の表記に含まれる大文字と小文字の区別およびスペルは、すべて Microsoft Azure ドキュメント自身の リンク先の記事に合わせてあります。

| 有用な Microsoft Azure のリファレンス                                                                                                    | 説明                                                                                                    |  |  |  |  |
|----------------------------------------------------------------------------------------------------|----------------------------------------------------------------------------------------------------|--|--|--|--|
| Microsoft Azure glossary: A<br>dictionary of cloud terminology on<br>the Azure platform (Microsoft Azure                                                                                             | この用語集には、たとえばロード バランサ、リージョン、リソース グループ、サブスクリプション、<br>仮想マシン、仮想ネットワーク (vnet) など、Microsoft Azure クラウドのコンテキストで使用さ<br>れる用語が含まれています。                                                                                                    |  |  |  |  |
| 用語集:Azure フラットフォームに関するク<br>ラウド用語の辞書)                                                                                                    | 注: Microsoft Azure 用語集には「サービス ブリンシパル」という用語は含まれていません。サ<br>ービス プリンシパルは、アプリケーション登録が Microsoft Azure で作成されるときに<br>Microsoft Azure で自動的に作成されるリソースであるためです。Microsoft Azure サブスク<br>リプションでアプリケーション登録を作成する理由は、Microsoft Azure キャパシティを使用する<br>ために Horizon Cloud をアプリケーションとして承認することです。アプリケーション登録とそ<br>のコンパニオン サービス プリンシパルによって、アプリケーションとして動作する Horizon<br>Cloud クラウド サービスは Microsoft Azure サブスクリプションのリソースにアクセスできる<br>ようになります。Microsoft Azure のリソースにアクセスできるアプリケーションとサービス プ<br>リンシバルについては、以下のリファレンスを参照してください。 |  |  |  |  |
| Use portal to create an Azure Active<br>Directory application and service<br>principal that can access resources<br>(ポータルを利用してリソースにアクセスでき<br>る Azure Active Directory アプリケーシ<br>ョンとサービス プリンシパルを作成する) | この記事では、Microsoft Azure クラウドのアプリケーションとサービス プリンシパルの関係につ<br>いて説明しています。                                                                                                    |  |  |  |  |
| Azure Resource Manager overview<br>(Azure Resource Manager の概要)                                                                                                    | この記事では、Microsoft Azure のリソース、リソース グループ、およびリソース マネージャの<br>関係について説明しています。                                                                                                    |  |  |  |  |
| Azure VNet                                                                                                    | この記事では、Microsoft Azure の Azure 仮想ネットワーク (VNet) サービスについて説明して<br>います。Azure Virtual Network FAQs(Azure 仮想ネットワークに関する FAQ)も参照して<br>ください。                                                                                                    |  |  |  |  |
| Azure VNet Peering (Azure VNet ピア<br>リング)                                                                                                    | この記事では、Microsoft Azure での仮想ネットワーク ピアリングについて説明しています。                                                                                                    |  |  |  |  |
| ー<br>Azure のハブ - スポーク ネットワーク トポ<br>ロジ                                                                                                    | この記事では、Microsoft Azure でのハブ - スポーク ネットワーク トポロジについて説明してい<br>ます。                                                                                                    |  |  |  |  |
| Microsoft Azure ExpressRoute の概要                                                                                                    | この記事では、Microsoft Azure ExpressRoute について、およびオンプレミス ネットワーク、<br>Microsoft Azure、および Horizon Cloud ポッド間の接続を確立するために Microsoft Azure<br>ExpressRoute を使用する方法について説明します。                                                                                                    |  |  |  |  |
| VPN ゲートウェイについて<br>VPN ゲートウェイの計画および設計<br>Azure ポータルでのサイト間の接続の作成                                                                                                    | これらの記事では、Microsoft Azure で VPN を構成する方法について説明します。                                                                                                    |  |  |  |  |
| Azure Load Balancer の概要                                                                                                    | この記事では、ポッド用にデプロイされた Azure ロード バランサについて、すなわちポッド マネ<br>ージャ仮想マシンのロード バランサとゲートウェイ構成のロード バランサについて説明します。                                                                                                    |  |  |  |  |
| Azure Database for PostgreSQL の概<br>要                                                                                                    | この記事では、Microsoft Azure Database for PostgreSQL サービスについて説明します。                                                                                                    |  |  |  |  |
| Azure 仮想デスクトップの概要                                                                                                    | この記事では、Microsoft Azure 仮想デスクトップについて、および Microsoft Windows 10<br>Enterprise マルチセッションおよび拡張セキュリティ更新プログラムが適用された Microsoft<br>Windows 7 Enterprise との関係について説明します。Horizon Cloud テナント アカウントに<br>Microsoft Azure 仮想デスクトップを拡張する Horizon Cloud Service on Microsoft<br>Azure の構成がある場合、Microsoft Windows 10 Enterprise マルチセッションおよび<br>Microsoft Windows 7 Enterprise を Microsoft Azure にデプロイされたポッドで使用する<br>ためのサポートが提供されます。                                                                                 |  |  |  |  |

# その他の VMware リソース

次のリソースは、サービスに関する技術的な詳細情報を提供します。

| その他の VMware の技術的なリソース                               | 説明                                                                                                    |
|-----------------------------------------------------|----------------------------------------------------------------------------------------------------|
| 要件チェックリスト - 第1世代 Horizon                            | このチェックリストを使用して、ポッドのデプロイ プロセスを開始する前に取得および構成する必                                                                              |
| Cloud on Microsoft Azure のデプロイ                      | 要があるアセットについて確認します。                                                                                                    |
| Tech Zone - ネットワーク設計 - Horizon                      | 「VMware Digital Workspace Tech Zone の Horizon Cloud on Microsoft Azure - 第1                                                |
| Cloud on Microsoft Azure - 第1世代ア                    | 世代アーキテクチャ」のこのネットワーク設計セクションでは、これらの第1世代のデプロイのネッ                                                                              |
| ーキテクチャ                                              | トワーク設計について説明します。                                                                                                    |
| Horizon Cloud Service on Microsoft                  | この記事では、環境のセキュリティ詳細に関する情報と、保存されたデータのタイプに関する情報が                                                                              |
| Azure のセキュリティについての考慮事項                              | 提供されます。                                                                                                    |
| Tech Zone - VMware Horizon Cloud<br>on Azure での電源管理 | この記事では、デスクトップとリモート アプリケーションのサイズを適切に設定し、第1世代の<br>Horizon Cloud on Microsoft Azure デプロイでワークロードを効率的に管理するのに役立つ<br>機能について説明します。 |

次のトピックを参照してください。

- 第1世代テナント 事前検証のための簡素化された Horizon Cloud Service on Microsoft Azure ポッド環境の使用開始
- 第1世代テナント Horizon Cloud on Microsoft Azure のデプロイ 概要レベルの手順
- 第1世代テナント 第1世代 Horizon Cloud ポッドを Microsoft Azure にデプロイする前の準備
- 第1世代テナント Microsoft Azure へのポッドの自動デプロイを実行するための第1世代 Horizon Universal Console の使用
- 第1世代テナント 第1世代 Horizon Cloud ポッドのデプロイまたは初めてのドメイン バインドで問題が発生した場合のトラブルシューティング

## 第 1 世代テナント - 事前検証のための簡素化された Horizon Cloud Service on Microsoft Azure ポッド環境の使用開始

このページでは、第1世代 Horizon Cloud Service on Microsoft Azure 環境の簡素化された確認作業で使用するポッドの材料とステップバイステップのレシピについて説明します。

**重要**: この情報は、第1世代の制御プレーンで第1世代のテナント環境にアクセスできる場合にのみ適用されます。 KB-92424 で説明されているように、第1世代の制御プレーンは提供終了 (EOA) となりました。詳細については、 該当記事を参照してください。

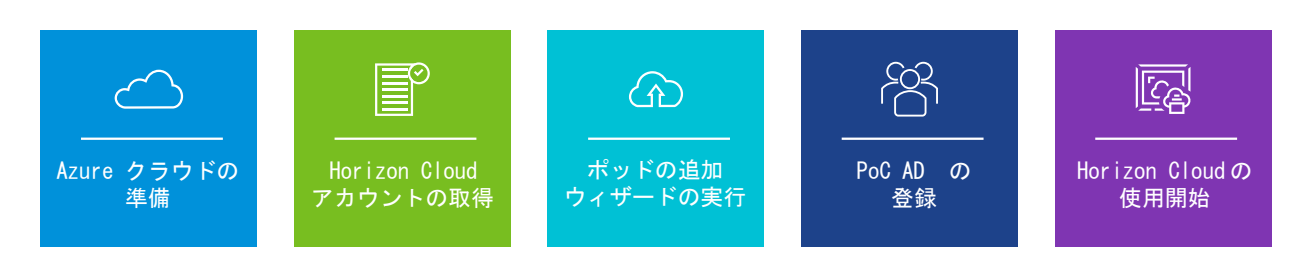

### 簡単な紹介

このページの目的は、事前検証、ホーム ラボ、パイロット、トライアル環境など、確認目的の環境に適した、スムーズで簡素化されたポッド環境を作成するためのステップバイステップのレシピを提供することです。

そのような環境は、確認作業が終了次第削除されると想定されます。

このレシピは、単一のサブスクリプション、1 つの基本的な VNet、およびローカルの PoC Active Directory 仮 想マシンで使用するためのもので、その他は対象外です。

詳しくは、VMware プロフェッショナル サービスにお問い合わせください。VMware プロフェッショナル サービ スは、デリバリー スペシャリスト プログラムを通じて、Horizon Cloud Service on Microsoft Azure 環境の特 定のニーズに合わせた実装とオンボーディングの「設計-構築」アプローチを提供します。

### 簡素化された初期展開のための材料

このページに記載されているステップバイステップのレシピは、以下の最小限必要な材料を使用して、大学卒業生に よって証明されました。

材料

- 業界標準のクレジット カードでバッキングされる1つの従量課金制の Azure サブスクリプション。
- そのサブスクリプション内の West US 3 Azure リージョンの場所。
- そのサブスクリプション内の、512 個のアドレス (10.0.0.0/23) 用に構成されている 1 つの基本的な単一 VNet。
- Active Directory の登録フローを満たすための、その VNet 上のローカル PoC Active Directory 仮想 マシン。
- Azure API 呼び出しを行うために Contributor に設定したアプリケーション登録には、Azure の組み込み Horizon Cloud Service ロールを使用します。

このレシピでは、West US 3 リージョンが使用されました。これは、本書の執筆時点では、West US 3 リージョンが PoC 環境の 2 つの目標を満たしていたためです。つまり、このリージョンは、対象の VDI エンド ユー ザーに地理的に最も近く、また、環境の [Azure Managed PostgreSQL] サービスおよび [仮想マシン ファ ミリ vCPU] の従量課金制のサブスクリプションを使用するという要件を満たしていました。

簡素化

ゲートウェイ機能は展開されたポッドに[ポッドを編集]を使用して後から追加できるため、最初はゲートウェイ構成のトグルをオフにして展開することで、レシピを簡素化しました。

これにより、ゲートウェイ構成に必要な SSL 証明書の取得と並行して、初期展開を正常に完了できます。

 割り当てチェックの手順を簡素化するために、Windows 11 オペレーティング システム (OS) を使用する ゴールド イメージに対してシステムが必要とする仮想マシン ファミリの割り当てチェックを省略していま す。Windows 11 のゴールド イメージには、Windows 10 のイメージとは異なる仮想マシン モデルが必 要です。簡素化のため、割り当てチェックでは Windows 11 の使用事例を省略しています。

### Azure ポータルを使用する場合

Microsoft Azure の準備に関連するアクティビティは、Azure ポータルに依存しています。

| 🙏 ホーム - Microsoft Azure                                | ×      | +               |    |   |   |
|--------------------------------------------------------|--------|-----------------|----|---|---|
| $\leftrightarrow$ $\rightarrow$ C $\bullet$ portal.azu | re.com | n/#home         |    |   |   |
| Microsoft Azure のリソース、サ                                | ービス、   | ドキュメントの検索 (G+/) | >_ | Ŗ | Û |

レシピの Azure ポータルに関連する部分については、以下の点に注意してください。

- Microsoft は、時間の経過とともにインターフェイスを更新することがあります。
- Microsoft はまた、アカウント アクセスとポータルの設定に応じて、すべてのユーザーのポータル エクスペリ エンスをパーソナライズします。
- Microsoft の変更に合わせて、このページのスクリーンショットと Azure ポータルに表示されるラベルと名前 はできるだけ最新の状態に保つようにしています。
- このページのスクリーンショット、ラベルと名前は、Microsoft が更新をロールアウトしてポータル エクスペ リエンスをパーソナライズする方法によっては、ある時点で Azure ポータルに表示されるものと完全には一致 しない場合があります。

この PoC ページでは、「ペイン」という用語を使用して Azure ポータルの領域を表しています。

### Microsoft Azure クラウドの準備

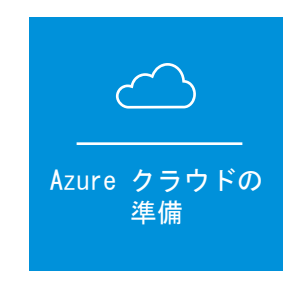

この PoC レシピの場合、[ポッドの追加] ウィザードを実行する前に、PoC の Horizon Cloud on Microsoft Azure 環境にジ Microsoft Azure サブスクリプションを準備する必要があります。

これらのセクションに含まれているスクリーンショットは、このページの手順を証明するために使用した従量課金制 のサブスクリプションの内容を示しています。

Microsoft によって表示内容やアクセスの対象がパーソナライズされるため、実際の Azure 環境で表示される詳細 は異なります。

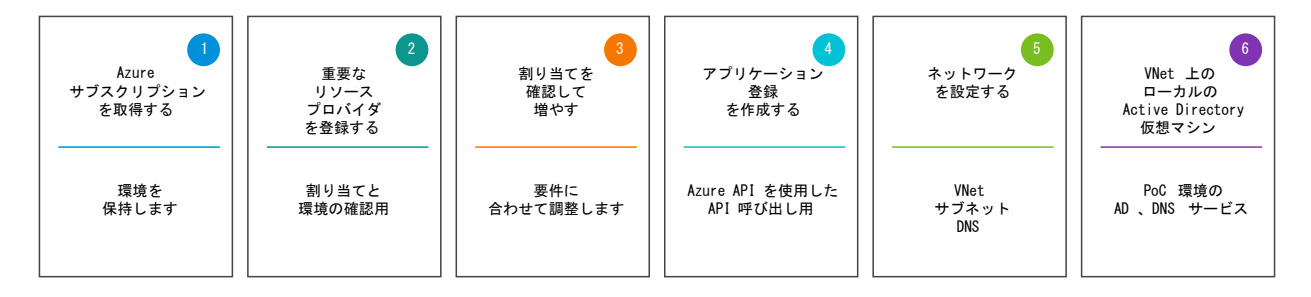

### 👤 Azure サブスクリプションを取得する

PoC の最初のアクティビティは、PoC 環境の Azure サブスクリプションの取得です。

定義上は、Horizon Cloud Service on Microsoft Azure 環境は、提供する Microsoft Azure サブスクリプションに存在します。

本書の執筆時点では、Microsoft は、Azure サブスクリプションの主なタイプとして、無償タイプ、従量課金タイ プ、エンタープライズ タイプのサブスクリプションを提供しています。

現在、従量課金タイプとエンタープライズ タイプのサブスクリプションは、Horizon Cloud on Microsoft Azure 環境に必要な割り当てレベルをサポートするものです。

Microsoft は通常、無料タイプのアカウントの割り当てレベルを増やすことを許可しません。したがって、Horizon Cloud 環境をサポートするための要件を満たす無料アカウントを作成することはできません。

#### PoC 環境では、次のアプローチの使用を検討します。

- 1 サインアップから 30 日間 \$200 の Azure クレジットを使用できる無料の Azure アカウントにサイン アップします。
- その無料の Azure アカウントを従量課金アカウントにすぐに変更します。\$200 の Azure クレジットが、30 日間従量課金アカウントで使用可能になります。
- 3 Horizon ユニバーサル サブスクリプション ライセンスの 60 日間の試用版にサインアップします(まだ Horizon Cloud テナントを使用していない場合は必須)。
- 4 VMware が Horizon Cloud テナントを構成している間、Azure の準備項目 2 ~ 6 を続行します。
- 5 「Horizon Cloud へようこそ」E メールを受信したら、ログインして [ポッドの追加] ウィザードを実行し ます。

これにより、Horizon Cloud テナント アカウントがログインして [ポッドの追加] ウィザードを実行する準備がで き次第、Azure サブスクリプションの準備が完了します。

残りの 5 つの準備アクティビティを実行できる Azure サブスクリプションを取得したら、Azure ポータルにログ インしてそれらの準備を開始できます。

残りの Microsoft Azure 準備アクティビティ(2~5)はすべて、Azure サブスクリプション内の Azure ポータ ルを使用して実行されます。サブスクリプションの認証情報を使用して、Azure ポータルにログインします。

### ² 重要なリソース プロバイダを登録する

次に、PoC ポッド環境に必要なすべての重要なリソース プロバイダを登録します。

特定の Azure リージョンの場所で必要なアイテムの可用性を確認する次の PoC アクティビティの前に、Azure ポ ータルに正しいデータが表示されるようにするには、Microsoft.DBforPostgreSQL、Microsoft.Sql、および Microsoft.Compute リソース プロバイダが Registered 状態になっている必要があります。

[ポッドの追加] ウィザードで必要なすべての追加リソース プロバイダをここで登録することで、以降の時間を節約で きます。[ポッドの追加] ウィザードの実行を開始したときに、[ポッドの追加] ウィザードで必要なものはすでに登録 済みになります。 Azure ポータルでは、各リソース プロバイダが Unregistered から Registered 状態に切り替わるまでに最大で 10 分かかる場合があります。

#### 手順

- 1 Azure の認証情報を使用して、Azure ポータル (https://portal.azure.com) にログインします。
- 2 ポータルの上部の検索バーで、「subscriptions」と入力すると、[サブスクリプション] アイコンが表示 されます。[サブスクリプション] アイコンをクリックします。

| $\leftrightarrow$ $\rightarrow$ C ( | portal.azure.com/#view/Microsoft_Azure_Billing                   |
|-------------------------------------|------------------------------------------------------------------|
| Microsoft Azure                     | β サブスクリプション                                                      |
| 十 リソースの作成<br>合 ホーム                  | <b>すべて</b> サービス (4) ドキュメント (28) リン<br>Azure Active Directory (0) |
| 🏧 ダッシュポード                           | サービス                                                             |
| ╞═ すべてのサービス                         | 📍 サブスクリプション 📕                                                    |
| ★ お気に入り                             | ♠ クォータ                                                           |

[サブスクリプション] をクリックすると、ポータルに [サブスクリプション] ペインが表示され、ログイン 認証情報に関連付けられているサブスクリプションが一覧表示されます。

| Subscriptions ☆ …<br>Default Directory                                                 |
|----------------------------------------------------------------------------------------|
| 🕂 Add 📋 Manage Policies 🛛 📰 View Requests                                              |
| Search for any fiel Subscriptions == global filter Showing 1 to 1 of 1                 |
| Subscription name $\uparrow_{\downarrow}$ · My role $\uparrow_{\downarrow}$ Current of |
| Az POC for Horizon Owner -                                                             |
|                                                                                        |

この PoC に使用するために取得したサブスクリプションの名前が表示されない場合は、[サブスクリプショ ン == グローバル フィルタ] をクリックします。次に表示されるボックスで、[選択したサブスクリプション のみを表示] ボックスをクリアし、[適用] をクリックして、フィルタに [サブスクリプション == すべて] と 表示されるようにします。

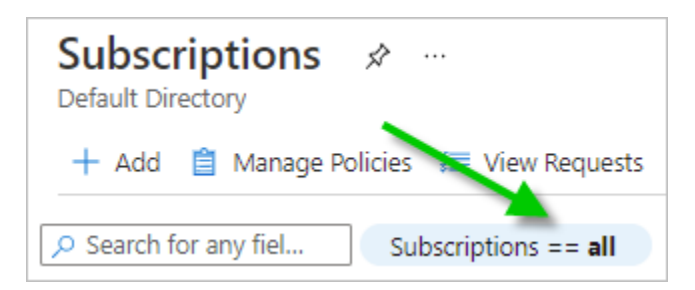

3 この PoC に使用するサブスクリプションをクリックします。

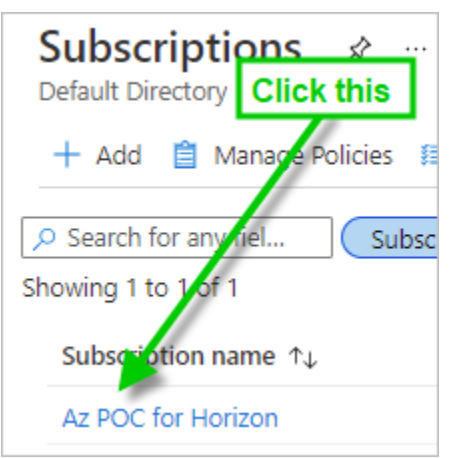

4 サブスクリプションのペインを下にスクロールして、[リソース プロバイダ]を見つけます。

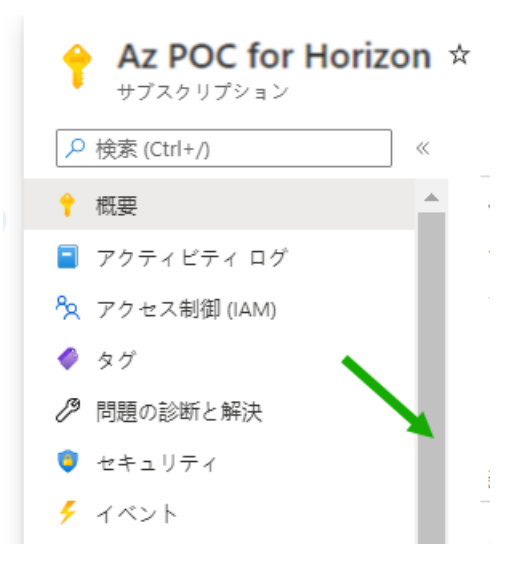

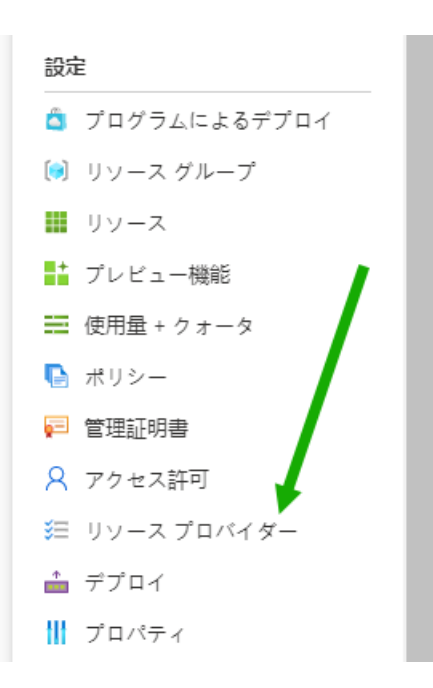

5 [リソース プロバイダ] ペインを開く [リソース プロバイダ] をクリックします。

|  | リソ- | ース | プ | 口/ | バイ | ダー |  |
|--|-----|----|---|----|----|----|--|
|--|-----|----|---|----|----|----|--|

```
《 C 登録 つ 登録解除 ひ 更新 🔗 Feedback
```

▶ 名前でフィルター... \_ Microsoft.DataCatalog NotRegistered Microsoft.DataCollaboration NotRegistered Microsoft.Datadog 🕲 NotRegistered Microsoft.DataFactory 😵 NotRegistered Microsoft.DataLakeAnalytics NotRegistered Microsoft.DataLakeStore 🕲 NotRegistered Microsoft.DataMigration 🕲 NotRegistered Microsoft.DataProtection 😣 NotRegistered

6 次の表の重要なリソース プロバイダのそれぞれについて、[リソース プロバイダ] ペインをスクロールし、 そのリソース プロバイダの横に Registered が表示されているかどうかを確認します。

次のスクリーンショットは、Registered 状態を確認できる場所を示しています。

| IJ | ソース プロバイダー                              | ×               |   |
|----|-----------------------------------------|-----------------|---|
| <  | で登録 う登録解除 〇 更新 尿 Feedback               | <b>\</b>        |   |
| ^  |                                         |                 |   |
|    | MicrosoftAuthorization                  | ⊘ Registered    | • |
|    | Microsoft.Automanage                    | ⊗ NotRegistered |   |
|    | Microsoft.Automation                    | NotRegistered   |   |
|    | Microsoft.AutonomousDevelopmentPlatform | NotRegistered   |   |
|    | Microsoft.AutonomousSystems             | NotRegistered   | l |
| н. | Microsoft.AVS                           | NotRegistered   | 1 |
|    | Microsoft.AzureActiveDirectory          | NotRegistered   |   |
|    |                                         |                 |   |

 $\times$ 

Microsoft Azure の標準動作により、新規の Azure サブスクリプションでは、一部のリソース プロバイ ダにはすでに Registered 状態が表示されます。たとえば、新しい Azure サブスクリプションには通常 Registered 状態の Microsoft.MarketplaceOrdering があります。これは、Azure は、Azure サブ スクリプションを持つすべてのユーザーが Azure Marketplace を使用することを想定しているためで す。

7 これらの重要なリソース プロバイダの1つについて、NotRegistered の行に何かが表示された場合は、それを選択し、ペインの上部にある [登録] ボタンをクリックして Registered 状態に移行します。

| Resource providers                |                 | $\times$ |
|-----------------------------------|-----------------|----------|
| 🤇 Register 💍 Unregister 💍 Refresh |                 |          |
| Filter by name 2. Click Reg       | ister.          |          |
| 1 Select                          |                 |          |
| Microsoft.Compute                 | 😵 NotRegistered | Î        |
| Microsoft.ConfidentialLedger      | 😵 NotRegistered |          |
| Microsoft.Confluent               | 😵 NotRegistered |          |

[登録] をクリックすると、次のスクリーンショットに示すように、ペインに Registering が表示されます。

| Microsoft.Compute 😵 Registering |
|---------------------------------|
|---------------------------------|

登録プロセスが完了しても、ポータルの [リソース プロバイダ] ペインは自動的に更新されないことに注意 してください。最新の状態を表示するには、[更新] をクリックする必要があります。各リソース プロバイダ ごとに、状態が Registering から Registered に変更されるまでに最大 10 分かかる場合があります。

8 次の表のリソース プロバイダの確認と登録の手順を繰り返し、サブスクリプションの [リソース プロバイダ] ペインですべての状態が Registered になるようにします。

#### 表 6-1. PoC の重要なリソース プロバイダ

| リソース プロパイダ                    |
|-------------------------------|
| Microsoft.Authorization       |
| Microsoft.Compute             |
| Microsoft.DBforPostgreSQL     |
| microsoft.insights            |
| Microsoft.KeyVault            |
| Microsoft.MarketplaceOrdering |
| Microsoft.Network             |

#### 表 6-1. PoC の重要なリソース プロバイダ (続き)

| リソース プロバイダ               |
|--------------------------|
| Microsoft.ResourceGraph  |
| Microsoft.ResourceHealth |
| Microsoft.Resources      |
| Microsoft.Security       |
| Microsoft.Sql            |
| Microsoft.Storage        |

### 🤒 可用性と割り当ての制限を確認し、必要に応じて増やす

Horizon Cloud on Microsoft Azure 環境では、環境を配置する特定の Azure リージョンの場所を決定します。

低遅延を実現するため、通常は、対象となる VDI エンド ユーザーに地理的に最も近い Azure の場所に Horizon Cloud on Microsoft Azure 環境を配置します。

ただし、Microsoft はいつでも特定のリージョンの場所で特定の Azure サービスと割り当てを制限できるため、 PoC 環境で使用することを検討する候補の場所の短いリストを用意することが重要です。

例として、従量課金制のサブスクリプションで France Central の [Standard Dv3 ファミリ vCPU] の可用性を 確認したときに作成した次のスクリーンショットを参照してください。次のスクリーンショットは、この主要な仮想 マシン ファミリが Microsoft Azure のこのリージョンでサブスクリプションに使用できない状況を示しています。

| VM size currently unavailable                                              | te      | Central US     | 0% 0 of 10 🖉 |
|----------------------------------------------------------------------------|---------|----------------|--------------|
| This VM size is currently unavailable in France Central for this subscript | ion: te | East Asia      | 0% 0 of 10 🖉 |
| NotAvailableForSubscription                                                | te      | East US        | 0% 0 of 10 🖉 |
| Troubleshoot                                                               | te      | East US 2      | 0% 0 of 10 🖉 |
| Standard Dv3 Family vCPUs ① Microsoft.C                                    | ompute  | France Central | 0% 0 of 10 🖉 |

#### ベスト プラクティスのレシピ

- 1 短いリストにある各候補リージョンについて、Horizon Cloud on Microsoft Azure 環境に必要な Azure Database for PostgreSQL サービスと特定の仮想マシン ファミリの可用性を確認します。
- 2 これらのリージョンの1つが PostgreSQL データベースと仮想マシン ファミリの両方の可用性を満たしていることを確認したら、そのリージョンを、この PoC 環境のリージョンにします。

3 このリージョンの [仮想マシン ファミリ vCPU] と [合計リージョン vCPU] を十分に増やして、最初のポ ッド、およびゲートウェイの追加と、いくつかのゴールド イメージ、デスクトップ プール、およびマルチ セッション ファームの作成という Day-2 の項目の両方に対応できるようにします。

# 表 6-2. そのレシピについて、サブスクリプション内の候補の場所でこれらの項目の作成が許可されていることを確認します。

| 項目                                                                          | 用途                                                                                                    |
|-----------------------------------------------------------------------------|----------------------------------------------------------------------------------------------------|
| [Azure Database for PostgreSQL] - 第 5 世代、メモリ最適化、<br>2 個の vCore、10 GB ストレージ。 | ポッド自身                                                                                                    |
| [Standard Dv3 ファミリ vCPU] - 10 個の vCPU                                       | ポッドの管理仮想マシン用に 8 個の vCPU、および 1 つの RDS ゴー<br>ルド イメージ (デプロイ後に追加されるイメージ) 用に 2 個の vCPU                                                                                                    |
| [Standard DSv2 ファミリ vCPU] - 4 個の vCPU                                       | 1 つの単一セッション Windows 10 ゴールド イメージ用に 2 個の<br>vCPU、1 つの Windows 10 Enterprise マルチセッション ゴール<br>ド イメージ用に 2 個の vCPU。(これらのイメージは、システムの自<br>動化された [Marketplace からの仮想マシンのインポート] ウィザー<br>ドを使用して作成されます。)                                                                                                    |
| [Standard Av2 ファミリ vCPU] - 9 個の vCPU                                        | ポッドの外部ゲートウェイ構成(デプロイ後に追加されたゲートウェ<br>イ)には 8 個の vCPU が必要です。次に、PoC のレシピでは、この<br>Av2 ファミリの 1 個の vCPU の仮想マシンを Active Directory<br>ドメインとドメイン コントローラ マシンに使用します。この見積もり<br>では、9 個の vCPU (8 + 1) と計算されます。                                                                                                    |
| オプション : [Standard NVSv3 ファミリ vCPU] - 12 個の vCPU *<br>(1 + デスクトップ数)          | PoC で GPU 対応のゴールド イメージとデスクトップを試す場合。<br>この NVSv3 ファミリから、ゴールド イメージ用の 12 個の vCPU<br>に、12 個の vCPU にそのイメージに基づいて試すデスクトップの数を<br>掛けたものを加算します。                                                                                                    |
| PoC 単一セッション仮想デスクトップおよびマルチセッション ファー<br>ムの仮想マシン ファミリ                          | ポッドによって提供される仮想デスクトップとリモート アプリケーシ<br>ョン。Horizon Cloud on Microsoft Azure 環境では、これらにさ<br>まざまな仮想マシン ファミリを使用できます。単一セッションまたは<br>マルチセッションの仮想インスタンスごとに、2 個以上の vCPU を推<br>奨します。PoC レシピの場合、[Standard Dv3 ファミリ vCPU] と<br>20 台の単一セッション Windows デスクトップ、2 台のマルチセッ<br>ション Windows デスクトップ、3 よび 2 台のマルチセッション<br>RDSH サーバの使用を見積もります。この見積もりでは、そのファミ<br>リから 48 個の vCPU (24 x 2 個の vCPU) と計算されます。 |

上記の数値は、このページの概要で説明されているように、単純な PoC レシピの数値のみを反映していることに注 意してください。これらの数値は、複雑なポッド環境、大規模なデスクトップまたはリモート アプリケーション、初 期デプロイのアップグレード、またはサービスの Windows 11 OS サポートのいずれかに対応するものと解釈する ことはできません。

### 可用性と割り当て制限の確認の例

最初に、Azure ポータルで、最初に選択した候補の場所に Azure Database for PostgreSQL サーバ - 単一サー バを作成することが妨げられていないかを確認します。次に、その候補で必要な [仮想マシン ファミリ vCPU] の可 用性を確認します。 これらの手順を実行する前に、PoC アクティビティ 2 が完了し、Microsoft.DBforPostgreSQL、 Microsoft.Sql、および Microsoft.Compute リソース プロバイダが Registered 状態になっていることを確 認してください。

この例のスクリーンショットは、このページの手順を証明するために使用した従量課金制のサブスクリプションの内 容を示しています。Microsoft によって表示内容やアクセスの対象がパーソナライズされるため、実際の表示は異な ります。

#### 手順1-最上位の候補を特定する場所で、Azure Database for PostgreSQL の作成を開始します。

Microsoft Azure が、特定のリージョンの場所に単一サーバ タイプの Azure Database for PostgreSQL インスタンスを作成することを妨げる場合は、ポッドのデプロイもブロックされます。したがって、このデータ ベース要件を最初に証明することをお勧めします。

Azure ポータルの上部の検索バーで、「Azure Database for PostgreSQL servers」と入力すると、[Azure Database for PostgreSQL サーバ] アイコンが表示されます。そのアイコンをクリックします。

| $\leftrightarrow$ $\rightarrow$ G $\bullet$ | portal.azure.com/#view/HubsExtension/BrowseR                    |
|---------------------------------------------|-----------------------------------------------------------------|
| Microsoft Azure                             |                                                                 |
| 十 リソースの作成<br>合 ホーム                          | すべて サービス (89) Marketphace (4) ドキ:<br>Azure Active Directory (0) |
| 🖾 ダッシュボード                                   | サービス                                                            |
| すべてのサービス                                    | 📆 Azure Database for PostgreSQL Hyperscale (Citus)              |
| ★ お気に入り                                     | 🗑 Azure Database for PostgreSQL のフレキシブル サーバー                    |

- 2 ポータルの [Azure Database for PostgreSQL サーバ] ペインで、[作成] をクリックします。この手順では、Microsoft Azure が候補の場所での作成を許可するかどうかを確認できるウィザード プロセスを開始します。
- 3 [単一サーバ] オプションで、[作成] をクリックします。ポッド デプロイヤは、[単一サーバ] タイプを使用 します。場所での可用性を確認するには、類似するものどうしを比較する必要があります。

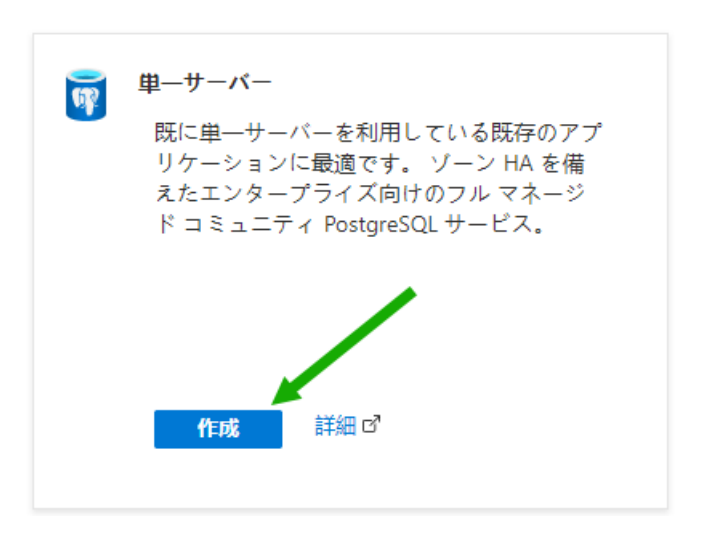

Azure ポータルで柔軟なサーバの作成を求められた場合でも、[単一サーバの作成]のパスを選択します。

4 [単一サーバ]ペインで、[場所]メニューまでスクロールし、候補のリージョンの場所を選択します。

Azure ポータルに、サブスクリプションのこの場所でサービスを利用できないというメッセージが表示された場合は、場所の短いリストの次の候補を試してください。

たとえば、従量課金制のサブスクリプションでこれらの手順を実行し、(Asia Pacific) Southeast Asia を選択した日に、Currently, the service is not available in this location for your subscription. というメッセージが表示されました。

| $\pi - \Delta$ > Azure Database for PostgreS | QL > PostgreSQL デプロイ オプションの Azure データベースの選択            | >             |
|----------------------------------------------|--------------------------------------------------------|---------------|
| 単一サーバー                                       |                                                        |               |
| Microsoft                                    |                                                        |               |
|                                              |                                                        |               |
|                                              | お上北に成                                                  |               |
|                                              |                                                        |               |
| PostgreSQL サーバーの Azure データベー                 | -スを作成します。 詳細情報 ♂                                       |               |
|                                              |                                                        |               |
| プロジェクトの詳細                                    |                                                        |               |
| デプロイされているリソースとコストを                           | 管理するサブスクリプションを選択します。フォルダーのようなリソース                      | グ             |
| ループを使用して、すべてのリソースを                           | 整理し、管理します。                                             |               |
| サプスクリプション * ①                                | HCS-Dev-Beijing                                        | $\overline{}$ |
|                                              |                                                        |               |
| └── リソース グループ ★ ⑥                            | リソース グループを選択してください                                     | $\sim$        |
|                                              | 新規作成                                                   |               |
| 土 ぷ あざ细                                      |                                                        |               |
| サーハーの詳細                                      |                                                        |               |
| 場所の選択や、コンピューティングとス                           | トレージのリソースの構成など、このサーバーに必要な設定を入力します。                     |               |
| サーバー名* ①                                     | サーバー名を入力してください                                         |               |
|                                              |                                                        |               |
| データ ソース * 🛈                                  | (なし) バックアップ)                                           |               |
| <b>提新★</b> ①                                 | (Asia Pacific) Southeast Asia                          |               |
|                                              | <ul> <li>※ 現在. この場所ではサブスクリプションのサービスを利用できませ.</li> </ul> | К.            |
|                                              |                                                        |               |

Microsoft は、リージョンごと、およびサブスクリプションごとに、サービスを利用可能にする場所を完全 に制御できます。

同じ日に、次の候補の (Asia Pacific) East Asia を選択したときには、メッセージが表示されません でした。

[場所] メニューの下に選択した場所に関するメッセージが表示されない場合、その場所は、次の検証に進み、その候補の場所にある仮想マシンファミリを検証することのできる候補です。

- 5 [X] をクリックして、[単一サーバ] ペインを閉じます。ポータルで、保存されていない編集を破棄できるようにします。
- 手順2-手順1で特定した場所を使用して、その場所での仮想マシンファミリ vCPU の可用性を確認します。
  - 1 Azure ポータルの上部の検索バーで、「**quota**」と入力すると、[割り当て] アイコンが表示されます。[割 り当て] アイコンをクリックします。

| Microsoft Azure    |                            |
|--------------------|----------------------------|
|                    | すべて サービス 2) ドキュメント (29) リン |
| 十 リソースの作成<br>合 ホーム | Azure Active Directory (0) |
| ━━ ダッシュボード         | サービス                       |
| ≡ すべてのサービス         | クォータ                       |
| ★ お気に入り            | ドキュメント                     |

[割り当て]をクリックすると、ポータルには[割り当て]ペインが表示されます。

| <b>Quotas</b><br>Quotas      |                                                                         |                                         |                                 | ×                                     |
|------------------------------|-------------------------------------------------------------------------|-----------------------------------------|---------------------------------|---------------------------------------|
| Search (Ctrl+/) «            | View and in many any mater                                              |                                         |                                 |                                       |
| <ul> <li>Overview</li> </ul> | View and increase my quotas                                             |                                         |                                 |                                       |
| Settings                     | Click a provider below to see your quo                                  | otas and usage data or to submit a requ | uest to increase your quotas.   |                                       |
| 🗮 My quotas                  | Microsoft.Compute                                                       | Microsoft.Network                       | Microsoft.Storage               | Microsoft.MachineLearning<br>Services |
|                              | Microsoft.ClassicCompute                                                | Microsoft.ClassicStorage                | Microsoft.VMwareCloudSi<br>mple |                                       |
|                              | Don't see your providers here?<br>Submit a quota increase request to ou | ir support team.                        |                                 |                                       |
|                              | Learn more about quotas<br>Read the documentation.                      | Create a support reque                  | est.                            |                                       |

2 [Microsoft.Compute] をクリックします。

| Quotas                       |                                                     |
|------------------------------|-----------------------------------------------------|
| <ul> <li>Overview</li> </ul> | View and increase my quotas                         |
| Settings                     | Click a provider beidy to see your quotas and usage |
| 📰 My quotas                  | Microsoft.Compute Microsoft                         |
|                              |                                                     |

[マイ割り当て] ペインが表示され、上部にはフィルタ ボックスがあり、[プロバイダ] フィルタは [Microsoft.Compute] に設定されています。

| Home > Quotas<br>Quotas   My quotas<br>Quotas |                                     |                            |                     |                                        |                    | ×                |
|-----------------------------------------------|-------------------------------------|----------------------------|---------------------|----------------------------------------|--------------------|------------------|
|                                               | 🞗 Request increase 🖒 Refresh        | h                          |                     |                                        |                    |                  |
| <ul> <li>Overview</li> </ul>                  | Search Lo                           | ocation                    | Provider            | Subscription                           | Usage              | Group by         |
| Settings                                      | ₽ Search                            | All locations $\checkmark$ | Microsoft.Compute 🗸 | Az POC2 for Horizon $ \smallsetminus $ | Show all           | Usage $\lor$     |
| 🗮 My quotas                                   | Showing 1 to 100 of 4284 records in | n 1 groups.                |                     |                                        |                    |                  |
|                                               | V Quota                             | Pro                        | vider               | Location                               | Usage $\downarrow$ |                  |
|                                               |                                     | 4284)                      |                     |                                        |                    | A                |
|                                               | Availability Sets                   | Mic                        | rosoft.Compute      | Australia Central                      |                    | 0% 0 of 2,500 🞗  |
|                                               | Total Regional vCPUs                | Mic                        | rosoft.Compute      | Australia Central                      |                    | 0% 0 of 10 🖉     |
|                                               | Virtual Machines                    | Mic                        | rosoft.Compute      | Australia Central                      |                    | 0% 0 of 25 000 👂 |

3 [場所] メニューで候補となる場所を選択し、[サブスクリプション] メニューでこの PoC に使用しているサ ブスクリプションが選択されていることを確認します。

次のスクリーンショットは、場所 West US 3 と PoC サブスクリプションの選択を示しています。

| 🖉 Request    | quota increase \vee 💍 更新 🚽 ダウンロード 🗸 |                       |                       |                            |             |                |   |
|--------------|-------------------------------------|-----------------------|-----------------------|----------------------------|-------------|----------------|---|
| ▶ 検索         | Compute 🗸                           | HCS-Dev-Beijing V Reg | ion : All 使用量 : すべて表示 |                            |             |                |   |
| 4 グループの、     | 4608 件中 1 から 100 件のレコードを表示しています。    |                       |                       |                            |             | Group by usage | ~ |
| $\checkmark$ | Quota name                          | Region                | Subscription          | Current Usage $\downarrow$ |             | Adjustable     |   |
|              | ZrsStorageSnapshots                 | West US 2             | HCS-Dev-Beijing       | 0%                         | 75,000 のうち  | No 😣           | * |
| $\sim$       | 使われていない (80/4588 を表示中)              |                       |                       |                            |             |                |   |
|              | 可用性セット                              | Australia Central     | HCS-Dev-Beijing       | 0%                         | 2,500 のうち 0 | No 😣           |   |

4 候補となる場所について、次の各ファミリの [仮想マシン ファミリ vCPU] の可用性レベルを確認し、必要 に応じてそのファミリの割り当てを増やします。

| 仮想マシン ファミリ                                               | 必要となる使用可能な vCPU                                                                                                    |
|----------------------------------------------------------|----------------------------------------------------------------------------------------------------|
| [Standard Dv3 ファミリ vCPU]                                 | 合計 10 個の vCPU (PoC ポッド自体に 8 個の vCPU と、デ<br>プロイ後の 1 つの RDSH ゴールド イメージの作成に使用する 2<br>個の vCPU)                                                                                                    |
| [Standard DSv2 ファミリ vCPU]                                | 合計 4 個の vCPU(1 つの単ーセッションの Windows 10 ゴ<br>ールド イメージと、1 つの Windows 10 Enterprise マルチセ<br>ッション ゴールド イメージのデプロイ後の作成用)                                                                                                    |
| [Standard Av2 ファミリ vCPU]                                 | 合計 9 個の vCPU(ボッド上のゲートウェイに 8 個の vCPU、<br>PoC ローカル Active Directory に 1 個の vCPU)                                                                                                    |
| オプション:[Standard NVSv3 ファミリ vCPU]                         | ゴールド イメージ用の 12 個の vCPU と、使用するデスクトッ<br>プの数 x 12 個の vCPU                                                                                                    |
| PoC 単一セッション VDI デスクトップおよびマルチセッション<br>ファームに使用する仮想マシン ファミリ | PoC レシピでは、[Standard Dv3 ファミリ vCPU] と 20 台<br>の単一セッション Windows デスクトップ、2 台のマルチセッ<br>ション Windows デスクトップ、および 2 台のマルチセッショ<br>ン RDSH サーバの使用を計画しました。これは、その<br>[Standard Dv3 ファミリ vCPU] から 48 個の vCPU と計算<br>されます (24 x 2 vCPU)。 |

表 6-3. ポッドのデプロイおよびデプロイ後の VDI 用のファミリ vCPU

5 手順3の仮想マシンファミリのいずれかで、仮想マシンファミリ名の横に①記号(丸で囲んだ小文字の)が表示されている場合は、その記号をクリックします。「現在使用できない仮想マシンサイズです」というメッセージが表示された場合は、リストからその候補を削除する必要があります。その場合は、手順1-PostgreSQLデータベースの検証を繰り返して、新しい使用可能な候補を特定し、仮想マシンファミリでこの確認を繰り返します。

例として、従量課金制のサブスクリプションで France Central の [Standard Dv3 ファミリ vCPU] の 可用性を確認したときに作成した次のスクリーンショットを参照してください。次のスクリーンショット は、この仮想マシン ファミリが Microsoft Azure のこのリージョンでサブスクリプションに使用できない 状況を示しています。

| VM size currently unavailable                                                |                 | te  | Central US     | <br>0% | 0 of 10 🖉 |
|------------------------------------------------------------------------------|-----------------|-----|----------------|--------|-----------|
| This VM size is currently unavailable in France Central for this subscriptio |                 | te  | East Asia      | 0%     | 0 of 10 🖉 |
| NotAvailableForSubscription<br><u>Troubleshoot</u>                           |                 | te  | East US        | <br>0% | 0 of 10 🖉 |
|                                                                              |                 | te  | East US 2      | <br>0% | 0 of 10 🖉 |
| Standard Dv3 Family vCPUs 🛈                                                  | Microsoft.Compu | ite | France Central | <br>0% | 0 of 10 🖉 |

Microsoft によって表示内容やアクセスの対象がパーソナライズされるため、実際の表示の詳細は異なります。

6 ファミリの利用可能なキャパシティが上記の表の数値よりも少ない場合は、そのリージョンでそのファミリの割り当てを増やします。

たとえばこのスクリーンショットは、サブスクリプションの West US 3 場所で現在使用されている [Standard Dv3 ファミリ vCPU] がゼロ([使用率] 0%) であることを示しています。ただし、このスク リーンショットには、現在の割り当てで対応できる使用量が最大 10 で、非常に少ないことも示されていま す。PoC では、[Standard Dv3 ファミリ vCPU] からの使用量が 10 を超える必要があるため、割り当て の最大数を増やす必要があります。

| 🖉 Request | quota increase 🌱 💍 更新 🚽 ダウンロード 🗸   |                          |                 |                 |                |                       |
|-----------|------------------------------------|--------------------------|-----------------|-----------------|----------------|-----------------------|
| ▶ 検索      | Compute V HCS-De                   | v-Beijing V Region : All | 使用量:すべて表示       |                 |                |                       |
| 4 グループの、  | , 4608 件中 1 から 100 件のレコードを表示しています。 |                          |                 |                 |                | Group by usage $\lor$ |
| ~         | Quota name                         | Region                   | Subscription    | Current Usage ↓ |                | Adjustable            |
|           | ZrsStorageSnapshots                | West US 2                | HCS-Dev-Beijing | 0%              | 75,000 のうち 1 を | No 🕺                  |
| $\sim$    | 使われていない (80/4588 を表示中)             |                          |                 |                 |                |                       |
|           | 可用性セット                             | Australia Central        | HCS-Dev-Beijing | 0%              | 2,500 のうち 0 を  | No R                  |
|           | リージョンの vCPU の合計                    | Australia Central        | HCS-Dev-Beijing | 0%              | 10 のうち 0 を使    | Yes                   |

Microsoft は、個々の [仮想マシン ファミリ vCPU] の割り当ての増加を要求するいくつかの方法を提供しています。従量課金制のサブスクリプションでは、上記の画面で使用量の右側にある鉛筆アイコンをクリックしました。

| Search                           | Location      | Provider       | Subscription                                                                        | Usage                 | Group by     |
|----------------------------------|---------------|----------------|-------------------------------------------------------------------------------------|-----------------------|--------------|
| Standard Dv3 Family $\times$     | West US 3 🛛 🗸 | Microsoft.Co 🗸 | Az POC2 for H $ \!\!\!\!\!\!\!\!\!\!\!\!\!\!\!\!\!\!\!\!\!\!\!\!\!\!\!\!\!\!\!\!\!$ | Show all $\checkmark$ | Usage $\lor$ |
| Showing 1 to 1 of 1 records in 1 | groups.       |                |                                                                                     |                       |              |
| ∨ Quota                          | Prov          | ider           | Location                                                                            | Usage ↓               | × 1          |
| ∨ No usage (1)                   |               |                |                                                                                     |                       |              |
| Standard Dv3 Family vCP          | Us Micro      | osoft.Compute  | West US 3                                                                           |                       | 0% 0 of 10 🖉 |

鉛筆アイコンをクリックするとフォームが開き、選択した場所とサブスクリプション内でその仮想マシンフ ァミリの vCPU の新しい最大数に割り当てを増やす要求を指定できます。

**注**: Microsoft 自身によって、要求を承認するか拒否するかが決定されます。要求が拒否された場合は、 リンクが表示され、そこで Microsoft へのサポート リクエストを発行すると、割り当ての増加の支援を受 けることができます。

7 上記の手順を使用して、単一サーバの Azure Database for PostgreSQL と [仮想マシン ファミリ vCPU]の両方の可用性要件を満たす場所を特定した後、そのリージョンの場所の [リージョン vCPU の合 計]のレベルを確認して、使用可能な未使用の vCPU の数を調べます。

たとえば、次のスクリーンショットは、サブスクリプションの West US 3 場所で、[リージョン vCPU の 合計]の割り当ての合計が最大 10 であることを示しています。これは、PoC レシピで必要な 71 よりもは るかに少ない値です。

| Search                          | Location     | Provider          | Subscription | Usage      | Group by      |
|---------------------------------|--------------|-------------------|--------------|------------|---------------|
| ✓ Search                        | West US 3    | ✓ Microsoft.Co    | Az POC2 for  | / Show all | ✓ Usage ✓     |
| Showing 1 to 100 of 121 records | in 1 groups. |                   |              |            |               |
| V Quota                         | /            | Provider          | Location     | Usage 👃    | $\mathbf{N}$  |
| arsigma No usage (Showing 100 c | of 127)      |                   |              |            | 1 A           |
| Availability Sets               |              | Microsoft.Compute | West US 3    |            | 0% 0 of 2,500 |
| Total Regional vCPUs            |              | Microsoft.Compute | West US 3    |            | 0% 0 of 10 🖉  |

サブスクリプションで、PoC 環境に必要な利用可能な vCPU の合計数を満たすための十分な未使用の vCPU がないことをリージョンの [リージョン vCPU の合計] 割り当てレベルが示している場合は、[リー ジョン vCPU の合計] レベルも増やす必要があります。

#### 手順3-候補のリージョンのリージョン vCPU の合計を確認し、必要に応じて増やします。

これらの手順は、個々の[仮想マシン ファミリ vCPU]の割り当て制限を増やした後に実行してください。

PoC レシピに従って、目的の Azure リージョンの場所に少なくとも合計 71 個の新しい vCPU を収容する必 要があります。Azure では、確認する割り当ては [リージョン vCPU の合計] です(この 71 の数には、ポッド 自身、1 つの外部ゲートウェイ、ローカルの Active Directory ドメイン サーバ、および見積もられた 3 つの ゴールド イメージ用の 16 個の vCPU、および約 20 台の仮想デスクトップが含まれます。この数には、GPU 対応の NV ファミリ イメージまたはデスクトップの使用は含まれません。これらを含めるには、追加の 12 個の vCPU と GPU デスクトップの数 x 12 を追加します)。

1 前の手順と同じ [マイ割り当て] ペインで、デプロイに使用する場所とサブスクリプションを選択し、[リージョン vCPU の合計] の行を見つけます。

例として、次のスクリーンショットは、デプロイに使用する West US 3 場所とサブスクリプションの [リ -ジョン vCPU の合計] を示しています。

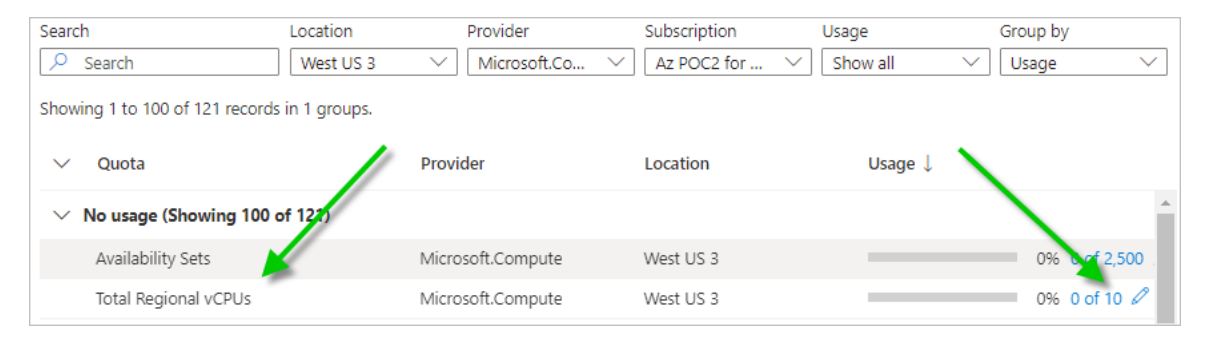

2 [使用量]列に表示される x of Y の数が、使用可能な(未使用の) vCPU の数が PoC に必要な数より少な いことを示している場合は、x of Y の数の右側にある鉛筆アイコンをクリックして最大数を増やします(Y の数を増やします)。

実際の数は、独自のサブスクリプションおよび場所の最新情報を反映しているため、スクリーンショットの 数とは異なります。

差分 (Y - X = Z) を確認して、その場所で使用可能な vCPU の数を確認します。たとえば、[使用量] に 10 of 15 と表示されている場合、差分は 5 (15 - 10 = 5) のみとなります。PoC に対応するには、こ の低い数を増やす必要があります。

まったく新しい従量課金制サブスクリプションの場合、サブスクリプションにはまだ仮想マシンがないため、 最初の使用量には 0 of 10 と表示されます。ポッド、外部ゲートウェイ、Active Directory ドメイン マ シン、3 つのゴールド イメージ、20 台の仮想デスクトップの見積もり数に対応するため、最大値を 71 に 設定する必要があります。 サブスクリプションの鉛筆アイコンをクリックした後、[割り当ての増加を要求]で、新しい最大数に「71」 と入力し、要求を送信します。

注: Microsoft 自身によって、要求を承認するか拒否するかが決定されます。要求が拒否された場合は、 リンクが表示され、そこで Microsoft へのサポート リクエストを発行すると、割り当ての増加の支援を受 けることができます。

サプスクリプションで West US 3 場所の [Standard Dv3 ファミリ vCPU] の可用性を確認し、割り当てを増や す具体的な例

PoC レシピでは、単一セッション仮想 Windows デスクトップ、マルチセッション Windows デスクトップ、 およびマルチセッション RDSH サーバに [Standard Dv3 ファミリ vCPU] の使用を計画します。これらに 加えてポッド自身に対応するために、そのファミリの割り当てが少なくとも 58 個の vCPU を持っていること を確認する必要があります(前の表のデータから合計)。

この数を確認し、必要に応じて増やすことで、仮想デスクトップの作成を開始するときに [Standard Dv3 ファ ミリ vCPU] が不足しないようにします。

 [マイ割り当て]ペインの [検索] フィルタで、「Standard Dv3 Family」と入力し、[場所] を West US 3 に設定します。この検索により、サブスクリプションの West US 3 にある、[Standard Dv3 ファミリ vCPU] の使用可能な割り当てを確認できます。

| 🖉 Request | quota increase \vee 💍 更新 🚽 ダウンロード 🗸 |                          |                 |                 |                |                       |
|-----------|-------------------------------------|--------------------------|-----------------|-----------------|----------------|-----------------------|
| ▶ 検索      | Compute V HCS-De                    | v-Beijing V Region : All | 使用量:すべて表示       |                 |                |                       |
| 4 グループの、  | 4608 件中 1 から 100 件のレコードを表示しています。    |                          |                 |                 |                | Group by usage $\lor$ |
| $\sim$    | Quota name                          | Region                   | Subscription    | Current Usage ↓ |                | Adjustable            |
|           | ZrsStorageSnapshots                 | West US 2                | HCS-Dev-Beijing | 0%              | 75,000 のうち 1 を | No 😣 🔺                |
| $\sim$    | 使われていない (80/4588 を表示中)              |                          |                 |                 |                |                       |
|           | 可用性セット                              | Australia Central        | HCS-Dev-Beijing | 0%              | 2,500 のうち 0 を  | No 😣                  |
|           | リージョンの vCPU の合計                     | Australia Central        | HCS-Dev-Beijing | 0%              | 10 のうち 0 を使    | Yes                   |

2 [使用量] 列をチェックして、使用可能な合計のうち少なくとも [58] 個が未使用で残っていることを確認し ます。

たとえば、[使用量] 列に [8/10] と表示されている場合、10 個のうち 8 個が使用中であり、その割り当て レベルで使用可能な vCPU が 2 個だけであることを意味します(10 - 8 = 2 個が未使用)。その場合は、 割り当てを少なくとも 56 個の vCPU を増やして、[Standard Dv3 ファミリ vCPU] に必要な合計 58 個の vCPU に対応する必要があります。

次に、上記の表にある他の必要な仮想マシンファミリについても同様の割り当てチェックを繰り返し、必要に応じて増やしました。

## 🕙 アプリケーション登録を作成する

このアプリケーション登録は、Horizon Cloud Service on Microsoft Azure 環境を可能にする重要な要素です。 Azure サブスクリプションでアプリケーションを登録すると、その API 呼び出しを使用して、そのサブスクリプションで Horizon Cloud Service on Microsoft Azure 環境を作成する機能が Horizon Cloud に提供されます。

サービスは API 呼び出しを使用して、最初にサブスクリプションでのデプロイを開始します。このサービスはまた、 ゴールド イメージ、VDI デスクトップなどを作成する Day-2 の操作 (すべての VDI 管理タスク) にも API 呼び出 しを使用します。

| 表 6-4. この手順でこれらの項目を収集し | /、[ポッドの追加] ウィザードを実行するときのために保存します。 |
|------------------------|-----------------------------------|
|------------------------|-----------------------------------|

| [ポッドの追加] ウィザードの項目                  | ユーザーの値 |
|------------------------------------|--------|
| 下記の手順 2 の [サブスクリプション ID]           |        |
| 下記の手順 5 の [アプリケーション(クライアン<br>ト)ID] |        |
| 下記の手順 5 の [ディレクトリ(テナント)ID]         |        |
| 下記の手順 6 のクライアント シークレットの<br>[値]     |        |

#### 手順

1 Azure ポータルで、PoC で使用するために準備しているサブスクリプションの詳細に移動します。 Subscriptions を検索し、結果リストに表示されたら [サブスクリプション] をクリックします。

たとえば、Azure ポータルの検索バーを使用して Subscriptions を検索します。結果リストに表示されたら、[サブスクリプション] をクリックし、特定のサブスクリプションをクリックします。

| 🙏 サブスクリプシ                                   | ョン - Microsoft × +                       |
|---------------------------------------------|------------------------------------------|
| $\leftrightarrow$ $\rightarrow$ C $\bullet$ | portal.azure.com/#view/Microsoft_Azure_I |
| Microsoft Azure                             | ₽ サプスクリプション                              |

2 サブスクリプションの詳細から、[サブスクリプション ID] をコピーし、後で [ポッドの追加] ウィザードで 参照できる場所に保存します。

次のスクリーンショットは、Az POC for Horizon という名前のサブスクリプションの [サブスクリプション ID] をコピーした場所を示しています。ここでは、値を保護するために具体的な ID を編集しました。

| Az POC for Horiz<br>サブスクリプション | on 💈 | · ···                                           |                                        |
|-------------------------------|------|-------------------------------------------------|----------------------------------------|
|                               | ~    | 📋 サブスクリプションの取り消し 🖉 名前の変更 → ディレクトリを変更            | する 🖗 フィードバック                           |
| 📍 概要                          |      | へ 基本                                            |                                        |
| 🗐 アクティビティ ログ                  |      | サブスクリプション ID:                                   | サブスクリプション名:                            |
| 0                             |      | ディレカ トロー・ V/Mware Inc. (oneumw.onmicrosoft.com) | 毎/注意で、 1000 − 2000 / 6/1 ~ 2000 / 6/30 |

3 次に、Azure ポータルの検索バーで App registrations を検索し、結果リストに表示されたら [アプリ ケーション登録] をクリックします。

| Microsoft Azura | 0 アプリの登録 🚽 |
|-----------------|------------|
| WICTOSOTE AZUTE | ~ アブリの豆類   |
|                 |            |

検索結果から [アプリケーション登録] をクリックすると、ポータルに [アプリケーション登録] ページが表示されます。

4 [アプリケーション登録]ページで、[新規登録]をクリックします。

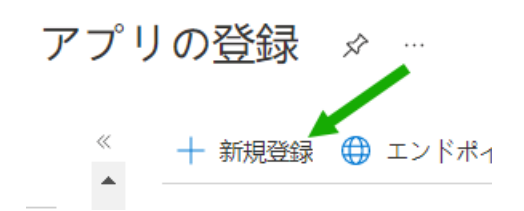

Azure ポータルに、アプリケーション登録を作成するためのユーザー インターフェイスが表示されます。

- 5 ユーザー インターフェイス フォームで、次の項目を指定します。
  - この登録が Horizon Cloud で使用されることを思い出させる表示名。
  - このアプリケーション登録を使用できる単一のテナントの選択肢を選択します(本書の執筆時点では、 この選択肢には[[この組織ディレクトリのアカウントのみ]]というラベルが付いています)。
- 6 オプションの項目はそのままにして、[登録]をクリックします。

新しく作成されたアプリ登録が画面に表示されます。

7 表示されたアプリケーション登録から、[アプリケーション(クライアント) ID] と[ディレクトリ(テナント) ID] をコピーし、後で[ポッドの追加] ウィザードで参照できる場所に保存します。

次のスクリーンショットは、アプリケーション登録の重要な詳細を示しています。表示名は hcs-poc1 で す。ここでは、値を保護するために、具体的な [アプリケーション(クライアント)ID] と [ディレクトリ (テナント) ID] が編集されています。

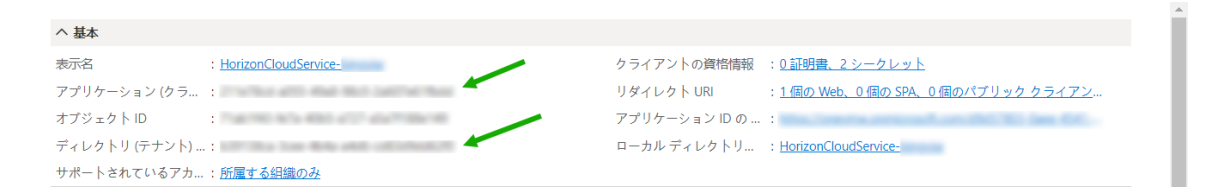

- 8 次に、このアプリケーション登録用のクライアント シークレット キーを作成します。
  - a 手順5のアプリケーション登録画面で、[証明書またはシークレットを追加]のテキストをクリックします。

ポータルには、このアプリケーション登録の[証明書とシークレット]ペインが表示されます。

hcs-poc1 アプリケーション登録の場合、次のように表示されます。

ら HorizonCloudService- 🔰 |証明書とシークレット 👒 😁

b このペインで [新しいクライアント シークレット] をクリックします。

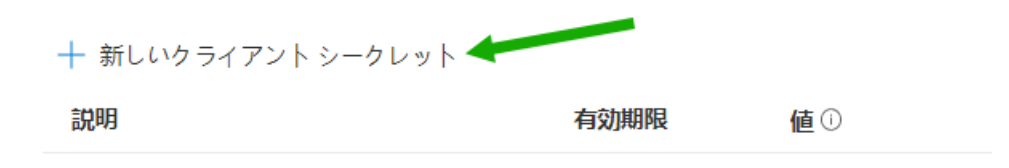

c ポータルに [クライアント シークレットを追加] 画面が表示されます。

説明を入力し、この Horizon Cloud on Microsoft Azure PoC に対応する期間の長さに合わせて有 効期限を選択します。

ここでは、12 か月(1 年)の有効期限を設定しています。ただし、このクライアント シークレットを新 しい Horizon Cloud on Microsoft Azure 環境で引き続き使用する場合は、期限が切れる前に戻る 必要があります。

クライアント シークレットに hcspoc1 という名前を付けました。

| クライアント シークレットの追加 × |         |        |
|--------------------|---------|--------|
| 説明                 | hcspod1 |        |
| 有効期限               | 12か月    | $\sim$ |
|                    |         |        |
| 追加 キャンセル           |         |        |

d [追加]をクリックします。

[証明書とシークレット] ペインにエントリが表示されたらすぐに、[値] 列を見つけてコピーし、後で [ポッドの追加] ウィザードで参照できる場所に保存します。

**重要**: [値] をコピーし、後で参照可能な場所に保存するまでは、この画面を開いたままにします。こ のユーザー インターフェイスから移動すると、ポータルによって [値] が難読化され、値をコピーして 保存するには、クライアント シークレットの作成を繰り返す必要があります。

次のスクリーンショットは、作成したクライアント シークレットを示しています。ここでは、データを 保護するために具体的な値が編集されています。

| 十 新しいクライアント シークレット |             |          |
|--------------------|-------------|----------|
| 説明                 | 有効期限 値 ①    | シークレットID |
| hcspoc1            | 2023/6/21 u | 9 🗈 🧴    |

9 次に、このアプリケーション登録に Azure の組み込み Contributor ロールを割り当てます。

このロールの割り当てにより、サブスクリプションでの PoC 環境のために API 呼び出しを使用する機能が Horizon Cloud に提供されます。

- a 再度、サブスクリプションの詳細に戻ります (Azure ポータルの検索バーを使用して Subscriptions を検索し、表示されたら [サブスクリプション] をクリックして、[サブスクリプション] ペインでサブ スクリプションをクリックします)。
- b [アクセス制御 (IAM)] をクリックします。

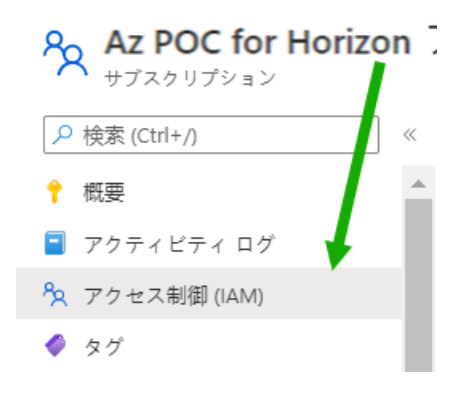

c [アクセス制御 (IAM)] ペインで、[追加] - [ロール割り当ての追加] をクリックします。

アクセス制御 (IAM) …

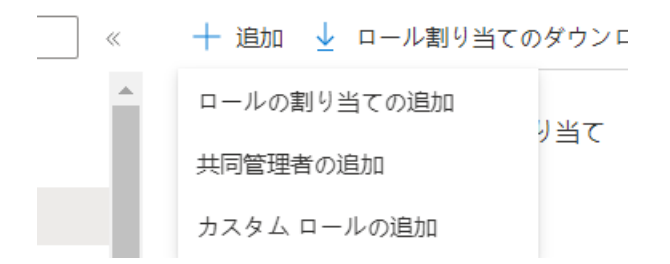

このアクションにより、[ロール割り当ての追加]ペインが表示されます。

| Add                         | Add role assignment                               |                                                   |                |                    |
|-----------------------------|---------------------------------------------------|---------------------------------------------------|----------------|--------------------|
| 오 Go                        | 🔁 Got feedback?                                   |                                                   |                |                    |
| Role                        | Members                                           | Review + assign                                   |                |                    |
| A role<br>your o<br>Use cla | definition is a<br>wn custom ro<br>assic experien | collection of permis<br>les. Learn more ⊠<br>ce ③ | ssions. You ca | n use the built-in |
| <mark>,</mark> ⊳ Se         | arch by role n                                    | ame or description                                |                | Type : All         |
| Nam                         | ie ↑↓                                             |                                                   | Description    | n ↑↓               |
| Own                         | er                                                |                                                   | Grants full a  | access to manag    |
| Cont                        | ributor                                           |                                                   | Grants full a  | access to manag    |

d この [ロール割り当ての追加] ペインで、Contributor を選択し、[メンバー] をクリックして [メンバ ー] タブに移動します。

| Add role assignment                                                           |                      |  |
|-------------------------------------------------------------------------------|----------------------|--|
| ₽ Got feedback?                                                               |                      |  |
| Role Members Review + ass                                                     | ign                  |  |
| A role definition is a collection <b>2.</b><br>your own custom roles. Learn m | Click. <sup>or</sup> |  |
| Use classic experience ①                                                      |                      |  |
| Search by role name or description                                            | n                    |  |
| Name ↑↓ 1. Select.                                                            | Descriptic           |  |
| Owner                                                                         | Grants full          |  |
| Contributor                                                                   | Grants full          |  |

e [メンバー] タブで、[ユーザー、グループ、またはサービス プリンシパル] を選択したまま、[メンバー を選択] をクリックします。

| Add role assignment |                                                                                 |  |
|---------------------|---------------------------------------------------------------------------------|--|
| Ar Got feedback?    |                                                                                 |  |
| Role Members        | Review + assign                                                                 |  |
| Selected role       | Contributor                                                                     |  |
| Assign access to    | <ul> <li>User, group, or service principal</li> <li>Managed identity</li> </ul> |  |
| Members             | + Select members                                                                |  |

f 選択ウィンドウで、手順5で作成したアプリケーション登録の名前を検索します。

手順6でアプリケーション登録を作成したときに、Azure はアプリケーション登録と同じ名前の関連 付けられたサービス プリンシパルも作成しました。技術的には、Horizon Cloud API 呼び出しはアプ リケーション登録とそれに関連付けられたサービス プリンシパルの両方を使用して、Horizon Cloud on Microsoft Azure 環境を作成および操作します。

アプリケーション登録に使用した名前「hcs-poc1」を検索します。

| Select mem | bers                          | ×                              |
|------------|-------------------------------|--------------------------------|
| Select ()  | 1. Search for<br>registration | r your app<br>name.            |
| hcs        |                               |                                |
| hcs-poc1   |                               | 2. When it appears, select it. |

g 名前をクリックすると、選択したメンバーとしてリストに表示されます。次に、[選択] をクリックして 選択を確定します。

| Select members                   | ×                                           |
|----------------------------------|---------------------------------------------|
| Select ①<br>hcs                  |                                             |
| No users, groups, or service pri | ncipals found.                              |
| Selected members:                | Name is listed here<br>after you select it. |
| hcs-poc1                         | Remove                                      |
| Select Close                     |                                             |

h アプリケーション登録の名前が [メンバー] タブに追加されます。必要に応じてオプションの説明を追 加し、[レビュー + 割り当て] をクリックして、[レビュー + 割り当て] タブに移動します。

次のスクリーンショットは、オブジェクト ID が編集された PoC の選択肢を示しています。

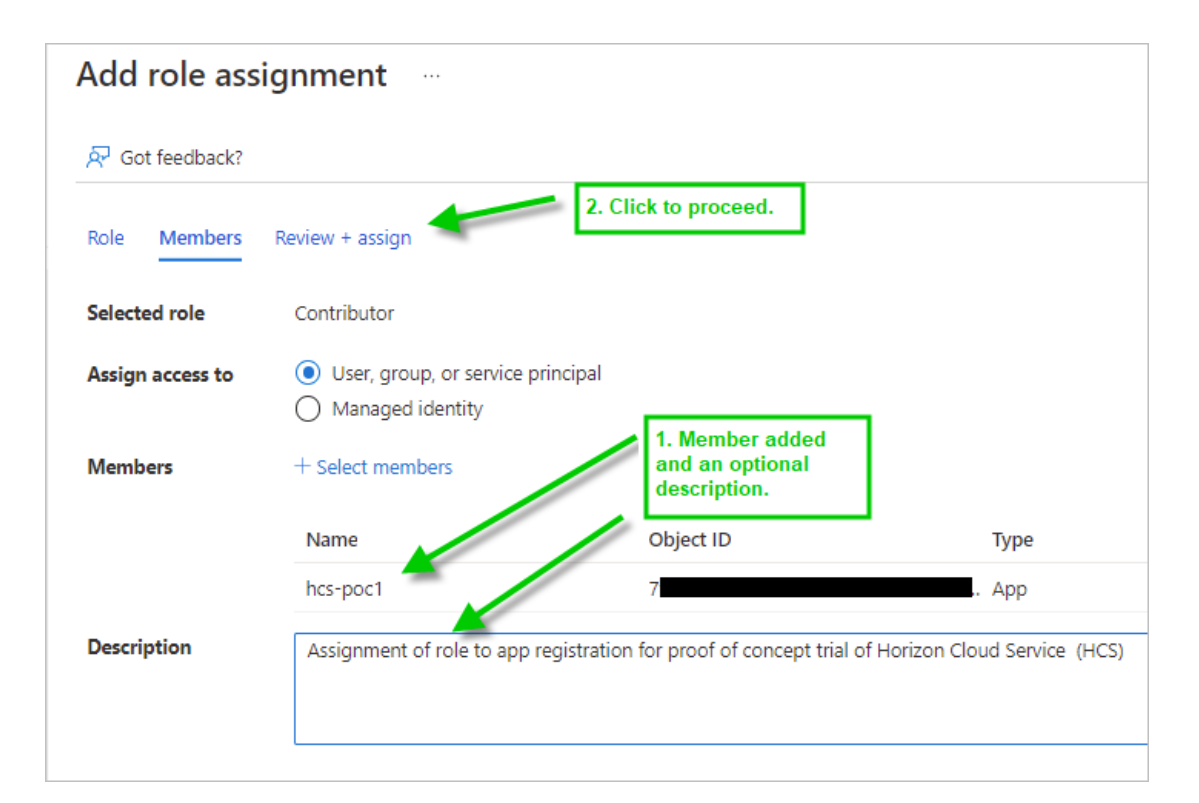

i [レビュー + 割り当て] タブで、[レビュー + 割り当て] というラベルの付いたボタンをクリックして、 これらの手順を完了します。

| Members     | Name                                  |
|-------------|---------------------------------------|
|             | hcs-poc1                              |
| Description | Click to finish<br>assiging the role. |
| Review + as | sign Previous                         |

# <sup>⑤</sup> ネットワークを設定する

次に、PoC で使用する仮想ネットワーク (VNet) とサブネットを作成します。

PoC レシピでは、次のアドレス空間とサブネットを定義します。

Azure は、各サブネットから常に5つのアドレスを自身のために予約します。

| アドレス空間       | 名前             | 目的                                                                                                    |
|--------------|----------------|----------------------------------------------------------------------------------------------------|
| 10.0.0/23    | vnet-hcspoc    | PoC 用に作成している VNet 全体。/23 は、<br>VNet のアドレス空間を 512 アドレスで開始<br>します。この CIDR を使用すると、次のサブ<br>ネットを使用して、ポッド、ゲートウェイ、お<br>よび PoC のゴールド イメージと仮想デスク<br>トップに対応できます。<br>PoC に合わせて、より大きな空間を自由に選<br>択してください。                                                                                                    |
| 10.0.0/29    | poc-adsubnet   | このサブネットにローカルの PoC Active<br>Directory サーバ マシンを配置します。<br>ここでは、/29 を使用します。これは、使用で<br>きる最小の範囲であり、また、Azure が常に<br>自身のためにすべてのサブネットから予約す<br>る 5 つのアドレスに対応しているためです。                                                                                                    |
| 10.0.0.32/27 | hcspoc-mgmt    | [ポッドの追加] ウィザードのポッド管理サブ<br>ネット用。[ポッドの追加] ウィザードでは、<br>のサブネットに少なくとも/27 が適用されま<br>す。Horizon Cloud on Microsoft Azure<br>環境では、環境の仮想マシンのみがこのサブネ<br>ット上に配置され、他の既存マシンやデプロイ<br>後のマシンは配置されていないことが要件で<br>す。したがって、このサブネットと次の2つ<br>のサブネットを個別のサブネットとして定義<br>する必要があります。<br>[ポッドの追加] ウィザードでは、このサブネッ<br>トに Microsoft.Sql という名前のサービ<br>スエンドポイントが構成されている必要もあ<br>ります。これは、このアクティビティ の<br>最後のステップで追加します。 |
| 10.0.0.64/28 | hcspoc-uag-ext | [ポッドの追加] ウィザードの外部ゲートウェ<br>イ サブネット用。[ポッドの追加] ウィザード<br>では、このサブネットに少なくとも /28 が適<br>用されます。                                                                                                    |
| 10.0.1.0/25  | hcspoc-vdi     | [ポッドの追加] ウィザードの仮想マシン サブ<br>ネット用。ここでは、/25 を使用して 128 個<br>のアドレスを提供します。このアドレスは、こ<br>こでレシピで計画しているゴールド イメージ<br>と VDI デスクトップに使用します。                                                                                                    |

#### 手順

1 Azure ポータルの上部の検索バーで、「**Virtual networks**」と入力して [仮想ネットワーク] アイコン を表示します。この [仮想ネットワーク] アイコンをクリックします。

[仮想ネットワーク]をクリックすると、ポータルに[仮想ネットワーク]ペインが表示されます。

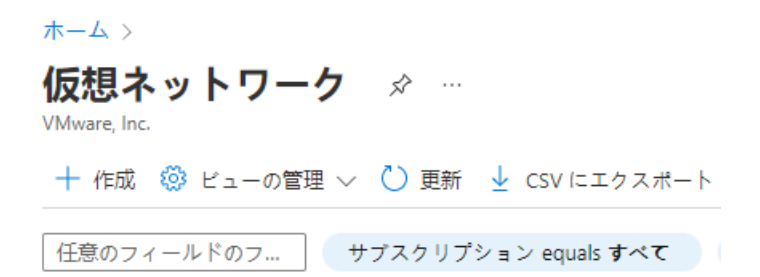

サブスクリプション フィルタがこの PoC のサブスクリプションに設定されていることを確認し、[作成] を クリックします。

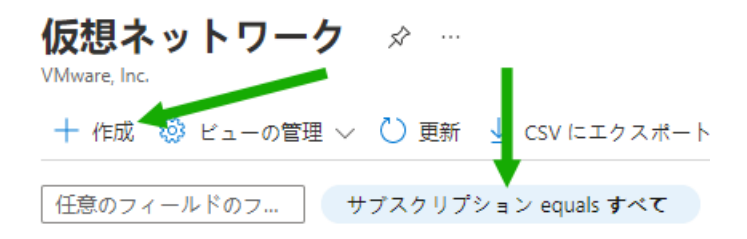

2 表示された [仮想ネットワークの作成] ウィザードで、[新規作成] を使用して、VNet オブジェクトを Azure に保持するためのリソース グループに名前を付けて作成します。

この例では、このリソース グループに「hcsvnet-RG」という名前を付けます。

| すべてのサー    | ビス | >     | 仮想ネッ | トワ | ーク | > |
|-----------|----|-------|------|----|----|---|
| 1 S S S S |    | · · · |      |    |    |   |

## 仮想ネットワークの作成

#### 基本 IP アドレス セキュリティ タグ 確認および作成

Azure Virtual Network (VNet) は、Azure のプライベート ネットワークの基本構成ブロックです。VNet を使用すると、Azure Virtual Machines (VM) など、Azure リソースの多くの種類が有効になり、相互にまたはインターネットやオンプレミスのネットワークと安全に通信できます。VNet は、独自のデータ センターで運用する従来のネットワークに似ていますが、スケーリング、可用性、分離などの Azure のインフラストラクチャの他の利点を活用できます。 仮想ネットワークの詳細

#### プロジェクトの詳細

| サブスクリプション * i)    | HCS-Dev-Beijing                                     | $\checkmark$ |
|-------------------|-----------------------------------------------------|--------------|
| リソース グループ * ①     |                                                     | $\checkmark$ |
| インスタンスの詳細<br>名前 * | リソース グループは、Azure のソリューションに<br>関連するリソースを保持するコンテナーです。 |              |
| 地域 *              | 名前 *<br>hcsvnet-RG<br>OK キャンセル                      | $\checkmark$ |
| 確認および作成           | <前へ 次: IP アドレス > Automation のテンプレートをダウンロ            | ードする         |

3 VNetの名前を入力します。リージョンに対しては、アクティビティ Sを使用して確認したものと同じ Azureのリージョンの場所を選択します。これは、PoCの可用性と割り当てのニーズを満たすものです。 この PoC では、VNet に vnet-hcspoc という名前を付け、サブスクリプションで West US 3 リー ジョンを使用することを選択しました。これは、アクティビティ C で確認し、割り当てを増やしたリージョンです。

| Azure Virtual Network (VNet)<br>Virtual Machines (VM) など、<br>トワークと安全に通信できま<br>ング、可用性、分離などの Az | は、Azure のプライベート ネットワークの基本構成ブロックで<br>Azure リソースの多くの種類が有効になり、相互にまたはイン<br>す。VNet は、独自のデータ センターで運用する従来のネット<br>zure のインフラストラクチャの他の利点を活用できます。 仮 | す。VNet を使用すると、Azure<br>ターネットやオンプレミスのネッ<br>フークに似ていますが、スケーリ<br>想ネットワークの詳細 |
|-----------------------------------------------------------------------------------------------|----------------------------------------------------------------------------------------------------|-------------------------------------------------------------------------|
| プロジェクトの詳細                                                                                     |                                                                                                    |                                                                         |
| サブスクリプション * 🛈                                                                                 | HCS-Dev-Beijing                                                                                                    | $\sim$                                                                  |
| リソース グループ *                                                                                   | ① hcspoc 新規作成                                                                                                    | ~                                                                       |
| インスタンスの詳細                                                                                     |                                                                                                    |                                                                         |
| 名前 *                                                                                          | hcspoc-vnet                                                                                                    | ✓                                                                       |
| 地域 *                                                                                          | West US 2                                                                                                    | ~                                                                       |

- 4 [IP アドレス] タブに移動します。
- 5 Azure では、[IPv4 アドレス空間] に大きな値が事前に入力されます。事前入力された値をクリックし、 VNet の初期アドレス空間に使用する CIDR に変更します。

| すべてのサービ | スト | 仮想ネッ | トワーク | > |
|---------|----|------|------|---|
|---------|----|------|------|---|

| · |    |    | 1000 - 1 1 |     |  |
|---|----|----|------------|-----|--|
| 仮 | 想ネ | ット | ワーク        | の作成 |  |

| 基本                | IP アドレス               | セキュリティ    | タグ    | 確認および作成               |
|-------------------|-----------------------|-----------|-------|-----------------------|
| CIDR 表<br>192.168 | 記の1つまたは<br>3.1.0/24)。 | 複数のアドレス プ | レフィック | クスとして指定された、仮想ネットワークのア |
| IPv4              | アドレス空間                |           |       |                       |
| 10.0              | .0.0/16               |           |       |                       |

PoC では、512 個の IP アドレス (10.0.0.0 ~ 10.0.1.255) を提供する CIDR である、10.0.0.0/23 を使用することを選択します。本書の執筆時点では、その値の下の領域をクリックすると、Azure ポータル にアドレス範囲が表示されます。

| すべてのサービス > 仮想ネットワーク ><br><b>仮想ネットワークの作成</b> …                                  |   |
|--------------------------------------------------------------------------------|---|
| 基本 IP アドレス セキュリティ タグ 確認および作成                                                   |   |
| CIDR 表記の 1 つまたは複数のアドレス プレフィックスとして指定された、仮想ネットワークのアドレス空間 (例:<br>192.168.1.0/24)。 |   |
| IPv4 アドレス空間                                                                    |   |
| 10.3.0.0/16 10.3.0.0 - 10.3.255.255 (65536 アドレス)                               | Û |
|                                                                                |   |

PoC に合わせて、より大きなアドレス空間を自由に選択してください。

6 次に、この PoC に必要な 4 つのサブネットを指定します。

これらのサブネットごとに、次の手順を実行します。

a [サブネットの追加] をクリックします。

| IPv4 ア <mark>ドレス空間</mark> |                                         |                   |
|---------------------------|-----------------------------------------|-------------------|
| 10.3.0.0/16 10.3.0        | 0.0 - 10.3.255.255 (65536 アドレス)         |                   |
|                           |                                         |                   |
| □ IPv6 アドレス空間             | 骨の追加 ①                                  |                   |
| CIDR 表記のサブネッ<br>必要があります。  | ・トのアド・ス範囲です (例: 192.168.1.0/24)。これは、仮想オ | <b>ドットワークのアドレ</b> |
| ┼ サブネットの追加                | □ □ サブネットの削除                            |                   |
| 🗌 サブネット名                  | サブネット アドレス範囲                            | NAT ゲートウェ         |

[サブネットの追加] ユーザー インターフェイスに入力します。本書の執筆時点では、次のスクリーンショットのようになります。サブネット名とそのアドレス範囲を入力し、[追加] をクリックします。
## NAT ゲートウェイ

ネットワーク アドレス変換ゲートウェイを使用し てインターネットへの接続を簡素化します。ロー ド バランサーまたはパブリック IP アドレスが仮想 マシンにアタッチされていなくても、送信接続が 可能です。 詳細情報

| NAT ゲートウェイ |        |
|------------|--------|
| なし         | $\sim$ |

サービス エンドポイント

仮想ネットワークからサービス エンドポイントを 介して特定の Azure リソースへのトラフィックを 許可する、サービス エンドポイントのポリシーを 作成します。 詳細情報

サービス ①

r

|  | 0 | 項目が | 《選択さ | れま | した |  | $\sim$ |
|--|---|-----|------|----|----|--|--------|
|--|---|-----|------|----|----|--|--------|

| 追加 | キャンセル |
|----|-------|

[追加]をクリックするたびに、サブネットが [IP アドレス] タブに追加されます。

[IP アドレス] タブに 4 つのサブネットがすべて表示されるまで繰り返します。

| サプネット名       | サプネットのアドレス範囲 |
|--------------|--------------|
| poc-adsubnet | 10.0.0/29    |
| hcspoc-mgmt  | 10.0.0.32/27 |

| サブネット名         | サプネットのアドレス範囲 |
|----------------|--------------|
| hcspoc-uag-ext | 10.0.0.64/28 |
| hcspoc-vdi     | 10.0.1.0/25  |

| ┿ サブネットの追加     | 🗊 サブネットの削除   |  |  |
|----------------|--------------|--|--|
| 🗌 サブネット名       | サブネット アドレス範囲 |  |  |
| poc-adsubnet   | 10.0.0/29    |  |  |
| hcspoc-mgmt    | 10.0.32/27   |  |  |
| hcspoc-uag-ext | 10.0.64/28   |  |  |
| hcspoc-vdi     | 10.0.1.0/25  |  |  |

7 これで、ウィザードには、VNet を作成するために送信するのに十分な情報があります。[レビュー + 作成] タブに移動します。

Azure は検証チェックを実行します。

すべてのサービス > 仮想ネットワーク >

仮想ネットワークの作成

✔ 検証に成功しました 基本 IP アドレス セキュリティ タグ 確認および作成 基本 サブスクリプション HCS-Dev-Beijing リソース グループ hcspoc 名前 hcspoc-vnet 地域 West US 2 IPアドレス アドレス空間 10.3.0.0/16 サブネット default (10.3.0.0/24) タグ なし セキュリティ BastionHost 無効 DDoS 保護プラン Basic ファイアウォール 無効

作成

<前へ 次へ > Automation のテンプレートをダウンロードする

8 検証に成功したら、[作成] をクリックします。

Azure は、VNet とサブネットのデプロイを開始します。デプロイに成功すると、ポータルに次のような 通知が表示されます。

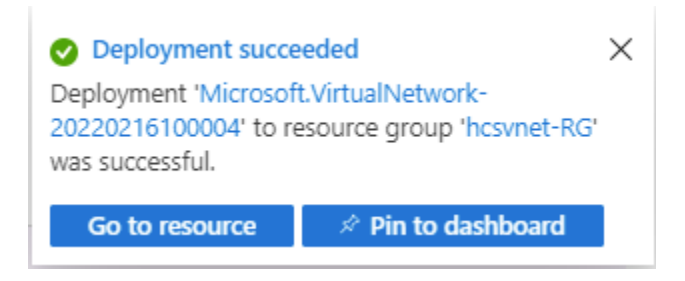

- 9 次に、Microsoft.Sql という名前のサービスエンドポイントを、[仮想ネットワークの作成] ウィザード で作成した hcspoc-mgmt サブネットに追加する必要があります。
  - a ポータルで、新しく作成した VNet (この例では vnet-hcspoc) に移動します。
  - b サブネットのリストに移動します。

| ホーム > 仮想ネットワーク >                    |   |               |
|-------------------------------------|---|---------------|
| 仮想ネットワーク<br><sup>VMware, Inc.</sup> | « |               |
| + 作成 🛞 ビューの管理 ∨ …                   |   |               |
| 任意のフィールドのフィルター                      |   | ↔ 概要          |
| 名前 ↑↓                               | _ | 🗐 アクティビティ ログ  |
| hcspoc                              |   | 8 アクセス制御(IAM) |
| <⇔                                  |   | タグ            |
| <b>↔</b>                            |   | 🥟 問題の診断と解決    |
| $\Leftrightarrow$                   |   | 設定            |
| $\leftrightarrow$                   |   | ↔ アドレス空間      |
| $\leftrightarrow$                   |   | & 接続デバイ       |
|                                     |   | ↔ サブネット       |
|                                     |   | ✗ Bastion     |
|                                     |   | 🙂 DDoS 保護     |
|                                     |   | 🛖 ファイアウォール    |
|                                     |   | 🟮 セキュリティ      |

c hcspoc-mgmt サブネットをクリックします。ポータルには、そのサブネットの詳細ユーザー インタ ーフェイスが表示されます。

Microsoft.Sql という名前のサービス エンドポイントを追加します。

| サブネット        | ☆ …                |               | hcspoc-mgmt<br>hcspoc                                                              | $\times$ |
|--------------|--------------------|---------------|------------------------------------------------------------------------------------|----------|
| 7            | + サブネット + ゲ        | ートウェイ サブネット 💍 | 名前<br>hcspoc-mgmt                                                                  | Ď        |
| 1.17         | ▶ サブネットの検索         |               | サブネット アドレス範囲 * ①<br>「10.2.0.0/24                                                   |          |
| 19           | 名前 ↑↓              | IP + Tu       | 10.2.0.0 - 10.2.0.255 (251 + 5 個の Azure 予約                                         | アドレス)    |
| 71)          | poc-adsubnet       | 10.2.4.0/29   | □ IPv6 アドレス空間の追加 ①                                                                 |          |
| 1            | AzureBastionSubnet | 10.2.1.0/26   | NATゲートウェイ ①                                                                        |          |
|              | hcspoc-desktop     | 10.2.2.0/24   | なし                                                                                 | $\sim$   |
|              | hcspoc-mamt        | 10.2.0.0/24   | ネットワーク セキュリティ グループ                                                                 |          |
|              |                    |               | なし                                                                                 | $\sim$   |
|              |                    |               | ルート テーブル                                                                           |          |
|              |                    |               | なし                                                                                 | $\sim$   |
|              |                    |               | サービス エンドポイント                                                                       |          |
| 1. Sec. 1.   |                    |               | 仮想ネットワークからサービス エンドポイントを介して特定の Analo パースへのトラフィ<br>可する、サービス エンドポイントのポリシーを作成します。 詳細情報 | ィックを許    |
|              |                    |               | サービス ①                                                                             |          |
| <b>ミージャー</b> |                    |               | 0項目が選択されました                                                                        | $\sim$   |
|              |                    |               | サブネットの委任                                                                           |          |
| セント          |                    |               | サブネットをサービスに委任 ①                                                                    |          |
| パポイント        |                    |               |                                                                                    | $\sim$   |
|              |                    |               |                                                                                    |          |
| •            |                    |               | 保存 キャンセル                                                                           |          |

d [サービス エンドポイント] メニューをクリックして、サービスのリストを取得します。

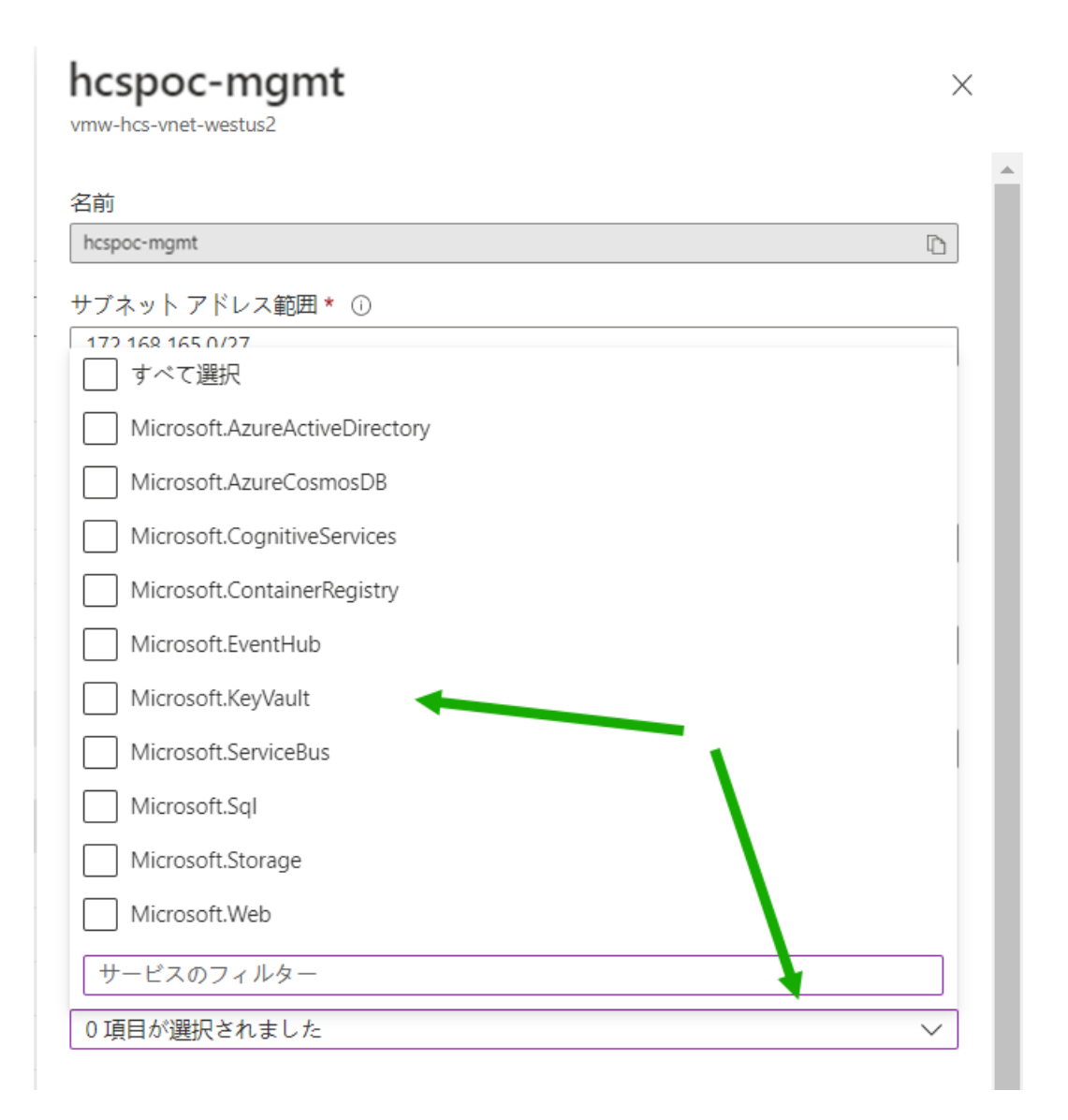

e [Microsoft.Sql] を選択し、そのユーザー インターフェイスの下部にある [保存] をクリックします。

| hcspoc-mgmt                |      | ×      |
|----------------------------|------|--------|
| 名前                         |      |        |
| hcspoc-mgmt                |      | D      |
| サブネット アドレス範囲 * 🙃           |      |        |
| ■ すべて選択                    |      |        |
| Microsoft.AzureActiveDirec | tory |        |
| Microsoft.AzureCosmosDB    |      |        |
| Microsoft.CognitiveService | S    |        |
| Microsoft.ContainerRegistr | у    |        |
| Microsoft.EventHub         |      |        |
| Microsoft.KeyVault         |      |        |
| Microsoft.ServiceBus       |      |        |
| ✓ Microsoft.Sql            |      |        |
| Microsoft.Storage          |      |        |
| Microsoft.Web              |      |        |
| サービスのフィルター                 |      |        |
| Microsoft.Sql              |      | $\sim$ |
| サービス                       | 状態   |        |
| Microsoft.Sql              | 成功   | Î      |
| サブネットの委任                   |      |        |
| ・<br>サプラットをサービスに禿/1 の      |      |        |
| ックネットをリービスに安住 ()<br>なし     | ·    | ~      |
|                            |      |        |
|                            |      |        |
|                            | ]    |        |
| TT720                      | J    |        |

# 🙆 VNet でローカル Active Directory 仮想マシンを設定する

次に、仮想マシンを作成し、PoC で使用するローカル Active Directory ドメインおよびドメイン コントローラと して構成します。 Horizon Cloud on Microsoft Azure PoC 環境に Active Directory ドメインが必要な理由:

- 基本的に、VDI ソリューションはエンド ユーザーに仮想 Windows デスクトップを提供することを目的として います。
- 従来、IT 部門は Microsoft Active Directory を使用して、組織のユーザーと IT 部門が発行する Windows コンピュータ(デスクトップ)に関する情報を保持してきました。
- したがって、Active Directory ドメインを持つことは、Horizon Cloud on Microsoft Azure のような VDI ソリューションの重要な要素です。

PoC の VNet でローカル PoC Active Directory マシンを作成することで、このマシンは、PoC 環境が VNet での名前解決に必要とする DNS(ドメイン名サービス)も提供します。

手順

1 Azure ポータルの上部の検索バーで、「**Virtual machines**」と入力して [仮想マシン] アイコンを表示 します。この [仮想マシン] アイコンをクリックします。

[仮想マシン]をクリックすると、ポータルに [仮想マシン]ペインが表示されます。

| Virtual Machines | \$     |             |       |
|------------------|--------|-------------|-------|
| + 作成 ∨ ⇄ クラシック   | に切り替える | 🕓 予約 〜      | 🎯 ビュ- |
| 任意のフィールドのフ       | サプスクリブ | °ション equals | すべて   |

サブスクリプション フィルタが PoC のサブスクリプションに設定されていることを確認し、[作成] をクリ ックします。

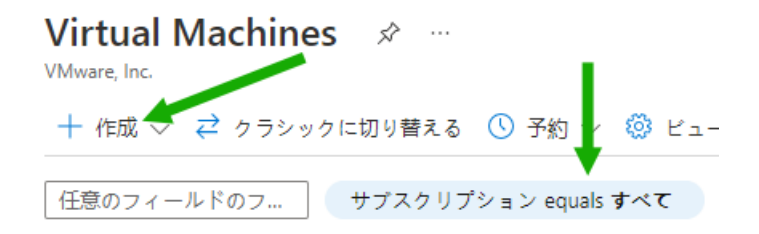

2 [Azure 仮想マシン] を選択します。

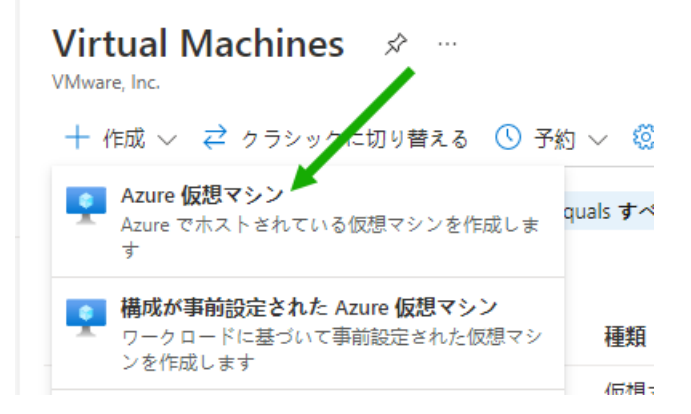

このアクションにより、[仮想マシンの作成] ウィザードが開始されます。

次のスクリーンショットは、本書の執筆時点で確認した内容を示しています。サイド スクロール バーに表 示されているように、ウィザードのユーザー インターフェイスの下部にはさらに追加の項目があります。

| 反想マシンの作成                                                              |                                                                                                    |  |
|-----------------------------------------------------------------------|----------------------------------------------------------------------------------------------------|--|
| 基本 ディスク ネットワーク                                                        | 管理 詳細 タグ 確認および作成                                                                                                    |  |
| Linux または Windows を実行する仮想<br>イズされたイメージを使用します。 [a<br>ジョニングするか、それぞれのタブを | 見マシンを作成します。Azure Marketplace からイメージを選択するか、独自のカスタマ<br>基本] タブに続いて [確認と作成] を完了させて既定のパラメーターで仮想マシンをプロビ<br>?確認してフル カスタマイズを行います。 詳細情報 ピ |  |
| プロジェクトの詳細                                                             |                                                                                                    |  |
| デプロイされているリソースとコスト<br>使用して、すべてのリソースを整理し                                | ・を管理するサブスクリプションを選択します。フォルダーのようなリソース グループを<br>ノ、管理します。                                                                            |  |
| サブスクリプション * ①<br>-                                                    | HCS-Dev-Beijing 🗸                                                                                                    |  |
| リソース グループ * ①                                                         | (新規) リソース グループ ✓<br>新規作成                                                                                                    |  |
| インスタンスの詳細                                                             |                                                                                                    |  |
| 仮想マシン名* 🗊                                                             |                                                                                                    |  |
| 地域 * ①                                                                | (US) East US 🗸                                                                                                    |  |
| 可用性オプション 🛈                                                            | インフラストラクチャ冗長は必要ありません 🗸                                                                                                    |  |
| セキュリティの種類 ①                                                           | Standard V                                                                                                    |  |
| イメージ * ()                                                             | 🖪 Windows Server 2019 Datacenter - Gen1 🗸 🗸                                                                                      |  |
|                                                                       | すべてのイメージを表示   VM の世代の構成                                                                                                    |  |
| Azure スポットインスタンス 🛈                                                    |                                                                                                    |  |
| サイズ * ①                                                               | Standard_D2s_v3 - 2 vcpu 数、8 GiB のメモリ (54,75 \$/月) く                                                                             |  |
|                                                                       | すべてのサイズを表示                                                                                                    |  |
| 管理者アカウント                                                              |                                                                                                    |  |
| ユーザー名* 🗓                                                              |                                                                                                    |  |
|                                                                       |                                                                                                    |  |

- 3 PoC Active Directory サーバでは、必須とマークされたフィールド(ポータルでアスタリスクの付いた フィールド)に対して次の項目を選択し、オプションの項目はポータルで使用されるデフォルトのままにし ます。
  - [サブスクリプション] PoC 環境のサブスクリプションに設定されていることを確認します。
  - [リソース グループ] [新規作成] をクリックし、選択した名前 POC-AD を入力します。
  - [仮想マシン名] POC-AD と入力します。
  - [リージョン] PoC VNet と同じリージョンを選択します(West-US3)。

以下は、この時点での選択内容を示しています。次の項目セットを選択するには、下にスクロールし続 ける必要があります。

| すべてのサービス | ス > Virtual | Machines > |
|----------|-------------|------------|
|----------|-------------|------------|

仮想マシンの作成

▲ 基本オプションを変更すると、選択した内容がリセットされることがあります。仮想マシンを作成する前に、すべてのオプションを確認してください。

基本 ディスク ネットワーク 管理 詳細 タグ 確認および作成

Linux または Windows を実行する仮想マシンを作成します。Azure Marketplace からイメージを選択するか、独自のカスタマ イズされたイメージを使用します。 [基本] タブに続いて [確認と作成] を完了させて既定のパラメーターで仮想マシンをプロビ ジョニングするか、それぞれのタブを確認してフル カスタマイズを行います。 詳細情報 ピ

#### プロジェクトの詳細

デプロイされているリソースとコストを管理するサブスクリプションを選択します。フォルダーのようなリソース グループを 使用して、すべてのリソースを整理し、管理します。

| サブスクリプション * 🛈      | HCS-Dev-Beijing                                                  | $\sim$       |
|--------------------|------------------------------------------------------------------|--------------|
| リソース グループ * ①      |                                                                  | $\checkmark$ |
| インスタンスの詳細          |                                                                  |              |
| 仮想マシン名* ①          | POC-AD                                                           | ~            |
| 地域 * ①             | (US) East US                                                     | $\sim$       |
| 可用性オプション ①         | インフラストラクチャ冗長は必要ありません                                             | $\sim$       |
| セキュリティの種類 ①        | Standard                                                         | $\sim$       |
| イメージ* ①            | Uindows Server 2019 Datacenter - Gen1<br>すべてのイメージを表示   VM の世代の構成 | $\sim$       |
| Azure スポットインスタンス ① |                                                                  |              |
| サイズ* ①             | Standard_D2s_v3 - 2 vcpu 数、8 GiB のメモリ (54,75 \$/月)<br>すべてのサイズを表示 | $\sim$       |

[イメージ] - 本書の執筆時点では、仮想マシンに[第1世代]を指定できます。これは PoC であり、比較的存在期間が短いため、低い世代の仮想マシンを使用し、[サイズ]メニューで低コストの仮想マシンサイズを選択できるようにします。

まず、[仮想マシン世代の構成] をクリックして、[第1世代] を選択できるユーザー インターフェイス を表示し、選択内容を [イメージ] フィールドに適用ます。

| すべてのサービス > Virtual Machines<br>仮想マシンの作成 …                                                                                                    |                                                                                                    | VM の世代の構成         ×                                                                                                    |
|----------------------------------------------------------------------------------------------------|----------------------------------------------------------------------------------------------------|----------------------------------------------------------------------------------------------------|
| ▲ 基本オプションを変更すると、選択し                                                                                                    | た内容がリセットされることがあります。仮想マシンを作成する前に、すべてのオプションを                                                                                                    | 仮想マシンの世代                                                                                                    |
| 基本 ディスク ネットワーク<br>Linux または Windows を実行する仮想マ<br>イズされたイメージを使用します。(基本<br>ジョニングするか、それぞれのタブを限)<br>プロジェクトの詳細<br>デブロイされているリソースとコストを1<br>使用して、すべてのリソースを整理し、1 | 管理 詳細 タグ 確認および作成<br>シンを作成します。Azure Marketplace からイメージを選択するか、独自のカスタマ<br>1 タブに続いて 確認と作取)を完了させて応定のパラメーターで仮想マシンをプロビ<br>3してフル カスタマイズを行います。詳細情報 d<br>電理するサブスクリプションを選択します。フォルダーのようなリソース グループを<br>環想します。 | 類1世代と類2世代のどちらの仮想マシンを作成するかは、仮想マシンの展開に使用するゲ<br>ストオペレーティングシステムとブート方法に依存します。第1世代の仮想マシンは、ほど<br>んどのグストオペレーティングシステムをサポートしています。第2世代の仮想マンンは、<br>ほとんどの64ビットパージョンのWindows と、最新パージョンのUnnux および FreeBSD オ<br>ペレーティング ンステムをサポートしています。<br>WM の世代 ① *<br>● 第1世代<br>● 第2世代 |
| サブスクリプション* ①<br>リソース グループ * ①                                                                                                    | HCS-Dev-Beijing ~<br>〔   「新規 HCSPOC-AD ~   新規作成                                                                                                    |                                                                                                    |
| インスタンスの詳細                                                                                                    |                                                                                                    |                                                                                                    |
| 仮想マシン名* ①                                                                                                    | POC-AD                                                                                                    |                                                                                                    |
| 地域 * ①                                                                                                    | (US) East US                                                                                                    |                                                                                                    |
| 可用性オプション ①                                                                                                    | インフラストラクチャ冗長は必要ありません 🗸 🗸                                                                                                    |                                                                                                    |
| セキュリティの種類 ①                                                                                                    | Standard V                                                                                                    |                                                                                                    |
| イメージ * ①                                                                                                    | ■ Windows Server 2019 Datacenter - Gen1 ✓<br>すべてのイメージを表示 VM の世代の構成                                                                                                    | /                                                                                                    |
| Azure スポットインスタンス ①                                                                                                    | · · · · · · · · · ·                                                                                                    |                                                                                                    |
| 確認および作成 < 前へ                                                                                                    | 次: ディスク >                                                                                                    | 通用 キャンセル                                                                                                    |

[第1世代] を適用した後、[すべてのイメージを表示] をクリックして、ポータルの [イメージの選択] ペインに移動し、[Windows Server] タイルを見つけます。このタイルの [選択] メニューを使用して [Windows Server 2019 Datacenter - Gen1] を探します。

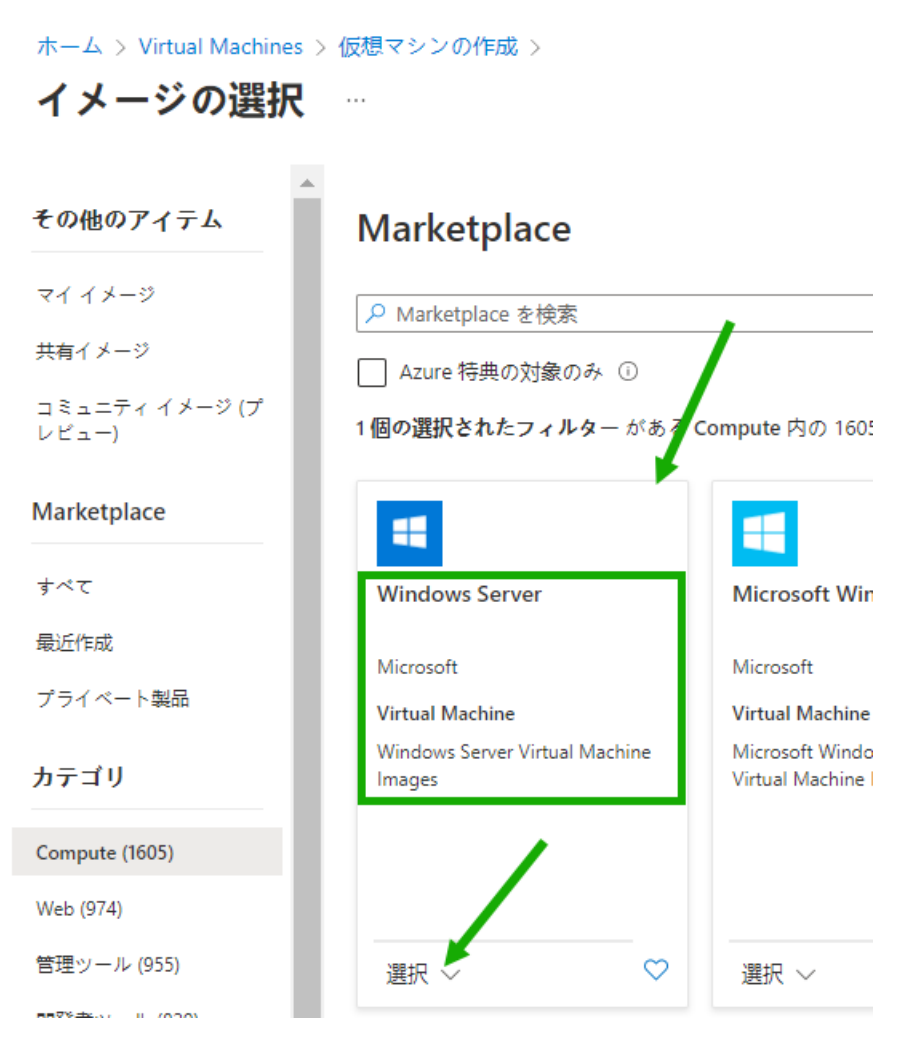

次のスクリーンショットは、本書の執筆時点で確認したリストを示しています。

| すべてのサービス > Virtual Machines >               |                                                      |        |
|---------------------------------------------|------------------------------------------------------|--------|
| 仮想マシンの作成                                    |                                                      |        |
|                                             | 最近使用                                                 |        |
| 🛕 基本オプションを変更すると、選択した                        | Windows Server 2019 Datacenter - Gen1                |        |
|                                             | 💶 Windows 10 Pro, version 21H2 - Gen2                |        |
| 基本 ディスク ネットワーク 管                            | 💶 Windows 10 Pro (ZH-CN), version 21H2 - Gen2        |        |
| <br>Linux または Windows を実行する仮想マシ             | 😐 Windows Server 2019 Datacenter (zh-cn) - Gen1      |        |
| イズされたイメージを使用します。[基本]<br>ジョニングするか それぞれのタブを確認 | Windows Server 2019 Datacenter - Gen2                |        |
|                                             | 開始するための Marketplace イメージ                             |        |
| プロジェクトの詳細                                   | 🖸 Ubuntu Server 20.04 LTS - Gen2                     |        |
| デブロイされているリソースとコストを官<br>使用して、すべてのリソースを整理し、管  | Ubuntu Server 18.04 LTS - Gen2                       |        |
| サブスクリプション * ①<br>リソース グループ * ①              | 🇱 SUSE Enterprise Linux 15 SP3 +Patching - Gen2      |        |
|                                             | 🎿 Red Hat Enterprise Linux 8.2 (LVM) - Gen2          |        |
|                                             | 🐣 Oracle Linux 8.5 (LVM) - Gen2                      |        |
| ノ、.フ ケ、.フ の 半細                              | 📀 Debian 11 "Bullseye" - Gen2                        |        |
|                                             | 🛞 CentOS-based 7.9 - Gen2                            |        |
| 仮想マジン名 * ①                                  | Windows Server 2022 Datacenter: Azure Edition - Gen2 |        |
| 地域 * 🛈                                      | Windows Server 2019 Datacenter - Gen2                |        |
| 可用性オプション ①                                  | Windows Server 2016 Datacenter - Gen2                | -      |
| セキュリティの種類 ①                                 | <br>[                                                |        |
| イメージ * 🕠                                    | Windows Server 2019 Datacenter - Gen1                | $\sim$ |
|                                             | すべてのイメージを表示   VM の世代の構成                              |        |
| Azure スポット インスタンス 🛈                         |                                                      |        |

リストから、PoC Active Directory サーバ仮想マシンに対して [Windows Server 2019 Datacenter - x64 Gen 1] を選択します。これを選択する理由は、以前別の状況でこの Windows Server 2019 Datacenter を選択して使用し、PoC の目的に十分に適していると思われるためです。

[サイズ] - [Standard\_A1\_v2] を選択します。本書の執筆時点では、Microsoft Azure は、これを対象のサブスクリプションとリージョンの Gen 1イメージで使用できるようにしています。この仮想マシン サイズを選択する理由の1つは、これが PoC であり、本書の執筆時点では、この仮想マシン サイズは、大規模なサイズよりも1か月あたりのコストが少ないためです。もう1つの理由は、以前にこのサイズを他の PoC で使用したことがあり、それらの PoC で問題なく実行できたためです。

以下は、ポータルがインスタンスの詳細として参照する前述のフィールドの選択を示しています。次の 項目セットを選択するには、下にスクロールし続ける必要があります。

表示される1か月あたりのコストは、サブスクリプション タイプに対して Azure が計算する内容、選択したリージョン、および Azure によって利用可能になるものによって異なります。

| すべてのサービス > Virtual Machine<br>仮想マシンの作成 … | ·5 >                                               |                | ×   |
|------------------------------------------|----------------------------------------------------|----------------|-----|
| ▲ 基本オプションを変更すると、選択                       | こした内容がリセットされることがあります。 仮想マシンを作成する前に、すべてのス           | トプションを確認してください | ۱., |
| プロジェクトの詳細                                |                                                    |                | *   |
| デプロイされているリソースとコスト<br>使用して、すべてのリソースを整理し   | を管理するサブスクリプションを選択します。フォルダーのようなリソース ク<br>、管理します。    | 「ループを          | - 1 |
| サブスクリプション * 🛈                            | HCS-Dev-Beijing                                    | $\checkmark$   | - 1 |
| リソース グループ * ①                            | (新規) HCSPOC-AD                                     | $\sim$         | - 1 |
|                                          | 新規作成                                               |                | - 1 |
| インスタンスの詳細                                |                                                    |                | - 1 |
| 仮想マシン名* ①                                | POC-AD                                             | $\checkmark$   | - 1 |
| 地域 * ①                                   | (US) East US                                       | $\checkmark$   | - 1 |
| 可用性オプション ①                               | インフラストラクチャ冗長は必要ありません                               | $\checkmark$   | . 1 |
| セキュリティの種類 ③                              | Standard                                           | $\checkmark$   | - 1 |
| イメージ * ①                                 | Windows Server 2019 Datacenter - Gen1              | $\sim$         |     |
|                                          | すべてのイメージを表示   VM の世代の構成                            |                |     |
| Azure スポット インスタンス ③                      |                                                    |                |     |
| サイズ * 🗊                                  | Standard_D2s_v3 - 2 vcpu 数、8 GiB のメモリ (54,75 \$/月) | $\sim$         |     |
|                                          | すべてのサイズを表示                                         |                |     |
| 管理者アカウント                                 |                                                    |                |     |
| ユーザー名* 🛈                                 |                                                    |                |     |
|                                          | 🔉 値を容けすることけできません                                   |                |     |

 [管理者アカウント] - 仮想マシンの作成時にサーバ オペレーティング システムにログインする管理者 アカウントの情報を入力します。

画面のプロンプトに従います。Azure ポータルでは、管理者名とパスワードが遵守すべき条件について 説明します。

- [受信ポート ルール] [なし] を選択します。後で、Azure Bastion の使用を構成し、仮想マシンのシ ステムにログインして Active Directory ドメインを構成できるようにします。
- [ライセンス] 適格な Windows Server ライセンスを持っている場合は、それを使用することを選択 できます。 この PoC では使用しないため、オフのままにしました。

次の手順に進む前に、入力したフィールドの図を次に示します。

| すべてのサービス > Virtual Machin               | es >                                                                        |
|-----------------------------------------|-----------------------------------------------------------------------------|
| 仮想マシンの作成                                |                                                                             |
|                                         |                                                                             |
| パスワード* ①                                |                                                                             |
|                                         | ◎ 値を空にすることはできません。                                                           |
|                                         | ❷ 値の長さは 12 ~ 123 文字にする必要があります。                                              |
| パスワードの確認 * 🛈                            |                                                                             |
| 受信ポートの規則                                |                                                                             |
| パブリック インターネットからアク-<br>限定的または細かくネットワーク ア | セスできる仮想マシン ネットワークのボートを選択します。[ネットワーク] タブで、より<br>クセスを指定できます。                  |
| パブリック受信ポート* ①                           | ● なし                                                                        |
|                                         | ○ 選択したポートを許可する                                                              |
| 受信ポートを選択                                | 1つ以上のポートを選択してください ~                                                         |
|                                         | ● インターネットからのすべてのトラフィックは、既定でブロックされます。受信ボートのルールは、[VM] > [ネットワーク] ページから変更できます。 |
|                                         |                                                                             |
| ライセンス                                   |                                                                             |
| Azure ハイブリッ <mark>ド</mark> 特典を使用すれは     | €、既に所有しているライセンスで最大 49% 節約できます。 詳細情報 ♂                                       |
| 既存の Windows Server ライセンスを<br>用しますか? * ① |                                                                             |
| Azure ハイブリッド特典のコンプライ                    | アンスを確認します ロ                                                                 |
| 確認および作成                                 | 前へ 次: ディスク >                                                                |

4 [次:ディスク >] に移動します。この [ディスク] タブで、[OS ディスク タイプ] として [標準 HDD] を選 択します。本書の執筆時点では、標準 HDD のコストは Azure で最も低く、このマシンを PoC のみに使 用しているため、上位レベルのディスクは必要ありません。

[OS ディスクタイプ]を変更する場合を除き、他のオプションはデフォルトのままにします。

| 基本 ディスク ネットワーク                                                   | 管理 詳細 タグ 確認および作成                                                                                     |
|------------------------------------------------------------------|----------------------------------------------------------------------------------------------------|
| Azure VM には、1 つのオペレーティン<br>ダ ディスクをアタッチできます。VM 0<br>央まります。 詳細情報 ピ | グ システム ディスクと短期的なストレージの一時的ディスクがあります。追加のデー<br>Dサイズによって、使用できるストレージの種類と、許可されるデータ ディスクの数が                 |
| ディスクのオプション                                                       |                                                                                                    |
| OS ディスクの種類 🗶 🛈                                                   | Standard SSD (ローカル冗長ストレージ)  V                                                                        |
|                                                                  | ワークロードにとってパフォーマンスが重要な場合は、より短い待機時間、より高<br>い IOPS と帯域幅、およびパーストのために Premium SSD ディスクを選択してくだ<br>さい。 詳細情報 |
| VM と共に削除 ①                                                       |                                                                                                    |
| ホストでの暗号化 ①                                                       |                                                                                                    |
| ● 選択したサノスグリノションには、<br>音号化の種類*                                    | ホストとの暗号化が登録されていません。<br>(既定) プラットフォーム マネージド キーを使用した保存時の暗号化 ∨                                          |
| Ultra Disk の互換性を有効にする ①                                          | Ultra Disk は、選択された VM サイズ Standard_D2s_v3 の可用性ゾーン 1,2,3 でサポ<br>ートされています。                             |
| データ ディスク                                                         |                                                                                                    |
|                                                                  | 山や上げ堪成したり、町方のディフクを控結したりオスニとができます。 この VM に                                                            |
| 仮想マシンに別のデータ ディスクを追加<br>は、一時ディスクも付属しています。                         | 山のよい南瓜したり、以子のアイベノを支約したりすることができよす。 この VM に                                                            |

5 [次:ネットワーク >] に移動します。

確認および作成

[ネットワーク] タブで、PoC VNet と、アクティビティ <sup>5</sup> で PoC Active Directory 用に準備した特定のサブネットに基づいて、次の選択を行いました。

次:ネットワーク >

■ [仮想ネットワーク] - vnet-hcspoc を選択します。

< 前へ

- [サブネット] poc-adsubnet を選択します。
- [パブリック IP アドレス] [なし] を選択します。これは、後で仮想マシンに接続する Azure Bastion の方法を使用するためです。Azure Bastion を使用する場合、仮想マシンのパブリック IP アドレスは 不要です。
- [NIC ネットワーク セキュリティ グループ] 本書の執筆時点では、Azure ではデフォルトで [基本] が選択されていました。PoC ではこれを保持します。

- [パブリック受信ポート] 本書の執筆時点では、Azure は、この [仮想マシンの作成] ウィザードで先 ほど行った [なし] の選択を反映しています。したがって、この設定を保持します。
- [仮想マシンの削除時に NIC を削除する] このオプションを選択します。これを選択するのは、これが PoC であり、PoC の最後に仮想マシンを削除するときに、すべての仮想マシンのアーティファクトも 同時に削除するためです。

前述のリスト以外では、この [ネットワーク] タブで追加の選択を行いませんでした。

次の手順に進む前に、入力したフィールドの図を次に示します。

| すべてのサービス > Virtual Machines                                  | $\rangle$                                                                            |     |
|--------------------------------------------------------------|--------------------------------------------------------------------------------------|-----|
| 仮想マシンの作成                                                     |                                                                                      | ×   |
|                                                              |                                                                                      |     |
|                                                              |                                                                                      |     |
| 基本 ディスク <mark>ネットワーク</mark>                                  | 管理 詳細 タグ 確認および作成                                                                     | - 1 |
| ネットワーク インターフェイス カード (<br>ープの規則によりボートや受信および送(<br>できます。 詳細情報 ♂ | NIC) 設定を構成して仮想マシンのネットワーク接続を定義します。セキュリティ グル<br>言接続を制御したり、既存の負荷分散ソリューションの背後に配置したりすることが |     |
| ネットワーク インターフェイス                                              |                                                                                      | - 1 |
| 仮想マシンの作成中に、ユーザー用にネ・                                          | ットワーク インターフェイスが作成されます。                                                               | - 1 |
| 仮想ネットワーク* ①                                                  | (新規) HCSPOC-AD-vnet ✓                                                                | - 1 |
|                                                              | 新規作成                                                                                 | - 1 |
| サブネット * ①                                                    | (新規) default (10.3.0.0/24)                                                           | - 1 |
| パブリック IP ①                                                   |                                                                                      | - 1 |
|                                                              | 新規作成                                                                                 | - 1 |
| NIC ネットワーク セキュリティ グルー                                        | ○ なL                                                                                 | - 1 |
| プ 🛈                                                          | Basic                                                                                | - 1 |
|                                                              |                                                                                      | - 1 |
| パブリック受信ポート* ⑥                                                | ● なし                                                                                 | - 1 |
|                                                              | ○ 選択したポートを許可する                                                                       | - 1 |
| 受信ポートを選択                                                     | 1つ以上のボートを選択してください                                                                    | - 1 |
|                                                              |                                                                                      | - 1 |
|                                                              | ↑ インターネットからのすべてのトラフィックは、既定でブロックされます。受<br>信ボートのルールは、[VM] > [ネットワーク] ページから変更できます。      |     |
|                                                              |                                                                                      |     |
| VM が削除されたときに NIC を削除する<br>①                                  |                                                                                      |     |
| 高速ネットワーク ①                                                   |                                                                                      | -   |
|                                                              | 47. MATER .                                                                          |     |
| 111記および作成 < 前へ                                               | ↓   次:官理 >                                                                           |     |

6 残りのタブではデフォルトを保持し、新しい選択を行わないため、[レビュー + 作成] ボタンをクリックしま す。

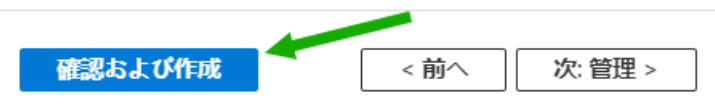

Azure は検証チェックを実行し、検証に成功すると、確認のための最終情報を表示します。スクロール バーを使用して、作成される内容のすべての情報を確認します。

次のスクリーンショットは、現状と選択肢について表示された内容を示しています。

| すべてのサービス > Virtual Macl                                                                                                    | nines >                                                                                                    | ×   |
|----------------------------------------------------------------------------------------------------|----------------------------------------------------------------------------------------------------|-----|
|                                                                                                    |                                                                                                    |     |
| ✔ 検証に成功しました                                                                                                    |                                                                                                    |     |
| 基本 ディスク ネットワー                                                                                                    | ・ク 管理 詳細 タグ <mark>確認および作成</mark>                                                                                                    | ^   |
| 次に示すコストは見積もりで、<br>ニーズに対応できます)。                                                                                                    | あり、最終的な価格ではありません。以下を使用してください: <u>料金計算ツール</u> (すべての価格                                                                                                    |     |
| PRODUCT DETAILS                                                                                                    |                                                                                                    |     |
| 1 X Standard D2s v3                                                                                                    | Subscription credits apply ①                                                                                                    |     |
| by Microsoft                                                                                                    | 0.0750 USD/hr                                                                                                    | - 1 |
| Terms of use   Privacy policy                                                                                                    | Pricing for other VM sizes                                                                                                    | - 1 |
| TERMS                                                                                                    |                                                                                                    |     |
| By clicking "作成", I (a) agree to the<br>above; (b) authorize Microsoft to b<br>billing frequency as my Azure subs<br>information with the provider(s) of<br>provide rights for third-party offeri | e legal terms and privacy statement(s) associated with the Marketplace offering(s) listed<br>ill my current payment method for the fees associated with the offering(s), with the same<br>cription; and (c) agree that Microsoft may share my contact, usage and transactional<br>the offering(s) for support, billing and other transactional activities. Microsoft does not<br>ngs. See the Azure Marketplace Terms for additional details. |     |
| 基本                                                                                                    |                                                                                                    |     |
| サブスクリプション                                                                                                    | HCS-Dev-Beijing                                                                                                    |     |
| リソース グループ                                                                                                    | (新規) HCSPOC-AD                                                                                                    |     |
| 仮想マシン名                                                                                                    | POC-AD                                                                                                    |     |
| 地域                                                                                                    | East US                                                                                                    |     |
| 可用性オプション                                                                                                    | インフラストラクチャ冗長は必要ありません                                                                                                    |     |
| セキュリティの種類                                                                                                    | Standard                                                                                                    |     |
| イメージ                                                                                                    | Windows Server 2019 Datacenter - Gen1                                                                                                    | -   |
| 作成                                                                                                    | <前へ 次へ > Automation のテンプレートをダウンロードする                                                                                                    |     |

7 [作成]をクリックします。

Azure は、仮想マシンと関連するすべてのアーティファクトのデプロイを開始します。デプロイに成功する と、ポータルに次のような通知が表示されます。

| ⊘ Deployment succeeded ×                                                                                                    |  |  |
|----------------------------------------------------------------------------------------------------|--|--|
| Deployment 'CreateVm-<br>MicrosoftWindowsServer.WindowsServer-201-<br>20220408112232' to resource group 'POC-AD' was<br>successful. |  |  |
| Go to resource 🔗 Pin to dashboard                                                                                                   |  |  |

- 8 次に、この新しい仮想マシンにログインし、PoC Horizon Cloud on Microsoft Azure 環境の PoC Active Directory ドメインとして構成する必要があります。
  - a ポータルで、新しく作成した仮想マシン(この例では POC-AD)に移動します。
  - b 仮想マシンの [エージェントのステータス] に [準備完了] と表示されていることを確認します。

エージェントの準備が完了するまでは、ログインできません。このエージェントは、Azure が仮想マシンの管理に使用する Azure エージェントです。エージェントは仮想マシンのオペレーティング システムにインストールされて実行されるため、エージェントが準備完了状態になるまで数分かかる場合があります。[更新] ボタンを使用して値を更新する必要がある場合があります。

次の例では、エージェントはまだ準備ができていません。

| POC-AD                                 |                                                           |                                  |                          |
|----------------------------------------|-----------------------------------------------------------|----------------------------------|--------------------------|
|                                        | 💋 Connect 🗸 ▷ Start 🦿 Restart 🔲 Stop 📓 Cap                | oture 前 Delete Č                 | Refresh 🔲 Open in mobile |
| Overview                               | A POC-AD virtual machine agent status is not ready. Troul | bleshoot the issue $\rightarrow$ |                          |
| Activity log                           | ✓ Essentials                                              |                                  | JSON View                |
| Access control (IAM)                   | Properties Monitoring Capabilities (8) Recommen           | dations Tutorials                |                          |
| <ul> <li>Diagnose and solve</li> </ul> | 🖳 Virtual machine                                         | Networking                       |                          |
| problems                               | Computer name POC-AD                                      | Public IP address                | -                        |
| Settings                               | Health state -                                            | Public IP address                | -                        |
| 2 Networking                           | Operating system Windows                                  | (IPVO)                           |                          |
| 🖉 Connect                              | Publisher MicrosoftWindowsServer                          | Private IP address               | 10.0.0.4                 |
| S Windows Admin Center                 | Offer WindowsServer                                       | Private IP address<br>(IPv6)     | -                        |
| (preview)                              | Plan 2019-Datacenter                                      | Virtual                          | vnet-hcspoc/poc-adsubnet |
| B Disks                                | VM generation V1                                          | network/subnet                   |                          |
| 📮 Size                                 | Agent status Not Ready                                    | DNS name                         | -                        |
| O Coquity                              | Agent version Unknown                                     |                                  |                          |

次の例では、エージェントの準備が完了しており、仮想マシンに接続してログインできます。

| 🔗 接続 🗸 ▷ 開始  🤇 再起動                  | 🗌 停止 🔞 キャプチャ 📋 削除 🖒 最新の作                 |
|-------------------------------------|------------------------------------------|
| <b>()</b> Advisor (1/1): 仮想マシンのレプリク | ーションを有効にして、リージョンの障害からアプリケー               |
| ◇ 基本                                |                                          |
| プロパティ 監視 機能(8)                      | 推奨事項 (1 個) チュートリアル                       |
| 🧧 仮想マシン                             |                                          |
| ー<br>コンピューター名                       | POC-AD                                   |
| 正常性の状態                              | -                                        |
| オペレーティング システム                       | Windows (Windows Server 2019 Datacenter) |
| パプリッシャー                             | MicrosoftWindowsServer                   |
| オファー                                | WindowsServer                            |
| プラン                                 | 2019-Datacenter                          |
| VM の世代                              | V1                                       |
| エージェントの状態                           | Ready                                    |
| エージェントのバージョン                        | 2.7.41491.1057                           |
| ホスト グループ                            | なし                                       |
| ホスト                                 | -                                        |
| 近接配置グループ                            | -                                        |
| コロケーションの状態                          | 該当なし                                     |
| 容量予約グループ                            | -                                        |

- 9 次に、仮想マシンに接続します。Azure Bastion 機能を使用してこの仮想マシンに接続し、必要な機能を 構成します。
  - a [接続] メニューで、[Bastion] をクリックします。

| POC-AD ☆ ☆ …     仮想マシン      |                   |
|-----------------------------|-------------------|
|                             | 🖋 接続 🗸 ▷ 開始  🤇 再起 |
| ♀ 概要                        | RDP               |
| Ξ アクティビティ ログ                | SSH               |
| <sup>8</sup> ♀ アクセス制御 (IAM) | Bastion           |

[Bastion] をクリックすると、Bastion のデプロイを選択するための画面がポータルに表示されます。 次のスクリーンショットは、VNet の PoC 値に基づいた例です。

| メ POC-AD   Bastion<br><sub>仮想マシン</sub> |                                  |                                                           |
|----------------------------------------|----------------------------------|-----------------------------------------------------------|
|                                        | Azure Bastion サービスを使             | 用すると、VM でパブリック IP を公開することなく、Azure portal から直接、Azure 仮想ネ   |
| 📮 概要                                   | ットワーク内の VM に安全た<br>トウェアの追加は不要です。 | Nつシームレスに RDP と SSH で接続できます。クライアントやエージェント、またはソフ<br>詳細を表示 ♂ |
| Ξ アクティビティ ログ                           |                                  |                                                           |
| 8 アクセス制御 (IAM)                         | Bastion の作成                      |                                                           |
| 🗳 タグ                                   | 名前 🛈                             | hcspoc-bastion                                            |
| ∂ 問題の診断と解決                             | リソース グループ ①                      | hcspoc                                                    |
| 設定                                     | 仮想ネットワーク ①                       | hcspoc                                                    |
| 🗟 ネットワーク                               | パブリック IP アドレス ①                  | hcspoc-ip                                                 |
| ∅ 接続                                   |                                  |                                                           |
| 🐁 Windows Admin Center (プレ             | 🧿 Bastion の価格は、                  | 1時間あたりの基本料金から始まります。 詳細を表示 ご                               |
| ピュー)                                   | 既定値を使用して                         | azure Bastion を … 自分で Azure Bastion を 構成する                |
| ■ ディスク                                 |                                  |                                                           |

この時点から、[Bastion のデプロイ] ボタンをクリックすると、リストされた VNet とリソース (PoC の VNet と VNet のリソース グループ) に Azure Bastion が作成されます。

Bastion デプロイ プロセスでは、Azure は Bastion のサブネットを VNet に追加し、指定されたリ ソース グループに Bastion を作成します。

b [Bastion のデプロイ] をクリックします。

Azure は Bastion のサブネットを追加し、続いて Bastion を作成します。次のスクリーンショット は、この手順を実行したときの PoC の通知アクティビティを示しています。

| Notifications                                                     | ×                                                                                |
|-------------------------------------------------------------------|----------------------------------------------------------------------------------|
| More events in the activity $\text{log} \rightarrow$              | Dismiss all $\!\!\!\!\!\!\!\!\!\!\!\!\!\!\!\!\!\!\!\!\!\!\!\!\!\!\!\!\!\!\!\!\!$ |
| Creating a new Bastion                                            | Running $	imes$                                                                  |
| Creating a new Bastion 'vnet-hcspoc-bastion'.                     |                                                                                  |
|                                                                   | a few seconds ago                                                                |
| Successfully added subnet                                         | ×                                                                                |
| Successfully added subnet 'AzureBastionSubnet' to vir<br>hcspoc'. | tual network 'vnet-                                                              |
|                                                                   | a few seconds ago                                                                |

Azure Bastion を使用する準備が完了すると、ポータルの表示が更新され、仮想マシンの Bastion に ログインするためのユーザー インターフェイスが表示されます。

c [仮想マシンの作成] ウィザードで仮想マシンに指定した管理者認証情報を入力し、[接続] をクリックし ます。

新しいウィンドウで開くためのボックスをクリアしない限り、Azure は同じブラウザ ウィンドウで接続を開始します。プライバシーのため、ここで値が編集されています。

 $\times$ 

| Yirtual machine                   |                                                                                                    | × |
|-----------------------------------|----------------------------------------------------------------------------------------------------|---|
|                                   | Azure Bastion protects your virtual machines by providing lightweight prowser-based connectivity without the                                          |   |
| Overview                          | need to expose them through public IP addresses. Deploying will automatically create a Bastion host on a subnet in your virtual network. Learn more d |   |
| Activity log                      | Using Bastion: vnet-hcspoc-bastion, Provisioning State: Succeeded                                                                                     |   |
| Access control (IAM)              | Please enter username and password to your virtual machine to connect using Bastion.                                                                  |   |
| 🔷 Tags                            |                                                                                                    |   |
| Diagnose and solve<br>problems    | Username * 🕥                                                                                                    |   |
| Settings                          |                                                                                                    |   |
| 2 Networking                      | Password * O                                                                                                    |   |
| 🖉 Connect                         | Show                                                                                                    |   |
| Windows Admin Center<br>(preview) | Connect                                                                                                    |   |

この時点では、仮想マシンの Windows Server 2019 オペレーティング システムにログインし、ス タンダード デスクトップが表示されます。

| 🔤 Server Manager |                                                                                                    |                                                                                                 |
|------------------|----------------------------------------------------------------------------------------------------|-------------------------------------------------------------------------------------------------|
| <b>€</b> ∋-      | Server Manager • Dashboard                                                                                                    | Networks                                                                                        |
|                  |                                                                                                    | Network                                                                                         |
| 🔛 Dashboard      | Server Manager ×                                                                                                    | IT NEWOK                                                                                        |
| Local Serve      | Try managing servers with Windows Admin Center                                                                                                    |                                                                                                 |
| All Servers      | Windows Admin Center brings together new and familiar features in one browser-based<br>app. It runs on a server or a PC, and there's no additional cost beyond your Windows<br>licenses. | Do you want to allow your PC to be<br>discoverable by other PCs and devices<br>on this network? |
|                  | Get more info at aka ms/\/indows/dminCenter                                                                                                    | We recommend allowing this on your                                                              |
|                  |                                                                                                    | home and work networks, but not                                                                 |
|                  | Don't show this message again                                                                                                    | public ones.                                                                                    |
|                  | 4 Create a server group                                                                                                    |                                                                                                 |
|                  | 5 Connect this server to cloud service                                                                                                    | 25 Yes No                                                                                       |
|                  | LEADNINGDE                                                                                                    |                                                                                                 |
|                  |                                                                                                    |                                                                                                 |
| >                | ROLES AND SERVER GROUPS<br>Roles: 0   Server groups: 1   Servers total: 1                                                                                                    |                                                                                                 |
|                  | Local Server 1 All Servers 1                                                                                                    |                                                                                                 |
|                  | Manageability     Manageability                                                                                                    |                                                                                                 |
|                  | Events Events                                                                                                    |                                                                                                 |
|                  | Services Services                                                                                                    |                                                                                                 |
|                  | Performance Performance                                                                                                    |                                                                                                 |
|                  | BPA results BPA results                                                                                                    |                                                                                                 |
|                  |                                                                                                    |                                                                                                 |
|                  |                                                                                                    |                                                                                                 |
|                  |                                                                                                    |                                                                                                 |
|                  |                                                                                                    |                                                                                                 |
|                  |                                                                                                    |                                                                                                 |
|                  |                                                                                                    |                                                                                                 |
|                  |                                                                                                    |                                                                                                 |
|                  | i 🤗 🖪 🛼                                                                                                    |                                                                                                 |
|                  |                                                                                                    |                                                                                                 |

次のスクリーンショットは、この時点で PoC で確認した内容です。

10 次に、この Windows Server 2019 を PoC の Active Directory ドメインおよびドメイン コントロー ラとして構成し、Horizon Cloud on Microsoft Azure PoC 環境に必要な管理者アカウントを追加しま す。

まず、[ロールと機能の追加] ウィザードを使用して、[Active Directory ドメイン サービス] ロールと必要な機能を追加します。

**注**: これらの手順は、Windows Server 2019 データセンターを Active Directory ドメインおよびドメイ ンコントローラとして構成する場合と同じです。これは、多くのインターネットの記事や Microsoft のドキュ メントに記載されています。Azure クラウドに配置された仮想マシンの場合も、これらの手順に違いはありませ ん。

- a 検出可能かどうかを示す右側の青い [ネットワーク] ボックスで、[いいえ] を選択します。PoC では、この 仮想マシンを検出可能にする必要はありません。
- b [サーバマネージャ ダッシュボード]の右上の[管理]メニューで、[ロールと機能の追加]をクリックしま す。

| Home > Virtual machines > PC | XC-AD >                       |                                                     |
|------------------------------|-------------------------------|-----------------------------------------------------|
|                              |                               | ×                                                   |
| 🍒 Server Manager             |                               | - • ×                                               |
| Server M                     | lanager • Dashboard           | - 🕄   🖡 Manage Tools View Help                      |
|                              | WEICOME TO SERVED MANAGED     | Add Roles and Features<br>Remove Roles and Features |
| Dashboard                    |                               | Add Servers                                         |
| All Servers                  | 1 Configure this local server | Create Server Group<br>Server Manager Properties    |
| File and Storage Services    |                               |                                                     |

[ロールと機能の追加] ウィザードが表示されます。

- c ウィザードの指示に従い、サーバに [Active Directory ドメイン サービス] ロールとその必要な機能を構成します。
  - [ロールベースまたは機能ベースのインストール]を選択します。
  - [サーバ プールからサーバを選択する]を選択し、この手順で PoC 仮想マシンが選択されていることを 確認します。ここでの名前は **POC-AD** です。
  - [Active Directory ドメイン サービス] ロールを選択します。
  - ウィザードに、必要なロールサービスまたは機能のリストのインストールに関するプロンプトが表示されたら、[機能の追加]を使用して、これらのサービスや機能も含めます。
  - ウィザードに追加機能のインストールに関する手順が表示されたら、デフォルトの選択のままにして、
     ウィザードの次の手順に進みます([次へ])。
  - ウィザードの Active Directory DS の手順で、次の確認手順に進みます([次へ])。

次のスクリーンショットは、ウィザードの確認手順で確認した内容を示しています。左側には、選択を 実行したウィザードの手順が表示されます。

この画面では、仮想マシンへの接続を続行してインストールの実行を確認できるように、再起動に関するボックスの選択を解除します。

| 📥 Add Roles and Features Wizard |                                                                                                    | -         |                   | ×   |
|---------------------------------|----------------------------------------------------------------------------------------------------|-----------|-------------------|-----|
| Confirm installation            | on selections                                                                                                | DESTINA   | TION SERV<br>POC- | AD  |
| Before You Begin                | To install the following roles, role services, or features on selected server, click Inst                    | all.      |                   |     |
| Installation Type               | <ul> <li>Restart the destination server automatically if required</li> </ul>                                 |           |                   |     |
| Server Selection                | Optional features (such as administration tools) might be displayed on this page b                           | ecause t  | ney have          |     |
| Server Roles                    | been selected automatically. If you do not want to install these optional features, or<br>their check boxes. | lick Prev | ious to cl        | ear |
| Features                        |                                                                                                    |           |                   |     |
| AD DS                           | Active Directory Domain Services                                                                             |           |                   |     |
| Confirmation                    | Group Policy Management                                                                                      |           |                   |     |
| Results                         | Remote Server Administration Tools                                                                           |           |                   |     |
|                                 | Role Administration Tools                                                                                    |           |                   |     |
|                                 | AD DS and AD LDS loois                                                                                       |           |                   |     |
|                                 | Active Directory module for Windows Powershell                                                               |           |                   |     |
|                                 | AD US 1001s<br>Active Directory Administrative Center                                                        |           |                   |     |
|                                 | Active Directory Administrative Center                                                                       |           |                   |     |
|                                 | AD DS Shap-ins and Command-Line roots                                                                        |           |                   |     |
|                                 | Export configuration settings                                                                                |           |                   |     |
|                                 | Specify an alternate source path                                                                             | -         |                   |     |
|                                 | < Previous Next > Inst                                                                                       | tall      | Cance             | :I  |

■ [インストール] をクリックします。

ロールのインストール アクティビティの実行が開始します。

| 次のスクリーンショットは、 | 確認した内容を示しています。 |
|---------------|----------------|
|---------------|----------------|

| 📥 Add Roles and Features Wizard | d                                | – 🗆 X                        |
|---------------------------------|----------------------------------|------------------------------|
| Installation progr              | ress                             | DESTINATION SERVER<br>POC-AD |
| Before You Begin                | View installation progress       |                              |
| Installation Type               | Feature installation             |                              |
| Server Selection                |                                  |                              |
| Server Roles                    | Installation started on POC-AD   |                              |
| Features                        | Active Directory Domain Services |                              |
| AD DS                           | Group Policy Management          |                              |

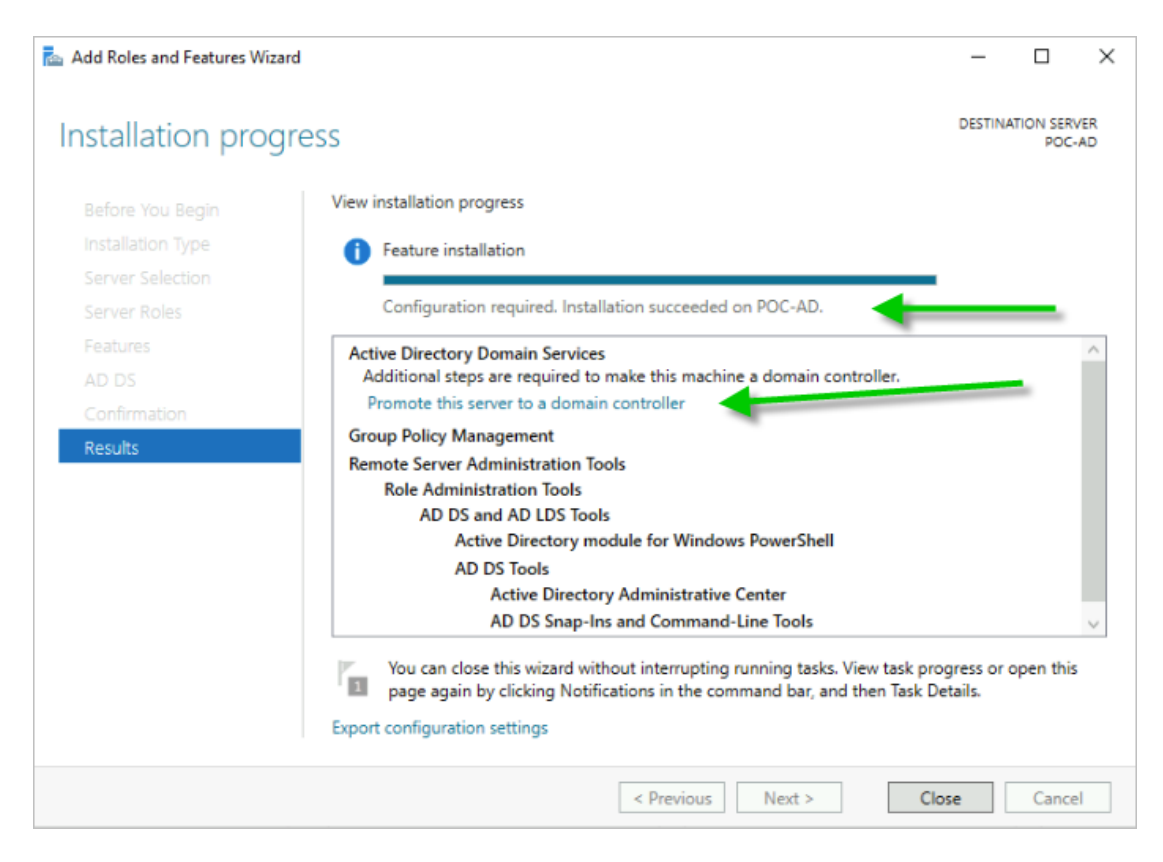

d 次に、サーバをドメイン コントローラに昇格させます。[このサーバをドメイン コントローラに昇格させる] をクリックします。

### これで、サーバをドメイン コントローラに昇格させる手順が完了します。

[ロールと機能の追加] ウィザードを閉じると、[Active Directory ドメイン サービスの構成] ウィザードが起動し、このサーバをドメイン コントローラにする値を取得します。

a デプロイの構成で、[新しいフォレストの追加] を選択し、PoC ドメインに使用するルート ドメイン名を入 力します。

この PoC では、hcspoc.local を使用します。

| Active Directory Domain Service                                                                                                    | es Configuration Wizard                                                                                                    |                                                   |        | _               |            | Х |
|----------------------------------------------------------------------------------------------------|----------------------------------------------------------------------------------------------------|---------------------------------------------------|--------|-----------------|------------|---|
| Deployment Configuration                                                                                                    |                                                                                                    |                                                   | TAR    | RGET SER<br>POC | VER<br>-AD |   |
| Deployment Configuration<br>Domain Controller Options<br>Additional Options<br>Paths<br>Review Options<br>Prerequisites Check<br>Installation<br>Results | Select the deployment operation<br>Add a domain controller to an exist<br>Add a new domain to an existing for<br>Add a new forest<br>Specify the domain information for this<br>Root domain name: | ing domain<br>prest<br>coperation<br>hcspoc.local |        |                 |            |   |
|                                                                                                    | More about deployment configuration                                                                                                    | 5                                                 |        |                 |            |   |
|                                                                                                    | < P                                                                                                    | revious Next >                                    | Instal |                 | Cance      | I |

b ウィザードの次の [ドメイン コントローラ オプション] 手順に進みます。

ここでは、フォレストおよびドメイン機能レベルに対してウィザードに表示されるデフォルトを保持し、 [Domain Name System (DNS) サーバ] と [グローバル カタログ (GC)] が選択されていることを確認 します (Microsoft のドキュメントによると、Microsoft は最初のドメイン コントローラにはグローバル カタログが必要であると要求しており、この場合はそれに該当します)。

また、DSRM パスワードを指定します(ウィザードで要求された場合)。

#### A street Director ain Services Configuration Wizard

| Active Directory Domain Services | Configuration Wizard                                     |                     |       | -  |         | ×            |
|----------------------------------|----------------------------------------------------------|---------------------|-------|----|---------|--------------|
| Domain Controller                | Options                                                  |                     |       | ТА | RGET SE | RVER<br>C-AD |
| Deployment Configuration         | Select functional level of the new forest a              | and root domain     |       |    |         |              |
| DNS Options                      | Forest functional level:                                 | Windows Server 2016 | v     |    |         |              |
| Additional Options               | Domain functional level:                                 | Windows Server 2016 | Ŷ     |    |         |              |
| Paths                            | Specify domain controller capabilities                   |                     |       |    |         |              |
| Review Options                   | ✓ Domain Name System (DNS) server                        |                     |       |    |         |              |
| Prerequisites Check              | ✓ Global Catalog (GC)                                    |                     |       |    |         |              |
|                                  | Read only domain controller (RODC)                       |                     |       |    |         |              |
|                                  | Type the Directory Services Restore Mode (DSRM) password |                     |       |    |         |              |
|                                  | Password:                                                | •••••               |       |    |         |              |
|                                  | Confirm password:                                        | •••••               |       |    |         |              |
|                                  | More about domain controller options                     |                     |       |    |         |              |
|                                  | < Pre                                                    | vious Next >        | Insta |    | Cance   | el           |

c ウィザードの次の手順に進むと、委任を作成できない状況に関する黄色のメッセージが表示されます。詳細 を表示 をクリックしてメッセージ全体を読みます。

| Active Directory Domain Service                                                                                       | s Configuration Wizard                               | - 🗆 X                                                                                                    |                                                                                                    |
|----------------------------------------------------------------------------------------------------|------------------------------------------------------|----------------------------------------------------------------------------------------------------|----------------------------------------------------------------------------------------------------|
| DNS Options                                                                                                    |                                                      | TARGET SERVER<br>POC-AD                                                                                                    |                                                                                                    |
| A delegation for this DNS se                                                                                          | erver cannot be created because the authoritative    | e parent zone cannot be found Show more                                                                                                    |                                                                                                    |
| Deployment Configuration<br>Domain Controller Options<br>DNS Options<br>Additional Options<br>Paths<br>Beview Ontions | Specify DNS delegation options Create DNS delegation |                                                                                                    |                                                                                                    |
| Prerequisites Check                                                                                                   |                                                      | DNS Options                                                                                                    | ×                                                                                                    |
| Installation<br>Results                                                                                               |                                                      | A delegation for this DNS server cannot<br>the authoritative parent zone cannot be<br>run Windows DNS server. If you are inte<br>existing DNS infrastructure, you should<br>delegation to this DNS server in the par<br>reliable name resolution from outside th<br>"hcspoc.local". Otherwise, no action is re | be created because<br>found or it does not<br>grating with an<br>manually create a<br>int zone to ensure<br>ie domain<br>equired. |
|                                                                                                    | More about DNS delegation                            |                                                                                                    | ОК                                                                                                    |

ドメイン名はわかっているため、このメッセージの理由は PoC ドメインには関係ありません。したがって、 この黄色のメッセージを無視し、[次へ]をクリックして続行します。

d 入力したドメイン名に基づいてウィザードのデフォルトの NetBIOS 名を確認し、必要に応じて変更しま す。

| Active Directory Domain Service                                                                                                    | es Configuration Wizard                                                                                   | -  |                 | ×          |
|----------------------------------------------------------------------------------------------------|----------------------------------------------------------------------------------------------------|----|-----------------|------------|
| Additional Option                                                                                                    | IS                                                                                                    | TA | RGET SER<br>POC | VER<br>-AD |
| Deployment Configuration<br>Domain Controller Options<br>DNS Options<br>Additional Options<br>Paths<br>Review Options<br>Prerequisites Check<br>Installation<br>Results | Verify the NetBIOS name assigned to the domain and change it if necessary The NetBIOS domain name: HCSPOC |    |                 |            |
|                                                                                                    | More about additional options                                                                             |    |                 |            |
|                                                                                                    | < Previous Next > Insta                                                                                   | [  | Cance           | I          |

PoC ドメインでは、入力した hcspoc.local 名を基にウィザードで生成された HCSPOC 名をそのまま使用 します。

e ウィザードの指示に従って操作を進めます。

[パス]の手順では、デフォルトを保持します。

[オプションの確認] の手順で、ウィザードがこのサーバを新しいフォレストの最初の Active Directory ド メイン コントローラとして構成することを確認しました。

また、[オプションの確認] には、このコンピュータが優先 DNS サーバとして自身を使用するように構成されていることも記載されています。PoC にとって問題ないと判断しました。

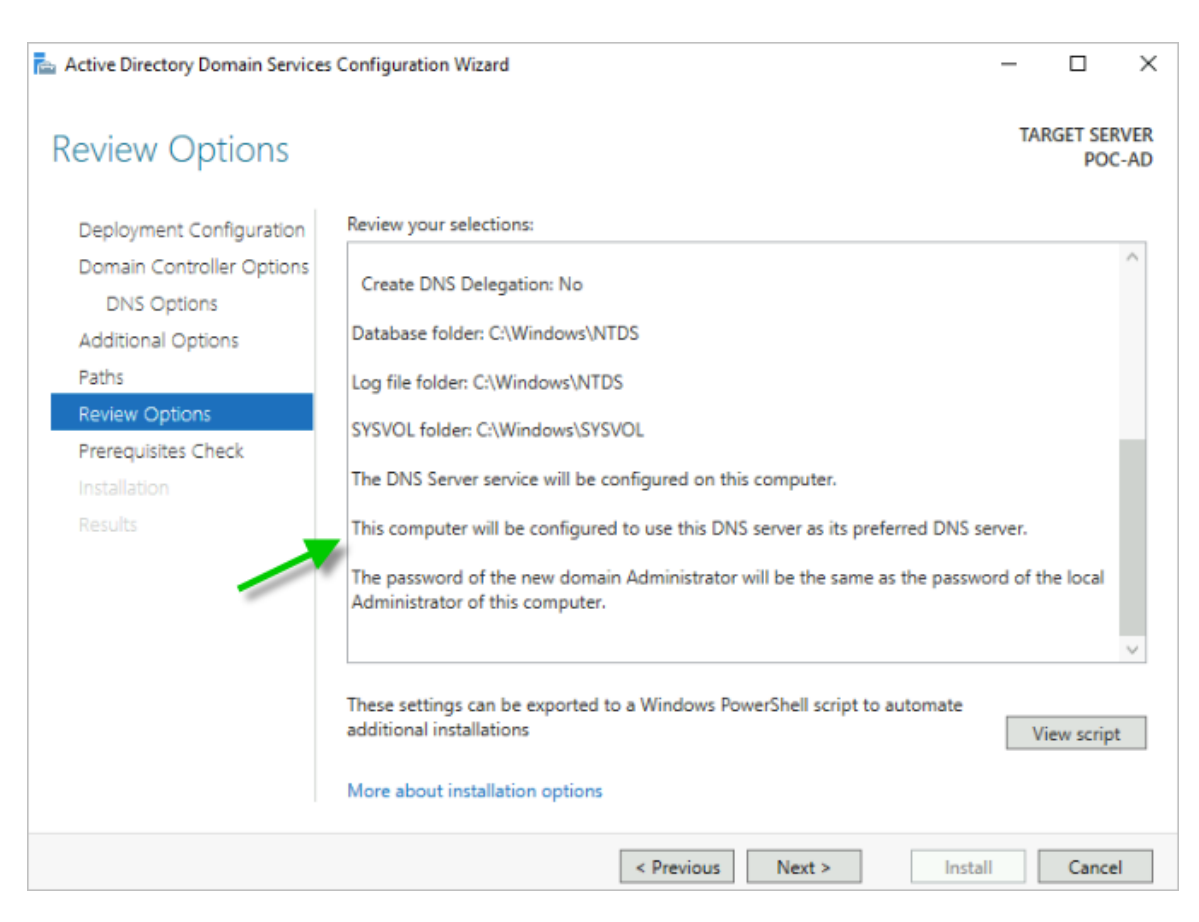

f [次へ]をクリックして、[前提条件の確認]に進みます。

次のスクリーンショットは、表示された内容を示しています。すべての前提条件確認が正常に完了しました。 すべての黄色の項目は参考情報であり、PoC では重要ではありません。

| Active Directory Domain Service                                      | Configuration Wizard                                                                                                    | —                                                                                                    |                                            | >            |
|----------------------------------------------------------------------|----------------------------------------------------------------------------------------------------|----------------------------------------------------------------------------------------------------|--------------------------------------------|--------------|
| Prerequisites Chec                                                   | k                                                                                                    | TA                                                                                                   | RGET SE<br>PO                              | RVER<br>C-AD |
| All prerequisite checks pass                                         | ed successfully. Click 'Install' to begin installation.                                                                                                    | Show                                                                                                 | more                                       | ×            |
| Deployment Configuration<br>Domain Controller Options<br>DNS Options | Prerequisites need to be validated before Active Directory Domain Se<br>computer<br>Rerun prerequisites check                                                                                                    | ervices is installed                                                                                 | on this                                    |              |
| Additional Options<br>Paths                                          | View results                                                                                                    |                                                                                                    |                                            |              |
| Review Options<br>Prerequisites Check<br>Installation                | Windows Server 2019 domain controllers have a default for the<br>"Allow cryptography algorithms compatible with Windows NT-<br>cryptography algorithms when establishing security channel se<br>For more information about this setting, see Knowledge Base a                                                                                                    | e security setting<br>4.0" that prevents<br>issions.<br>article 942564 (htt                          | named<br>s weaker                          | ^            |
| Results                                                              | <ul> <li>go.microsoft.com/fwlink/?Linkld=104751).</li> <li>This computer has at least one physical network adapter that d address(es) assigned to its IP Properties. If both IPv4 and IPv6 a adapter, both IPv4 and IPv6 static IP addresses should be assig IPv6 Properties of the physical network adapter. Such static IP a should be done to all the physical network adapters for reliable</li> </ul> | loes not have stat<br>are enabled for a<br>ned to both IPv4<br>address(es) assigr<br>e Domain Name S | tic IP<br>network<br>and<br>ment<br>System |              |
|                                                                      | If you click Install, the server automatically reboots at the end of t More about prerequisites                                                                                                    | the promotion op                                                                                     | eration.                                   |              |
|                                                                      | < Previous Next >                                                                                                    | Install                                                                                              | Cano                                       | el           |

g [インストール] をクリックします。

システムがマシンの再起動が必要なポイントに達すると、[[ログアウトします]] というメッセージが表示されます。背後には、サーバが正常に構成されたことを示す結果画面が表示されます。

このメッセージの [閉じる] をクリックします。

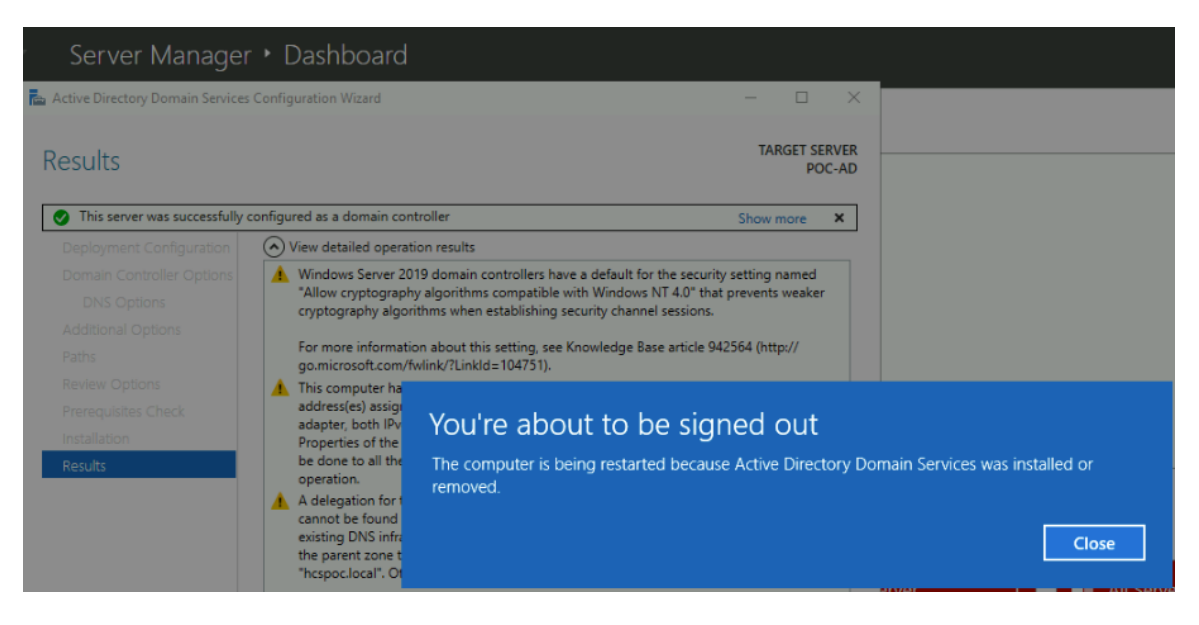

次に、[切断されました]のメッセージで、[閉じる]を再度クリックし、マシンが起動して、Azure エージェントの準備が完了するまで Bastion 接続を閉じます。

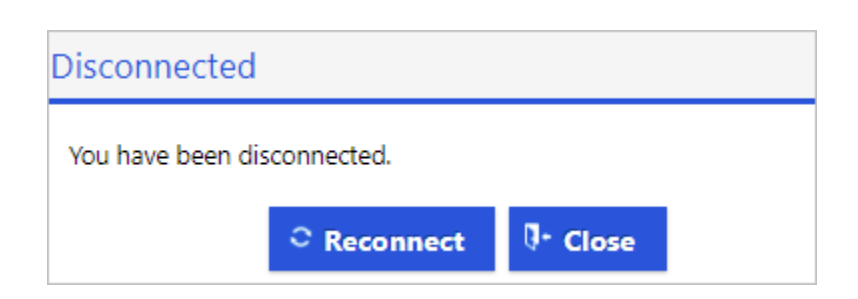

## 仮想マシンに再接続し、PoC が必要とする管理者アカウントを構成します

PoC Active Directory ドメイン コントローラを作成したので、PoC で使用できる 3 つのアカウントを作成 する必要があります。

a [接続] - [Bastion] を使用して仮想マシンのオペレーティング システムに再接続します。

[サーバ マネージャ - ダッシュボード] が表示されると、ダッシュボードには、構成したばかりの [Active Directory DS] および [DNS] が反映されていることがわかります。

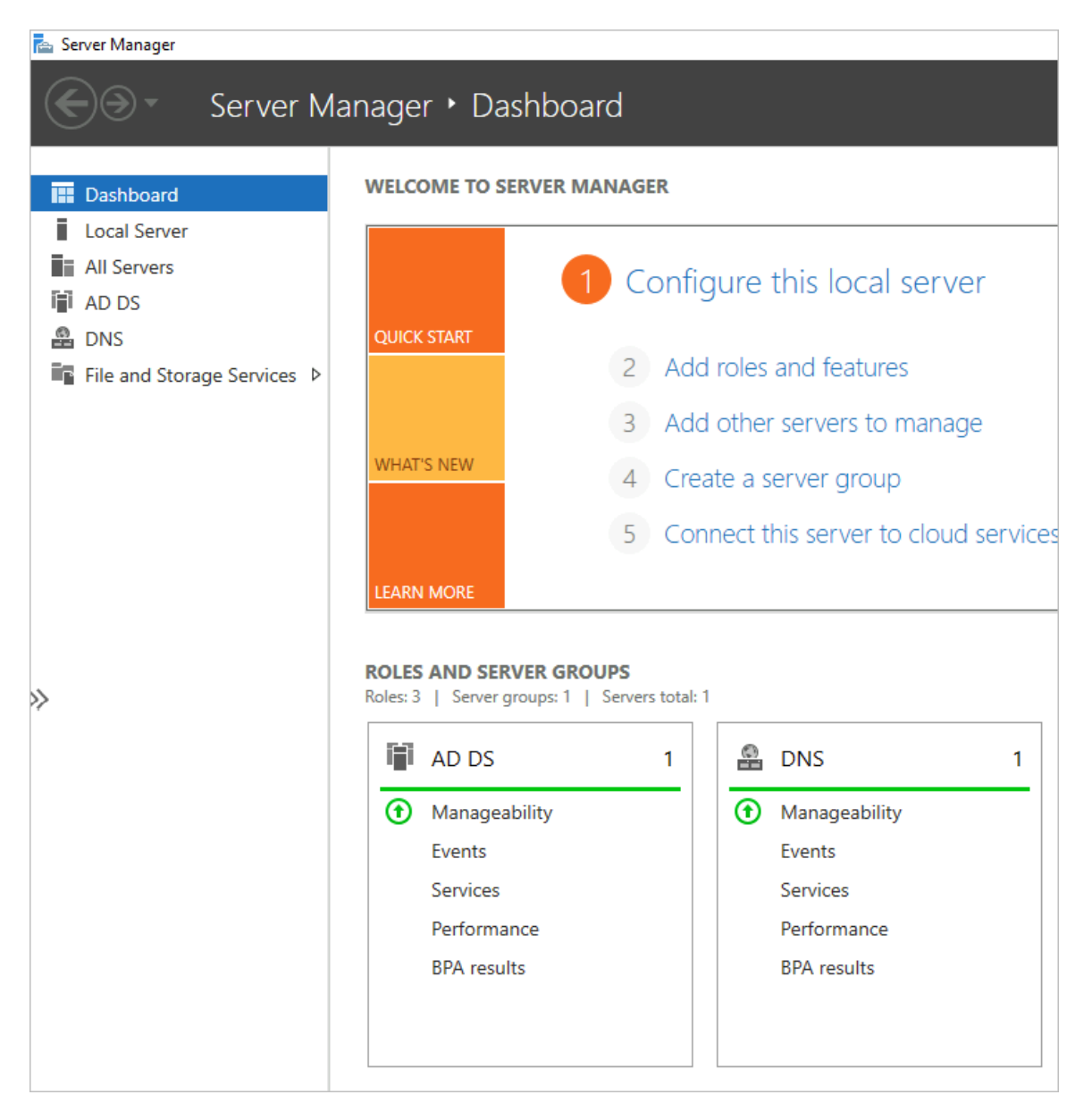

b 次に、ドメインに3つのユーザーアカウントを追加する必要があります。

これらのユーザー アカウントは、PoC Active Directory を Horizon Cloud テナントに登録する Horizon Cloud テナントへの PoC Active Directory の登録のセクションの手順で使用されます。

簡単にするために、これは単なる PoC であるため、これらの 3 つのアカウントすべてを PoC Active Directory の標準の [Domain Admins] グループに追加します。

PoC では、3 つのアカウントに次の名前を付けました。

- [hcsbind1]
- [hcsbind2]
- [hcsjoin]

Active Directory ドメインへのユーザーの追加を開始するには、[サーバ マネージャ - ダッシュボード] で [ツール] - [Active Directory ユーザーとコンピュータ] をクリックします。

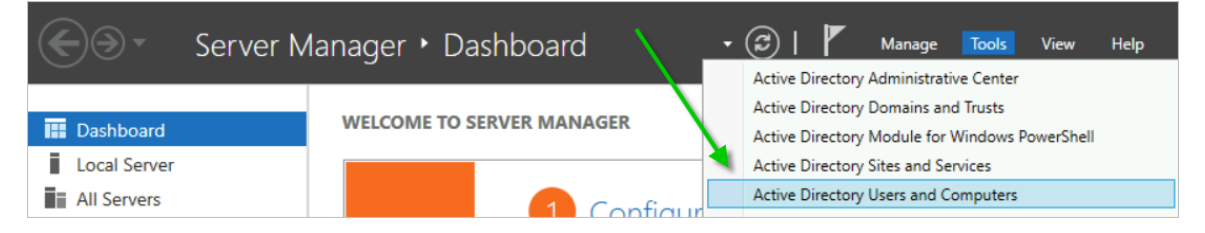

c この [Active Directory ユーザーとコンピュータ] ツールで、[アクション] - [新規] - [ユーザー] をクリッ クします。

| Active Directory Users and Computers |               |            |           |                    |             |
|--------------------------------------|---------------|------------|-----------|--------------------|-------------|
| File                                 | Action View H | elp        |           |                    |             |
| <b>(</b> =                           | Delegate Cont | trol       | ) 🗟 🛛 🖸   | TT 🗏 🐮 🛅           | 7 🗾 🕱       |
| 📄 A.                                 | Find          |            | me        | Туре               | Description |
| > 🚆                                  | New           | >          | Comput    | ter                |             |
| × 🖪                                  | All Tasks     | >          | Contact   | :                  |             |
| >                                    | Refresh       |            | Group     |                    |             |
| >                                    | Export List   |            | InetOrg   | Person             |             |
| >                                    | Descetion     |            | msDS-K    | eyCredential       |             |
| >                                    | Properties    |            | msDS-R    | lesourcePropertyLi | st          |
|                                      | Help          |            | msDS-S    | hadowPrincipalCo   | ntainer     |
|                                      |               |            | mslmag    | jing-PSPs          | :           |
|                                      |               |            | MSMQ      | Queue Alias        | 9           |
|                                      |               | 200<br>200 | V Printer |                    |             |
|                                      |               |            | User      |                    |             |
| <                                    |               | >          | Shared I  | Folder             |             |

d 最初の新しいユーザー アカウントのフィールドに入力します。 最初のユーザーに「bcsbind1」という名前を付け 「ユーザーけパスワードを変更でき

最初のユーザーに [hcsbind1] という名前を付け、[ユーザーはパスワードを変更できない] および [パスワ ードを無期限にする] を選択しました。

- e そのユーザーが表示されたら、[Domain Admins] グループのメンバーにします。
- f 手順 d を繰り返して、さらに 2 つのユーザーを追加します。

[hcsbind2] および [hcsjoin] という名前を付けました。

- 11 3 つのユーザー アカウントを追加したら、PoC Active Directory ドメイン仮想マシンから切断できます。
- 12 この仮想マシンは DNS サーバであるため、そのプライベート IP アドレスを VNet の DNS サーバ構成に 追加する必要があります。
  - a 仮想マシンの概要の詳細にある、[プライベート IP アドレス] をメモします。

b

ここでの PoC 仮想マシンの場合、アドレスは 10.0.0.4 でした。

| すべてのサービス >                           |                                                   |                                      |                     |
|--------------------------------------|---------------------------------------------------|--------------------------------------|---------------------|
| POC-AD ☆☆…<br>(個型マシン)                |                                                   |                                      | ×                   |
|                                      | 🖋 接続 🗸 ▷ 開始 🦿 再起動 🔲 停止 🔀 キャプチャ 💼 削除               | : 🕐 最新の情報に更新 🔋 モバイルで開く 🔜 CLI/PS      |                     |
| 📮 概要                                 | Advisor (1/1): 仮想マシンのレプリケーションを有効にして、リージョンの障害      | Gからアプリケーションを保護する →                   |                     |
| 冒 アクティビティ ログ                         |                                                   |                                      |                     |
| <sup>8</sup> ♀ アクセス制御(IAM)           | ✓ 基本                                              |                                      | JSON ピュー            |
| タグ                                   | プロパティ 歌泪 増約(の) 性が東西(小雨) チュートリフェ                   |                                      |                     |
| 月期の診断と解決                             |                                                   |                                      |                     |
| 設定                                   | ■ 仮想マシン                                           | 2 Avr-0                              |                     |
| 🧟 ネットワーク                             | コンピューター名 POC-AD                                   |                                      |                     |
| ダ接続                                  | オペレーティング システムWindows (Windows Server 2019 Datacen | (IPv6)                               |                     |
| ■ Windows Admin Center (プレ<br>ピュー)   | パブリッシャー MicrosoftWindowsServer                    | プライベート IP アドレス 10.2.4.4              |                     |
| = = = ,                              | オファー WindowsServer                                | プライベート IP アドレス -<br>(IPv6)           |                     |
|                                      |                                                   |                                      |                     |
| 次に、VNetの設定                           | ミとその DNS サーバ ペインに移                                | 動し、「カスタム] をクリックします。                  |                     |
|                                      |                                                   |                                      |                     |
| ホーム > 仮想ネットワーク > ト                   | ncspoc                                            |                                      |                     |
| » hcspoc   DI<br><sub>仮想ネットワーク</sub> | NS サーバー ☆ …                                       |                                      |                     |
|                                      | ~~~~~~~~~~~~~~~~~~~~~~~~~~~~~~~~~~~~~~            |                                      |                     |
| ◆→ 概要                                |                                                   | マッキストミーナスセル この何頼も…トロニルロの何頼ついいた面好動ナスル | (更いたりキナ             |
| 🔳 アクティビティ ログ                         |                                                   | 「こうるようにするため、この成金木シトツーク内の成金インスを特徴制するだ | 1997(X) 00 7 3K 9 0 |
| 🍫 アクセス制御 (IAM)                       | DNS サーバー ①                                        |                                      |                     |
| A 58                                 | 〇 既定 (Azure 提供)                                   |                                      |                     |
| • */                                 | <ul> <li>カスタム</li> </ul>                          |                                      |                     |
| 7 問題の診断と解決                           |                                                   |                                      |                     |
| 設定                                   | IPアドレス                                            | -                                    |                     |
| ↔ アドレス空間                             | DNS サーバーの追加                                       |                                      |                     |
| ∅ 接続デバイス                             |                                                   |                                      |                     |
| <⇒ サブネット                             |                                                   |                                      |                     |
| メ Bastion                            | /                                                 |                                      |                     |
| 🤨 DDoS 保護                            |                                                   |                                      |                     |
| 🚖 ファイアウォール                           | /                                                 |                                      |                     |
| 🏮 セキュリティ                             | /                                                 |                                      |                     |
| 😚 ネットワーク マネージ                        | ×−                                                |                                      |                     |
| 🖬 DNS サーバー                           |                                                   |                                      |                     |
| 😪 ピアリンガ                              |                                                   |                                      |                     |

c PoC Active Directory 仮想マシンからのプライベート IP アドレスを入力し、[保存] をクリックしま

| す。                                                                              |   |                                                                                                    |                                                                 |   |
|---------------------------------------------------------------------------------|---|----------------------------------------------------------------------------------------------------|-----------------------------------------------------------------|---|
| ホーム > 仮想ネットワーク > hcspoc<br><b>仮想ネットワーク</b><br>VMware, Inc.<br>+ 作成 ⑧ ビューの管理 ~ … | « | <mark> </mark>                                                                                         | \$— ☆ ···                                                       | × |
| 任意のフィールドのフィルター<br>名前 ↑↓                                                         |   | ↔ 概要 ■ アクティビティ ログ                                                                                      | ▲ 更新済みの DNS サーバー認定を利用できるようにするため、この仮想ネットワーク内の仮想マシンを開起動する必要があります。 |   |
| <ul> <li>↔ hcspoc</li> <li>↔</li> <li>↔</li> </ul>                              |   | <sup>6</sup> 2、アクセス制御(IAM)<br>◆ タグ<br>Ø 問題の診断と解決<br>設定                                                 | DNSサーバー ③<br>○ 既定 (Azure 現代)<br>④ カスタム<br>IP アドレス               |   |
| 64)<br>64)                                                                      |   | <ul> <li>☆ アドレス空間</li> <li>ダ 接続デバイス</li> <li>◇ サブネット</li> <li>✓ Sastion</li> <li>④ poce #77</li> </ul> | 102.04 ~ ~ ~ か)細加 ~ ~ ~ か)細加                                    | ] |
|                                                                                 |   | <ul> <li>● DD05 8%換</li> <li>合 ファイアウオール</li> <li>● セキュリティ</li> </ul>                                   | <u>解存</u><br>キャンセル                                              |   |

d 次に、画面上のメッセージに示されているように、PoC Active Directory 仮想マシンに移動して再 起動します。 13 最後に、今は Active Directory 仮想マシンへの接続が必要なくなったので、Azure Bastion を削除して、1 時間あたりのコストが請求されないようにします。

これはオプションの手順です。Azure Bastion で発生する時間コストが気にならない場合は、それを維持 することも可能です。節約のために削除することにしました。

Bastion が作成されたリソース グループに移動し、Bastion 項目を削除します。

次のスクリーンショットは、VNet のリソース グループ内の Azure Bastion が存在していた場所を示し ます。その Bastion をクリックして削除しました。

| Home > Resource groups >                                                                                                    |                                            |                   |                                  |
|----------------------------------------------------------------------------------------------------|--------------------------------------------|-------------------|----------------------------------|
| in the second second secon |                                            |                   |                                  |
|                                                                                                    | 🕂 Create 🛭 🍪 Manage view 🧹 🛅 Delete reso   | urce group        | 🛓 Export to C                    |
| <ul> <li>Overview</li> </ul>                                                                                                    | ✓ Essentials                               |                   |                                  |
| Activity log                                                                                                    | Decourse Decourse deticate                 |                   |                                  |
| Access control (IAM)                                                                                                    | Resources Recommendations                  |                   |                                  |
| 🔷 Tags                                                                                                    | Filter for any field Type == all ×         | Location == all × | ⁺ <sub>7</sub> Add filter        |
| 🛧 Resource visualizer                                                                                                    | Showing 1 to 3 of 3 records Show hidden tv | pes ① No          | arouping                         |
| 🗲 Events                                                                                                    | E≡ List view ∨                             |                   | grouping                         |
| Settings                                                                                                    | 🗌 Name 🛧                                   | Type ↑↓           | Location $\uparrow_{\downarrow}$ |
| 🐴 Deployments                                                                                                    |                                            | Virtual network   | West US 3                        |
| Security                                                                                                    | Vnet-hcspoc-bastion                        | Bastion           | West US 3                        |
| Policies                                                                                                    | vnet-hcspoc-ip                             | Public IP address | West US 3                        |
| 0 · · ·                                                                                                    |                                            |                   |                                  |

Azure Bastion の削除には、約10分かかることがあります。

## Horizon Cloud テナント アカウントの取得

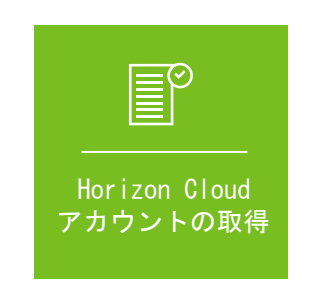

ログインして [ポッドの追加] ウィザードを実行する前に、クラウド テナント アカウントがすでに設定され、VMware Custome ウントに関連付けられている必要があります。

テナント アカウントを設定するための前提条件は次のとおりです。

- VMware Customer Connect アカウントまたは VMware Cloud services アカウント。
- Horizon ユニバーサル サブスクリプションなどのクラウド ホスト型サービスへのアクセスを提供するサブス クリプション。さまざまなタイプの比較については、Horizon サブスクリプションの表を参照してください。

## アカウントの取得

https://customerconnect.vmware.com のヘッダーで [登録] アクションを使用します。

## サブスクリプションの取得

クラウド ホスト型サービスへのアクセス権を提供するサブスクリプションがまだないことがわかっている場合、 PoC のテナント アカウントを取得する方法の1つは、60 日間の試用版にサインアップすることです。

本書の執筆時点で、この 60 日間の評価版ライセンスに関する既知のページは https://www.vmware.com/ horizon-universal-license-trial.html になります。

サブスクリプションがすでにあることがわかっている場合、またはサブスクリプションを持つエンタープライズ アカウントに属していることがわかっている場合は、すでに設定されているクラウド テナント アカウントにア クセスできる可能性があります。

現在のステータスを確認するには、VMware ナレッジベースの記事 KB2006985 の手順に従ってサービス リ クエスト (SR) を発行します。現在の VMware Customer Connect のアカウント情報が必要になります。

## テナントのセットアップ完了の通知

VMware がアカウントの認証情報を Horizon Cloud テナント アカウントに関連付けると、その VMware Customer Connect アカウントまたは VMware Cloud services アカウントのプロファイルにあるメール アドレスに E メールが送信されます。

その E メールを受信した場合、テナント アカウントにアクセスできることがわかります。VMware Horizon Service からの E メールがないか、迷惑メール フォルダを確認してください。

## ログインと [ポッドの追加] ウィザードの実行

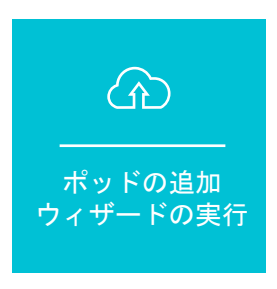

テナント アカウントの準備が完了したことを示す Eメールがある場合は、ログインして [ポッドの追加] ウィザードを実行できま

PoC Active Directory ドメイン仮想マシンが Azure ポータルで実行されていることを確認します。前の手順の後、その仮想マシンはポッドの追加プロセスで必要となる VNet の DNS サービスを提供しています。

次の情報を収集し、以下の手順を実行するときに利用できるようにします。この情報には、前述のアクティビティで 設定した内容が含まれます。

| 表 6-5. この手順でこれらの項目を収集し、 | コンソールにログインして[ | [ポッドの追加] ウィザード | *を実行するときに |
|-------------------------|---------------|----------------|-----------|
| 使用します。                  |               |                |           |

| 項目                                                      | 値 |
|---------------------------------------------------------|---|
| name@example.com などの VMware Customer Connect ア<br>カウント。 |   |
| VMware Customer Connect アカウントのパスワード                     |   |
# 表 6-5. この手順でこれらの項目を収集し、コンソールにログインして [ポッドの追加] ウィザードを実行するときに 使用します。 (続き)

| 項目                                                                                                    | 値 |
|----------------------------------------------------------------------------------------------------|---|
| Azure の準備アクティビティ 4 からの [サブスクリプション ID]                                                                                                  |   |
| Azure の準備アクティビティ 4 からの [ディレクトリ(テナント)<br>ID]                                                                                            |   |
| Azure の準備アクティビティ 4 からの [アプリケーション (クライ<br>アント)ID]                                                                                       |   |
| Azure の準備アクティビティ 4 [アプリケーション登録を作成す<br>る」からのクライアント シークレットの [値]。<br>以下の手順では、[サブスクリプションの管理] ユーザー インターフェ<br>イスでこれを [アプリケーション キー] として参照します。 |   |
| アクティビティ 5 からの VNet 名                                                                                                    |   |
| アクティビティ 5 からの mgmt サブネット名                                                                                                    |   |
| アクティビティ 5 からの vdi サブネット名                                                                                                    |   |

# 1. VMware Customer Connect アカウントの認証情報を使用して Horizon Universal Console にログイン します。

1 VMware Customer Connect または VMware Cloud services の認証情報を使用して Horizon Universal Console にログインします。

ブラウザで、https://cloud.horizon.vmware.com に移動します。

ログイン画面は、https://console.cloud.vmware.comの VMware Cloud Services ログイン ユーザー インターフェイスに自動的にリダイレクトされます。

画面上のプロンプトに従って、VMware Cloud services または VMware Customer Connect の認証 情報を使用してログインします。

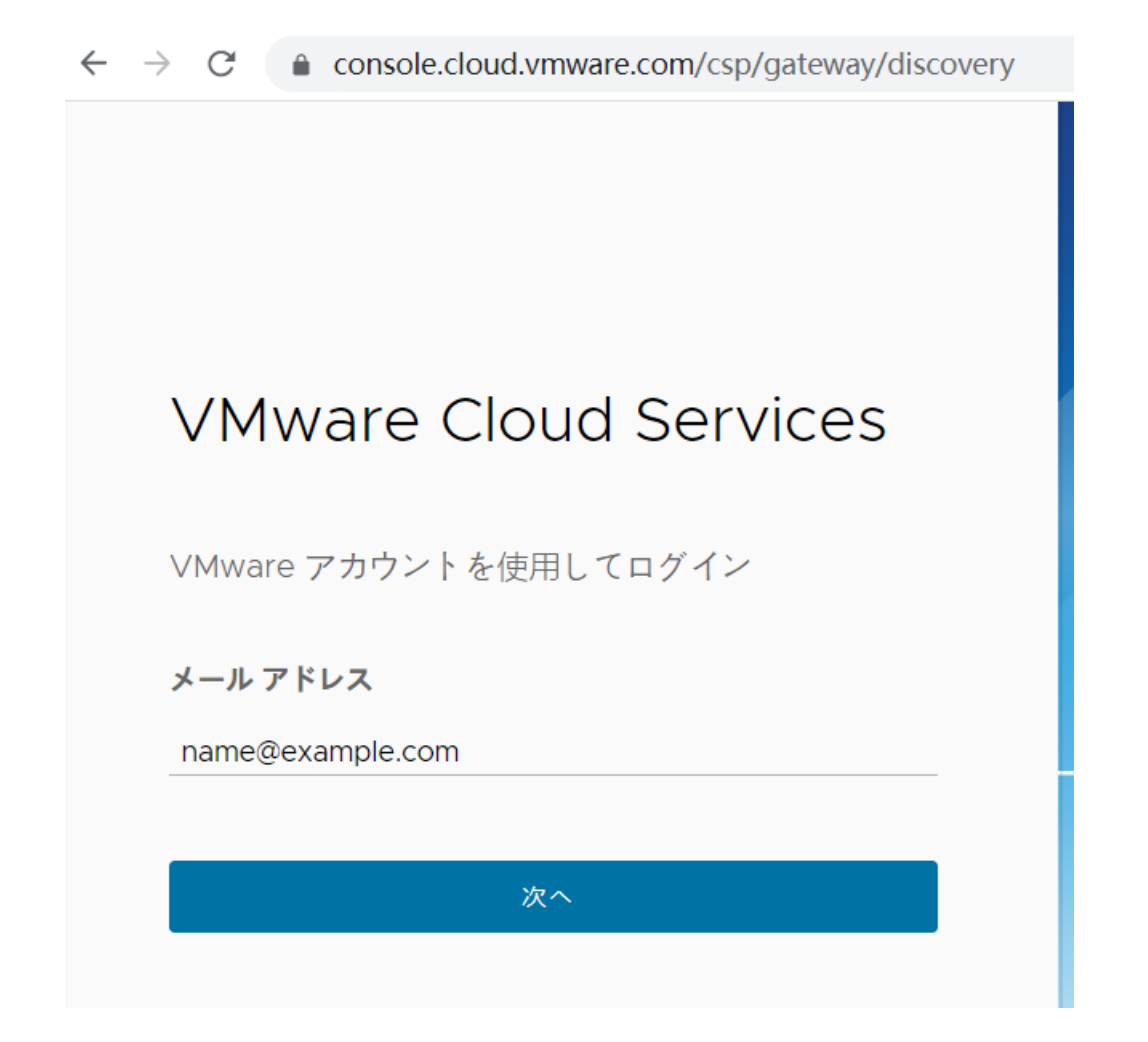

利用規約に同意すると、メインコンソールに[はじめに]ページが表示されます。

|                               | VMware Cloud Services ファットフォームをオンホーナイグして、さらに多くの機能を利用可能にします。 オンボーディング                                                |               |
|-------------------------------|----------------------------------------------------------------------------------------------------|---------------|
| wmw Horizon Universal Console |                                                                                                    | ⑦ 💮 日本語 🗸 🔪 🗸 |
| ○ 監視<br>べ 割り当て<br>○ こくのつより    | はじめに<br>^ キャパシティ                                                                                                    | ٥             |
| as 4 ノベノドリ<br>③ 設定            | ○ 高 VMware SDDC、 0 ポッド VMware SDOC ペースのブラットフォーム上の Horizon ボッドをパブリック クララドまたはプライベート データセンターにデプロイまたは撮話します。<br>発行していません | 28,30         |
|                               | ○ ▲ Microsoft Azure®, 0 ボッド Microsoft Azure® @キャパシティ の油加加油について.<br>売了していません                                         | (## ~ )       |
|                               | > 金銀的なセットアップ 2/4 終了しました                                                                                             | ۵             |
|                               | ◇ デスクトップ割り当て 0/3 〒7 しました                                                                                            | ٥             |
|                               | ◇ アプリケーションの割り当て 0/4焼7しました                                                                                           | ٩             |
|                               |                                                                                                    |               |
|                               |                                                                                                    |               |
|                               |                                                                                                    |               |
|                               |                                                                                                    |               |
|                               |                                                                                                    |               |

このページは、すべての新しいテナントの開始点です。

ポッド環境を追加するまで、コンソールの大部分はロックされます。

ここで、PoC Horizon Cloud on Microsoft Azure 環境の作成を開始します。

#### 2. Azure サブスクリプション情報をコンソールに追加します。

アクティビティ 4 で示すように、この情報は、サービスが API 呼び出しを使用してサブスクリプション内の 環境を最初に立ち上げるために必要です。

1 [管理]-[サブスクリプションの管理]をクリックします。

| 0 | Δ   | Microsoft Azure®, o ポッド | Microsoft Azure® のキャパシティの追加方法について |              |
|---|-----|-------------------------|-----------------------------------|--------------|
|   | 完了し | こていません                  |                                   | 管理 ~         |
|   |     |                         |                                   | ポッドの追加       |
|   |     |                         |                                   | サブスクリプションの管理 |

次のユーザー インターフェイス ウィンドウが表示されます。

サブスクリプションの管理 - Microsoft Azure

| アクション          | 追加   | i   |       |    |
|----------------|------|-----|-------|----|
| サブスクリプション名*    |      | í   |       |    |
| 環境*            | 選択 ~ | í   |       |    |
| サブスクリプション ID * |      | i   |       |    |
| ディレクトリ ID: *   |      | (j) |       |    |
| アプリケーション ID *  |      | (j) |       |    |
| アプリケーション キー *  | ٥    | i   |       |    |
|                |      | (   | キャンセル | 確認 |

2 サブスクリプション情報を初めて追加するので、デフォルトの[追加]アクションのままにし、コンソールで サブスクリプションを参照するために使用する名前を入力します。

この名前は、この Horizon Cloud テナントで複数の Azure サブスクリプションを使用する場合に、この サブスクリプションの値を他のサブスクリプションの値と区別するためにのみ使用されます。myhcspoc を使用しました。

[環境] には、[Azure - Commercial] を選択します。

 $\times$ 

次に、アクティビティ 4 で収集した値を残りの 4 つのフィールドにコピーします。

注: この [サブスクリプションの管理] ユーザー インターフェイスの [アプリケーション キー] フィールド

は、アクティビティ <sup>4</sup>「アプリケーション登録を作成する」でコピーしたクライアント シークレットの 値を意味します。

表 6-6. [サブスクリプションの管理] ユーザー インターフェイスに表示されるラベルと、アクティビティ 4 の Azure ポータル名の比較

| [サプスクリプションの管理] ユーザー イ<br>ンターフェイス | Azure ボータルでの名前        | ユーザーの値 |
|----------------------------------|-----------------------|--------|
| [サブスクリプション ID]                   | [サブスクリプション ID]        |        |
| [ディレクトリ ID]                      | [ディレクトリ(テナント)ID]      |        |
| [アプリケーション ID]                    | [アプリケーション(クライアント)ID]  |        |
| [アプリケーション キー]                    | クライアント シークレット キーの [値] |        |

次のスクリーンショットは、ここでの PoC の選択肢を示しています。プライバシーのため、値は編集されています。

サブスクリプションの管理 - Microsoft Azure

 $\times$ 

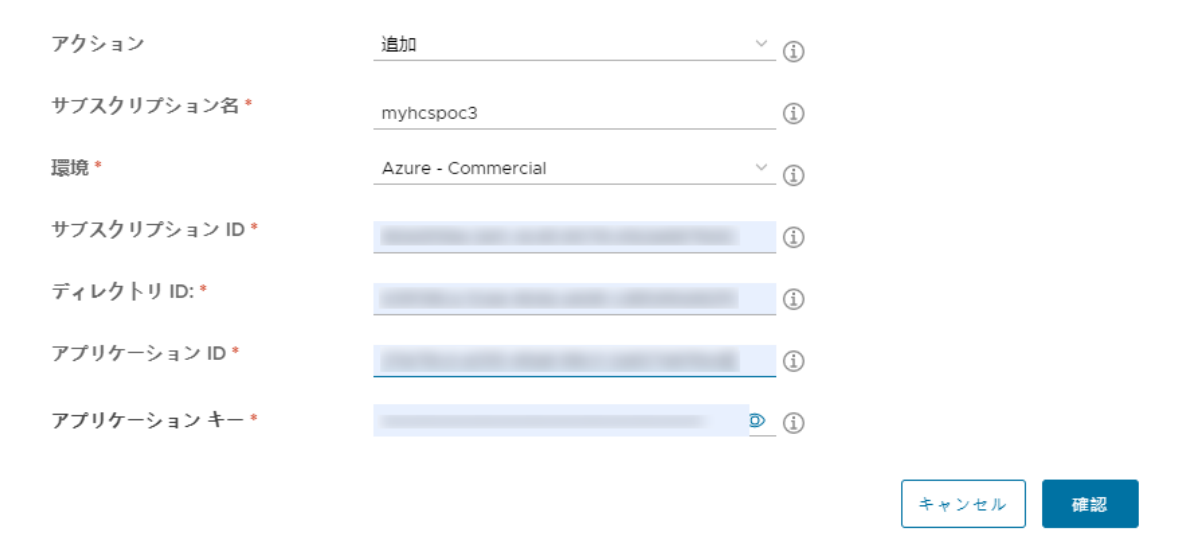

3 必要な項目を指定したら、[確認]をクリックします。

システムは、すべての値が満足のいくものであり、アクティビティ 4 で意図したとおりに互いに結びついていることを確認し始めます。

すべての値が正しく結び付いていることがシステムで検証されると、青色の成功メッセージが一時的に表示 されます。このメッセージは、値を追加した後に確認しました。

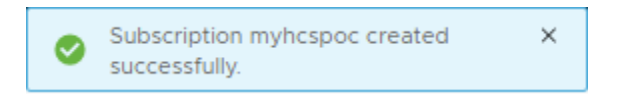

この時点で、[はじめに]ページに戻り、[ポッドの追加]ウィザードを開始できます。

#### 3. [ポッドの追加] ウィザードを実行します。

1 [管理]-[ポッドの追加]をクリックします。

| $\mathbf{N}$ | 管理 ~ |
|--------------|------|
| ポッドの追加       |      |
| サプスクリプション    | ンの管理 |

ウィザードのこの最初の手順では、サブスクリプション情報がすでに入力されているため、サブスクリプション名を [サブスクリプションの適用] で選択できます。

Microsoft Azure のキャパシティの追加

| 1. サブスクリプション          | 適用する Microsoft Azure サブスクリプションを選択するか、新しく追加してください。 |                  |     |
|-----------------------|---------------------------------------------------|------------------|-----|
| 2. ポッドのセットアップ         | ポッドのサブスクリプショ                                      | ン                |     |
| 3. ゲートウェイ設定<br>4. サマリ | サブスクリプションの適用:*                                    | 新規追加             | (I) |
|                       | サブスクリプション名:*                                      | 新規追加<br>myhcspoc | (i) |
|                       | 環境:*                                              | myhcspoc2        | (j) |

次のスクリーンショットは、[サブスクリプションの適用] から **hcspoc** サブスクリプション名を選択した ときのウィザードを示しています。このスクリーンショットでは、値が編集されています。

 $\times$ 

Microsoft Azure のキャパシティの追加

| I | 1. サブスクリプション                 | 適用する Microsoft Azure サブスクリプションを選択するか、新しく追加してください。 |            |                  |
|---|------------------------------|---------------------------------------------------|------------|------------------|
|   | 2. ボッドのセットアップ<br>3. ゲートウェイ設定 | ポッドのサブスクリプション                                     |            |                  |
|   | 4.サマリ                        | サブスクリプションの適用:*<br>サブスクリプション名:*                    | myhcspoc ~ | _ <sup>(1)</sup> |
|   |                              | 環境:*                                              | AZURE      |                  |
|   |                              | ッフスクッフション ID:<br>ディレクトリ ID:*                      |            |                  |
|   |                              | アプリケーション ID:*                                     |            |                  |
|   |                              | 外部ゲートウェイに別のサブスクリプ<br>ションを使用:                      | •          |                  |
|   |                              |                                                   |            |                  |
|   |                              |                                                   |            |                  |
|   |                              |                                                   |            |                  |
|   |                              |                                                   |            |                  |
|   |                              |                                                   |            |                  |

キャンセル 次へ

 $\times$ 

[次へ] をクリックします。

2 ウィザードの [ポッドのセットアップ] 手順で、[詳細] と [ネットワーク] の 2 つの主要な領域に入力します。

詳細

- [ポッド名] コンソールに表示されるときにこのポッドに使用する名前を入力します。
   (HCS-trialpod-1 を使用しました。)
- [場所] [追加] をクリックし、[市区町村名] フィールドに市区町村名を入力します。
   ここで、Arl と入力して、Arlington という名前を表示しました。

# 新しい場所 市区町村名: Arl< <p>Arlon, Belgium Arles, France Arlington, TX, United States Arlington, VA, United States Arlington, Heights, IL, United States Arlington, MA, United States Arlington, MA, United States Arlington, WA, United States Arlington, WA, United States Arlington, WA, United States Arlington, WA, United States

数文字を入力すると、システムは入力した文字と一致する名前の表示を開始するので、必要な市区町村名に 最も近い名前をクリックします。(Arlington, WA, United Statesを選択しました。)

 [Microsoft Azure リージョン] - すべての割り当てを設定し、VNet を作成し、PoC Active Directory ドメイン仮想マシンを作成したリージョンを選択します。(West US 3 を使用しています。)

[詳細]の残りの項目はそのままにして、[ネットワーク]を完了しました。

## ネットワーク

- [仮想ネットワーク] VNet を選択します。(vnet-hcspoc を選択しました。)
- [既存のサブネットを使用] を [オン] の位置(緑色)に切り替え、その VNet で作成したサブネットを選択 します。
- [管理サブネット] アクティビティ <sup>5</sup> で作成した mgmt サブネットを選択します。(hcspoc-mgmt を 選択しました。)
- [仮想マシン サブネット プライマリ] アクティビティ <sup>5</sup> で作成した vdi サブネットを選択します。
   (hcspoc-vdi を選択しました。)
- [NTP サーバ] ポッドの仮想マシンとの時刻同期に使用する1台以上のNTP サーバのリストを入力します。複数の名前を入力する場合は、カンマで区切ります。(us.pool.ntp.orgという名前のNTP サーバを使用しています。)

前述の項目は、このウィザードの手順で特に設定した項目です。残りはデフォルト設定のままにします。 次のスクリーンショットは、この例を示しています。

| Microsoft Azure の                    | キャパシティの追加               |                                |           | ×        |
|--------------------------------------|-------------------------|--------------------------------|-----------|----------|
| 1. サブスクリプション<br><b>2. ポッドのセットアップ</b> | 詳細情報を入力し、ポッドを構成して<br>詳細 | に接続します。                        |           | <b>^</b> |
| 3. ゲートウェイ設定<br>4. サマリ                | ポッド名:*                  | HCS-trialpod-1                 | ٩         |          |
|                                      | 場所:*                    | Arlington, VA, United States 🗸 | ① 编集      |          |
|                                      | Microsoft Azure リージョン:* | West US 2 v                    | ١         |          |
|                                      | 說明:                     |                                |           |          |
|                                      | Azure リゾース タグ:          | 名前 值                           | _ 🕀 🛈     |          |
|                                      | ネットワーク                  |                                |           |          |
|                                      | 仮想ネットワーク:*              | hcspoc[hcspoc] ~               | 1         |          |
|                                      | 既存のサブネットを使用:            | ۵                              |           |          |
|                                      | 管理サブネット:*               | hcspoc-mgmt [10.2.0.0/24] ~    | (j)       |          |
|                                      | 仮想マシン サブネット - プライマリ:*   | hcspoc-vdi [10.2.5.0/24] ~     | ٤         |          |
|                                      | NTP サーバ:*               | us.pool.ntp.org                | <b>()</b> |          |
|                                      | プロキシを使用:                |                                |           | •        |
|                                      |                         |                                | キャンセル 戻る  | 次へ       |

[次へ] をクリックします。

3 ウィザードの [ゲートウェイ設定] の手順で、[外部ゲートウェイを有効にしますか?] を [オフ] の位置に切 り替えます。

この PoC セクションの PoC レシピの材料では、ポッドのデプロイ後にこのゲートウェイを追加できるこ とを説明しました。ここでは、これらの選択をオフにします。

1

# Microsoft Azure のキャパシティの追加

| 1. サブスクリプション  | このポッドの外部および内部 Unified Access Gateway を設定します。Universal Broker の 2 要素認証が有効になって<br>いる場合、2 要素認証を使用した外部ゲートウェイが必要です。 |
|---------------|----------------------------------------------------------------------------------------------------|
| 2. ポッドのセットアップ | 外部ゲートウェイ                                                                                                    |
| 3. ゲートウェイ設定   | 外部ゲートウェイを有効にしますか? ○● ○                                                                                         |
| 4. サマリ        |                                                                                                    |
|               | 内部ケートワェイ                                                                                                    |
|               | 内部ゲートウェイを有効にしますか?                                                                                              |
|               |                                                                                                    |
|               |                                                                                                    |
|               |                                                                                                    |
|               |                                                                                                    |
|               | キャンセル 戻る 検証と続行                                                                                                 |

4 [検証と続行]をクリックします。

システムは、ウィザードに入力した内容に基づいて検証チェックを実行します。すべてがチェックされると、 青いメッセージが短時間表示されます。

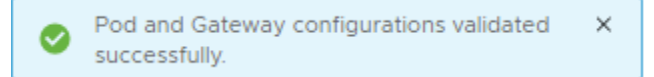

このデプロイのゲートウェイをオフに切り替えた場合でも、メッセージ テキストにはゲートウェイが言及されます。これは想定どおりです。

5 ウィザードの最後の [サマリ] 手順で、PoC 用に設定した正しい **mgmt** および **vdi** サブネットが一覧表示 されていることを確認します。

この例の完全なビューを次に示します。

 $\times$ 

Microsoft Azure のキャパシティの追加

| 1. サブスクリプション                 | 情報を送信する前に、サブス       | スクリプションとポッドの設定  | の詳細を確認します。                 |                                 | <b>^</b> |
|------------------------------|---------------------|-----------------|----------------------------|---------------------------------|----------|
| 2. ポッドのセットアップ<br>3. ゲートウェイ設定 | Microsoft Azure のキ  | キャパシティのサマリ      |                            |                                 |          |
| 4. サマリ                       | ボッドのサブスクリプショ<br>ン名: | myhcspoc        |                            |                                 |          |
|                              | ポッドの詳細              |                 |                            |                                 |          |
|                              | ポッド名:               | HCS-trialpod-1  | ታイト                        |                                 |          |
|                              | 說明:                 |                 | 場所:                        | Arlington, VA, United<br>States |          |
|                              |                     |                 | Microsoft Azure リージョ<br>ン: | West US 2                       |          |
|                              | 高可用性                |                 |                            |                                 |          |
|                              | 有効:                 | はい              |                            |                                 |          |
|                              | ネットワーク              |                 |                            |                                 |          |
|                              | 仮想ネットワーク:           | hcspoc [hcspoc] | 仮想マシン サブネット:               | hcspoc-vdi                      |          |
|                              | 管理サブネット:            | hcspoc-mgmt     | NTP サーバ:                   | us.pool.ntp.org                 |          |
|                              | プロキシを使用:            | いいえ             |                            |                                 |          |
|                              | Azure リソース タグ       |                 |                            |                                 |          |
|                              | ボッド リソース タグ:        |                 |                            |                                 |          |
|                              | 外部ゲー <b>トウェイ</b>    |                 |                            |                                 |          |
|                              | 有効:                 | いいえ             |                            |                                 |          |
|                              | 内部ゲートウェイ            |                 |                            |                                 |          |
|                              | 有効:                 | いいえ             |                            |                                 |          |
|                              |                     |                 |                            |                                 | -        |
|                              |                     |                 | [                          | キャンセル 戻る 送                      | 信        |

6 [送信]をクリックします。

システムは、Azure サブスクリプションで Horizon Cloud on Microsoft Azure 環境の生成を開始します。 コンソールには、以下で始まる進行状況の状態が反映されます。

 $\times$ 

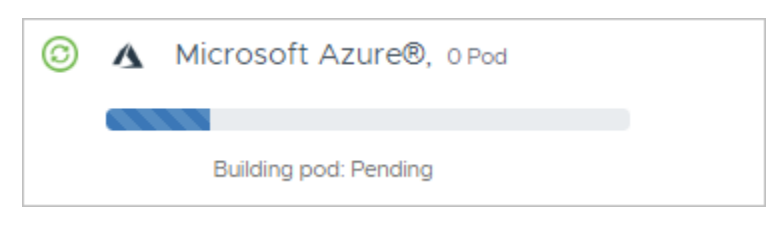

次に、以下に進みます。

| 0 | A | Microsoft Azure®, 0 Pod |
|---|---|-------------------------|
|   |   |                         |
|   |   | Building pod: Building  |

Azure Cloud と Horizon Cloud 間のネットワーク トラフィックによっては、デプロイに 30  $\sim$  45 分かかること があります。

プロセスが完了すると、コンソールに反映されます。

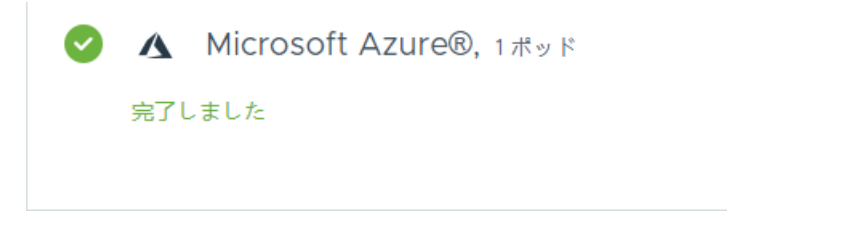

[完了] インジケータが表示されたら、次のセクションの手順を実行して、この Horizon Cloud on Microsoft Azure 環境に PoC Active Directory ドメインを登録します。

# Horizon Cloud テナントへの PoC Active Directory の登録

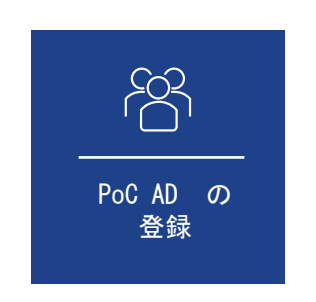

このアクティビティによってコンソールの残りの部分のロックが解除されるため、新しい PoC Horizon Cloud on Microsoft A を開始して Day-2 タスクを開始する前に、このアクティビティを完了する必要があります。

このアクティビティを簡単に完了できるように、PoC Active Directory ドメイン仮想マシンを設定しました。

 コンソールの [はじめに] ページでデプロイが成功したことを確認したら、[全般的なセットアップ] を展開して [Active Directory] 行を表示します。

その行で [構成] をクリックします。

| 0  | ▲ Microsoft Azure®, 1ボッド<br>完了しました | 最初のボッドのドメイン バインドを完了したら、[キャパシティ] 画面にボッドを追加できます。          | 管理 ~ |
|----|------------------------------------|---------------------------------------------------------|------|
| へ主 | 般的なセットアップ 2/4終了しました                |                                                         | ١    |
| 0  | My VMware アカウント                    | 最初の MyVMware アカウントを作成し、より多くのユーザーにアクセスを許可します。            | 追加   |
| 0  | Active Directory 必須<br>完了していません    | ドメインを登録して、管理者の追加、権限の付与、ユーザーへのデスクトップとアプリケーションの割り当てを行います。 | 構成   |

2 [Active Directory の登録] ウィンドウで、アクティビティ 6 で作成された PoC Active Directory ドメイ ンとユーザーに関する必要な情報を入力します。

必要な情報は、PoC Active Directory ドメインの NetBIOS 名、DNS ドメイン名、およびこの目的のために セットアップされた Active Directory ユーザーの短い名前とパスワードです。

PoC 値は、HCSPOC の NetBIOS 名、DNS ドメイン名 hcspoc.local、および hcsbind1 と hcsbind2 という名前の 2 つのユーザーです。次のスクリーンショットは、ここの入力を示しています。

Active Directory の登録

| Active Directory のドメイン情報とドメイン バインド アカウントの認証情報を指定します。プライマリおよび補助ドメイン バインド アカウントには、 | リカバリ |
|----------------------------------------------------------------------------------|------|
| のためにスーパー管理者アクセス権が自動的に付与されます。                                                     |      |

| NetBIOS 名: <sup>*</sup>                     | SKYLO                      | (j)        |
|---------------------------------------------|----------------------------|------------|
| DNS ドメイン名:*                                 | skylo.local                | (j)        |
| プロトコル:*                                     | LDAP (1)                   |            |
| バインド ユーザー名:*                                | vmware                     | <u>(</u> ) |
| バインド パスワード:*                                |                            | (j)        |
|                                             |                            |            |
| 補助アカウント番号 1                                 | ٩                          |            |
| 補助アカウント番号 1<br>バインド ユーザー名:*                 | ①<br>vmware2               | ٩          |
| 補助アカウント番号 1<br>バインド ユーザー名:*<br>バインド パスワード:* | vmware2     ••••••     ••• | (i)<br>(i) |

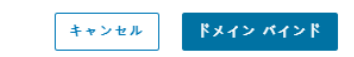

×

[ドメイン バインド] をクリックします。

情報が保存され、[ドメイン参加] ウィンドウが表示されます。

3 [ドメイン参加] ウィンドウで、アクティビティ  $^{60}$  で作成された PoC Active Directory 仮想マシンの IP アドレスと 3 番目の Active Directory ユーザーの認証情報を入力します。

PoC 値は、仮想マシンの 10.0.0.4 IP アドレスと、hcsjoin という名前のユーザーの認証情報です。次の スクリーンショットは、ここの入力を示しています。

| ドメイン参加                  |              | : | × |
|-------------------------|--------------|---|---|
| プライマリ DNS サーバ IP アドレス:* | 172.168.0.15 | ٩ |   |
| セカンダリ DNS サーバ IP アドレス:  |              | 1 |   |
| デフォルトの組織単位 (OU):        | CN=Computers | ١ |   |
|                         | li li        |   |   |
| 参加ユーザー名:*               | vmware       | ٩ |   |
| 参加パスワード:*               |              | 3 |   |
|                         | 補助参加アカウントの追加 |   |   |
|                         |              |   |   |

[保存] をクリックします。

情報が保存され、[管理者の追加] ウィンドウが表示されます。

4 [管理者の追加] ウィンドウで、システムの検索で PoC Active Directory ドメインの [Domain Admins] グ ループが見つかるまで、[Domain Admins] の文字を入力します。

|    | 管理者の追加                                                        | ×   |
|----|---------------------------------------------------------------|-----|
|    | ユーザー グループ:                                                    |     |
|    | 1 Domain A                                                    | ×   |
|    | Domain Admins<br>CN=Domain Admins,CN=Users,DC=skylo,DC=local  |     |
|    |                                                               |     |
|    | キャンセル 保                                                       | 存   |
| [D | omain Admins] をクリックして、その Active Directory グループを選択します。これは、アクティ | ィビテ |
| イ  | ● で作成された 3 つのユーザー アカウントがメンバーとして追加された Active Directory グルー     | プで  |

す。

キャンセル

保存

| 管理者の追加               |   | ×        |
|----------------------|---|----------|
| ユーザー グループ:           |   |          |
| 選択されたユーザー グループ:      |   | •        |
| SKYLO\ Domain Admins | × | キャンセル 保存 |

次に、[保存]をクリックします。

5 この時点で、システムは自動的に、すぐにコンソールからユーザーをログアウトします。次のような画面が表示 されます。

# VMware Horizon® へようこそ

ログアウトが完了しました

#### ログイン ページに戻る

この強制ログアウトは意図的なものであることに注意してください。

Active Directory ドメインが Horizon Cloud on Microsoft Azure 環境に登録されたので、クラウド テナ ントへの認証には、2 つのゲートがあります。1 つは、テナント アカウントの認証情報を使用した認証用、もう 1 つは、選択した Active Directory Domain Admins グループのメンバーである Active Directory ユーザ ー アカウントを使用した認証です。

6 メインのログインページに戻り、アカウントの認証情報を使用したときと同様に再度ログインします。 cloud.horizon.vmware.comから、システムは自動的に VMware Cloud Services ログイン ユーザー インターフェイスにリダイレクトし、ログイン フローを完了します。

| > C       console.cloud.vmware.com/csp/gateway/discovery |
|----------------------------------------------------------|
|                                                          |
|                                                          |
|                                                          |
|                                                          |
| VMware Cloud Services                                    |
|                                                          |
| Mawara マカウント た体田し ブログイン                                  |
| VMWare アカウンドを使用してロクイン                                    |
| メール アドレス                                                 |
| name@example.com                                         |
|                                                          |
| 次へ                                                       |
|                                                          |
|                                                          |

7 ログイン後、[Active Directory の認証情報] ウィンドウが表示されます。上記の手順 2 の NetBIOS 名がウィンドウに表示されます。

Active Directory の Domain Admins グループのメンバーであるユーザー アカウントの1つの認証情報を 使用してログインします。

PoC では、次に示すように、hcsjoin アカウントの認証情報を使用します。

# VMware Horizon® へようこそ

#### Active Directory の認証情報

| vmware |      |   |
|--------|------|---|
|        |      |   |
| •••••  |      | ٥ |
| SKYLO  |      | ~ |
|        |      |   |
|        |      |   |
|        | ロガイン |   |

これらの 2 つの認証ゲートが完了すると、Horizon Universal Console に戻ります。これで、すべての左側のナ ビゲーション領域にアクセスできるようになります。

通常この時点で、[Horizon Cloud の新機能] ウィンドウがポップアップ表示されます。このウィンドウは閉じることができ、上部のヘルプ メニューから簡単に表示できます。ヘルプ メニューは、次に示すように丸で囲んだ [?] で示します。

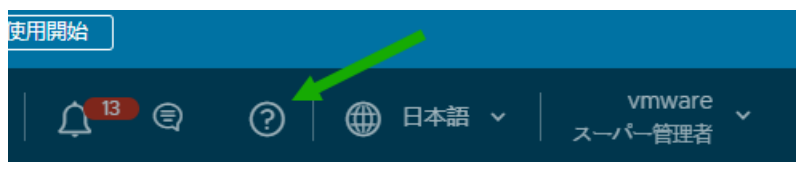

メニュー。

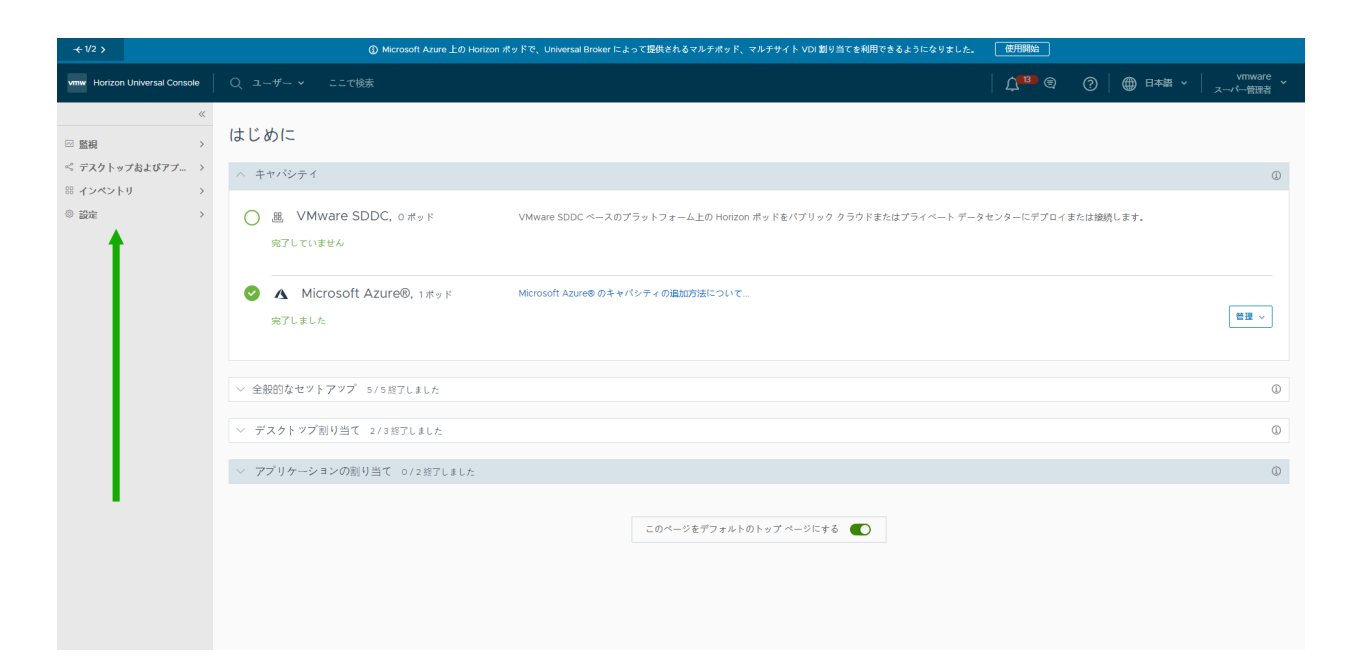

# Horizon Cloud の使用開始

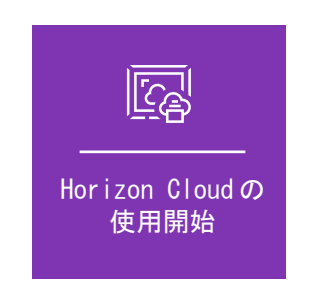

完了しました。この時点に達すると、Horizon Cloud Service on Microsoft Azure 環境の簡素化された確認作業で使用する バイステップのレシピを正しく完了したことになります。

これで、確認作業を開始できます。レシピはここで終了します。

# 最後の注意事項

このレシピの最初に選択した簡素化の1つは、最初に外部 Unified Access Gateway 構成なしでデプロイしてから、後で追加することです。

Day-2 のさまざまな PoC アクティビティを実行するには、その 外部 Unified Access Gateway 構成を追加します。

[ポッドを編集] ウィザードを実行して外部 Unified Access Gateway 構成を追加するには、特定の条件を満たす 署名付き SSL 証明書を指定する必要があります。

この署名付き SSL 証明書が必要な理由は、Unified Access Gateway 機能でクライアント接続に SSL を必要と することです。証明書には、信頼された証明書認証局 (CA) の署名が必要です。署名付き SSL サーバ証明書は、 PEM 形式で、FQDN に基づいている必要があります。単一の PEM ファイルに完全な証明書チェーンおよびプライ ベート キーが含まれている必要があります。たとえば、単一の PEM ファイルに SSL サーバ証明書、必要な中間 CA 証明書、ルート CA 証明書、およびプライベート キーが含まれている必要があります。OpenSSL は、PEM ファイ ルの作成に使用できるツールです。 以下のページを参照してください。

- SSL 証明書を必要な PEM 形式に変換する
- Horizon Cloud on Microsoft Azure 環境へのゲートウェイ構成の追加

# VMware Tech Zone のオンライン ビデオと追加コンテンツ

VMware Digital Workspace Tech Zone は、Horizon Cloud on Microsoft Azure 評価ガイドを提供しま す。次のガイドには、デプロイ プロセスについて視覚的に理解できるビデオが含まれています: VMware Horizon Cloud Service on Microsoft Azure の評価ガイド

# 第1世代テナント - Horizon Cloud on Microsoft Azure のデプロ イ - 概要レベルの手順

このワークフローでは、ポッド マネージャ ベースのポッドのデプロイから仮想デスクトップおよびアプリケーションの構成までの、第1世代 Horizon Universal Console の概要レベルの手順について説明します。エンド ユーザーが資格のある仮想デスクトップとアプリケーションを起動すると、手順は終了します。

重要: この情報は、第1世代の制御プレーンで第1世代のテナント環境にアクセスできる場合にのみ適用されます。 KB-92424 で説明されているように、第1世代の制御プレーンは提供終了 (EOA) となりました。詳細については、 該当記事を参照してください。

注: このワークフローは、特に Horizon Cloud on Microsoft Azure のポッド マネージャ テクノロジーに基づ いたポッドに関するもので、Horizon Connection Server テクノロジーを使用した Horizon ポッドのデプロイに 関するものではありません。

**重要**: 管理コンソールの表示は動的で、現在のサービス レベルで利用可能な機能が反映されます。ただし、ポッド のソフトウェアの最新レベルにまだ更新されていないクラウド接続されたポッドがある場合は、コンソールには最新 のポッド ソフトウェア レベルに依存する機能は表示されません。また、特定のリリースでは、Horizon Cloud に個 別にライセンスされた機能または特定のテナント アカウント構成でのみ使用可能な機能が含まれる場合があります。 お持ちのライセンスまたはテナント アカウント構成にそのような機能の使用が含まれる場合のみ、コンソールにその 機能に関連する要素が動的に反映されます。例については、Horizon Cloud での管理タスクに使用されるクラウド ベースのコンソールのツアーを参照してください。

使用したい機能が管理コンソール内に見つからない場合は、VMware アカウントの担当者に問い合わせて、お持ちのライセンスおよびテナント アカウント構成にその機能を使用する資格が付与されているか確認してください。

- 1 前提条件に従って準備します。新しいポッド デプロイの VMware Horizon Cloud Service on Microsoft Azure 要件チェックリストを参照してください。
- 2 Horizon Cloud 以外の準備タスクを実行します。Horizon Cloud ポッドを Microsoft Azure にデプロイす る前の準備を参照してください。
- 3 ポッドをデプロイするための DNS、ポート、およびプロトコルの要件に従います。Microsoft Azure での Horizon Cloud ポッドの DNS の要件および 2019 年 9 月のリリースのマニフェスト以降での Horizon Cloud ポッドのポートとプロトコルの要件を参照してください。

- 4 Horizon Universal Console にログインし、ウィザードを実行してポッドをデプロイします。
- 5 Horizon 制御プレーンで Active Directory ドメインを登録します。ここでは、サービス アカウントの名前を 提供することも含まれます。これらのサービス アカウントが、Horizon Cloud の運用に必要なサービス アカウ ントで説明されている要件を満たしていることを確認します。
- 6 管理コンソールに対する認証と管理コンソールでの操作の実行について、組織内のメンバーに適切なロールを割 り当てます。Horizon Cloud で使用されるロールには 2 つのタイプがあります。クラウドベースのコンソー ルを使用して Horizon Cloud 環境で作業するためにユーザーに付与する 2 種類のロールに関するベスト プラ クティスを参照してください。
- 7 テナントの Universal Broker 構成を完了します。Universal Broker 設定の構成を参照してください。
- 8 DNS サーバに必要な CNAME レコードを作成します。Universal Broker に対するこれらの CNAME および CNAME レコード要件の目的については、DNS サーバでマッピングする Horizon Cloud ポッドのゲートウェイのロード バランサ情報の取得方法および Universal Broker 設定の構成を参照してください。
  - 注: 構成の Azure ロード バランサにプライベート IP アドレスを使用する外部ゲートウェイ構成がある場合 は、そのプライベート IP アドレスへのインターネット トラフィックを管理するファイアウォールまたは NAT があることが必須です。そのファイアウォールまたは NAT は、パブリック IP アドレスを提供し、外部ゲート ウェイ構成のデプロイ時に指定された FQDN がパブリックに解決可能になるように構成される必要がありま す。制御プレーンは、外部ゲートウェイに対して指定された FQDN と通信できる必要があります。
- 9 オプション: Horizon Cloud テナント アカウントが VMware Cloud Services エンゲージメント プラット フォームにまだオンボーディングされていない場合は、ここでオンボーディングすることを推奨します。クラウ ドベースのコンソールを使用して Horizon Cloud テナントを VMware Cloud Services エンゲージメント プラットフォームにオンボーディングするを参照してください。
- 10 ゴールド イメージを作成します。ゴールド イメージの作成は、マルチステップ プロセスで行います。Horizon Cloud テナントで使用できるゴールド イメージを作成するさまざまな方法の概要については、Microsoft Azure に Horizon Cloud ポッドのデスクトップ イメージを作成を参照してください。ゴールド イメージの 作成は、ベース仮想マシンのインポートから開始します。このベース仮想マシンは、ビジネスおよびエンド ユー ザーのニーズに合わせてカスタマイズします。
- 11 イメージが最終的に意図するエンドユーザー割り当てのタイプに応じて、必要に応じて次の手順の1つ以上を実行します。
  - 単一セッション VDI デスクトップまたはネイティブ アプリケーションのプロビジョニングに使用される単 ーセッション イメージで、エンド ユーザーが VDI デスクトップで使用するサードパーティ アプリケーションをインストールし、デスクトップ壁紙の設定、(GPU 対応のイメージのための) GPU ドライバのイン ストールなどのその他の適用可能なカスタマイズを構成します。イメージのインポート プロセスの一部と

して実行されていない場合、Microsoft Sysprep のベスト プラクティスに従ってイメージを最適化することもできます。イメージ仮想マシンの Microsoft Windows クライアント オペレーティング システムの カスタマイズ、適切な GPU ドライバのインストール、および最適なリモート エクスペリエンス パフォー マンスを得るためにゴールド イメージで実行すべき 5 つの重要なステップを参照してください。

**ヒント:** イメージ仮想マシンをさらに調整して、VDIの使用事例で VMware Blast Extreme を使用す るための構成を改善するには、VMware Blast Extreme 最適化ガイドを読み、そのガイドのコーデック オプションに関する推奨事項に従って、イメージ内のコーデック オプションの追加のチューニングを実行す ることがベスト プラクティスです。

マルチセッション デスクトップとリモート アプリケーションのプロビジョニングに使用されるマルチセッ ション イメージで、そのマルチセッション イメージからエンド ユーザーに提供するサードパーティ アプリ ケーションをインストールし、デスクトップ壁紙の設定、(GPU 対応のイメージのための)GPU ドライバ のインストールなどの適用可能なその他のカスタマイズを構成します。イメージのインポート プロセスの 一部として実行されていない場合、Microsoft Sysprep のベスト プラクティスに従ってイメージを最適化 することもできます。インポートされた仮想マシンが、デフォルトで Office 365 ProPlus を含む Microsoft Windows 10 または Windows 11 Enterprise マルチセッション システムの1つを実行して いる場合、Microsoft のドキュメント トピック Office 365 ProPlus に対する共有コンピュータのライセ ンス認証の概要で説明されているように、仮想マシンが Office 365 ProPlus の共有コンピュータのアク ティベーション用に構成されていることを確認する必要があります。インポートされた仮想マシンで Office 365 ProPlus が共有コンピュータのアクティベーション用に構成されていない場合は、状況に適し た Microsoft ドキュメントに記載されている方法を使用してください。イメージ仮想マシンの Microsoft Windows Server オペレーティング システムのカスタマイズ、イメージ仮想マシンの Microsoft Windows 10 Enterprise マルチセッション オペレーティング システムのカスタマイズ、適切な GPU ド ライバのインストール、および最適なリモート エクスペリエンス パフォーマンスを得るためにゴールド イ メージで実行すべき5つの重要なステップを参照してください。

**ヒント:** イメージ仮想マシンをさらに調整して、VDIの使用事例で VMware Blast Extreme を使用す るための構成を改善するには、VMware Blast Extreme 最適化ガイドを読み、そのガイドのコーデック オプションに関する推奨事項に従って、イメージ内のコーデック オプションの追加のチューニングを実行す ることがベスト プラクティスです。

- 12 そのイメージを、割り当て可能なイメージ(イメージのシーリングまたは公開とも呼ばれる)に変換します。構成済み仮想マシンを割り当て可能なイメージに変換するを参照してください。
- 13 公開済みのマルチセッション イメージからセッション デスクトップとリモート アプリケーションをプロビジョ ニングするには、次の手順を実行します。
  - a セッション デスクトップを提供するデスクトップ ファームを作成し、エンド ユーザーにこれらのデスクト ップを使用する資格を付与するための割り当てを作成します。ファームの作成および RDSH セッション デ スクトップ割り当ての作成を参照してください。
  - b リモート アプリケーションを提供するアプリケーション ファームを作成し、アプリケーション インベント リにアプリケーションを追加してから、エンド ユーザーにこれらのリモート アプリケーションを使用する 資格を付与するための割り当てを作成します。ファームの作成、RDSH ファームからの新しいリモート ア プリケーションのインポート、およびリモート アプリケーション割り当ての作成を参照してください。

- 14 公開済みの単一セッション VDI デスクトップ イメージから単一セッション VDI デスクトップをプロビジョニ ングするには、専用またはフローティング VDI デスクトップ割り当てを作成します。これらのデスクトップ割 り当ての作成については、Microsoft Azure での Horizon Cloud 環境のポッドのデスクトップ割り当てにつ いてとそのセクションを参照してください。
- 15 App Volumes アプリケーションをエンドユーザーにプロビジョニングするには、App Volumes アプリケーションをアプリケーション インベントリに追加し、エンドユーザーにそれらのアプリケーションを使用する資格 を与えるアプリケーション割り当てを作成します。次に、デスクトップ割り当てを作成し、エンド ユーザーにそ れらのアプリケーションをベース デスクトップで使用できる資格を付与します。アプリケーション割り当てに より、ユーザーは資格が付与されたデスクトップの Windows オペレーティング システム内で、ユーザーに資 格が割り当てられた App Volumes アプリケーションを使用できるようになります。App Volumes アプリ ケーション - 概要と前提条件を参照してください。
- 16 デプロイに2要素認証構成がある場合は、次のタスクを実行する必要があります。
  - ポッドの外部ゲートウェイに2要素認証が構成され、ゲートウェイの Unified Access Gateway インス タンスがデプロイされているのと同じ VNet トポロジ内で2要素認証サーバにアクセスできない場合は、 外部ゲートウェイのロード バランサの IP アドレスからの通信を許可するようにその2要素認証サーバを 構成します。

このシナリオでは、ゲートウェイ展開と同じ VNet トポロジ内で 2 要素認証サーバにアクセスできないた め、Unified Access Gateway インスタンスは、そのロード バランサ アドレスを使用してそのサーバと の接続を試みます。その通信トラフィックを許可するには、その外部ゲートウェイのリソース グループにあ るロード バランサ リソースの IP アドレスが、確実に 2 要素認証サーバの構成でクライアントまたは登録 されたエージェントとして指定されているようにします。この通信を許可する方法の詳細については、お使 いの 2 要素認証サーバのドキュメントを参照してください。

 同じ VNet トポロジ内で 2 要素認証サーバにアクセスできる場合は、Microsoft Azure でのデプロイの Unified Access Gateway インスタンス用に作成された適切な NIC からの通信を許可するように 2 要 素認証サーバを構成します。

ネットワーク管理者が、展開に使用される Azure VNet トポロジとそのサブネットに対する 2 要素認証サ ーバのネットワーク可視性を決定します。2 要素認証サーバは、ネットワーク管理者が 2 要素認証サーバに ネットワークの可視性を与えたサブネットに対応する Unified Access Gateway インスタンスの NIC の IP アドレスからの通信を許可する必要があります。

Microsoft Azure のゲートウェイのリソース グループには、そのサブネットに対応する 4 つの NIC があ り、そのうち 2 つが 2 個の Unified Access Gateway インスタンスに対して現在アクティブです。もう 2 つはアイドル状態で、ポッドとそのゲートウェイが更新を完了した後にアクティブになります。

実行中のポッド操作のため、および各ポッドの更新後のために、ゲートウェイと2要素認証サーバ間の通信 トラフィックをサポートするには、これらの4つのNICのIPアドレスがそのサーバ構成でクライアントま たは登録されたエージェントとして指定されていることを確認します。この通信を許可する方法の詳細につ いては、お使いの2要素認証サーバのドキュメントを参照してください。

これらの IP アドレスを取得する方法については、必要な Horizon Cloud ポッド ゲートウェイ情報での 2 要素 認証システムの更新を参照してください。 上記のワークフローの手順が完了したら、Universal Broker の仲介 FQDN をエンド ユーザーに提供します。エン ド ユーザーは Horizon Client または Horizon HTML Access (Web クライアント) でその仲介 FQDN を使用 して、使用資格が付与されたデスクトップとリモート アプリケーションを起動します。

各ワークフロー手順を実行する方法の詳細については、上記の各手順にリンクされたトピックを参照してください。

# 第1世代テナント - 第1世代 Horizon Cloud ポッドを Microsoft Azure にデプロイする前の準備

第1世代 Horizon Universal Console にログインしてポッド デプロイ ウィザードを初めて実行する前に、次の準 備作業を行う必要があります。 このポッド デプロイ ウィザードは、 ポッド マネージャ ベースのタイプのポッドをデ プロイします。

重要: この情報は、第1世代の制御プレーンで第1世代のテナント環境にアクセスできる場合にのみ適用されます。 KB-92424 で説明されているように、第1世代の制御プレーンは提供終了 (EOA) となりました。詳細については、 該当記事を参照してください。

**注意:** このウィザードは、ポッド マネージャ ベースのタイプのポッドを Microsoft Azure にデプロイします。現 在、コンソールには、Horizon Connection Server のテクノロジーを使用する Azure VMware Solution (AVS) に Horizon ポッドをデプロイするためのデプロイ ウィザードが用意されていません。

- 1 3 章 第 1 世代テナント 2023 年 11 月 2 日のサービス更新以降の新しいポッド デプロイに対する VMware Horizon Cloud Service on Microsoft Azure 要件チェックリストを参照して、前提条件をすべて満たして いることを確認します。特に、次の点に注意してください。
  - Microsoft Azure アカウントとサブスクリプションに、ポッドに必要な仮想マシンの数とサイズが含まれていることを確認します。オプションの Unified Access Gateway 構成をデプロイする場合は、それらも対象になります。第1世代テナント Microsoft Azure の Horizon Cloud ポッドに対する Microsoft Azure 仮想マシンの要件を参照してください。

ポッドのサブスクリプションとは別の専用のサブスクリプションを使用する外部ゲートウェイ構成でポッド をデプロイする予定がある場合は、他のサブスクリプションに外部ゲートウェイに必要な仮想マシンの数と サイズが含まれていることを確認します。この使用事例では、VNet は複数のサブスクリプションにまたが らないため、その個別のサブスクリプションには専用の VNet が必要です。また、サポートされる VNet トポロジは同じ Microsoft Azure リージョン内の VNet を接続しているため、このサブスクリプション はポッドのサブスクリプションと同じリージョンに存在する必要があります。

- 3章第1世代テナント 2023年11月2日のサービス更新以降の新しいポッド デプロイに対する VMware Horizon Cloud Service on Microsoft Azure 要件チェックリストに記載されているように、 次の手順を実行します。
  - サブスクリプションで Azure StorageV2 アカウント タイプの使用が制限されていないことを確認 します。App Volumes 機能にはストレージ アカウントが必要です。
  - ポッド デプロイ ウィザードでカスタム リソース タグを指定する予定がない場合は、サブスクリプションでリソース グループに固有のタグ名が不要であることを確認します。

サブスクリプションに Azure ポリシーがないことを確認します。これにより、そのサブスクリプションのポッドのコンポーネントの作成をブロック、拒否、または制限することになります。

注意: サブスクリプションにリソース グループの作成に関する制限がある場合、ポッドのデプロイ プロ セスは早い段階で失敗する可能性があります。サブスクリプションが上記のアイテムと一致しない場合、ポ ッド マネージャ仮想マシンのリソース グループを作成する最初の手順は完了しません。したがって、ポッ ドのデプロイ プロセスが1時間後にタイムアウトになった場合は、まずサブスクリプションに特定の条件に 基づいてリソース グループの作成をブロック、拒否、または制限する Azure ポリシーが設定されているか を確認します。

 ポッドをデプロイするリージョンに仮想ネットワーク (VNet) があり、仮想ネットワークが Horizon Cloud ポッドの要件を満たしていることを確認します。既存の VNet がない場合には、要件を満たす VNet を作成します。第1世代 Horizon Cloud - Microsoft Azure での必要な仮想ネットワークの構成 を参照してください。

ポッドの VNet とは別の専用の VNet を使用する、またはポッドのサブスクリプションとは別の専用のサ ブスクリプションを使用する外部ゲートウェイ構成でポッドをデプロイする場合は、ポッドの VNet と同じ リージョンに VNet が存在すること、および第1世代 Horizon Cloud - Microsoft Azure での必要な仮 想ネットワークの構成を満たしていることを確認します。この使用事例では、これら2つの VNet をピア リングする必要があります。

**重要**: 一部の Microsoft Azure リージョンでは、GPU が有効な仮想マシンはサポートされません。 GPU 対応のデスクトップまたはリモート アプリケーションでポッドを使用する場合は、使用する NV シリ ーズ、NVv4 シリーズ、NCv2 シリーズの仮想マシン タイプが、ポッド用に選択した Microsoft Azure のリージョンで提供されていることと、この Horizon Cloud リリースでサポートされていることを確認し ます。詳細については、https://azure.microsoft.com/ja-jp/regions/services/ にある Microsoft の ドキュメントを参照してください。

 ポッドをデプロイする前に、ポッドのサブネットを VNet 上で手動で作成する場合は、VNet で必要な数の サブネットが作成されたこと、およびそのアドレス空間が第1世代 Horizon Cloud - Microsoft Azure での必要な仮想ネットワークの構成を満たしていること、またリソースがないことを確認します。第1世代 テナント - ポッドのデプロイの前に、Microsoft Azure の VNet で Horizon Cloud ポッドに必要なサブ ネットを作成する。

注意: ポッドのデプロイのために VNet 上に作成するこれらのサブネットは空である必要があります。ポッドをデプロイする前にサブネットを作成することが可能ですが、これらのサブネットにいかなるリソース も配置しないでください。またいかなる IP アドレスも使用しないでください。IP アドレスがサブネットで 既に使用されていると、ポッドのデプロイに失敗する可能性があります。

サブネットを事前に作成しない場合、ポッドのデプロイ プロセスは画面上のウィザードに入力した CIDR 情報を使用してサブネットを作成します。

 仮想ネットワークが、外部名を解決している有効なドメイン ネーム サービス (DNS) サーバを指すように設 定されていることを確認します。第1世代テナント - Microsoft Azure の Horizon Cloud ポッドに使 用する VNet トポロジに必要な DNS サーバの設定を参照してください。

**重要**: ポッドのデプロイ プロセスでは、外部名および内部名の解決が必要です。外部名を解決できない DNS サーバを VNet がポイントしている場合、デプロイ プロセスは失敗します。

- 外部ゲートウェイ構成を持つポッドを、ポッドのサブスクリプションとは別のサブスクリプションで作成する既存のリソース グループにデプロイする場合は、デプロイヤがそのリソース グループを自動作成するのではなく、ポッドのデプロイ ウィザードを開始する前にそのサブスクリプションにリソース グループが存在することを確認する必要があります。Horizon Cloud が必要とする権限をリソース グループ レベルで設定するか、サブスクリプション レベルで設定するかを決定します。第1世代テナント 組織が第1世代Horizon Cloud のアプリケーション登録にカスタム ロールを使用することを希望する場合を参照してください。
- このリリースでの使用がサポートされている Active Directory が設定済みで、お使いの仮想ネットワーク がそれに到達することができ、DNS サーバがその名前を解決できることを確認します。第1世代テナント
   - Horizon Cloud - Active Directory ドメイン構成を参照してください。

2 計画されたデプロイ オプションに従って、必要な数のサービス プリンシパルを作成します。ポッドの外部ゲートウェイ構成を独自のサブスクリプションにデプロイする場合、そのサブスクリプションと、ポッド自身に使用されるサブスクリプションのサービス プリンシパルが必要です。詳細な手順については第1世代テナント - ポッドのサブスクリプションでの Horizon Cloud アプリケーション登録の作成を参照してください。

重要: Horizon Cloud の使用のために構成する各サービス プリンシパルには、そのサービス プリンシパルの 関連付けられたサブスクリプションで適切なロールを割り当てる必要があります。サービス プリンシパルへの ロールは、そのサービス プリンシパルに関連付けられた Microsoft Azure サブスクリプションの Horizon Cloud 管理対象リソースで Horizon Cloud が動作するために必要なアクションを許可する必要があります。 ポッドのサブスクリプションのサービス プリンシパルには、ポッドを正常にデプロイし、ポッドおよびポッドが 管理するリソース上で動作するアクションを許可するロールが必要です。それによって、管理コンソールを使用 して開始された管理者ワークフローを満たし、ポッドを長期にわたって維持することができます。ポッドの外部 Unified Access Gateway 構成に個別のサブスクリプションを使用する場合、そのサブスクリプションのサー ビス プリンシパルには、そのゲートウェイ構成に必要なリソースを正常にデプロイし、それらの Horizon Cloud が管理するリソース上で動作するアクションを許可するロールが必要です。それによって、管理者ワーク

第1世代テナント - 組織が第1世代 Horizon Cloud のアプリケーション登録にカスタム ロールを使用することを希望する場合の説明に従って、次のいずれかの方法を使用してサービス プリンシパルにアクセスを許可する必要があります。

- サブスクリプションレベルで、共同作成者ロールを割り当てます。共同作成者ロールは、Microsoft Azureの組み込みロールの1つです。共同作成者ロールについては、Microsoft Azureドキュメントの「Azureリソースの組み込みロール」を参照してください。
- サブスクリプション レベルで、Horizon Cloud がポッド関連リソースの展開、および管理者によって開始 された進行中のワークフローとポッド メンテナンス操作のために必要とする第1世代テナント - 組織が第 1世代 Horizon Cloud のアプリケーション登録にカスタム ロールを使用することを希望する場合をサー ビス プリンシパルに提供するように設定したカスタム ロールを割り当てます。
- 外部 Unified Access Gateway 構成に個別のサブスクリプションを使用し、既存のリソース グループに デプロイする場合、有効な組み合わせは、範囲を限定した権限を提供するロールを使用してそのリソース グ ループおよび関連する VNet にアクセスするための権限をサービス プリンシパルに許可し、さらに、組み 込みの Reader ロールを使用してサブスクリプションにアクセスするための権限をサービス プリンシパル に許可することです。

また、ロールは Horizon Cloud に使用するサービス プリンシパルに直接割り当てる必要があります。サービス プリンシパルへのロールのグループベースの割り当ての使用(ロールがグループに割り当てられ、サービス プリ ンシパルがそのグループのメンバーとなる)はサポートされていません。

- 3 第1世代テナント 第1世代 Horizon Cloud で Microsoft Azure サブスクリプションにおける状態が登録 済みになっている必要があるリソース プロバイダの説明に従って、Horizon Cloud が必要とするリソース プロ バイダがすべて [登録済み] 状態になっていることを確認します。
- 4 Microsoft Azure ポータルから、ポッドのサブスクリプションとその外部ゲートウェイのサブスクリプション (デプロイ オプションを使用する場合)のために、Microsoft Azure サブスクリプション ID、アプリケーショ

ン ID、アプリケーション認証キー、および Microsoft Azure AD ディレクトリ ID の値を取得します。これら のリソースは、Horizon Cloud が Microsoft Azure サブスクリプション内で操作を実行するために使用され ます。第1世代テナント - Horizon Cloud ポッドのデプロイ ウィザードのためのサブスクリプション関連情 報を参照してください。

5 Unified Access Gateway 構成でポッドをデプロイしている場合、エンド ユーザーのクライアントがデスク トップおよびリモート アプリケーションへの接続を信頼できるようにする署名付きの TLS/SSL サーバ証明書 を取得します。この証明書は、エンド ユーザーがクライアントで使用する FQDN に一致し、信頼されている認 証局 (CA) によって署名される必要があります。また、証明書チェーン内のすべての証明書には、すべての中間 証明書を含め、有効な有効期限が設定されていなければなりません。チェーン内のいずれかの証明書が期限切れ の場合、ポッドのオンボーディング プロセスの後半で予期しない不具合が発生する可能性があります。

エンド ユーザーのクライアントが接続を信頼できるように、Unified Access Gateway が CA 署名付きの証 明書を提供します。インターネットからの信頼できるアクセスをサポートするには、ポッドの外部 Unified Access Gateway 構成をデプロイします。企業のネットワーク内の信頼できるアクセスをサポートするには、 内部 Unified Access Gateway 構成を使用します。どちらの構成タイプも、ポッドの編集ワークフローを使 用して最初のポッド デプロイ プロセスまたはポッド後のデプロイ中にデプロイできます。

**重要**: この FQDN には、アンダー スコアを含めることはできません。このリリースでは、FQDN にアンダー スコアが含まれていると、Unified Access Gateway インスタンスへの接続が失敗します。

- 6 Unified Access Gateway 構成で使用する署名付き SSL サーバ証明書が PEM 形式でない、またはプライベ ート キー付きの証明書チェーン全体を含む単一の PEM ファイルでない場合は、証明書の情報を必要な PEM 形 式に変換します。第1世代テナント - 第1世代 Horizon Cloud ポッドのデプロイに必要な PEM 形式への証 明書ファイルの変換の手順を参照してください。
- 7 Horizon Cloud にアクセスするための登録をまだ実行していない場合は、次の 2 つの項目のいずれかが完了していることを確認します。
  - VMware Customer Connect アカウントを取得し、そのアカウントに Horizon Cloud アクセスを登録 します。
  - グループまたは組織が VMware Cloud Services エンゲージメント プラットフォームを使用して Horizon Cloud に登録した場合、または VMware Cloud services または Workspace ONE を使用し て Horizon Cloud の使用のために登録した場合は、VMware Cloud services ドキュメントの組織への ユーザーの追加トピックで説明するように、VMware Cloud services 組織の領域に参加するように招待 されたときにアクティベーション リンクが記載された招待メールが届きます。このような E メールを受信 した場合は、Horizon Cloud にアクセスする前に E メールの指示に従って操作してください。

これらの準備タスクが完了したら、cloud.horizon.vmware.com の Horizon Universal Console にログインし ます。このアドレスは、VMware Cloud Services の認証情報または VMware Customer Connect の認証情報 を使用してログインする VMware Cloud Services ログインにリダイレクトされます。 ログイン フローの完了後、コンソールの [クラウドのキャパシティを追加] セクションが表示されます。[管理] - [ポ ッドの追加] をクリックして、ポッド デプロイ ウィザードを起動できます。各画面で必要な情報を入力して、ウィザ ードを完了します。詳細な手順については第1世代テナント - Microsoft Azure へのポッドの自動デプロイを実行 するための第1世代 Horizon Universal Console の使用を参照してください。

注: クラウドベースのコンソールへのログイン認証は、VMware Cloud Services を使用したアカウント認証情報の認証に依存します。そのサービスが必要な認証要求を完了できない場合、その期間内にコンソールにログインすることはできません。コンソールの最初のログイン画面でログインの問題が発生する場合は、Horizon Cloud システム ステータス ページ (https://status.workspaceone.com) で最新のシステム ステータスを確認してください。そのページでは、アップデートを定期受信にすることもできます。

# 第1世代テナント - Microsoft Azure の Horizon Cloud ポッドに対する Microsoft Azure 仮想マシンの要件

ポッドをデプロイし、ポッドのゲートウェイ構成をデプロイして標準的な運用を行う場合、Microsoft Azure のク ラウド キャパシティで特定の種類とサイズの仮想マシン (VM) が必要になります。サブスクリプションには、これ らの仮想マシンをサポートする適切な割り当てと構成が必要です。個別のサブスクリプションでポッドの外部ゲート ウェイをデプロイするオプションを使用している場合、そのサブスクリプションには、その外部ゲートウェイ構成を サポートするための割り当てと構成が必要です。

**重要**: この情報は、第1世代の制御プレーンで第1世代のテナント環境にアクセスできる場合にのみ適用されます。 KB-92424 で説明されているように、第1世代の制御プレーンは提供終了 (EOA) となりました。詳細については、 該当記事を参照してください。

重要: ポッド デプロイ ウィザードは、Microsoft Azure 環境に、指定したポッドとゲートウェイ構成(ある場合)を構築するのに十分なコアの割り当てがあることを検証します。ウィザードで指定したサブスクリプション情報 に基づいて十分な割り当てがないとウィザードが判断した場合、画面にメッセージが表示され、ウィザードは次のス テップに進みません。

**注**: GPU が有効な仮想マシンは、一部の Microsoft Azure リージョンでのみ使用できます。詳細については、 リージョン別の Azure 製品を参照してください。

以下の表では、仮想マシンの仕様の列に次の情報が示されています。

- Microsoft Azure のドキュメントで使用されているシリーズ名
- Microsoft Azure ポータルに表示されるクォータに使用されている vCPU のファミリ名
- そのファミリからの仮想マシン タイプの特定の名前

Microsoft Azure ポータルでサブスクリプションの現在の割り当てを表示するには、[すべてのサービス] - [サブス クリプション] に移動して、サブスクリプションをクリックし、[使用量 + クォータ] をクリックします。Microsoft Azure の Microsoft Windows 仮想マシンのサイズの詳細については、Microsoft Azure のドキュメントの次の トピックとそのサブトピックを参照してください。https://docs.microsoft.com/ja-jp/azure/virtualmachines/windows/sizes

# ポッド マネージャ仮想マシン

これらの仮想マシンは、一般的にポッド自体の中心となります。ポッド マネージャ仮想マシンは、ポッドでプロビジョニングされた仮想デスクトップで実行されている Horizon Agent ソフトウェアへのエンドユーザー クライアントの接続を容易にする役割を担います。

v2204 サービス リリース以降、新しい Horizon Cloud on Microsoft Azure 展開は、デフォルトで高可用性が 構成された状態でデプロイされます。展開には 2 台のポッド マネージャ仮想マシンがあります。

表 6-7. ポッド管理仮想マシンの要件 - ポッドのコア仮想マシン向け(ゲートウェイ構成は含まない)

| 仮想マシン                       | Microsoft Azure 仮想マシンの仕様                                                                                                    | 数量                                                                             | 説明                                                                                                    |
|-----------------------------|----------------------------------------------------------------------------------------------------|--------------------------------------------------------------------------------|----------------------------------------------------------------------------------------------------|
| ポッド マ<br>ネージャ<br>インスタン<br>ス | Linux - Standard Dv3 ファミリ:<br>Standard_D4_v3 (4 コア、16 GB の<br>メモリ)<br>OS ディスク:標準的な HDD 30 GiB<br>注: Standard_D4_v3 タイブが<br>Microsoft Azure リージョンで使用で<br>きない場合、ポッド デプロイヤは代わりに<br>Standard Dv2 ファミリの<br>Standard_D3_v2 (4 コア、14 GB の<br>メモリ)を使用します。 | 定常状態の動作中はポッドごとに 2 つ<br>ポッドの Blue/Green 更新プロセスの End-<br>to-End 時間中は、ポッドごとに 4 つ。 | 定常状態の動作中には、2 台の仮想マシンが存在し、パワ<br>ーオンされ、ボッドを実行します。新しいボッドのマニフ<br>ェストが VMware オペレーション チームによって利用<br>可能になったときに、システムがボッドの Blue/Green<br>更新プロセス用の Green コンボーネントの構築を開始す<br>ると、ボッド マネージャ仮想マシンにつき 2 つ目のイン<br>スタンスが作成され、パワーオンされます。その時点では、<br>ボッド マネージャ仮想マシンにつき 2 つ目のイン<br>スタンスが作成され、パワーオンされます。その時点では、<br>ボッドマネージャ仮想マシンの合計実行数は 4 です。<br>End-to-End の更新プロセスの一部として、システムが<br>Green コンボーネントの使用に切り替える時刻をスケジ<br>ューリングします。切り替えが完了した後、ボッドは定常<br>状態の動作のために新しく作成された 2 台の仮想マシン<br>を使用しており、Blue コンボーネント セットにある以前<br>に使用されていた 2 台の仮想マシンは停止して削除され<br>ます。<br>環境のサイズは、システムが Blue/Green 更新プロセス<br>のためにボッドの Green コンボーネントを使<br>用するように切り替えられる時点までの、End-to-End<br>の更新期間で並行して実行される 4 つのボッドマネージ<br>ャインスタンスに対応できる必要があります。ボッドの<br>Blue/Green 更新プロセスの説明については、Horizon<br>Cloud ポッド・メンテナンスと更新を参照してくださ<br>い。 |

# ゲートウェイ関連の仮想マシン

次のインスタンスは、ゲートウェイ関連の仮想マシンのこのカテゴリに分類されます。

 ポッドでプロビジョニングされたリソースにアクセスするエンドユーザー クライアントのセキュア ゲートウェ イとして機能するように構成された Unified Access Gateway インスタンス。 外部ゲートウェイをポッドの VNet とは別の VNet にデプロイすることを選択したシナリオで作成されるゲートウェイ コネクタ仮想マシン。このゲートウェイ コネクタは、そのシナリオでのクラウド管理操作を処理します。

注: 2020 年 7 月の四半期リリース以降、ポッド全体のデプロイまたは新しいゲートウェイの追加のいずれかの時 点で、新しいゲートウェイをデプロイする場合、Unified Access Gateway インスタンスでサポートされる仮想マ シン モデルのリストから選択できます。2020 年 7 月のリリース以前は、Standard\_A4\_v2 仮想マシン モデルを 使用するためにゲートウェイ インスタンスが必要でした。画面上のウィザードで選択できるサポート対象の仮想マ シン モデルのリストは、ゲートウェイ インスタンスをデプロイする Microsoft Azure リージョンで使用可能な仮 想マシン モデルによって異なります。表示される選択は、ゲートウェイのデプロイに使用する Microsoft Azure サ ブスクリプションの仮想マシンの割り当てによっても異なります。ポッド デプロイ ウィザードの [仮想マシン モデ ル] メニューには、これらの要件を満たす仮想マシン モデルが動的に反映されます。

ソフトウェアの更新では、ゲートウェイ インスタンスの仮想マシン モデルが維持されます。ポッドの更新前のゲー トウェイ インスタンスの仮想マシン モデルは、アップデート後の仮想マシン モデルになります。

#### 表 6-8. Unified Access Gateway 仮想マシンの要件

| 仮想マシン                                      | Microsoft Azure 仮想マシンの仕様                                                                                                    | 数量                                                                                                    | 説明                                                                                                    |
|--------------------------------------------|----------------------------------------------------------------------------------------------------|----------------------------------------------------------------------------------------------------|----------------------------------------------------------------------------------------------------|
| Unified<br>Access<br>Gateway<br>インスタン<br>ス | このリリース以降では、新しいゲートウェ<br>イのデブロイ用に、次の仮想マシン モデル<br>から選択できます。<br>Linux Standard Av2 ファミリ<br>– Standard_A4_v2 (4 コア、8<br>GB のメモリ)、OS ディスク:標準<br>HDD 20 GiB<br>Linux Standard FSv2 ファミ<br>リ:<br>Standard_F8s_v2 (8 コア、<br>16 GB のメモリ)、OS ディス<br>ク: SSD 32 GiB | <ul> <li>外部または内部 Unified Access Gateway<br/>構成を使用するか、同じポッドで両方のタイプ<br/>を使用するかによって異なります。</li> <li>構成が外部または内部のみの場合:</li> <li>定常状態の動作中はポッドごとに 2 つ</li> <li>ポッド関連の Blue/Green 更新アクテ<br/>ィビティの End-to-End 時間中はポッ<br/>ドごとに 4 つ。</li> <li>Unified Access Gateway 構成が外部およ<br/>び内部の両方設定されているポッドの場合:</li> <li>定常状態の動作中はポッドごとに 4 つ</li> <li>ポッド関連の Blue/Green 更新アクテ<br/>ィビティの End-to-End 時間中はポッ<br/>ドごとに 8 つ。</li> </ul> | Unified Access Gateway は、デプロイウィザードで<br>ゲートウェイ設定を行うときに、ボッドでデプロイされる<br>オプションの機能です。ボッドで Unified Access<br>Gateway インスタンスを使用することを決定した場合、<br>環境がボッドの End-to-End の Blue/Green 更新中に<br>実行しているこれらのインスタンスに対応できる必要があ<br>ります。定常状態インスタンスの数は、外部および内部の<br>両方の Unified Access Gateway 構成を選択するか<br>どうかによって決まります。<br>定常状態の動作中に外部のみまたは内部のみの Unified<br>Access Gateway 構成しかない場合、2 つのインスタ<br>ンスが存在し、パワーオンになり、Unified Access<br>Gateway 機能を提供します。更新プロセスで、2 つの追<br>加インスタンスが作成され、パワーオンされて Unified<br>Access Gateway のソフトウェア アップデートが実行<br>されます。更新の完了後、ボッドは新しく作成された仮想<br>マシンの使用に移行し、Blue コンボーネント セットにあ<br>る以前に使用されていた仮想マシンは停止して削除されま<br>す。<br>定常状態の動作中に内部と外部の両方の Unified<br>Access Gateway 構成を使用する場合、4 つのインス<br>タンスが存在し、パワーオン状態になり、Unified<br>Access Gateway 機能を提供します。2 つのインスタン<br>スが外部構成の機能を提供します。2 つのインスタンスが内<br>部構成の機能を提供します。更新中は、1つの構成あたり<br>2 つの追加インスタンスが作成され、パワーオンされて<br>Unified Access Gateway のソフトウェア アップデ<br>ートが実行されます。更新の完了後、ボッドは新しく作成<br>された仮想マシンの使用に移行し、Blue コンボーネント<br>セットにある以前に使用されていた仮想マシンは停止して<br>削除されます。<br>環境のサイズは、システムが Blue/Green 更新プロセス<br>のためにボッドの Green コンボーネントの構築を開始し<br>た時点から、ボッドが新しい Green コンボーネントを使<br>用するように切り替えられる時点までの、End-to-End<br>の更新期間で並行して実行される示された Unified<br>Access Gateway インスタンスに対応できる必要があ<br>ります。ボッドの Blue/Green 更新プロセスの説明につ<br>いては、Horizon Cloud ボッド - メンテナンスと更新<br>参照してください。 |

| 仮想マシン                          | Microsoft Azure 仮想マシンの仕様                                                                   | 数量                                                                                                    | 脱明                                                                                                    |
|--------------------------------|--------------------------------------------------------------------------------------------|----------------------------------------------------------------------------------------------------|----------------------------------------------------------------------------------------------------|
| ゲートウェ<br>イ コネク<br>タ インス<br>タンス | Linux Standard Av2 ファミリ:<br>Standard_A1_v2 (1 コア、2 GB のメ<br>モリ)<br>OS ディスク:標準的な HDD 10 GiB | 定常状態の操作中に、この外部ゲートウェイ タ<br>イプごとに 1つ<br>ポッド関連の Blue/Green 更新アクティビ<br>ティの End-to-End 時間中はこの外部ゲー<br>トウェイ タイプごとに 2 つ。 | 外部ゲートウェイが個別の VNet にデプロイされると、こ<br>の仮想マシンが作成され、その外部ゲートウェイ構成での<br>クラウド管理操作に使用されます。更新中に追加のインス<br>タンスが作成され、パワーオン状態になり、外部ゲートウ<br>ェイ構成の Unified Access Gateway でソフトウェ<br>アの更新が実行されます。更新が完了すると、新しく作成<br>された仮想マシンへの移行が行われ、以前使用されていた<br>仮想マシンは停止して削除されます。このオプションの構<br>成を使用する場合は、ボッド関連の Blue/Green 更新ア<br>クティビティ中に End-to-End で実行されるこれらのイ<br>ンスタンスに環境が対応できる必要があります。 |

表 6-9. 個別の VNet に外部ゲートウェイがある場合: ゲートウェイ コネクタ仮想マシンの要件

# ゴールド イメージ - 全般

ゴールド イメージとは、Horizon Cloud がそれを公開イメージに変換できるように構成されている、Microsoft Windows オペレーティング システムの仮想マシンです。これらの仮想マシンは、ゴールド パターンと呼ばれてい る場合があります。

ゴールド イメージは、それらを作成したときの選択に応じて、GPU 対応かそうでないかのいずれかになります。

Horizon Cloud では、シングルポッドのゴールド イメージとマルチポッドのゴールド イメージの両方を作成できま す。どちらのタイプの作成も、コンソールの自動化された [Marketplace からの仮想マシンのインポート] ウィザー ドを使用して行われます。

自動ウィザードでは、デフォルトで特定の仮想マシン サイズが自動的に使用されます。このデフォルトは、内部設定 と、特定のオペレーティング システム (OS) のウィザードでの選択、および GPU を含めるかどうかに基づいていま す。

## ゴールド イメージ仮想マシン

v2207 サービス リリース以降、シングルポッド イメージとマルチポッド イメージの両方に同じ仮想マシン モデル 要件があります。シングルポッド イメージは、コンソールの [インポートされた仮想マシン] ページを使用してイン ポートされます。マルチポッド イメージは、コンソールの [マルチポッド イメージ] ページを使用してインポートさ れます。

#### 表 6-10. ゴールド イメージ仮想マシンの要件

| 仮想マシン        | Microsoft Azure 仮想マシンの仕様                                                                                                    | 数量            | 説明                                                                                                    |
|--------------|----------------------------------------------------------------------------------------------------|---------------|----------------------------------------------------------------------------------------------------|
| ゴールド<br>イメージ | <ul> <li>GPU が有効なゴールドイメージでは、システムは次を使用します。</li> <li>(Standard NVSv3 ファミリ<br/>vCPU からの)<br/>Standard_NV12s_v3</li> <li>OS ディスク:標準的な HDD 127<br/>GiB</li> <li>Windows 11 以外の OS を使用する</li> <li>GPU 非対応のゴールドイメージの場合、システムは以下を使用します。</li> <li>(Standard DSv2 ファミリ<br/>vCPU からの)<br/>Standard_DS2_v2</li> <li>OS ディスク:標準的な HDD 127<br/>GiB</li> <li>Microsoft Windows 11 OS または<br/>Windows 11 Enterprise マルチセッ<br/>ション OS を使用する GPU 非対応のゴ<br/>ールドイメージの場合、システムは以下<br/>を使用します。</li> <li>(Standard DSv3 ファミリ<br/>vCPU からの)<br/>Standard_D45_v3</li> <li>OS ディスク:標準的な HDD 127<br/>GiB</li> </ul> | 必要に応じて変更できます。 | ゴールド イメージとは、Horizon Cloud がそれを公開イメージに変換できるように構成さ<br>れている、Microsoft Windows オペレーティング システム仮想マシンです。<br>Windows 単ーセッション オペレーティング システム仮想マシンは、VDI デスクトップを<br>作成するために使用する基盤を提供します。<br>RDS 対応の Windows オペレーティング システム仮想マシンは、セッションペースのデ<br>スクトップおよびリモート アブリケーションをエンド ユーザーに提供するファームに仮想<br>マシンを作成するために使用される基盤を提供します。 この RDS 対応カテゴリには、<br>Windows Server OS と Windows Enterprise マルチセッション OS の両方が含ま<br>れます。<br>各ゴールド イメージは、Microsoft Windows オペレーティング システムと GPU 対応<br>であるか非対応かを組み合わせたものになります。このため、ポッドで提供するものが次の<br>とおりである場合:<br>Microsoft Windows 2016 Datacenter を使用する RDSH デスクトップ、GPU<br>なし<br>Microsoft Windows 2016 Datacenter を使用する RDSH デスクトップ、GPU<br>あり<br>少なくとも 2 つのゴールド イメージ仮想マシンが必要になります。<br>ゴールド イメージを公開イメージに変換するプロセスは、イメージの公開と呼ばれたり、イ<br>メージのシーリングとも呼ばれることがあります。作成される公開イメージは、割り当てで<br>使用するための最終状態になっているため、シールドされたイメージまたは割り当て可能な<br>イメージと呼ばれることがあります。<br>公開ワークフローが完了すると、システムはゴールド イメージを自動的にパワーオフします。<br>公開イメージを更新すると、システムは仮想マシンを再度パワーオンします。<br><b>注:</b> コンソールの [複製] アクションを使用してイメージを複製する場合、システムはその<br>複製のための構成を取得するためにゴールド イメージの仮想マシンを一時的にパワーオンしと<br>て、再びパワーオフします。 |

# ファーム仮想マシン

RDSH ファームの仮想マシンは、エンド ユーザーにセッション ベースのデスクトップとリモート アプリケーション を提供する RDS 対応のインスタンスです。セッション デスクトップを提供するには少なくとも 1 つの RDSH ファ ームが必要で、リモート アプリケーションを提供するには 1 つの RDSH ファームが必要です。管理者またはエンド ユーザーのニーズを満たすために、追加のファームをデプロイすることを決定することができます。

**注**: 現在のサービス リリースでは、セッション ベースのデスクトップとリモート アプリケーションを同じファー ムから配布することはできません。

#### 表 6-11. ファーム仮想マシンの要件

| 仮想マシン           | Microsoft Azure 仮想マシンの仕様                                                                                                    | 数量                                                                                    | 說明                                                |
|-----------------|----------------------------------------------------------------------------------------------------|---------------------------------------------------------------------------------------|---------------------------------------------------|
| RDSH 7<br>7 - Δ | ボッドでファームを作成するときに選択<br>できるようにする一連の Microsoft<br>Azure 仮想マシン タイプをカスタマイ<br>ズできます。標準の Microsoft Azure<br>リージョンで一般的に使用可能な一連の<br>Microsoft Azure 仮想マシン サイズか<br>ら独自のリストをカスタマイズできます。<br>ファームで使用できる一連の仮想マシン<br>タイプのカスタマイズの詳細については、<br>『Horizon Cloud 管理ガイド』を参照し<br>てください。<br>ファームを作成または編集するときに、フ<br>ァームの RDSH インスタンスの OS デ<br>ィスク サイズをカスタマイズして、シス<br>テムのデフォルト値から変更できます。<br>標準の Microsoft Azure リージョンで<br>一般的に利用可能な Windows 仮想マ<br>シン サイズの詳細については、https://<br>docs.microsoft.com/en-us/azure/<br>virtual-machines/windows/sizes<br>にある Microsoft のドキュメントを参<br>昭してください。 | ニーズおよ<br>び Horizon<br>Cloud 環境<br>で仮想マシ<br>ンのサイズ<br>をカスタマ<br>イズした方<br>法によって<br>異なります。 | これらの仮想マシンの電源状態は、ファームの構成とエンド ユーザーの要件によって異なり<br>ます。 |
|                 | 注: 本番環境では、ファームに使用する<br>仮想マシン タイプに少なくとも 2 個の<br>CPU が確実に搭載されているようにし<br>ます。この基準を満たすことで、エンドユ<br>ーザー接続に関する不測の問題を回避で<br>きます。この基準は、パージョン 7.x 以<br>降から Horizon Agent をインストー<br>ルまたは更新するために、2 個以上の<br>CPU を備えていることが Horizon<br>Agent の推奨事項であることによるも<br>のです。この Horizon Agent の基準<br>は、パージョン 7.8 以降の Horizon 製<br>品ドキュメントに記載されています (最小<br>2 CPU の参照は、パージョン 7.8 の仮想<br>マシンへの Horizon Agent のインス<br>トールから始まります)。                                                                                                    |                                                                                       |                                                   |

# VDI デスクトップ仮想マシン

VDI デスクトップ仮想マシンは、エンド ユーザーに VDI デスクトップを提供するインスタンスです。

注: 2020 年 7 月の四半期サービス リリースの新機能は、Microsoft Azure のポッドでの App Volumes 機能 の使用です。コンソールの App Volumes キャプチャ プロセスを使用してネイティブ アプリケーションを Horizon Cloud インベントリに追加すると、キャプチャ プロセスをサポートするために、システムによって 2 台の 仮想マシンの VDI デスクトップ割り当てが作成されます。このシステムにより生成された割り当てに使用される仮 想マシン タイプは、アプリケーション キャプチャ プロセスのコンソールで選択した公開イメージに使用されるもの と同じモデルです。

#### 表 6-12. VDI デスクトップ仮想マシンの要件

| 仮想マシン | Microsoft Azure 仮想マシンの仕様                                                                                                    | 数量                                                                           | 說明 |
|-------|----------------------------------------------------------------------------------------------------|------------------------------------------------------------------------------|----|
| クトップ  | <pre>作成するときに選択できるようにする-<br/>連の Microsoft Azure 仮想マシンタ<br/>イプをカスタマイズできます。標準の<br/>Microsoft Azure リージョンで一般的<br/>に使用可能な一連の Microsoft Azure<br/>仮想マシン サイズから独自のリストをカ<br/>スタマイズできます。VDI デスクトップ<br/>割り当てで使用できる一連の仮想マシン<br/>タイプのカスタマイズの詳細については、<br/>『Horizon Cloud 管理ガイド』を参照し<br/>てください。</pre> 注: Standard_B2l や Standard_B1<br>など、Microsoft が VDI のユースケー<br>スには適していないと判断した少数の<br>Microsoft Azure 仮想マシン サイズ<br>は、使用の対象から自動的に除外されま<br>す。 VDI デスクトップ割り当てを作成または<br>編集するときに、VDI デスクトップ イン<br>スタンスの OS ディスク サイズをカスタ<br>マイズして、システムのデフォルトから変<br>更できます。<br>これらの Windows 仮想マシンのサイ<br>ズに関する詳細情報については、<br>Microsoft のドキュメント (https://<br>docs.microsoft.com/en-us/azure/<br>virtual-machines/windows/sizes) | び Horizon<br>Cloud 環境<br>で仮想マシ<br>ンのサイズ<br>をカスタマ<br>イズした方<br>法によって<br>異なります。 |    |
|       | <ul> <li>注: 本番環境では、VDI デスクトップ<br/>割り当てに使用する仮想マシンタイプに<br/>少なくとも 2 個の CPU が確実に搭載さ<br/>れているようにします。この基準を満た<br/>すことで、エンドユーザー接続に関する不<br/>測の問題を回避できます。この基準は、バ<br/>ージョン 7.x 以降から Horizon<br/>Agent をインストールまたは更新する<br/>ために、2 個以上の CPU を備えているこ<br/>とが Horizon Agent の推奨事項であ<br/>ることによるものです。この Horizon<br/>Agent の基準は、バージョン 7.8 以降の<br/>Horizon 製品ドキュメントに記載されて<br/>います (最小 2 CPU の参照は、バージョ<br/>ン 7.8 の仮想マシンへの Horizon<br/>Agent のインストールから始まりま<br/>す)。</li> </ul>                                                                                                    |                                                                              |    |

#### 特殊なケースのサポート関連のジャンプ ボックス仮想マシン

VMware にサポート リクエストを発行し、サポート チームがそのリクエストを処理する方法として、VMware が 管理するアプライアンスとの通信用の一時的なジャンプ ボックス仮想マシンをデプロイすることを決めた場合、サブ スクリプション コアとクォータはその時点でそのデプロイに対応する必要があります。サポート関連のジャンプ ボ ックス デプロイの権限がお客様から要求されます。

このジャンプ ボックスは、VMware サポート チームの監督の下にデプロイされ、サポート リクエストの対応で仮 想マシンが不要になると、VMware サポート チームの監督の下で削除されます。

#### 表 6-13. 一時的なサポート関連のジャンプ ボックス仮想マシンの要件

| 仮想マシ<br>ン                    | Microsoft Azure 仮想マシンの仕様                                                             | 数量 | 散印                                                                                                    |
|------------------------------|--------------------------------------------------------------------------------------|----|----------------------------------------------------------------------------------------------------|
| サポート<br>関連のジ<br>ャンプ ボ<br>ックス | Linux Standard F ファミリ:<br>Standard_F2(2 コア、4 GB のメモ<br>リ)<br>OS ディスク:標準的な HDD 30 GiB | 1  | このサポート関連のジャンプ ボックス仮想マシンは、VMware のサポートへのサポート リ<br>クエストに対応して、VMware 管理対象アプライアンスとの安全な通信を提供するように設<br>計されています。 |

# 第1世代 Horizon Cloud - Microsoft Azure での必要な仮想ネットワークの 構成

Horizon Cloud ポッドを環境にデプロイするには、Microsoft Azure 環境に既存の仮想ネットワークが必要です。 デプロイするリージョンに仮想ネットワーク (VNet) がない場合は、仮想ネットワークを作成する必要があります。 ポッドの外部ゲートウェイを、ポッドの VNet とは別の専用の VNet にデプロイする場合は、その VNet も作成 し、それから 2 つの VNet をピアリングする必要があります。ポッドの外部ゲートウェイが、ポッドとは別の専用 のサブスクリプションを使用するようにする場合、その外部ゲートウェイに使用する別の VNet を作成して、2 つの VNet をピアリングする必要があります。これは、単一の VNet は複数のサブスクリプションにまたがらないため、 外部ゲートウェイを専用のサブスクリプションにデプロイする場合、そのデプロイでは、外部ゲートウェイがポッド の VNet にピアリングされた別の VNet を使用する必要もあるためです。

重要: この情報は、第1世代の制御プレーンで第1世代のテナント環境にアクセスできる場合にのみ適用されます。 KB-92424 で説明されているように、第1世代の制御プレーンは提供終了 (EOA) となりました。詳細については、 該当記事を参照してください。

注意: ポッドのデプロイのために VNet 上に事前に手動で作成したサブネットは空のままである必要があります。 これらのサブネットの IP アドレスを使用しているアイテムを持つ既存のサブネットを再利用しないでください。IP アドレスがサブネットですでに使用されている場合、ポッドがデプロイに失敗したり、その他のダウンストリーム IP アドレスの競合の問題などの問題が発生する可能性が高くなります。これらのサブネットに何らかのリソースを投入 したり、IP アドレスを使用したりしないでください。この警告通知には Horizon Cloud からデプロイされたポッド が含まれています。すでにデプロイされているポッドがあるサブネットを再利用しないでください。
| どの VNet に外部ゲートウェイをデプロイし<br>ていますか?        | サプネットの作成                                                                                                    | 必要なサブネット                                                                                                    |
|------------------------------------------|----------------------------------------------------------------------------------------------------|----------------------------------------------------------------------------------------------------|
| ボッドの VNet を使用して外部ゲートウェイ<br>でポッドをデプロイする場合 | この構成では、事前に VNet でサブネットを<br>作成してボッドのデプロイ ウィザードでその<br>サブネットを指定するか、必要なサブネットの<br>アドレス空間をウィザードに直接入力すると、<br>ボッド デプロイヤが VNet にサブネットを<br>作成します。<br>重要: 既存の VNet がピアリングされてい<br>る場合、デプロイヤは VNet のアドレス空間<br>を自動的に更新することができません。<br>VNet がピアリングされている場合のベスト<br>ブラクティスは、第1世代テナント・ボッドの<br>デプロイの前に、Microsoft Azure の VNet<br>で Horizon Cloud ポッドに必要なサブネッ<br>トを作成するに記載されているように、事前に<br>サブネットを作成することです。サブネット<br>を事前に作成せずに、デブロイ ウィザードで<br>VNet の既存アドレス空間に含まれていない<br>サブネット CIDR を入力した場合、ウィザー<br>ドにはエラー メッセージが表示されます。こ<br>の場合は、有効なサブネット アドレス空間を<br>指定して続行するか、ピアリングされていない<br>仮想ネットワークを使用します。 | <ul> <li>この構成を使用してポッドをデブロイするに<br/>は、次のサブネットが必要です。</li> <li>ポッド自身の管理アクティビティに含ま<br/>れる仮想マシンで使用される IP アドレス<br/>の場合は管理サブネット。</li> <li>ブライマリ仮想マシンサブネットーテ<br/>ナントサブネットまたはデスクトップサ<br/>ブネットとも呼ばれます。このサブネッ<br/>トは、サブネット上の RDSH サーバの仮<br/>想マシンおよび VDI デスクトップ仮想マ<br/>シンに使用される IP アドレスを提供しま<br/>す。内部 Unified Access Gateway<br/>構成がデブロイ ウィザードで指定されて<br/>いる場合、Unified Access Gateway<br/>仮想マシンもこのサブネットからの IP ア<br/>ドレスを使用します。</li> <li>重要: VDI デスクトップの仮想マシン、<br/>RDS 対応イメージ、ポッドのファームの<br/>各 RDSH 仮想マシンはこれらの IP アド<br/>レスを使用します。このプライマリ仮想<br/>マシンのサブネットはポッドのデブロイ<br/>後に拡張できないため、このポッドで提供<br/>するデスクトップの数を考慮して、十分に<br/>対応できる範囲に設定します。たとえば、<br/>このポッドで今後 1,000 台以上のデスク<br/>トッブを提供することが予想される場合<br/>は、これ以上の IP アドレス範囲を設定し<br/>ます。2020 年 7 月以降のリリースで<br/>は、新機能を使用することで、後でポッド<br/>を編集し、ファーム仮想マシンや VDI デ<br/>スクトップ割り当ての拡大に対応するた<br/>めに、長期にわたって仮想マシンや VDI デ<br/>スクトップ割り当ての拡大に対応するた<br/>めに、長期にわたって仮想マシンのサブネ<br/>ットを柔軟に追加できます。ファームお<br/>よび VDI デスクトップ割り当ての定義で<br/>追加のサブネットを明示的に指定しない<br/>限り、このプライマリ仮想マシンのサブネ<br/>ットがデフォルトで使用されるため、ベス<br/>ト ブラクティスとして、このプライマリ<br/>仮想マシンのサブネットの範囲を、予想さ<br/>れるファーム仮想マシンおよびデスクト<br/>ップの台数に十分対応できる範囲に設定<br/>します。</li> </ul> |

| どの VNet に外部ゲートウェイをデプロイし<br>ていますか?                                                               | サプネットの作成                                                                                                    | 必要なサプネット                                                                                                    |
|-------------------------------------------------------------------------------------------------|----------------------------------------------------------------------------------------------------|----------------------------------------------------------------------------------------------------|
|                                                                                                 |                                                                                                    | <ul> <li>デプロイヤにサブネットの自動作成を実施させる場合、デプロイヤは対応する VNet に新しいサブネットを常に作成します。VNetのアドレス空間の観点から、次のようにウィザードに入力したサブネットアドレス空間を、デプロイヤが処理します。</li> <li>VNetのアドレス空間にまだ存在していないアドレス空間をウィザードで指定すると、デプロイヤは自動的にそれらのアドレス空間を追加するために VNet の構成を更新します。次に、VNet に新しいサブネットが作成されます。</li> <li>ウィザードで指定したアドレス空間がすでに VNet の既存のアドレス空間に含まれている場合、デプロイヤはその指定したアドレス空間を使用して VNet に新しいサブネットを作成します。</li> </ul>                                                                                                    |
| ボッドの VNet またはサブスクリプションと<br>は別に、専用の VNet またはサブスクリプシ<br>ョンを使用する外部ゲートウェイを持つよう<br>に選択してボッドをデプロイする場合 | この構成では、2 つの VNet が含まれ、これ<br>らの VNet をピアリングする必要があるた<br>め、ベスト プラクティスとして、VNet で事<br>前にサブネットを作成し、ボッドのデブロイ<br>ウィザードでそれらのサブネットを指定しま<br>す。第1世代テナント - ポッドのデブロイの<br>前に、Microsoft Azure の VNet で<br>Horizon Cloud ポッドに必要なサブネット<br>を作成するの説明に従って、事前にサブネット<br>を作成します。デブロイ ウィザードには、デ<br>プロイヤがサブネットを作成するために必要<br>なサブネットのアドレス空間をウィザードに<br>直接入力するオプションがありますが、VNet<br>のアドレス空間にないアドレス空間を指定す<br>ると、VNet はピアリングされた VNet であ<br>るため、デブロイヤはそのアドレス空間を<br>VNet に追加できません。<br>この場合、1つの VNet にポッドのサブネット<br>があり、もう 1つの VNet に外部ゲートウェ<br>イのサブネットがあります。これらの 2 つの<br>VNet を VNet-1、外部ゲートウェイ<br>の VNet を VNet-2 と呼ぶことにします。<br>VNet ごとに、ポッド デブロイヤが自動的に<br>作成するサブネットのアドレス空間を指定す<br>るか、事前に作成したサブネットを指定できま<br>す。 | このタイプのデプロイでは、ボッドの VNet<br>(VNet-1) は管理サブネットとデスクトップ<br>サブネットを取得し、それらは外部ゲートウェ<br>イがボッドの専用 VNet にある場合の説明と<br>同じ目的で使用されます。ただし、ボッドの<br>VNet はこの構成では DMZ サブネットを取<br>得しません。これは、DMZ サブネットを取<br>得しません。これは、DMZ サブネットがこの<br>構成の別の VNet (VNet-2) にある外部<br>Unified Access Gateway 構成での使用を<br>目的としているためです。このデプロイ構成<br>では、外部ゲートウェイの VNet は次のサブ<br>ネットを取得します。<br>外部ゲートウェイ自体の管理アクティビ<br>ティに含まれる仮想マシン、および外部ゲート<br>ウェイの Unified Access Gateway<br>インスタンス) が使用する IP アドレスの<br>ための管理サブネット<br>外部ゲートウェイの Unified Access<br>Gateway インスタンスによって使用さ<br>れる IMZ サブネット |

登録アカウントに応じた Microsoft Azure ポータルを使用して、次の手順を行います。たとえば、これらの Microsoft Azure クラウドのための特定のポータル エンドポイントがあります。

- Microsoft Azure Commercial (標準グローバル地域)
- Microsoft Azure China

Microsoft Azure US Government

自分のアカウントに該当する URL を使用してポータルにログインします。

### 手順

- 1 Microsoft Azure ポータルで、ポータルの検索バーで **仮想ネットワーク**を検索し、対応する仮想ネットワークの 結果を選択することで、[仮想ネットワーク]ペインに移動します。
- 2 [仮想ネットワーク]ペインで、[作成]をクリックして VNet 作成ウィザードを開始します。
- 3 ウィザードで、画面上のウィザードの手順で次の情報を指定します。

| オプション        | 説明                                                                                                    |
|--------------|----------------------------------------------------------------------------------------------------|
| サプスクリプション    | ポッドをデプロイするときに使用する予定がある、同じサブスクリプションを選択します。                                                                                                    |
| リソース グループ    | 既存のリソース グループを選択するか、仮想ネットワークの作成時に新しいリソース グルー<br>プを作成することができます。                                                                                                    |
| 名前           | VNet の名前を指定します。                                                                                                    |
| 地域           | ポッドをデプロイする予定がある、同じ Microsoft Azure リージョンを選択します。                                                                                                    |
| アドレス空間       | VNet のアドレス空間を指定します。                                                                                                    |
| サブネットとアドレス範囲 | Microsoft Azure では、VNet を作成するときに1つのサブネットを作成する必要がありま<br>す。デフォルト値を保持することも、名前や範囲をカスタマイズすることもできます。ポッド<br>の必要なサブネットのいずれかにこのサブネットを使用する場合は、ポッド デプロイヤの要件<br>に応じて適切なアドレス範囲を指定してください。たとえば、ポッドのテナント サブネットに<br>このサブネットを使用する場合は、デプロイ ウィザードが要求する /27 に最小限適合する IP<br>アドレス範囲を持つことを確認してください。第1世代テナント - ポッドのデプロイの前に、<br>Microsoft Azure の VNet で Horizon Cloud ポッドに必要なサブネットを作成するを参<br>照してください。 |
|              | 重要: このサブネットを、ボッドの必要なサブネットの1つに使用する場合は、その他のリ<br>ソースに使用できません。                                                                                                    |

オプションの設定に対しては、デフォルト値を保持します。

4 確認の手順に進み、[作成]をクリックします。

#### 結果

ご利用の Microsoft Azure アカウントで、仮想ネットワーク (VNet) が作成されます。

## 次のステップ

ポッドのデプロイ プロセスによって作成を行う代わりに必要なサブネットを手動で作成する場合、ポッドに使用する サブネットで新しく作成された VNet を構成します。第1世代テナント - ポッドのデプロイの前に、Microsoft Azure の VNet で Horizon Cloud ポッドに必要なサブネットを作成するおよび第1世代テナント - Microsoft Azure で Horizon Cloud ポッド用に既存のサブネットを使用する場合の手順を参照してください。

実行中の DNS サービスと、ポッドで使用する Active Directory サービスへの接続により、新しく作成された VNet を構成します。第1世代テナント - Microsoft Azure の Horizon Cloud ポッドに使用する VNet トポロ ジに必要な DNS サーバの設定の手順を参照してください。 ファイアウォールや、その他のネットワーク動作に関連して、現在の VNet 構成が、第1世代テナント - Horizon Cloud on Microsoft Azure のデプロイ - ホスト名解決の要件、DNS 名および第1世代テナント - Horizon Cloud ポッド - ポートとプロトコルの要件に記載されているとおりに、ポッド デプロイの DNS、ポート、およびプロトコルの要件に準拠していることを確認します。

**重要**: ポッド マネージャ仮想マシンには、Microsoft Azure VNet でのアウトバウンド インターネット アクセ スが必要です。専用の VNet に外部ゲートウェイをデプロイする場合、その VNet はアウトバウンド インターネッ ト アクセスが可能なゲートウェイ コネクタ仮想マシンをサポートする必要があります。プロキシベースのアウトバ ウンド インターネット アクセスが必要な場合は、ポッドのデプロイ ウィザードのフィールドを完成させるときにプ ロキシ サーバ情報を指定する必要があります。

# 第1世代テナント - ポッドのデプロイの前に、Microsoft Azure の VNet で Horizon Cloud ポッドに必要なサブネットを作成する

ピアリングされた VNet を使用している場合、ベスト プラクティスは、ポッドをデプロイする前に必要なサブネットを作成し、デプロイ ウィザードを実行する前に VNet でサブネットが必要とするアドレス空間が確保されるよう にすることです。VNet がピアリングされていない場合でも、第1世代のポッドのデプロイ プロセスに必要なサブネットを作成させる代わりに、VNet であらかじめ作成することができます。

重要: この情報は、第1世代の制御プレーンで第1世代のテナント環境にアクセスできる場合にのみ適用されます。 KB-92424 で説明されているように、第1世代の制御プレーンは提供終了 (EOA) となりました。詳細については、 該当記事を参照してください。

重要: 2019 年 9 月のリリースでのポッドのマニフェスト バージョンから、そのバージョン以降のマニフェストで 新しくデプロイされたポッドと、そのバージョンまたはそれ以降のバージョンに更新されたポッドの両方について、 ポッドの管理サブネットでポッドの Microsoft Azure Database for PostgreSQL サービス リソースとのネッ トワーク通信もサポートされる必要があります。新しいポッドをデプロイする前、または既存のポッドをアップグレ ードする前に、作成するポッド管理サブネットで、Microsoft.Sql サービスがサービス エンドポイントとしてリス トされている必要があります。デプロイまたは更新プロセスでは、サブネットにエンドポイントがあるかどうかがチ ェックされ、サブネットでエンドポイントが有効になっていない場合は続行されません。詳細については、第1世代 テナント - Microsoft Azure で Horizon Cloud ポッド用に既存のサブネットを使用する場合を参照してくださ い。

サブネットを事前に作成する場合、クラスレス ドメイン間ルーティング (CIDR) 表記のアドレス範囲がポッド デプ ロイ ウィザードの最小要求に準じていることを確認する必要があります。

- 管理サブネットの場合、/27 以上の CIDR が必要です。このサブネットは、ポッド自身の管理アクティビティに 含まれる仮想マシンで使用される IP アドレスのためのものです。
- プライマリ仮想マシンのサブネット(デスクトップまたはテナント サブネットとも呼ばれる)の場合、/27 以上の CIDR が必要です。本番環境では、/24 ~ /21 の CIDR (256 ~ 2048 アドレス)を推奨します。このサブネットは、サブネット上の RDSH サーバの仮想マシンおよび VDI デスクトップ仮想マシンに使用される IP アドレスのためのものです。ポッドマネージャの仮想マシンは、このサブネットからの IP アドレスを使用します。

ポッドに内部 Unified Access Gateway 構成がある場合、それらの Unified Access Gateway 仮想マシン もこのサブネットからの IP アドレスを使用します。ポッドに、ポッドの VNet を使用してデプロイされた外部 ゲートウェイ構成がある場合、その外部ゲートウェイの Unified Access Gateway 仮想マシンもこのサブネ ットの IP アドレスを使用します。

**重要**: VDI デスクトップの仮想マシン、RDS 対応イメージ、ポッドのファームの各 RDSH 仮想マシンはこれ らの IP アドレスを使用します。このプライマリ仮想マシンのサブネットはポッドのデプロイ後に拡張できない ため、このポッドで提供するデスクトップの数を考慮して、十分に対応できる範囲に設定します。たとえば、こ のポッドで今後 1,000 台以上のデスクトップを提供することが予想される場合は、これ以上の IP アドレス範囲 を設定します。2020 年 7 月以降のリリースでは、新機能を使用することで、後でポッドを編集し、ファーム仮 想マシンや VDI デスクトップ仮想マシンで使用する仮想マシンのサブネットを追加できます。この新機能によ って、ファームおよび VDI デスクトップ割り当ての拡大に対応するために、長期にわたって仮想マシンのサブ ネットを柔軟に追加できます。ファームおよび VDI デスクトップ割り当ての定義で追加のサブネットを明示的 に指定しない限り、このプライマリ仮想マシンのサブネットがデフォルトで使用されるため、ベスト プラクティ スとして、このプライマリ仮想マシンのサブネットの範囲を、予想されるファーム仮想マシンおよびデスクトッ プの台数に十分対応できる範囲に設定します。

- 外部の Unified Access Gateway 構成をポッドの VNet にデプロイする場合、CIDR が /28 以上の DMZ サブネットが必要です。このサブネットは、Unified Access Gateway 仮想マシンの NIC がこの外部ゲート ウェイ構成のロード バランサと通信するために使用する IP アドレス用です。管理および DMZ サブネットの 範囲を同じ場所に共存させるには、IP アドレスを指定して DMZ サブネット範囲を管理サブネットと同様のもの に指定することができます。たとえば、管理サブネットが 192.168.8.0/27 の場合、一致する DMZ サブネット は 192.168.8.32/27 になります。
- 外部の Unified Access Gateway 構成をポッドとは別の専用の VNet にデプロイする場合、その VNet には次の 3 つのサブネットが必要です。
  - 管理サブネット。/27 以上の CIDR が必要です。このサブネットは、ゲートウェイ コネクタ仮想マシンなど、外部ゲートウェイ全体の管理アクティビティに含まれる仮想マシンによって使用される IP アドレスのためのものです。
  - バックエンド サブネット。/27 以上の CIDR が必要です。このサブネットは、Unified Access Gateway 仮想マシンの NIC がポッドの VNet を使用してピアリングされた VNet を介してポッドがプ ロビジョニングされたファームおよびデスクトップ仮想マシンと通信するために使用する IP アドレス用で す。

フロントエンド (DMZ) サブネット。/28 以上の CIDR が必要です。このサブネットは、Unified Access Gateway 仮想マシンの NIC が外部ゲートウェイのロード バランサと通信するために使用する IP アドレ スのためのものです。管理およびフロントエンド サブネットの範囲をこの VNet 内の同じ場所に共存させるには、IP アドレスを指定して DMZ サブネット範囲を管理サブネットと同様のものに指定することができます。たとえば、管理サブネットが 192.168.8.0/27 の場合、マッチしたフロントエンド サブネットは 192.168.8.32/27 になります。

重要: それぞれの CIDR は、プリフィックスとビット マスクの各組み合わせが、プリフィックスを開始 IP アドレ スとする IP アドレス範囲になるように定義する必要があります。Microsoft Azure では、CIDR プリフィックスを 範囲の先頭にする必要があります。たとえば、192.168.182.48/28 という正しい CIDR の場合、IP アドレス範囲は 192.168.182.48 ~ 192.168.182.63 になり、プリフィックスは開始 IP アドレス (192.168.182.48) と同じになりま す。ただし、192.168.182.60/28 という間違った CIDR の場合、IP アドレス範囲は 192.168.182.48 ~ 192.168.182.63 になり、開始 IP アドレスは 192.168.182.60 のプリフィックスと同じになりません。CIDR は、開 始 IP アドレスが CIDR プリフィックスと一致する IP アドレス範囲になるように定義してください。

#### 前提条件

Microsoft リージョンに、ポッドに使用する VNet があることを確認します。第1世代 Horizon Cloud - Microsoft Azure での必要な仮想ネットワークの構成を参照してください。

サブネットに使用するアドレス範囲が重複しないことを確認します。サブネット範囲が重複していると、ポッド デプ ロイ ウィザードがエラーを表示します。

### 手順

- 1 Microsoft Azure ポータルで、ここで説明したサブネットを作成する必要がある VNet に移動します。
- 2 [サブネット] をクリックします。
- 3 [+ サブネット] をクリックします。

[サブネットの追加] 画面が表示されます。

4 必須のフィールドに情報を入力します。

| オプション              | 説明                  |
|--------------------|---------------------|
| 名前                 | サブネットの名前を指定します。     |
| アドレスの範囲(CIDR ブロック) | サブネットの CIDR を入力します。 |

- 5 このサブネットを管理サブネットにする場合は、[サービス エンドポイント] セクションで Microsoft.Sql サー ビスを選択します。
- 6 [OK] をクリックします。

サブネットは、VNet に追加されます。

- 7 残りの必要なサブネットを追加するため、手順3~5を繰り返します。
- 8 外部ゲートウェイを専用の VNet にデプロイする場合は、その VNet のサブネットに対して手順を繰り返します。

### 結果

注意: ポッドのデプロイのために VNet 上に事前に手動で作成したサブネットは空のままである必要があります。 これらのサブネットの IP アドレスを使用しているアイテムを持つ既存のサブネットを再利用しないでください。IP アドレスがサブネットですでに使用されている場合、ポッドがデプロイに失敗したり、その他のダウンストリーム IP アドレスの競合の問題などの問題が発生する可能性が高くなります。これらのサブネットに何らかのリソースを投入 したり、IP アドレスを使用したりしないでください。この警告通知には Horizon Cloud からデプロイされたポッド が含まれています。すでにデプロイされているポッドがあるサブネットを再利用しないでください。

## 次のステップ

作成した管理サブネットに対して、Microsoft.Sql サービスがサービス エンドポイントとして有効になっているこ とを確認します。第1世代テナント - Microsoft Azure で Horizon Cloud ポッド用に既存のサブネットを使用 する場合を参照してください。このサービスはポッドの管理サブネットで有効にする必要があり、外部ゲートウェイ を専用の VNet にデプロイする場合、サービスはそのゲートウェイの管理サブネットでも有効にする必要がありま す。

# 第1世代テナント - Microsoft Azure で Horizon Cloud ポッド用に既存のサ ブネットを使用する場合

2019 年 9 月のリリースから、そのリリースのマニフェスト バージョンまたはそれ以降のバージョンを使用して新た にデプロイされた第1世代ポッドと、そのリリースのマニフェスト バージョンまたはそれ以降のバージョンに更新さ れたポッドの両方について、ポッドの管理サブネットで Microsoft Azure Database for PostgreSQL サービス エンドポイントとのネットワーク通信もサポートされる必要があります。新しいポッドをデプロイする前、または既 存のポッドをアップグレードする前に、作成するポッド管理サブネットで、Microsoft.Sql サービスをサービス エ ンドポイントとして有効にする必要があります。デプロイまたは更新プロセスでは、サブネットにエンドポイントが あるかどうかがチェックされ、管理サブネットでエンドポイントが有効になっていない場合は続行されません。この サービス エンドポイントを有効にすることに加えて、ファイアウォールまたはネットワーク セキュリティ グループ (NSG) ルールが管理サブネット上にある場合は、新しいポッドをデプロイしたり既存のポッドをアップグレードした りする前に、Microsoft Azure Database for PostgreSQL サービスに対するトラフィックを許可するように構 成する必要があります。

重要: この情報は、第1世代の制御プレーンで第1世代のテナント環境にアクセスできる場合にのみ適用されます。 KB-92424 で説明されているように、第1世代の制御プレーンは提供終了 (EOA) となりました。詳細については、 該当記事を参照してください。

重要: 2019 年 12 月のリリースでは、ポッドの外部 Unified Access Gateway 構成をポッドの VNet とは別の 専用の VNet にデプロイする機能が導入されています。この機能を使用する場合、外部ゲートウェイの VNet の管 理サブネットもこの要件を満たし、Microsoft.Sql サービスをそのサブネット上のサービス エンドポイントとして 有効にする必要があります。

2019 年 9 月のリリースでは、Microsoft Azure の Horizon Cloud ポッドの必須要素としての、Microsoft Azure Database for PostgreSQL サービスの使用が導入されています。Microsoft のドキュメントで説明され ているように、Microsoft Azure Database for PostgreSQL は、完全に管理されたデータベースとしてのサービスを提供します。ポッドのデプロイまたは更新では、単一サーバのデプロイ タイプを使用して、Microsoft Azure Database for PostgreSQL サーバ リソースがポッドのリソース グループにデプロイされます。デプロイおよび

更新プロセスでは、ポッドの VNet に VNet ルールも自動的に追加されます。この VNet ルールは、ポッドの管理 サブネットへの Microsoft Azure Database for PostgreSQL サーバのトラフィックを制限します。ポッドと、 その Microsoft Azure Database for PostgreSQL サーバとの間の通信では、管理サブネットを使用します。こ れにより、ポッドの管理サブネットにいくつかの要件が適用されます。

## 管理サブネットで、Microsoft.Sql サービスをサービス エンドポイントとして有効にする

デプロイされた Microsoft Azure Database for PostgreSQL サーバの管理サブネットへのトラフィックを制 限する VNet ルールでは、サブネットで Microsoft.Sql サービス エンドポイントが有効になっている必要がありま す。ポッド デプロイヤによってサブネットが作成されるシナリオでは、デプロイヤによって、ポッドの管理サブネッ トが作成する管理サブネット上で有効になっている Microsoft.Sql サービス エンドポイントが確保されます。ただ し、管理サブネットを自分で作成する場合は、新しいポッドをデプロイする前、または既存のポッドを更新する前に、 管理サブネットが確実にこれらの要件を満たしている必要があります。次のスクリーンショットは、Microsoft Azure ポータルを使用して、サブネット上で Microsoft.Sql サービスをサービス エンドポイントとして有効にする 例を示しています。ポータルでサブネットをクリックした後、[サービス エンドポイント] セクションで [サービス] ドロップダウン リストを使用して Microsoft.Sql を選択し、保存します。

X

| g  | 11nv2-mangement    |
|----|--------------------|
| VE | w.hcs.vnet.westus2 |

| 2.前                                                                                                    |                                                           | クリップボードに                 |
|----------------------------------------------------------------------------------------------------|-----------------------------------------------------------|--------------------------|
| 43.09                                                                                                    |                                                           | Co.                      |
| gi inv2-mangement                                                                                                    |                                                           | ų                        |
| サブネット アドレス範囲 * (                                                                                                    | D                                                         |                          |
| 172.168.165.0/27                                                                                                    |                                                           |                          |
| 172                                                                                                    | 2.168.165.0 - 172.168.165.31 (27 + 5                      | 個の Azure 予約アドレン          |
| □ IPv6 アドレス空間の追加                                                                                                    | 1 🛈                                                       |                          |
| NAT ゲートウェイ の                                                                                                    |                                                           |                          |
|                                                                                                    |                                                           |                          |
| 15.                                                                                                    |                                                           | Y                        |
| ネットワーク セキュリティ                                                                                                    | ブループ                                                      |                          |
| なし                                                                                                    |                                                           | ~                        |
| ルートテーブル                                                                                                    |                                                           |                          |
|                                                                                                    |                                                           |                          |
| なし                                                                                                    |                                                           | ~                        |
| なし<br>サービスエンドポイント<br>仮想ネットワークからりービス<br>を許可する、サービスエンドオ<br>サービス ①                                                                                                  | エンドポイントを介して特定の Azura<br>イントのポリシーを作成します。 算4                | 、<br>リソースへのトラフィッ<br>副情報  |
| なし<br>サービスエンドボイント<br>仮想ネットワークからサービス<br>を許可する、サービスエンドボ<br>サービス ①<br>Microsoft.Storage                                                                             | エンドボイントを介して特定の Azure<br>イントのポリシーを作成します。算4                 | 、<br>リソースへのトラフィッ<br>回情報  |
| なし<br>サービスエンドポイント<br>仮想ネットワークからサービス<br>を許可する。サービスエンドボ<br>サービス ①<br>Microsoft.Storage<br>サービス                                                                     | エンドボイントを介して特定の Azura<br>イントのポリシーを作成します。                   | 、<br>リソースへのトラフィッ<br>副情報  |
| なし<br>サービス エンドポイント<br>仮想ネットワークからサービス<br>を許可する、サービス エンドボ<br>サービス ①<br>Microsoft.Storage<br>サービス<br>Microsoft.Storage                                              | エンドボイントを介して特定の Alurr<br>イントのポリシーを作成します。                   | 、<br>リソースへのトラフィッ<br>■情報  |
| なし<br>サービス エンドボイント<br>仮想ネットワークからサービス<br>を許可する、サービス エンドボ<br>サービス ①<br>Microsoft.Storage<br>サービス<br>Microsoft.Storage                                              | エンドボイントを介して特定の Azura<br>イントのポリシーを作成します。<br>57<br><b> </b> | ↓<br>リソースへのトラフィッ・<br>副情報 |
| なし<br><b>サービス エンドボイント</b><br>仮想ネットワークからサービス<br>を許可する、サービス エンドボ<br>サービス ①<br>Microsoft.Storage<br><b>サービス</b><br>Microsoft.Storage<br><b>4</b><br>サービス エンドポイント ポリ | エンドポイントを介して特定の Azura<br>イントのポリシーを作成します。<br>54<br><b> </b> | リソースへのトラフィッ・<br>副情報      |

Microsoft Azure ポータルを使用して管理サブネットに移動し、[サービス] ドロップダウンで Microsoft.Sql を選 択することができます。

## ファイアウォールまたは NSG で、Microsoft Azure Database for PostgreSQL サービス へのポッド通信が許可されていることを確認する

第1世代テナント - Horizon Cloud on Microsoft Azure のデプロイ - ホスト名解決の要件、DNS 名にリストさ れているように、管理サブネットでは、管理サブネットのネットワーク ルールを構成して、ポッドから Microsoft Azure Database for PostgreSQL サービスへの通信を許可する必要があります。新しいポッドをデプロイする 前、または既存のポッドを更新する前に、管理サブネットがこの要件を満たしていることを確認する必要があります。

ファイアウォールまたは NSG がサービス タグを使用してアクセスを指定することをサポートする場合は、次のいず れかの方法でポッド通信を許可します。

- グローバル Azure SQL サービス タグ: Sql
- ポッドがデプロイされている Azure リージョンの地域固有の SQL サービス タグ:Sql.region(Sql.WestUS など)

ファイアウォールまたは NSG がサービス タグを使用してアクセスを指定することをサポートしない場合は、ポッド のリソース グループで作成されたデータベース サーバ リソースのホスト名を使用できます。サーバ リソースの名 前は、\*.postgres.database.azure.com のパターンに従います。

セキュリティ グループ内のサービス タグの詳細については、サービス タグにある Microsoft Azure ドキュメント のトピックを参照してください。

# 第1世代テナント - Microsoft Azure の Horizon Cloud ポッドに使用する VNet トポロジに必要な DNS サーバの設定

第1世代 Horizon Cloud ポッドがデプロイされている VNet は、内部マシン名と外部名の両方を解決できる必要 があります。ポッドのデプロイ中に、デプロイヤは Horizon Cloud 制御プレーンの外部アドレスから Microsoft Azure 環境にポッド ソフトウェアを安全にダウンロードします。内部仮想マシン (VM) 名を解決する機能は、 Microsoft Azure 環境に展開される仮想マシンでのポッドの Horizon Cloud Active Directory ドメイン参加の 操作に必要です。

重要: この情報は、第1世代の制御プレーンで第1世代のテナント環境にアクセスできる場合にのみ適用されます。 KB-92424 で説明されているように、第1世代の制御プレーンは提供終了 (EOA) となりました。詳細については、 該当記事を参照してください。

重要: 最終的には、特定の DNS 名に到達する必要があるポッド関連の仮想マシンでこれを実行できることが重要 です。これを実行する必要があるポッド関連の仮想マシンによって内部マシン名と外部名の両方を解決できるように VNet トポロジが構成されている必要があります。ポッドをデプロイする Microsoft Azure で使用している VNet トポロジによって、関連する必要なサブネットにデプロイされたポッド仮想マシンがその DNS 名前解決を取 得できることを確認する必要があります。DNS の解決要件の詳細については、第1世代テナント - Horizon Cloud on Microsoft Azure のデプロイ - ホスト名解決の要件、DNS 名を参照してください。

外部ゲートウェイをポッドの VNet とは別の専用の VNet にデプロイする機能を使用する場合、前のパラグラフで 説明したように、それらの VNet をピアリングする必要があり、ユーザーおよびネットワーク チームは、ピアリン グされた VNet トポロジがポッドの主要な DNS 要件を満たすためにそのトポロジの DNS 設定を提供しているこ とを確認する必要があります。Horizon Cloud ドキュメント セットは、ネットワーク チームがユーザーの使用に合 わせてカスタマイズした高度な VNet トポロジの詳細については説明しません。 Microsoft Azure サブスクリプションのデフォルトでは、内部ネットワーク接続は設定されていません。本番環境 では通常、ユーザーおよびネットワーク チームは、外部名を解決でき、会社のマシン用の Microsoft Azure で動作 可能な有効な DNS サーバをポイントするように仮想ネットワークの DNS を設定します。たとえば、Microsoft Windows Server 2016 仮想マシンをその仮想ネットワークにデプロイして DNS サーバとして動作させ、仮想ネ ットワークの DNS 設定をデプロイされた DNS サーバの IP アドレスをポイントするように構成できます。

概念実証の環境では、組織のプライバシとセキュリティ ポリシーで許可されている場合、外部の名前解決のために内 部 DNS を外部のパブリック DNS に委譲するように構成できます。その目的で、一部の組織や ISP では 208.67.222.222 の OpenDNS や 8.8.8.8 の Google Public DNS など、再帰的パブリック ネーム サーバを提 供しています。これらの再帰的パブリック ネーム サーバのサンプル リストについては、Wikipedia の記事「再帰 的パブリック ネーム サーバ」を参照してください。

### 前提条件

Microsoft Azure リージョンに、ポッド デプロイヤ ウィザードで指定することを計画している VNet トポロジが あることを確認します。第1世代 Horizon Cloud - Microsoft Azure での必要な仮想ネットワークの構成を参照 してください。

その VNet トポロジに対して、ユーザーまたはネットワーク チームが構成する DNS サーバ設定が、ポッドの正常 なデプロイに必要な特定の外部名に到達して解決できることを確認します。詳細については、第1世代テナント -Horizon Cloud on Microsoft Azure のデプロイ - ホスト名解決の要件、DNS 名を参照してください。

### 手順

- 1 Microsoft Azure ポータルの左側のナビゲーション バーから、<sup>←> 仮想ネットワーク</sup> ([仮想ネットワーク]) をクリ ックし、ポッドに使用する仮想ネットワークをクリックします。
- 2 [DNS サーバ]をクリックして、仮想ネットワークの DNS サーバ設定を表示します。

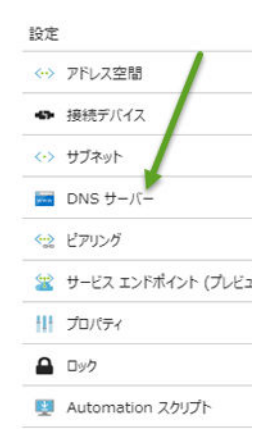

3 [カスタム] オプションを使用して、名前解決に使用する DNS サーバのアドレスを追加し、[保存] をクリックし ます。

## 次のステップ

DNS、ポート、およびプロトコルに対するポッド デプロイヤのアクセス要件を満たしていることを VNet トポロジ から確認します。第1世代テナント - Horizon Cloud on Microsoft Azure のデプロイ - ホスト名解決の要件、 DNS 名および第1世代テナント - Horizon Cloud ポッド - ポートとプロトコルの要件を参照してください。

# 第1世代テナント - Horizon Cloud on Microsoft Azure のデプロイ - ホスト 名解決の要件、DNS 名

第1世代の Horizon Cloud on Microsoft Azure デプロイの Day-O 以降を成功させるには、このドキュメント ページで説明するホスト名が解決可能であり、このページに記載されている特定のポートおよびプロトコルを使用し て管理およびテナント サブネットからアクセス可能であるようにする必要があります。

## このページについて

VMware ナレッジベースの記事 KB93762 で説明されているように、Horizon インフラストラクチャの監視機能 は廃止されました。2023 年 10 月の時点で、廃止された機能に関連するポートとプロトコルの情報はこのページか ら削除されました。

**重要**: このページは、第1世代のテナント環境があり、その第1世代の環境に Horizon Cloud on Microsoft Azure デプロイがある場合にのみ使用します。2022 年 8 月の時点で、Horizon Cloud Service - next-gen は 一般公開され、独自の 次世代の使用に関するドキュメント セットはこちらから入手できます。

次世代と第1世代のどちらの環境を使用しているかは、環境にログインし、Horizon Universal Console ラベルに 表示されるブラウザの URL フィールドのパターンで確認することができます。次世代環境の場合、コンソールの URL アドレスには /hcsadmin/ のような部分が含まれます。第1世代コンソールの URL の場合は、異なるセク ション (/horizonadmin/) があります。

## 簡単な紹介

このページに「DNS 名」という語句と「ホスト名」という語句が含まれている理由は、DNS が、これらのホスト名間の通信を行うためにホスト名を解決するためのネットワーク標準であるためです。

ホスト名とは、特定のネットワーク上のマシン インスタンスに割り当てられた一意の名前のことです。ソフトウェア ネットワーク業界で説明されているように、システムは DNS (Domain Name System) を使用して、通信目的で ホスト名を IP アドレスに解決します。

ポッドのデプロイ プロセスでは、デプロイされたインスタンスが、このページで説明するホスト名 (DNS 名) に対し て、デプロイで選択した VNet を介してネットワーク通信を行う必要があります。

ポッドがサブスクリプションに正常にデプロイされると、新しいソフトウェアが利用可能になったときにポッドのソフトウェアを更新するポッドの更新プロセスと同様に、さまざまな日常のサービス操作で特定のホスト名へのネットワークアクセスが必要になります。

このページでは、要件について説明します。このページでは、DNS 名という語句とホスト名という語句を同じ意味で使用する場合があります。

## いくつかの全体的なキー ポイント

### これらの必要な DNS 名について

Horizon Cloud ポッドをデプロイして実行するには、Microsoft Azure VNet を介した特定の DNS アドレ スへのネットワーク アクセスが必要です。ポッド デプロイヤを機能させるには、これらのアドレスへのネット ワーク アクセスを許可するようにファイアウォールを構成する必要があります。各 DNS アドレスの目的を次 の表に示します。 VNet の DNS 構成では、これらの DNS アドレスへのネットワーク通信を許可するほかに、この記事の説明に 従って名前を解決する必要があります。

ポッド マネージャの VNet とは別の専用の VNet に外部ゲートウェイをデプロイするオプションを選択する 場合、その VNet のサブネットは、ポッド マネージャの VNet の管理サブネットと同じ DNS 要件を満たす必 要があります。

ポッド デプロイヤとそのワークフローに加えて、さまざまなサービス機能は、エンドツーエンドで動作するため に特定の DNS アドレスへのアクセスを必要とします。これらの DNS 名は、次の表にも記載されています。

これらの DNS 名の一部には、地域の要素があります。

VMware エコシステム内の緊密な連携で説明されているように、Horizon Cloud は、幅広い VMware エコ システムから入手可能な他の製品と併用できます。これらの他の製品には、追加の DNS 要件がある場合があり ます。このような追加の DNS 要件については、ここでは詳しく説明しません。このような DNS 要件について は、ポッドと統合する特定の製品のドキュメント セットを参照してください。

### ポッドのデプロイ後の、サービス関連の継続的な運用のためのポートおよびプロトコルについて

ポッドが正常にデプロイされたら、Horizon Cloud の継続的な運用のためには特定のポートおよびプロトコル が必要です。詳細については、第1世代テナント - Horizon Cloud ポッド - ポートとプロトコルの要件を参照 してください。

## 第1世代テナント - 地域別の制御プレーンの DNS 名

「Horizon Service へようこそ」Eメールには、自分のテナント アカウントがどの地域の制御プレーン インスタン スで作成されたかが示されます。「ようこそ」Eメールが送信されたときに存在していた既知の問題により、受信し た Eメールには判読可能な名前ではなく、リージョンで使用されているシステム文字列名が表示されることがありま す。「ようこそ」Eメールにシステム文字列の名前が表示されている場合は、次の表を使用して、Eメールに表示さ れる文字列と地域別制御プレーンの DNS 名を関連付けることができます。

| 表 6-14. | 地域別制御プレ | /ーンの DNS | 名にマッピング | された「ようこ | こそ」E. | メール内の地域 |
|---------|---------|----------|---------|---------|-------|---------|
|---------|---------|----------|---------|---------|-------|---------|

| 「ようこそ」 E メール内の記載                        | 地域別の DNS 名                              |
|-----------------------------------------|-----------------------------------------|
| USA                                     | cloud.horizon.vmware.com                |
| EU_CENTRAL_1 または Europe                 | cloud-eu-central-1.horizon.vmware.com   |
| AP_SOUTHEAST_2 または Australia            | cloud-ap-southeast-2.horizon.vmware.com |
| PROD1_NORTHCENTRALUS2_CP1 または USA-2     | cloud-us-2.horizon.vmware.com           |
| PROD1_NORTHEUROPE_CP1 または Europe-2      | cloud-eu-2.horizon.vmware.com           |
| PROD1_AUSTRALIAEAST_CP1 または Australia-2 | cloud-ap-2.horizon.vmware.com           |
| Japan                                   | cloud-jp.horizon.vmware.com             |
| UK                                      | cloud-uk.horizon.vmware.com             |
| Europe-3                                | cloud-de.horizon.vmware.com             |

## ポッドの全体的なデプロイ プロセス、ポッドの更新、各種サービス機能の有効化、および継続 的な運用に関するホスト名、DNS の要件

サービスの機能をエンドツーエンドで正しく使用するには、次のホスト名が解決可能であり、次の表に記載されてい る特定のポートおよびプロトコルを使用して管理およびテナント サブネットからアクセス可能であるようにする必 要があります。特定のホスト名にアクセスできる必要があるサービス機能には、次のようなものがあります。

- ポッド マネージャ ベースのポッドを Microsoft Azure サブスクリプションに自動的にデプロイするポッド デプロイヤ
- ポッドのソフトウェアをより新しいソフトウェアバージョンに更新するポッド更新機能
- Marketplace からのインポート ウィザードを使用するイメージのインポート プロセス
- 自動エージェント更新 (AAU) などのエージェント関連機能
- Universal Broker
- Cloud Monitoring Service (CMS) に関連する機能

### 特にポッドのデプロイとポッドの更新の場合

次のホスト名が解決可能であり、次の表に記載されている特定のポートおよびプロトコルを使用して管理および テナント サブネットからアクセス可能であるようにする必要があります。これらのワークフローで使用される アプライアンスは、特定の送信ポートを使用して、これらのプロセスに必要なソフトウェアを Microsoft Azure 環境に安全にダウンロードします。これらの DNS 名は、適切なワークフロー関連アプライアンスがクラウドの 制御プレーンと通信するためにも使用されます。

新しいポッドのデプロイの場合、ネットワーク ファイアウォール、ネットワーク セキュリティ グループ (NSG) ルール、およびプロキシ サーバを構成する必要があります。これにより、主要なデプロイ関連アプライアンス は、必要なポートで DNS アドレスにアクセスできます。そうしないと、ポッドのデプロイ プロセスは失敗しま す。

### 外部ゲートウェイを専用の VNet にデプロイする機能を使用している場合

その VNet の管理サブネットは、ポッドの VNet の管理サブネットについて以下の表に記載されているものと 同じ DNS 要件を満たしている必要があります。外部ゲートウェイ VNet のバックエンド サブネットと DMZ サブネットには、特定の DNS 要件はありません。

### 外部ゲートウェイ、内部ゲートウェイ、またはその両方を使用してポッドをデプロイする場合

ポッド デプロイヤがこれらのゲートウェイ構成で構成する証明書をアップロードする必要があります。この目 的で提供する1つまたは複数の証明書が、特定のDNS名を参照するCRL(証明書失効リスト)またはOCSP (オンライン証明書ステータスプロトコル)の設定を使用する場合、次に、それらのDNS名へのVNet上のア ウトバウンドインターネットアクセスが解決可能で到達可能であることを確認する必要があります。Unified Access Gateway ゲートウェイ構成で提供された証明書を構成するときに、Unified Access Gateway ソフ トウェアはこれらのDNS名にアクセスして、証明書の失効ステータスを確認します。これらのDNS名にアク セスできない場合、ポッドのデプロイは接続中フェーズにおいて失敗します。これらの名前は、証明書の取得に 使用したCAに大きく依存しているため、VMwareのコントロールには含まれません。

### App Volumes on Azure 機能を使用する場合

ポッド デプロイヤは、ポッド マネージャのリソース グループ内で、ポッドの App Volumes on Azure 機能 で使用する Azure ストレージ アカウントをプロビジョニングします。プロビジョニングすると、Azure Cloud は、\*.file.core.windows.net のパターンを持つ完全修飾ドメイン名 (FQDN) をそのストレー ジアカウントに割り当てます。ここで、\* は、Azure によって生成されたストレージ アカウントの名前です。 この FQDN は、App Volumes がそのストレージ アカウントの基盤となるファイル共有にアクセスしてマウ ントし、App Volumes 機能を提供できるように、DNS サーバによって解決できる必要があります。ポッド マ ネージャ インスタンス内で実行される App Volumes Manager プロセスと、VDI デスクトップで実行される App Volumes Agent について、DNS サーバが常にその FQDN を解決するようにする必要があります。こ のエンドポイントは、Microsoft Azure クラウド環境内の Microsoft Azure エンドポイントであり、接続は Microsoft Azure クラウド スペース内で直接行われます。

## テナント全体に適用される新しいポッドのデプロイ、ポッドの更新、およびサービス運用の DNS 要件

次の表に、テナント全体に適用できる新しいポッドのデプロイ、ポッドの更新、およびサービス運用の DNS 要件を 示します。

2021年の初めより、サービスの地域別制御プレーンインスタンスにアップグレードした結果、どの地域別制御プレ ーンインスタンスにおいてもdlmes20qfad06k.cloudfront.net DNS名は不要になりました。すべての地域 別制御プレーンインスタンスで、hydra-softwarelib-cdn.azureedge.net DNS名が使用されるようになりま した。次の表は、現状に合わせた内容になっています。

注: この表の プロキシ トラフィック 列は、Horizon Cloud on Microsoft Azure デプロイの構成にプロキシが 含まれている場合にネットワーク トラフィックがプロキシを通過するかどうかを示します。プロキシ トラフィック 列に「いいえ」と表示されている場合、デプロイの構成にプロキシが含まれている場合でも、表に示されているホス ト名へのネットワーク トラフィックを許可する必要があります。

| サプネット ソース | ターゲット (DNS 名)                                                                                                    | ポート | プロトコル | プロキシ<br>トラフィ<br>ック(デ<br>プロイで<br>構<br>ている場<br>合) | 目的                                                                                                    |
|-----------|----------------------------------------------------------------------------------------------------|-----|-------|-------------------------------------------------|----------------------------------------------------------------------------------------------------|
| 管理        | Horizon Cloud テナント アカウントで指定されてい<br>る地域別制御プレーンのインスタンスに応じた、次のい<br>ずれかの名前。地域別のインスタンスは、Microsoft<br>Azure および Horizon ポッドの Horizon Cloud へ<br>のデブロイとオンボーディングの記載どおりに、アカウ<br>ントの作成時に設定されます。<br>Cloud-locizon.vmware.com<br>cloud-eu-central-1.horizon.vmware.com<br>cloud-ap-<br>southeast-2.horizon.vmware.com<br>cloud-ap-2.horizon.vmware.com<br>cloud-ap-2.horizon.vmware.com<br>cloud-uk.horizon.vmware.com<br>cloud-de.horizon.vmware.com | 443 | TCP   | [μιν                                            | 地域別<br>御プレー<br>ンのイン<br>スタンス<br>■ 米<br>国:<br>こしい<br>d.h<br>oriz<br>on.v<br>mw<br>are.<br>com<br>,<br>clou<br>d-<br>us-2<br>.hori<br>zon.<br>vm<br>war<br>e.co<br>m<br>ヨー<br>ロッ<br>パ:<br>clou<br>d-<br>us-2<br>.hori<br>zon.<br>vm<br>war<br>e.co<br>m<br>ヨー<br>ロッ<br>パ:<br>clou<br>d-<br>us-2<br>.hori<br>zon.<br>vm<br>war<br>e.co<br>m<br>コー<br>ロッ<br>パ:<br>clou<br>d-<br>us-2<br>.hori<br>zon.<br>vm<br>war<br>e.co<br>m<br>コー<br>ロッ<br>パ:<br>clou<br>d-<br>us-2<br>.hori<br>zon.<br>vm<br>war<br>e.co<br>m<br>コー<br>ロッ<br>パ:<br>clou<br>d-<br>eu-<br>clou<br>d-<br>eu-<br>clou |

| ± C 1E  | =+>  | 合けに適用され  | z ± ニ レ ー・ ト | · のゴプロノ | <b>ポ</b> … ドの声蛇 | キャパサ ビュ海田の D |      |
|---------|------|----------|--------------|---------|-----------------|--------------|------|
| 衣 0-15. | テノノロ | *王仲に週用され | る 新しい 小ツト    | いデノロイ、  | 小ツトの史析、         | わよいリーヒス理用の レ | いろ安住 |

| サブネット ソース | ターゲット (DNS 名) | ポート | プロトコル | プロキシ<br>トラフィ<br>ック(デ<br>プロイで<br>構成され<br>ている場<br>合) | 目的                                                                                                    |
|-----------|---------------|-----|-------|----------------------------------------------------|----------------------------------------------------------------------------------------------------|
|           |               |     |       |                                                    | n.v<br>mw<br>are.<br>com<br>アジ<br>アパ<br>シフ<br>ィッ<br>ク:<br>clou<br>d-<br>ap-<br>sout<br>hea<br>st-2.<br>hori<br>zon.<br>vm<br>war<br>e.co<br>m, |
|           |               |     |       |                                                    | m,<br>clou<br>d-<br>ap-<br>2.ho<br>rizo<br>n.v<br>mw<br>are.<br>com<br>日<br>本:<br>clou<br>d-<br>jp.h<br>oriz<br>on.v<br>mw<br>are.<br>com      |

| サプネット ソース | ターゲット (DNS 名)             | ボート | プロトコル | プロキシ<br>トラフィ<br>ック(デ<br>プロイで<br>構ている場<br>合) | 目的                                                                                                    |
|-----------|---------------------------|-----|-------|---------------------------------------------|----------------------------------------------------------------------------------------------------|
|           |                           |     |       |                                             | oriz<br>on.v<br>mw<br>are.<br>com<br>ドイ<br>ツ:<br>clou<br>d-<br>de.h<br>oriz<br>on.v<br>mw<br>are.<br>com |
| 管理        | softwareupdate.vmware.com | 443 | TCP   | ( <b>ដ</b> ເ                                | VMwar<br>e ウッサシのジすでれエン連フアを口る使す<br>スイにる使てートすトのダーた用。<br>スー連作さるェ関ソェ新ンすにま                                    |

| ± C 1F  | ニーントクチョンセスがいいようドゥブプロノ     | よ じゅまが  |                   | (4= よ) |
|---------|---------------------------|---------|-------------------|--------|
| 表 6-15. | ・アナント全体に週用される新しいホットのアフロイ、 | ホットの更新、 | およひサーヒス連用の DNS 要件 | (続き)   |

| サブネット ソース | <i>ター</i> ゲット (DNS 名)               | ポート | プロトコル | プロキシ<br>トラフィ<br>ック(デ<br>プロイで<br>構成る場<br>合)                                                                                                    | 目的                                                                                   |
|-----------|-------------------------------------|-----|-------|----------------------------------------------------------------------------------------------------|--------------------------------------------------------------------------------------|
| 管理        | hydra-softwarelib-cdn.azureedge.net | 443 | ТСР   | いボネとUAGyリェこ存こ提まれニトッーイロびグ時使まのボへ接プ経な行よ成すいッー infccatバマスこさこ供すらフはドトのイアレに用すエイの続口由くわうさ。えドジ ieeewイニトにれかさ。のェ、とウデおッーのさ。ンンこはキで直れにれてャーd ss a ナフは保、られこマスポゲェプよプドみれこドトの、シは接る構ま | Horizon<br>Cloud ンサー理ッはサはドラク使るバをロるスてれ<br>Clouテ信。ブでこトポントャさ要ナウドーよ用す<br>の ッフラでれなリンすビっさ。 |

| <b>耒 6₋15</b> | テナント全体に適田され | る新しいポッドのデプロイ  | ポッドの面新  | お上がサービス運田の DNS 亜件   | (結き) |
|---------------|-------------|---------------|---------|---------------------|------|
| 衣 0-15.       | ノノノト王仲に迴用で1 | ゆ利しい小ットのノノロイ、 | 小ットの史利、 | のよいり 一 しへ進用の DNS 安什 | (形と) |

| サプネット ソース | ターゲット (DNS 名)          | ポート              | プロトコル | プロキシ<br>トラフィ<br>ック(デ<br>プロイで<br>構成てい<br>合)                                                                                                    | 目的                                                                         |
|-----------|------------------------|------------------|-------|----------------------------------------------------------------------------------------------------|----------------------------------------------------------------------------|
| 管理        | packages.microsoft.com | 443 および<br>11371 | TCP   | いこトプシよビ部またてはれキ用ん こドトMft ク環Mft エイあ続Mft クス内行すえサ、ケンサのあ。っ接成プをま、エイ、SOT はムンンりはCT マウー直れ、ケンサのあ。っ接成プをま、エイ、SOT にないたいしん SOT にない A シン・リンド A SOT についていたい A SOT についていたい A SOT A SOT についていたいたい A SOT A SOT A | Microsoft ウッサーバ。<br>インティーズ。<br>Microsoft コマイタイス (ファにロる使す。<br>(CLI) ウ安ウドめし。 |

| ± C 1E  | ニーン・レクチにをロさねてがいいよいじのデプロノ | よい ドク 市 が |                   | (4± +.) |
|---------|--------------------------|-----------|-------------------|---------|
| 衣 0-15. | テノノト主体に適用される新しいホットのテノロイ、 | 小ツトの史机、   | わよいリーヒス理用の DNS 安什 | (抗さ)    |

| サプネット ソース | ターゲット (DNS 名)            | ポート | プロトコル | プロキシ<br>トラフィ<br>ック(デ<br>プロイで<br>構成され<br>ている場<br>合)                                                                                                    | 目的                                                                 |
|-----------|--------------------------|-----|-------|----------------------------------------------------------------------------------------------------|--------------------------------------------------------------------|
| 管理        | azure.archive.ubuntu.com | 80  | TCP   | いこトプシよビ部またてはれキ用ん こドトMft ク環Mft エイあ続Mft クス内行すえのはリョびスにすが、構たシし。のポはにろう境にTAシンりはてつってわ。のポは、ケンサのあ。っ接成プをま、エイ、<br>が Microsophic Aシンリは、Aラペでわ。<br>Microsophic Aシント、<br>Microsophic All All All All All All All All All Al | Ubuntu<br>リンェケーバーUカテシのに関Lー想に使ま<br>したパジ・Ubペイス更ポ連unスマよ用す。<br>したのシっさ。 |

|         |                          |         |                   | //+ ·· · |
|---------|--------------------------|---------|-------------------|----------|
| 表 6-15. | テナント全体に週用される新しいホッドのテフロイ、 | ホットの更新、 | およひサーヒス連用の DNS 要件 | (続さ)     |

| サプネット ソース | ターゲット (DNS 名)    | ポート | プロトコル | プロキシ<br>トラフィ<br>ック(デ<br>プロイで<br>構成され<br>ている場<br>合)            | 目的                                                                                                    |
|-----------|------------------|-----|-------|---------------------------------------------------------------|----------------------------------------------------------------------------------------------------|
| 管理        | api.snapcraft.io | 443 | TCP   | い こドトプシよビ部ま続さロ使せしのポはリョびスにすはれキ用ん。スイ、ケンサのあ。構たシし、オンアーおー外り 接成 プをま | U シェケーッーU A G y タはU オテシをまれU オテシはU サらU オテシの取よ成いDフアーバドジindeceeeシス U D ペィス実すらD D ペィス、D M イム、更得うさまです。の T U D M イム、更得うさまです。の T U D M イムのU か T U D M イムする構て。 |

| ± C 1F  | ニーントクチョンセスがいいようドゥブプロノ     | よ じゅまが  |                   | (4= よ) |
|---------|---------------------------|---------|-------------------|--------|
| 表 6-15. | ・アナント全体に週用される新しいホットのアフロイ、 | ホットの更新、 | およひサーヒス連用の DNS 要件 | (続き)   |

| サブネット ソース | <i>ター</i> ゲット (DNS 名) | ポート | プロトコル | プロキシ<br>トラフィ<br>ック(デ<br>プロイで<br>構成され<br>ている場<br>合)                   | 目的                                                                                                    |
|-----------|-----------------------|-----|-------|----------------------------------------------------------------------|----------------------------------------------------------------------------------------------------|
| 管理        | archive.ubuntu.com    | 80  | TCP   | い こドトプシよビ部ま続さロ使せせのポはリョびスにすはれキ用ん。スエイ、ケンサのあ。構たシし。構たシレーのが、 しんり しんりゅう しん | Ubuntu<br>リンェケーッーUAGG y タはUオテシをまれUオテシはUサらUオテシの取よ成い<br>たべって、ドジified Sadイン、UDペィス実すらDBペイス、UDペイス更得うさま<br>した、UDペーム更得うさま<br>いたいたいたいたいです。<br>ののUD レンテニント<br>いたいたいたいです。<br>ののUD オテシをまれUオテシはUサらUオテシの取よ成い<br>にたいたいたいたいたいです。<br>のの取りたいたいたいでは、<br>のの取りたいたいです。<br>のの取りたいたいです。<br>のの取りたいです。<br>のの取りたいたいです。<br>のの取りたいたいです。<br>のの取りたいたいです。<br>のの取りたいです。<br>のの取りたいです。<br>のの取りたいたいです。<br>のの取りたいたいです。<br>のの取りたいです。<br>のの取りたいです。<br>のの取りたいです。<br>のの取りたいです。<br>ののです。<br>ののです。<br>のです。 |

| ± C 1F  | ニーントクチョンセスがいいようドゥブプロノ     | よ じゅまが  |                   | (4= よ) |
|---------|---------------------------|---------|-------------------|--------|
| 表 6-15. | ・アナント全体に週用される新しいホットのアフロイ、 | ホットの更新、 | およひサーヒス連用の DNS 要件 | (続き)   |

| サブネット ソース | ターゲット (DNS 名)         | ポート | プロトコル | プロキシ<br>トラフィ<br>ック(デ<br>プロイで<br>構成てい<br>合)                         | 目的                                                                                                    |
|-----------|-----------------------|-----|-------|--------------------------------------------------------------------|----------------------------------------------------------------------------------------------------|
| 管理        | changelogs.ubuntu.com | 80  | TCP   | い こトプシよビ部またてはれキ用んののはリョびスにすが、構たシ し。え サ、ケンサのあ。っ 接成 プをまイアーおー外りし 続さ口使せ | U ツェケーッーUAG y タはU オテシをまれU オテシはUサ使Uオテシの追よ成いステーバドジ infeesa イン、Ubペィス実すらDBペイス、bイ用bBペイス更跡うさまです。のれレンテ infeesa スロレンテ行。のれレンテ infeesa またれすいした いっかんのいをてい ーグムをる構て。 |

| サプネット ソース | ターゲット (DNS 名)       | ポート | プロトコル | プロキシ<br>トラフィ<br>ック(デ<br>イでれ<br>ている場<br>合)                     | 目的                                                                                                    |
|-----------|---------------------|-----|-------|---------------------------------------------------------------|----------------------------------------------------------------------------------------------------|
| 管理        | security.ubuntu.com | 80  | TCP   | い こドトプシよビ部ま続さロ使せいのポはリョびスにすはれキ用ん。スエイ、ケンサのあ。構たシし。オンアーおー外り 接成プをま | UソェケーッーUAG y タはUオテシをまれUオテシはUサ使セテのUオテシの実よ成いいたパジ。マャfeesaイン、 bdペィス実すらbdペィス、bdイ用キィ しbdペィス更行うさまついたしょ関 mt レンテ新すにれすの y サポネとd a tu ーグムしこ tu ーグムのtu をてり連 tu ーグムをる構て。 |

| サプネット ソース | ターゲット (DNS 名)  | ポート           | プロトコル | プロキシ<br>トラフィ<br>ック(デ<br>プロイで<br>構成され<br>ている場<br>合) | 目的                                                                                                    |
|-----------|----------------|---------------|-------|----------------------------------------------------|----------------------------------------------------------------------------------------------------|
|           | esm.ubuntu.com | 80 および<br>443 | TCP   | いこドトプシよビ部ま続さロ使せん スエイ、ケンサのあ。構たシし。 はれキ 用ん。 はれ キ 用ん。  | Ubuntu<br>ソファケーッテン<br>しい<br>に<br>い<br>が<br>や<br>ジ<br>の<br>し<br>た<br>の<br>の<br>し<br>た<br>の<br>に<br>の<br>し<br>た<br>の<br>た<br>の<br>た<br>の<br>た<br>の<br>し<br>た<br>の<br>た<br>の<br>た<br>の<br>た<br>の<br>た |
|           |                |               |       |                                                    | -10000                                                                                                    |

| サプネット ソース | ターゲット (DNS 名) | ポート | プロトコル | プロキシ<br>トラフィ<br>ック(デ<br>プロイで<br>構成され<br>ている場<br>合) | 目的                                                       |
|-----------|---------------|-----|-------|----------------------------------------------------|----------------------------------------------------------|
|           |               |     |       |                                                    | res) に対<br>するセキ<br>ュリティ<br>顕<br>する構<br>うに構<br>れてい<br>ます。 |

| サブネット ソース | <i>ター</i> ゲット (DNS 名)                                                                                                    | ポート | プロトコル | プロキシ<br>トラフィ<br>ック(デ<br>プロイで<br>構成され<br>ている場<br>合) | 目的                                                                                                    |
|-----------|----------------------------------------------------------------------------------------------------|-----|-------|----------------------------------------------------|----------------------------------------------------------------------------------------------------|
| 管理        | ポッドをデプロイする Microsoft Azure クラウドに<br>応じて、以下のいずれかになります。<br>Microsoft Azure (グローバル):<br>login.microsoftonline.com<br>Microsoft Azure Germany:<br>login.chinacloudapi.cn<br>Microsoft Azure US Government:<br>login.microsoftonline.us | 443 | TCP   | (±ιν                                               | この<br>Web 7<br>ド通プシス<br>イ<br>フシス<br>イ<br>フシス<br>イ<br>フシス<br>イ<br>ン<br>に<br>つ<br>い<br>て<br>ス<br>い<br>て<br>る<br>使<br>ま<br>っ<br>て<br>Microso<br>ft Azure<br>ド<br>ン<br>度<br>明 す<br>こ<br>る<br>の<br>に<br>て<br>ふ<br>の<br>ft Azure<br>ド<br>ン<br>記<br>の<br>の<br>ft Azure<br>ド<br>ン<br>記<br>の<br>の<br>ft Azure<br>ア<br>辺<br>え<br>つ<br>て<br>動<br>の<br>て<br>の<br>の<br>ft Azure<br>ド<br>ン<br>記<br>の<br>の<br>ft Azure<br>ド<br>ン<br>に<br>す<br>の<br>る<br>で<br>す<br>こ<br>の<br>の<br>ft Azure<br>ド<br>ン<br>に<br>す<br>の<br>の<br>ft Azure<br>ド<br>ン<br>同<br>の<br>ft Azure<br>ド<br>ン<br>同<br>の<br>の<br>ft Azure<br>ド<br>ン<br>の<br>の<br>ft Azure<br>ド<br>ン<br>の<br>の<br>の<br>ft Azure<br>ド<br>ン<br>の<br>の<br>の<br>ft Azure<br>ド<br>ン<br>の<br>の<br>の<br>ft Azure<br>ド<br>ン<br>の<br>の<br>る<br>つ<br>い<br>て<br>う<br>の<br>る<br>つ<br>い<br>て<br>う<br>の<br>る<br>つ<br>い<br>て<br>う<br>の<br>る<br>つ<br>い<br>て<br>う<br>の<br>る<br>つ<br>い<br>て<br>う<br>の<br>の<br>に<br>ひ<br>う<br>の<br>の<br>に<br>ひ<br>い<br>の<br>ろ<br>つ<br>い<br>に<br>ひ<br>う<br>の<br>の<br>に<br>ひ<br>う<br>の<br>の<br>ら<br>の<br>た<br>い<br>に<br>う<br>の<br>の<br>の<br>の<br>ら<br>の<br>ら<br>い<br>に<br>ひ<br>い<br>の<br>の<br>う<br>い<br>に<br>う<br>の<br>の<br>の<br>の<br>ら<br>の<br>う<br>い<br>に<br>う<br>の<br>の<br>の<br>の<br>う<br>の<br>に<br>い<br>う<br>の<br>の<br>の<br>の<br>の<br>の<br>の<br>の<br>う<br>の<br>つ<br>い<br>う<br>の<br>つ<br>い<br>う<br>の<br>ろ<br>つ<br>い<br>う<br>の<br>の<br>の<br>の<br>つ<br>こ<br>の<br>つ<br>こ<br>の<br>の<br>う<br>の<br>の<br>つ<br>の<br>の<br>の<br>つ<br>の<br>の<br>の<br>の<br>つ<br>こ<br>の<br>つ<br>う<br>の<br>つ<br>の<br>の<br>の<br>つ<br>の<br>の<br>の<br>つ<br>つ<br>つ<br>う<br>の<br>つ<br>つ<br>つ<br>つ |

| サブネット ソース | ターゲット (DNS 名) | ポート | プロトコル | プロキシ<br>トラフィ<br>ック(デ<br>プロイで<br>構成され<br>ている場<br>合) | 目的                                                                                                    |
|-----------|---------------|-----|-------|----------------------------------------------------|----------------------------------------------------------------------------------------------------|
|           |               |     |       |                                                    | 各<br>Microso<br>ft Azure<br>Nationa<br>I Cloud<br>に対応す<br>る<br>Azure<br>AD 認<br>ド<br>ポ<br>イントの<br>相<br>ェントの<br>相<br>に、<br>説<br>に<br>説<br>に<br>見<br>い<br>に<br>朝<br>に<br>っ<br>に<br>の<br>い<br>の<br>の<br>の<br>の<br>の<br>の<br>の<br>の<br>の<br>の<br>の<br>の<br>の<br>の<br>の<br>の<br>の |

| サプネット ソース | ターゲット (DNS 名)                                                                                                    | ポート | プロトコル | プロキシ<br>トラフィ<br>ック(デ<br>プロイで<br>構<br>ている場<br>合) | 目的                                                                                                    |
|-----------|----------------------------------------------------------------------------------------------------|-----|-------|-------------------------------------------------|----------------------------------------------------------------------------------------------------|
|           | <ul> <li>ポッドをデプロイする Microsoft Azure クラウドに 応じて、以下のいずれかになります。</li> <li>Microsoft Azure (グローバル):<br/>management.azure.com</li> <li>Microsoft Azure Germany:<br/>management.microsoftazure.de</li> <li>Microsoft Azure China:<br/>management.chinacloudapi.cn</li> <li>Microsoft Azure US Government:<br/>management.usgovcloudapi.net</li> </ul> | 443 | TCP   | (±ιν                                            | Microso<br>ft Azure<br>Resourc<br>e<br>Manage<br>r エンド<br>パクスト<br>りクて、<br>Microso<br>ft Azure<br>Resourc<br>e<br>Manage<br>r サをる使ます。<br>Microso<br>ft Azure<br>Resourc<br>e<br>Manage<br>r サをる使ます。<br>の<br>ft Azure<br>Resourc<br>e<br>Manage<br>r サをるで、<br>Azure<br>Resourc<br>e<br>Manage<br>r サをるで、<br>Azure<br>Resourc<br>e<br>Manage<br>r サ<br>をるで、<br>Azure<br>Resourc<br>e<br>Manage<br>r ひ<br>た<br>用<br>め<br>さ<br>れ、<br>Azure<br>Resourc<br>e<br>Manage<br>r ひ<br>た<br>の<br>た<br>の<br>た<br>の<br>た<br>の<br>た<br>の<br>た<br>の<br>た<br>の<br>た<br>の<br>た<br>の<br>た |

| サプネット ソース | ターゲット (DNS 名)                                                                                                    | ポート | プロトコル | プロキシ<br>トラフィ<br>ック(デ<br>プロイで<br>構ている場<br>合) | 目的                                                                                                    |
|-----------|----------------------------------------------------------------------------------------------------|-----|-------|---------------------------------------------|----------------------------------------------------------------------------------------------------|
|           |                                                                                                    |     |       |                                             | を提供し<br>ます。                                                                                                    |
| 管理        | ボッドをデプロイする Microsoft Azure クラウドに<br>応じて、以下のいずれかになります。<br>Microsoft Azure (グローバル):<br>graph.windows.net<br>Microsoft Azure Germany:<br>graph.cloudapi.de<br>Microsoft Azure China:<br>graph.chinacloudapi.cn<br>Microsoft Azure US Government:<br>graph.windows.net | 443 | ТСР   | (41)                                        | Azure<br>Active<br>Directo<br>ry<br>(Azure<br>AD)<br>Graph<br>API への<br>アクセ<br>ス。これ<br>は、<br>OData<br>REST<br>API エン<br>ドを介し<br>た<br>AZURE<br>ACTIVE<br>Directo<br>ry<br>(Azure<br>AD) へ<br>ド<br>ばるラム<br>アクセスさ<br>れます。 |

| サプネット ソース | ターゲット (DNS 名)                                                                                                    | ポート  | プロトコル | プロキシ<br>トラフィ<br>ック(デ<br>プロイで<br>構成され<br>ている場<br>合)                                                                                                    | 目的                                                                                                    |
|-----------|----------------------------------------------------------------------------------------------------|------|-------|----------------------------------------------------------------------------------------------------|----------------------------------------------------------------------------------------------------|
| 管理        | ファイアウォールまたはネットワーク セキュリティ グ<br>ループ (NSG) でサービス タグの使用がサボートされ<br>ている場合は、以下のいずれかになります。<br>● グローバル Azure SQL サービス タグ : Sql<br>● ボッドがデプロイされている Azure リージョンの<br>地域固有の SQL サービス タグ : Sql . <i>region</i><br>(Sql . WestUS など)<br>ファイアウォールまたはネットワーク セキュリティ グ<br>ループ (NSG) でサービス タグの使用がサボートされ<br>ていない場合は、データベースのホスト名を使用できま<br>す。この名前は、*.postgres.database.azure.com<br>のパターンに従います。 | 5432 | TCP   | いいえ<br>このエン<br>ドは、<br>Microso<br>ft Azure<br>クラ境のの<br>ft Azure<br>Postgre<br>SQL デーーズ、<br>Microso<br>ft Azure<br>クサーす。、<br>Microso<br>ft Azure<br>クサーすすは、<br>の<br>ft Azure<br>クラペ でわっ<br>ま | この<br>Horizon<br>Cloud<br>on<br>Microso<br>ft Azure<br>アロススッにれ セテーサタ細てーグMicroso<br>ft Azure<br>POLLペーの通用す ユグ内ビのつ、スあいのクしさ<br>ににていのクしさ<br>い。 |

| サプネット ソース | ターゲット (DNS 名)                                                                                                    | ポート | プロトコル | プロキシ<br>トラフィ<br>プロイで<br>構<br>ている場<br>合) | 目的                                                                                                    |
|-----------|----------------------------------------------------------------------------------------------------|-----|-------|-----------------------------------------|----------------------------------------------------------------------------------------------------|
|           | Horizon Cloud テナント アカウントで指定されてい<br>る地域別制御プレーンのインスタンスに応じた、次のい<br>ずれかの名前。地域別のインスタンスは、Microsoft<br>Azure および Horizon ポッドの Horizon Cloud へ<br>のデプロイとオンボーディングの記載どおりに、アカウ<br>ントの作成時に設定されます。<br>connector-azure-us.vmwarehorizon.com<br>connector-azure-jp.vmwarehorizon.com<br>connector-azure-uk.vmwarehorizon.com<br>connector-azure-de.vmwarehorizon.com | 443 | TCP   | lάιν                                    | Univers<br>al<br>Broker<br>サービス<br>のリージ<br>ョンイン<br>スタンス<br>■ 第<br>に<br>con<br>nec<br>tor-<br>azur<br>e-<br>us.v<br>mw<br>are<br>hori<br>zon.<br>com<br>目 一<br>ッ<br>パ:<br>con<br>nec<br>tor-<br>azur<br>e-<br>us.v<br>mw<br>are<br>hori<br>zon.<br>com |

| 表 6-15. | テナント全体に適用される新し | <i>、</i> いポッドのデプロイ、 | ポッドの更新、 | およびサービス運用の DNS 要件 | (続き) |
|---------|----------------|---------------------|---------|-------------------|------|

| サブネット ソース | ターゲット (DNS 名) | ボート | プロトコル | プロキシ<br>トラフィ<br>ック(デ<br>プロイで<br>構成され<br>ている場<br>合) | 目的                                                                                                    |
|-----------|---------------|-----|-------|----------------------------------------------------|----------------------------------------------------------------------------------------------------|
|           |               |     |       |                                                    | <ul> <li>Warieho</li> <li>rizo</li> <li>n.co</li> <li>m</li> <li>日</li> <li>本:</li> <li>con</li> <li>nec</li> <li>tor-</li> <li>azur</li> <li>e-</li> <li>jp.v</li> <li>mw</li> <li>are</li> <li>hori</li> <li>zon.</li> <li>com</li> <li>英</li> <li>I</li> <li>con</li> <li>nec</li> <li>tor-</li> <li>azur</li> <li>e-</li> <li>icon</li> <li>nec</li> <li>tor-</li> <li>azur</li> <li>e-</li> <li>ware</li> <li>hori</li> <li>zon.</li> <li>con</li> <li>nec</li> <li>tor-</li> <li>azur</li> <li>e-</li> <li>uk.v</li> <li>mw</li> <li>are</li> <li>hori</li> <li>zon.</li> <li>con</li> <li>nec</li> <li>tor-</li> <li>azur</li> <li>e-</li> <li>tor-</li> <li>azur</li> <li>e-</li> <li>tor-</li> <li>azur</li> <li>e-</li> <li>tor-</li> <li>azur</li> <li>e-</li> <li>tor-</li> <li>azur</li> <li>e-</li> <li>tor-</li> <li>azur</li> <li>e-</li> <li>tor-</li> <li>azur</li> <li>e-</li> <li>tor-</li> <li>azur</li> <li>e-</li> <li>tor-</li> <li>azur</li> <li>e-</li> <li>tor-</li> <li>azur</li> <li>e-</li> <li>tor-</li> <li>azur</li> <li>e-</li> <li>tor-</li> <li>azur</li> <li>e-</li> <li>tor-</li> <li>tor-</li> <litor-< li=""> <litor-< td=""></litor-<></litor-<></ul> |
|           |               |     |       |                                                    | com                                                                                                    |

| サプネット ソース | ターゲット (DNS 名)                                                                                                    | ポート | プロトコル | プロキシ<br>トラフィ<br>ック(デ<br>プロイで<br>構成され<br>ている場<br>合) | 目的                                          |
|-----------|----------------------------------------------------------------------------------------------------|-----|-------|----------------------------------------------------|---------------------------------------------|
| 管理        | <ul> <li>Horizon Cloud アカウントにどの地域別制御プレーン<br/>が適用されているかに応じて異なります。</li> <li>北米: kinesis.us-east-1.amazonaws.com</li> <li>ヨーロッパ、ドイツ: kinesis.eu-<br/>central-1.amazonaws.com</li> <li>オーストラリア: kinesis.ap-<br/>southeast-2.amazonaws.com</li> <li>日本: kinesis.ap-<br/>northeast-1.amazonaws.com</li> <li>英国: kinesis.eu-west-2.amazonaws.com</li> </ul> | 443 | ТСР   | はい                                                 | Cloud<br>Monitor<br>ing<br>Service<br>(CMS) |

| <b>耒 6</b> ₋15 | テナント全体に適田され | る新しいポッドのデプロイ  | ポッドの面新  | お上びサービス運用の DNS 亜性   | (結キ)  |
|----------------|-------------|---------------|---------|---------------------|-------|
| 衣 0-15.        | ノノノト王仲に迴用で1 | ゆ材しい小ツトのノノロイ、 | 小ットの史利、 | のよいり 一 しへ進用の DNS 安什 | (形して) |

| サブネット ソース | ターゲット (DNS 名)                                                                      | ボート | プロトコル | プロキシ<br>トラフィ<br>ック(デ<br>プロイで<br>構成され<br>ている場<br>合) | 目的                                                                                                    |
|-----------|------------------------------------------------------------------------------------|-----|-------|----------------------------------------------------|----------------------------------------------------------------------------------------------------|
| 管理        | <ul> <li>*.blob.core.windows.net:</li> <li>sauron-jp.horizon.vmware.com</li> </ul> | 443 | TCP   |                                                    | *.blob.c<br>ore.win<br>dows.n<br>etポはAzure<br>BLレのラるスさ。ンンンA<br>BLレのラるスさ。ンンンA<br>DLレのラるスさ。ンンンA<br>DLレのラるスさ。ンンンA<br>DLレのラるスさ。ンン<br>C<br>A<br>DLレのラるスさ。ンン<br>C<br>A<br>DLレのラるスさ。ンン<br>C<br>A<br>DLレのラるスさ。ンン<br>C<br>A<br>DLレのラるスさ。ンン<br>C<br>A<br>DLレのラるスさ。ンン<br>C<br>A<br>DLレのラるスさ。ンン<br>C<br>A<br>DLレのラるスさ。ンン<br>C<br>A<br>DLレのラるスさ。ンン<br>C<br>A<br>DLレのラるスさ。ンン<br>C<br>A<br>DLレのラるスさ。ンン<br>C<br>A<br>DLレのラるスさ。ンン<br>C<br>A<br>DLレのラるスさ。ンン<br>C<br>A<br>DL<br>D<br>D<br>D<br>D<br>D<br>C<br>A<br>D<br>D<br>C<br>A<br>D<br>D<br>D<br>C<br>A<br>D<br>D<br>C<br>A<br>D<br>C<br>A<br>D<br>D<br>C<br>A<br>D<br>C<br>C<br>A<br>D<br>D<br>C<br>A<br>D<br>D<br>C<br>A<br>D<br>D<br>C<br>A<br>D<br>C<br>A<br>D<br>C<br>A<br>D<br>D<br>C<br>A<br>D<br>C<br>A<br>D<br>D<br>C<br>A<br>D<br>C<br>A<br>D<br>A<br>D |

| サブネット ソース | ターゲット (DNS 名) | ポート | プロトコル | プロキシ<br>トラフィ<br>ック(デ<br>プロイで<br>構ている場<br>合) | 目的                                                                                                  |
|-----------|---------------|-----|-------|---------------------------------------------|----------------------------------------------------------------------------------------------------|
|           |               |     |       |                                             | e スはVe象タセテン出すさンスるVe 責効すにれンステVe あがす監テ、W管インキィトで。れスに Mの任に。はらスのムM必るあ。視ム ar対スのリベ検ま開インす ar理有まれこインス視 arで要ま |
| <b>=</b> C 1E | ニナントムはに海田されて新しいポッドのデプロノ   | ポッドの再発   | ちょびせ ビス海田の DNC 声件    | (生土) |
|---------------|---------------------------|----------|----------------------|------|
| 衣 0-15.       | , ナノノト主体に適用される新しいホットのナノロイ | 、小ツトの史利、 | わよいり 一 こ 人理用の DNS 安什 | (抗さ) |

| サブネット ソース | ターゲット (DNS 名)                       | ポート | プロトコル | プロキシ<br>トラフィ<br>ック(デ<br>プロイで<br>構成され<br>ている場<br>合) | 目的                                                                                                    |
|-----------|-------------------------------------|-----|-------|----------------------------------------------------|----------------------------------------------------------------------------------------------------|
| テナント      | hydra-softwarelib-cdn.azureedge.net | 443 | TCP   | UNZ.                                               | Horizon<br>Clovデオプでのはテ動た [l plらーンワロートンクにるスむざスメ連セっさす。<br>スペインネはサ、ム化 Macのジポーージペグフ関プを、まテーのスてれ。<br>イシのさ rkke イのークやェアワロ連口含さなムジプに使ま。<br>している。 A A A A A A A A A A A A A A A A A A A |

| ± 6 15  | ニナントムはに海田されて新しいポッドのデプロ  | / ポッドの再転  | ちょびせ ビス海田の DNC 西州   | (生土) |
|---------|-------------------------|-----------|---------------------|------|
| 衣 0-15. | テノノト主体に適用される新しいホットのテノロ・ | 1、小ツトの史利、 | およいり 一 ころ運用の DNS 安什 | (航さ) |

| サブネット ソース | ターゲット (DNS 名)           | ポート | プロトコル | プロキシ<br>トラフィ<br>ック(デ<br>プロイで<br>構成され<br>ている場<br>合)                           | 目的                                                                                                    |
|-----------|-------------------------|-----|-------|------------------------------------------------------------------------------|----------------------------------------------------------------------------------------------------|
| テナント      | scapi.vmware.com        | 443 | ТСР   | UUZ                                                                          | VMwar<br>e<br>Service<br>Usage<br>Data<br>Progra<br>m さV Cloude<br>S s. ンネられ合ドジグデッスおァースのHQL<br>メーバタ<br>Hoge、工連情信。<br>ンの報し、工連情信。<br>はの<br>マート構をま |
| テナント      | *.file.core.windows.net | 445 | ТСР   | いいえ<br>このエン<br>ドポイン<br>トは、<br>Microso<br>ft Azure<br>クラウド<br>環境内の<br>Microso | App<br>Volume<br>s on<br>Azure<br>機能に使<br>用されま<br>す。ポッ<br>ドマネー<br>ジャのリ                                                                          |

| サブネット ソース | ターゲット (DNS 名) | ポート | プロトコル | プロキシ<br>トラフィ<br>ック(デ<br>プロイで<br>構成され<br>ている場<br>合)                        | 目的                                                                                                    |
|-----------|---------------|-----|-------|---------------------------------------------------------------------------|----------------------------------------------------------------------------------------------------|
|           |               |     |       | ft Azure<br>ファイル<br>ストレー<br>ジです。<br>接 Microso<br>ft Azure<br>クラペでわれ<br>す。 | ソース グ<br>ループ内<br>の SMB<br>ファイルの<br>プロレンクラ<br>ムクク使<br>れ、<br>クク使<br>れ、<br>その<br>アイル格<br>の<br>SMB<br>ファイル格<br>の<br>SMB<br>ファイル格<br>の<br>に<br>の<br>名<br>の<br>の<br>の<br>の<br>の<br>の<br>の<br>の<br>の<br>の<br>の<br>の<br>の<br>の<br>の<br>の |
|           |               |     |       |                                                                           | s<br>AppSta<br>ck にア<br>クセスし<br>ます。                                                                                                    |

表 6-15. テナント全体に適用される新しいポッドのデプロイ、ポッドの更新、およびサービス運用の DNS 要件 (続き)

# VMware システム監視の必須要件 - monitor.horizon.vmware.com

このセクションで説明する必須要件により、VMware 監視システムは、Horizon Cloud on Microsoft Azure 環境の管理サブネット、テナント サブネット、および DMZ サブネットにデプロイされている VMware 管理対象インスタンスのセキュリティ イベントを検出できます。

Horizon Cloud on Microsoft Azure 環境の場合、VMware は、ポッド マネージャ インスタンス、Unified Access Gateway インスタンス、App Volumes に関連する Azure ファイル、Azure PostgreSQL サービス、およびトラブルシューティングで必要な場合はサポート関連のジャンプ ボックス インスタンスなどのリソースを制御および管理します。

デプロイされたインスタンスに対する VMware の管理責任には、これらのインスタンスの必須の VMware システム監視が必要です。

この必須の VMware システム監視は、次に説明する要件を満たす必要があります。

大まかに説明すると、デプロイのインスタンスは、ポート 1514 (TCP および UDP) およびポート 1515 (TCP および UDP) でホスト名 monitor.horizon.vmware.com に送信で到達する必要があります。

**注**: 外部ゲートウェイ構成の Unified Access Gateway インスタンスは、DMZ ネットワークからの monitor.horizon.vmware.com を解決する必要があります。

重要: Horizon Cloud on Microsoft Azure 展開でプロキシ トラフィックが構成されている場合は、プロキシを 経由せずにこれらのエンドポイントと通信できる必要があります。このステートメントは、エンドポイントが TCP/UDP と TCP/UDP monitor.horizon.vmware.com:1514 monitor.horizon.vmware.com:1515 意味し ます。「送信通信にプロキシまたはファイアウォールを使用している場合に適用される要件」という見出しの後のテキ ストを参照してください。

#### ネットワークで SSL インスペクションが有効になっている場合に適用される要件

ネットワークで SSL インスペクションが有効になっている場合は、ホスト monitor.horizon.vmware.com を除外するように指定する必要があります。

#### 環境に内部ゲートウェイ構成がある場合に適用される要件

ナレッジベースの記事 KB90145 のすべての手順と情報に従って、内部ゲートウェイ構成の送信通信を確立する 必要があります。最後にある注意事項を含め、ナレッジベース記事のすべての説明に従ってください。

さらに送信通信にプロキシまたはファイアウォールを使用する場合は、送信通信にプロキシまたはファイアウォ ールを使用する場合に適用可能な次の要件を満たす必要があります。

#### 送信通信にプロキシまたはファイアウォールを使用している場合に適用される要件

送信通信にプロキシまたはファイアウォールを使用する場合は、次のようにプロキシまたはファイアウォールで 通信を許可する必要があります。

- 商用環境 1514 (TCP および UDP) および 1515 (TCP および UDP) でホスト名
   monitor.horizon.vmware.com を許可します
- 米国連邦環境 VMware Federal Support でケースを開き、監視システムのホスト名を要求してください。

このような環境では、次のソースに対して前述の通信を許可する必要があります。

- 管理 ポッド マネージャ インスタンス
- DMZ 外部ゲートウェイ構成の Unified Access Gateway インスタンス
- テナント 内部ゲートウェイ構成の Unified Access Gateway インスタンス

**注**: 環境に内部ゲートウェイ構成がある場合は、内部ゲートウェイ構成に適用可能な前述の要件である、 ナレッジベースの記事 KB90145 の手順を満たす必要があります。

# アクティブなサポート リクエストに必要な場合は、一時的なジャンプ ボックス ポートとプロト コル

VMware にサポート リクエストを発行し、サポート チームがそのリクエストを処理する方法として、VMware が 管理するアプライアンスとの SSH 通信用の一時的なジャンプ ボックス仮想マシンをデプロイすることを決めた場 合、そのジャンプ ボックスにはここで説明するポートとプロトコルが必要です。

サポート関連のジャンプ ボックス デプロイの権限がお客様から要求されます。VMware サポート チームは、サポ ート状況に応じて必要な情報をお客様に通知します。

このサポート関連のジャンプボックス仮想マシンは、次の宛先への送信元として通信するように設計されています。

- SSH およびポート 22 を使用するポッドのポッド マネージャ仮想マシンのポート 22。
- HTTPS を使用する Unified Access Gateway 仮想マシンのポート 9443。
- 外部ゲートウェイが専用の VNet にデプロイされている環境で、SSH を使用するゲートウェイ コネクタ仮想マシンのポート 22。

これらの仮想マシンには IP アドレスが動的に割り当てられているため、次のネットワーク ルールを使用して、説明 されている通信を行うことができます。サポート リクエスト活動中は、サポート関連のジャンプ ボックス デプロイ の要件について、VMware のサポートからのガイダンスと監督を受けるようにしてください。

- 接続元と接続先の両方としての管理サブネット CIDR (接続先ポート:22、接続元ポート:任意、プロトコル: TCP)。
- 接続元と接続先の両方としての管理サブネット CIDR (接続先ポート:9443、接続元ポート:任意、プロトコル:TCP、Unified Access Gateway 構成が関係する場合)。

# 第1世代テナント - Horizon Cloud ポッド - ポートとプロトコルの要件

このページは、一般的な第1世代 Horizon Cloud Service on Microsoft Azure 環境内の通信に使用されるすべ てのポートとプロトコルのリファレンスです。以下の表を使用して、ネットワーク構成とファイアウォールでポッド の正常なデプロイと日常操作に必要な通信トラフィックが可能になるようにします。

# このページについて

**重要**: この情報は、第1世代の制御プレーンで第1世代のテナント環境にアクセスできる場合にのみ適用されます。 KB-92424 で説明されているように、第1世代の制御プレーンは提供終了 (EOA) となりました。詳細については、 該当記事を参照してください。

**注**: VMware ナレッジベースの記事 KB93762 で説明されているように、Horizon インフラストラクチャの監 視機能は廃止され、第1世代のテナントではこの機能を有効化したり使用したりできなくなります。2023 年 10 月 の時点で、廃止された機能に関連するポートとプロトコルの情報はこのページから削除されました。 特定のデプロイに必要な特定のポートとプロトコルは、Horizon Cloud Service on Microsoft Azure 環境で使 用する機能によって多少異なります。特定のコンポーネントまたはプロトコルを使用しない場合、その必要な通信ト ラフィックはユーザーの目的には不要であり、そのコンポーネントに関連付けられているポートは無視してもかまい ません。たとえば、エンド ユーザーが Blast Extreme 表示プロトコルのみを使用する場合、PCoIP ポートの許可 は必須ではありません。

**重要**: ここで説明するポートとプロトコルに加えて、ポッドのデプロイと日常の運用のためのネットワーク トラフ ィックには、特定のホスト名の要件があります。

ネットワーク トラフィックは特定のホスト名に到達する必要があります。デプロイがプロキシを使用するように構成されている場合、一部のネットワーク サービスがプロキシを使用し、その他のネットワーク サービスは直接接続 されることが予想されます。ホスト名へのネットワーク トラフィックの詳細については、第1世代テナント -Horizon Cloud on Microsoft Azure のデプロイ - ホスト名解決の要件、DNS 名を参照してください。

VMware 製品でサポートされているその他のポートの詳細については、VMware Ports and Protocols を参照してください。

ポッドのデプロイ プロセスの一環として、デプロイヤはデプロイされたすべての仮想マシンのネットワーク インタ ーフェイス (NIC) にネットワーク セキュリティ グループ (NSG) を作成します。これらの NSG で定義されている ルールの詳細については、Horizon Cloud ポッド内の仮想マシンに対するデフォルトのネットワーク セキュリティ グループ ルールを参照してください。

#### 継続的な運用のために主要なポッド コンポーネントで必要となるポートとプロトコル

DNS の要件に加えて、次の表には、デプロイ後に進行中の操作に関してポッドが正常に操作されるために必要なポートおよびプロトコルが記載されています。これらの表の一部には、特定のシナリオで必要なポートとプロトコル、またはポッドで特定の機能を有効にした場合に必要なポートとプロトコルも記載されます。

Microsoft Azure ポータルでは、ポッド マネージャ仮想マシンには vmw-hcs-podID (podID はポッドの UUID) や node を含む名前が付けられます。

注: v2204 サービス リリース以降、新しい Horizon Cloud Service on Microsoft Azure 展開はデフォルト で高可用性が構成された状態でデプロイされます。展開には 2 台のポッド マネージャ仮想マシンがあります。次の 表で、「ポッド マネージャ仮想マシン」という語句が表示されている場合は、特に指定されていない限り、両方のポ ッド マネージャ仮想マシンに適用されます。

システムでの Microsoft Azure ロード バランサとポッド マネージャ仮想マシンの使用は、マニフェスト 1600 (2019 年 9 月のサービス リリース) から開始されました。したがって、マニフェスト 1600 以降で新しくデプロイ されたすべてのポッドには、ポッドの Microsoft Azure ロード バランサが 1 台あります。マニフェスト 1600 よ り前に最初にデプロイされ、その後に以降のマニフェストに更新されたポッドにも、ポッドの Microsoft Azure ロ ード バランサが 1 台あります。ポッドのロード バランサに言及する表の行は、このようなすべてのポッドに適用さ れます。

# 表 6-16. ポッドの操作に関するポートおよびプロトコル

| ソース                                         | ターゲット                                 | ポー<br>ト              | プロトコル      | 目的                                                                                                    |
|---------------------------------------------|---------------------------------------|----------------------|------------|----------------------------------------------------------------------------------------------------|
| ポッド マネ<br>ージャ仮想<br>マシン                      | ポッドのその<br>他のポッド<br>マネージャ仮<br>想マシン     | 4101                 | ТСР        | このトラフィックは、ポッド マネージャ仮想マシン間の JMS ルーティングです。                                                                                                    |
| ポッド マネ<br>ージャ仮想<br>マシン                      | Unified<br>Access<br>Gateway<br>仮想マシン | 944<br>3             | HTTPS      | このボートは、ポッドの Unified Access Gateway 構成の設定を構成するために、<br>管理サブネット上のポッド マネージャ仮想マシンによって使用されます。このボート<br>要件は、最初にポッドを Unified Access Gateway 構成でデプロイするときと、ポ<br>ッドを編集して Unified Access Gateway 構成を追加またはその Unified<br>Access Gateway 構成の設定を更新するときに適用されます。                                                                                                    |
| ポッドの<br>Microsoft<br>Azure ロ<br>ード バラン<br>サ | ポッド マネ<br>ージャ仮想マ<br>シン                | 808<br>0             | НТТР       | ロード バランサのバックエンド プール内の仮想マシンの健全性チェック。<br>v2204 リリースより前にデプロイされた、高可用性トグルが設定されておらず、高可<br>用性がまだ追加されていないポッドの場合、ロード バランサのバックエンド プールに<br>はチェックするポッド マネージャ仮想マシンが1台あります。                                                                                                    |
| ポッド マネ<br>ージャ仮想<br>マシン                      | ドメイン コ<br>ントローラ                       | 389                  | TCP<br>UDP | Active Directory への Horizon Cloud テナントの登録が必要です。最初のボッド<br>をオンボーディングした後に、コンソールの [Active Directory ドメインの登録] ワ<br>ークフローを実行する必要があります。<br>LDAP がそのワークフローで指定される場合、このポートは LDAP サービスに必要で<br>す。LDAP は、ほとんどのテナントでデフォルトです。<br>ターゲットは、Active Directory 構成内のドメイン コントローラのロールが含まれ<br>ているサーバです。                                                                             |
| ポッド マネ<br>ージャ仮想<br>マシン                      | グローバル<br>カタログ                         | 326<br>8             | ТСР        | Active Directory への Horizon Cloud テナントの登録が必要です。最初のボッド<br>をオンボーディングした後に、コンソールの [Active Directory ドメインの登録] ワ<br>ークフローを実行する必要があります。<br>LDAP がそのワークフローで指定されたプロトコルになる場合、LDAP サービスには<br>このボートが必要です。LDAP は、ほとんどのテナントでデフォルトです。<br>ターゲットは、Active Directory 構成にグローバル カタログ ロールを含むサーバで<br>す。                                                                           |
| ポッド マネ<br>ージャ仮想<br>マシン                      | ドメイン コ<br>ントローラ                       | 88                   | TCP<br>UDP | Kerberos サービス。ターゲットは、Active Directory 構成内のドメイン コントロ<br>ーラのロールが含まれているサーバです。Active Directory へのポッドの登録が必<br>要です。                                                                                                    |
| ポッド マネ<br>ージャ仮想<br>マシン                      | ドメイン コ<br>ントローラ                       | 636<br>、<br>326<br>9 | ТСР        | Active Directory への Horizon Cloud テナントの登録が必要です。最初のボッド<br>をオンボーディングした後に、コンソールの [Active Directory ドメインの登録] ワ<br>ークフローを実行する必要があります。<br>これらのボートは、LDAPS がその登録済み Active Directory の構成で指定された<br>プロトコルになる場合のみ、LDAP over SSL (LDAPS) サービスに必要です。<br>LDAPS は、テナントがサービスの LDAPS 機能の使用を有効にしている場合にのみ、<br>登録済み Active Directory に対して指定できます。それ以外の場合は、デフォルト<br>で LDAP が必要です。 |
| ポッド マネ<br>ージャ仮想<br>マシン                      | DNS サーバ                               | 53                   | TCP<br>UDP | DNS サービス。                                                                                                    |
| ポッド マネ<br>ージャ仮想<br>マシン                      | NTP サーバ                               | 123                  | UDP        | NTP サービス。NTP の時刻同期を提供するサーバ。                                                                                                    |

#### 表 6-16. ポッドの操作に関するポートおよびプロトコル (続き)

| ソース                    | ターゲット                                | ポー<br>ト   | プロトコル     | 目的                                                                                                    |
|------------------------|--------------------------------------|-----------|-----------|----------------------------------------------------------------------------------------------------|
| ボッド マネ<br>ージャ仮想<br>マシン | True SSO<br>登録サーバ                    | 3211<br>1 | ТСР       | True SSO 登録サーバ。Horizon ボッドで True SSO を使用している場合に必要<br>です。<br>32111 は、登録サーバのインストールで使用されるデフォルトのボートです。このボー<br>ト番号は、必要に応じて登録サーバのインストール中に構成できます。<br>このトピックの True SSO、証明書管理、および Horizon Cloud on Microsoft<br>Azure 環境セクションも参照してください。                                                                                                    |
| ポッド マネ<br>ージャ仮想<br>マシン | Workspac<br>e ONE<br>Access サ<br>ービス | 443       | I43 HTTPS | 注: この行は、シングルボッド ブローカ構成の環境に適用されます。この情報は、<br>Universal Broker 構成の環境ではありません。シングルボッド ブローカによって構成された環境では、Workspace ONE Access Connector はポッドと通信してエンド ユーザーの資格(割り当て)を取得します。                                                                                                    |
|                        |                                      |           |           | Workspace ONE Access をポッドと統合していない場合は省略できます。シング<br>ルボッド ブローカによって構成された環境では、この接続を使用して、ポッドと<br>Workspace ONE Access サービスの間に信頼関係が作成され、Workspace<br>ONE Access Connector はポッドと同期されます。使用中の Workspace ONE<br>Access 環境に対して、ポッドがボート 443 でアクセスできることを確認します。<br>Workspace ONE Access クラウド サービスを使用している場合、Workspace<br>ONE Access Connector およびポッドがアクセス権を持つ必要のある、<br>Workspace ONE Access サービスの IP アドレスのリスト (VMware のナレッジ<br>ベースの記事 KB2149884 にある) も参照してください。 |

# ゲートウェイ コネクタ仮想マシンのポートとプロトコルの要件

この表は、外部ゲートウェイを別の VNet にデプロイしたときに使用されるゲートウェイのコネクタ仮想マシンに適用されます。DNS の要件に加えて、デプロイ後に継続的な運用に関して外部ゲートウェイが正常に操作されるためには、次の表に記載されたポートおよびプロトコルが必要です。

次の表では、コネクタ仮想マシンという用語は、クラウド管理プレーンと外部ゲートウェイ間の接続を管理するゲートウェイのコネクタ仮想マシンを指します。Microsoft Azure ポータルでは、この仮想マシンには vmw-hcs-ID (*ID* はゲートウェイのデプロイヤ ID) や node を含む名前が付けられます。

表 6-17. ポッドの操作に関するポートおよびプロトコル

| ソース           | ターゲット   | ポー<br>ト | プロトコル      | 目的                          |
|---------------|---------|---------|------------|-----------------------------|
| コネクタ仮<br>想マシン | DNS サーバ | 53      | TCP<br>UDP | DNS サービス。                   |
| コネクタ仮<br>想マシン | NTP サーバ | 123     | UDP        | NTP サービス。NTP の時刻同期を提供するサーバ。 |

# Unified Access Gateway 仮想マシンのポートとプロトコルの要件

DNS および上記のプライマリ ポートとプロトコルの要件に加え、次の表のポートとプロトコルは、デプロイ後の継続的な運用のために適切に動作するようにポッドで構成したゲートウェイに関連しています。

Unified Access Gateway インスタンスで構成されている高可用性が有効なポッドを使用した接続では、トラフィックは次の表に記載されているようにポッドの Unified Access Gateway インスタンスからターゲットに対して 許可される必要があります。ポッドのデプロイ中に、ネットワーク セキュリティ グループ (NSG) は、ポッドの Unified Access Gateway インスタンスによる使用に対応するために Microsoft Azure 環境に作成されます。

| ソース                          | ターゲット                                              | ポート   | プロトコル      | 目的                                                                                                    |
|------------------------------|----------------------------------------------------|-------|------------|----------------------------------------------------------------------------------------------------|
| Unified<br>Access<br>Gateway | ポッドの<br>Microsoft Azure<br>ロード バランサ                | 8443  | ТСР        | ログイン認証トラフィック。Unified Access Gateway インスタンス<br>からのトラフィックは、ポッドのロード バランサを経由してポッド マネー<br>ジャ仮想マシンに到達します。                                                                                                    |
| Unified<br>Access<br>Gateway | NTP #-//                                           | 123   | UDP        | <ul> <li>NTP サービス。NTP の時刻同期を提供するサーバ。</li> <li>テナントが Universal Broker を使用するように構成されている場合は、<br/>以下の要件が満たされていることを確認してください。</li> <li>外部 Unified Access Gateway 構成には、DMZ サブネットから<br/>NTP サーバへの接続が必要です。</li> <li>内部 Unified Access Gateway 構成には、テナント サブネットから<br/>NTP サーバへの接続が必要です。</li> <li>内部 Unified Access Gateway 構成には、テナント サブネットか<br/>ら NTP サーバへの接続が必要です。</li> <li>理由は、サービスが Unified Access Gateway アブライアンスと UTC<br/>(協定世界時) を実行している Universal Broker の NTP サーバとの間<br/>に時刻ドリフトがあることを検出すると、時刻ドリフトに対処するように<br/>求める E メールが送信されるためです。Universal Broker と Unified<br/>Access Gateway アブライアンス間の時刻ドリフトにより、エンドユー<br/>ザー接続が失敗することがあります。内部 Unified Access Gateway<br/>構成がテナント サブネットから NTP サーバに接続されていない場合、こ<br/>のような時刻ドリフトが発生する可能性が高くなります。理由は、NTP サ<br/>ーバがない場合、これらの Unified Access Gateway アブライアンス<br/>は基盤となる仮想マシンの時刻に依存するためです。</li> <li>使用する NTP サーバが内部 NTP サーバであり、DMZ インターフェイス<br/>からの通信が許可されていない場合は、SR を開いて、デブロイ後に<br/>VMware Horizon Cloud Service チームが Unified Access<br/>Gateway 構成へのルートの追加を支援できるようにしてください。これ<br/>により、Unified Access Gateway が NTP サーバと通信できるように<br/>なります。VMware Horizon Cloud Service チームには、ルートを追<br/>加するための API 呼び出しがあります。</li> <li><b>レンド:</b> テナントがシングル ポッド仲介を使用するように構成されてい<br/>る場合、シングル ポッド ブローカのシナリオでは Unified Access<br/>Gateway アプライアンスの時刻ドリフトがエンドユーザーの接続に影響<br/>しないため、上記の要件を満たすことがペスト プラクティスと考えられま<br/>す。</li> </ul> |
| Unified<br>Access<br>Gateway | デスクトップまた<br>はファーム RDSH<br>仮想マシン内の<br>Horizon Agent | 4172  | TCP<br>UDP | PCoIP                                                                                                    |
| Unified<br>Access<br>Gateway | デスクトップまた<br>はファーム RDSH<br>仮想マシン内の<br>Horizon Agent | 22443 | TCP<br>UDP | Blast Extreme<br>デフォルトでは、Blast Extreme を使用する場合、クライアント ドライ<br>ブ リダイレクト (CDR) トラフィックおよび USB トラフィックはこのポ<br>ート内でサイド チャネルされます。好みに応じて、CDR トラフィックは<br>TCP 9427 ポート上で、および USB リダイレクト トラフィックは TCP<br>32111 ポート上で分離できます。                                                                                                    |

表 6-18. ポッドの Unified Access Gateway インスタンスからのトラフィックに関するポートの要件

| ソース                          | ターゲット                                              | ポート   | プロトコル | 目的                                                                                                    |
|------------------------------|----------------------------------------------------|-------|-------|----------------------------------------------------------------------------------------------------|
| Unified<br>Access<br>Gateway | デスクトップまた<br>はファーム RDSH<br>仮想マシン内の<br>Horizon Agent | 9427  | TCP   | クライアント ドライブ リダイレクト (CDR) とマルチ メディア リダイレ<br>クト (MMR) トラフィックでは省略できます。                                                              |
| Unified<br>Access<br>Gateway | デスクトップまた<br>はファーム RDSH<br>仮想マシン内の<br>Horizon Agent | 32111 | ТСР   | USB リダイレクト トラフィックでは省略できます。                                                                                                    |
| Unified<br>Access<br>Gateway | RADIUS インスタ<br>ンス                                  | 1812  | UDP   | その Unified Access Gateway の構成に RADIUS 2 要素認証を使用<br>する場合。RADIUS のデフォルト値はここに表示されます。                                                |
| Unified<br>Access<br>Gateway | RSA SecurID<br>Authentication<br>Manager サーバ       | 5555  | ТСР   | その Unified Access Gateway の構成に RSA SecurID 2 要素認証<br>を使用する場合。ここでは、エージェント認証の RSA SecurID 認証 API<br>エージェントの通信ポートに使用されるデフォルト値を示します。 |

#### 表 6-18. ポッドの Unified Access Gateway インスタンスからのトラフィックに関するポートの要件 (続き)

### Universal Broker で必要なポートおよびプロトコル

ポッドからのエンドユーザー割り当ての仲介に Universal Broker を使用できるようにするには、次の表の説明に従ってポート 443 を構成する必要があります。アクティブなポッド マネージャは、ポート 443 を介して Universal Broker サービスとの永続的な WebSocket 接続を確立し、ランダムに選択されたポートを介して Universal Broker サービスからの接続要求を受信します。

#### 表 6-19. Universal Broker のポート要件

| ソース                 | <b>接続</b> 元ポ<br>ート                              | ターゲット                 | ターゲット<br>ポート | プロトコル                         | 目的                                                                               |
|---------------------|-------------------------------------------------|-----------------------|--------------|-------------------------------|----------------------------------------------------------------------------------|
| アクティブなポッド マ<br>ネージャ | 使用可能<br>なポート<br>からっに<br>メートン<br>ダムこれ<br>ま<br>す。 | Universal Broker サービス | 443          | 最初は HTTPS、<br>次に<br>WebSocket | Univers<br>al<br>Broker<br>サービス<br>との永続<br>的な<br>WebSo<br>cket 接<br>続を確立<br>します。 |

## エンドユーザーの接続トラフィックのポートとプロトコルの要件

ポッドでプロビジョニングされた仮想デスクトップおよびリモート アプリケーションにデバイスから接続するには、 エンド ユーザーは互換性のあるインストール済みの VMware Horizon Client またはそのブラウザ (Horizon HTML Access クライアントと呼ばれる)を使用します。エンド ユーザーのクライアントからのトラフィックが、 ポッドでプロビジョニングされた仮想デスクトップおよびリモート アプリケーションにアクセスするために開く必 要があるポートは、エンド ユーザーの接続方法の選択によって異なります。

#### ポッド専用の VNet で外部ゲートウェイ構成を使用するためのデプロイヤ オプションを選択する場合

デプロイヤは、Microsoft Azure 環境に Unified Access Gateway インスタンスをデプロイします。このと き、そのロード バランサのバックエンド プールのインスタンスに Microsoft Azure ロード パランサ リソース もデプロイされます。このロード バランサは、DMZ サブネット上のこれらのインスタンスの NIC と通信し、 Microsoft Azure でのパブリック ロード バランサとして構成されます。図 6-1. ポッドが外部および内部ゲー トウェイの両方で構成された Horizon クラウド ポッド アーキテクチャの図 (外部ゲートウェイはポッドと同じ VNet にデプロイされた;外部ゲートウェイ仮想マシンに 3 つの NIC、内部ゲートウェイ仮想マシンに 2 つの NIC がある;外部ゲートウェイのロード バランサに対してパブリック IP アドレスが有効) は、このパブリック ロード バランサと Unified Access Gateway インスタンスの場所を示します。ポッドがこの構成を使用して いる場合、インターネット上のエンド ユーザーからのトラフィックは、Unified Access Gateway インスタ ンスに要求を配信するロード バランサに向かいます。この構成に対しては、これらのエンド ユーザー接続が、 次のリストにあるポートおよびプロトコルを使用してロード バランサにアクセス可能であるようにする必要が あります。デプロイ後に、外部ゲートウェイのロード バランサは vmw-hcs-podID-uag という名前のリソース グループにあります。ここで pod/D はポッドの UUID です。

#### 内部 Unified Access Gateway 構成を使用するためのデプロイヤ オプションを選択する場合

内部ゲートウェイ構成は、デフォルトでポッド専用の VNet にデプロイされます。デプロイヤは、Microsoft Azure 環境に Unified Access Gateway インスタンスをデプロイします。このとき、そのバックエンド プー ルのインスタンスに Microsoft Azure ロード バランサ リソースもデプロイされます。このロード バランサ は、テナント サブネット上のこれらのインスタンスの NIC と通信し、Microsoft Azure での内部ロード バラ ンサとして構成されます。図 6-1. ポッドが外部および内部ゲートウェイの両方で構成された Horizon クラウ ド ポッド アーキテクチャの図 (外部ゲートウェイはポッドと同じ VNet にデプロイされた;外部ゲートウェイ 仮想マシンに 3 つの NIC、内部ゲートウェイ仮想マシンに 2 つの NIC がある;外部ゲートウェイのロード バ ランサに対してパブリック IP アドレスが有効) は、この内部ロード バランサと Unified Access Gateway インスタンスの場所を示します。ポッドがこの構成を使用している場合、企業ネットワーク内のエンド ユーザー からのトラフィックは、Unified Access Gateway インスタンスに要求を配信するロード バランサに向かい ます。この構成に対しては、これらのエンド ユーザー接続が、次のリストにあるポートおよびプロトコルを使用 してロード バランサにアクセス可能であるようにする必要があります。デプロイ後に、内部ゲートウェイのロー ド バランサは vmw-hcs-podID-uag-internal という名前のリソース グループにあります。ここで podID はポッドの UUID です。

# ポッドではなく、専用の VNet で外部ゲートウェイ構成を使用する、または専用のサプスクリプションを使用するオ プション(VNet は複数のサプスクリプションにまたがらないため、これは専用の VNet を使用する特別なサプケ ースです)のいずれかのデプロイヤ オプションを選択する場合

デプロイヤは、Microsoft Azure 環境に Unified Access Gateway インスタンスをデプロイします。このと き、そのロード バランサのバックエンド プールのインスタンスに Microsoft Azure ロード バランサ リソース もデプロイされます。このロード バランサは、DMZ サブネット上のこれらのインスタンスの NIC と通信し、 Microsoft Azure でのパブリック ロード バランサとして構成されます。図 6-2. 外部ゲートウェイがポッド の VNet とは別の専用の VNet にデプロイされている場合の外部ゲートウェイのアーキテクチャ要素の図は、 このパブリック ロード バランサと、ゲートウェイ専用の VNet 内の Unified Access Gateway インスタン スの場所を示します。ポッドがこの構成を使用している場合、インターネット上のエンド ユーザーからのトラフ ィックは、Unified Access Gateway インスタンスに要求を配信するロード バランサに向かいます。この構 成に対しては、これらのエンド ユーザー接続が、次のリストにあるポートおよびプロトコルを使用してロード バ ランサにアクセス可能であるようにする必要があります。デプロイ後、外部ゲートウェイのロード バランサは、 vmw-hcs-ID-uag という名前のリソース グループにあります。ここで *ID*は、ポッドの詳細ページの [デプロ イヤ ID] フィールドに表示される値です。『管理ガイド』の説明に従って、コンソールの [キャパシティ] ページ からポッドの詳細ページにアクセスします。

#### ポッドに Unified Access Gateway 構成がない場合

注: シングルポッド仲介を使用するようにテナントが構成されている本番環境の場合、内部エンドユーザー接続のベスト プラクティスは、ポッドで内部 Unified Access Gateway ゲートウェイ構成を使用することです。 これらの接続は、シングルポッド仲介シナリオのゲートウェイ構成経由になります。

シングルポッド仲介とポッドと統合した Workspace ONE Access の構成では、通常、Workspace ONE Access を介してエンド ユーザーが接続します。このシナリオでは、Workspace ONE Access と Workspace ONE Access Connector がポッドを直接参照するように構成する必要があります。エンド ユ ーザーは、Workspace ONE Access を使用して、ポッドでプロビジョニングされたリソースに接続していま す。この構成の場合、『VMware Horizon Cloud Service 管理ガイド』の説明に従って、コンソールのポッド の[サマリ] ページを使用して、SSL 証明書をポッド マネージャ仮想マシンにアップロードします。 次に、 Workspace ONE Access をポッドと統合する手順を完了します。

表 6-20. ポッドの構成に外部 Unified Access Gateway インスタンスがある場合の外部エンド ユーザー接続の ポートおよびプロトコル

| ソース               | ターゲット                                                                        | ポー<br>ト | プロトコル      | 目的                                                                                                    |
|-------------------|------------------------------------------------------------------------------|---------|------------|----------------------------------------------------------------------------------------------------|
| Horizon<br>Client | これらの Unified<br>Access<br>Gateway インス<br>タンスの<br>Microsoft Azure<br>ロード パランサ | 443     | ТСР        | ログイン認証トラフィック。クライアント ドライブ リダイレクト (CDR)、マルチ<br>メディア リダイレクト (MMR)、USB リダイレクト、および RDP トラフィック<br>のトンネルも実行できます。<br>SSL (HTTPS アクセス) は、デフォルトでクライアント接続に対して有効にされ<br>ています。ポート 80 (HTTP アクセス) は、いくつかの場合に使用できます。 |
| Horizon<br>Client | これらの Unified<br>Access<br>Gateway インス<br>タンスの<br>Microsoft Azure<br>ロード パランサ | 4172    | TCP<br>UDP | Unified Access Gateway 上の PCoIP Secure Gateway を介した PCoIP                                                                                                    |

# 表 6-20. ポッドの構成に外部 Unified Access Gateway インスタンスがある場合の外部エンド ユーザー接続の ポートおよびプロトコル (続き)

| ソース               | ターゲット                                                                        | ポー<br>ト                | プロトコル | 目的                                                                                                    |
|-------------------|------------------------------------------------------------------------------|------------------------|-------|----------------------------------------------------------------------------------------------------|
| Horizon<br>Client | これらの Unified<br>Access<br>Gateway インス<br>タンスの<br>Microsoft Azure<br>ロード パランサ | 8443まは 443。 デロイで設内にっ異る | ТСР   | Horizon Client からのデータ トラフィック用の Unified Access Gateway 上<br>の Blast Secure Gateway を介した Blast Extreme, Horizon Cloud ポッ<br>ドの場合、このポートはデブロイ ウィザードの [Blast Extreme TCP ポート] メ<br>ニューを使用して選択されます。ネットワークで、外部ゲートウェイに指定したい<br>ずれかへの送信アクセスがクライアントに許可されていることを確認します。この<br>URL は、クライアントが、Unified Access Gateway インスタンスの前にある<br>ロード パランサを介して、これらのインスタンスへの Horizon Blast セッション<br>を確立するために使用されます。<br>2021 年 10 月のサービス リリース以降、ゲートウェイ構成の新規デブロイで、デ<br>プロイヤは対応する Unified Access Gateway 構成で構成する Blast<br>Extreme TCP ポートに対して 8443 または 443 を選択できるようにします。<br>以前は、デブロイヤはデフォルトで 443 を構成し、ポートを選択できませんでし<br>た。ゲートウェイ構成が 2021 年 10 月のサービス リリースの日付より前にデブ<br>ロイされた場合、その構成では通常、Unified Access Gateway 管理設定の<br>[Blast 外部 URL] フィールドに 443 ポートが設定されています。<br>注: ポート 8443 は、より効率的で、パフォーマンスが向上し、Unified Access<br>Gateway インスタンスでのリソース使用率が低いため、推奨されます。ポート<br>443 は、より非効率的で、パフォーマンスが低下します。ポート 443 を使用する<br>と、インスタンスで CPU の輻輳が発生します。ポート 443 は、組織でクライアン<br>ト側の制限が設定されている場合(組織で 8443 ではなく 443 送信のみが許可さ<br>れているなど)にのみデブロイで使用されます。 |
| Horizon<br>Client | これらの Unified<br>Access<br>Gateway インス<br>タンスの<br>Microsoft Azure<br>ロード バランサ | 443                    | UDP   | データ トラフィック用の Unified Access Gateway を介した Blast<br>Extreme。                                                                                                    |
| Horizon<br>Client | これらの Unified<br>Access<br>Gateway インス<br>タンスの<br>Microsoft Azure<br>ロード パランサ | 8443                   | UDP   | データ トラフィック用の Unified Access Gateway 上の Blast Secure<br>Gateway を介した Blast Extreme(アダプティブ トランスポート)。                                                                                                    |

| 表 6-20. ポッドの構成に | 外部 Unified Access Gateway インスタンスがある場合の外部エンド ユーザー | ·接続の |
|-----------------|--------------------------------------------------|------|
| ポートおよびプロトコル     | (続き)                                             |      |

| ソース  | ターゲット                                                                        | ポー<br>ト                                                                                                    | プロトコル | 目的                                                                                                    |
|------|------------------------------------------------------------------------------|----------------------------------------------------------------------------------------------------|-------|----------------------------------------------------------------------------------------------------|
| ブラウザ | これらの Unified<br>Access<br>Gateway インス<br>タンスの<br>Microsoft Azure<br>ロード バランサ | 443                                                                                                    | ТСР   | ログイン認証トラフィック。クライアント ドライブ リダイレクト (CDR)、マルチ<br>メディア リダイレクト (MMR)、USB リダイレクト、および RDP トラフィック<br>のトンネルも実行できます。<br>SSL (HTTPS アクセス) は、デフォルトでクライアント接続に対して有効にされ<br>ています。ポート 80 (HTTP アクセス) は、いくつかの場合に使用できます。                                                                                                    |
| ブラウザ | これらの Unified<br>Access<br>Gateway インス<br>タンスの<br>Microsoft Azure<br>ロード パランサ | 8443まは4チロで設内にっ異る。 うちん こうない こうしゅう しんしょう しんしょう ひんしょう しんしょう ひんしょう しんしょう しんしょ しんしょ | TCP   | Horizon HTML Access クライアント (Web クライアント) からのデータ トラ<br>フィック用の Unified Access Gateway 上の Blast Secure Gateway を介<br>した Blast Extreme. Horizon Cloud ボッドの場合、このボートはデプロイ ウ<br>ィザードの [Blast Extreme TCP ポート] メニューを使用して選択されます。ネ<br>ットワークで、外部ゲートウェイに指定したいずれかへの送信アクセスがクライア<br>ントに許可されていることを確認します。この URL は、ブラウザの Horizon<br>HTML Access クライアントが、Unified Access Gateway インスタンスの前<br>にあるロード バランサを介して、これらのインスタンスへの Horizon Blast セッ<br>ションを確立するために使用されます。<br>2021 年 10 月のサービス リリース以降、ゲートウェイ構成の新規デプロイで、デ<br>プロイヤは対応する Unified Access Gateway 構成で構成する Blast<br>Extreme TCP ポートに対して 8443 または 443 を選択できるようにします。<br>以前は、デプロイヤはデフォルトで 443 を構成し、ポートを選択できませんでし<br>た。ゲートウェイ構成が 2021 年 10 月のサービス リリースの日付より前にデプ<br>ロイされた場合、その構成では通常、Unified Access Gateway 管理設定の<br>[Blast 外部 URL] フィールドに 443 ポートが設定されています。<br>注: ボート 8443 は、より効率的で、パフォーマンスが向上し、Unified Access<br>Gateway インスタンスでのリソース使用率が低いため、推奨されます。ポート<br>443 は、より非効率的で、パフォーマンスが低下します。ポート 443 を使用する<br>と、インスタンスで CPU の輻輳が発生します。ボート 443 送信のみが許可さ<br>れているなど) にのみデプロイで使用されます。 |

## 表 6-21. ポッドの構成に内部 Unified Access Gateway インスタンスがある場合の内部エンド ユーザー接続のポ ートおよびプロトコル

| ソース               | ターゲット                                                                        | ポー<br>ト | プロトコル      | 目的                                                                                                    |
|-------------------|------------------------------------------------------------------------------|---------|------------|----------------------------------------------------------------------------------------------------|
| Horizon<br>Client | これらの Unified<br>Access<br>Gateway インス<br>タンスの<br>Microsoft Azure<br>ロード バランサ | 443     | TCP        | ログイン認証トラフィック。クライアント ドライブ リダイレクト (CDR)、マルチ<br>メディア リダイレクト (MMR)、USB リダイレクト、および RDP トラフィック<br>のトンネルも実行できます。<br>SSL (HTTPS アクセス) は、デフォルトでクライアント接続に対して有効にされ<br>ています。ポート 80 (HTTP アクセス) は、いくつかの場合に使用できます。<br>『VMware Horizon Cloud Service 管理ガイド』で「URL コンテンツ リダイレ<br>クトについて」のトピックを参照してください。 |
| Horizon<br>Client | これらの Unified<br>Access<br>Gateway インス<br>タンスの<br>Microsoft Azure<br>ロード バランサ | 4172    | TCP<br>UDP | Unified Access Gateway 上の PCoIP Secure Gateway を介した PCoIP                                                                                                    |

# 表 6-21. ポッドの構成に内部 Unified Access Gateway インスタンスがある場合の内部エンド ユーザー接続のポートおよびプロトコル (続き)

| ソース               | ターゲット                                                                        | ポー<br>ト              | プロトコル | 目的                                                                                                    |
|-------------------|------------------------------------------------------------------------------|----------------------|-------|----------------------------------------------------------------------------------------------------|
| Horizon<br>Client | これらの Unified<br>Access<br>Gateway インス<br>タンスの<br>Microsoft Azure<br>ロード バランサ | 8443または443。プロで設内にっ異る | ТСР   | Horizon Client からのデータ トラフィック用の Unified Access Gateway 上<br>の Blast Secure Gateway を介した Blast Extreme。Horizon Cloud ポッ<br>ドの場合、このポートはデプロイ ウィザードの [Blast Extreme TCP ポート] メ<br>ニューを使用して選択されます。ネットワークで、外部ゲートウェイに指定したい<br>ずれかへの送信アクセスがクライアントに許可されていることを確認します。この<br>URL は、クライアントが、Unified Access Gateway インスタンスの前にある<br>ロード パランサを介して、これらのインスタンスへの Horizon Blast セッション<br>を確立するために使用されます。<br>2021 年 10 月のサービス リリース以降、ゲートウェイ構成の新規デプロイで、デ<br>プロイヤは対応する Unified Access Gateway 構成で構成する Blast<br>Extreme TCP ポートに対して 8443 または 443 を選択できるようにします。<br>以前は、デプロイヤはデフォルトで 443 を構成し、ポートを選択できませんでし<br>た。ゲートウェイ構成が 2021 年 10 月のサービス リリースの日付より前にデプ<br>ロイされた場合、その構成では通常、Unified Access Gateway 管理設定の<br>[Blast 外部 URL] フィールドに 443 ポートが設定されています。<br><b>注</b> : ポート 8443 は、より効率的で、パフォーマンスが向上し、Unified Access<br>Gateway インスタンスでのリソース使用率が低いため、推奨されます。ポート<br>443 は、より非効率的で、パフォーマンスが低下します。ポート 443 を使用する<br>と、インスタンスで CPU の輻輳が発生します。ポート 443 は、組織でクライアン<br>ト側の制限が設定されている場合(組織で 8443 ではなく 443 送信のみが許可さ<br>れているなど)にのみデプロイで使用されます。 |
| Horizon<br>Client | これらの Unified<br>Access<br>Gateway インス<br>タンスの<br>Microsoft Azure<br>ロード バランサ | 443                  | UDP   | データ トラフィック用の Unified Access Gateway を介した Blast<br>Extreme。                                                                                                    |
| Horizon<br>Client | これらの Unified<br>Access<br>Gateway インス<br>タンスの<br>Microsoft Azure<br>ロード パランサ | 8443                 | UDP   | データ トラフィック用の Unified Access Gateway 上の Blast Secure<br>Gateway を介した Blast Extreme(アダプティブ トランスポート)。                                                                                                    |

| 表 6- | •21. ポッドの構成 | に内部 Unified Ac | cess Gateway | インスタンスがあ | うる場合の内部エン | ・ド ユーザ- | -接続のポ |
|------|-------------|----------------|--------------|----------|-----------|---------|-------|
| ートる  | およびプロトコル    | (続き)           |              |          |           |         |       |

| ソース  | ターゲット                                                                        | ポー<br>ト                   | プロトコル | 目的                                                                                                    |
|------|------------------------------------------------------------------------------|---------------------------|-------|----------------------------------------------------------------------------------------------------|
| ブラウザ | これらの Unified<br>Access<br>Gateway インス<br>タンスの<br>Microsoft Azure<br>ロード バランサ | 443                       | ТСР   | ログイン認証トラフィック。クライアント ドライブ リダイレクト (CDR)、マルチ<br>メディア リダイレクト (MMR)、USB リダイレクト、および RDP トラフィック<br>のトンネルも実行できます。<br>SSL (HTTPS アクセス) は、デフォルトでクライアント接続に対して有効にされ<br>ています。ポート 80 (HTTP アクセス) は、いくつかの場合に使用できます。                                                                                                    |
| ブラウザ | これらの Unified<br>Access<br>Gateway インス<br>タンスの<br>Microsoft Azure<br>ロード パランサ | 8443まは4デロで設内にっ異る。これの定容よてな | TCP   | Horizon HTML Access クライアント (Web クライアント) からのデータ トラ<br>フィック用の Unified Access Gateway 上の Blast Secure Gateway を介<br>した Blast Extreme。Horizon Cloud ポッドの場合、このボートはデプロイ ウ<br>ィザードの [Blast Extreme TCP ポート] メニューを使用して選択されます。ネ<br>ットワークで、外部ゲートウェイに指定したいずれかへの送信アクセスがクライア<br>ントに許可されていることを確認します。この URL は、ブラウザの Horizon<br>HTML Access クライアントが、Unified Access Gateway インスタンスの前<br>にあるロード パランサを介して、これらのインスタンスへの Horizon Blast セッ<br>ションを確立するために使用されます。<br>2021 年 10 月のサービス リリース以降、ゲートウェイ構成の新規デプロイで、デ<br>プロイヤは対応する Unified Access Gateway 構成で構成する Blast<br>Extreme TCP ポートに対して 8443 または 443 を選択できるようにします。<br>以前は、デプロイヤはデフォルトで 443 を構成し、ポートを選択できませんでし<br>た。ゲートウェイ構成が 2021 年 10 月のサービス リリースの日付より前にデブ<br>ロイされた場合、その構成では通常、Unified Access Gateway 管理設定の<br>[Blast 外部 URL] フィールドに 443 ポートが設定されています。<br><b>注</b> : ポート 8443 は、より効率的で、パフォーマンスが向上し、Unified Access<br>Gateway インスタンスでのリソース使用率が低いため、推奨されます。ポート<br>443 は、より非効率的で、パフォーマンスが低下します。ポート 443 を使用する<br>と、インスタンスで CPU の輻輳が発生します。ポート 443 は、組織でクライアン<br>ト側の制限が設定されている場合(組織で 8443 ではなく 443 送信のみが許可さ<br>れているなど)にのみデブロイで使用されます。 |

### 表 6-22. VPN を介するなどの直接接続を使用する場合の内部エンド ユーザー接続のポートおよびプロトコル

| ソース               | ターゲット                                              | ポート   | プロトコ<br>ル  | 目的                                                                      |
|-------------------|----------------------------------------------------|-------|------------|-------------------------------------------------------------------------|
| Horizon<br>Client | ポッドの<br>Microsoft Azure<br>ロード バランサ                | 443   | TCP        | ログイン認証トラフィック。クライアントからのトラフィックは、ポッドのロード<br>バランサを経由してポッド マネージャ仮想マシンに到達します。 |
| Horizon<br>Client | デスクトップまた<br>はファーム RDSH<br>仮想マシン内の<br>Horizon Agent | 4172  | TCP<br>UDP | PCoIP                                                                   |
| Horizon<br>Client | デスクトップまた<br>はファーム RDSH<br>仮想マシン内の<br>Horizon Agent | 22443 | TCP<br>UDP | Blast Extreme                                                           |

表 6-22. VPN を介するなどの直接接続を使用する場合の内部エンド ユーザー接続のポートおよびプロトコル (続き)

| ソース               | ターゲット                                              | ポート   | プロトコ<br>ル | 目的                                                 |
|-------------------|----------------------------------------------------|-------|-----------|----------------------------------------------------|
| Horizon<br>Client | デスクトップまた<br>はファーム RDSH<br>仮想マシン内の<br>Horizon Agent | 32111 | ТСР       | USB リダイレクト                                         |
| Horizon<br>Client | デスクトップまた<br>はファーム RDSH<br>仮想マシン内の<br>Horizon Agent | 9427  | ТСР       | クライアント ドライブ リダイレクト (CDR) とマルチ メディア リダイレクト<br>(MMR) |
| ブラウザ              | デスクトップまた<br>はファーム RDSH<br>仮想マシン内の<br>Horizon Agent | 443   | ТСР       | HTML Access                                        |

# ベース仮想マシン、VDI デスクトップ仮想マシン、およびファーム RDSH 仮想マシン内にイン ストールされたエージェントからのトラフィックのポートおよびプロトコルの要件

次のポートは、ベース仮想マシン、デスクトップ仮想マシン、およびファーム RDSH 仮想マシンにインストールされているエージェントに関連するソフトウェアと、ポッド マネージャ仮想マシンとの間のトラフィックを許可する必要があります。

| ソース                                                                                                    | ターゲット                                                                                                 | ポート  | プロトコル | 目的                                                                                                    |
|----------------------------------------------------------------------------------------------------|----------------------------------------------------------------------------------------------------|------|-------|----------------------------------------------------------------------------------------------------|
| ベースのイ<br>ンポートさ<br>れた仮想マ<br>シン、ゴー<br>ルドイメー<br>ジ、デスク<br>トップ仮想<br>マシン、フ<br>ァーム<br>RDSH 仮想<br>マシンの<br>Horizon<br>Agent                        | ボッド マネージャ<br>仮想マシン                                                                                    | 4001 | ТСР   | 仮想マシンのエージェントが証明書のサムプリント検証の一部としてボッ<br>ドと通信するために使用し、ボッドとの SSL 接続を保護するために交換さ<br>れる Java Message Service (JMS、非 SSL)。キーがネゴシエートさ<br>れ、仮想マシンとボッドマネージャとの間で交換された後、エージェント<br>はボート 4002 を使用してセキュアな SSL 接続を確立します。たとえ<br>ば、[インボートされた仮想マシン]ページで[エージェント ペアリングを<br>リセット]アクションを実行するには、ペースのインポートされた仮想マシ<br>ンとボッド間でのエージェント ペアリング ワークフローのためにポート<br>4001 を使用した通信が必要です。<br>注: 定常状態の動作には、ボート 4001 と 4002 の両方が必要です。エ<br>ージェントがボッドのキーを再設定する必要がある場合があります。その<br>ため、ポート 4001 を開いたままにしておく必要があります。 |
| ベースのイ<br>ンポートさ<br>れた仮想マ<br>シン、ゴー<br>ルドイメー<br>ジ、デスク<br>トップ仮想<br>マシン、フ<br>ァーム<br>RDSH 仮想<br>マシンの<br>Horizon<br>Agent                        | ポッド マネージャ<br>仮想マシン                                                                                    | 4002 | ТСР   | これらの仮想マシンのエージェントがセキュアな SSL 接続を使用してポ<br>ッドと通信するために使用する Java Message Service (JMS、SSL)。                                                                                                    |
| デスクトッ<br>プ仮想マシ<br>ン、ファー<br>ム RDSH<br>仮想マシン<br>内の<br>Horizon<br>Agent                                                                      | VMware Cloud<br>Services のホスト<br>名<br>scapi.vmware.c<br>om                                            | 443  | ТСР   | VMware Service Usage Data Program に使用されます。テナント<br>サブネットから送信される場合、VMware Cloud Services のホスト名<br>scapi.vmware.com に送信される Horizon Agent からのトラフィッ<br>ク。                                                                                                    |
| デスクトッ<br>プまたはフ<br>ァーム<br>RDSH 仮想<br>マシンの<br>FlexEngin<br>e エージェ<br>ント<br>(VMware<br>Dynamic<br>Environm<br>ent<br>Manager<br>のエージェ<br>ント) | デスクトップまた<br>はファーム RDSH<br>仮想マシンで実行<br>される<br>FlexEngine エー<br>ジェントによる使<br>用のためにセット<br>アップしたファイ<br>ル共有 | 445  | ТСР   | VMware Dynamic Environment Manager 機能を使用している場<br>合、SMB ファイル共有への FlexEngine エージェント アクセス。                                                                                                    |

# App Volumes 機能で必要なポートおよびプロトコル

Horizon Cloud on Microsoft Azure の App Volumes アプリケーション: 概要と前提条件 で説明したように、 Horizon Cloud ポッドでの使用がサポートされている App Volumes 機能の使用をサポートするには、ポッドの テナント サブネットでポート 445 を TCP プロトコル トラフィック用に構成する必要があります。ポート 445 は、Microsoft Windows の SMB ファイル共有にアクセスするための標準の SMB ポートです。AppStack は、 ポッド マネージャ仮想マシンと同じリソース グループにある SMB ファイル共有に保存されます。

また、「第1世代テナント - Horizon Cloud on Microsoft Azure のデプロイ - ホスト名解決の要件、DNS 名」 で説明されているように、Azure Cloud がその SMB ファイル共有をプロビジョニングすると、Azure Cloud は \*.file.core.windows.net のパターンで完全修飾ドメイン名 (FQDN) を割り当てます。ここで \* は Azure が生成した SMB ファイル共有のストレージ アカウントの名前です。App Volumes がこれらのファイル 共有にアクセスしてマウントし、AppStack を取得できるように、この FQDN は DNS サーバによって解決可能で ある必要があります。ポッド マネージャ インスタンス内で実行される App Volumes Manager プロセスと、VDI デスクトップで実行される App Volumes Agent について、DNS サーバが常にその FQDN を解決するようにす る必要があります。

**重要**: Horizon Cloud ポッドと NSX Cloud バージョン 3.1.1 以降を統合し、App Volumes 割り当てを使用す る場合は、NSX PCG をデプロイした後、そのポッドを使用して最初の App Volumes 割り当てを作成する前に、 NSX ファイアウォール ルール内のポッドのテナント サブネットに対してこのポート 445/TCP を手動で開く必要 があります。

#### 表 6-23. App Volumes のポート要件

| ソース                                                                                             | ターゲット                                | ポート | プロトコル | 目的                                                                                   |
|-------------------------------------------------------------------------------------------------|--------------------------------------|-----|-------|--------------------------------------------------------------------------------------|
| ベースのインボートさ<br>れた仮想マシン、ゴール<br>ド イメージ、デスクトッ<br>プ仮想マシン、ファーム<br>RDSH 仮想マシンの<br>App Volumes<br>Agent | ポッド マネージャのリソース グループ内の SMB フ<br>ァイル共有 | 445 | ТСР   | ポッドのテナント サブ<br>ネットで、SMB ファイ<br>ル共有に保存されてい<br>る App Volumes<br>AppStack にアクセ<br>スします。 |

## Workspace ONE Assist for Horizon との統合 - DNS、ポート、およびプロトコルの要件

Workspace ONE Assist for Horizon は、Workspace ONE UEM 製品ラインの製品です。2021 年 8 月の Horizon Cloud リリースの時点で、特定の要件が満たされると、その製品の使用を Horizon Cloud テナントのポ ッドからプロビジョニングされた VDI デスクトップと統合できます。要件の詳細については、VMware Workspace ONE Assist ドキュメント領域にある『VMware Workspace ONE Assist for Horizon ガイド』 を参照してください。

アシスタント機能を使用するには、VDI デスクトップ仮想マシンと、Horizon Cloud テナントとの統合をサポート する Workspace ONE Assist サーバ間のアウトバンド通信が必要です。

#### DNS 要件

Workspace ONE Assist サーバの DNS 名が解決可能であり、VDI デスクトップ仮想マシンが配置されるポ ッドのテナント サブネットからアクセスできることを確認します。前述の『VMware Workspace ONE Assist for Horizon ガイド』には、Workspace ONE Assist サーバの DNS 名が記載されています。

#### ポートとプロトコルの要件

ポート 443、TCP、HTTPS を使用する送信トラフィックは、Workspace ONE Assist for Horizon アプリ ケーションがインストールされている VDI デスクトップ仮想マシンから許可される必要があります。

# アクティブなサポート リクエストに必要な場合は、一時的なジャンプ ボックス ポートとプロト コル

VMware にサポート リクエストを発行し、サポート チームがそのリクエストを処理する方法として、VMware が 管理するアプライアンスとの SSH 通信用の一時的なジャンプ ボックス仮想マシンをデプロイすることを決めた場 合、そのジャンプ ボックスにはここで説明するポートとプロトコルが必要です。

サポート関連のジャンプ ボックス デプロイの権限がお客様から要求されます。VMware サポート チームは、サポ ート状況に応じて、通信要件をお知らせします。

このサポート関連のジャンプボックス仮想マシンは、次の宛先への送信元として通信するように設計されています。

- SSH およびポート 22 を使用するポッドのポッド マネージャ仮想マシンのポート 22。
- HTTPS を使用する Unified Access Gateway 仮想マシンのポート 9443。
- 外部ゲートウェイが専用の VNet にデプロイされている環境で、SSH を使用するゲートウェイ コネクタ仮想マシンのポート 22。

サポート リクエストの性質とデプロイで使用されるアプライアンスによって、通信のターゲットとして許可する必要 がある VMware 管理対象アプライアンスが決まります。

| ソース                    | ターゲット                                                                                     | ポート      | プロトコル | 目的                                                                                                    |
|------------------------|-------------------------------------------------------------------------------------------|----------|-------|----------------------------------------------------------------------------------------------------|
| ジャンプ ボ<br>ックス仮想<br>マシン | <ul> <li>ボッド<br/>マネージ<br/>ャ仮想マ<br/>シン</li> <li>ゲートウ<br/>ェイ コ<br/>ネクタ仮<br/>想マシン</li> </ul> | 22       | SSH   | VMware のサポートでサポート リクエストに対応するためにリストされた1つ以上<br>のアプライアンスとのこの通信を必要とする場合、ジャンプ ボックス仮想マシンは、管<br>理サプネットを介してターゲット アプライアンスのポート 22 と通信します。 |
| ジャンプ ボ<br>ックス仮想<br>マシン | Unified<br>Access<br>Gateway<br>仮想マシン                                                     | 944<br>3 | HTTPS | VMware のサポートでサポート リクエストに対応するためにこの通信を必要とする<br>場合、ジャンプ ボックス仮想マシンは管理サブネットを介して通信し、Unified<br>Access Gateway 構成で設定します。               |

#### 表 6-24. サポート関連のジャンプ ボックスのポートおよびプロトコル

これらの仮想マシンには IP アドレスが動的に割り当てられているため、次のネットワーク ルールを使用して、説明 されている通信を行うことができます。サポート リクエスト活動中は、サポート関連のジャンプ ボックス デプロイ の要件について、VMware のサポートからのガイダンスと監督を受けるようにしてください。

- 接続元と接続先の両方としての管理サブネット CIDR (接続先ポート:22、接続元ポート:任意、プロトコル: TCP)。
- 接続元と接続先の両方としての管理サブネット CIDR (接続先ポート:9443、接続元ポート:任意、プロトコ ル:TCP、Unified Access Gateway 構成が関係する場合)。

#### True SSO、証明書管理、および Horizon Cloud on Microsoft Azure 環境

Horizon Cloud ポッドでプロビジョニングされたデスクトップ仮想マシンは、登録サーバと直接通信しません。 Horizon Cloud on Microsoft Azure 環境のアクティブなポッド マネージャ仮想マシンは、証明書要求を登録サ ーバにリレーします。証明書が取得されると、デスクトップ仮想マシンの Horizon Agent はその証明書を使用し て、デスクトップ ユーザーの代わりに証明書ログイン操作を実行します。

Horizon Cloud on Microsoft Azure 環境のポッド マネージャ仮想マシンの要求-応答アーキテクチャは、 Horizon 環境の Horizon Connection Server の場合と同じです。Horizon Cloud on Microsoft Azure 環境 では、ポッド マネージャ仮想マシンは、プライマリ仮想マシン サブネット (テナント サブネットとも呼ばれる)、お よび VDI 管理者が [ポッドの編集] ワークフローを使用して追加した可能性のある追加の仮想マシン サブネット上 のデスクトップ仮想マシンに接続されています。

ユーザー証明書とチャネル証明書の2つのクラスの証明書がさまざまなコンポーネントによって検証されます。 True SSO が、認証サーバによって検証されたユーザー証明書を追加します。この Horizon Cloud on Microsoft Azure 環境の場合、その認証サーバは Microsoft Active Directory サーバです。Microsoft アーキテクチャでは この証明書の検証に使用できるポート番号が決定されるため、ポートは Microsoft アーキテクチャ自体の一部であ り、Horizon Cloud on Microsoft Azure 環境自体に固有ではないため、この検証には幅広いポート番号を使用で きます。

Horizon Cloud on Microsoft Azure 環境で True SSO を使用する場合、Horizon Agent は CSR を生成し、 そのポッド マネージャー仮想マシンとその Horizon Agent の間にすでに配置されている通信チャネルを介して、 環境のアクティブなポッド マネージャー仮想マシンに CSR を送信します。ポッド マネージャ仮想マシンは、安全な SSL 暗号化 TCP チャネル (ポート 32111 または登録サーバのインストールでユーザーが構成したポート)を介して 登録サーバに要求をリレーします。登録サーバは CMC 要求を生成し、ポッド マネージャによって提供される CSR とユーザー名を追加し、登録エージェント証明書を使用して CMC に署名し、MS-DCOM (RPC) プロトコルを使用 して認証局に送信します。

Horizon Agent は証明書を受け取り、ログイン認証情報としてシリアル化して、Windows ログイン プロセスに 送信します。LSASS Windows コンポーネントは証明書を受け取り、証明書を検証し(有効で信頼されているこ と、およびローカル マシンが証明書のプライベート キーを保持していることを確認する)、ドメイン コントローラ (DC) に送信します。DC は、ユーザー証明書で指定されている CRL を確認することを選択できます。

#### 視覚的に豊かなネットワークの図

これらのコンポーネント、ポート、およびプロトコル間の関係の視覚的に豊かな図については、https:// techzone.vmware.com/resource/vmware-horizon-cloud-service-microsoft-azure-network-portsdiagrams にある VMware Digital Workspace Tech Zone のネットワーク図と説明を参照してください。

# 第1世代テナント - ポッドのサブスクリプションでの Horizon Cloud アプリ ケーション登録の作成

第1世代 Horizon Cloud Service on Microsoft Azure デプロイの場合、サービスは API 呼び出しを使用してポ ッドを Microsoft Azure サブスクリプションにデプロイし、そのポッドとポッドがプロビジョニングされた VDI デスクトップおよびファームを管理します。第1世代 Horizon Cloud がポッドのサブスクリプションで API 呼び 出しを使用できるようにするには、アプリケーション登録を作成します。

**重要**: この情報は、第1世代の制御プレーンで第1世代のテナント環境にアクセスできる場合にのみ適用されます。 KB-92424 で説明されているように、第1世代の制御プレーンは提供終了 (EOA) となりました。詳細については、 該当記事を参照してください。

#### 簡単な紹介

ポッドの初期デプロイの場合、ポッド デプロイヤは、ポッドに使用するように選択した Microsoft Azure サブスク リプションの API を呼び出します。これらの API 呼び出しは、ポッドのサブスクリプションでアクションを実行し て、ポッド マネージャ仮想マシン、仮想マシンの NIC、これらの NICS のネットワーク セキュリティ グループ (NSG) などのアイテムを作成します。これらのリソースは、Horizon Cloud ポッドが必要とするすべてのリソース です。

その後、ポッドのデプロイ後も、Horizon Cloud がポッドのサブスクリプションで API を引き続き呼び出すことが できるようにする必要があります。ポッドのデプロイ後、サービスは API 呼び出しを使用して、ゴールド イメージ の基本イメージ仮想マシンの作成、ゴールド イメージでの Sysprep の実行、ファーム ホストと VDI デスクトップ 仮想マシンの作成、ポッドのゲートウェイ構成の追加と編集、およびポッドのメンテナンスとアップグレードを行い ます。

## ポッド デプロイヤを実行する前にアプリケーション登録を作成する

ポッドのサブスクリプション内にポッドのリソースをプログラムで作成するために、ポッドのデプロイ プロセスでポ ッド デプロイヤが API を呼び出す必要があるため、デプロイ ウィザードを開始する前に、アプリケーション登録と クライアント プライベート キーが存在している必要があります。アプリケーションの登録を作成すると、ポッドの サブスクリプションにサービス プリンシパル オブジェクトが自動的に作成されます。

クライアント プライベート キーは、Azure ポータルで生成し、ロールをポッドのサブスクリプションのレベルで動 作するように Horizon Cloud アプリケーションの登録に割り当てる必要があります。

外部 Unified Access Gateway 構成がポッドのサブスクリプションとは別に、独自のサブスクリプションでデプ ロイされる機能を使用する場合、Horizon Cloud は、ウィザードを実行して外部ゲートウェイをデプロイするとき に、そのサブスクリプションで API を呼び出す機能も備えている必要があります。この場合、そのサブスクリプショ ンには、ポッドのサブスクリプション用に加えて、アプリケーション登録とクライアント プライベート キーが必要 です。

## アプリケーション登録へのロールの割り当てについて

Horizon Cloud アプリケーションの登録は、ポッドのサブスクリプションにロールを割り当てる必要があります。 通常、組み込みの Contributor ロールは、ポッドのサブスクリプションで Horizon Cloud によって使用されるロ ールです。Contributor ロールが使用される理由は、Horizon Cloud がポッドのサブスクリプション内で実行す る必要があるすべての API 呼び出しをカバーするためです。 ロールの割り当ては直接割り当てである必要があります。ロールのグループベースの割り当ての使用(ロールがグル ープに割り当てられ、アプリケーション登録がそのグループのメンバーとなる)は、現在、サポートされていません。

組織がポッドのサブスクリプションで Contributor ロールの使用を避けたい場合は、Horizon Cloud は代わりに カスタム ロールの使用もサポートします。使用する場合、カスタム ロールは、Horizon Cloud が使用する必要があ る特定の API 呼び出しを提供する必要があります。詳細については、このページの下部にあるカスタム ロールと Horizon Cloud アプリケーションの登録セクションを参照してください。

# リソース プロバイダの登録

ポッドのサブスクリプションでは、次のリソース プロバイダがすべて Registered ステータスである必要がありま す。このリストの一部のリソース プロバイダはすでに Registered ステータスになっていますが、他のプロバイダ はそうなっていません。これは、標準の Microsoft Azure の動作の結果であり、通常はすべての Azure サブスク リプションに対して登録されたリソース プロバイダのセットがあります。

ポッド デプロイ ウィザードを実行する前に、これらのリストされたリソース プロバイダのステータスが Registered であることを確認します。ウィザードの最後の手順で、これらのリソース プロバイダのステータスが Registered であることを検証し、ポッドのデプロイが登録解除されている場合はポッドのデプロイを開始できなく なります。

- Microsoft.Compute
- microsoft.insights
- Microsoft.Network
- Microsoft.Storage
- Microsoft.KeyVault
- Microsoft.Authorization
- Microsoft.Resources
- Microsoft.ResourceHealth
- Microsoft.ResourceGraph
- Microsoft.Security
- Microsoft.DBforPostgreSQL
- Microsoft.Sql
- Microsoft.MarketplaceOrdering

次のスクリーンショットは、Azure ポータルで [登録済み] ステータスと未登録ステータスを確認する例を示しています。

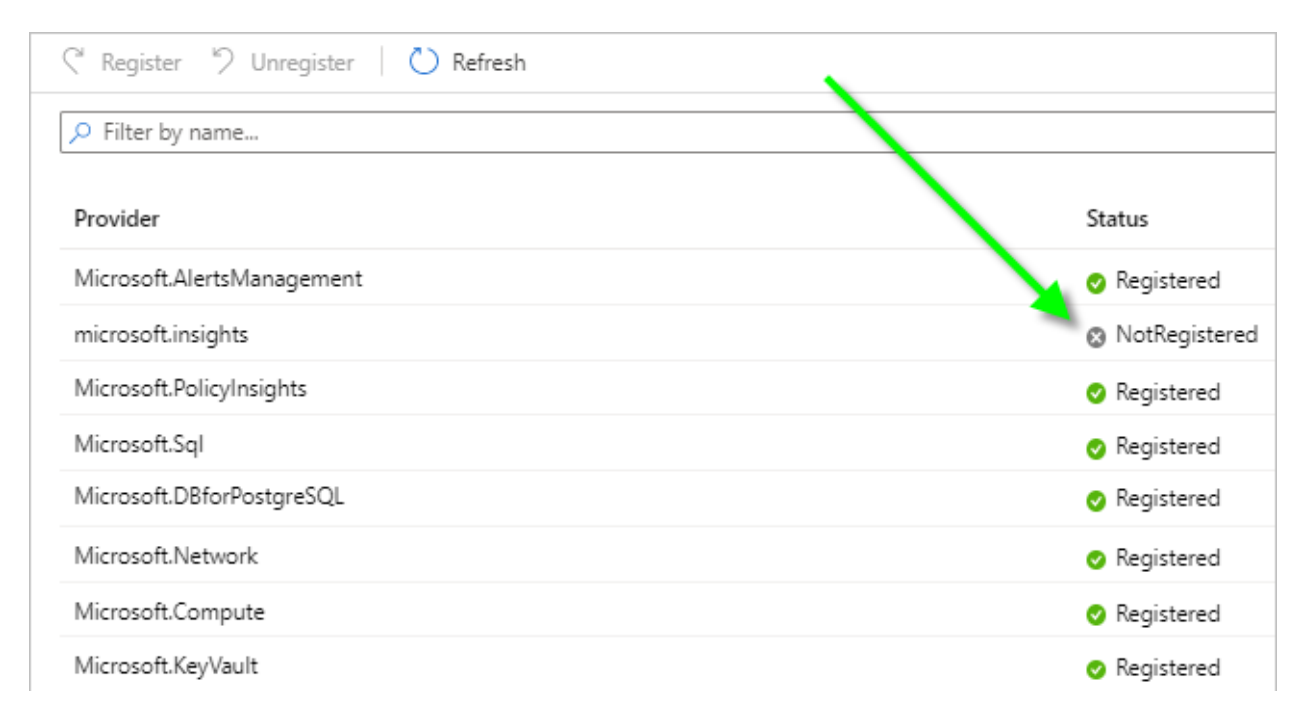

ポッドのサブスクリプションでリソース プロバイダを確認するには、次の手順を実行します。

- 1 Azure ポータルにログインし、ポッドのデプロイ先となるサブスクリプションを検索します。
- 2 サブスクリプション名をクリックし、 <sup>三 リソ−ス プルバダ−</sup> ([リソース プロバイダ])が表示されるまで下にスクロ ールします。
- 3 上記のリストでリソース プロバイダを探し、それぞれが <sup>● Registered</sup> ([登録済み]) ステータスを示していること を確認します。

上記のリストから提供された NotRegistered と表示されるリソースについては、ポータルを使用して登録して ください。

## Horizon Cloud アプリケーション登録の作成

登録アカウントに応じた Microsoft Azure ポータルを使用して、次の手順を行います。たとえば、これらの Microsoft Azure クラウドのための特定のポータル エンドポイントがあります。

- Microsoft Azure Commercial (標準グローバル地域)
- Microsoft Azure China
- Microsoft Azure US Government

外部ゲートウェイがポッドとは別に独自のサブスクリプションを使用する Horizon Cloud 機能を使用する場合は、 そのサブスクリプションの手順を繰り返して、アプリケーションを登録します。 Azure ポータルで次の手順をすべて完了するには、ポータル ログインにアプリケーション登録を作成し、ポッドを デプロイする予定のサブスクリプションでそのアプリケーション登録にロールを割り当てるための十分な権限が必要 です。そのサブスクリプションの所有者または管理者でない場合は、アプリケーション登録を作成し、そのアプリケ ーション登録にロールを割り当てるために必要な権限があるかどうかを、所有者または管理者のいずれかに確認しま す。

- 1 アプリケーションを登録できる認証情報を使用して Microsoft Azure ポータルにログインします。
- 2 ポータルの検索バーで App registrations を検索し、結果リストに表示されたら [アプリケーション登録] を クリックします。

| Microsoft Azure | ₽ アプリの登録 ◀ |
|-----------------|------------|
|                 |            |

ポータルに [アプリケーション登録] ページが表示されます。

3 [アプリケーション登録]ページで、[新規登録]をクリックします。

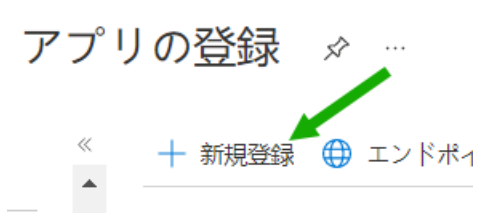

- 4 この登録が Horizon Cloud で使用されることを思い出させる表示名を入力します。
- 5 [この組織ディレクトリにのみ含まれるアカウント]を選択します。
- 6 オプションの [リダイレクト URI] セクションをデフォルトの空の状態のままにします。
- 7 [登録] ボタンをクリックして、アプリケーション登録の作成を完了します。

新しく作成されたアプリ登録が画面に表示されます。

8 アプリケーション ID とディレクトリ ID をコピーし、デプロイ ウィザードの実行中に参照できる場所に保存し ます。次のスクリーンショットは、Hzn-Cloud-Principal という名前のアプリケーション登録と、アプリケ ーション ID とディレクトリ ID が表示される場所を指す緑色の矢印を示しています。

| Hzn-Cloud-Principal      |                                     |                                                 |  |
|--------------------------|-------------------------------------|-------------------------------------------------|--|
|                          | 🗴 Delete   ⊕ Endpoints              |                                                 |  |
| 😃 Overview               | Display name<br>Hzn-Cloud-Principal | Supported account types<br>My organization only |  |
| 🕰 Quickstart             | Application (client) ID             | Redirect URIs<br>1 web, 0 public client         |  |
| Manage                   | Directory (tenant) ID               | Managed application in local directory          |  |
| 🚾 Branding               | Object ID                           | Hzn-Cloud-Principal                             |  |
| Authentication           | South State and State To            |                                                 |  |
| P Certificates & secrets |                                     | *                                               |  |

- 9 次に、アプリケーション登録のクライアント プライベート キーを作成します。
  - a 上記のスクリーンショットで、 Certificates & secrets が表示される場所を参照してください。Azure ポータルの新しく作成した [アプリケーション登録] ページで、[証明書とシークレット] をクリックします。

- b [新しいクライアントのシークレット]をクリックします。
- c 次のスクリーンショットに示すように、ポータルには [クライアント シークレットの追加] 画面が表示され ます。説明を入力して有効期限を選択し、[追加] をクリックします。キーの説明は 16 文字以下にしてくだ さい。たとえば、Hzn-Cloud-Key1 と入力します。

| Dashboard > VMware, Inc. > Hzn-Cloud | d-Principal                                         | Add a client secret |                       | ×      |
|--------------------------------------|-----------------------------------------------------|---------------------|-----------------------|--------|
| 🔶 Hzn-Cloud-Principa                 | I Certificates                                      |                     |                       |        |
| •                                    |                                                     | Description         | Hzn-cloud-key-1       |        |
| P Search (Ctrl+/) ≪                  | 💙 Got feedback?                                     | Expires             | 24 months             | $\sim$ |
| Soverview                            | Credentials enable con                              |                     | Recommended: 6 months |        |
| 4 Quickstart                         | tokens at a web addre:<br>a certificate (instead of |                     | 3 months              |        |
| 🚀 Integration assistant              |                                                     |                     | 12 months             |        |
| Manage                               | Certificates                                        |                     | 18 months             |        |
| Branding                             | Certificates can be use                             |                     | 24 months             |        |
| Authentication                       | as public keys.                                     |                     | Custom                |        |
| 📍 Certificates & secrets             | ↑ Upload certificate                                |                     |                       |        |
| Token configuration                  | Thumbprint                                          |                     |                       |        |
| -D- API permissions                  | No certificates have be                             | Add Cancel          |                       |        |

# **重要**: シークレット値をコピーし、後で参照可能な場所に貼り付けるまでは、この画面を開いたままにします。

| DESC | RIPTION     | EXPIRES  | VALUE             |   |
|------|-------------|----------|-------------------|---|
| Hzn  | -cloud-key1 | 7/1/2022 | ananyesi ananyesi | ß |

- d デプロイ ウィザードの実行中に参照できる場所にシークレット値をコピーします。ウィザードには、この値 を貼り付けるフィールドがあります。
- 10 Horizon Cloud アプリケーション登録にロール割り当てを追加します。サブスクリプション レベルでロール を割り当てます。
  - a Microsoft Azure ポータルのメイン ナビゲーション バーで [すべてのサービス] をクリックし、[サブスク リプション] をクリックしてから、ポッド デプロイヤでポッドをデプロイする予定のサブスクリプションの 名前をクリックして、サブスクリプションの設定画面に移動します。

**注**: ここで、画面に表示されたサブスクリプション ID をメモできます。この ID は、デプロイ ウィザー ドで必要になります。

| All services > Subscriptions > | 1001                            |
|--------------------------------|---------------------------------|
| HCS-     Subscription          |                                 |
| . > Search (Ctrl+/) ≪          | 🗗 Manage 📋 Crincel subscription |
| Overview                       | Subscription ID                 |
| Activity log                   | Directory                       |
| Access control (IAM)           | West of Deservices (SQU)        |
| 🔷 Tags                         | My role<br>Specified access     |

- b <sup>ペ アクセス制御 (IAM)</sup> ([アクセス制御 (IAM)])をクリックして、[追加] [ロール割り当てを追加]の順にク リックし、[ロール割り当てを追加] 画面を開きます。
- c [ロールの割り当ての追加] 画面の [ロール] で Contributor ロールを選択します。

組織が Horizon Cloud にカスタム ロールを使用することを望んでいる場合は、この目的のために組織がセットアップしたカスタム ロールを選択します。

- d [アクセス権の割り当て先] ドロップダウン リストで、[Azure Active Directory ユーザー、グループ、またはアプリケーション] を選択します。
- e [選択] ボックスを使用して、Horizon Cloud アプリケーション登録の名前を検索します。次のスクリーン ショットは、この手順を示しています。

| ~ |
|---|
|   |
| * |
| ~ |
|   |
|   |

f 作成した Horizon Cloud アプリケーション登録に付ける名前をクリックして、選択したメンバーにし、[保存] をクリックします。

|           |                   | - |        |
|-----------|-------------------|---|--------|
| 羅択したメンバー: |                   |   |        |
| Hzr       | n-Cloud-Principal |   | Remove |

| 保存 | 破棄 |
|----|----|

### サマリ

この時点で、Horizon Cloud アプリケーション登録を作成および構成し、Horizon Cloud に必要なリソース プロ バイダの登録ステータスを確認し、ポッドのデプロイ ウィザードの最初の手順で入力する必要のあるサブスクリプシ ョン関連の値を取得しました。4 つのサブスクリプション関連の値は次のとおりです。

- サブスクリプション ID
- Azure Active Directory ID
- アプリケーション ID
- アプリケーション キーの値

注: Horizon Cloud は、アプリケーション登録のクライアント プライベート キーに設定した有効期限を検出また は認識できません。Horizon Cloud がこのアプリケーション登録を引き続き使用してポッドとそのリソースを管理 するために必要な API 呼び出しを行えるようにするには、キーの有効期限が切れる前にキーを更新してから、新しい キーを Horizon Cloud 環境に入力する必要があります。現在、Microsoft Azure ポータルを使用して設定できる 最長の有効期限は2年です。2年の終わりにキーの有効期限が切れ、ポッドで使用するためにキーを更新したり、 Horizon Cloud 環境に新しいキー情報を入力したりしていない場合、期限切れのキーに関連付けられているポッド は動作を停止します。Microsoft Azure ポータルのユーザー インターフェイスで許可される2年以上の有効期間 を持つプライベート キーを作成する場合、Microsoft Azure は現在、PowerShell、Azure CLI、または Graph API を使用してその機能を提供しています。

### カスタム ロールと Horizon Cloud アプリケーションの登録

組織がポッドのサブスクリプションで Contributor ロールを使用しないようにする場合は、代わりにカスタム ロ ールを作成し、そのロールを Horizon Cloud アプリケーション登録に割り当てることができます。Horizon Cloud で必要な API 呼び出しを許可するように、カスタム ロールを構成する必要があります。組織がポッドのサブ スクリプションで Contributor ロールを使用しないようにする場合は、第1世代テナント - 組織が第1世代 Horizon Cloud のアプリケーション登録にカスタム ロールを使用することを希望する場合の情報を参照してくだ さい。

# 第1世代テナント - 組織が第1世代 Horizon Cloud のアプリケーション登録 にカスタム ロールを使用することを希望する場合

第1世代 Horizon Cloud のアプリケーション登録でポッドのサブスクリプション(またはオプションの外部ゲート ウェイのサブスクリプション)で API 呼び出しを行い、その VDI 関連の操作を実行できるようにするには、アプリ ケーション登録にロールを割り当てる必要があります。通常、この目的には Contributor ロールが使用されます。 Contributor ロールの使用を回避することを希望する組織の場合は、カスタム ロールを作成し、カスタム ロール に Horizon Cloud アプリケーション登録に必要な API 呼び出しを実行する機能を付与するという目的を果たすこ とができます。

重要: この情報は、第1世代の制御プレーンで第1世代のテナント環境にアクセスできる場合にのみ適用されます。 KB-92424 で説明されているように、第1世代の制御プレーンは提供終了 (EOA) となりました。詳細については、 該当記事を参照してください。

ポッドのサブスクリプションでの Horizon Cloud アプリケーション登録のカスタム ロールに加えて、組織がポッド の外部 Unified Access Gateway 構成用に個別のサブスクリプションを使用するアプローチを採用し、その目的 のために組織が設定した特定のリソース グループにゲートウェイ リソースをデプロイすることを選択する場合は、 そのゲートウェイのサブスクリプションのカスタム ロールは、ポッドのサブスクリプションのカスタム ロールより もきめ細かく、狭い範囲の権限を持つことができます。

#### カスタム ロールの概要

包括的な概念として、Horizon Cloud は、ポッドおよびそのゲートウェイ構成を持つために必要なリソースを正常 に作成および維持するために、ポッドのサブスクリプションおよびそのリソース グループで特定の操作を実行する必 要があります。

単純な例として、ポッドとゲートウェイ アーキテクチャでは NIC を備えた仮想マシンが必要であるため、Horizon Cloud にはサブスクリプション内で仮想マシンと NIC を作成し、それらの NIC をサブスクリプションの VNet の サブネットに接続する機能が必要となります。

Microsoft Azure では、ロールは、アプリケーション登録のサービス プリンシパルによって実行できる一連の管理 操作を提供します。管理操作は、リソースとそのリソースに対して実行されるアクションの組み合わせです。

次のルールに従って、ポッドのサブスクリプションおよび(オプションの)ゲートウェイのサブスクリプションの Horizon Cloud アプリケーション登録の機能を、必要な最小限の操作に制限できます。

# 使用可能な使用事例の概要

サブスクリプションとリソース グループにおいて Horizon Cloud で必要とされる操作については、ここに記載された使用事例で説明できます。

# **注**: 2 サブスクリプションの使用事例では、ポッドのサブスクリプションでのアプリケーション登録のロールは、 単一サブスクリプションの使用事例で必要なルールに従う必要があります。

| 使用事例                                                                                                    | 説明                                                                                                    |
|----------------------------------------------------------------------------------------------------|----------------------------------------------------------------------------------------------------|
| ボッドとその外部 Unified Access Gateway 構成の Horizon<br>Cloud によって使用される単一サブスクリプション。                                                                                                    | この場合、ボッドのサブスクリプションレベルでサービス プリンシパ<br>ルにアクセス権を付与する必要があります。そのレベルでサービス プ<br>リンシパルに割り当てられたロールは、サブスクリプション内で<br>Horizon Cloud が実行する必要があるアクションによって、そのサブ<br>スクリプション内で必要なリソースが正常に作成され、時間の経過とと<br>もにそれらのリソースを操作できるようにする必要があります。たと<br>えば、この場合、このロールはデフォルトのリソース グループ、ネット<br>ワーク セキュリティ グループ、仮想マシンなどを作成可能である必要<br>があります。 |
| <ul> <li>2 つのサブスクリブションを使用していて、外部ゲートウェイの指定されたサブスクリプションで、ゲートウェイに必要なリソース グループとリソースを、ポッドのサブスクリプションの場合と同様に Horizon Cloud が自動作成することを望んでいる場合。</li> <li>外部 Unified Access Gateway 構成のリソースに対して使用するよう指定されたサブスクリプションが1つ</li> <li>残りのポッド リソース用のサブスクリプションが1つ</li> </ul> | このオプションを使用する場合、各サブスクリプションのサービス プリ<br>ンシバルに、サブスクリプション レベルでのアクセス権を、上記で説明<br>した単一サブスクリプションの使用事例と同じアクションを許可する<br>権限とともに付与する必要があります。                                                                                                    |

| 使用事例                                                                                                    | 説明                                                                                                    |
|----------------------------------------------------------------------------------------------------|----------------------------------------------------------------------------------------------------|
| 使用事列 上記と同様に 2 つのサブスクリブションを使用しているが、外部ゲート・<br>ウェイの必要なリソース グループおよびリソースを Horizon Cloud が<br>が自動作成するのではなく、その外部ゲートウェイの指定されたサブス<br>クループションで事前にリソース グループを作成し、Horizon Cloud が<br>ふごとを望んでいる場合。 | <ul> <li>説明</li> <li>外部ゲートウェイのデプロイに使用されるサービス ブリンシバルへの<br/>アクセス権を付与するためのオブションは次の 2 つです。</li> <li>上記の場合と同じように、サブスクリブション レベルでのアクセス<br/>権を付与します。</li> <li>次の組み合わせを使用します。</li> <li>サブスクリブション レベルで、組み込みのリーダー ロールを<br/>使用してアクセス権を付与します。</li> <li>名前付きリソース グルーブ レベルで、カスタム ロールで定義<br/>されている権限を使用してアクセス権を付与します。リソー<br/>ス グルーブ レベルで付与される権限は、外部ゲートウェイの<br/>リソースをデブロイおよび構成するために Horizon Cloud<br/>がリソース グルーブで実行する必要のある操作のために用意<br/>する必要があるものです。</li> <li>Horizon Cloud は、リソース グルーブの権限に加えて、デ<br/>ブロイ ブランに応じて次のアクションを実行するための権限<br/>を必要とします。</li> <li>このデブロイにおいて、サブスクリブションの VNet で<br/>事前に作成したサブネットが使用される場合、Horizon<br/>Cloud はそれらのサブネットに NIC およびネットワー<br/>ク セキュリティ グルーブ (NSG) を作成する機能を必要<br/>とします。サブネットが属する VNet で必要な権限は<br/>Microsoft.Network/virtualNetworks/<br/>subnets/* と Microsoft.Network/<br/>networkSecurityGroups/* です</li> <li>このデブロイによって Horizon Cloud がサブネットを<br/>生成する場合、Horizon Cloud は上記の<br/>Microsoft.Network/virtualNetworks/<br/>subnets/* および Microsoft.Network/<br/>networkSecurityGroups/* の権限に加えて、サブネ<br/>ットを作成する機能を必要とします。VNet で必要な権<br/>限は Microsoft.Network/virtualNetworks/<br/>write です</li> <li>外部ゲートウェイのデブロイでパブリック IP アドレスを<br/>使用するように指定されている場合、Horizon Cloud は</li> </ul> |
|                                                                                                    | 使用するように指定されている場合、HOFIZON Cloud は<br>名前付きリソース グループにパブリック IP アドレスを<br>作成する機能を必要とします。名前付きリソース グルー<br>プに必要な権限は Microsoft.Network/<br>publicIPAddresses です                                                                                                    |
| VNet にカスタム ルートがある場合。Microsoft Azure Cloud に<br>は、カスタム ルートと呼ばれる機能があります。                                                                                                    | VNet にカスタム ルートがある場合は、上記の使用事例のすべてに加<br>えて次の権限が必要です:Microsoft.Network/routeTables/<br>join/action。                                                                                                    |

# ポッドとそのゲートウェイ構成に対して単一のサブスクリプションを使用する場合、またはサブ スクリプション レベルで設定された権限がある外部 Unified Access Gateway 構成に対して 別個のサブスクリプションを使用する場合

これらの使用事例では、サブスクリプション レベルでの権限が割り当てられます。カスタム ロールは、次の表の操作を許可する必要があります。\*(ワイルドカード文字)は、リストされている操作内の文字列と一致するすべての操作へのアクセスを許可します。

| 操作                                   | Microsoft Azure<br>ドキュメントの説明                                                                                                    |
|--------------------------------------|----------------------------------------------------------------------------------------------------|
| Microsoft.Authorization/*/read       | https://<br>docs.microsoft.c<br>om/en-us/azure/<br>role-based-<br>access-control/<br>resource-<br>provider-<br>operations#micr<br>osoftauthorizatio<br>n |
| Microsoft.Compute/*/read             | https://<br>docs.microsoft.c<br>om/en-us/azure/<br>role-based-<br>access-control/<br>resource-<br>provider-<br>operations#micr<br>osoftcompute           |
| Microsoft.Compute/availabilitySets/* | https://<br>docs.microsoft.c<br>om/en-us/azure/<br>role-based-<br>access-control/<br>resource-<br>provider-<br>operations#micr<br>osoftcompute           |
| Microsoft.Compute/disks/*            | https://<br>docs.microsoft.c<br>om/en-us/azure/<br>role-based-<br>access-control/<br>resource-<br>provider-<br>operations#micr<br>osoftcompute           |
| Microsoft.Compute/images/*           | https://<br>docs.microsoft.c<br>om/en-us/azure/<br>role-based-<br>access-control/<br>resource-<br>provider-<br>operations#micr<br>osoftcompute           |

#### 表 6-25. サブスクリプション レベルで権限を割り当てるときに、カスタム ロールで許可する必要がある Microsoft Azure リソースの操作

| 操作                                          | Microsoft Azure<br>ドキュメントの説明                                                                                                    |
|---------------------------------------------|----------------------------------------------------------------------------------------------------|
| Microsoft.Compute/locations/*               | https://<br>docs.microsoft.c<br>om/en-us/azure/<br>role-based-<br>access-control/<br>resource-<br>provider-<br>operations#micr<br>osoftcompute             |
| Microsoft.Compute/snapshots/*               | https://<br>docs.microsoft.c<br>om/en-us/azure/<br>role-based-<br>access-control/<br>resource-<br>provider-<br>operations#micr<br>osoftcompute             |
| Microsoft.Compute/virtualMachines/*         | https://<br>docs.microsoft.c<br>om/en-us/azure/<br>role-based-<br>access-control/<br>resource-<br>provider-<br>operations#micr<br>osoftcompute             |
| Microsoft.Compute/virtualMachineScaleSets/* | https://<br>docs.microsoft.c<br>om/en-us/azure/<br>role-based-<br>access-control/<br>resource-<br>provider-<br>operations#micr<br>osoftcompute             |
| Microsoft.DBforPostgreSQL/*                 | https://<br>docs.microsoft.c<br>om/en-us/azure/<br>role-based-<br>access-control/<br>resource-<br>provider-<br>operations#micr<br>osoftdbforpostgr<br>esql |

#### 表 6-25. サブスクリプション レベルで権限を割り当てるときに、カスタム ロールで許可する必要がある Microsoft Azure リソースの操作(続き)

| 操作                                    | Microsoft Azure<br>ドキュメントの説明                                                                                                    |  |  |  |
|---------------------------------------|----------------------------------------------------------------------------------------------------|--|--|--|
| Microsoft.KeyVault/*/read             | https://<br>docs.microsoft.c<br>om/en-us/azure/<br>role-based-<br>access-control/<br>resource-<br>provider-<br>operations#micr<br>osoftkeyvault |  |  |  |
| Microsoft.KeyVault/vaults/*           | https://<br>docs.microsoft.c<br>om/en-us/azure/<br>role-based-<br>access-control/<br>resource-<br>provider-<br>operations#micr<br>osoftkeyvault |  |  |  |
| Microsoft.KeyVault/vaults/secrets/*   | https://<br>docs.microsoft.c<br>om/en-us/azure/<br>role-based-<br>access-control/<br>resource-<br>provider-<br>operations#micr<br>osoftkeyvault |  |  |  |
| Microsoft.Network/loadBalancers/*     | https://<br>docs.microsoft.c<br>om/en-us/azure/<br>role-based-<br>access-control/<br>resource-<br>provider-<br>operations#micr<br>osoftnetwork  |  |  |  |
| Microsoft.Network/networkInterfaces/* | https://<br>docs.microsoft.c<br>om/en-us/azure/<br>role-based-<br>access-control/<br>resource-<br>provider-<br>operations#micr<br>osoftnetwork  |  |  |  |

#### 表 6-25. サブスクリプション レベルで権限を割り当てるときに、カスタム ロールで許可する必要がある Microsoft Azure リソースの操作(続き)

| 操作                                                                | Microsoft Azure<br>ドキュメントの説明                                                                                                    |
|-------------------------------------------------------------------|----------------------------------------------------------------------------------------------------|
| Microsoft.Network/networkSecurityGroups/*                         | https://<br>docs.microsoft.c<br>om/en-us/azure/<br>role-based-<br>access-control/<br>resource-<br>provider-<br>operations#micr<br>osoftnetwork |
| Microsoft.Network/publicIPAddresses/*                             | https://<br>docs.microsoft.c<br>om/en-us/azure/<br>role-based-<br>access-control/<br>resource-<br>provider-<br>operations#micr<br>osoftnetwork |
| Microsoft.Network/virtualNetworks/read                            | https://<br>docs.microsoft.c<br>om/en-us/azure/<br>role-based-<br>access-control/<br>resource-<br>provider-<br>operations#micr<br>osoftnetwork |
| Microsoft.Network/virtualNetworks/write                           | https://<br>docs.microsoft.c<br>om/en-us/azure/<br>role-based-<br>access-control/<br>resource-<br>provider-<br>operations#micr<br>osoftnetwork |
| Microsoft.Network/virtualNetworks/checkIpAddressAvailability/read | https://<br>docs.microsoft.c<br>om/en-us/azure/<br>role-based-<br>access-control/<br>resource-<br>provider-<br>operations#micr<br>osoftnetwork |

#### 表 6-25. サブスクリプション レベルで権限を割り当てるときに、カスタム ロールで許可する必要がある Microsoft Azure リソースの操作(続き)

| 表 6-25. | サブスクリプション                               | ・レベルで権限を割り当てるときに、 | カスタム ロールで許可する必要がある | S Microsoft Azure リソースの操作 | (続き) |
|---------|-----------------------------------------|-------------------|--------------------|---------------------------|------|
| 20 20.  | /////////////////////////////////////// |                   |                    |                           |      |

| 操作                                                            | Microsoft Azure<br>ドキュメントの説明                                                                                                    |
|---------------------------------------------------------------|----------------------------------------------------------------------------------------------------|
| Microsoft.Network/virtualNetworks/subnets/*                   | https://<br>docs.microsoft.c<br>om/en-us/azure/<br>role-based-<br>access-control/<br>resource-<br>provider-<br>operations#micr<br>osoftnetwork            |
| Microsoft.Network/virtualNetworks/virtualNetworkPeerings/read | https://<br>docs.microsoft.c<br>om/en-us/azure/<br>role-based-<br>access-control/<br>resource-<br>provider-<br>operations#micr<br>osoftnetwork            |
| Microsoft.ResourceHealth/availabilityStatuses/read            | https://<br>docs.microsoft.c<br>om/en-us/azure/<br>role-based-<br>access-control/<br>resource-<br>provider-<br>operations#micr<br>osoftresourcehea<br>Ith |
| Microsoft.Resources/subscriptions/resourceGroups/*            | https://<br>docs.microsoft.c<br>om/en-us/azure/<br>role-based-<br>access-control/<br>resource-<br>provider-<br>operations#micr<br>osoftresources          |
| Microsoft.Resources/deployments/*                             | https://<br>docs.microsoft.c<br>om/en-us/azure/<br>role-based-<br>access-control/<br>resource-<br>provider-<br>operations#micr<br>osoftresources          |
| 操作                                                                                                    | Microsoft Azure<br>ドキュメントの説明                                                                                                    |
|----------------------------------------------------------------------------------------------------|----------------------------------------------------------------------------------------------------|
| Microsoft.Storage/*/read                                                                                                    | https://<br>docs.microsoft.c<br>om/en-us/azure/<br>role-based-<br>access-control/<br>resource-<br>provider-<br>operations#micr<br>osoftstorage                 |
| Microsoft.Storage/storageAccounts/*                                                                                                    | https://<br>docs.microsoft.c<br>om/en-us/azure/<br>role-based-<br>access-control/<br>resource-<br>provider-<br>operations#micr<br>osoftstorage                 |
| Microsoft.Compute/galleries/read<br>Microsoft.Compute/galleries/write<br>Microsoft.Compute/galleries/delete<br>Microsoft.Compute/galleries/images/*<br>Microsoft.Compute/galleries/images/versions/* | https://<br>docs.microsoft.c<br>om/en-us/azure/<br>role-based-<br>access-control/<br>resource-<br>provider-<br>operations#micr<br>osoftcompute                 |
| Microsoft.MarketplaceOrdering/offertypes/publishers/offers/plans/agreements/<br>read<br>Microsoft.MarketplaceOrdering/offertypes/publishers/offers/plans/agreements/<br>write                        | https://<br>docs.microsoft.c<br>om/en-us/azure/<br>role-based-<br>access-control/<br>resource-<br>provider-<br>operations#micr<br>osoftmarketplace<br>ordering |

#### 表 6-25. サブスクリプション レベルで権限を割り当てるときに、カスタム ロールで許可する必要がある Microsoft Azure リソースの操作(続き)

次の JSON コード ブロックは、Horizon Cloud Pod という名前のカスタム ロール定義に、一連の事前の操作 がある場合にどのような状態になるかを示す例です。ID は、カスタム ロールの一意の ID です。Azure PowerShell または Azure CLI を使用してカスタム ロールを作成すると、この ID が自動的に生成されます。 *mysubscriptionId1* 変数の場合は、カスタム ロールが使用されるサブスクリプション(ポッドのサブスクリプショ ンまたはオプションのゲートウェイ サブスクリプション)の ID を置き換えます。

### 表 6-26. サブスクリプション レベルで権限を割り当てるときに Horizon Cloud が必要とする操作を許可するロ ールの JSON の例

```
{
"Name": "Horizon Cloud Pod",
"Id": "uuid",
"IsCustom": true,
"Description": "Minimum set of Horizon Cloud pod required operations",
"Actions": [
  "Microsoft.Authorization/*/read"
  "Microsoft.Compute/*/read"
 "Microsoft.Compute/availabilitySets/*"
 "Microsoft.Compute/disks/*"
  "Microsoft.Compute/images/*"
  "Microsoft.Compute/locations/*"
  "Microsoft.Compute/virtualMachines/*"
  "Microsoft.Compute/virtualMachineScaleSets/*"
  "Microsoft.Compute/snapshots/*"
  "Microsoft.DBforPostgreSQL/*"
  "Microsoft.KeyVault/*/read"
  "Microsoft.KeyVault/vaults/*"
  "Microsoft.KeyVault/vaults/secrets/*"
  "Microsoft.Network/loadBalancers/*"
  "Microsoft.Network/networkInterfaces/*"
  "Microsoft.Network/networkSecurityGroups/*"
  "Microsoft.Network/publicIPAddresses/*"
  "Microsoft.Network/virtualNetworks/read"
  "Microsoft.Network/virtualNetworks/write"
  "Microsoft.Network/virtualNetworks/checkIpAddressAvailability/read"
  "Microsoft.Network/virtualNetworks/subnets/*"
  "Microsoft.Network/virtualNetworks/virtualNetworkPeerings/read"
  "Microsoft.Resources/subscriptions/resourceGroups/*"
  "Microsoft.ResourceHealth/availabilityStatuses/read"
  "Microsoft.Resources/deployments/*"
  "Microsoft.Storage/*/read"
  "Microsoft.Storage/storageAccounts/*"
  "Microsoft.Compute/galleries/read"
  "Microsoft.Compute/galleries/write"
  "Microsoft.Compute/galleries/delete"
  "Microsoft.Compute/galleries/images/*"
  "Microsoft.Compute/galleries/images/versions/*"
  "Microsoft.MarketplaceOrdering/offertypes/publishers/offers/plans/agreements/read"
  "Microsoft.MarketplaceOrdering/offertypes/publishers/offers/plans/agreements/write"
 ],
"NotActions": [],
"DataActions": [],
"NotDataActions": [],
"AssignableScopes": [
  "/subscriptions/mysubscriptionId1"
 ]
}
```

### カスタム ルートが VNet とそのサブネットにある場合

Microsoft Azure Cloud には、カスタム ルートと呼ばれる機能があります。

このようなルートが VNet とそのサブネットに追加されている場合は、この追加の権限が必要です。

| 操作                                        | Microsoft Azure<br>ドキュメントの説明                                                                                                    |
|-------------------------------------------|----------------------------------------------------------------------------------------------------|
| Microsoft.Network/routeTables/join/action | https://<br>docs.microsoft.c<br>om/en-us/azure/<br>role-based-<br>access-control/<br>resource-<br>provider-<br>operations#micr<br>osoftnetwork |

### 外部 Unified Access Gateway 構成に対して別個のサブスクリプションを使用し、カスタム リソース グループにデプロイし、サブスクリプション レベルでのリーダー ロールと、きめ細か いレベルでの追加の必要な権限が割り当てられている場合

この使用事例では、外部ゲートウェイのサブスクリプションのサブスクリプション レベルで、組織は組み込みの Reader ロールを使用して Horizon Cloud アプリケーション登録を使用できます。また、名前付きリソース グルー プのレベルでカスタム ロールを使用することもできます。

組織は、次の表の権限を指定するカスタム ロールを作成します。そのカスタム ロールは、Horizon Cloud アプリケ ーション登録に割り当てられ、外部ゲートウェイのサブスクリプション内の特別に指定されたリソース グループと連 携します。ユーザーまたはユーザーの組織は、外部ゲートウェイをデプロイするサブスクリプションでその名前付き リソース グループを事前に作成します。

計画したデプロイ オプションによっては、サブネットおよび VNet での特定の権限も必要になります。

- この外部ゲートウェイのデプロイにおいて、事前に作成したサブネットが使用される場合、Horizon Cloud は それらのサブネットに NIC およびネットワーク セキュリティ グループ (NSG) を作成する機能を必要としま す。サブネットが属する VNet で必要な権限は Microsoft.Network/virtualNetworks/subnets/\* と Microsoft.Network/networkSecurityGroups/\* です。
- この外部ゲートウェイのデプロイによって Horizon Cloud がサブネットを生成する場合、Horizon Cloud は 上記の Microsoft.Network/virtualNetworks/subnets/\* および Microsoft.Network/ networkSecurityGroups/\* の権限に加えて、サブネットを作成する機能を必要とします。サブスクリプションの VNet で必要な権限は Microsoft.Network/virtualNetworks/write です
- デプロイで、外部ゲートウェイの構成にパブリック IP アドレスを使用するように指定されている場合、Horizon Cloud は名前付きリソース グループにパブリック IP アドレスを作成する機能を必要とします。名前付きリソ ース グループに必要な権限は Microsoft.Network/publicIPAddresses です

名前付きリソース グループでは、次の許可された操作が必要となります。\* (ワイルドカード文字) は、リストされ ているリソース プロバイダ操作内の文字列と一致するすべての操作へのアクセスを許可します。

### 表 6-28. 指定されたリソース グループで許可される必要がある Microsoft Azure リソースの操作

| 操作                                   | Microsoft Azure<br>ドキュメントの説明                                                                                                    |
|--------------------------------------|----------------------------------------------------------------------------------------------------|
| Microsoft.Authorization/*/read       | https://<br>docs.microsoft.c<br>om/en-us/azure/<br>role-based-<br>access-control/<br>resource-<br>provider-<br>operations#micr<br>osoftauthorizatio<br>n |
| Microsoft.Compute/*/read             | https://<br>docs.microsoft.c<br>om/en-us/azure/<br>role-based-<br>access-control/<br>resource-<br>provider-<br>operations#micr<br>osoftcompute           |
| Microsoft.Compute/availabilitySets/* | https://<br>docs.microsoft.c<br>om/en-us/azure/<br>role-based-<br>access-control/<br>resource-<br>provider-<br>operations#micr<br>osoftcompute           |
| Microsoft.Compute/disks/*            | https://<br>docs.microsoft.c<br>om/en-us/azure/<br>role-based-<br>access-control/<br>resource-<br>provider-<br>operations#micr<br>osoftcompute           |
| Microsoft.Compute/images/*           | https://<br>docs.microsoft.c<br>om/en-us/azure/<br>role-based-<br>access-control/<br>resource-<br>provider-<br>operations#micr<br>osoftcompute           |

|--|

| 操作                                          | Microsoft Azure<br>ドキュメントの説明                                                                                                    |
|---------------------------------------------|----------------------------------------------------------------------------------------------------|
| Microsoft.Compute/locations/*               | https://<br>docs.microsoft.c<br>om/en-us/azure/<br>role-based-<br>access-control/<br>resource-<br>provider-<br>operations#micr<br>osoftcompute             |
| Microsoft.Compute/snapshots/*               | https://<br>docs.microsoft.c<br>om/en-us/azure/<br>role-based-<br>access-control/<br>resource-<br>provider-<br>operations#micr<br>osoftcompute             |
| Microsoft.Compute/virtualMachines/*         | https://<br>docs.microsoft.c<br>om/en-us/azure/<br>role-based-<br>access-control/<br>resource-<br>provider-<br>operations#micr<br>osoftcompute             |
| Microsoft.Compute/virtualMachineScaleSets/* | https://<br>docs.microsoft.c<br>om/en-us/azure/<br>role-based-<br>access-control/<br>resource-<br>provider-<br>operations#micr<br>osoftcompute             |
| Microsoft.DBforPostgreSQL/*                 | https://<br>docs.microsoft.c<br>om/en-us/azure/<br>role-based-<br>access-control/<br>resource-<br>provider-<br>operations#micr<br>osoftdbforpostgr<br>esql |

### 表 6-28. 指定されたリソース グループで許可される必要がある Microsoft Azure リソースの操作 (続き)

| 操作                                    | Microsoft Azure<br>ドキュメントの説明                                                                                                    |
|---------------------------------------|----------------------------------------------------------------------------------------------------|
| Microsoft.KeyVault/*/read             | https://<br>docs.microsoft.c<br>om/en-us/azure/<br>role-based-<br>access-control/<br>resource-<br>provider-<br>operations#micr<br>osoftkeyvault |
| Microsoft.KeyVault/vaults/*           | https://<br>docs.microsoft.c<br>om/en-us/azure/<br>role-based-<br>access-control/<br>resource-<br>provider-<br>operations#micr<br>osoftkeyvault |
| Microsoft.KeyVault/vaults/secrets/*   | https://<br>docs.microsoft.c<br>om/en-us/azure/<br>role-based-<br>access-control/<br>resource-<br>provider-<br>operations#micr<br>osoftkeyvault |
| Microsoft.Network/loadBalancers/*     | https://<br>docs.microsoft.c<br>om/en-us/azure/<br>role-based-<br>access-control/<br>resource-<br>provider-<br>operations#micr<br>osoftnetwork  |
| Microsoft.Network/networkInterfaces/* | https://<br>docs.microsoft.c<br>om/en-us/azure/<br>role-based-<br>access-control/<br>resource-<br>provider-<br>operations#micr<br>osoftnetwork  |

| 衣 0-20. 拍走されたリノース グルーノで計りされる必要がめる MICLOSOIL AZULE リノースの採作 (続き | 表 6-28. | . 指定されたリソース | グループで許可さ | れる必要がある | Microsoft | Azure リソー | スの操作 | (続き) |
|---------------------------------------------------------------|---------|-------------|----------|---------|-----------|-----------|------|------|
|---------------------------------------------------------------|---------|-------------|----------|---------|-----------|-----------|------|------|

| 操作                                                                                           | Microsoft Azure<br>ドキュメントの説明                                                                                                    |
|----------------------------------------------------------------------------------------------|----------------------------------------------------------------------------------------------------|
| Microsoft.Network/publicIPAddresses/*、デプロイで、外部ゲートウェイのデプロイにパブリック IP ア<br>ドレスを使用するよう指定されている場合。 | https://<br>docs.microsoft.c<br>om/en-us/azure/<br>role-based-<br>access-control/<br>resource-<br>provider-<br>operations#micr<br>osoftnetwork            |
| Microsoft.Network/virtualNetworks/read                                                       | https://<br>docs.microsoft.c<br>om/en-us/azure/<br>role-based-<br>access-control/<br>resource-<br>provider-<br>operations#micr<br>osoftnetwork            |
| Microsoft.Network/virtualNetworks/checkIpAddressAvailability/read                            | https://<br>docs.microsoft.c<br>om/en-us/azure/<br>role-based-<br>access-control/<br>resource-<br>provider-<br>operations#micr<br>osoftnetwork            |
| Microsoft.Network/virtualNetworks/virtualNetworkPeerings/read                                | https://<br>docs.microsoft.c<br>om/en-us/azure/<br>role-based-<br>access-control/<br>resource-<br>provider-<br>operations#micr<br>osoftnetwork            |
| Microsoft.ResourceHealth/availabilityStatuses/read                                           | https://<br>docs.microsoft.c<br>om/en-us/azure/<br>role-based-<br>access-control/<br>resource-<br>provider-<br>operations#micr<br>osoftresourcehea<br>lth |

### 表 6-28. 指定されたリソース グループで許可される必要がある Microsoft Azure リソースの操作 (続き)

| 操作                                                                                                    | Microsoft Azure<br>ドキュメントの説明                                                                                                    |
|----------------------------------------------------------------------------------------------------|----------------------------------------------------------------------------------------------------|
| Microsoft.Resources/subscriptions/resourceGroups/*                                                                                                    | https://<br>docs.microsoft.c<br>om/en-us/azure/<br>role-based-<br>access-control/<br>resource-<br>provider-<br>operations#micr<br>osoftresources               |
| Microsoft.Resources/deployments/*                                                                                                    | https://<br>docs.microsoft.c<br>om/en-us/azure/<br>role-based-<br>access-control/<br>resource-<br>provider-<br>operations#micr<br>osoftresources               |
| Microsoft.Storage/*/read                                                                                                    | https://<br>docs.microsoft.c<br>om/en-us/azure/<br>role-based-<br>access-control/<br>resource-<br>provider-<br>operations#micr<br>osoftstorage                 |
| Microsoft.Storage/storageAccounts/*                                                                                                    | https://<br>docs.microsoft.c<br>om/en-us/azure/<br>role-based-<br>access-control/<br>resource-<br>provider-<br>operations#micr<br>osoftstorage                 |
| Microsoft.MarketplaceOrdering/offertypes/publishers/offers/plans/agreements/<br>read<br>Microsoft.MarketplaceOrdering/offertypes/publishers/offers/plans/agreements/<br>write | https://<br>docs.microsoft.c<br>om/en-us/azure/<br>role-based-<br>access-control/<br>resource-<br>provider-<br>operations#micr<br>osoftmarketplace<br>ordering |

# 第1世代テナント - Horizon Cloud ポッドのデプロイ ウィザードのためのサ ブスクリプション関連情報

第1世代 Horizon Cloud ポッドのデプロイ ウィザードでは、Microsoft Azure サブスクリプションから以下の情 報を指定する必要があります。外部ゲートウェイをポッドとは別の専用のサブスクリプションにデプロイする場合、 デプロイヤはどちらのサブスクリプションに対してもこの情報を必要とします。

**重要**: この情報は、第1世代の制御プレーンで第1世代のテナント環境にアクセスできる場合にのみ適用されます。 KB-92424 で説明されているように、第1世代の制御プレーンは提供終了 (EOA) となりました。詳細については、 該当記事を参照してください。

**重要**: Microsoft Azure ポータルで生成されたアプリケーション キーは、即座に取得する必要があります。詳細 については、第1世代テナント - ポッドのサブスクリプションでの Horizon Cloud アプリケーション登録の作成を 参照してください。その他の情報についは、Microsoft Azure アカウントの認証情報を使用して Microsoft Azure ポータルにログインするといつでも入手できます。

ID は UUID で、8-4-4-12 の形式です。次の表で説明するこれらの ID とキーは、ポッドのデプロイ ウィザード の最初の手順で使用されます。

| 要求値               | 収集方法                                                                                                    |
|-------------------|----------------------------------------------------------------------------------------------------|
| [環境]              | Microsoft Azure サブスクリプションに登録するときに、<br>Microsoft Azure クラウド環境を決定します。その時点<br>で、アカウントとサブスクリプションは特定の Microsoft<br>Azure 環境内で作成されます。                                                                                                    |
| [サブスクリプション<br>ID] | Microsoft Azure ボータルで、Microsoft Azure ボータ<br>ルのメイン ナビゲーション バーで [すべてのサービス] を<br>クリックし、[サブスクリプション] をクリックし、ポッドで<br>使用するサブスクリプションの名前をクリックして、サブス<br>クリプションの設定画面に移動します。表示されたサブスク<br>リプション ID を見つけます。                                     |
| [ディレクトリ ID]       | Microsoft Azure ポータルで、<br>Azure Active Directory<br>[ <sup>!!!</sup> プロパライ ] ([管理] の下)をクリックします。                                                                                                    |
| [アプリケーション ID]     | <ul> <li>Microsoft Azure ポータルで、</li> <li>▲ Azure Active Directory ] -</li> <li>[ ♥ アブルの登録 ] をクリックし、第1世代テナント・ポッドのサブスクリプションでの Horizon Cloud アプリケーション登録の作成 の手順を使用して Horizon Cloud</li> <li>に対して作成した [アプリケーション登録] をクリックします。</li> </ul> |
| [アプリケーション キ<br>-] | Microsoft Azure ポータルでキーを生成して取得します。<br>第 1 世代テナント - ポッドのサブスクリプションでの<br>Horizon Cloud アプリケーション登録の作成を参照してく<br>ださい。                                                                                                    |

# 第1世代テナント - 第1世代 Horizon Cloud で Microsoft Azure サブスクリ プションにおける状態が登録済みになっている必要があるリソース プロバイダ

Microsoft Azure サブスクリプションで第1世代 Horizon Cloud ポッドを作成および管理するため、第1世代 Horizon Cloud はそのサブスクリプションでさまざまなリソースを作成および管理する機能を必要とします。した がって、サブスクリプションでは特定のリソース プロバイダが [登録済み] 状態になっている必要があります。これ により、Horizon Cloud は最初にポッドをデプロイし、その有効期間にわたってポッドを管理およびアップグレー ドするのに必要な操作を実行できます。このドキュメントの記事には、第1世代 Horizon Cloud で [登録済み] 状 態になっている必要があるリソース プロバイダがリストされています。

重要: この情報は、第1世代の制御プレーンで第1世代のテナント環境にアクセスできる場合にのみ適用されます。 KB-92424 で説明されているように、第1世代の制御プレーンは提供終了 (EOA) となりました。詳細については、 該当記事を参照してください。

Microsoft Azure のドキュメントによると、リソース プロバイダとは、Microsoft Azure リソースを提供するサ ービスのことで、たとえば Microsoft.KeyVault リソース プロバイダはキー コンテナ タイプのリソースを提供し ます。Microsoft Azure のドキュメント トピック Azure リソース プロバイダとタイプに記載されているとおり、 特定のリソースをサブスクリプションで使用する前に、そのタイプのリソースを提供するリソース プロバイダをその サブスクリプションに登録する必要があります。この Microsoft Azure のドキュメントには、一部のリソース プロ バイダはデフォルトで登録され、その他のリソース プロバイダはサブスクリプションでの明示的な手動登録を必要と することも記載されています。

最も重要なのは、ポッドをデプロイする前に、ここにリストされているすべてのリソース プロバイダが、サブスクリ プションで [登録済み] 状態になっていることを確認することです。新しいポッドをデプロイする場合、ポッド デプ ロイヤは、さまざまな Microsoft Azure リソース プロバイダにコマンドを発行し、デプロイヤが作成する必要のあ るタイプのリソースの作成を要求することにより、サブスクリプションにリソースを作成します。明示的な手動登録 を必要とするリソース プロバイダの状態が、ポッドのデプロイが [検証と続行] の手順に進む前に [登録済み] になら ない場合、ウィザードはポッドのデプロイがその時点から先に進行するのをブロックします。第1世代テナント - 検 証と続行、およびポッドのデプロイ プロセスの開始で、ポッド デプロイヤは、必要なリソース プロバイダのセット の状態がサブスクリプションで [登録済み] になっているかどうかを検証します。ポッド デプロイヤが必要とするリ ソース プロバイダの状態が [登録済み] でない場合、ウィザードはエラー メッセージを表示します。次のスクリーン ショットは、サブスクリプションで Microsoft.Security リソース プロバイダの状態が [登録済み] でない場合の 例です。

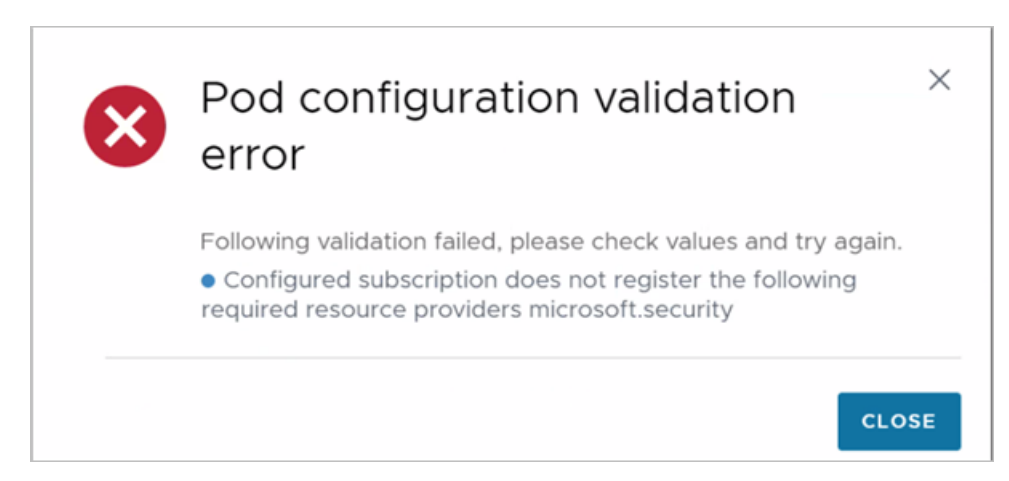

### Horizon Cloud で必要なリソース プロバイダ

- Microsoft.Compute
- microsoft.insights
- Microsoft.Network
- Microsoft.Storage
- Microsoft.KeyVault
- Microsoft.Authorization
- Microsoft.Resources
- Microsoft.ResourceHealth
- Microsoft.ResourceGraph
- Microsoft.Security
- Microsoft.DBforPostgreSQL
- Microsoft.Sql
- Microsoft.MarketplaceOrdering

# 第1世代テナント - 第1世代 Horizon Cloud ポッドのデプロイに必要な PEM 形式への証明書ファイルの変換

第1世代ポッドの Unified Access Gateway 機能には、クライアント接続のための SSL が必要です。ポッドに対 して Unified Access Gateway 構成を作成する場合、ポッド デプロイ ウィザードには、SSL サーバ証明書チェ ーンをそのポッドの Unified Access Gateway 構成に提供するための PEM フォーマット ファイルが必要になり ます。1つの PEM ファイルに、SSL サーバ証明書、必要な中間 CA 証明書、ルート CA 証明書、プライベート キ ーを含む、完全な証明書チェーンが含まれている必要があります。

**重要:** この情報は、第1世代の制御プレーンで第1世代のテナント環境にアクセスできる場合にのみ適用されます。 KB-92424 で説明されているように、第1世代の制御プレーンは提供終了 (EOA) となりました。詳細については、 該当記事を参照してください。

Unified Access Gateway で使用される証明書タイプについて詳しくは、Unified Access Gateway 製品ドキュメントの「正しい証明書タイプの選択」トピックを参照してください。

ゲートウェイ設定に関するポッド デプロイ ウィザードの手順で、証明書ファイルをアップロードします。デプロイ 中、このファイルはデプロイされた Unified Access Gateway インスタンスの構成に送信されます。ウィザード インターフェイスでアップロード手順を実行すると、ウィザードはアップロードしたファイルが次の要件を満たして いるかを検証します。

- ファイルを PEM 形式として解析できる。
- 有効な証明書チェーンとプライベート キーが含まれている。
- そのプライベート キーはサーバ証明書のパブリック キーと一致する。

証明書情報に対する PEM 形式のファイルがない場合は、証明書情報を上記の要件を満たすファイルに変換する必要 があります。PEM 形式でないファイルを PEM 形式のファイルに変換し、完全な証明書チェーンとプライベート キ ーを含む単一の PEM ファイルを作成する必要があります。不要な情報が表示される場合は、ファイルの解析中にウ ィザードで問題が発生しないように、ファイルを編集してその情報を削除する必要があります。手順の概要は次のと おりです。

- 1 証明書情報を PEM 形式に変換し、証明書チェーンとプライベート キーを含む単一の PEM ファイルを作成しま す。
- ファイルを編集し、----BEGIN CERTIFICATE----と ----END CERTIFICATE----のマーカー間の証明 書情報の外部に余分な証明書情報があれば削除します。

次の手順のコード例では、ルート CA 証明書、中間 CA 証明書情報、およびプライベート キーを含む mycaservercert.pfx という名前のファイルを使用することを想定します。

#### 前提条件

■ 証明書ファイルがあることを確認します。このファイルは PKCS#12 (.p12 または .pfx) 形式や、Java JKS または JCEKS 形式になることができます。

**重要**: 証明書チェーン内のすべての証明書が有効期限内である必要があります。Unified Access Gateway 仮想マシンでは、任意の中間証明書を含む、チェーン内のすべての証明書が有効期限内である必要があります。 チェーン内のいずれかの証明書が期限切れの場合、後で Unified Access Gateway 構成に証明書がアップロ ードされる際に予期しない障害が発生する可能性があります。

- 証明書を変換するために使用できる openssl コマンドライン ツールについて理解しておきます。ドキュメン トについては、OpenSSL ソフトウェアを入手したベンダーのサイトを確認するか、openssl.org のマニュア ルページを見つけます。
- 証明書が Java JKS または JCEKS 形式の場合、.pem ファイルに変換する前に、最初に証明書を.p12 または.pks 形式に変換するための Java keytool コマンドライン ツールについて理解しておきます。

手順

1 証明書が Java JKS または JCEKS 形式の場合、keytool を使用して証明書を.p12 または.pks 形式に変換します。

**重要:** この変換中、変換元と変換先で同じパスワードを使用します。

2 証明書が PKCS#12 (.p12 または .pfx) 形式の場合、または証明書を PKCS#12 形式に変換した後には、 openssl を使用して証明書を .pem ファイルに変換します。

たとえば、証明書の名前が mycaservercert.pfx の場合、次のコマンドを使用して証明書を変換できます。

openssl pkcs12 -in mycaservercert.pfx -nokeys -out mycaservercertchain.pem openssl pkcs12 -in mycaservercert.pfx -nodes -nocerts -out mycaservercertkey.pem 上記の最初の行は mycaservercert.pfx の証明書を取得し、mycaservercertchain.pem に PEM 形 式で書き込みます。上記の 2 番目の行は mycaservercert.pfx からプライベート キーを取得し、 mycaservercertkey.pem に PEM 形式で書き込みます。

**3** (オプション) プライベート キーが RSA 形式でない場合は、プライベート キーを RSA プライベート キー形 式に変換します。

Unified Access Gateway インスタンスには、RSA プライベート キー形式が必要です。この手順を実行する 必要があるかどうかを確認するには、PEM ファイルのプライベート キー情報が次の行で始まるかどうかを確認 します。

----BEGIN PRIVATE KEY-----

プライベート キーがこの行で始まる場合は、プライベート キーを RSA 形式に変換する必要があります。プラ イベート キーが -----BEGIN RSA PRIVATE KEY----- で始まる場合は、この手順を実行してプライベート キーを変換する必要はありません。

プライベート キーを RSA 形式に変換するには、次のコマンドを実行します。

openssl rsa -in mycaservercertkey.pem -check -out mycaservercertkeyrsa.pem

これで PEM ファイルのプライベート キーは RSA 形式 (-----BEGIN RSA PRIVATE KEY----- と -----END RSA PRIVATE KEY----) になります。

4 証明書チェーン PEM ファイルとプライベート キー PEM ファイルの情報を組み合わせて、1つの PEM ファイ ルを作成します。

次の例では、mycaservercertkeyrsa.pemの内容(RSA 形式のプライベート キー)が最初にあり、その後 にプライマリ SSL 証明書である mycaservercertchain.pem の内容が続きます。さらに1つの中間証明 書、ルート証明書が続きます。

-----BEGIN CERTIFICATE-----.... (your primary SSL certificate) -----END CERTIFICATE-----BEGIN CERTIFICATE-----.... (the intermediate CA certificate) -----BEGIN CERTIFICATE-----.... (the trusted root certificate) -----END CERTIFICATE----------BEGIN RSA PRIVATE KEY-----.... (your server key from mycaservercertkeyrsa.pem) -----END RSA PRIVATE KEY-----

注: サーバ証明書が最初で、次に中間証明書、その次に信頼されるルート証明書の順番にする必要があります。

5 BEGIN と END マーカーの間に不要な証明書エントリまたは無関係な情報がある場合は、ファイルを編集して削除します。

### 結果

これで PEM ファイルは、ポッド デプロイ ウィザードの要件を満たすようになります。

# 第1世代テナント - Microsoft Azure へのポッドの自動デプロイを 実行するための第1世代 Horizon Universal Console の使用

ポッド デプロイ ウィザードを実行して、Microsoft Azure のポッド マネージャ ベースのポッドとそのゲートウェ イ構成の要素となるコンポーネントをデプロイします。ポッドのコネクタ コンポーネントを第1世代 Horizon Cloud とペアリングし、Microsoft Azure のキャパシティを Horizon Cloud で使用できるようにします。

重要: この情報は、第1世代の制御プレーンで第1世代のテナント環境にアクセスできる場合にのみ適用されます。 KB-92424 で説明されているように、第1世代の制御プレーンは提供終了 (EOA) となりました。詳細については、 該当記事を参照してください。

重要: このウィザードは、ポッド マネージャ ベースのタイプのポッドを Microsoft Azure にデプロイします。 このウィザードでは、Horizon Connection Server のテクノロジーを使用する Azure VMware Solution (AVS) 上の Horizon ポッドはデプロイされません。AVS に Horizon ポッドを手動でデプロイする方法について は、Tech Zone の Horizon on Azure VMware Solution Architecture および Deploying Horizon with Azure VMware Solution を参照してください。そのタイプのポッドの場合は、該当するポッドを手動でデプロイ した後、Horizon Cloud Connector および手動でデプロイされた既存の Horizon ポッドをオンボーディングする 場合のワークフローの概要の手順を使用して Horizon Cloud に接続できます。

デプロイヤは、ウィザードの各手順で入力された情報を使用してポッドを構成する方法を決定します。特定の手順で 必要となる情報を提供した後、[次へ] をクリックして次の手順に進みます。

注意: 以下の手順で示す IP アドレスはサンプルです。組織の要件を満たすアドレス範囲を使用してください。IP アドレス範囲の記述がある手順では、組織に適切な IP アドレスに置き換えてください。

### 前提条件

ポッド デプロイ ウィザードを開始する前に必要な項目を用意しておくことを確認します。ウィザードで指定する必要がある項目は、ポッドの構成オプションによって異なります。前提条件については、第1世代テナント - 第1世代のポッド デプロイ ウィザードを実行するための前提条件を参照してください。

ポッドの構成オプションには次が含まれます。

事前に作成する既存のサブネットを選択するか、ポッド デプロイヤで自動的にサブネットを作成するか

外部または内部の Unified Access Gateway 構成を使用してデプロイする、両方を使用してデプロイする、 またはどちらも使用せずにデプロイし、後で追加する。ゲートウェイ構成の1つのタイプだけでデプロイする場合は、後でポッドを編集してもう一方の未構成のタイプを追加できます。

| Unified Access Gateway を次のように構成してデプロイする<br>場合 | 後でボッドを編集して以下を追加することが可能 |
|-----------------------------------------------|------------------------|
| 外部                                            | 内部                     |
| 内部                                            | 外部                     |
| なし                                            | いずれかのタイプまたは両方のタイプ      |

- ポッドの VNet とは別の、専用の VNet で外部 Unified Access Gateway 構成を使用してデプロイする。
   このシナリオには、次のようなバリエーションがあります。
  - ポッドのサブスクリプションとは別の、専用のサブスクリプションで外部 Unified Access Gateway 構成を使用してデプロイする。VNet は複数のサブスクリプションにまたがらないため、このオプションは個別の VNet ケースの特別なシナリオです。外部ゲートウェイが専用のサブスクリプションを使用してデプロイされる場合、それは外部ゲートウェイが専用の VNet にもあることを意味します。
  - 外部 Unified Access Gateway 構成を使用して独自のサブスクリプションにデプロイする場合は、その 個別のサブスクリプションの名前付きリソース グループにデプロイすることもできます。この場合、[ポッ ドの追加] ウィザードを実行する前に、サブスクリプションでそのリソース グループを事前に作成する必要 があります。
- ポッドのゲートウェイ構成に設定されている2要素認証のオプションを使用してデプロイする。ポッドのゲートウェイ構成に設定されている2要素認証設定を使用せずにデプロイする場合は、後でポッドを編集してもう一方の未構成のタイプを追加できます。
- 外部 Unified Access Gateway 構成の場合は、構成のロード バランサでパブリック IP アドレスを使用しな いようにすることをオプションで選択できます。ロード バランサにパブリック IP アドレスを持たないようにウ ィザード オプションを選択する場合は、DNS サーバで FQDN にマッピングした IP アドレス値をウィザード で指定する必要があります。この FQDN は、このゲートウェイへの PCoIP 接続のためにエンド ユーザーの Horizon Client で使用されるものです。デプロイ プロセスでは、デプロイヤは Unified Access Gateway の Horizon 設定でその IP アドレスを構成します。Unified Access Gateway のドキュメントでは、この IP

アドレス値は PCoIP 外部 URL と呼ばれます。Unified Access Gateway のドキュメントで URL と呼ばれ ている場合でも、入力した値は IP アドレスである必要があります。この IP アドレスを DNS の FQDN にマッ ピングします。これは、ポッドの外部 Unified Access Gateway 構成で PCoIP セッションを確立するために エンド ユーザーの Horizon Client で使用される FQDN です。

注意: デプロイされたポッドを後で編集して、外部ゲートウェイのロード バランサに対するこの IP アドレス 設定を変更することはできません。そのため、デプロイ ウィザードで DNS マッピングの FQDN と一致するパ ブリック IP アドレスを入力し、その FQDN がデプロイ ウィザードでアップロードする証明書の FQDN と一 致することを確認してください。

### 手順

1 第1世代テナント - 第1世代のポッド デプロイ ウィザードを実行するための前提条件

第1世代のポッド デプロイ ウィザードを実行する前に、環境がこれらの前提条件を満たしていることを確認し てください。ポッド デプロイ ウィザードで要求された値を指定し、ウィザードの指示に従って進めるために、 次の項目を用意しておく必要があります。

2 第1世代テナント - ポッドマネージャ ベースのポッドをデプロイするためのポッド デプロイ ウィザードの起動

このウィザードを使用して、ポッド マネージャ ベースのポッドを Microsoft Azure サブスクリプションに自動的にデプロイします。このウィザードを使用して最初のポッドをデプロイする際は、Horizon Universal Console の [はじめに] ページの [Microsoft Azure] 行で、[管理] - [ポッドの追加] 機能を使用してポッド デプロイ ウィザードを開始します。

- 3 第1世代テナント 新しい Horizon Cloud ポッドの Microsoft Azure サブスクリプション情報の指定 ポッド デプロイ ウィザードのこの手順で、このポッドで使用する Microsoft Azure サブスクリプション情報 を指定します。
- 4 第1世代テナント デプロイ ウィザードを使用して Microsoft Azure にデプロイする Horizon Cloud ポッドのポッド構成情報の指定 ポッド デプロノ ウィザードのポッド セットスップの手順で、 シットローク情報に知るて、ポッドの名前ち ド

ポッド デプロイ ウィザードのポッド セットアップの手順で、ネットワーク情報に加えて、ポッドの名前などの詳細を指定します。

### 5 第1世代テナント - Horizon Cloud ポッドのゲートウェイ構成の指定

ウィザードのこの手順では、1つ以上のゲートウェイが構成されているポッド マネージャ ベースのポッドをデ プロイするために必要な情報を指定します。Unified Access Gateway は、このタイプのポッドのゲートウ ェイ環境を提供します。

6 第1世代テナント - 検証と続行、およびポッドのデプロイ プロセスの開始

[検証と続行] をクリックした後、指定した値がシステムによって検証されます。すべてが検証されると、ウィ ザードに確認のための情報の概要が表示されます。次にデプロイ プロセスを開始します。

# 第1世代テナント - 第1世代のポッド デプロイ ウィザードを実行するための前 提条件

第1世代のポッド デプロイ ウィザードを実行する前に、環境がこれらの前提条件を満たしていることを確認してく ださい。ポッド デプロイ ウィザードで要求された値を指定し、ウィザードの指示に従って進めるために、次の項目 を用意しておく必要があります。

重要: この情報は、第1世代の制御プレーンで第1世代のテナント環境にアクセスできる場合にのみ適用されます。 KB-92424 で説明されているように、第1世代の制御プレーンは提供終了 (EOA) となりました。詳細については、 該当記事を参照してください。

**重要**: ポッド デプロイ ウィザードを起動してポッドのデプロイを開始する前に、以下の要件に加えて、次の重要 な点に注意する必要があります。

- ポッドを正常にデプロイするには、ユーザーまたは IT チームが Microsoft Azure 環境で設定したどの Microsoft Azure ポリシーも、ポッドのコンポーネントの作成をプロック、拒否、または制限しないようにす ることが必要です。また、Microsoft Azure ポリシーの組み込みポリシー定義がポッドのコンポーネントの作 成をブロック、拒否、または制限しないことを確認する必要があります。許可する必要がある項目の 2 つの例と して、ユーザーと IT チームは、Microsoft Azure ポリシーが Azure ストレージ アカウントでのコンポーネ ントの作成をブロック、拒否、または制限することがないことを確認し、Microsoft Azure ポリシーで Microsoft.MarketplaceOrdering/\* の resourceType が許可されていることを確認する必要があ ります。ポッドのデプロイ プロセスは、VMware の vmware-inc publisherID からの Azure Marketplace オファーの受け入れに依存します。Azure ポリシーの詳細については、Azure ポリシーのドキ ュメントを参照してください。サービスが Microsoft.MarketplaceOrdering/\* リソース タイプを使 用する方法については、IT またはセキュリティ組織に Azure Marketplace オファーまたはマーケットプレイ スの注文の使用に関する制限がある場合を参照してください。
- ポッド デプロイヤでは、Azure ストレージ アカウントでそのデプロイヤがサブスクリプション内のポッドのリ ソース グループに Azure StorageV2 アカウント タイプを作成できるようにする必要があります。このスト レージ アカウントは、ポッドの App Volumes 機能に使用されます。ポッドのデプロイ中は、Microsoft Azure ポリシーが、Azure StorageV2 アカウント タイプを必要とするコンテンツの作成を制限したり、拒否 したりしないようにします。
- すべてのクラウド接続されたポッドは、それらのポッドをデプロイするときに、Active Directory ドメインの 同じセットに接続されている必要があります。

### すべてのデプロイの前提条件

- 第1世代テナント 第1世代 Horizon Cloud ポッドを Microsoft Azure にデプロイする前の準備に記載さ れている準備作業がすべて完了していることを確認します。
- サブスクリプション情報が第1世代テナント Horizon Cloud ポッドのデプロイ ウィザードのためのサブス クリプション関連情報に記載のとおりであることを確認します。

 第1世代 Horizon Cloud - Microsoft Azure での必要な仮想ネットワークの構成で説明したように、 Microsoft Azure サブスクリプションで、ポッドを追加するリージョンに仮想ネットワークがあることを確認 します。

**重要**: 一部の Microsoft Azure リージョンでは、GPU が有効な仮想マシンはサポートされません。GPU 対応のデスクトップまたはリモート アプリケーションでポッドを使用する場合は、使用する NV シリーズ、NVv4 シリーズ、NCv2 シリーズの仮想マシン タイプが、ポッド用に選択した Microsoft Azure のリージョンで提供されていることと、この Horizon Cloud リリースでサポートされていることを確認します。詳細については、https://azure.microsoft.com/ja-jp/regions/services/ にある Microsoft のドキュメントを参照してください。

- VNet が、外部アドレスを解決できる DNS を参照するように構成されていることを確認します。ポッド デプロ イヤは、ポッド ソフトウェアを Microsoft Azure 環境に安全にダウンロードするために Horizon Cloud 制 御プレーンの外部アドレスに到達できる必要があります。
- 第1世代テナント Horizon Cloud on Microsoft Azure のデプロイ ホスト名解決の要件、DNS 名および 第1世代テナント - Horizon Cloud ポッド - ポートとプロトコルの要件の説明どおりに、ポッド デプロイヤの DNS、ポート、およびプロトコルの要件が満たされていることを確認します。
- アウトバウンド インターネット アクセスでプロキシを使用する必要がある場合は、プロキシ設定のためのネットワーク情報および必要な認証情報(使用する場合)があることを確認します。ポッドのデプロイ プロセスには、アウトバウンド インターネット アクセスが必要です。

**重要**: ポッドが Microsoft Azure にデプロイされた後にポッドのプロキシ設定を編集または更新することは、 現在サポートされていません。また、プロキシ設定なしでデプロイされたデプロイ済みポッドにプロキシ構成を 追加することは、現在サポートされていません。

ポッドマネージャインスタンスおよび Unified Access Gateway インスタンスで時刻の同期に使用する少なくとも1台の NTP サーバの情報があることを確認します。NTP サーバは、パブリック NTP サーバ、またはこの目的で設定する独自の NTP サーバです。指定する NTP サーバは、ポッドマネージャインスタンスおよびUnified Access Gateway インスタンスをデプロイする予定の仮想ネットワークからアクセスできる必要があります。IP アドレスではなくドメイン名を使用して NTP サーバを使用する場合は、仮想ネットワークに対して構成された DNS が NTP サーバの名前を解決できることも確認してください。

注: ポッド マネージャ インスタンス、Unified Access Gateway インスタンス、および Active Directory サーバに同じ NTP サーバを使用することがベスト プラクティスです。タイム スキューは、これらのインスタ ンスが異なる NTP サーバを使用する場合に発生する可能性があります。このようなタイム スキューにより、後 でゲートウェイがデスクトップおよびアプリケーションに対してエンド ユーザー セッションを認証しようとし たときに、エラーが発生する可能性があります。 デプロイヤが必要なサブネットを自動的に作成するようにしたくない場合は、必要なサブネットが事前に作成されていて VNet 上に存在していることを確認します。必要なサブネットを事前に作成する手順については、第1世代テナント - ポッドのデプロイの前に、Microsoft Azure の VNet で Horizon Cloud ポッドに必要なサブネットを作成するおよび第1世代テナント - Microsoft Azure で Horizon Cloud ポッド用に既存のサブネットを使用する場合を参照してください。

注意: ポッドのデプロイのために VNet 上に事前に手動で作成したサブネットは空のままである必要がありま す。これらのサブネットの IP アドレスを使用しているアイテムを持つ既存のサブネットを再利用しないでくだ さい。IP アドレスがサブネットですでに使用されている場合、ポッドがデプロイに失敗したり、その他のダウン ストリーム IP アドレスの競合の問題などの問題が発生する可能性が高くなります。これらのサブネットに何ら かのリソースを投入したり、IP アドレスを使用したりしないでください。この警告通知には Horizon Cloud か らデプロイされたポッドが含まれています。すでにデプロイされているポッドがあるサブネットを再利用しない でください。

デプロイヤで必要なサブネットを作成する場合、ウィザードの管理サブネット、デスクトップ サブネット、および DMZ サブネットに入力するアドレス範囲を把握していることを確認します。外部 Unified Access Gateway 構成を使用する場合は、DMZ サブネットが必要です。また、これらの範囲が重複しないことを確認します。アドレス範囲は、CIDR 表記(クラスレスドメイン間ルーティング表記)で入力します。入力したサブネット範囲が重複していると、ウィザードがエラーを表示します。管理サブネット範囲の場合、少なくとも/27の CIDR が必要です。DMZ サブネット範囲の場合、少なくとも/28の CIDR が必要です。管理および DMZ サブネットの範囲を同じ場所に共存させたいのであれば、IP アドレスを指定して DMZ サブネット範囲を管理サブネットと同様のものに指定することができます。たとえば、管理サブネットが 192.168.8.0/27の場合、一致する DMZ サブネットは 192.168.8.32/27 になります。

重要: ウィザード フィールドに入力する CIDR は、プリフィックスとビットマスクの各組み合わせが、プリフ ィックスを開始 IP アドレスとする IP アドレス範囲になるように定義する必要があります。Microsoft Azure では、CIDR プリフィックスを範囲の先頭にする必要があります。たとえば、192.168.182.48/28 という正しい CIDR の場合、IP アドレス範囲は 192.168.182.48 ~ 192.168.182.63 になり、プリフィックスは開始 IP アド レス (192.168.182.48) と同じになります。ただし、192.168.182.60/28 という間違った CIDR の場合、IP ア ドレス範囲は 192.168.182.48 ~ 192.168.182.63 になり、開始 IP アドレスは 192.168.182.60 のプリフィッ クスと同じになりません。CIDR は、開始 IP アドレスが CIDR プリフィックスと一致する IP アドレス範囲にな るように定義してください。

デプロイヤによって必要なサブネットを作成する場合、このアドレス範囲を持つサブネットが VNet 上に存在しないことを確認してください。この場合、デプロイヤ自体がウィザードで指定するアドレス範囲を使用してサブネットを自動的に作成します。ウィザードが既にこれらの範囲が存在するサブネットを検出した場合は、ウィザードにアドレスの重複に関するエラーが表示され、それ以降に進まなくなります。VNet がピアリングされている場合、ウィザードに入力するつもりの CIDR アドレス空間がすでに VNet のアドレス空間に含まれていることを確認します。

### Unified Access Gateway 構成の前提条件

ポッドで Unified Access Gateway の構成を使用することを計画している場合、次の情報を入力する必要があり ます。

 サービスへのアクセスでエンド ユーザーが使用する完全修飾ドメイン名 (FQDN)。外部ゲートウェイと内部ゲ ートウェイの両方の構成に同じ FQDN を使用することを計画している場合は、ポッドをデプロイした後、適切 なゲートウェイ ロード バランサにルーティングするようにエンドユーザー クライアントの受信トラフィックを 設定する必要があります。目標は、インターネットからのクライアント トラフィックが外部ゲートウェイの Microsoft Azure パブリック ロード バランサにルーティングされ、イントラネットからのクライアント トラ フィックが内部ゲートウェイの Microsoft Azure 内部ロード バランサにルーティングされるようにルーティ ングを設定することです。このシナリオでは、両方のゲートウェイで同じ FQDN を使用するため、スプリット DNS (スプリット Domain Name System)を構成して、エンド ユーザー クライアントの DNS クエリのオ リジン ネットワークに応じて、外部ゲートウェイまたは内部ゲートウェイのいずれかにゲートウェイ アドレス を解決します。次に、エンド ユーザー クライアントで使用されているのと同じ FQDN で、クライアントがイ ンターネット上にある場合は外部ゲートウェイにルーティングし、クライアントが内部ネットワーク上にある場 合は内部ゲートウェイにルーティングできます。

**重要**: この FQDN には、アンダー スコアを含めることはできません。このリリースでは、FQDN にアンダー スコアが含まれていると、Unified Access Gateway インスタンスへの接続が失敗します。

その FQDN に基づいた署名付きの SSL サーバ証明書 (PEM 形式)。Unified Access Gateway 機能には、 Unified Access Gateway 製品マニュアルに記載されているようにクライアント接続のための SSL が必要で す。証明書には、信頼された証明書認証局 (CA) の署名が必要です。単一の PEM ファイルに完全な証明書チェ ーンおよびプライベート キーが含まれている必要があります。たとえば、単一の PEM ファイルに SSL サーバ 証明書、必要な中間 CA 証明書、ルート CA 証明書、およびプライベート キーが含まれている必要があります。 OpenSSL は、PEM ファイルの作成に使用できるツールです。

**重要**: 証明書チェーン内のすべての証明書が有効期限内である必要があります。Unified Access Gateway 仮想マシンでは、任意の中間証明書を含む、チェーン内のすべての証明書が有効期限内である必要があります。 チェーン内のいずれかの証明書が期限切れの場合、後で Unified Access Gateway 構成に証明書がアップロ ードされる際に予期しない障害が発生する可能性があります。

- 外部の Unified Access Gateway 構成でデプロイする場合、DMZ(非武装地帯) サブネットを指定する必要 があります。2 つの方法で、この DMZ サブネットを指定することができます。
  - DMZ サブネットを VNet で事前に作成する。この方法を使うと、管理サブネットおよびデスクトップ テ ナント サブネットも事前に作成する必要があります。第1世代テナント - ポッドのデプロイの前に、 Microsoft Azure の VNet で Horizon Cloud ポッドに必要なサブネットを作成するの手順を参照して ください。
  - デプロイの際に、デプロイヤに DMZ サブネットを自動的に作成させる。この方法では、ウィザードに入力 する DMZ サブネット用のアドレス範囲を決定し、その範囲が管理サブネットおよびデスクトップ テナント サブネットの範囲と重複しないことを確認する必要があります。アドレス範囲は、CIDR 表記(クラスレス ドメイン間ルーティング表記)で入力します。入力したサブネット範囲が重複していると、ウィザードがエ ラーを表示します。DMZ サブネット範囲の場合、少なくとも /28 の CIDR が必要です。管理および DMZ サブネットの範囲を同じ場所に共存させるには、IP アドレスを指定して DMZ サブネット範囲を管理サブネ ットと同一のものに指定することができます。たとえば、管理サブネットが 192.168.8.0/27 の場合、一致 する DMZ サブネットは 192.168.8.32/27 になります。IP アドレスの範囲に、プリフィックスを開始 IP アドレスとするプリフィックスとビット マスクの組み合わせが必要なことに関する、すべてのデプロイの前 提条件の重要な注意事項も参照してください。

 外部 Unified Access Gateway 構成でデプロイし、構成のロード バランサにパブリック IP アドレスを使用 しないようにする場合、DNS 設定でエンド ユーザーが Horizon Client の PCoIP 接続に使用する FQDN に マッピングした IP アドレスを指定する必要があります。

Unified Access Gateway で必要な PEM ファイルに関する考慮事項の詳細については、第1世代テナント - 第1 世代 Horizon Cloud ポッドのデプロイに必要な PEM 形式への証明書ファイルの変換を参照してください。

### ポッドの VNet またはサブスクリプションとは別の専用の VNet またはサブスクリプション を使用して外部 Unified Access Gateway 構成でデプロイする場合の前提条件

注: 専用の VNet を使用して外部ゲートウェイをデプロイすると、ゲートウェイ コネクタ仮想マシンがデプロイ されます。Horizon Cloud ポッドのポートとプロトコルの要件では、ゲートウェイ コネクタ仮想マシンのポートと プロトコルについて説明するセクションに、このゲートウェイ コネクタ仮想マシンの説明も含まれており、ゲートウ ェイ コネクタ仮想マシンの名前に vmw-hcs-ID のような部分を含む名前が付くことが示されています。この場合 の、ID はゲートウェイのデプロイヤ ID、および node 部分になります。

Unified Access Gateway 構成でデプロイする場合の上記の前提条件に加えて、これらの前提条件は、外部ゲート ウェイを専用の VNet または専用のサブスクリプションにデプロイする使用事例に固有です。専用のサブスクリプ ションの使用は専用の VNet の使用の特殊な事例です。それは、VNet の適用範囲はサブスクリプションであるた め、個別のサブスクリプションには専用の VNet が必要になるためです。

- ゲートウェイの VNet は、ポッドの VNet とピアリングする必要があります。
- 必要なサブネットが事前に作成されて VNet に存在すること、またはウィザードに入力する予定の CIDR アドレス空間が VNet のアドレス空間にすでに含まれていることを確認します。VNet はピアリングされているため、VNet のアドレス空間にまだ含まれていない CIDR アドレス空間をウィザードに入力すると、デプロイヤは VNet を自動的に拡張できません。その場合、デプロイ プロセスは失敗します。

**ヒント:** ベスト プラクティスは、事前にサブネットを作成することです。必要なサブネットを事前に作成する 手順については、第1世代テナント - ポッドのデプロイの前に、Microsoft Azure の VNet で Horizon Cloud ポッドに必要なサブネットを作成するおよび第1世代テナント - Microsoft Azure で Horizon Cloud ポッド用に既存のサブネットを使用する場合を参照してください。

- 外部ゲートウェイに個別のサブスクリプションを使用している場合は、第1世代テナント Horizon Cloud ポッドのデプロイ ウィザードのためのサブスクリプション関連情報で説明するようにサブスクリプション情報があることを確認します。
- 外部ゲートウェイに別個のサブスクリプションを使用しており、デプロイヤにリソース グループを自動作成させるのではなく、作成した名前付きリソース グループにゲートウェイをデプロイしようとしている場合は、そのサブスクリプションにおいてそのリソース グループが作成済みであることを確認します。そのリソース グループは、ウィザードにおいて名前で選択します。また、第1世代テナント 組織が第1世代 Horizon Cloud のアプリケーション登録にカスタム ロールを使用することを希望する場合で説明するように、そのリソースグループに対して、デプロイヤが動作するために必要なアクセス権が付与されていることを確認します。

### 2 要素認証構成でデプロイする際の前提条件

2 要素認証機能を使用する予定や、それをオンプレミスの2 要素認証サーバで使用する予定がある場合は、認証サーバの構成からの次の情報があることを確認し、[ポッドの追加] ウィザードの必須フィールドにその情報を指定できる ようにします。 使用しているタイプに応じて、次の情報を取得します。

### RADIUS

プライマリおよび補助 RADIUS サーバの両方の設定を構成している場合は、それぞれの情報を取得します。

- 認証サーバの IP アドレスまたは DNS 名
- 認証サーバのプロトコル メッセージで暗号化および復号化のために使用される共有シークレット
- 認証ポート番号。通常 RADIUS の場合は 1812/UDP。
- 認証プロトコルのタイプ。認証タイプには、PAP (パスワード認証プロトコル)、CHAP (チャレンジ ハンドシェイク認証プロトコル)、MSCHAP1 および MSCHAP2 (Microsoft チャレンジ ハンドシェイク認証 プロトコル、バージョン1および 2) があります。

注: RADIUS ベンダーの推奨する認証プロトコルについては、RADIUS ベンダーのドキュメントを確認 し、指定したプロトコル タイプに従ってください。RADIUS の 2 要素認証をサポートするポッドの機能 は、Unified Access Gateway インスタンスによって提供され、Unified Access Gateway が PAP、 CHAP、MSCHAP1、MSCHAP2 をサポートします。PAP のセキュリティは、通常 MSCHAP2 のもの よりも低くなっています。また PAP は MSCHAP2 よりシンプルなプロトコルです。結果として、 RADIUS ベンダーのほとんどはよりシンプルな PAP プロトコルと互換性がありますが、一部の RADIUS ベンダーはよりセキュリティの高い MSCHAP2 との互換性を有していません。

### **RSA SecurID**

注: RSA SecurID タイプは、マニフェスト 3139.x 以降を実行している Horizon Cloud on Microsoft Azure デプロイでサポートされます。2022 年 3 月中旬以降の [ポッドの追加] ウィザードと [ポッドの編集] ウィザードでは RSA SecurID タイプを指定するユーザー インターフェイス オプションが表示され、選択でき るようになります。

- RSA SecurID Authentication Manager サーバのアクセス キー。
- RSA SecurID 通信ポート番号。通常は 5555 で、RSA SecurID 認証 API に対する RSA Authentication Manager システム設定で設定されています。
- RSA SecurID Authentication Manager サーバのホスト名。
- RSA SecurID Authentication Manager サーバの IP アドレス。
- RSA SecurID Authentication Manager サーバまたはそのロード バランサ サーバに自己署名証明書が ある場合は、[ポッドの追加] ウィザードで CA 証明書を指定する必要があります。証明書は PEM 形式であ る必要があります(ファイル タイプ.cer、.cert、または.pem)。

# 第1世代テナント - ポッド マネージャ ベースのポッドをデプロイするためのポ ッド デプロイ ウィザードの起動

このウィザードを使用して、ポッド マネージャ ベースのポッドを Microsoft Azure サブスクリプションに自動的 にデプロイします。このウィザードを使用して最初のポッドをデプロイする際は、Horizon Universal Console の [はじめに] ページの [Microsoft Azure] 行で、[管理] - [ポッドの追加] 機能を使用してポッド デプロイ ウィザー ドを開始します。

重要: この情報は、第1世代の制御プレーンで第1世代のテナント環境にアクセスできる場合にのみ適用されます。 KB-92424 で説明されているように、第1世代の制御プレーンは提供終了 (EOA) となりました。詳細については、 該当記事を参照してください。

注: クラウドベースのコンソールへのログイン認証は、VMware Cloud Services を使用したアカウント認証情報の認証に依存します。そのサービスが必要な認証要求を完了できない場合、その期間内にコンソールにログインすることはできません。コンソールの最初のログイン画面でログインの問題が発生する場合は、Horizon Cloud システム ステータス ページ (https://status.workspaceone.com) で最新のシステム ステータスを確認してください。そのページでは、アップデートを定期受信にすることもできます。

**重要**: このウィザードは、Azure VMware Solution (AVS) への Horizon ポッドのデプロイをサポートしてい ません。現在のリリースでは、Azure VMware Solution へのポッドのデプロイを自動化するウィザードはありま せん。そのタイプのポッドの場合は、まず手動で AVS の Horizon ポッドを立ち上げてから、Horizon Cloud Connector を使用して Horizon Cloud に接続する必要があります。AVS での Horizon ポッドの立ち上げの詳 細については、Tech Zone の「Horizon on Azure VMware Solution Architecture」を参照してください。

### 前提条件

第1世代テナント - 第1世代のポッド デプロイ ウィザードを実行するための前提条件に記載されている前提条件を 満たしていることを確認します。

### 手順

- 1 次のいずれかの方法を使用して、管理コンソールにログインします。
  - 組織から特に指示がない限り、https://cloud.horizon.vmware.comのHorizon Cloud Service アドレスに移動できます。次に、システムは、https://console.cloud.vmware.comの標準 VMware Cloud Services ログイン画面に自動的にリダイレクトします。VMware Customer Connect アカウントの認証情報を使用してログインします(VMware Customer Connect アカウントの旧名称は My VMware アカウントでした)。アカウントの認証情報は、user@example.comのようなプライマリメール アドレスと、アカウントのプロファイルで設定されているパスワードです。
  - 組織によって VMware Cloud Services を使用して Horizon Cloud テナントにアクセスするように求 められた場合は、まず https://console.cloud.vmware.com で VMware Cloud Services にログイン します。VMware Cloud Services にログインしたら、[マイ サービス] セクションの下に表示される Horizon Cloud カードをクリックします。
  - 組織によって Workspace ONE 環境を使用して Horizon Cloud テナントにアクセスするように求められた場合は、まずその Workspace ONE コンソールにログインしてから、サービスのセットに表示される Horizon Cloud カードを使用できます。

次のスクリーンショットは、VMware Cloud Services ログイン画面を示しています。

| C console.cloud.vmware.com/csp/gateway/discovery |
|--------------------------------------------------|
|                                                  |
|                                                  |
|                                                  |
|                                                  |
| VMware Cloud Services                            |
|                                                  |
| \/Mware アカウントを使田してログイン                           |
|                                                  |
| メール アドレス                                         |
| name@example.com                                 |
|                                                  |
| 次へ                                               |
|                                                  |
|                                                  |

これまでにこれらの認証情報を使用して Horizon Cloud の利用規約に同意していなかった場合、[ログイン] ボ タンをクリックした後に利用規約に関する通知ボックスが表示されます。利用規約に合意して続行します。

ログインが正常に認証されると、コンソールがブラウザに表示されます。既存のポッドがない場合、デフォルトでは、[キャパシティ] セクションが展開された状態で、[クラウドのキャパシティを追加] 行で、[はじめに] ウィザードが開きます。

| 0 | Δ   | Microsoft Azure®, | 0 ポッド |
|---|-----|-------------------|-------|
|   | 完了し | ていません             |       |

管理 ~

注: 第1世代テナント - Horizon Cloud のポッドのデプロイとオンボーディングで説明したように、Horizon Cloud テナント レコードの構成によっては、VMware Cloud Services へのオンボーディングに関する青い バナーが表示されることがあります。この手順は、ポッドのデプロイには必要ありません。後で実行できます。 この機能の詳細については、Horizon Cloud テナントを VMware Cloud Services にオンボーディングする を参照してください。

2 [クラウドのキャパシティを追加]行で、[管理] - [ポッドを追加]の順にクリックします。

|          | 管理 ~ |
|----------|------|
| ポッドの追加   |      |
| サブスクリプショ | ンの管理 |

[クラウドのキャパシティを追加] ウィザードが開き、最初の手順が表示されます。

| サブスクリプション情報。<br>*でマークされたフィールドは必須です。 |                                                                                                    |                                                                                                    |                                                                                                    |
|-------------------------------------|----------------------------------------------------------------------------------------------------|----------------------------------------------------------------------------------------------------|----------------------------------------------------------------------------------------------------|
| サブスクリプションの詳細                        |                                                                                                    |                                                                                                    |                                                                                                    |
| タイプ                                 | ● 新規 ○ 既存 ①                                                                                                    |                                                                                                    |                                                                                                    |
| サブスクリプション名。                         |                                                                                                    | (j)                                                                                                    |                                                                                                    |
| <b></b> 環境 *                        | 選択                                                                                                    | <u> </u>                                                                                                    |                                                                                                    |
| サブスクリプション ID *                      | 8                                                                                                    | <u>(</u> )                                                                                                    |                                                                                                    |
| ディレクトリ ID: *                        | <u></u>                                                                                                    | <u>(</u> )                                                                                                    |                                                                                                    |
| アプリケーション ID *                       |                                                                                                    | (i)                                                                                                    |                                                                                                    |
| アプリケーション キー・                        | <u>.</u>                                                                                                    | <u>o</u> (1)                                                                                                    |                                                                                                    |
| 外部ゲートウェイに別のサブスクリプショ<br>ンを使用         | <b>(</b> )                                                                                                    |                                                                                                    |                                                                                                    |
|                                     | <ul> <li>サブスクリプション情報。</li> <li>*でマークされたフィールドは必須です。</li> <li>サブスクリプションの詳細</li> <li>タイプ</li> <li>サブスクリプション名。</li> <li>環境。</li> <li>サブスクリプション ID。</li> <li>ディレクトリ ID:*</li> <li>アプリケーション ID。</li> <li>アプリケーション レー、</li> <li>アプリケーション キー・</li> <li>外部ゲートウェイに別のサブスクリプションを使用</li> </ul> | サブスクリプション情報。<br>*でマークされたフィールドは必須です。<br>サブスクリプションの詳細<br>タイプ ● 新規 ● 既存 ④<br>サブスクリプション名*<br>環境・ 選択<br>サブスクリプション D*<br>ディレクトリ ID:*<br>アプリケーション ID*<br>アプリケーション キー・ ↓<br>外部ゲートウェイに別のサブスクリプショ<br>ンを使用 | サブスクリプション情報。<br>*でマークされたフィールドは必須です。<br>サブスクリプションの詳細<br>タイプ ● 新規 ● 既存 ① サブスクリプション名* □ 環境・ 型沢 ● ①<br>環境・ 型沢 ● ①<br>プイレクトリID:<br>アプリケーションID* □ ①<br>アプリケーショントー・ ・ ①<br>外部ゲートウェイに別のサブスクリプショ ① ① |

3 第1世代テナント - 新しい Horizon Cloud ポッドの Microsoft Azure サブスクリプション情報の指定の手順に従ってこのポッドで使用されるサブスクリプションを指定します。

# 第1世代テナント - 新しい Horizon Cloud ポッドの Microsoft Azure サブス クリプション情報の指定

ポッド デプロイ ウィザードのこの手順で、このポッドで使用する Microsoft Azure サブスクリプション情報を指 定します。

重要: この情報は、第1世代の制御プレーンで第1世代のテナント環境にアクセスできる場合にのみ適用されます。 KB-92424 で説明されているように、第1世代の制御プレーンは提供終了 (EOA) となりました。詳細については、 該当記事を参照してください。

### 前提条件

- 第1世代テナント Microsoft Azure へのポッドの自動デプロイを実行するための第1世代 Horizon Universal Console の使用に記載されている前提条件を満たしていることを確認します。
- このウィザードの手順では、第1世代テナント Horizon Cloud ポッドのデプロイ ウィザードのためのサブス クリプション関連情報に記載されているように、サブスクリプション関連の情報があることを確認します。
- 第1世代テナント ポッド マネージャ ベースのポッドをデプロイするためのポッド デプロイ ウィザードの起動の手順を完了させます。

### 手順

1 ウィザードの最初の手順で、以前に入力したサブスクリプションの名前を選択するか、新しいサブスクリプション するか、新しいサブスクリプションを指定します。

| 新規ポッド -<br>Microsoft Azure | サブスクリプション情報。<br>*でマークされたフィールドは必須です。 |           | ×        | 4 |
|----------------------------|-------------------------------------|-----------|----------|---|
| 1 サブスクリプション情報。             | サブスクリプションの詳細                        |           |          |   |
| 2 ポッドのセットアップ               | タイプ                                 | ●新規 ○既存 ① |          |   |
| 3 ゲートウェイ設定                 | サブスクリプション名。                         |           | 0        |   |
| 4 풍국リ                      | 環境 *                                | 選択        | _ (1)    |   |
|                            | サブスクリプション ID *                      |           | 1        |   |
|                            | ディレクトリ ID:*                         |           | _        |   |
|                            | アプリケーション ID *                       |           | _0       |   |
|                            | アプリケーション キー・                        | •         | 0        |   |
|                            | 外部ゲートウェイに別のサブスクリプショ<br>ンを使用         |           |          | • |
|                            |                                     |           | キャンセル 次へ |   |

既存のサブスクリプションを選択すると、以前にシステムに入力されたそのサブスクリプションの情報が、この 手順で自動入力されます。

**注**: 最初の [はじめに] ページからポッドをデプロイしているときに、以前入力したサブスクリプション情報が 表示されている理由が分からない可能性があります。以前入力したサブスクリプション情報は、次のような事例 において表示される可能性があります。

- ウィザードを開始して、最初のウィザード手順でサブスクリプション情報を入力し、[追加]をクリックして サブスクリプション情報をシステムに送信してから、ウィザードを先に進みます。その後のどこかの手順で、 すべての手順を完了する前にウィザードをキャンセルして終了します。この場合、[追加]をクリックしてか ら最初のウィザードの手順で入力したサブスクリプション情報がシステムによって保存されます。その後の 手順でウィザードをキャンセルして終了しても、システムはそれ以前に入力されたサブスクリプション情報 を保持します。
- 以前にこの Horizon Cloud 顧客アカウント レコードを使用して、そのアカウント レコードに対して最初 とそれ以降のポッドをデプロイし、その後のある時点においてそれらのポッドを削除しました。Horizon Cloud 顧客アカウント レコードに関連付けられている認証情報でログインし直すと、以前に入力したサブ スクリプション情報は引き続きその顧客のレコードと関連付けられていて、以前のサブスクリプションの名 前がドロップダウン リストに表示されます。

| オプション              | 説明                                                                                                    |
|--------------------|----------------------------------------------------------------------------------------------------|
| [サブスクリプシ<br>ョンの適用] | 以前に入力したサブスクリプションの名前を選択するか、[新規追加] を選択して新しいサブスクリプション情報を入力しま<br>す。                                                  |
| [サブスクリプシ<br>ョン名]   | 新しいサプスクリプション情報を入力する場合には、前に入力したサプスクリプションと区別できるように、わかりやすい<br>名前を入力します。<br>名前は、文字から始まり、文字、ダッシュ、および数字のみで構成する必要があります。 |

| オプション                                 | 説明                                                                                                    |
|---------------------------------------|----------------------------------------------------------------------------------------------------|
| [環境]                                  | <ul> <li>次のような、サブスクリプションに関連付けられているクラウド環境を選択します。</li> <li>[Azure - Commercial]:標準的なグローバル Microsoft Azure クラウドの領域の場合</li> <li>[Azure - 中国]: Microsoft Azure (中国) クラウドの場合</li> <li>[Azure - US Government]: Microsoft Azure US Government クラウドの場合</li> </ul>                                                                                                    |
| [サブスクリプシ<br>ョン ID]                    | クラウド キャパシティのサブスクリプション ID を UUID の形式で入力します。選択した環境で有効なサブスクリプショ<br>ン ID を入力してください。Microsoft Azure では、Microsoft Azure ポータルの [サブスクリプション] 領域でこの<br>UUID を取得できます。                                                                                                    |
| [ディレクトリ<br>ID]                        | Microsoft Azure Active Directory のディレクトリ ID を UUID 形式 で入力します。Microsoft Azure では、<br>Microsoft Azure ポータルの Microsoft Azure Active Directory プロパティで UUID を取得できます。                                                                                                    |
| [アプリケーショ<br>ン ID]                     | Microsoft Azure ポータルで作成したサービス プリンシバルのアプリケーション ID を UUID 形式で入力します。<br>Microsoft Azure Active Directory で、アプリケーション登録とそれに関連付けられたサービス プリンシバルを作成す<br>ることは必須です。                                                                                                    |
| [アプリケーショ<br>ン キー]                     | Microsoft Azure ポータルで作成したサービス プリンシバル認証キーの値を入力します。このキーの作成は必須です。                                                                                                    |
| [外部ゲートウェ<br>イに別のサブス<br>クリプションを<br>使用] | 外部の Unified Access Gateway 構成をポッドのサブスクリプションとは別の専用のサブスクリプションにデプロイす<br>る場合は、このトグルを有効にします。外部ゲートウェイに個別のサブスクリプションを使用すると、組織はチームの専門<br>分野に応じて、それらのサブスクリプションを制御する個別のチームを柔軟に割り当てることができます。これにより、組<br>織内のどのユーザーがサブスクリプションのリソース グループ内のポッドのアセットにアクセスでき、どのユーザーがゲー<br>トウェイのアセットにアクセスできるかについて、よりきめ細かなアクセス制御が可能になります。<br>このトグルをオンにすると、ゲートウェイのサブスクリプション情報を入力するためのフィールドが表示されます。ポッド<br>のサブスクリプションの場合と同様に、これらのフィールドに情報を指定します。 |

重要: この画面では、特定の [サブスクリプション名] に関連付けられた、以前に入力したサブスクリプション 値を削除する方法はありません。これが発生するのはまれなことではありますが、次のような状況を想定できま す。

- a Microsoft Azure でサブスクリプション関連の要素を設定します。
- b [クラウドのキャパシティを追加] ウィザードを開始し、最初の手順でこれらのサブスクリプションの値を入 力し、次のウィザードの手順に進みます。
- c ただし、ウィザードの次の手順で要求されたネットワークの値の読み取り時に、このウィザードをキャンセルして終了し、新しいブラウザー タブを開いて Microsoft Azure ポータルに移動し、前提条件を満たすようにネットワーク構成を調整します。
- d Microsoft Azure ポータルにいる間に、サービス プロバイダを別の名前で利用するために新しいアプリケ ーション登録を行うことも決めます。
- e [はじめに]ページがあるブラウザに戻り、[クラウドのキャパシティを追加] ウィザードを再び開始します。

この時点で、以前に入力したサブスクリプション名は引き続き [サブスクリプションの適用] ドロップ ダウン リ ストにあります。ただし、その名前を選択すると、すべてのフィールドが古いアプリケーション ID を含む以前 の値で自動入力され、この特定の画面内で値を変更することや、そのサブスクリプション名を編集または削除し て、同じ名前でやり直すことはできません。この問題が発生した場合は、まずウィザードをキャンセルします。 次に、コンソールの [はじめに] ページに移動し、[管理] - [サブスクリプションの管理] の順にクリックし、[削 除] アクションを使用して、以前に入力したサブスクリプション名を削除します。その後、新しいポッド ウィザ ードを再起動し、使用したい値を入力して続行できます。

| 新規ポッド -<br>Microsoft Azure | サブスクリプション情報。<br>* でマークされたフィールドは必須です。 |            |              |          |
|----------------------------|--------------------------------------|------------|--------------|----------|
| 1 サブスクリプション情報。             | サブスクリプションの詳細                         |            |              |          |
| 2 ポッドのセットアップ               | タイプ                                  | ● 新規 ○既存 ① |              |          |
| 3 ゲートウェイ設定                 | サブスクリプション名。                          | Sub3       | i            |          |
| 4 サマリ                      | 環境 *                                 | 選択         | ý (j)        |          |
|                            | サブスクリプション ID *                       |            | 1            |          |
|                            | ディレクトリ ID: "                         |            | 1            |          |
|                            | アプリケーション ID *                        |            | i            |          |
|                            | アプリケーション キー*                         |            | <b>D</b> (1) |          |
|                            | 外部ゲートウェイに別のサブスクリプショ<br>ンを使用          | ٤          |              |          |
|                            |                                      |            |              | キャンセル 次へ |

次のスクリーンショットは、主なサブスクリプションの詳細の入力が完了した状態の例です。

2 ウィザードの次の手順に進みます。

次の手順に進むためのボタンをクリックすると、システムは指定されたすべての値の有効性、および値が相互に 適切に関連しているかどうかを、以下のように検証します。

- 指定したサブスクリプション ID は選択した環境で有効か。
- 指定したディレクトリ ID、アプリケーション ID、およびアプリケーション キーがそのサブスクリプション で有効か。
- 指定したアプリケーション ID のアプリケーションのサービス プリンシパルに、実行しているデプロイのタ イプのためにデプロイ プロセスで必要となるすべての操作を許可するロールが割り当てられているか。サ ービス プリンシパルとそのロールの要件については、「アプリケーションの登録と必要なサービス プリンシ パルの作成」と「第1世代テナント - 組織が第1世代 Horizon Cloud のアプリケーション登録にカスタム ロールを使用することを希望する場合」のトピックを参照してください。

値の修正に関するエラー メッセージが表示される場合は、少なくとも1つの値が、サブスクリプションに存在しないか、別の値との有効な関係を持っていないかのいずれかの理由で無効になっています。次に、そのエラー メ ッセージが表示される可能性がある状況を、すべてではありませんが、いくつかリストで示します。

- サブスクリプションにある [ディレクトリ ID] を指定して、別のディレクトリにある [アプリケーション ID] の値を指定した場合。
- 指定されたサービス プリンシパルに割り当てられたロールが、ポッド デプロイヤで要求される操作を許可しない場合。

**重要**: このエラー メッセージが表示される場合は、複数の要素が無効である可能性があります。この場合は、 収集したサブスクリプション関連情報とサービス プリンシパルの構成を確認します。

**3** 第1世代テナント - デプロイ ウィザードを使用して Microsoft Azure にデプロイする Horizon Cloud ポッ ドのポッド構成情報の指定の手順に従ってポッドの詳細とネットワーク情報を指定します。

# 第1世代テナント - デプロイ ウィザードを使用して Microsoft Azure にデプ ロイする Horizon Cloud ポッドのポッド構成情報の指定

ポッド デプロイ ウィザードのポッド セットアップの手順で、ネットワーク情報に加えて、ポッドの名前などの詳細 を指定します。

**重要**: この情報は、第1世代の制御プレーンで第1世代のテナント環境にアクセスできる場合にのみ適用されます。 KB-92424 で説明されているように、第1世代の制御プレーンは提供終了 (EOA) となりました。詳細については、 該当記事を参照してください。

**注意:** このウィザードは、ポッド マネージャ ベースのタイプのポッドをデプロイします。現在、コンソールには、 Azure VMware Solution (AVS) に Horizon ポッドをデプロイするためのデプロイ ウィザードが用意されてい ません。AVS での Horizon ポッドのデプロイの詳細については、Tech Zone の Horizon on Azure VMware Solution Architecture を参照してください。

注意: 以下の手順で示す IP アドレスはサンプルです。組織の要件を満たすアドレス範囲を使用してください。IP アドレス範囲の記述がある手順では、組織に適切な IP アドレスに置き換えてください。

#### 前提条件

第1世代テナント - 第1世代のポッド デプロイ ウィザードを実行するための前提条件に記載されている前提条件を 満たしていることを確認します。

デプロイ プロセスで必要なサブネットを自動作成する場合、ウィザード フィールドでこれらのサブネット用に指定 する CIDR アドレス範囲が、Microsoft Azure 内の VNet 上の既存のサブネットによって使用されていないことを 確認します。

このポッドで使用するために事前にサブネットを作成済みである場合は、それらのサブネットにリソースが接続され ていないことを確認し、管理サブネットに使用するために作成したサブネットには、そのサブネット用のサービス エ ンドポイントとして構成された Microsoft.SQL サービスがあることを確認します。ポッド デプロイ ウィザード で、Microsoft.SQL サービスが管理サブネット上のサービス エンドポイントとして構成されていることを検証し ます。

注意: ポッドのデプロイのために VNet 上に作成するこれらのサブネットは空である必要があります。ポッドをデ プロイする前にサブネットを作成することが可能ですが、これらのサブネットにいかなるリソースも配置しないでく ださい。またいかなる IP アドレスも使用しないでください。IP アドレスがサブネットで既に使用されていると、ポ ッドのデプロイに失敗する可能性があります。

#### 手順

1 ウィザードのこの手順で、ポッドに関する詳細と必要なネットワーク情報を提供します。

次のスクリーンショットは、最初に表示されるときの手順の例です。

| Add Microsoft Azu                 | re Capacity                                                                 |                   |       |            | ×            |
|-----------------------------------|-----------------------------------------------------------------------------|-------------------|-------|------------|--------------|
| 1. Subscription 2. Pod Setup      | Enter details to configure and con<br>Details                               | nect the pod.     |       |            |              |
| 3. Gateway Settings<br>4. Summary | Pod Name:*<br>Location:*<br>Microsoft Azure Region:*                        | Add New<br>Select |       | ()<br>()   | Add          |
|                                   | Azure Resource Tags:                                                        | Name              | Value | €          | ) (1)        |
|                                   | Networking<br>Virtual Network:*<br>Use Existing Subnet:                     | 1                 |       | <u> </u>   |              |
|                                   | Management Subnet (CIDR):*<br>VM Subnet (CIDR) - Primary:*<br>NTP Servers:* |                   |       | (1)<br>(1) |              |
|                                   | use Proxy:                                                                  |                   |       |            |              |
|                                   |                                                                             |                   |       | CANC       | EL BACK NEXT |

| オプション  | 説明                                                                                                    |
|--------|----------------------------------------------------------------------------------------------------|
| [ポッド名] | このポッドにわかりやすい名前を入力します。管理コンソールでは、他のポッドと区別するために、この名前が使用さ<br>れます。                                                                     |
| [場所]   | 既存の市区町村名を選択するか、[追加] をクリックして新しい市区町村名を指定します。<br>システムは市区町村名に基づいてポッドをグループ化し、コンソールの [ダッシュポード] ページの [Horizon のグロ<br>ーバルな占有量] マップに表示します。 |
|        | [追加] をクリックして、市区町村の名前を入力します。システムは自動的にバックエンドの地理参照テーブルにある、<br>入力した文字に一致する世界の市区町村名表示するので、そのリストから市区町村を選択できます。                          |
|        | <b>注</b> : システムのオートコンプリート リストから市区町村を選択する必要があります。現在、既知の問題により、ロケ<br>ーション名はローカライズされていません。                                            |

| オプション                      | 説明                                                                                                    |
|----------------------------|----------------------------------------------------------------------------------------------------|
| [Microsoft Azure<br>リージョン] | ポッドを展開する実際の地理的な Microsoft Azure リージョンを選択します。利用可能なリージョンは、以前に選<br>択した Microsoft Azure 環境によって決まります。                                                                                                    |
|                            | リージョンを選択するときは、このボッドからサービスを利用するエンド ユーザーとの近接性を考慮します。エンド<br>ユーザーがより近接している場合、遅延は少なくなります。                                                                                                    |
|                            | 重要: 一部の Microsoft Azure リージョンでは、GPU が有効な仮想マシンはサポートされません。GPU 対応の<br>デスクトップまたはリモート アプリケーションでポッドを使用する場合は、使用する NV シリーズ、NVv4 シリー<br>ズ、NCv2 シリーズの仮想マシン タイプが、ポッド用に選択した Microsoft Azure のリージョンで提供されている<br>ことと、この Horizon Cloud リリースでサポートされていることを確認します。詳細については、https://<br>azure.microsoft.com/ja-jp/regions/services/ にある Microsoft のドキュメントを参照してください。 |
| [説明]                       | オプション:このポッドの説明を入力します。                                                                                                    |
| [Azure リソース タ<br>グ]        | オプション:Azure リソース グループに適用するカスタム タグを作成します。Azure リソース タグはリソース グ<br>ループにのみ適用され、グループ内のリソースには継承されません。                                                                                                    |
|                            | 最初のタグを作成するには、[名前] と [値] のフィールドに情報を入力します。追加のタグを作成するには、[[+]] を<br>クリックし、既存のフィールドの下に表示される [名前] と [値] のフィールドに情報を入力します。                                                                                                    |
|                            | ■ 最大 10 個のタグを作成できます。                                                                                                    |
|                            | <ul> <li>タグの名前は 512 文字に制限され、タグの値は 256 文字に制限されます。ストレージ アカウントの場合、タグの名前は 128 文字に制限され、タグの値は 256 文字に制限されます。</li> </ul>                                                                                                    |
|                            | ■ タグの名前には次の文字を含めることはできません。                                                                                                    |
|                            | < > % & \ ? /                                                                                                    |
|                            | ■ タグ名に大文字と小文字を区別しない文字列(「azure」、「windows」、「microsoft」)を                                                                                                    |
|                            | 含めることはできません。                                                                                                    |
|                            | ■ タグ名とタグ値には、ASCII 文字のみを含めることができます。標準の 128 文字 ASCII セット(拡張 ASCII または拡張 ASCII 文字とも呼ばれる)以外の空白および文字は使用できません。                                                                                                    |
| [仮想ネットワーク]                 | リストから仮想ネットワークを選択します。                                                                                                    |
|                            | [Microsoft Azure リージョン] フィールドで選択されたリージョンに存在する仮想ネットワーク (VNet) のみがこ<br>こに表示されます。Microsoft Azure サブスクリプションで、そのリージョンで使用する VNet をすでに作成して<br>いる必要があります。                                                                                                    |
| [既存のサブネットを<br>使用]          | ポッドのサブネット要件を満たすよう事前にサブネットを作成済みの場合は、このトグルを有効にします。このトグル<br>を [はい] に設定すると、サブネットを指定するためのウィザード フィールドは、ドロップダウン選択メニューに変わ<br>ります。                                                                                                    |
|                            | 重要: このウィザードは、必要なサブネットの1つとして既存のサブネットを使用すること、またはその他の必要な<br>サブネットに対して CIDR アドレスを入力することをサポートしません。このトグルを [はい] に設定している場合<br>は、ポッドの必要なサブネットをすべて既存のサブネットから選択する必要があります。                                                                                                    |

| オプション                                                             | 説明                                                                                                    |
|-------------------------------------------------------------------|----------------------------------------------------------------------------------------------------|
| [管理サブネット]<br>[管理サブネット                                             | [既存のサブネットを使用] を有効にすると、このメニューに、[仮想ネットワーク] に選択した VNet 上で使用可能な<br>サブネットが一覧表示されます。ポッドの管理サブネットに使用する既存のサブネットを選択します。                                                                    |
| (CIDR)]                                                           | 重要:                                                                                                    |
|                                                                   | ■ サブネットのサービス エンドボイントとして構成された Microsoft.SQL サービスがあるサブネットを選択<br>します。このサービス エンドポイントは、管理サブネットを介した、ポッド マネージャ仮想マシンとポッドの<br>Azure Postgres データベースとの間で必要となる通信をサポートします。                   |
|                                                                   | 接続されているその他のリソースがない空のサブネットを選択します。サブネットが空でない場合、デプロイ中ま<br>たはポッドの操作中に予期しない結果が発生する可能性があります。                                                                                           |
|                                                                   | [既存のサブネットを使用] がオフになっている場合、サブネットのアドレス範囲を CIDR 表記(192.168.8.0/27 な<br>ど)で入力して、ポッドと Unified Access Gateway インスタンスが接続するサブネットをデプロイヤが作成する<br>ようにします。管理サブネットの場合、少なくとも /27 の CIDR が必要です。 |
|                                                                   | <mark>注意:</mark> 既存のサブネットを使用するウィザード オプションを選択しない場合、そのサブネットが Microsoft Azure<br>環境に存在していない必要があります。既に存在している場合は、ウィザードの次の手順に進もうとするとエラーが発<br>生します。                                     |
| [仮想マシン サブネッ<br>ト - プライマリ]<br>[仮想マシン サブネッ<br>ト (CIDR) - プライマ<br>リ] | このフィールドは、ポッドがエンドユーザーのデスクトップとアプリケーションを提供するためにプロビジョニングす<br>る仮想マシンに使用するサブネットに関連します。このような仮想マシンには、ゴールド イメージ仮想マシン、ファ<br>ームの RDSH 対応仮想マシン、VDI デスクトップ仮想マシンなどが該当します。                      |
|                                                                   | [既存のサブネットを使用] を有効にすると、このメニューに、[仮想ネットワーク] に選択した VNet 上で使用可能な<br>サブネットが一覧表示されます。これらの仮想マシンに使用する既存のサブネットを選択します。                                                                      |
|                                                                   | <b>重要</b> : 接続されているその他のリソースがない空のサブネットを選択します。サブネットが空でない場合、デプロイ<br>中またはポッドの操作中に予期しない結果が発生する可能性があります。                                                                               |
|                                                                   | [既存のサブネットを使用] がオフになっている場合、サブネットのアドレス範囲を CIDR 表記(192.168.12.0/22 な<br>ど)で入力して、ポッドのデプロイ時にこのこのサブネットをデプロイヤが作成するようにします。デスクトップ サ<br>ブネットの場合、少なくとも /27 の CIDR が必要であり、/22 の CIDR を推奨します。 |
|                                                                   | 重要: ファームの RDSH 対応仮想マシンと VDI デスクトップ仮想マシンをエンド ユーザーに提供できるように、<br>このポッドでプロビジョニングする予定の仮想マシンの台数に十分対応できる範囲を入力します。このデスクトップ<br>のサブネットは、ポッドをデプロイした後には拡張できません。                              |
|                                                                   | 注意: 既存のサブネットを使用するウィザード オプションを選択しない場合、そのサブネットが Microsoft Azure<br>環境に存在していない必要があります。既に存在している場合は、ウィザードの次の手順に進もうとするとエラーが発<br>生します。                                                  |

| オプション     | 説明                                                                                                    |                                                                                                    |       |  |  |
|-----------|----------------------------------------------------------------------------------------------------|----------------------------------------------------------------------------------------------------|-------|--|--|
| [NTP サーバ] | 時刻を同期するために使用する<br>ここで入力する NTP サーバは、<br>ーバです。ここで指定した NTP<br>ネットワークからアクセスできる<br>ン名のいずれかで指定できます。<br>ークに対して構成された DNS が<br>パブリック NTP サーバのドメイ<br>す。                                                                                                    | TP サーバのリストをカンマで区切って入力します。<br>ペブリック NTP サーバ、または時刻同期を指定するために設定する独自の NTP サ<br>サーバは、使用するポッドのために [仮想ネットワーク] フィールドで選択した仮想<br>必要があります。このフィールドでは、各 NTP サーバを IP アドレスまたはドメイ<br>このフィールドに IP アドレスの代わりにドメイン名を入力する場合、仮想ネットワ<br>指定された名前を解決できることを確認する必要があります。<br>ン名の例は、time.windows.com、us.pool.ntp.org、time.google.com で |       |  |  |
| [プロキシを使用] | <ul> <li>アウトバウンドインターネット接続用のプロキシが必要な場合は、このトグルを有効にして、表示される関連フィールドに入力します。</li> <li>ボッドデプロイヤは、ソフトウェアを Microsoft Azure クラウド環境に安全にダウンロードし、Horizon Cloud クラウド制御プレーンに接続するために、インターネットへのアウトバウンド アクセスを必要とします。ポッドでプロキシ設定を使用するには、トグルを有効にした後、次の情報を提供する必要があります。</li> <li>[プロキシ](必須):プロキシサーバのホスト名または IP アドレスを入力します。</li> <li>[ポート](必須):プロキシサーバの設定で指定されているポート番号を入力します。</li> <li>プロキシサーバ設定で認証のためのユーザー名とバスワードが必要な場合は、次の認証情報も入力します。</li> </ul> |                                                                                                    |       |  |  |
|           | プロキシを使用                                                                                                    | <b>(</b> )                                                                                                    |       |  |  |
|           | フロキシ*<br>ポート*                                                                                                    |                                                                                                    | _ (i) |  |  |
|           | ユーザー名                                                                                                    |                                                                                                    | _ (1) |  |  |
|           | パスワード                                                                                                    | • •                                                                                                    | _ (i) |  |  |
|           | パスワードの検証                                                                                                    | <u> </u>                                                                                                    | (j)   |  |  |

次のスクリーンショットは、VNet で事前に作成されたサブネットを使用してこの手順を完了した例です。この 例では、アウトバウンド インターネット接続の要件を満たすために、プロキシは必要ありません。

ネットワーク関連の名前が編集されました。

| Enter details to configure and connect the pod. |                                  |         |             |             |  |  |  |
|-------------------------------------------------|----------------------------------|---------|-------------|-------------|--|--|--|
| Details                                         |                                  |         |             |             |  |  |  |
| Pod Name:*                                      | NorthWestSites                   |         | 0           |             |  |  |  |
|                                                 |                                  |         | <u>(1</u> ) |             |  |  |  |
| Location:*                                      | Seattle, WA, United States 🗸 🗸   |         | <u>í</u>    | Edit        |  |  |  |
| Microsoft Azure Region:*                        | West US 2 ~                      |         | <u>í</u>    |             |  |  |  |
| Description:                                    |                                  |         |             |             |  |  |  |
|                                                 |                                  |         | 1           |             |  |  |  |
| Azure Resource Tags:                            | Environment                      | dev     | _<br>_      | ١           |  |  |  |
|                                                 | BU                               | product |             | $\oplus$    |  |  |  |
|                                                 |                                  |         |             |             |  |  |  |
| Networking                                      |                                  |         |             |             |  |  |  |
| Virtual Network:*                               |                                  |         |             |             |  |  |  |
|                                                 |                                  |         | 0           |             |  |  |  |
| Use Existing Subnet:                            | (i)                              |         |             |             |  |  |  |
| Management Subnet:*                             | z m1 [192.168.24.0/27] v         |         | <u>í</u>    |             |  |  |  |
| VM Subnet - Primary:*                           | z t1 [192.168.25.0/27] v         |         | í_ (ì)      |             |  |  |  |
| NTP Servers:*                                   | time.windows.com,us.pool.ntp.org |         | í           |             |  |  |  |
| Use Proxy:                                      |                                  |         |             |             |  |  |  |
|                                                 |                                  |         |             |             |  |  |  |
|                                                 |                                  |         |             |             |  |  |  |
|                                                 |                                  |         |             |             |  |  |  |
|                                                 |                                  |         | CANCE       | L BACK NEXT |  |  |  |

- 2 [次へ]をクリックして、次の手順に進みます。
- 3 第1世代テナント Horizon Cloud ポッドのゲートウェイ構成の指定の手順に従って、ポッドに Unified Access Gateway 構成を作成するための詳細を指定します。エンド ユーザーがインターネット経由でデスク トップおよびリモート アプリケーションにアクセスできるようにするためには、外部 Unified Access Gateway 構成が必要です。

### 第1世代テナント - Horizon Cloud ポッドのゲートウェイ構成の指定

ウィザードのこの手順では、1つ以上のゲートウェイが構成されているポッド マネージャ ベースのポッドをデプロイ するために必要な情報を指定します。 Unified Access Gateway は、このタイプのポッドのゲートウェイ環境を提 供します。

**重要**: この情報は、第1世代の制御プレーンで第1世代のテナント環境にアクセスできる場合にのみ適用されます。 KB-92424 で説明されているように、第1世代の制御プレーンは提供終了 (EOA) となりました。詳細については、 該当記事を参照してください。

#### 外部ゲートウェイ構成

外部ゲートウェイ構成では、企業のネットワークの外部にいるユーザーがデスクトップおよびアプリケーション にアクセスできるようにすることができます。ポッドにこの外部ゲートウェイ構成がある場合、ポッドには、こ のアクセスを提供するための Azure ロード バランサ リソースと Unified Access Gateway インスタンスが 含まれています。この場合、各インスタンスには 3 つの NIC があります:1つは管理サブネット上の NIC、1つ はデスクトップ サブネット上の NIC、そしてもう 1つは DMZ サブネット上の NIC です。デプロイ ウィザー ドでは、ロード バランサにプライベート IP アドレスを使用するか、パブリック IP アドレスを使用するかに応 じて、ロード バランシング タイプをプライベートまたはパブリックのいずれかに指定するためのオプションが あります。ウィザードでこのパブリック IP のトグルをオフに切り替えると、IP アドレスを指定する必要がある フィールドがウィザードに表示されます。このタイプの構成では、Horizon Client からゲートウェイへの PCoIP 接続でこの IP アドレスが使用されます。

外部ゲートウェイ構成の場合、ポッドの VNet とは別の VNet に構成をデプロイするオプションもあります。 VNet をピア接続する必要があります。このタイプの構成では、ポッドをハブ - スポーク ネットワーク トポロ ジなど Microsoft Azure のより複雑なネットワーク トポロジーにデプロイできます。

注: 最初のウィザードのステップで、外部ゲートウェイが専用のサブスクリプションを使用するトグルを有効 にした場合、外部ゲートウェイを専用の VNet (そのサブスクリプションに関連付けられている VNet) にデプ ロイする必要があります。このトグルを有効にした場合、必要に応じて、外部ゲートウェイのリソース用にその サブスクリプションの既存のリソース グループを選択できます。このウィザードのステップで選択できるよう に、事前にそのリソース グループを準備しておく必要があります。

### 内部ゲートウェイ構成

内部ゲートウェイ構成は、企業のネットワークの内部にいるエンド ユーザーに対して、デスクトップおよびアプ リケーションへの信頼される HTML Access (Blast) 接続機能を提供します。内部ゲートウェイ構成を使用し てポッドが構成されていない場合、企業のネットワーク内のエンド ユーザーは、ブラウザを使用してデスクトッ プやアプリケーションに HTML Access (Blast) 接続をする際に標準ブラウザの信頼されていない証明書エラ ーに遭遇します。ポッドにこの内部ゲートウェイ構成がある場合、ポッドには、このアクセスを提供するための Azure ロード バランサのリソースと Unified Access Gateway インスタンスが含まれています。この場合、 各インスタンスには 2 つの NIC があります:1つは管理サブネット上の NIC、1つはデスクトップ サブネット 上の NIC です。デフォルトでは、このゲートウェイのロード バランシング タイプはプライベートです。

次のスクリーンショットは、最初に表示されるときの手順の例です。一部のコントロールは、最初のウィザード手順 で外部ゲートウェイ構成に別のサブスクリプションを使用することを選択した場合にのみ表示されます。

| Add Microsoft Azur  | re Capacity                                                                 |                                                                                                    | ×                                 |
|---------------------|-----------------------------------------------------------------------------|----------------------------------------------------------------------------------------------------|-----------------------------------|
| 1. Subscription     | Set up external and internal Unified<br>enabled, an external gateway with t | Access Gateways for this pod. If Universal Bro<br>wo-factor authentication is required.                                                                                                    | oker two-factor authentication is |
| 2. Pod Setup        | External Gateway                                                            |                                                                                                    |                                   |
| 3. Gateway Settings | Enable External Gateway?                                                    | •                                                                                                    |                                   |
| 4. summary          | FQDN:"                                                                      |                                                                                                    | D.                                |
|                     | DNS Addresses:                                                              |                                                                                                    | 0                                 |
|                     | Routes:                                                                     |                                                                                                    | 0                                 |
|                     | Inherit Pod NTP Servers:                                                    | •                                                                                                    |                                   |
|                     | VM Model: *                                                                 | Standard_A4_v2 (4 CPUs, 8 Gi 🤟                                                                                                    | 0                                 |
|                     | Certificate:*                                                               | Upload ()                                                                                                    |                                   |
|                     | Blast Extreme TCP Port:*                                                    | 8443 ~                                                                                                    | _ ©                               |
|                     | Cipher Suites:"                                                             | TLS ECDHE RSA WITH AES 128 GCM SH     TLS ECDHE RSA WITH AES 256 GCM SH     TLS ECDHE RSA WITH AES 128 CBC SH     TLS ECDHE RSA WITH AES 256 CBC SH     At least one cipher suite should be selected |                                   |
|                     | Load Balancer                                                               |                                                                                                    |                                   |
|                     | Enable Public IP?                                                           | •                                                                                                    |                                   |
|                     | Networking                                                                  |                                                                                                    |                                   |
|                     | Use a Different Virtual Network:                                            | 0                                                                                                    |                                   |
|                     | DMZ Subnet:*                                                                | Select ~                                                                                                    | 0                                 |
|                     | Two-Factor Authentication                                                   | 1                                                                                                    |                                   |
|                     | Enable two-factor<br>authentication:                                        | 0                                                                                                    |                                   |
|                     | Internal Gateway                                                            |                                                                                                    |                                   |
|                     | Enable Internal Gateway?                                                    | 0                                                                                                    |                                   |
|                     | Azure Resource Tags ①                                                       |                                                                                                    |                                   |
|                     | Inherit Pod Tags:                                                           | •                                                                                                    |                                   |
|                     |                                                                             |                                                                                                    |                                   |
|                     |                                                                             | CANCEL BACK                                                                                                    | VALIDATE & PROCEED                |

### 前提条件

第1世代テナント - 第1世代のポッド デプロイ ウィザードを実行するための前提条件に記載されている前提条件を 満たしていることを確認します。
Unified Access Gateway インスタンスに使用する仮想マシン モデルを決定します。このポッドに指定した Microsoft Azure サブスクリプションが、選択したモデルの 2 台の仮想マシンのキャパシティを確実に満たすよう にする必要があります。ポッドあたりのセッション数が 2,000 にまで拡大することが想定される環境では、F8s\_v2 を使用します。VMware Horizon Cloud Service on Microsoft Azure サービスの制限で説明したように、 A4\_v2 仮想マシン モデルが十分に機能するのは、ポッドでのアクティブなセッション数が 1,000 を超えないことが 分かっている PoC (概念実証)環境、パイロット環境、または小規模な環境のみとなります。

重要: よく考えて、仮想マシン モデルを選択します。現在のサービス リリースでは、ゲートウェイ構成のデプロ イ後に、デプロイされたインスタンスで使用される仮想マシン モデルを簡単に変更することはできません。デプロイ 後に仮想マシン モデルを変更するには、ゲートウェイ構成を削除して再デプロイする必要があります。

重要: この手順を完了するには、エンド ユーザーがサービスにアクセスするために必要な完全修飾ドメイン名 (FQDN) と、その FQDN に基づく署名付きの SSL 証明書 (PEM 形式) を取得する必要があります。証明書は信 頼されている認証局 (CA) によって署名する必要があります。1つの PEM ファイルに、SSL 証明書の中間証明書、 ルート CA 証明書、プライベート キーを含む、完全な証明書チェーンが含まれている必要があります。詳細につい ては、第1世代テナント - 第1世代 Horizon Cloud ポッドのデプロイに必要な PEM 形式への証明書ファイルの変 換を参照してください。

証明書チェーン内のすべての証明書の有効期限が切れていないことを確認します。証明書チェーン内のいずれかの証 明書の有効期限が切れている場合、後からポッドのオンボーディング プロセスで予期しない不具合が発生する可能性 があります。

この FQDN には、アンダー スコアを含めることはできません。このリリースでは、FQDN にアンダー スコアが含まれていると、Unified Access Gateway インスタンスへの接続が失敗します。

外部ゲートウェイ構成を選択する場合、Horizon Cloud は、外部ゲートウェイ構成に指定された FQDN がパブリ ックに解決可能であることを想定します。[パブリック IP アドレスを有効にしますか?]トグルをウィザードでオフ に切り替えてファイアウォールまたは NAT セットアップから IP アドレスを指定した場合、ファイアウォール内ま たは NAT セットアップ内の IP アドレスにこの FQDN が割り当てられていることを確認する必要があります。こ の FQDN は、ゲートウェイへの PCoIP 接続に使用されます。

テナントが、2 要素認証が構成されている Universal Broker で構成されている場合は、2 要素認証設定を使用して 外部 Unified Access Gateway を構成する必要があります。

## 手順

1 外部ゲートウェイ構成を使用する場合、[外部ゲートウェイ] セクションのフィールドをすべて入力します。

| オプション                       | 説明                                                                                                    |
|-----------------------------|----------------------------------------------------------------------------------------------------|
| [外部ゲートウェ<br>イを有効にしま<br>すか?] | ポッドに外部ゲートウェイ構成があるかどうかを制御します。外部構成を使用すると、企業のネットワークの外部にいるユ<br>ーザーがデスクトップおよびアプリケーションにアクセスできるようになります。ポッドには、このアクセスを提供する<br>Microsoft Azure ロード バランサ リソースと Unified Access Gateway インスタンスが含まれています。                                                                                                    |
|                             | <b>注</b> : デフォルトの有効になっている設定にしておくことをお勧めします。                                                                                                    |
|                             | このトグルをオフにすると、クライアントは、コネクタ アプライアンスがポッド マネージャに直接統合された Workspace<br>ONE Access を介して接続するか、クライアントがポッド マネージャのロード バランサに直接接続するか、内部ゲートウ<br>ェイ構成を介して接続する必要があります。これらのうち、クライアントがポッドに統合された Workspace ONE<br>Access を介して接続する、またはクライアントがロード バランサに直接接続する最初の 2 つのシナリオでは、デプロイ<br>後にいくつかの手順が必要になります。これらのシナリオでは、ポッドがデプロイされた後、ポッド マネージャ仮想マシン<br>で SSL 証明書を直接構成するの手順に従って、SSL 証明書をポッド マネージャ仮想マシンにアップロードします。 |
| [FQDN]                      | ourOrg.example.com のような、必要な完全修飾ドメイン名 (FQDN) を入力します。これは、ポッド デプロイヤがゲー<br>トウェイの Unified Access Gateway インスタンスの構成で指定するドメイン名です。このドメイン名を所有し、その<br>FQDN を検証可能な PEM 形式の証明書を取得する必要があります。                                                                                                    |
|                             | Horizon Cloud は、外部ゲートウェイ構成に指定されたこの FQDN がパブリックに解決可能であることを想定します。<br>[パブリック IP アドレスを有効にしますか?] トグルをオフに切り替えてファイアウォールまたは NAT セットアップから<br>IP アドレスを指定した場合、ファイアウォール内または NAT セットアップ内の IP アドレスにこの FQDN が割り当てら<br>れていることを確認する必要があります。この FQDN は、ゲートウェイへの PCoIP 接続に使用されます。                                                                                                    |
|                             | 重要: この FQDN には、アンダー スコアを含めることはできません。このリリースでは、FQDN にアンダー スコアが<br>含まれていると、Unified Access Gateway インスタンスへの接続が失敗します。                                                                                                    |
| [DNS アドレ<br>ス]              | オプションで、Unified Access Gateway が名前解決に使用できる追加の DNS サーバのアドレスを、カンマ区切りで入<br>カします。                                                                                                    |
|                             | Unified Access Gateway インスタンスのデプロイ先となる VNet トポロジの外部にある 2 要素認証サーバで 2 要素認証を使用するようにこの外部 Unified Access Gateway 構成を構成する場合は、その認証サーバのホスト名を解決で<br>きる DNS サーバのアドレスを指定します。たとえば、2 要素認証サーバがオンプレミスにある場合は、その認証サーバの<br>名前を解決できる DNS サーバのアドレスを入力します。                                                                                                    |
|                             | すべてのデプロイの前提条件で説明されているように、Horizon Cloud on Microsoft Azure のデプロイに使用される<br>VNet トポロジは、Unified Access Gateway インスタンスのデプロイ中に、また、その進行中の操作のために、外部の<br>名前解決を提供する DNS サーバと通信できる必要があります。                                                                                                    |
|                             | デフォルトでは、インスタンスがデプロイされる VNet で構成されている DNS サーバが使用されます。                                                                                                    |
|                             | [DNS アドレス] にアドレスを指定すると、デプロイされた Unified Access Gateway インスタンスは、VNet の構成<br>の DNS サーバ情報に加えてこれらのアドレスを使用します。                                                                                                    |
| [ルート]                       | オプションで、デプロイした Unified Access Gateway インスタンスが、エンド ユーザー アクセス用のネットワークの<br>ルーティングを解決するために使用する、追加のゲートウェイへのカスタム ルートを指定します。指定したルートは、<br>Unified Access Gateway が 2 要素認証サーバとの通信などにネットワーク ルーティングを解決できるようにするため<br>に使用されます。                                                                                                    |
|                             | このボッドをオンプレミスの認証サーバで 2 要素認証を使用するように構成する場合は、Unified Access Gateway イ<br>ンスタンスがそのサーバに接続するための正しいルートを入力する必要があります。たとえば、オンプレミスの認証サーバ<br>がその IP アドレスとして 10.10.60.20 を使用している場合、10.10.60.0/24 とデフォルト ルートのゲートウェイ アド<br>レスをカスタム ルートとして入力することになります。この Horizon Cloud on Microsoft Azure デプロイで使用し<br>ている Express ルートまたは VPN 構成からデフォルト ルートのゲートウェイ アドレスを取得します。                                        |
|                             | 形式 ipv4-network-address/bits ipv4-gateway-address で、カンマ区切りリストとしてカスタム ルートを指定<br>します(例:192.168.1.0/24 192.168.0.1, 192.168.2.0/24 192.168.0.2)。                                                                                                    |

| オプション                         | 説明                                                                                                    |
|-------------------------------|----------------------------------------------------------------------------------------------------|
| [ポッドの NTP<br>サーバの継承]          | このトグルはデフォルトで有効になっており、Unified Access Gateway インスタンスは、ボッド マネージャ インスタ<br>ンスに指定されているのと同じ NTP サーバを使用します。このトグルを有効にしておくことを強くお勧めします。<br>ポッド マネージャ インスタンス、Unified Access Gateway インスタンス、および Active Directory サーバに同じ<br>NTP サーバを使用することがベスト プラクティスです。タイム スキューは、これらのインスタンスが異なる NTP サーバ<br>を使用する場合に発生する可能性があります。このようなタイム スキューにより、後でゲートウェイがデスクトップおよび<br>アプリケーションに対してエンド ユーザー セッションを認証しようとしたときに、エラーが発生する可能性があります。<br>このトグルを有効にして、外部ゲートウェイをボッドの VNet とは別の専用の VNet にデプロイする場合は、ボッド マネ<br>ージャ インスタンスに指定された NTP サーバに、外部ゲートウェイのデプロイ用に選択した仮想ネットワークからアクセ<br>スできることを確認します。 |
| [仮想マシン モ<br>デル]               | Unified Access Gateway インスタンスに使用するモデルを選択します。このボッドに指定した Microsoft Azure サ<br>ブスクリプションが、選択したモデルの 2 台の仮想マシンのキャパシティを確実に満たすようにする必要があります。                                                                                                    |
|                               | 重要: 現在のサービス リリースでは、サブスクリプション内でゲートウェイ構成がデプロイされた後、これらのインスタ<br>ンスで使用される仮想マシン モデルを簡単に変更することはできません。デプロイ後に仮想マシン モデルを変更するには、<br>ゲートウェイ構成を削除して再デプロイする必要があります。ポッドあたりのセッション数が 2,000 にまで拡大すること<br>が想定される環境では、F8s_v2 を使用します。VM ware Horizon Cloud Service on Microsoft Azure サービスの<br>制限で説明したように、A4_v2 仮想マシン モデルが十分に機能するのは、ポッドでのアクティブなセッション数が 1,000<br>を超えないことが分かっている PoC (概念実証)環境、パイロット環境、または小規模な環境のみとなります。                                                                                                    |
| [証明書]                         | Microsoft Azure で実行中の Unified Access Gateway インスタンスへの接続をクライアントが信頼できるようにす<br>るために、Unified Access Gateway で使用される PEM 形式の証明書をアップロードします。証明書は、入力した<br>FQDN に基づいたものにして、信頼されている認証局 (CA) によって署名されている必要があります。PEM ファイルに、<br>SSL 証明書の中間証明書、ルート CA 証明書、プライベート キーを含む、完全な証明書チェーンが含まれている必要があ<br>ります。                                                                                                    |
| [Blast<br>Extreme TCP<br>ポート] | Unified Access Gateway 構成内の Blast Extreme TCP 設定で使用する TCP ポートを選択します。この設定は、ク<br>ライアントから送信されるデータ トラフィックに対し Unified Access Gateway 上の Blast Secure Gateway 経由<br>の Blast Extreme に関連しています。ポート 8443 は、より効率的で、パフォーマンスが向上し、Unified Access<br>Gateway インスタンスでのリソース使用率が低いため、推奨されます。このような理由により、ウィザードのデフォルト<br>値は 8443 です。もう 1 つの選択肢である 443 は、効率が低く、パフォーマンスが低下して、インスタンスで CPU の輻<br>輳が発生し、エンドユーザー クライアントでトラフィックの遅延が見られる可能性があります。443 の選択肢は、組織でク<br>ライアント側の制限が設定されている場合(組織で 443 送信のみが許可されているなど)にのみ使用する必要があります。                                                  |
|                               | 注: Blast Extreme に使用される UDP ボートは、この設定の影響を受けず、常に UDP 8443 です。                                                                                                    |
| [暗号スイート]                      | ほとんどの場合、デフォルト設定を変更する必要はありませんが、Unified Access Gateway には、クライアントと<br>Unified Access Gateway アプライアンス間の通信の暗号化に使用される暗号化アルゴリズムをオプションで指定する<br>ためのこの機能が用意されています。                                                                                                    |
|                               | 画面上のリストから少なくとも「つの暗号スイートを選択する必要かあります。画面上のリストには、Horizon Cloud on Microsoft Azure 環境で許可されている暗号スイートが表示されます。                                                                                                    |

このゲートウェイの Microsoft ロード バランサの設定を指定します。

| オプション                             | 説明                                                                                                    |
|-----------------------------------|----------------------------------------------------------------------------------------------------|
| [パブリック IP アドレスを<br>有効にしますか?]      | このゲートウェイのロード バランシング タイプがプライベートとして構成されるか、パブリックとして構成され<br>るかを制御します。オンに切り替えると、デプロイされた Microsoft Azure ロード バランサ リソースがパブリ<br>ック IP アドレスで構成されます。オフに切り替えると、Microsoft Azure ロード バランサ リソースがプライ<br>ベート IP アドレスで構成されます。                       |
|                                   | 重要: このリリースでは、外部ゲートウェイのロード バランシング タイプを後でパブリックからプライベート<br>に、またはプライベートからパブリックに変更することはできません。この変更を行う唯一の方法は、デプロイさ<br>れたポッドからゲートウェイ構成を完全に削除してから、ポッドを編集して逆の設定で追加することです。                                                                    |
|                                   | このトグルをオフに切り替えると、[Horizon FQDN のパブリック IP アドレス] フィールドが表示されます。                                                                                                    |
| [Horizon FQDN のパブ<br>リック IP アドレス] | デプロイされた Microsoft Azure ロード バランサをパブリック IP アドレスで構成しないことを選択した場合、[FQDN] フィールドで指定した FQDN を割り当てる IP アドレスを指定する必要があります。エンド ユーザーの Horizon Client は、ゲートウェイへの PCoIP 接続にこの FQDN を使用します。デプロイヤは、この IP アドレスを Unified Access Gateway 構成の設定で構成します。 |

外部ゲートウェイのネットワーク設定を指定します。

| オプション                       | 説明                                                                                                    |
|-----------------------------|----------------------------------------------------------------------------------------------------|
| [別の仮想ネット                    | このトグルは、外部ゲートウェイをポッドの VNet とは別の専用の VNet にデプロイするかどうかを制御します。                                                                                                    |
| ワークを使用」                     | 次の行は、さまさまなケースを示しています。                                                                                                    |
|                             | 注: ウィザードの最初のステップで外部ゲートウェイに別のサブスクリプションを使用するように指定した場合、このト<br>グルはデフォルトで有効になっています。その場合は、ゲートウェイの VNet を選択する必要があります。                                                                                                    |
|                             | このトグルをオンにして、[ボッドの NTP サーバの継承] トグルをオンに切り替える場合は、ポッド マネージャ インスタ<br>ンスに指定された NTP サーバに、外部ゲートウェイのデプロイ用に選択した仮想ネットワークからアクセスできることを<br>確認します。                                                                                          |
| [別の仮想ネット<br>ワークを使用] -       | トグルをオフに切り替えると、外部ゲートウェイがポッドの VNet にデプロイされます。この場合は、DMZ サブネット<br>を指定する必要があります。                                                                                                    |
| オフ                          | ■ [DMZ サブネット] - ポッドのセットアップ ウィザード手順で [既存のサブネットを使用] を有効にすると、[DMZ サ<br>ブネット] には [仮想ネットワーク] に対して選択された VNet 上で使用可能なサブネットが表示されます。ポッド<br>の DMZ サブネットに使用する既存のサブネットを選択します。                                                            |
|                             | <b>重要</b> : 接続されているその他のリソースがない空のサブネットを選択します。サブネットが空でない場合、デプロ~<br>中またはポッドの操作中に予期しない結果が発生する可能性があります。                                                                                                    |
|                             | <ul> <li>[DMZ サブネット (CIDR)] - 前のウィザード手順で [既存のサブネットを使用] がオフになっている場合、DMZ (ま<br/>武装地帯) ネットワークのサブネットを CIDR 表記で入力します。このネットワークは、Unified Access<br/>Gateway インスタンスをゲートウェイの Microsoft Azure パブリック ロード バランサに接続するように構成されます。</li> </ul> |
| [別の仮想ネット<br>ワークを使用] —<br>有効 | トグルを有効にすると、外部ゲートウェイが専用の VNet にデプロイされます。この場合、使用する VNet を選択してた<br>ら、必要な 3 つのサブネットを指定する必要があります。[既存のサブネットを使用] トグルを有効にして、指定した<br>VNet で事前に作成したサブネットから選択します。そうでない場合は、サブネットを CIDR 表記で指定します。                                         |
|                             | <b>重要:</b> 接続されているその他のリソースがない空のサブネットを選択します。サブネットが空でない場合、デプロイ ブ<br>ロセス中またはポッドの操作中に予期しない結果が発生する可能性があります。                                                                                                    |
|                             | この場合、ゲートウェイの VNet とポッドの VNet がピアリングされます。ベスト プラクティスは、サブネットを事前<br>に作成し、ここで CIDR エントリを使用しないことです。ポッドの VNet またはサブスクリプションとは別の専用の<br>VNet またはサブスクリプションを使用して外部 Unified Access Gateway 構成でデプロイする場合の前提条件を参<br>照してください。                 |
|                             | <ul> <li>管理サブネット - ゲートウェイの管理サブネットに使用するサブネットを指定します。少なくとも /27 の CIDR が<br/>必要です。このサブネットにはサービス エンドボイントとして Microsoft.SQL サービスが構成されている必要が<br/>あります。</li> </ul>                                                                    |
|                             | <ul> <li>バックエンド サブネット - ゲートウェイのバックエンド サブネットに使用するサブネットを指定します。少なくとも /27 の CIDR が必要です。</li> </ul>                                                                                                    |
|                             | <ul> <li>フロントエンド サブネット - Unified Access Gateway インスタンスをゲートウェイの Microsoft Azure パラ<br/>リック ロード バランサに接続するように構成されるフロントエンド サブネットのサブネットを指定します。</li> </ul>                                                                         |

第1世代テナント - ポッドのための 2 要素認証機能の指定 の手順を完了させます。

**3** (オプション) [デプロイ] セクションで、トグルを使用して、必要に応じてデプロイヤが外部ゲートウェイ構成 のリソースを展開する既存のリソース グループを選択します。

このトグルは、ウィザードの最初のステップで外部ゲートウェイに別のサブスクリプションを使用するように指 定した場合に表示されます。トグルを有効にすると、リソース グループを検索して選択するフィールドが表示さ れます。 **4** [内部ゲートウェイ] セクションで、内部ゲートウェイ構成が必要な場合は、[内部ゲートウェイを有効にします か?]トグルをオンにして、表示されるフィールドに入力します。

| オプション                       | 説明                                                                                                    |  |  |  |
|-----------------------------|----------------------------------------------------------------------------------------------------|--|--|--|
| [内部ゲートウ<br>ェイを有効にし<br>ますか?] | ポッドに内部ゲートウェイ構成があるかどうかを制御します。内部構成は、企業のネットワーク内に存在するユーザーが<br>HTML Access (Blast) でデスクトップおよびアプリケーションに接続するときに信頼されたアクセスを提供します。ポ<br>ッドには、このアクセスを提供する Azure ロード バランサ リソースと Unified Access Gateway インスタンスが含ま<br>れています。デフォルトでは、このゲートウェイのロード バランシング タイプはプライベートです。ロード バランサは、フ<br>ライベート IP アドレスで構成されます。                                                                                                    |  |  |  |
| [FQDN]                      | サービスへのアクセスでエンド ユーザーが使用する完全修飾ドメイン名 (FQDN) を入力します(例:<br>ourOrg.example.com)。このドメイン名を所有し、その FQDN を検証可能な PEM 形式の証明書を取得する必要があり<br>ます。                                                                                                    |  |  |  |
|                             | 重要: この FQDN には、アンダー スコアを含めることはできません。このリリースでは、FQDN にアンダー スコアが<br>含まれていると、Unified Access Gateway インスタンスへの接続が失敗します。                                                                                                    |  |  |  |
| [DNS アドレ<br>ス]              | オプションで、Unified Access Gateway が名前解決に使用できる追加の DNS サーバのアドレスを、カンマ区切りで入<br>カします。<br>Unified Access Gateway インスタンスのデプロイ先となる VNet トポロジの外部にある 2 要素認証サーバで 2 要素<br>認証を使用するようにこの内部 Unified Access Gateway 構成を構成する場合は、その認証サーバのホスト名を解決でき<br>る DNS サーバのアドレスを指定します。たとえば、2 要素認証サーバがオンプレミスにある場合は、その認証サーバの名<br>前を解決できる DNS サーバのアドレスを入力します。<br>すべてのデプロイの前提条件で説明されているように、Horizon Cloud on Microsoft Azure のデプロイに使用される<br>VNet トポロジは Unified Access Gateway インスタンスのデプロイ中に また その進行中の操作のために 外部の |  |  |  |
|                             | 名前解決を提供する DNS サーバと通信できる必要があります。<br>デフォルトでは、インスタンスがデプロイされる VNet で構成されている DNS サーバが使用されます。<br>[DNS アドレス] にアドレスを指定すると、デプロイされた Unified Access Gateway インスタンスは、VNet の構成<br>の DNS サーバ情報に加えてこれらのアドレスを使用します。                                                                                                    |  |  |  |
| [ルート]                       | オプションで、デプロイした Unified Access Gateway インスタンスが、エンド ユーザー アクセス用のネットワークの<br>ルーティングを解決するために使用する、追加のゲートウェイへのカスタム ルートを指定します。指定したルートは、<br>Unified Access Gateway が 2 要素認証サーバとの通信などにネットワーク ルーティングを解決できるようにするため<br>に使用されます。                                                                                                    |  |  |  |
|                             | このポッドをオンプレミスの認証サーバで2要素認証を使用するように構成する場合は、Unified Access Gateway イン<br>スタンスがそのサーバに接続するための正しいルートを入力する必要があります。たとえば、オンプレミスの認証サーバがそ<br>の IP アドレスとして 10.10.60.20 を使用している場合、10.10.60.0/24 とデフォルト ルートのゲートウェイ アドレスを<br>カスタム ルートとして入力することになります。この環境で使用している Express ルートまたは VPN 構成からデフォル<br>ト ルートのゲートウェイ アドレスを取得します。                                                                                                    |  |  |  |
|                             | 形式 ipv4-network-address/bits ipv4-gateway-address で、カンマ区切りリストとしてカスタム ルートを指定<br>します(例:192.168.1.0/24 192.168.0.1, 192.168.2.0/24 192.168.0.2)。                                                                                                    |  |  |  |
| [ポッドの NTP<br>サーバの継承]        | このトグルはデフォルトで有効になっており、Unified Access Gateway インスタンスは、ポッド マネージャ インスタ<br>ンスに指定されているのと同じ NTP サーバを使用します。このトグルを有効にしておくことを強くお勧めします。<br>ポッド マネージャ インスタンス、Unified Access Gateway インスタンス、および Active Directory サーバに同じ<br>NTP サーバを使用することがベスト プラクティスです。タイム スキューは、これらのインスタンスが異なる NTP サーバ<br>を使用する場合に発生する可能性があります。このようなタイム スキューにより、後でゲートウェイがデスクトップおよび<br>アプリケーションに対してエンド ユーザー セッションを認証しようとしたときに、エラーが発生する可能性があります。                                                                        |  |  |  |

| オプション                         | 説明                                                                                                    |  |
|-------------------------------|----------------------------------------------------------------------------------------------------|--|
| [仮想マシン モ<br>デル]               | Unified Access Gateway インスタンスに使用するモデルを選択します。このポッドに指定した Microsoft Azure サ<br>ブスクリプションが、選択したモデルの 2 台の仮想マシンのキャパシティを確実に満たすようにする必要があります。                                                                                                    |  |
|                               | 重要: 現在のサービス リリースでは、サブスクリプション内でゲートウェイ構成がデプロイされた後、これらのインスタ<br>ンスで使用される仮想マシン モデルを簡単に変更することはできません。デプロイ後に仮想マシン モデルを変更するには、<br>ゲートウェイ構成を削除して再デプロイする必要があります。ポッドあたりのセッション数が 2,000 にまで拡大すること<br>が想定される環境では、F8s_v2 を使用します。VMware Horizon Cloud Service on Microsoft Azure サービスの<br>制限で説明したように、A4_v2 仮想マシン モデルが十分に機能するのは、ポッドでのアクティブなセッション数が 1,000<br>を超えないことが分かっている PoC (概念実証)環境、パイロット環境、または小規模な環境のみとなります。                                                                                                 |  |
| [証明書]                         | Microsoft Azure で実行中の Unified Access Gateway インスタンスへの接続をクライアントが信頼できるようにす<br>るために、Unified Access Gateway で使用される PEM 形式の証明書をアップロードします。証明書は、入力した<br>FQDN に基づいたものにして、信頼されている認証局 (CA) によって署名されている必要があります。PEM ファイルに、<br>SSL 証明書の中間証明書、ルート CA 証明書、プライベート キーを含む、完全な証明書チェーンが含まれている必要があ<br>ります。                                                                                                    |  |
| [Blast<br>Extreme TCP<br>ボート] | Unified Access Gateway 構成内の Blast Extreme TCP 設定で使用する TCP ボートを選択します。この設定は、ク<br>ライアントから送信されるデータ トラフィックに対し Unified Access Gateway 上の Blast Secure Gateway 経由<br>の Blast Extreme に関連しています。ボート 8443 は、より効率的で、パフォーマンスが向上し、Unified Access<br>Gateway インスタンスでのリソース使用率が低いため、推奨されます。このような理由により、ウィザードのデフォルト<br>値は 8443 です。もう1つの選択肢である 443 は、効率が低く、パフォーマンスが低下して、インスタンスで CPU の輻<br>輳が発生し、エンドユーザー クライアントでトラフィックの遅延が見られる可能性があります。443 の選択肢は、組織でク<br>ライアント側の制限が設定されている場合(組織で 443 送信のみが許可されているなど)にのみ使用する必要があります。 |  |
|                               | 注: Blast Extreme に使用される UDP ポートは、この設定の影響を受けず、常に UDP 8443 です。                                                                                                    |  |
| [暗号スイート]                      | ほとんどの場合、デフォルト設定で十分ですが、Unified Access Gateway には、クライアントと Unified Access Gateway アプライアンス間の通信の暗号化に使用される暗号化アルゴリズムを指定するためのこの機能が用意されています。                                                                                                    |  |
|                               | 画面上のリストから少なくとも1つの暗号スイートを選択する必要があります。画面上のリストには、Horizon Cloud on<br>Microsoft Azure 環境で許可されている暗号スイートが表示されます。                                                                                                    |  |

5 (オプション) [内部ゲートウェイ] セクションで、内部 Unified Access Gateway の 2 要素認証をオプショ ンで設定します。

第1世代テナント - ポッドのための2要素認証機能の指定の手順を完了させます。

**6** (オプション) [Azure リソース タグ] セクションで、必要に応じて、ポッド用に構成したすべての内部および 外部の Unified Access Gateway インスタンスを含むリソース グループにカスタム タグを追加します。

| オプション              | 説明                                                                                                    |
|--------------------|----------------------------------------------------------------------------------------------------|
| [ポッド タグの継<br>承]    | 設定したすべての Unified Access Gateway インスタンスを含むリソース グループに、ポッドのリソース タグを追<br>加するには、このトグルを切り替えます。各リソース グループは、ポッドのセットアップ ウィザードの手順で定義した<br>リソース タグを受け取ります。                                                |
|                    | このトグルをオフにして、Unified Access Gateway インスタンスの新しいリソース タグを定義します。                                                                                                    |
| [Azure リソース<br>タグ] | この設定は、[ボッド タグの継承] トグルをオフに切り替えると表示されます。この設定を使用して、Unified Access<br>Gateway インスタンスを含むリソース グループに、ポッドのリソース タグを追加するには、このトグルを切り替えま<br>す。                                                             |
|                    | 最初のタグを作成するには、[名前] と [値] のフィールドに情報を入力します。追加のタグを作成するには、[[+]] をクリ<br>ックし、既存のフィールドの下に表示される [名前] と [値] のフィールドに情報を入力します。<br>■ 最大 10 個のタグを作成できます。                                                     |
|                    | <ul> <li>タグの名前は 512 文字に制限され、タグの値は 256 文字に制限されます。ストレージ アカウントの場合、タグの<br/>名前は 128 文字に制限され、タグの値は 256 文字に制限されます。</li> <li>タグの名前には &lt; &gt; </li> <li>タグの名前には &lt; &gt; </li> </ul>                 |
|                    | <ul> <li>タグの名前に大文字と小文字を区別しない文字列(「azure」、「windows」、「microsoft」)は使用できません。</li> <li>タグ名とタグ値には、ASCII文字のみを含めることができます。標準の 128 文字 ASCIIセット(拡張 ASCIIまたは拡張 ASCII文字とも呼ばれる)以外の空白および文字は使用できません。</li> </ul> |

### 結果

選択したオプションに関連付けられている必要な情報を提供した場合、[検証と続行] をクリックしてウィザードの最後の手順まで続行することができます。第1世代テナント - 検証と続行、およびポッドのデプロイ プロセスの開始を参照してください。

## 第1世代テナント - ポッドのための2要素認証機能の指定

Unified Access Gateway 構成を指定するためのポッドのデプロイ ウィザードの手順で、エンド ユーザーがこれ らのゲートウェイ構成を介してデスクトップおよびアプリケーションにアクセスする際の 2 要素認証の使用を指定 することもできます。

**重要**: この情報は、第1世代の制御プレーンで第1世代のテナント環境にアクセスできる場合にのみ適用されます。 KB-92424 で説明されているように、第1世代の制御プレーンは提供終了 (EOA) となりました。詳細については、 該当記事を参照してください。

| Add Microsoft Azu                                      | re Capacity                                                                         |                      |   |   | × |
|--------------------------------------------------------|-------------------------------------------------------------------------------------|----------------------|---|---|---|
| 1. Subscription<br>2. Pod Setup<br>3. Gateway Settings | Two-Factor Authentication                                                           | on                   |   |   | • |
| 4. Summary                                             | Two-factor Authentication<br>Type:*<br>Two-factor Authentication<br>Configuration:* | Radius<br>New Radius | v | 0 |   |
|                                                        | Configuration Name:*                                                                |                      |   | ١ |   |

ゲートウェイ構成のためにウィザードで2要素認証の詳細が指定されている場合、ポッドのデプロイプロセス中に ポッドデプロイヤが、指定した2要素認証の詳細を使用してゲートウェイ構成の対応するデプロイ済みの Unified Access Gateway アプライアンスを構成します。

Unified Access Gateway のドキュメントに記載されているように、2 要素認証のために Unified Access Gateway アプライアンスが構成されている場合、Unified Access Gateway アプライアンスは、指定した 2 要素認証ポリシーに従って受信ユーザー セッションを認証します。Unified Access Gateway が指定された認証ポリシーに従ってユーザー セッションを認証した後、Unified Access Gateway はデスクトップまたはアプリケーションの起動を求めるエンド ユーザーのクライアント要求をデプロイされたポッド マネージャに転送し、クライアントと使用可能なデスクトップまたはアプリケーション間の接続セッションを確立します。

重要: ポッドがデプロイされた後、2 要素認証を使用するようにテナントの Universal Broker 設定を構成し、外 部ゲートウェイ構成と内部ゲートウェイ構成の両方を使用してポッドをデプロイした場合、Universal Broker が外 部エンド ユーザーと内部エンド ユーザーを区別できるように、デプロイ後の追加の手順が必要になる場合がありま す。これは、Universal Broker に指定された 2 要素認証設定を適切に適用するために必要です。詳細については、 Universal Broker 環境で 2 要素認証を実装する際のベスト プラクティスを参照してください。

### 前提条件

第1世代テナント - 第1世代のポッド デプロイ ウィザードを実行するための前提条件に記載されている前提条件を 満たしていることを確認します。

2 要素認証の詳細を入力する外部または内部 Unified Access Gateway 構成で、第1世代テナント - Horizon Cloud ポッドのゲートウェイ構成の指定に記載されているとおりに、ウィザードにおける Unified Access Gateway 構成用のフィールドの指定が完了していることを確認します。オンプレミス認証サーバに対して 2 要素 認証を構成するときに、Unified Access Gateway インスタンスがそのオンプレミス サーバにルーティングを解 決できるようにするために次のフィールドにも情報を提供します。

| オプション          | 説明                                                                                                    |
|----------------|----------------------------------------------------------------------------------------------------|
| [DNS アドレ<br>ス] | オンプレミス認証サーバの名前を解決できる DNS サーバの1つ以上のアドレスを指定します。                                                                                                    |
| [ルート]          | ポッドの Unified Access Gateway インスタンスがネットワークのルーティングをオンプレミス認証サーバに解決できるよ<br>うにする、1 つ以上のカスタム ルートを指定します。                                                                                              |
|                | たとえば、オンプレミスの RADIUS サーバがその IP アドレスとして 10.10.60.20 を使用している場合、10.10.60.0/24 とデ<br>フォルト ルートのゲートウェイ アドレスをカスタム ルートとして使用することになります。この環境で使用している Express<br>ルートまたは VPN 構成からデフォルト ルートのゲートウェイ アドレスを取得します。 |
|                | 形式 ipv4-network-address/bits ipv4-gateway-address で、カンマ区切りリストとしてカスタム ルートを指定しま<br>す(例:192.168.1.0/24 192.168.0.1, 192.168.2.0/24 192.168.0.2)。                                                  |

次の情報が、ポッド デプロイ ウィザードの適切なフィールドに指定できるように、認証サーバの構成で使用されて いることを確認します。RADIUS 認証サーバを使用していて、プライマリおよびセカンダリ サーバの両方がある場 合は、それぞれの情報を取得します。

## RADIUS

プライマリおよび補助 RADIUS サーバの両方の設定を構成している場合は、それぞれの情報を取得します。

- 認証サーバの IP アドレスまたは DNS 名
- 認証サーバのプロトコル メッセージで暗号化および復号化のために使用される共有シークレット
- 認証ポート番号。通常 RADIUS の場合は 1812/UDP。
- 認証プロトコルのタイプ。認証タイプには、PAP(パスワード認証プロトコル)、CHAP(チャレンジ ハンドシェイク認証プロトコル)、MSCHAP1および MSCHAP2 (Microsoft チャレンジ ハンドシェイク認証 プロトコル、バージョン1および 2)があります。

注: RADIUS ベンダーの推奨する認証プロトコルについては、RADIUS ベンダーのドキュメントを確認 し、指定したプロトコル タイプに従ってください。RADIUS の 2 要素認証をサポートするポッドの機能 は、Unified Access Gateway インスタンスによって提供され、Unified Access Gateway が PAP、 CHAP、MSCHAP1、MSCHAP2 をサポートします。PAP のセキュリティは、通常 MSCHAP2 のもの よりも低くなっています。また PAP は MSCHAP2 よりシンプルなプロトコルです。結果として、 RADIUS ベンダーのほとんどはよりシンプルな PAP プロトコルと互換性がありますが、一部の RADIUS ベンダーはよりセキュリティの高い MSCHAP2 との互換性を有していません。

## **RSA SecurID**

注: RSA SecurID タイプは、マニフェスト 3139.x 以降を実行している Horizon Cloud on Microsoft Azure デプロイでサポートされます。2022 年 3 月中旬以降の [ポッドの追加] ウィザードと [ポッドの編集] ウィザードでは RSA SecurID タイプを指定するユーザー インターフェイス オプションが表示され、選択でき るようになります。

- RSA SecurID Authentication Manager サーバのアクセス キー。
- RSA SecurID 通信ポート番号。通常は 5555 で、RSA SecurID 認証 API に対する RSA Authentication Manager システム設定で設定されています。
- RSA SecurID Authentication Manager サーバのホスト名。

- RSA SecurID Authentication Manager サーバの IP アドレス。
- RSA SecurID Authentication Manager サーバまたはそのロード バランサ サーバに自己署名証明書が ある場合は、[ポッドの追加] ウィザードで CA 証明書を指定する必要があります。証明書は PEM 形式であ る必要があります(ファイル タイプ.cer、.cert、または.pem)。

## 手順

1 [2要素認証を有効にする] トグルをオンに切り替えます。

トグルが有効になっていると、ウィザードに追加の構成フィールドが表示されます。すべてのフィールドにアク セスするには、スクロール バーを使用します。

次のスクリーンショットは、[外部 UAG] セクションのトグルをオンに切り替えた後に表示される内容の例です。

| Add Microsoft Azure Capacity    |                                              |            | ×        |   |
|---------------------------------|----------------------------------------------|------------|----------|---|
| 1. Subscription<br>2. Pod Setup | Two-Factor Authenticati                      | on         |          | • |
| 3. Gateway Settings             | Enable two-factor<br>authentication:         |            |          |   |
| 4. Summary                      | Two-factor Authentication Type:*             | Radius     | ~        |   |
|                                 | Two-factor Authentication<br>Configuration:* | New Radius | <u> </u> |   |
|                                 | Configuration Name:*                         |            | 1        |   |
|                                 | Properties                                   |            |          |   |

**2** 2 要素認証タイプとして、[Radius] または [RSA SecurID] を選択します。

現在、サポートされている使用可能なタイプは RADIUS と RSA SecurID です。

タイプを選択すると、[2 要素認証構成] メニューに、選択したタイプの構成を追加していることが自動的に反映 されます。たとえば、[RSA SecurID] タイプを選択した場合、[2 要素認証構成] メニューには [新規の RSA SecurID] が表示されます。

- 3 [構成名] フィールドで、この構成の識別名を入力します。
- **4** [プロパティ] セクションで、アクセスの認証に使用するログイン画面でのエンド ユーザーの操作に関連する詳細 を指定します。

ウィザードには、Horizon Cloud on Microsoft Azure デプロイがゲートウェイ構成での使用をサポートする 構成に基づいてフィールドが表示されます。フィールドは、選択した2要素認証タイプによって異なります。選 択したタイプ(RADIUS または RSA SecurID)に対応する以下の表を参照してください。

## RADIUS

フィールドに入力するときに、プライマリ認証サーバの詳細を指定する必要があります。セカンダリ認証サーバ がある場合は、[補助サーバ] トグルを有効にして、そのサーバの詳細も指定します。

| オプション               | 説明                                                                                                    |
|---------------------|----------------------------------------------------------------------------------------------------|
| [表示名]               | このフィールドは空白のままにできます。このフィールドはウィザードに表示されますが、Unified Access Gateway 構<br>成の内部名のみを設定します。この名前は Horizon クライアントによって使用されません。                                                                                                    |
| [表示に関する<br>ヒント]     | 必要に応じて、ユーザーに RADIUS ユーザー名とパスコードの入力を要求するときにエンドユーザー クライアントのログイ<br>ン画面に表示されるメッセージに、エンドユーザーに対して表示されるテキスト文字列を入力します。指定されたヒントは、<br>Enter your <i>DisplayHint</i> user name and passcode としてエンドユーザーに表示されます。ここで、 <i>DisplayHint</i><br>はこのフィールドで指定するテキストです。<br>このヒントを参考にして、ユーザーは正しい RADIUS パスコードを入力することができます。たとえば、<br><b>Example Company user name and domain password below</b> のようなフレーズを指定すると、Enter your<br>Example Company user name and domain password below for user name and passcode というプロンプ<br>トがエンドユーザーに表示されます。 |
| [名前 ID のサ<br>フィックス] | この設定は、ポッドがシングル サインオンのために TrueSSO を使用するよう構成されている、SAML シナリオで使用され<br>ます。オプションとして、ポッド マネージャへの要求で送信される SAML アサーション ユーザー名の後に追加される文字<br>列を指定します。たとえば、ユーザー名が user1 としてログイン画面に入力され、@example.com の名前 ID のサフィック<br>スがここで指定された場合、user1@example.com の SAML アサーション ユーザー名が要求で送信されます。                                                                                                    |
| [反復回数]              | この RADIUS システムを使用してログインを試行する場合に、ユーザーに対して許可される認証の失敗試行の最大数を入力<br>します。                                                                                                    |
| [ユーザー名を<br>維持]      | <ul> <li>このトグルを有効にすると、クライアント、Unified Access Gateway インスタンス、および RADIUS サービス間で発生する認証フローの実行中に、ユーザーの Active Directory ユーザー名が維持されます。有効になっている場合:</li> <li>ユーザーは、Active Directory 認証の場合と同じユーザー名認証情報を RADIUS でも利用できる必要があります。</li> <li>ユーザーは、ログイン画面でユーザー名を変更することができません。</li> <li>このトグルがオフに切り替わると、ユーザーはログイン画面で別のユーザー名を入力することができます。</li> <li>注: [ユーザー名を維持]の有効化と Horizon Cloud のドメイン セキュリティ設定との関係については、[全般設定] ページでのドメイン セキュリティ設定トピックを参照してください。</li> </ul>                                                                    |
| [ホスト名/IP<br>アドレス]   | 認証サーバの DNS 名または IP アドレスを入力します。                                                                                                    |
| [共有シークレ<br>ット]      | 認証サーバと通信するため、シークレットを入力します。この値は、サーバで構成されている値と同じである必要があります。                                                                                                    |
| [認証ポート]             | 認証トラフィックを送受信するために認証サーバで構成されている UDP ポートを指定します。デフォルトは 1812 です。                                                                                                    |
| [アカウント ポ<br>-ト]     | オプションとして、アカウンティング トラフィックを送受信するために認証サーバで構成されている UDP ボートを指定しま<br>す。デフォルトは 1813 です。                                                                                                    |
| [メカニズム]             | 指定した認証サーバでサポートされている、デプロイされたポッドが使用する認証プロトコルを選択します。                                                                                                    |
| [サーバ タイム<br>アウト]    | ポッドが認証サーバからの応答を待機する秒数を指定します。この秒数が経過した後、サーバが応答しない場合は再試行が送<br>信されます。                                                                                                    |
| [最大再試行回<br>数]       | ポッドが認証サーバへの失敗した要求を再試行する最大回数を指定します。                                                                                                    |

| オプション             | 説明                                                                                                    |
|-------------------|----------------------------------------------------------------------------------------------------|
| [レルムのプリ<br>フィックス] | オプションとして、名前が認証サーバに送信されるときに、システムによってユーザー名の先頭に付加される文字列を指定し<br>ます。ユーザー アカウントの場所はレルムと呼ばれます。                                                                                      |
|                   | たとえば、ユーザー名が user1 としてログイン画面に入力され、DOMAIN-A\ のレルムのプリフィックスがここで指定され<br>た場合、システムは認証サーバに DOMAIN-A\user1 を送信します。レルムのプリフィックスを指定しないと、入力したユー<br>ザー名だけが送信されます。                          |
| [レルムのサフ<br>ィックス]  | オプションとして、名前が認証サーバに送信されるときに、システムによってユーザー名の後に追加される文字列を指定しま<br>す。たとえば、ユーザー名が user1 としてログイン画面に入力され、@example.com のレルムのサフィックスがここで指定<br>された場合、システムは認証サーバに user1@example.com を送信します。 |

## **RSA SecurID**

| オプション             | 説明                                                                                                    |
|-------------------|----------------------------------------------------------------------------------------------------|
| [アクセス キー]         | システムの RSA SecurID 認証 API 設定で取得した RSA SecurID システムのアクセス キーを入力します。                                                                                                |
| [サーバ ポート]         | 通信ポートに対するシステムの RSA SecurID 認証 API 設定で構成した値を指定します。通常はデフォルトで 5555<br>です。                                                                                          |
| [サーバ ホスト名]        | 認証サーバの DNS 名を入力します。                                                                                                    |
| [サーバ IP アドレ<br>ス] | 認証サーバの IP アドレスを入力します。                                                                                                    |
| [反復回数]            | ユーザーが1時間ロックアウトされるまでに許可される認証試行の最大失敗回数を入力します。デフォルトは、5 回で<br>す。                                                                                                    |
| [CA 証明書]          | この項目は、RSA SecurID Authentication Manager サーバまたはそのロード バランサが自己署名証明書を使用す<br>る場合に必須です。この場合は、CA 証明書をコピーしてこのフィールドに貼り付けます。このページで説明したよう<br>に、証明書情報は PEM 形式で指定する必要があります。 |
|                   | サーバにパブリック認証局 (CA) によって署名された証明書がある場合、このフィールドはオブションです。                                                                                                    |
| [認証タイムアウト]        | タイムアウトになるまでに、認証の試行を Unified Access Gateway インスタンスと RSA SecurID 認証サーバの<br>間で有効にする秒数を指定します。デフォルト値は 180 秒です。                                                       |

## 第1世代テナント - 検証と続行、およびポッドのデプロイ プロセスの開始

[検証と続行] をクリックした後、指定した値がシステムによって検証されます。すべてが検証されると、ウィザード に確認のための情報の概要が表示されます。次にデプロイ プロセスを開始します。

**重要**: この情報は、第1世代の制御プレーンで第1世代のテナント環境にアクセスできる場合にのみ適用されます。 KB-92424 で説明されているように、第1世代の制御プレーンは提供終了 (EOA) となりました。詳細については、 該当記事を参照してください。

## 手順

1 [検証と続行]をクリックします。

次のような指定した値がシステムによって検証されます。

- これから作成されるサブネットのために指定したアドレス範囲が有効で、サブスクリプション内で選択した
   リージョンの他のアドレスと重複していないか。
- サブスクリプションのクォータに、ポッドを構築するための十分な仮想マシン (VM) とコアがあるか。

- アップロードされた証明書ファイルは正しい PEM 形式か。
- 既存の管理サブネットを使用することを選択した場合、そのサブネットで Microsoft.Sql サービス エン ドポイントが有効になっていますか。

重要: 2019 年 9 月のサービス リリース以降、ポッドの Microsoft Azure PostgreSQL データベースの使 用をサポートするために、新しいポッドのデプロイでは管理サブネットで Microsoft.Sql サービス エンドポ イントが有効になっている必要があります。管理サブネットでエンドポイントを有効にする必要があることを示 す検証エラーが表示された場合は、Microsoft Azure ポータルにログインし、サブネットで Microsoft.Sql サービス エンドポイントを有効にする必要があります。その後、ウィザードを再送信してポッドをデプロイでき ます。エンドポイントを有効にする方法の詳細については、第1世代テナント - ポッドのデプロイの前に、 Microsoft Azure の VNet で Horizon Cloud ポッドに必要なサブネットを作成するを参照してください。

すべてが検証されると、[サマリ]ページが表示されます。

ネットワーク アドレスの重複に関するエラー メッセージが表示される場合は、サブスクリプションに同じ値を 使用している既存のサブネットがあるかどうかを確認します。

2 ウィザードの最終手順で、概要情報を確認して、[送信]をクリックします。

Microsoft Azure 環境へのポッドのデプロイを開始します。

| 0 | А | Microsoft Azure, 0 Pod |
|---|---|------------------------|
|   |   |                        |
|   |   | Building pod: Pending  |

## 結果

Microsoft Azure Cloud と Horizon Cloud 制御プレーン間のネットワーク トラフィックによっては、デプロイ に 30 ~ 45 分かかることがあります。

ポッドが正常にデプロイされるまで、進捗状況のアイコンがコンソールの [はじめに] 画面に表示されます。進捗状況 を確認するときに、ブラウザ画面の更新が必要になる場合があります。ブラウザ ベースのユーザー インターフェイ スは、約 30 分後にタイムアウトして、ログインし直すよう要求することができます。

**重要**: Microsoft Azure China クラウドにポッドをデプロイする場合、デプロイのプロセス全体が完了するまで に最大で 7 時間かかることがあります。このプロセスは、第1世代テナント - Horizon Cloud on Microsoft Azure のデプロイ - ホスト名解決の要件、DNS 名ページに記載されているように、デプロイヤがアクセスする必要 があるホスト名へのトラフィックが遅くなる可能性がある、地理的なネットワークの問題の影響を受けます。

20 分後にポッドが Pending から Downloading の状態に変化せず、またデプロイ先が Microsoft Azure China ではない場合、システムはポッドを自動的に Error 状態に設定します。また、ポッドをクラウド サービス に接続できないため、Microsoft Azure 環境のネットワーク接続状態を確認するように促すメッセージが表示され ます。

ポッドが Error 状態であることが表示される場合、環境のネットワーク構成またはファイアウォールが、第1世代 テナント - Horizon Cloud on Microsoft Azure のデプロイ - ホスト名解決の要件、DNS 名ページに記載されて いる1つ以上の必須ロケーションへのアクセスを拒否していることが原因であると思われます。たとえば、VNet の 設定済み DNS が内部名または外部名を解決していない、必要なアウトバウンド ポートが開いていない、またはファ イアウォールによってブロックされている可能性があります。\*.azure.com ホスト名への接続が一時的に失われる ことがあります。いくつかのテストを実行し、ポッドの要件に対して環境ネットワークが適切に構成されているかど うかを検証することができます。ポッドのデプロイまたは初めてのドメイン バインドで問題が発生した場合のトラ ブルシューティングで始まるページのコンテンツを参照してください。

ポッドのデプロイ プロセス全体を通して、[はじめに] ページの [キャパシティ] セクションには、プロセスの現在の ステージ(保留中、ダウンロード中、構築中、接続中など)が示されます。

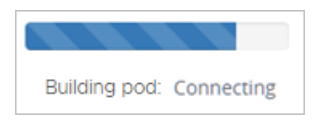

次の表は、ポッドを構築するステージについての、およその期間の例をいくつか示しています。

重要: デプロイの進行状況で発生する実際の期間は、その時点で存在するネットワーク遅延によって異なります。

| ステージ    | 期間の例    |
|---------|---------|
| 保留中     | 1分または2分 |
| ダウンロード中 | 1分または2分 |
| 構成中     | 20 分    |
| 接続中     | 10 分    |

ポッドが正常にデプロイされた場合:

- Horizon Cloud が、対応する Horizon Cloud 顧客アカウント レコードで識別されるアカウント所有者に通知
   Eメールを送信します。この Eメールには、ポッドのオンボーディングが完了したことが記載されています。
- [はじめに] 画面に緑色のチェックマークが表示されます。

Microsoft Azure®, 1ボッド
 完了しました

この時点では、Active Directory ドメインがポッドにまだ登録されていないため、[管理] メニューで [ポッドを削除] オプションを使用できます。何らかの理由でデプロイ プロセスが失敗する場合、または使用した値が好ましくないため Active Directory ドメインを登録する前に再びやり直したい場合、[管理] - [ポッドを削除] の順にクリックしてデプロイされたアーティファクトを削除することができます。ポッドが正常に削除されたことが画面に示されたら、[管理] - [ポッドを追加] の順に再度クリックしてプロセスを再開することができます。次のスクリーンショットは、[管理] - [ポッドを削除] オプションの場所を示しています。

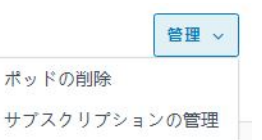

ネットワーク遅延のため、この時点でポッドを削除することを選ぶと、すべてポッド関連のアーティファクトが完全 に Microsoft Azure 環境から削除される前に、[はじめに] ページでポッドが完全に削除されたことが示される可能 性があります。新しいポッドを削除した後、ポッドのデプロイ ウィザードを再び実行する前に、次の手順を行いま す。

- 1 Horizon Cloud ユーザー インターフェイスからログアウトします。
- 2 Microsoft Azure ポータルにログインします。
- 3 作成した VNet に移動します。
- 4 デプロイヤを使用してポッドのサブネットを自動作成した場合は、ポッドにより作成されたサブネットがないこと、およびそのポッドのサブネットに対して指定したアドレス範囲が VNet のアドレス空間から削除されていることを確認してください。

次に、Horizon Cloud にログインし直して、ポッドのデプロイ ウィザードを再び実行します。

### 次のステップ

[はじめに] 画面の [全般的なセットアップ] を展開し、Active Directory ドメインの登録に必要な作業を完了しま す。次に必要な作業は Active Directory の登録です。ドメインを登録し、ドメイン グループのスーパー管理者ロ ールを設定すると、システムではすべてのコンソールにアクセスできるようになります。続いて、コンソールでこの ポッドの管理を続行します。『Horizon Cloud 管理ガイド』のはじめにを参照してください。Active Directory ド メインを登録したら、[はじめに] ウィザードに従って、次に完了するタスクを確認します。

指定したゲートウェイのタイプに応じて、DNS サーバに適切な CNAME レコードを設定する必要があります。 DNS サーバでマッピングする Horizon Cloud ポッドのゲートウェイのロード バランサ情報の取得方法に記載さ れた CNAME の情報を参照してください。

外部および内部ゲートウェイ構成の両方に同じ FQDN を使用する場合は、ポッドのデプロイ後に、受信するエンド ユーザー クライアントのトラフィックを、ゲートウェイのリソース グループ内の適切なロード バランサ リソースに ルーティングするための設定を行う必要があります。目標は、インターネットからのクライアント トラフィックが外 部ゲートウェイの Microsoft Azure パブリック ロード バランサにルーティングされ、イントラネットからのクラ イアント トラフィックが内部ゲートウェイの Microsoft Azure 内部ロード バランサにルーティングされるように ルーティングを設定することです。両方のゲートウェイで同じ FQDN を使用する場合、スプリット DNS (スプリ ット Domain Name System)を構成して、エンド ユーザー クライアントの DNS クエリのオリジン ネットワー クに応じて、外部ゲートウェイまたは内部ゲートウェイのいずれかにゲートウェイ アドレスを解決します。

ポッドのゲートウェイ構成に2要素認証を指定した場合は、次のタスクを実行する必要があります。

 ポッドの外部ゲートウェイに2要素認証が構成され、ゲートウェイの Unified Access Gateway インスタン スがデプロイされているのと同じ VNet トポロジ内で2要素認証サーバにアクセスできない場合は、外部ゲー トウェイのロード バランサの IP アドレスからの通信を許可するようにその2要素認証サーバを構成します。

このシナリオでは、ゲートウェイ展開と同じ VNet トポロジ内で 2 要素認証サーバにアクセスできないため、 Unified Access Gateway インスタンスは、そのロード バランサ アドレスを使用してそのサーバとの接続を 試みます。その通信トラフィックを許可するには、その外部ゲートウェイのリソース グループにあるロード バ ランサ リソースの IP アドレスが、確実に 2 要素認証サーバの構成でクライアントまたは登録されたエージェン トとして指定されているようにします。この通信を許可する方法の詳細については、お使いの 2 要素認証サーバ のドキュメントを参照してください。

 同じ VNet トポロジ内で 2 要素認証サーバにアクセスできる場合は、Microsoft Azure でのデプロイの Unified Access Gateway インスタンス用に作成された適切な NIC からの通信を許可するように 2 要素認 証サーバを構成します。

ネットワーク管理者が、展開に使用される Azure VNet トポロジとそのサブネットに対する 2 要素認証サーバ のネットワーク可視性を決定します。2 要素認証サーバは、ネットワーク管理者が 2 要素認証サーバにネットワ ークの可視性を与えたサブネットに対応する Unified Access Gateway インスタンスの NIC の IP アドレス からの通信を許可する必要があります。

Microsoft Azure のゲートウェイのリソース グループには、そのサブネットに対応する 4 つの NIC があり、 そのうち 2 つが 2 個の Unified Access Gateway インスタンスに対して現在アクティブです。もう 2 つは アイドル状態で、ポッドとそのゲートウェイが更新を完了した後にアクティブになります。

実行中のポッド操作のため、および各ポッドの更新後のために、ゲートウェイと2要素認証サーバ間の通信トラフィックをサポートするには、これらの4つのNICのIPアドレスがそのサーバ構成でクライアントまたは登録されたエージェントとして指定されていることを確認します。この通信を許可する方法の詳細については、お使いの2要素認証サーバのドキュメントを参照してください。

これらの IP アドレスを取得する方法については、必要な Horizon Cloud ポッド ゲートウェイ情報での 2 要素認証 システムの更新トピックを参照してください。

## 第1世代テナント - 第1世代 Horizon Cloud ポッドのデプロイまた は初めてのドメイン バインドで問題が発生した場合のトラブルシュ ーティング

Microsoft Azure の第1世代 Horizon Cloud ポッドで使用する環境のネットワークが正しく構成されていない と、ポッドを構築するプロセスが PENDING 状態のままになる場合や、デプロイ後の Active Directory 環境への ドメイン バインドのアクションが失敗する可能性があります。必要な送信ポートを開くことができないことと、 DNS が内部アドレスと外部アドレスの両方を解決できないことの2つが、最も一般的なネットワーク関連の原因で す。ここで説明するトラブルシューティングの手順を実行することで、必要な送信ポートが開いていることと、DNS が内部アドレスと外部アドレスの両方を解決できることを確認するためのテストを実行できます。

重要: この情報は、第1世代の制御プレーンで第1世代のテナント環境にアクセスできる場合にのみ適用されます。 KB-92424 で説明されているように、第1世代の制御プレーンは提供終了 (EOA) となりました。詳細については、 該当記事を参照してください。

ポッドを正常にデプロイするためのネットワーク全体の要件は、前提条件のチェックリストに示されていて、第1世 代テナント - Microsoft Azure の Horizon Cloud ポッドに使用する VNet トポロジに必要な DNS サーバの設 定および第1世代テナント - Horizon Cloud on Microsoft Azure のデプロイ - ホスト名解決の要件、DNS 名に 記載されています。環境のネットワークがこれらの要件を満たしていない場合は、次のいずれかまたは両方の問題が 発生します。

| 問題                                                                                                    | 一般的な原因                                                                                                    |
|----------------------------------------------------------------------------------------------------|----------------------------------------------------------------------------------------------------|
| <ul> <li>[はじめに] ページにポッドが保留状態であることが示され、接続状態にならない。通常、ポッドは約10分間保留状態になります(Microsoft Azure China クラウドにポッドを展開する場合は例外で、さらに時間がかかります)。</li> <li>ポッドが正常にデプロイされた場合でも、Active Directory を登録しようとすると、ドメインバインドの手順がエラー「Unable to register Active Directory] で失敗する。</li> </ul> | <ul> <li>必要な送信ボートが開いていないか、ファイアウォール環境によってブロックされています。必要な送信ボートが開いていない、またはファイアウォールによってブロックされている場合、ポッドソフトウェアは Microsoft Azure クラウド環境に安全にダウンロードされず、Horizon Cloud クラウド制御プレーンに接続できません。その結果、保留状態のままになる問題が発生します。</li> <li>VNet DNS サーバが、内部マシン名と外部マシン名の両方を解決できる有効な DNS サーバを参照するように適切に構成されていません。</li> <li>VNet DNS サーバは DNS サーバを正しく参照していますが、DNS サーバは内部マシン名と外部マシン名の両方を解決できません。</li> <li>外部マシン名の DNS 解決が VNet に提供されない場合、保留状態が続く問題とドメインバインドの問題が発生する可能性があります。</li> <li>たとえば、DNS がドメイン コントローラの Active Directory に解決できない場合、ドメインバインドの手順は失敗します。VNet のDNS 構成の詳細については、第1世代テナント - Microsoft Azure の Horizon Cloud ポッドに使用する VNet トポロジに必要な DNS サーバの設定を参照してください。</li> </ul> |

DNS構成が内部名と外部名を解決できること、および必要な送信ポートが開いていることを確認するためのいくつ かのテストを実行するには、Microsoft Azure サブスクリプションに小さなテスト用仮想マシン (VM) をデプロイ し、その仮想マシンを使用してこれらのネットワーク テストを実行します。トラブルシューティング手順の概要は次 のとおりです。

- 1 SSH キーペアを作成します。
- 2 Microsoft Azure サブスクリプションにテスト用仮想マシンを作成します。
- 3 テスト用仮想マシンに接続します。
- 4 ネットワーク テストを実行します。

5 テストが完了したら、テスト用仮想マシンと、このトラブルシューティングを行うために Microsoft Azure 環 境で作成されたすべてのテスト関連のアーティファクトを削除します。

注: テスト関連のアーティファクトを削除せず、後でポッドを削除するためにコンソールの [削除] アクションを使用すると、予期しない結果が発生する可能性があります。ポッドを削除するときに、システムはサブネットに接続されているすべてのものがポッドの ID に応じてポッド自体に属していることを確認するために、ポッドのサブネット をチェックします。追加の仮想マシン、仮想マシンのディスク、IP、またはその他のアーティファクトがポッドのサ ブネットに接続されているとシステムによって判断された場合は、システムがポッドをクリーンに削除することはで きません。

トラブルシューティング テストの実行の詳細については、次のセクションを参照してください。

**重要**: これらの手動テストはすべて成功しても、オンプレミス ネットワークを介してすべてのトラフィックを送信 し、認証されたトラフィックのみを通過させ、ポッド デプロイ ウィザードでプロキシを使用するための値を指定し なかった場合、ポッドのデプロイは保留状態のままになることがあります。この説明が状況に一致する場合は、[はじ めに] ページからポッドを削除し、ポッド デプロイ ウィザードを再実行し、必要なプロキシ情報を指定する必要があ ります。

#### 手順

1 Horizon Cloud ポッドのデプロイのトラブルシューティング - SSH キー ペアを作成する

このトラブルシューティングの一環として、テスト用 Linux 仮想マシンが Microsoft Azure サブスクリプションにデプロイされます。テスト用 Linux 仮想マシンに対して認証するには、SSH キー ペアが必要です。キーペアはテスト用仮想マシンに SSH 接続するために使用するシステムで作成します。そのシステム上にすでにキーペアがある場合、この手順はオプションです。

## 2 Microsoft Azure サブスクリプションにテスト用仮想マシンを作成する

Microsoft Azure 環境でテスト用 Linux 仮想マシン (VM) を使用して、Horizon Cloud ポッドが構成され ているネットワーク接続を確認するテストを実行します。

### 3 SSH を使用してテスト用仮想マシンに接続する

Microsoft Azure 環境でネットワーク接続テストを実行できるように、テスト用仮想マシンに対して SSH (Secure Shell) 接続を実行します。

### 4 Microsoft Azure 環境でネットワークを確認するためのテストを実行する

ここでのテストを実行することで、DNS が内部アドレスと外部アドレスの両方を解決できる、および必要な送 信ポートが開いている、という 2 つのネットワーク関連の領域が適切に設定されていることを確認します。こ れらのテストは、テスト用仮想マシンを使用して実行します。

### 5 テストの完了後にテスト用仮想マシンを削除する

Microsoft Azure のネットワーク構成を確認するためのテストを完了し、テスト用仮想マシンが不要になった ら、Microsoft Azure 環境からその仮想マシンと関連するすべてのアーティファクトを削除する必要がありま す。

## Horizon Cloud ポッドのデプロイのトラブルシューティング - SSH キー ペア を作成する

このトラブルシューティングの一環として、テスト用 Linux 仮想マシンが Microsoft Azure サブスクリプション にデプロイされます。テスト用 Linux 仮想マシンに対して認証するには、SSH キー ペアが必要です。キー ペアは テスト用仮想マシンに SSH 接続するために使用するシステムで作成します。そのシステム上にすでにキー ペアが ある場合、この手順はオプションです。

この SSH キー ペアを作成するには、Microsoft Windows または Linux システムのいずれかを使用できます。ここでは両方のタイプのシステムでの手順を説明します。実際の状況に適した手順を選択してください。

## Microsoft Windows システム上で SSH キー ペアを作成する

Microsoft Windows システムを使用して、Microsoft Azure サブスクリプションにデプロイするテスト用 Linux 仮想マシン に SSH 接続する場合は、以下の手順を使用します。

Microsoft Azure でテスト用仮想マシンを作成する場合、生成されたパブリック キー ファイルの内容を使用しま す。テスト用仮想マシンに接続するために使用する Microsoft Windows システム上に既存の SSH キー ペアが ある場合は、この手順をスキップし、Microsoft Azure サブスクリプションにテスト用仮想マシンを作成するでの 説明に従ってテスト用仮想マシンの作成に進むことができます。

次の手順に従って、SSH キー ペアを生成し、パブリック キー ファイルの内容をコピーしてテスト用仮想マシンの作 成時に使用できるようにし、プライベート キーを PuTTY Pageant ツールにロードします。Pageant は、プライ ベート キーをメモリに保持できる SSH 認証エージェントです。プライベート キーをメモリに保持することで、プラ イベート キーはその Microsoft Windows システムから SSH セッションに対して自動的に適用されるので、簡単 に使用できるようになります。

### 前提条件

デフォルトでは、Microsoft Windows システムには、SSH キー ペア ソフトウェアがインストールされていませ ん。使用する予定があるシステムに SSH キー ペア生成ソフトウェアがインストールされていることを確認します。 任意の SSH キー ペア生成ソフトウェアを使用できます。以下の手順では、Microsoft Windows 上で PuTTY ソ フトウェアを使用して SSH キー ペアを作成する方法について説明します。PuTTY ソフトウェアは、

www.putty.org から取得できます。インストール後、PuTTY の一連のツールを使用できます。次のスクリーンショットは、[スタート] メニューの PuTTY ツールの例を示します。

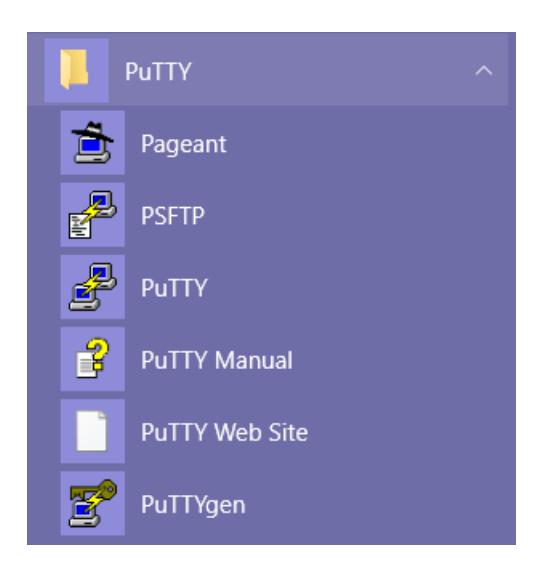

## 手順

1 Microsoft Windows システムで、PuTTYgen (PuTTY キー ジェネレータ)を起動します。

[PuTTY キー ジェネレータ] ウィンドウが表示されます。次のスクリーンショットで強調されているように、目 標は SSH-2 RSA タイプで 2048 ビットのパブリック - プライベート キー ペアを生成することです。

| 🔂 PuTTY Key Generator                                             | ?          | x |
|-------------------------------------------------------------------|------------|---|
| File Key Conversions Help                                         |            |   |
| Key<br>No key.                                                    |            |   |
| Generate a public/private key pair                                | enerate    |   |
| Load an existing private key file                                 | Load       |   |
| Save the generated key Save public key Save                       | private ke | y |
| Parameters                                                        |            |   |
| Type of key to generate:<br>O SSH-1 (RSA) O SSH-2 RSA O SSH-2 DSA |            |   |
| Number of bits in a generated key:                                | 8          |   |

- 2 [SSH-2RSA] が選択され、ビット数に 2048 が設定されていることを確認し、[生成] をクリックします。ウィンドウは、進行状況バーを示す [キー] ウィンドウに変わります。
- 3 画面に表示される指示に従い、カーソルを進行状況バーの下の空白領域でランダムに動かします。PuTTY ユー ザーインターフェイスで示すように、領域内でカーソルを移動すると、必要なランダム性がプロセスに追加され ます。
- **4** キーのパスフレーズを入力してシステムにプライベート キーを保存し、[プライベート キーを保存] をクリック します。

注: キー パスフレーズを使用することは、オプションとしてのベスト プラクティスです。ただし、キーのパスフレーズを入力せずに [プライベート キーを保存] をクリックすると、キーのパスフレーズなしでプライベート キーを保存するかを確認するポップアップ ウィンドウが表示されます。

プライベート キーが PPK ファイルとして保存されます。[プライベート キーを保存] をクリックした後、ローカル システムのディレクトリを参照し、ファイル名を入力して、ファイルを保存することができます。

- 5 [パブリック キーを保存] ボタンを使用して、テスト用仮想マシン の作成時にパブリック キーをコピーできる場所に保存します。
- 6 PuTTY の SSH 認証エージェントである Pageant を起動します。

Windows 10 システムでは、Pageant アイコンがシステム トレイにロードされます。

- 7 プライベート キーを Pageant に追加するには、システム トレイ アイコンを右クリックし、[キーを追加] をク リックし、ファイル選択ウィンドウを使用して、保存されたプライベート キー (PPK) ファイルに移動して選択 します。
  - **注**: 以前にプライベート キー ファイルを保存したときにキーのパスフレーズを指定した場合は、そのパスフレーズを入力するためのボックスが表示されます。

## 結果

この時点では、プライベート キーは Pageant にロードされます。アクション メニューの [キーの表示] 項目を使用 して、ロードされたキーのリストのキーを表示することができます。PuTTY を使用して SSH セッションを開始す ると、PuTTY は Pageant からキーを自動的に取得し、そのキーを使用して認証するので、パスフレーズを入力す る必要はありません。後で、SSH セッションの実行を終了して Pageant をシャットダウンするときには、Pageant システムのトレイ アイコンの右クリックメニューから [終了] を選択します。

### 次のステップ

Microsoft Azure サブスクリプションにテスト用仮想マシンを作成するの手順に従って、テスト用の仮想マシンを 作成します。

## Linux システム上で SSH キー ペアを作成する

Linux システムを使用して、Microsoft Azure サブスクリプションにデプロイするテスト用 Linux 仮想マシン に SSH 接続する場合は、以下の手順を使用します。 Microsoft Azure でテスト用仮想マシンを作成する手順では、生成されたパブリック キー ファイルの内容を使用し ます。テスト用仮想マシンに接続するために使用する Linux システム上に既存の SSH キー ペアがある場合は、こ の手順をスキップし、「Microsoft Azure サブスクリプションにテスト用仮想マシンを作成する」での説明に従って テスト用仮想マシンの作成に進むことができます。

### 前提条件

これらの手順を実行する前に、別の目的で保持しておく既存の SSH キー ペアが上書きされないことを確認してくだ さい。Linux システムでは、SSH のパブリックおよびプライベート キー ファイルは、デフォルトで Linux の ~/.ssh/id\_rsa ディレクトリに作成されます。このディレクトリに SSH キーペアが存在し、次のコマンドを実行 するときに同じファイル名を使用する場合、またはコマンド内で別の場所を指定し、その場所に SSH キー ペアがす でに存在する場合は、既存の SSH キー ペアが上書きされます。

## 手順

- 1 Linux システムで、Bash シェルを開きます。
- 2 Bash シェルで、次のコマンドを入力します。

ssh-keygen -t rsa -b 2048

3 画面の指示に従い、キーを保存するファイルを入力し、パスフレーズを入力し、パスフレーズを確認します。

ここに画面の指示のサンプルを示します。ここでは、キーを保存するファイルとして mykey が入力されました。

-bash-4.1\$ ssh-keygen -t rsa -b 2048 Generating public/private rsa key pair. Enter file in which to save the key (/mts-cm/home/user1/.ssh/id\_rsa): mykey Enter passphrase (empty for no passphrase): Enter same passphrase again:

## 注: キー パスフレーズを使用することは、オプションのベスト プラクティスです。

プライベート キーは指定したファイルに保存され、パブリック キーは同じ名前で拡張子が .pub のファイルに 保存されます。ファイルとして mykey を入力する上記の例を使用した場合、出力サンプルは次のようになりま す。

Your identification has been saved in mykey. Your public key has been saved in mykey.pub.

## 次のステップ

Microsoft Azure サブスクリプションにテスト用仮想マシンを作成するの手順に従って、テスト用の仮想マシンを 作成します。

## Microsoft Azure サブスクリプションにテスト用仮想マシンを作成する

Microsoft Azure 環境でテスト用 Linux 仮想マシン (VM) を使用して、Horizon Cloud ポッドが構成されている ネットワーク接続を確認するテストを実行します。

## 前提条件

Horizon Cloud ポッドのデプロイのトラブルシューティング - SSH キー ペアを作成するでの説明に従って作成した SSH パブリック キーを持っていることを確認します。仮想マシンの作成ウィザードでこのパブリック キーを指定し、対応するプライベート キーを持つシステムからの SSH 接続を仮想マシンが信頼するようにします。

第1世代 Horizon Cloud - Microsoft Azure での必要な仮想ネットワークの構成での説明に従って、仮想ネット ワーク (VNet) の名前が、ポッドのデプロイで使用しているものと同じであることを確認します。

[ポッドの追加] ウィザードのオプションを使用してポッドに独自の名前付きサブネットを使用せず、代わりにサブネットの CIDR を入力した場合、ポッド デプロイヤはポッドの管理サブネットを作成します。デプロイ プロセスが失敗した時点で、プロセスは VNet でポッドの管理サブネットをすでに作成している可能性があります。

- デプロイヤがすでにその管理サブネットを作成している場合は、そのサブネットにテスト用仮想マシンをデプロ イすることをお勧めします。VNet上にポッドの管理サブネットが存在するかどうかを確認するには、 Microsoft Azure ポータルにログインし、該当の VNet に移動してサブネットのリストを調べます。ポッド デプロイヤがポッドのサブネットを自動的に作成した場合(ポッドに独自の名前付きサブネットを使用するオプ ションを使用しなかった場合)、ポッドの管理サブネットの名前のパターンは vmw-hcs-podID-netmanagement になります。ここで podID はポッドの UUID です。それ以外の場合、ポッドの管理サブネット は、ポッドのデプロイ用に作成したサブネットになります。
- 失敗したデプロイ プロセスで VNet 上にポッドの管理サブネットが作成されなかった場合は、VNet 上で使用 可能なサブネットを選択するか、新しいサブネットを作成して、テスト用仮想マシンで使用することができます。

### 手順

- **1** Microsoft Azure ポータルにログインします。
- ポータルで、Azure Martketplace からコンピューティング仮想マシンを作成し、その仮想マシンを Ubuntu Server LTS モデル タイプ ベースにします。

本書の執筆時点では、Ubuntu Server 20.04 LTS は Azure Marketplace から選択できました。

3 このテスト用 Linux 仮想マシンを作成する場合は、ウィザードのユーザー インターフェイスに従って、必要な オプションを構成します。以下に示すように、次の項目を構成してください。

| オプション       | 説明                                                                                                    |
|-------------|----------------------------------------------------------------------------------------------------|
| [サブスクリプション] | ポッドの [ポッドの追加] ウィザードで選択したサブスクリプションと一致します。                                                                                                    |
| [リソース グループ] | テスト用仮想マシンに新しいリソース グループを作成することをお勧めします。画面上の<br>プロンプトに従って、新しいリソース グループを作成します。<br>このテスト用仮想マシンには既存のリソース グループを使用することができますが、テスト<br>の実行が終了したときにリソース グループ全体を削除した方が、より簡単に仮想マシンおよ<br>び関連するアーティファクトを削除できるので、テスト用仮想マシンに固有のリソース グル<br>ープを使用することをお勧めします。 |
| [リージョン]     | ポッドの [ポッドの追加] ウィザードで選択したサブスクリプションと一致します。                                                                                                    |
| [サイズ]       | ここでは検証テストを完了するために使用される一時的な仮想マシンを想定しているため、<br>任意のサイズを選択できます。ただし、通常はサイズが小さいほど Microsoft Azure の関<br>連コストが低くなるため、テスト用仮想マシンには 2 vCPU モデルなど小さなサイズを選<br>択するのが一般的です。                                                                             |

| オプション              | 説明                                                                                                    |
|--------------------|----------------------------------------------------------------------------------------------------|
| [ユーザー名]            | この名前は、後で必要になるためメモしておきます。                                                                                                    |
| [認証タイプ]            | [SSH パブリック キー] を選択します。                                                                                                    |
| [SSH パブリック キー ソース] | [既存のパブリック キーを使用する] を選択します。SSH パブリック キー フィールドがその選択とともに表示され、SSH パブリック キーを貼り付けることができます。                                                                                                    |
| [SSH パブリック キー]     | このフィールドには、SSH キー ペアを作成したときに作成した SSH パブリック キーを貼<br>り付けます。貼り付けられた内容は、パブリック キーの BEGIN SSH2 PUBLIC<br>KEY 行で始まり、 END SSH2 PUBLIC KEY 行で終わる必要がありま<br>す。                                                                                                    |
| [パブリック受信ポート]       | 選択した SSH (22) ポートを許可して、このテスト用仮想マシンでテストを実行できるよう<br>にします。                                                                                                    |
| [仮想ネットワーク]         | 失敗したポッドのデプロイに使用されたのと同じ VNet を選択します。                                                                                                    |
| [サブネット]            | ポッドをデプロイしようとしてプロセスが失敗した場合は、ポッドの管理サブネットが仮想<br>ネットワークで作成されている可能性があります。サブネットがある場合は、このテスト用<br>仮想マシンにそのサブネットを選択することをお勧めします。選択された仮想ネットワー<br>クに存在するサブネットに移動するには、[サブネット]をクリックします。サブネット上に<br>マウスを移動すると、ツールチップにサブネットの完全名が表示されます。<br>ポッドのデプロイ プロセスで VNet 上にポッドの管理サブネットが作成されなかった場合<br>は、テスト用仮想マシンに使用するように識別された VNet 上のサブネットを選択します<br>(上記の前提条件を参照)。 |
|                    | 注: ポッドが正常に展開された後、ドメイン参加の問題のトラブルシューティングが発生した場合は、ドメイン参加の操作はそのデスクトップサブネットに接続されたデスクトップイメージで使用されるため、管理サブネットの代わりにポッドのデスクトップサブネットをテスト用仮想マシンのために選択することができます。                                                                                                    |
| [パブリック IP アドレス]    | この項目を選択すると、作成されたテスト用仮想マシンにはパブリック IP アドレスが割り<br>当てられます。パブリック IP アドレスが割り当てられたテスト用仮想マシンには Wide<br>Area Network (WAN) 経由で接続できます。                                                                                                    |
|                    | 注: パブリック IP アドレスは、ネットワーク構成によっては使用できない場合がありま<br>す。パブリック IP アドレスを持つテスト用仮想マシンを作成できない場合は、ローカル シ<br>ステムから、[サブネット] フィールドで選択したサブネットにネットワーク接続する必要が<br>あります。あるいは、ネットワーク上の他のマシンに接続してから、テスト用仮想マシンに<br>インバウンド接続する必要があります。                                                                                                    |

**4** ウィザードの最終手順では、重要な情報(サブスクリプション、リージョンの場所、仮想ネットワーク、サブネット)がポッドに使用しているものと一致することを確認し、仮想マシンの作成を送信します。

## SSH を使用してテスト用仮想マシンに接続する

Microsoft Azure 環境でネットワーク接続テストを実行できるように、テスト用仮想マシンに対して SSH (Secure Shell) 接続を実行します。

## Microsoft Windows システムからテスト用仮想マシンに SSH 接続する

この接続は、テスト用仮想マシンの作成時に指定したパブリック キーに対応するプライベート キーを持つ Microsoft Windows システムから行います。

#### 前提条件

テスト用仮想マシンの IP アドレスと、仮想マシンの作成時に指定したユーザー名があることを確認します。

Microsoft Windows システムでは、通常 PuTTY が使用されます。SSH セッションを開始するときに PuTTY が プライベート キーを簡単に読み込むことができるように、PuTTY を起動する前に、Microsoft Windows システ ム上で SSH キー ペアを作成するでの説明に従って Pageant を起動し、SSH プライベート キーを Pageant キー リストに追加します。SSH プライベート キーは、テスト用仮想マシンの作成時に指定したパブリック キーと一致す る必要があります。プライベート キーが Pageant に読み込まれると、PuTTY の SSH セッションはそのプライベ ート キーを自動的に使用します。

手順

1 PuTTY を起動します( PuTTY )

[PuTTY 構成] ウィンドウが開きます。

2 [PuTTY 構成] ウィンドウでホスト名を指定し、[SSH] を選択してから [開く] をクリックします。

[PuTTY 構成] ウィンドウの [ホスト名] フィールドに、次のパターンで文字列を入力します。

testvm username@testvmip

テスト用仮想マシンのユーザー名と IP アドレスを、それぞれ文字列の *testvm\_username* と *testvmip* に代入します。

重要: [開く]をクリックした後、初めてテスト用仮想マシンに接続するときに、サーバのホスト キーがキャッシュされていないことを示す PuTTY セキュリティ メッセージが表示され、サーバの rsa2 キー フィンガープリントが表示されます。接続を続行する場合は、[はい]をクリックしてサーバのホスト キーを PuTTY のキャッシュに追加するか、[いいえ]をクリックしてキーを PuTTY のキャッシュに追加せずに接続することができます。テスト用仮想マシンへの接続がされていない可能性がある場合は、[キャンセル]をクリックして接続を破棄し、[PuTTY 構成] ウィンドウに戻り、ホスト名の入力を確認します。

次のスクリーンショットは、このサンプルを使用したウィンドウを示します。

testvmadmin@40.121.180.132

| -             |                                             |             |      |
|---------------|---------------------------------------------|-------------|------|
| ategory:      |                                             |             |      |
| Session       | Basic options for your PuTTY s              | sersion     |      |
| Logging       | Specify the destination you want to connect | t to        |      |
| E- I erminal  | Host Name (or IP address)                   | Port        | 1    |
| Bell          | testymadmin@40.121.180.132                  |             |      |
| Features      |                                             |             |      |
| Window        | Connection type:                            |             | riel |
| - Appearance  |                                             |             | nai  |
| - Behaviour   | Load, save or delete a stored session       |             |      |
| - Translation | Saved Sessions                              |             |      |
| - Selection   |                                             |             |      |
| Connection    | Default Cettions                            |             |      |
| Data          | Derault Settings                            | Load        | đ    |
| Proxy         |                                             | Sav         |      |
| - Telnet      |                                             |             | -    |
| Riogin        |                                             | Dele        | te   |
|               |                                             |             |      |
| - Sellar      | -                                           |             |      |
|               | Close window on exit                        | 1           |      |
|               | ○ Always ○ Never ● Only on                  | clear, exit |      |
|               |                                             |             |      |
|               | 🖌                                           | 6           |      |
| About         | dala Open                                   | Cons        | -    |

### 結果

SSH 接続が確立されると、コマンドライン ウィンドウが表示されます。

## 次のステップ

テスト用仮想マシンに接続したら、テストを実行して Microsoft Azure 環境内のネットワーク接続をチェックでき ます。Microsoft Azure 環境でネットワークを確認するためのテストを実行するで説明する手順を実行します。

## Linux システムからテスト用仮想マシンに SSH 接続する

この接続は、テスト用仮想マシンの作成時に指定したパブリック キーに対応するプライベート キーを持つ Linux シ ステムから行います。

## 前提条件

テスト用仮想マシンの IP アドレスと、仮想マシンの作成時に指定したユーザー名があることを確認します。

## 手順

- 1 Bash シェルを開きます。
- 2 Bash シェルの \$ プロンプトで、次のように ssh コマンドを入力し、テスト用仮想マシンの IP アドレスとユー ザー名を、それぞれコマンドの *testvmip* と *testvm\_username* に代入します。

ssh testvm username@testvmip

たとえば、Microsoft Azure サブスクリプションにテスト用仮想マシンを作成するの例にあるテスト用仮想マシンの詳細を使用すると、サンプル コマンドは次のようになります。

ssh testvmadmin@40.121.180.132

## 結果

SSH 接続が確立されると、次のスクリーンショットのようなコマンドライン ウィンドウが表示されます。

| 🖗 testvmadmin@HCS-testingVM: ~ 📃 🗖                                                                                                    | x |
|----------------------------------------------------------------------------------------------------|---|
| Authenticating with public key "rsa-key-20180323" from agent<br>Welcome to Ubuntu 16.04.3 LTS (GNU/Linux 4.13.0-1011-azure x86_64)                                                       | ^ |
| <pre>* Documentation: https://help.ubuntu.com<br/>* Management: https://landscape.canonical.com<br/>* Support: https://ubuntu.com/advantage</pre>                                        |   |
| Get cloud support with Ubuntu Advantage Cloud Guest:<br>http://www.ubuntu.com/business/services/cloud                                                                                    |   |
| 0 packages can be updated.<br>0 updates are security updates.                                                                                                    |   |
|                                                                                                    | = |
| The programs included with the Ubuntu system are free software;<br>the exact distribution terms for each program are described in the<br>individual files in /usr/share/doc/*/copyright. |   |
| Ubuntu comes with ABSOLUTELY NO WARRANTY, to the extent permitted by applicable law.                                                                                                    |   |
| To run a command as administrator (user "root"), use "sudo <command/> ".<br>See "man sudo_root" for details.                                                                             |   |
| testvmadmin@HCS-testingVM:~\$                                                                                                    | × |

#### 次のステップ

テスト用仮想マシンに接続したら、テストを実行して Microsoft Azure 環境内のネットワーク接続を確認できま す。Microsoft Azure 環境でネットワークを確認するためのテストを実行するで説明する手順を実行します。

## Microsoft Azure 環境でネットワークを確認するためのテストを実行する

ここでのテストを実行することで、DNS が内部アドレスと外部アドレスの両方を解決できる、および必要な送信ポートが開いている、という 2 つのネットワーク関連の領域が適切に設定されていることを確認します。これらのテストは、テスト用仮想マシンを使用して実行します。

ポッドは DNS によって内部アドレスと外部アドレスの両方を解決します。ここでの最初の2つのテストでは、ネットワーク環境で設定された DNS が、内部アドレスと外部アドレスの既知の FQDN を解決できるかを確認します。

**重要**: これらの手動テストはすべて成功しても、オンプレミス ネットワークを介してすべてのトラフィックを送信 し、認証されたトラフィックのみを通過させ、ポッド デプロイ ウィザードでプロキシを使用するための値を指定し なかった場合、ポッドのデプロイは保留状態のままになることがあります。この説明が状況に一致する場合は、[はじ めに] ページからポッドを削除し、ポッド デプロイ ウィザードを再実行し、必要なプロキシ情報を指定する必要があ ります。

#### 前提条件

これらのテストを実行する前に、Microsoft Azure サブスクリプションにテスト用仮想マシンを作成するおよび SSH を使用してテスト用仮想マシンに接続するでの説明に従って、Microsoft Azure サブスクリプションでテスト 用仮想マシンを作成し、SSH 接続があることを確認します。

Active Directory ドメイン コントローラなど、VNet からアクセス可能であると考えられるネットワークの内部に あるサーバの IP アドレスと完全修飾ドメイン名 (FQDN) を取得します。この情報は、DNS 検証テストで使用しま す。

#### 手順

dlg コマンドを使用して Microsoft Azure の VNet の内部にある既知のドメイン名をクエリすることにより、DNS が環境内で動作し、内部 FQDN を解決できることを確認します。

SSH 接続ウィンドウで、dig コマンドを実行し、Active Directory ドメイン コントローラなどネットワーク の内部にあることがわかっているサーバのドメイン名をクエリします。

dig internal-domain-name

ここで、*internal-domain-name*は、ネットワークの内部にあることがわかっているサーバの完全修飾ドメイン名です。

dig (Domain Information Groper) は、ネットワークトラブルシューティングのためのコマンドライン ツー ルです。内部ホスト名を使用してこのコマンドを実行した結果により、DNS構成が内部アドレスを適切に解決 できるかどうかが検証されます。DNS構成がコマンドで使用される *internal-domain-name* を解決できる 場合、コマンド出力はそのドメイン名に関連付けられた正しい IP アドレスを返します。

たとえば VNet が、DNS エントリが skylo.local で IP アドレスが 192.168.0.15 の Active Directory ドメイン コントローラを持つ内部 Active Directory サーバで構成されているとします。dig skylo.local を発行すると、VNet の DNS 構成がその内部の skylo.local サーバ名を解決できるかどうかがチェックされ ます:

```
testvmadmin@HCS-testingVM:~$ dig skylo.local
; <<>> DiG 9.10.3-P4-Ubuntu <<>> skylo.local
;; global options: +cmd
;; Got answer:
;; ->>HEADER<<- opcode: QUERY, status: NOERROR, id: 64899
;; flags: qr aa rd ra; QUERY: 1, ANSWER: 1, AUTHORITY: 0, ADDITIONAL: 1
;; OPT PSEUDOSECTION:
; EDNS: version: 0, flags:; udp: 4000
;; QUESTION SECTION:
;skylo.local.
                                IN
                                        Α
;; ANSWER SECTION:
                       600
                                                192.168.0.15
skylo.local.
                                τN
                                        Α
;; Query time: 1 msec
;; SERVER: 192.168.0.15#53(192.168.0.15)
```

;; WHEN: Mon Mar 26 20:58:01 UTC 2018
;; MSG SIZE rcvd: 56

testvmadmin@HCS-testingVM:~\$

ANSWER SECTION が、指定したホスト名がそのホスト名に対して予測される IP アドレスに解決されたこと を示している場合は、テストは成功です。

注: 場合によっては DNS が完全に信頼できるものではなく、一部の要求は正常に解決され、他の要求は失敗 することがあります。コマンドの最初の発行が失敗する場合は、コマンドを 10 ~ 20 回繰り返して実行し、信 頼できる応答が毎回得られるかどうかを確認します。

2 dlg コマンドを使用して既知の外部ドメイン名をクエリすることにより、DNS が環境内で動作し、外部 FQDN を解決できることを確認します。

SSH 接続ウィンドウで、dig コマンドを発行し、vmware.com または microsoft.com などの外部の業界 標準ドメイン名をクエリします。

dig external-domain-name

ここで、*external-domain-name*は、VNetの外部にある完全修飾ドメイン名です。たとえば、dig vmware.com を発行すると VNet の DNS 構成がその外部名を解決できたかどうかチェックします。

testvmadmin@HCS-testingVM:~\$ dig vmware.com ; <<>> DiG 9.10.3-P4-Ubuntu <<>> vmware.com ;; global options: +cmd ;; Got answer: ;; ->>HEADER<<- opcode: QUERY, status: NOERROR, id: 38655 ;; flags: qr rd ra; QUERY: 1, ANSWER: 2, AUTHORITY: 0, ADDITIONAL: 1 ;; OPT PSEUDOSECTION: ; EDNS: version: 0, flags:; udp: 4000 ;; QUESTION SECTION: ΙN ;vmware.com. Α ;; ANSWER SECTION: 150 IN А 107.154.105.19 vmware.com. 150 IN 107.154.106.19 vmware.com. А ;; Query time: 28 msec ;; SERVER: 192.168.0.15#53(192.168.0.15) ;; WHEN: Mon Mar 26 21:14:29 UTC 2018 ;; MSG SIZE rcvd: 71 testvmadmin@HCS-testingVM:~

上記の例では、ANSWER SECTION は外部ドメイン名 vmware.com が 2 つの IP アドレスに適切に解決されたことを示しています。

**注**: このテストを azure.com や microsoft.com などのさまざまな外部ドメイン名を使用して繰り返し、 DNS が異なる外部名を解決できることを確認できます。

DNS テストが機能しない場合は、ネットワーク構成および DNS サーバを確認してください。DNS サーバを VNet に追加したことを確認します。

**重要**: DNS サーバを VNet に追加する必要がある場合、または VNet の DNS サーバ構成を変更する必要が ある場合は、VNet に接続されているすべての仮想マシンを再起動して変更を反映する必要があります。VNet の DNS サーバ設定を変更した後、その VNet に接続されたすべての仮想マシンを再起動しないと、変更は VNet 上で正しく伝達されません。

**3** netcat コマンドを使用して、必要な送信ポートが使用可能であることを確認します。

Horizon Cloud ではいくつかの送信ポートを開く必要があります。それによって、ポッド ソフトウェアを Microsoft Azure 環境に安全にダウンロードすることができ、またポッドを Horizon Cloud 制御プレーンに 戻すことができます。第1世代テナント - Horizon Cloud on Microsoft Azure のデプロイ - ホスト名解決 の要件、DNS 名で説明するように、以下の送信 TCP ポートをポッドの管理サブネットから開く必要がありま す:port 80、443、および 11371。以下に示すように netcat コマンドを実行すると、それらの送信ポートが 要求されるとおりに開いていることを確認できます。

SSH 接続ウィンドウで、次のコマンドを発行します(ポートごとに1つ)。

注: ポート 11371 をテストする以下のコマンドは packages.microsoft.com を指定してその接続をテスト し、他の 2 つの行は Horizon Cloud 制御プレーンへの送信接続をテストします。

testvmadmin@HCS-testingVM:~\$ netcat -v -w 3 cloud.horizon.vmware.com 80 Connection to cloud.horizon.vmware.com 80 port [tcp/http] succeeded! testvmadmin@HCS-testingVM:~\$ netcat -v -w 3 cloud.horizon.vmware.com 443 Connection to cloud.horizon.vmware.com 443 port [tcp/https] succeeded! testvmadmin@HCS-testingVM:~\$ netcat -v -w 3 packages.microsoft.com 11371 Connection to packages.microsoft.com 11371 port [tcp/hkp] succeeded!

ポートが正常に開くと、netcat コマンドはそのテストに対して succeeded! 行を返します。

netcat コマンドが失敗を返す場合は、Microsoft Azure のネットワーク接続、サブスクリプションのネットワ ーク セキュリティ グループ、および使用しているファイアウォールを確認します。第1世代テナント -Horizon Cloud on Microsoft Azure のデプロイ - ホスト名解決の要件、DNS 名で説明されているように、 ポッドがデプロイのために必要とする DNS、ポート、およびプロトコルの要件を、ネットワーク構成が確実に 満たすようにします。

#### 結果

上記のテストが成功した場合は、ポッドを正常にデプロイすることができます。

**注**: True SSO または認証サーバを使用する 2 要素認証など、ポッドで使用するオプションの機能を構成してい る場合は、それらの目的に応じて追加のポートが必要になることがあります。上記の送信ポートのテスト方法を使用 して、それらのポートが適切に開いていることを確認することができます。

### 次のステップ

テストを完了したら、Microsoft Azure 環境からテスト用仮想マシンと、その仮想マシンのディスク、IP アドレス、NIC などの関連するアーティファクトのすべてを削除する必要があります。理想的には、テスト仮想マシンのリソース グループを作成してあり、単純にそのリソース グループを削除することで仮想マシンのすべてのアーティファクトを削除できることが望ましいです。テストの完了後にテスト用仮想マシンを削除する の手順に従います。

重要: Microsoft Azure 環境からすべてのテスト用仮想マシンのアーティファクトを削除しないで、仮想マシン をポッドのサブネットの1つに接続した場合、後でポッドの[削除]アクションを使用して Horizon Cloud 環境か らポッドを削除しようとしても、システムはこれらの残りの接続されているアーティファクトのためにポッドを完全 に削除できない可能性があります。デフォルトでは、[削除]アクションを使用してポッドを削除する場合に、 Horizon Cloud はポッドのために作成したこれらのリソース グループおよびサブネットを削除します。 Microsoft Azure は、継続して使用中であるサブネットの削除を防止します。テスト用仮想マシンのアーティファ クトがポッドのサブネットに接続されている場合は、これらのサブネットは削除できず、ポッドの削除は完了しませ ん。この状況を回避するには、ポッドを正常にデプロイした後に、テスト用仮想マシンのすべてのアーティファクト が確実に削除されるようにします。

## テストの完了後にテスト用仮想マシンを削除する

Microsoft Azure のネットワーク構成を確認するためのテストを完了し、テスト用仮想マシンが不要になったら、 Microsoft Azure 環境からその仮想マシンと関連するすべてのアーティファクトを削除する必要があります。

**重要**: Microsoft Azure 環境からすべてのテスト用仮想マシンのアーティファクトを削除しないで、仮想マシン をポッドのサブネットの1つに接続した場合、後でポッドの[削除]アクションを使用して Horizon Cloud 環境か らポッドを削除しようとしても、システムはこれらの残りの接続されているアーティファクトのためにポッドを完全 に削除できない可能性があります。デフォルトでは、[削除] アクションを使用してポッドを削除する場合に、 Horizon Cloud はポッドのために作成したこれらのリソース グループおよびサブネットを削除します。 Microsoft Azure は、継続して使用中であるサブネットの削除を防止します。テスト用仮想マシンのアーティファ クトがポッドのサブネットに接続されている場合は、これらのサブネットは削除できず、ポッドの削除は完了しませ ん。この状況を回避するには、ポッドを正常にデプロイした後に、テスト用仮想マシンのすべてのアーティファクト が確実に削除されるようにします。

#### 手順

1 Microsoft Azure ポータルにログインします。

- 2 テスト用仮想マシンは、そのデプロイ方法に応じて次のいずれかの方法で削除します。
  - テスト用仮想マシンを独自のリソース グループにデプロイし、そのグループを他の目的で使用していない場合は、リソース グループ全体を削除できます。

注意: 誤って他のアイテムを削除するのを回避するため、リソース グループを削除する前に、リソース グ ループにはテスト用仮想マシンと、ディスクやネットワーク アダプタなどの関連オブジェクトのみが含まれ るようにします。

リソース グループ全体を削除せずにテスト用仮想マシンを削除する必要がある場合は、ポータルの検索ボックスを使用してテスト用の仮想マシンの名前を検索できます。検索結果には、仮想マシンとそのすべての関連オブジェクト(ディスク、ネットワーク インターフェイス、パブリック IP アドレスなど)が一覧表示されます。各オブジェクトを個別に削除します。

# 第1世代テナント - 最初のポッドのデ プロイが完了し、第1世代 Horizon Cloud に接続されました

おめでとうございます。最初の Horizon Cloud ポッドをのデプロイが完了しました。

**重要**: この情報は、第1世代の制御プレーンで第1世代のテナント環境にアクセスできる場合にのみ適用されます。 KB-92424 で説明されているように、第1世代の制御プレーンは提供終了 (EOA) となりました。詳細については、 該当記事を参照してください。

コンソールの[はじめに]ページには、クラウド接続ポッドが正常に作成されたことが表示されます。

次のスクリーンショットは、最初のポッドが Microsoft Azure に展開されている場合のページの外観を示しています。

Microsoft Azure®, 1ボッド
 完了しました

この時点で、このポッドで使用したい Active Directory ドメインに Horizon Cloud を登録するための手順を実行 する必要があります。Horizon Cloud 管理ガイド に、これらの詳細な手順を示します。Horizon Cloud 環境 の使 用を開始するという名称のトピックおよびそのサブトピックを参照してください。

# リビジョン履歴 - 変更ログ -Microsoft Azure および Horizon ポ ッドの Horizon Cloud へのオンボー ディング

このドキュメントのトピックでは、『Onboarding to Horizon Cloud for Microsoft Azure and Horizon Pods — Deployment Guide』への大幅な変更の履歴について説明します。

注: 2019 年 9 月 17 日以降にガイドのトピックに加えられた大幅な変更についてのみ説明します。それ以前の改 訂の詳細情報は提供されません。また、誤字・脱字の修正、リストを表形式にするなどの形式の変更、その他の重要 な変更は提供されません。

## 2023 年 11 月

| リビジョン            | 説明                                                                    |
|------------------|-----------------------------------------------------------------------|
| 2023 年 11 月 14 日 | 新しいアイテムの更新については、『Horizon Cloud リリース ノート』の「2023 年 11 月」のセクションで紹介しています。 |

## 2023 年 10 月

| リビジョン            | 説明                                                                    |
|------------------|-----------------------------------------------------------------------|
| 2023 年 10 月 26 日 | 新しいアイテムの更新については、『Horizon Cloud リリース ノート』の「2023 年 10 月」のセクションで紹介しています。 |

## 2023 年 5 月

| リビジョン          | 説明                                                           |
|----------------|--------------------------------------------------------------|
| 2023 年 5 月 4 日 | 2023 年 5 月の新機能の更新については、Horizon Cloud リリース ノートの「新機能」で紹介しています。 |

## 2023年4月

| リビジョン           | 影明                                                                                         |
|-----------------|--------------------------------------------------------------------------------------------|
| 2023年4月27日      | 2023 年 4 月の新機能の更新については、Horizon Cloud リリース ノートの「新機能」で紹介しています。                               |
| 2023 年 4 月 17 日 | Horizon Edge 仮想アプライアンス デプロイの DNS 名の表に、Horizon インフラストラクチャの監視に必要な 2 つの新<br>しい宛先 URL を追加しました。 |

## 2023 年 2 月

| リビジョン           | 説明                                                                                                    |
|-----------------|----------------------------------------------------------------------------------------------------|
| 2023 年 2 月 21 日 | Horizon Cloud on Microsoft Azure デプロイの DNS 名の表の [プロキシ トラフィック] 列のデータの一部を更新しま<br>した。                                           |
| 2023 年 2 月 13 日 | Horizon Cloud on Microsoft Azure デプロイの構成にプロキシが含まれている場合にネットワーク トラフィックがプロ<br>キシを通過するかどうかを示すため、DNS 名の表に [プロキシ トラフィック] 列を追加しました。 |

## 2023年1月

| リビジョン           | 説明                                                      |
|-----------------|---------------------------------------------------------|
| 2023 年 1 月 11 日 | Horizon Cloud Connector に関する既知の問題が [既知の問題] ページに追加されました。 |

## 2022 年 10 月

| リビジョン       | 説明                                                      |
|-------------|---------------------------------------------------------|
| 2022年10月20日 | Horizon Cloud リリース ノートの「2022 年 10 月の新機能」に応じて新機能を更新しました。 |

## 2022 年 8 月

| リビジョン           | 説明                                                          |
|-----------------|-------------------------------------------------------------|
| 2022 年 8 月 30 日 | Syslog サーバを有効にする機能に関する問題が、Horizon Cloud - 既知の問題ページに追加されました。 |
| 2022 年 8 月 9 日  | Horizon Cloud リリース ノートの「2022 年 8 月の新機能」に応じて新機能を更新しました。      |

# 2022 年 6 月

| リビジョン           | 説明                                                                                                    |
|-----------------|----------------------------------------------------------------------------------------------------|
| 2022 年 6 月 28 日 | Microsoft の Horizon Cloud ポッドおよび関連サービス機能の DNS 要件に、Horizon Edge 仮想アプライアンスの新たな必須 DNS 名を追加しました。                                                                                          |
| 2022年6月26日      | Horizon Universal Console へのログインについて説明するドキュメント ページを更新しました。これらの更新は、<br>Horizon Cloud リリース ノートの 2022 年 6 月 26 日の更新に対応しています。コンソール ログインに、VMware<br>Cloud Services を使用した認証が組み込まれるようになりました。 |
| 2022年6月23日      | Microsoft の Horizon Cloud ポッドおよび関連サービス機能の DNS 要件に新しい必須 DNS 名を追加しました。                                                                                                    |

## 2022 年 4 月

| リビジョン           | 説明                      |                         |        |           |
|-----------------|-------------------------|-------------------------|--------|-----------|
| 2022 年 4 月 26 日 | 2022 年 4 月の新機能の更新については、 | Horizon Cloud リリース ノートの | 「新機能」て | 『紹介しています。 |
#### 2022年3月

| リビジョン     | 説明                                                           |
|-----------|--------------------------------------------------------------|
| 2022年3月9日 | 2022 年 3 月の新機能の更新については、Horizon Cloud リリース ノートの「新機能」で紹介しています。 |

#### 2022 年 2 月

| リビジョン          | 説明                                                                                                    |
|----------------|----------------------------------------------------------------------------------------------------|
| 2022 年 2 月 8 日 | コンソールが Azure Marketplace 以外のオリジンから取得したイメージの使用を妨げない方法に関する制限事項を、<br>Horizon Cloud - 既知の制限に追加しました。Horizon Cloud on Microsoft Azure での使用がサポートされている場<br>合でも、インポートされたすべての基本イメージは、Azure Marketplace をソースとする Windows ベースの仮想マシン<br>から構築する必要があります。 |
| 2022年2月3日      | 2022 年 2 月の新機能の更新については、Horizon Cloud リリース ノートの「新機能」で紹介しています。                                                                                                    |

### 2021年11月30日

| リビジョン       | 説明                                                                 |
|-------------|--------------------------------------------------------------------|
| 2021年11月30日 | 2021 年 11 月 30 日の新機能の更新については、Horizon Cloud リリース ノートの「新機能」で紹介しています。 |

## 2021年10月12日

| リビジョン       | 説明                            |                         |                |
|-------------|-------------------------------|-------------------------|----------------|
| 2021年10月12日 | 2021 年 10 月 12 日の新機能の更新については、 | Horizon Cloud リリース ノートの | 「新機能」で紹介しています。 |

# 2021年9月7日

| リビジョン     | 説明                                                               |
|-----------|------------------------------------------------------------------|
| 2021年9月7日 | 2021 年 9 月 7 日の新機能の更新については、Horizon Cloud リリース ノートの「新機能」で紹介しています。 |

## 2021年8月18日

| リビジョン      | 説明                                                                                                    |
|------------|----------------------------------------------------------------------------------------------------|
| 2021年8月18日 | プライベート キーの有効期限を 2 年以内に制限する Microsoft Azure ポータルの新しい動作に合わせて第1世代テナント<br>- ポッドのサブスクリプションでの Horizon Cloud アプリケーション登録の作成に関するトピックを更新しました。 |

## 2021年8月10日

| リビジョン      | 説明                                                                |
|------------|-------------------------------------------------------------------|
| 2021年8月10日 | 2021 年 8 月 10 日の新機能の更新については、Horizon Cloud リリース ノートの「新機能」で紹介しています。 |

## 2021年7月15日

| リビジョン      | 説明                                                                |
|------------|-------------------------------------------------------------------|
| 2021年7月15日 | 2021 年 7 月 15 日の新機能の更新については、Horizon Cloud リリース ノートの「新機能」で紹介しています。 |

### 2021年6月29日

| リビジョン              | 説明                                                                                                    |
|--------------------|----------------------------------------------------------------------------------------------------|
| 2021 年 6 月 29<br>日 | 次のトピックを更新して、ポッドの外部および内部ゲートウェイ構成の Unified Access Gateway アプライアンスに対して<br>選択する仮想マシン モデルに関するガイダンスを追加しました。 |
|                    | ■ 第1世代テナント - VMware Horizon Cloud Service on Microsoft Azure サービスの制限                                  |
|                    | ■ 3 章 第 1 世代テナント - 2023 年 11 月 2 日のサービス更新以降の新しいポッド デプロイに対する VMware Horizon                            |
|                    | ■ 3 章 第 1 世代テナント - 2023 年 11 月 2 日のサービス更新以降の新しいポッド デプロイに対する VMware Horizon                            |

- Cloud Service on Microsoft Azure 要件チェックリスト
- 第1世代テナント Horizon Cloud ポッドのゲートウェイ構成の指定

#### 2021年6月9日

| トピックを更新して、Europe-3(ドイツ)の地域別制御プレーン インスタンスに関する情報を追加し、パターン query-<br>* の DNS 名の記述を削除しました。query-prod* DNS 名へ到達可能である必要はありません。                                                                                |
|----------------------------------------------------------------------------------------------------|
| 第1世代テナント - Horizon Cloud on Microsoft Azure のデプロイ - ホスト名解決の要件、DNS 名<br>第1世代テナント - Horizon Cloud Connector と Horizon ポッドを使用するときの DNS、ポート、およびプロトコ<br>ルの要件                                                 |
| 第1世代テナント - Horizon Cloud on Microsoft Azure のデプロイ - ホスト名解決の要件、DNS 名のトピックに<br>が加えられました。パターン kinesis.* でのクラウド管理サービスの DNS 名に関する表の行のソース サブネットは、<br>ドの管理サブネットです。これまでは、その表の行には、テナント サブネットがソース サブネットとして表記されていま |
| 5                                                                                                    |

# 2021年5月20日

| リビジョン      | 説明                                                                |
|------------|-------------------------------------------------------------------|
| 2021年5月20日 | 2021 年 5 月 20 日の新機能の更新については、Horizon Cloud リリース ノートの「新機能」で紹介しています。 |

# 2021年4月14日

| リビジョン      | 説明                                                                |
|------------|-------------------------------------------------------------------|
| 2021年4月14日 | 2021 年 4 月 14 日の新機能の更新については、Horizon Cloud リリース ノートの「新機能」で紹介しています。 |

### 2021年3月25日

| リビジョン      | 説明                                                                |
|------------|-------------------------------------------------------------------|
| 2021年3月25日 | 2021 年 3 月 25 日の新機能の更新については、Horizon Cloud リリース ノートの「新機能」で紹介しています。 |

#### 2021年3月9日

| リビジョン     | 説明                                                               |
|-----------|------------------------------------------------------------------|
| 2021年3月9日 | 2021 年 3 月 9 日の新機能の更新については、Horizon Cloud リリース ノートの「新機能」で紹介しています。 |

### 2021年3月1日

| リビジョン     | 説明                                                                                                    |
|-----------|----------------------------------------------------------------------------------------------------|
| 2021年3月1日 | ドメイン参加アカウントをスーパー管理者ロールを持つ Active Directory グループに含めなければならないという要件の削除に関連する更新。この要件は、ボッド フリートに 1600.0 より古いマニフェストを実行している Microsoft Azure の<br>Horizon Cloud ポッドがある場合にのみ適用されます。詳細については、Horizon Cloud の運用に必要なサービス アカウン<br>トを参照してください。 |

#### 2021年1月7日

| リビジョン     | 説明                                                              |
|-----------|-----------------------------------------------------------------|
| 2021年1月7日 | 2021 年 1 月 7 日の新機能の更新については、Horizon Cloud リリース ノートの「新機能」で紹介しています |

### 2020年12月15日

| リビジョン       | 説明                                                                 |
|-------------|--------------------------------------------------------------------|
| 2020年15月12日 | 2020 年 12 月 15 日の新機能の更新については、Horizon Cloud リリース ノートの「新機能」で紹介しています。 |

## 2020年12月2日

| リビジョン           | 説明                                                                |
|-----------------|-------------------------------------------------------------------|
| 2020 年 2 月 12 日 | 2020 年 12 月 2 日の新機能の更新については、Horizon Cloud リリース ノートの「新機能」で紹介しています。 |

#### 2020年11月24日

| リビジョン            | 説明                            |                         |                |
|------------------|-------------------------------|-------------------------|----------------|
| 2020 年 11 月 24 日 | 2020 年 11 月 24 日の新機能の更新については、 | Horizon Cloud リリース ノートの | 「新機能」で紹介しています。 |

### 2020年11月4日

| リビジョン           | 説明                                                                |
|-----------------|-------------------------------------------------------------------|
| 2020 年 11 月 4 日 | 2020 年 11 月 4 日の新機能の更新については、Horizon Cloud リリース ノートの「新機能」で紹介しています。 |

## 2020年10月8日

| リビジョン      | 説明                                                                |
|------------|-------------------------------------------------------------------|
| 2020年10月8日 | 2020 年 10 月 8 日の新機能の更新については、Horizon Cloud リリース ノートの「新機能」で紹介しています。 |

### 2020年7月9日~2020年10月7日

| リビジョン           | 説明                                                                                                    |
|-----------------|----------------------------------------------------------------------------------------------------|
| 2020年9月9日       | 「はじめに」ページの [管理] メニューで提供される機能に合わせて、このガイドのスクリーンショットを更新しました。<br>Horizon Cloud Connector の既知の考慮事項にも更新があります。                                                                                                    |
| 2020 年 8 月 18 日 | このガイドを Horizon のドキュメントに合わせて更新し、各トピックのコンテキストに応じて、基本イメージとゴールド イ<br>メージという用語を採用しました。                                                                                                    |
| 2020 年 8 月 5 日  | このガイドに従って、日本の新しい地域別クラウド制御プレーンを利用できるようになりました。この地域別制御プレーンの<br>DNS 名に関して、ドキュメント第1世代テナント - Horizon Cloud on Microsoft Azure のデプロイ - ホスト名解決の<br>要件、DNS 名および第1世代テナント - Horizon Cloud Connector と Horizon ポッドを使用するときの DNS、ポー<br>ト、およびプロトコルの要件のトピックが更新されました。 |
| 2020 年 7 月 13 日 | 高可用性 (HA) 機能を備えたポッドが、Microsoft Azure Government (米国バージニア州政府、米国アリゾナ州政府、<br>米国テキサス州政府) でサポートされるようになりました。                                                                                                    |
| 2020 年 7 月 9 日  | 2020 年 7 月 9 日の新機能の更新については、Horizon Cloud リリース ノートの「新機能」で紹介しています。                                                                                                    |

### 2020年3月17日~2020年7月8日

| リビジョン           | 説明                                                                                                    |
|-----------------|----------------------------------------------------------------------------------------------------|
| 2020 年 6 月 9 日  | 2020 年 6 月 9 日の Horizon Cloud リリース ノートの「新機能」に合わせて、このガイドを更新しました。「ようこそ」<br>E メールに表示される地域名が、わかりやすい名前を使用するように更新されました。次のドキュメントのトピックも更新さ<br>れ、その変更に合わせて変更されました:第1世代テナント - Horizon Cloud on Microsoft Azure のデプロイ - ホスト<br>名解決の要件、DNS 名 |
| 2020年5月27日      | 2020 年 5 月 27 日の Horizon Cloud リリース ノートの「新機能」に合わせて、このガイドを更新しました。                                                                                                    |
| 2020 年 5 月 12 日 | 2020 年 5 月 12 日の Horizon Cloud リリース ノートの「新機能」に合わせて、このガイドを更新しました。エージェントに関連するポートとプロトコルの要件に関する表のエントリも修正しました。                                                                                                    |
| 2020年4月14日      | 2020 年 4 月 13 日の Horizon Cloud リリース ノートの「新機能」に合わせて、このガイドを更新しました。                                                                                                    |
| 2020年3月17日      | 2020 年 3 月 17 日の新機能の更新については、Horizon Cloud リリース ノートの「新機能」で紹介しています。                                                                                                    |

# 2019年13月12日~2020年3月16日

| リビジョン               | 説明                                                                                                    |
|---------------------|----------------------------------------------------------------------------------------------------|
| 2020 年 2 月<br>25 日  | <ul> <li>記載されている変更について、次のトピックを更新しました。</li> <li>第1世代テナント - 組織が第1世代 Horizon Cloud のアプリケーション登録にカスタム ロールを使用することを希望する<br/>場合のリストに Microsoft.Network/virtualNetworks/virtualNetworkPeerings/read を追加しました。</li> <li>第1世代テナント - ポッドのサプスクリプションでの Horizon Cloud アプリケーション登録の作成のリストにリソース プロバイダ Microsoft.Sql を追加しました。</li> <li>ジャンプ ボックス仮想マシンとポッド マネージャ仮想マシンが第1世代テナント - Horizon Cloud ポッド - ボートとプロトコルの要件へのポート 9443/TCP を使用して、Unified Access Gateway 仮想マシンにアクセスするための行を追加しました。このポートは、ポッドのデプロイ中およびポッドを編集して Unified Access Gateway の設定を変更するとき<br/>に、Unified Access Gateway の設定を構成するために必要です。</li> <li>第1世代テナント - Horizon Cloud ポッド - ポートとプロトコルの要件で、ログイン認証トラフィックのためのポッドの<br/>Unified Access Gateway 仮想マシンからポッドの Microsoft Azure ロード パランサへのトラフィックのポート要件<br/>として、ポート 443 を 8433 に修正しました。</li> </ul> |
| 2020 年 1 月<br>13 日  | Horizon 7 Cloud Connector のプロキシ関連の情報を更新しました。更新されたトピックには第1世代テナント - Horizon<br>ポッドの第1世代の Horizon Cloud 制御プレーンへのオンボーディングおよび第1世代テナント - Horizon ポッドと<br>Horizon Cloud Connector - 第1世代の制御プレーン サービスにオンボーディングする準備が含まれます。                                                                                                    |
| 2020 年 1 月<br>6 日   | コマンド ライン インターフェイスの使用による Horizon Cloud Connector への SSH アクセスの有効化、4 章 第1世代の<br>Horizon Cloud 制御プレーンを使用する VMware Horizon 8 ポッド - 要件チェックリスト - 2023 年 11 月 2 日のサービス<br>更新に合わせて適切に更新されましたに関するトピックに新しい情報を追加しました。                                                                                                    |
| 2019 年 13 月<br>12 日 | 2020 年 12 月 13 日の新機能の更新については、Horizon Cloud リリース ノートの「新機能」で紹介しています。                                                                                                    |

## 2019年9月17日~2019年12月12日

| リビジョン            | 説明                                                                                                    |
|------------------|----------------------------------------------------------------------------------------------------|
| 2019 年 11 月 21 日 | ドキュメントのトピック第1世代テナント - ポッドのサブスクリプションでの Horizon Cloud アプリケーション登録の作<br>成の手順 8 で、リソース プロバイダのリストを、最新のポッド アーキテクチャに関連する Microsoft Azure のサブスクリ<br>プションに必要な追加のリソース プロバイダで更新しました。 |
| 2019年9月17日       |                                                                                                    |